# HITACHI

# INSTALLATION & OPERATION MANUAL

# YUTAKI SERIES

AND YUTAKI CASCADE CONTROLLER

# MODELS

RWM-(2-3)R1E RWM-(4-10)N1E RWD-(2-3)RW1E-220S(-K) RWD-(4-6)NW1E-220S(-K) RWH-(4.0-6.0)(V)NF(W)E DHWS(200/260)S-2.7H2E(-W) RASM-(2/3)VRE RASM-(2/3)VRE RASM-(4-6)(V)NE RAS-(2-3)WHVRP1 RAS-(4-10)WH(V)NPE ATW-YCC-(01-03)

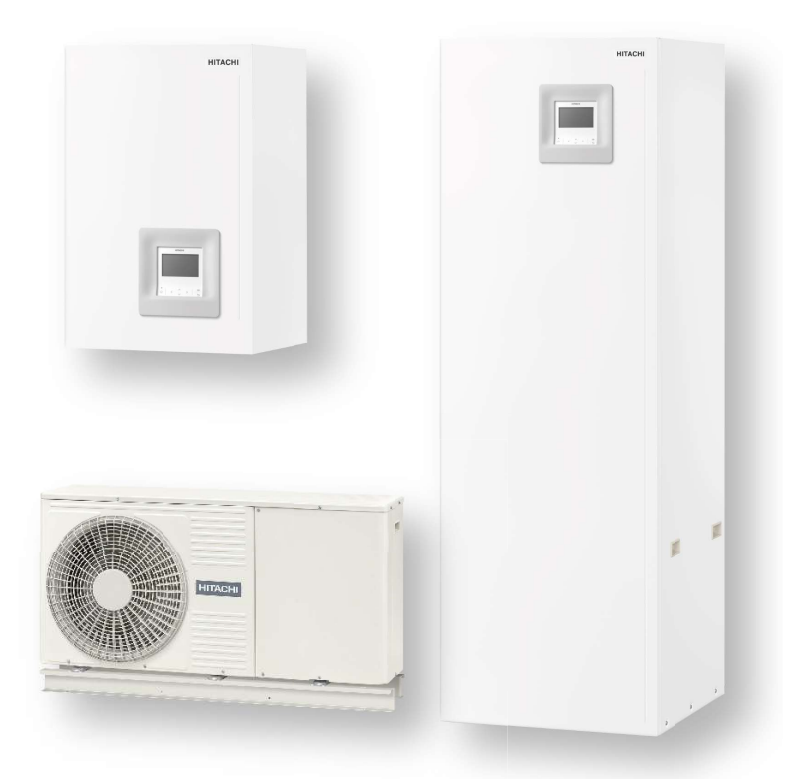

Cooling & Heating

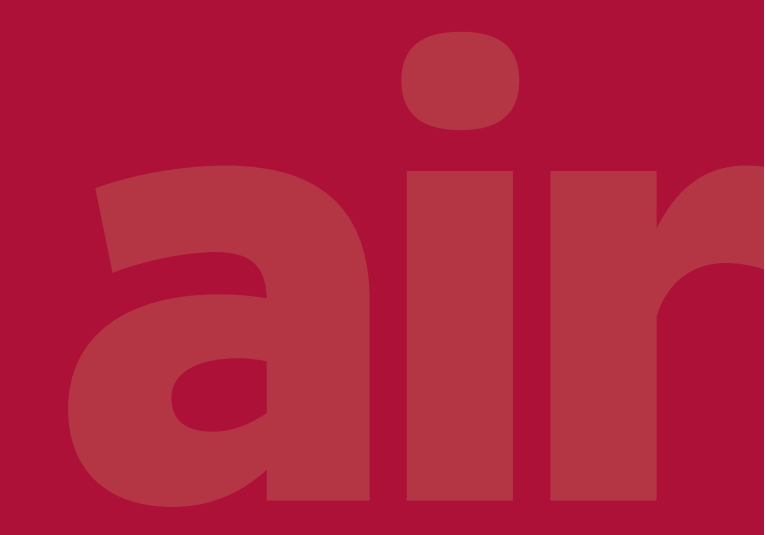

PMML0575 rev.2 - 03/2022

#### <u>English</u>

Specifications in this manual are subject to change without notice in order that HITACHI may bring the latest innovations to their customers.

Whilst every effort is made to ensure that all specifications are correct, printing errors are beyond HITACHI's control; HITACHI cannot be held responsible for these errors.

#### <u>Español</u>

Las especificaciones de este manual están sujetas a cambios sin previo aviso a fin de que HITACHI pueda ofrecer las últimas innovaciones a sus clientes.

A pesar de que se hacen todos los esfuerzos posibles para asegurarse de que las especificaciones sean correctas, los errores de impresión están fuera del control de HITACHI, a quien no se hará responsable de ellos.

#### <u>Deutsch</u>

Bei den technischen Angaben in diesem Handbuch sind Änderungen vorbehalten, damit HITACHI seinen Kunden die jeweils neuesten Innovationen präsentieren kann.

Sämtliche Anstrengungen wurden unternommen, um sicherzustellen, dass alle technischen Informationen ohne Fehler veröffentlicht worden sind. Für Druckfehler kann HITACHI jedoch keine Verantwortung übernehmen, da sie außerhalb ihrer Kontrolle liegen.

#### Français

Les caractéristiques publiées dans ce manuel peuvent être modifiées sans préavis, HITACHI souhaitant pouvoir toujours offrir à ses clients les dernières innovations.

Bien que tous les efforts sont faits pour assurer l'exactitude des caractéristiques, les erreurs d'impression sont hors du contrôle de HITACHI qui ne pourrait en être tenu responsable.

#### <u>Italiano</u>

Le specifiche di questo manuale sono soggette a modifica senza preavviso affinché HITACHI possa offrire ai propri clienti le ultime novità.

Sebbene sia stata posta la massima cura nel garantire la correttezza dei dati, HITACHI non è responsabile per eventuali errori di stampa che esulano dal proprio controllo.

#### Português

As especificações apresentadas neste manual estão sujeitas a alterações sem aviso prévio, de modo a que a HITACHI possa oferecer aos seus clientes, da forma mais expedita possível, as inovações mais recentes.

Apesar de serem feitos todos os esforços para assegurar que todas as especificações apresentadas são correctas, quaisquer erros de impressão estão fora do controlo da HITACHI, que não pode ser responsabilizada por estes erros eventuais.

#### <u>Dansk</u>

Specifikationerne i denne vejledning kan ændres uden varsel, for at HITACHI kan bringe de nyeste innovationer ud til kunderne.

På trods af alle anstrengelser for at sikre at alle specifikationerne er korrekte, har HITACHI ikke kontrol over trykfejl, og HITACHI kan ikke holdes ansvarlig herfor.

#### Nederlands

De specificaties in deze handleiding kunnen worden gewijzigd zonder verdere kennisgeving zodat HITACHI zijn klanten kan voorzien van de nieuwste innovaties.

ledere poging wordt ondernomen om te zorgen dat alle specificaties juist zijn. Voorkomende drukfouten kunnen echter niet door HITACHI worden gecontroleerd, waardoor HITACHI niet aansprakelijk kan worden gesteld voor deze fouten.

#### <u>Svenska</u>

Specifikationerna i den här handboken kan ändras utan föregående meddelande för att HITACHI ska kunna leverera de senaste innovationerna till kunderna.

Vi på HITACHI gör allt vi kan för att se till att alla specifikationer stämmer, men vi har ingen kontroll över tryckfel och kan därför inte hållas ansvariga för den typen av fel.

#### <u>Ελλhnika</u>

Οι προδιαγραφές του εγχειριδίου μπορούν να αλλάξουν χωρίς προειδοποίηση, προκειμένου η ΗΙΤΑCΗΙ να παρέχει τις τελευταίες καινοτομίες στους πελάτες της.

Αν και έχει γίνει κάθε προσπάθεια προκειμένου να εξασφαλιστεί ότι οι προδιαγραφές είναι σωστές, η ΗΙΤΑCΗΙ δεν μπορεί να ελέγξει τα τυπογραφικά λάθη και, ως εκ τούτου, δεν φέρει καμία ευθύνη για αυτά τα λάθη.

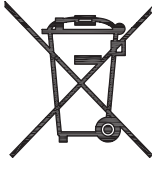

# \Lambda CAUTION

This product shall not be mixed with general house waste at the end of its life and it shall be retired according to the appropriated local or national regulations in a environmentally correct way.

Due to the refrigerant, oil and other components contained in heat pump, its dismantling must be done by a professional installer according to the applicable regulations. Contact to the corresponding authorities for more information.

# A precaución

Éste producto no se debe eliminar con la basura doméstica al final de su vida útil y se debe desechar de manera respetuosa con el medio ambiente de acuerdo con los reglamentos locales o nacionales aplicables.

Debido al refrigerante, el aceite y otros componentes contenidos en la bomba de calor, su desmontaje debe realizarlo un instalador profesional de acuerdo con la normativa aplicable. Para obtener más información, póngase en contacto con las autoridades competentes.

# A vorsicht

Dass Ihr Produkt am Ende seiner Betriebsdauer nicht in den allgemeinen Hausmüll geworfen werden darf, sondern entsprechend den geltenden örtlichen und nationalen Bestimmungen auf umweltfreundliche Weise entsorgt werden muss.

Aufgrund des Kältemittels, Öls und anderer Komponenten in der Wärmepumpe muss ihr Ausbau von einem professionellen Installateur entsprechend der anwendbaren Vorschriften durchgeführt werden. Für weitere Informationen setzen Sie sich bitte mit den entsprechenden Behörden in Verbindung.

# Advertissement

Ne doit pas être mélangé aux ordures ménagères ordinaires à la fin de sa vie utile et qu'il doit être éliminé conformément à la réglementation locale ou nationale, dans le plus strict respect de l'environnement.

En raison du frigorigène, de l'huile et des autres composants que contient la pompe à chaleur, son démontage doit être effectué par un installateur professionnel conformément aux règlementations en vigueur.

# AVVERTENZE

Indicazioni per il corretto smaltimento del prodotto ai sensi della Direttiva Europea 2011/65/EU e D.Lgs 4 marzo 2014 n.27 Il simbolo del cassonetto barrato riportato sull' apparecchiatura indica che il prodotto alla fine della propria vita utile deve essere raccolto separatamente dagli altri rifiuti.

L'utente dovrà, pertanto, conferire l'apparecchiatura giunta a fine vita agli idonei centri di raccolta differenziata dei rifiuti elettronici ed elettrotecnici, oppure riconsegnarla al rivenditore al momento dell' acquisto di una nuova apparecchiatura di tipo equivalente.

L'adeguata raccolta differenziata delle apparecchiature dismesse, per il loro avvio al riciclaggio, al trattamento ed allo smaltimento ambientalmente compatibile, contribuisce ad evitare possibili effetti negativi sull'ambiente e sulla salute e favorisce il riciclo dei materiali di cui è composta l'apparecchiatura.

Non tentate di smontare il sistema o l'unità da soli poichè ciò potrebbe causare effetti dannosi sulla vostra salute o sull'ambiente. Vogliate contattare l'installatore, il rivenditore, o le autorità locali per ulteriori informazioni.

Lo smaltimento abusivo del prodotto da parte dell'utente può comportare l'applicazione delle sanzioni amministrative di cui all'articolo 50 e seguenti del D.Lgs. n. 22/1997.

# **≜** cuidado

O seu produto não deve ser misturado com os desperdícios domésticos de carácter geral no final da sua duração e que deve ser eliminado de acordo com os regulamentos locais ou nacionais adequados de uma forma correcta para o meio ambiente. Por causa do refrigerante, do óleo e de outros componentes na bomba de calor, o desmantelamento deve ser realizado por um instalador profissional em conformidade com os regulamentos aplicáveis. Contacte as autoridades correspondentes para obter mais informações.

# ADVASEL!

At produktet ikke må smides ud sammen med almindeligt husholdningsaffald, men skal bortskaffes i overensstemmelse med de gældende lokale eller nationale regler på en miljømæssig korrekt måde.

Da varmepumpen indeholder kølemiddel, olie samt andre komponenter, skal afmontering foretages af en fagmand i overensstemmelse med de gældende bestemmelser. Kontakt de pågældende myndigheder for at få yderligere oplysninger.

# 

Dit houdt in dat uw product niet wordt gemengd met gewoon huisvuil wanneer u het weg doet en dat het wordt gescheiden op een milieuvriendelijke manier volgens de geldige plaatselijke en landelijke reguleringen.

Wegens de aanwezigheid van koelmiddel, olie en andere componenten in de warmtepomp moet het apparaat volgens de toepasselijke regelgeving door een professionele installateur worden gedemonteerd. Neem contact op met de betreffende overheidsdienst voor meer informatie.

# \land FÖRSIKTIGHET

Det innebär att produkten inte ska slängas tillsammans med vanligt hushållsavfall utan kasseras på ett miljövänligt sätt i enlighet med gällande lokal eller nationell lagstiftning.

Eftersom värmepumpen innehåller kylmedel, oljor och andra komponenter, måste den demonteras av en behörig installatör i enlighet med gällande föreskrifter. Ta kontakt med ansvarig myndighet om du vill ha mer information.

# Δ προσοχή

Σημαίνει ότι το προϊόν δεν θα πρέπει να αναμιχθεί με τα διάφορα οικιακά απορρίμματα στο τέλος του κύκλου ζωής του και θα πρέπει να αποσυρθεί σύμφωνα με τους κατάλληλους τοπικούς ή εθνικούς κανονισμούς και με τρόπο φιλικό προς το περιβάλλον. Λόγω του ψυκτικού, του λαδιού και άλλων εξαρτημάτων που περιλαμβάνονται στην αντλία θέρμανσης, η αποσυναρμολόγησή του πρέπει να γίνει από εξουσιοδοτημένο επαγγελματία τεχνικό, σύμφωνα με τους ισχύοντες κανονισμούς. Για περισσότερες λεπτομέρειες, επικοινωνήστε με τις αντίστοιχες αρχές.

| MODELS CODIFICATION          | <b>Important note:</b> Please, check, according to the model name, which is your heat pump system, how it is abbreviated and referred to in this instruction manual. This Installation and Operation Manual is related to YUTAKI Units.                                   |
|------------------------------|----------------------------------------------------------------------------------------------------|
| CODIFICACIÓN DE<br>MODELOS   | <b>Nota importante:</b> compruebe, de acuerdo con el nombre del modelo, el tipo de bomba de calor, su abreviatura y su referencia en el presente manual de instrucciones. Este Manual de instalación y funcionamiento está relacionado con unidades YUTAKI.               |
| MODELLCODES                  | Wichtiger Hinweis: Bitte stellen Sie anhand der Modellbezeichnung den Typ der Wärmepumpe und das entsprechende, in diesem Technischen Handbuch verwendete Kürzel fest. Dieses Installations- und Betriebshandbuch bezieht sich auf die YUTAKI Geräte                      |
| CODIFICATION DES<br>MODÈLES  | <b>Note importante :</b> veuillez déterminer, d'après le nom du modèle, quel est votre type de pompe à chaleur et quelle est son abréviation et référence dans ce manuel d'instruction. Ce manuel d'installation et de fonctionnement concerne les unités YUTAKI.         |
| CODIFICAZIONE DEI<br>MODELLI | <b>Nota importante:</b> controllare in base al modello il tipo di pompa di calore, la descrizione e il tipo di abbreviazione utilizzati nel manuale di istruzioni. Questo Manuale di installazione e d'uso è relativo alle unità YUTAKI.                                  |
| CODIFICAÇÃO DE MODELOS       | <b>Nota Importante:</b> de acordo com o nome do modelo, verifique o tipo da sua bomba de<br>calor e a respetiva abreviatura e menção neste manual de instruções. Este manual de<br>instalação e de funcionamento está relacionado com unidades YUTAKI                     |
| MODELKODIFICERING            | Vigtig information: Kontrollér venligst din varmepumpetype i henhold til modelnavnet,<br>hvordan den forkortes, og hvilken reference den har i denne vejledning. Denne<br>installations- og betjeningsvejledning gælder for YUTAKI-enheder.                               |
| CODERING VAN DE<br>MODELLEN  | <b>Belangrijke opmerking:</b> Controleer aan de hand van de modelnaam welk type warmtepomp u heeft, hoe de naam wordt afgekort en hoe ernaar wordt verwezen in deze instructiehandleiding. Deze installatie- en gebruikshandleiding geldt voor YUTAKI-units.              |
| MODELLER                     | Viktigt! Kontrollera med modellnamnet vilken typ av värmepump du har, hur den förkortas och hur den anges i den här handboken. Denna Installations- och driftshandbok gäller för YUTAKI-enheter.                                                                          |
| ΚΩΔΙΚΟΠΟΙΗΣΗ ΜΟΝΤΕΛΩΝ        | <b>Σημαντική σημείωση:</b> Ελέγξτε, σύμφωνα με το όνομα μοντέλου, τον τύπο της δικής<br>σας αντλίας θέρμανσης και με ποια σύντμηση δηλώνεται και αναφέρεται σε αυτό το<br>εγχειρίδιο. Το παρόν εγχειρίδιο εγκατάστασης και λειτουργίας αναφέρεται στις μονάδες<br>YUTAKI. |

#### ΕN

The English version is the original one; other languages are translated from English. Should any discrepancy occur between the English and the translated versions, the English version shall prevail.

ES

La versión en inglés es la original, y las versiones en otros idiomas son traducciones de la inglesa. En caso de discrepancias entre la versión inglesa y las versiones traducidas, prevalecerá la versión inglesa.

DE

Die englische Fassung ist das Original, und die Fassungen in anderen Sprachen werden aus dem Englischen übersetzt. Sollten die englische und die übersetzten Fassungen voneinander abweichen, so hat die englische Fassung Vorrang.

FR

La version anglaise est la version originale; les autres langues sont traduites de l'anglais. En cas de divergence entre les versions anglaise et traduite, la version anglaise prévaudra.

IT

La versione inglese è l'originale e le versioni in altre lingue sono traduzioni dall'inglese. In caso di divergenze tra la versione inglese e quelle tradotte, fa fede la versione inglese.

ΡT

A versão inglesa é a original; as versões em outras línguas são traduzidas do inglês. Em caso de divergência entre a versão em língua inglesa e as versões traduzidas, faz fé a versão em língua inglesa.

DA

Den engelske udgave er originalen, og udgaverne på andre sprog er oversat fra engelsk. Hvis der forekommer uoverensstemmelser mellem den engelske og den oversatte sprogudgave, vil den engelske udgave være gældende.

NL

De Engelse versie is de originele; andere talen zijn vertaald uit het Engels. In geval van verschillen tussen de Engelse versie en de vertaalde versies, heeft de Engelse versie voorrang.

#### SV

Den engelska versionen är originalet, och versionerna på andra språk är från engelska översättningar. I händelse av bristande överensstämmelse mellan den engelska och den översatta versionerna, skall den engelska versionen vara giltig.

EL

Η αγγλική έκδοση είναι το πρωτότυπο και οι εκδόσεις σε άλλες γλώσσες μεταφράζονται από τα αγγλικά. Σε περίπτωση που διαπιστωθούν διαφορές μεταξύ της αγγλικής και της μεταφρασμένης έκδοσης, η αγγλική έκδοση είναι επικρατέστερη.

| EN | English    | Original version    |
|----|------------|---------------------|
| ES | Español    | Versión traducida   |
| DE | Deutsch    | Übersetzte Version  |
| FR | Français   | Version traduite    |
| IT | Italiano   | Versione tradotta   |
| PT | Português  | Versão traduzidal   |
| DA | Dansk      | Oversat version     |
| NL | Nederlands | Vertaalde versie    |
| SV | Svenska    | Översatt version    |
| EL | Ελληνικα   | Μεταφρασμένη έκδοση |

# **General Index**

| 1 G  | ENERAL INFORMATION                        | 1      |
|------|-------------------------------------------|--------|
| 1.1  | General information                       | 1      |
|      | 1.1.1 General notes                       | 1      |
|      | 1.1.2 Introduction                        | 1      |
|      | 1.1.2.1 Overview of YUTAKI system         | 1      |
|      | 1.1.2.2 Summary of operations             | 2      |
| 1.2  | Applied symbols                           |        |
| 1.3  | Product guide                             | 5      |
|      | 1.3.1 Classification of the units         | 5      |
|      | 1.3.1.1 Split system - Outdoor unit       | 5      |
|      | 1.3.1.2 Split system - Indoor unit        | 5      |
|      | 1.3.1.3 Monobloc system                   | 6      |
|      | 1.3.1.4 Complementary system              | 7      |
|      | 1.3.2 Product list                        | /<br>7 |
|      | 1.3.2.2 Split system - R410A Outdoor unit |        |
|      | 1.3.2.3 Split system - Indoor unit        |        |
|      | 1.3.2.4 Monobloc system                   | 11     |
|      | 1.3.2.5 Complementary system              | 12     |
| 2 G  | ENERAL SAFETY NOTES                       | 13     |
| 2.1  | Additional information about safety       | 13     |
| 2.2  | Important notice                          |        |
|      |                                           |        |
| 3 N. | AME OF PARTS AND DIMENSIONAL DATA         | 14     |
| 3.1  | RAS-2WHVRP1 / RAS-2.5WHVRP1 / RAS-3WHVRP1 | 14     |
| 3.2  | RAS-(4-10)WH(V)NPE                        | 15     |
| 3.3  | RWM-(2.0-3.0)R1E                          |        |
| 3.4  | RWM-(4.0-6.0)N1E                          | 17     |
| 3.5  | RWM-(8.0/10.0)N1E                         |        |
| 3.6  | RWD-(2.0-6.0)(N/R)W1E-220S(-K)            |        |
| 3.7  | RWH-(4.0-6.0)(V)NFE                       |        |
| 3.8  | RWH-(4.0-6.0)(V)NFWE                      | 21     |
| 3.9  | RASM-(2/3)VRE                             |        |
| 3.10 | RASM-(4-6)(V)RE                           |        |

| 4 E | LECTRICAL DATA                              | 24 |
|-----|---------------------------------------------|----|
| 4.1 | Considerations                              |    |
| 4.2 | Split system - R410A Outdoor unit           |    |
| 4.3 | Split system - R32 Outdoor unit             |    |
| 4.4 | Split system - Indoor unit                  |    |
|     | 4.4.1 YUTAKI S                              |    |
|     | 4.4.2 YUTAKI S COMBI                        | 27 |
|     | 4.4.3 YUTAKI S80                            |    |
| 4.5 | Monobloc system                             |    |
| 5 W | ORKING RANGE                                | 31 |
| 5.1 | Power supply working range                  |    |
| 5.2 | R410A Temperature working range             |    |
|     | 5.2.1 Space heating                         |    |
|     | 5.2.2 DHW                                   |    |
|     | 5.2.3 Swimming pool heating                 |    |
|     | 5.2.4 Space cooling (Necessary cooling kit) |    |
| 5.3 | R32 Temperature working range               |    |
|     | 5.3.1 Space heating                         |    |
|     | 5.3.2 DHW                                   |    |
|     | 5.3.3 Swimming pool heating                 |    |
|     |                                             |    |
| 5.4 | R410A Hydraulic working range               |    |
|     | 5.4.1 Hydraulic data                        |    |
| 5.5 | R32 Hydraulic working range                 |    |
|     | 5.5.1 Hydraulic data                        |    |
|     | 5.5.2 Pump performance curves               |    |
| 6 R | EFRIGERANT AND WATER PIPING                 | 46 |
| 6.1 | General notes before performing piping work |    |
| 6.2 | Piping connection for Outdoor Unit          |    |
|     | 6.2.1 Brazing work                          |    |
|     | 6.2.2 Refrigerant charge                    |    |
|     | 6.2.3 Drain Piping                          |    |
| 6.3 | R32 Refrigerant circuit                     | 51 |
|     | 6.3.1 General notes R32 refrigerant         | 51 |
|     | 6.3.2 Refrigerant piping                    | 51 |
|     | 6.3.3 Refrigerant charge                    |    |

| 6.4  | R410A Refrigerant circuit                                                                            | 53         |
|------|----------------------------------------------------------------------------------------------------|------------|
|      | 6.4.1 Refrigerant piping                                                                             | 53         |
|      | 6.4.2 Precautions in the event of gas refrigerant leaks                                              | 54         |
| 6.5  | Water piping                                                                                         | 56         |
|      | 6.5.1 Water piping length                                                                            |            |
|      | 6.5.2 Water piping size                                                                              |            |
|      | 6.5.3 Water quality                                                                                  |            |
|      | 6.5.4 Requirements and recommendations for the hydraulic circuit                                     | 61         |
|      | 6.5.5 Water flow control                                                                             | 61         |
| 6.6  | water piping connection FOR YUTAKI M                                                                 | 62         |
|      | 6.6.1 Piping Location And Connection Size                                                            | 62         |
|      | 6.6.2 Suspension Of Water Piping                                                                     | 62         |
| 6.7  | Space heating and DHW                                                                                | 63         |
|      | 6.7.1 YUTAKI S AND YUTAKI M                                                                          |            |
|      | 6.7.2 YUTAKI S COMBI                                                                                 |            |
|      | 6.7.3 YUTAKI S80                                                                                     |            |
|      |                                                                                                    |            |
| 7 EI | ECTRICAL AND CONTROL SETTINGS                                                                        | 72         |
| 7.1  | General check                                                                                        | 72         |
| 7.2  | Electrical connection                                                                                | 76         |
|      | 7.2.1 Wiring size                                                                                    | 76         |
|      | 7.2.2 Minimum requirements of the protection devices                                                 | 80         |
| 7.3  | Setting of DIP switches and RSW switches                                                             |            |
|      | 7.3.1 Outdoor unit RAS-(2-3)WHVRP1, RAS-(4-10)WH(V)NPE and RASM-(2-6)(V)(N/R)E                       |            |
|      | 7.3.2 Indoor units RWM-(2.0-10.0)(R/N)1E / RWD-(2.0-6.0)(R/N)W1E-220S(-K) and RWH-(4.0-6.0)(V)NF(W)E |            |
|      | 7.3.3 YUTAKI CASCADE CONTROLLER ATW-YCC-(01-03)                                                      | 93         |
|      | 7.3.4 Location of DIP switches and rotary switches                                                   | 93         |
| 7.4  | Terminal board connections                                                                           | 98         |
|      | 7.4.1 Table board 1                                                                                  |            |
|      | 7.4.2 Table board 2 for YUTAKI M and YUTAKI S80                                                      |            |
|      | 7.4.3 Table board 2 for YUTAKI S and YUTAKI S COMBI                                                  | 110        |
| 8 UI | NIT CONTROLLER (PC-ARFH1E)                                                                           | 125        |
| 8.1  | Definition of the switches                                                                           | 125        |
| 82   | Description of the icons                                                                             | 126        |
| 0.2  | 8.2.1 Common icons                                                                                   | 106        |
|      | 8.2.2.1 Construction constant and the comprehensive view                                             | 120<br>127 |
|      | 8.2.3 Icons for the room thermostat view                                                             | 128        |
| 8,3  | Room thermostat contents                                                                             |            |

| 8.4 | Unit controller contents                            |     |
|-----|-----------------------------------------------------|-----|
| 8.5 | Unit + room thermostat controller contents          | 132 |
| 8.6 | Controller configuration                            |     |
|     | 8.6.1 Configuration Assistant                       |     |
|     | 8.6.2 Advanced Configuration                        |     |
|     | 8.6.2.1 Examples of possible configurations         |     |
| 8.7 | Main screen                                         |     |
|     | 8.7.1 Room thermostat view                          |     |
|     | 8.7.2 Comprehensive view                            |     |
|     | 8.7.3 Quick action function                         |     |
| 8.8 | Menu                                                |     |
|     | 8.8.1 Operation information                         |     |
|     | 8.8.2 System configuration                          |     |
|     | 8.8.2.1 General options configuration               |     |
|     | 8.8.2.2 Timer and schedule configuration            |     |
|     | 8.8.2.3 Water settings configuration                |     |
|     | 8.8.2.4 Space Heating / Space Cooling configuration |     |
|     | 8.8.2.5 Domestic Hot Water (DHW) configuration      |     |
|     | 8.8.2.6 Swimming Pool configuration                 |     |
|     | 8.8.2.7 Complementary Heating configuration         |     |
|     | 8.8.2.8 Heat Pump configuration                     |     |
|     | 8.8.2.9 Optional functions configuration            |     |
|     | 8.8.2.10 Inputs, Outputs and Sensors configuration  |     |
|     | 8.8.3 Commissioning                                 |     |
|     | 8.8.4 Controller settings                           |     |
|     | 8.8.6 Eactory reset                                 |     |
|     | 8.8.7 Return to User Mode                           |     |
|     |                                                     |     |
| 9 U | INIT CONTROLLER (PC-ARFH2E)                         | 171 |
| 9.1 | Definition of the switches                          |     |
| 9.2 | Description of the icons                            | 172 |
| 9.3 | Unit controller contents                            |     |
| 9.4 | Controller configuration                            | 177 |
|     | 9.4.1 Timer Assitant for Room Thermostat            |     |
|     | 9.4.2 Examples of possible configurations           |     |
| 9.5 | Main VIEW                                           |     |
|     | 9.5.1 Quick actions function                        |     |
| 9.6 | Home view                                           | 191 |
|     | 9.6.1 Next schedule indication                      |     |

| 9.7  | Mode view                                            | . 192 |
|------|------------------------------------------------------|-------|
| 9.8  | Room 1/2 view                                        | . 192 |
| 9.9  | Fan coils 1/2 view                                   | . 193 |
| 9.10 | Circuit 1/2 view                                     | . 193 |
| 9.11 | DHW view                                             | . 194 |
| 0 12 | SW/P view                                            | 10/   |
| 0.12 |                                                      | 104   |
| 9.13 |                                                      | 195   |
|      |                                                      | . 195 |
|      | 9.13.1.1 Live view                                   | . 197 |
|      | 9.13.2 Energy usid                                   | 203   |
|      | 9.13.4 System configuration                          | 203   |
|      | 9 13 4 1 Room thermostats configuration              | 210   |
|      | 9 13 4 2 Water settings configuration                | 211   |
|      | 9 13 4 3 Space Heating / Space Cooling configuration | .212  |
|      | 9.13.4.4 Hot Water Tank configuration                | . 214 |
|      | 9.13.4.5 Swimming Pool configuration                 |       |
|      | 9.13.4.6 Complementary Heating configuration         | . 217 |
|      | 9.13.4.7 Heat Pump configuration                     | . 219 |
|      | 9.13.4.8 Fan coils                                   | . 221 |
|      | 9.13.4.9 Optional functions configuration            | . 222 |
|      | 9.13.4.10 Inputs, Outputs and Sensors configuration  | . 226 |
|      | 9.13.5 Holiday mode                                  | . 228 |
|      | 9.13.6 Controller settings                           | . 229 |
|      | 9.13.7 Commissioning                                 | . 230 |
|      | 9.13.8 About                                         | . 230 |
|      | 9.13.9 Factory reset                                 | . 231 |
|      | 9.13.10 Installer access                             | . 231 |
|      | 9.13.11 Return to user mode                          | . 232 |
|      | 9.13.12 Lock the controller                          | . 232 |
| 10 Y | UTAKI CASCADE CONTROLLER ATW-YCC-(01-02)             | 233   |
| 10.1 | Definition of the switches                           | . 233 |
| 10.2 | Description of the icons                             | 234   |
|      | 10.2.1 Common icons                                  | . 234 |
|      | 10.2.2 Icons for the comprehensive view              | . 235 |
| 10.3 | Contents                                             | 236   |
| 10.4 | CASCADE CONTROLLER Configuration                     | 238   |
|      | 10.4.1 Configuration Assistant                       | . 238 |
|      | 10.4.2 Advanced Configuration                        | . 241 |

| 10.5                                     | Main screen                                                                                                    |                                                                                                    |
|------------------------------------------|----------------------------------------------------------------------------------------------------|----------------------------------------------------------------------------------------------------|
|                                          | 10.5.1 Quick action function                                                                                                    |                                                                                                    |
| 10.6                                     | MENU                                                                                                    |                                                                                                    |
|                                          | 10.6.1 Operation information                                                                                                    |                                                                                                    |
|                                          | 10.6.2 System configuration                                                                                                    |                                                                                                    |
|                                          | 10.6.2.1 General options configuration                                                                                                 |                                                                                                    |
|                                          | 10.6.2.2 Timer and schedule configuration                                                                                              |                                                                                                    |
|                                          | 10.6.2.3 Space Heating / Space Cooling configuration                                                                                   |                                                                                                    |
|                                          | 10.6.2.4 Domestic Hot Water (DHW) configuration                                                                                        |                                                                                                    |
|                                          | 10.6.2.5 Swimming Pool configuration                                                                                                   |                                                                                                    |
|                                          | 10.6.2.6 Complementary Heating configuration                                                                                           |                                                                                                    |
|                                          | 10.6.2.7 Heat Pump configuration                                                                                                    |                                                                                                    |
|                                          | 10.6.2.8 Optional functions configuration                                                                                              |                                                                                                    |
|                                          | 10.6.2.9 Setup of inputs, outputs and sensors                                                                                          |                                                                                                    |
|                                          | 10.6.3 Controller settings                                                                                                    |                                                                                                    |
|                                          | 10.6.4 Commissioning                                                                                                    |                                                                                                    |
|                                          | 10.6.5 About                                                                                                    |                                                                                                    |
|                                          | 10.6.6 Factory reset                                                                                                    |                                                                                                    |
|                                          |                                                                                                    |                                                                                                    |
| 11 <b>\</b>                              | YUTAKI CASCADE CONTROLLER ATW-YCC-03                                                                                                   |                                                                                                    |
| 11.1                                     | Definition of the switches                                                                                                    |                                                                                                    |
| 11.2                                     | Description of the icons                                                                                                    |                                                                                                    |
| 11.3                                     | cascade controller contents                                                                                                    |                                                                                                    |
| 11.4                                     | CASCADE controller configuration                                                                                                    |                                                                                                    |
| 11 5                                     | Mainview                                                                                                    | 275                                                                                                   |
| 11.5                                     |                                                                                                    |                                                                                                    |
|                                          | 11.5.1 Quick actions function                                                                                                    |                                                                                                    |
| 11.6                                     |                                                                                                    |                                                                                                    |
|                                          |                                                                                                    |                                                                                                    |
| 11.7                                     | 11.6.1 Next schedule indication                                                                                                    |                                                                                                    |
| 11.8                                     | 11.6.1 Next schedule indication                                                                                                    |                                                                                                    |
| 11 0                                     | 11.6.1 Next schedule indication         Mode view         Room 1/2 view                                                                | 276<br>278<br>278<br>278<br>279<br>279                                                                |
| 11.9                                     | 11.6.1 Next schedule indication         Mode view         Room 1/2 view         Fan coils 1/2 view                                     | 276<br>278<br>278<br>278<br>279<br>279<br>279<br>280                                                  |
| 11.10                                    | 11.6.1 Next schedule indication         Mode view         Room 1/2 view         Fan coils 1/2 view         O Circuit 1/2 view          | 276<br>278<br>278<br>278<br>279<br>279<br>279<br>280<br>280                                           |
| 11.10<br>11.11                           | 11.6.1 Next schedule indication<br>Mode view<br>Room 1/2 view<br>Fan coils 1/2 view<br>O Circuit 1/2 view<br>DHW view                  | 276<br>278<br>278<br>279<br>279<br>279<br>280<br>280<br>281                                           |
| 11.10<br>11.11<br>11.11<br>11.12         | 11.6.1 Next schedule indication                                                                                                    | 276<br>278<br>278<br>279<br>279<br>280<br>280<br>281<br>281                                           |
| 11.3<br>11.10<br>11.11<br>11.12<br>11.13 | 11.6.1 Next schedule indication   Mode view   Room 1/2 view   Fan coils 1/2 view   O Circuit 1/2 view   DHW view   2 SWP view   3 Menu | 276<br>278<br>278<br>279<br>279<br>279<br>280<br>280<br>280<br>281<br>281<br>281                      |
| 11.10<br>11.11<br>11.12<br>11.13         | 11.6.1 Next schedule indication                                                                                                    | 276<br>278<br>278<br>278<br>279<br>279<br>280<br>280<br>280<br>281<br>281<br>281<br>281<br>282        |
| 11.10<br>11.11<br>11.12<br>11.13         | 11.6.1 Next schedule indication                                                                                                    | 276<br>278<br>278<br>279<br>279<br>279<br>280<br>280<br>280<br>281<br>281<br>281<br>281<br>282<br>282 |

|      | 11.13.3 System configuration                                |     |
|------|-------------------------------------------------------------|-----|
|      | 11.13.3.1 Room thermostats configuration                    |     |
|      | 11.13.3.2 Water settings configuration                      |     |
|      | 11.13.3.3 Cascade configuration                             |     |
|      | 11.13.3.4 Space Heating / Space Cooling configuration       |     |
|      | 11.13.3.5 Hot Water Tank configuration                      |     |
|      | 11.13.3.6 Swimming Pool configuration                       |     |
|      | 11.13.3.7 Complementary Heating configuration               |     |
|      | 11.13.3.8 Heat Pump configuration                           |     |
|      | 11.13.3.9 Fan coils                                         |     |
|      | 11.13.3.10 Optional functions configuration                 |     |
|      | 11.13.3.11 Inputs, Outputs and Sensors configuration        |     |
|      | 11.13.4 Holiday mode                                        |     |
|      | 11.13.5 Controller settings                                 |     |
|      | 11.13.6 Commissioning                                       |     |
|      | 11.13.7 About                                               |     |
|      | 11.13.8 Factory reset                                       |     |
|      | 11.13.9 Installer access                                    |     |
|      | 11.13.10 Return to user mode                                |     |
|      | 11.13.11 Lock the controller                                |     |
| 12 1 | IROUBLESHOOTING                                             | 314 |
| 12.1 | Alarm code indication on remote control switch (PC-ARFH1E)  |     |
|      | 12.1.1 Alarms for Indoor units                              |     |
|      | 12.1.2 Alarms for YUTAKI CASCADE CONTROLLER ATW-YCC-(01/02) |     |
|      | 12.1.3 Alarms for Outdoor units                             |     |
|      | 12.1.4 Alarms for LCD                                       |     |
| 12.2 | Alarm code indication on remote control switch (PC-ARFH2E)  |     |
|      | 12.2.1 Alarms for Indoor units                              |     |
|      | 12.2.2 Alarms for YUTAKI CASCADE CONTROLLER ATW-YCC-03      |     |
|      | 12.2.3 Alarms for Outdoor units                             |     |
|      | 12.2.4 Alarms for LCD                                       |     |
| 13 N | MAINTENANCE                                                 | 324 |
| 13.1 | Removing the covers                                         |     |
|      | 13.1.1 YUTAKI S                                             |     |
|      | 13.1.2 YUTAKI S COMBI                                       |     |
|      | 13.1.3 Test and check                                       |     |
|      | 13.1.4 YUTAKI S80                                           |     |
|      | 13.1.5 Space heating pipes connection                       |     |
|      | 13.1.6 Drain pipes connection                               |     |
|      | 13.1.7 Test and check                                       |     |
| 13.2 | Maintenance work                                            |     |

|      | 13.2.1 General maintenance procedure for the outdoor unit |  |
|------|-----------------------------------------------------------|--|
|      | 13.2.2 General maintenance procedure for the indoor unit  |  |
|      |                                                           |  |
| 14 C | COMMISSIONING                                             |  |
| 14.1 | Before operation                                          |  |
| 14.2 | Preliminary check                                         |  |
|      | 14.2.1 Checking the unit                                  |  |
|      | 14.2.2 Electrical checking                                |  |
|      | 14.2.3 Hydraulic circuit checking (space heating and DHW) |  |
| 14.3 | Commissioning procedure                                   |  |
| 14.4 | Test run / air purge                                      |  |

# **1 GENERAL INFORMATION**

## **1.1 GENERAL INFORMATION**

#### 1.1.1 General notes

© Copyright 2022 Johnson Controls-Hitachi Air Conditioning Spain, S.A.U. - All rights reserved.

No part of this publication may be reproduced, copied, filed or transmitted in any shape or form without the permission of Johnson Controls-Hitachi Air Conditioning Spain, S.A.U.

Within the policy of continuous improvement of its products, Johnson Controls-Hitachi Air Conditioning Spain, S.A.U. reserves the right to make changes at any time without prior notification and without being compelled to introducing them into previously sold products. This document may therefore have been subject to amendments during the life of the product.

Hitachi makes every effort to offer correct, up-to-date documentation. Despite this, printing errors cannot be controlled by Hitachi and are not its responsibility.

As a result, some of the images or data used to illustrate this document may not refer to specific models. No claims will be accepted based on the data, illustrations and descriptions included in this manual.

No type of modification must be made to the equipment without prior, written authorization from the manufacturer.

#### 1.1.2 Introduction

Hitachi proudly announces the newest complete range of air-to-water heat pumps in its award-winning YUTAKI range.

YUTAKI units produce heating and domestic hot water like any oil or gas boiler, but transforming renewable energy from the outside air into heat. Air to water heat pumps extract the free energy present in the air, which is enough to heat a home up to a comfortable temperature, even on the coldest winter day. Every kW of electricity used to power the heat pump can yield up to more than 5 kW of energy for heating; this provides savings of up to 80% on heating expenses compared to a traditional fossil fuel boiler.

The new YUTAKI series, based on state-of-the-art technology, does not only achieve an outstanding performance in space heating but also provides domestic hot water with high efficiency. Additionally, cooling operation for summer can also be provided installing the dedicated "Cooling kit" accessory of Hitachi.

The system is simple to control; its new user controller (PC-ARFH1E / PC-ARFH2E) improves the acclaimed and successful design used with the existing LCD controller and provides a great deal of new functions like: wizard start-up configuration, auto cool/heat, improved timer, etc.

#### 1.1.2.1 Overview of YUTAKI system

The wide range of YUTAKI products is basically divided in two types of system:

- Split system
- Monobloc system

#### Split system - YUTAKI S, YUTAKI S COMBI, YUTAKI S80

It consists of one outdoor unit and one indoor unit. The outdoor unit extracts the heat present in the air, increases its refrigerant temperature and transmits it to the water circuit using the plate heat exchanger of the indoor unit where the heat is taken to radiators (fan-coils), underfloor heating components or both (2nd temperature area).

Three types of indoor unit can be used in heating split systems:

#### **YUTAKI S**

The indoor unit of YUTAKI S is designed for space heating, in wall-mounted installation. It is convenient for new installations with low capacity requirements (Well isolated installations, high efficiency radiators...).

#### YUTAKI S COMBI

The indoor unit of YUTAKI S COMBI is conceived as a floor standing unit. It is prepared for heating operation as well as for domestic hot water production. For this purpose, it has built-in domestic hot water tank of 220L. In line with YUTAKI S units, it meets the needs of installations with low capacity requirements.

Furthermore, special YUTAKI S COMBI models have been designed with a specific solar tank for the use of solar panels.

Also, new models of YUTAKI S COMBI have been specially designed for the UK market that meet the requirements referred in the UK Building Regulations.

#### YUTAKI S80

The YUTAKI S80 is a standalone indoor unit that generates hot water up to 80°C; the hottest water temperature in the domestic heating market using renewable energy.

The extra innovation in the YUTAKI S80 lies in that it has two compressors, working in a smart cascade system, with two refrigerant cycles (R-410A and R-134a). To maximize seasonal efficiency, the second refrigerant cycle is only operated as a booster, when very high water temperature is required - the rest of the time, only one cycle is used.

The YUTAKI S80 is ideal for existing properties, in particular older installations where high water supply temperatures may be required to keep the house warm – as well as for new buildings. It is designed for the replacement of boilers, offering heating and sanitary hot water all year round, without boiler back-up.

Two different models have been designed for different purposes: one model for space heating only and the other one for space heating as well as for DHW operation. For DHW operation (optional), Hitachi offers two specific YUTAKI S80 DHW tanks (DHWS200S-2.7H2E(-W) and DHWS260S-2.7H2E(-W)) which may be placed on top of the indoor unit or besides it, as an integrated unit to provide high-temperature domestic hot water enjoying the benefits of the high efficiency of the heat pump.

#### Monobloc system - YUTAKI M (R410A) / YUTAKI M (R32)

YUTAKI M (R410A) / YUTAKI M (R32) is a monobloc air to water heat pump system, composed by only an special outdoor unit, which carries out the function of an air-to-water heat pump. This results in an excellent solution when installation space available is limited.

YUTAKI M (R410A) / YUTAKI M (R32) is designed to be installed outdoors, in any kind of dwelling (house, apartment, villa,...), whether in a new construction or in an existing building. Installation work is greatly simplified thanks to the lack of refrigerant piping connections.

#### **1.1.2.2 Summary of operations**

#### Space heating

YUTAKI units are factory-supplied ready for space heating operation. Different heating installation configurations can be selected providing a comfortable atmosphere all year long even in the coldest climates:

#### Mono-valent system

The air to water heat pump is sized to provide 100% of the heating requirements on the coldest day the year.

#### Mono-energy system

This is the most popular configuration. The air to water heat pump is sized to provide 80% of the heating requirements on the coldest days of the year. An auxiliary electric heater is used to provide the additional heating required on cold days. This option usually results in an ideal balance between installation costs and future energy consumption, as proven by its popularity in colder climates, such as Sweden and Norway.

#### Alternating Bi-valent system

For installations with an existing heating system by boiler, and when is needed to heat the supplied water temperature to the circuit up to high temperatures (80°C), the boiler can be configured to alternate with the air to water heat pump.

Selecting the different configuration types it is possible to adapt the system to all customer requirements, providing a wide application range from the simplest configuration to complete configuration: Radiator, heating floor or both (2nd temperature area).

**Domestic hot water production** 

# YUTAKI models also give the option of domestic hot water production, allowing the user to benefit from the heat pump's high efficiency and achieve domestic hot water.

This is made possible by a domestic hot water tank. In case of YUTAKI S COMBI, the domestic hot water tank is built in the indoor unit. In YUTAKI S80, a specific DHW tank is designed for combination with the indoor unit. For YUTAKI S and YUTAKI M (R410A) / YUTAKI M (R32), the Hitachi accessory "DHWT-(200/300)S-3.0H2E" can be used for the production of DHW.

An electric heater is incorporated inside the tank in order to allow an immediate heating of the domestic hot water in accordance with the user's needs.

#### **Space cooling**

YUTAKI units can also be operated in cooling operation The dedicated "Cooling kit" accessory has been designed for this purpose. Combining the heating only models with these cooling kits, the reversible models become available. In this case, combination with fan-coils, refreshing floor or both (2nd temperature area) can be applied.

#### **Combination with solar panels**

YUTAKI system can be combined with solar panels. The solar combination enables to heat up the DHW by means of the sun. The solar combination is designed to transfer the heat from the solar panels (sun radiation) to the heat exchanger of DHW tank.

In case of YUTAKI S COMBI, a specific model with integrated tank for solar combination has been designed, as explained before.

#### Swimming pool water heating operation

For summer session period, YUTAKI system can be used to heat the water temperature of swimming pools up to a value between 24 and 33°C.

# **1.2 APPLIED SYMBOLS**

During normal heat pump system design work or unit installation, greater attention must be paid in certain situations requiring particular care in order to avoid damage the unit, the installation or the building or property.

Situations endangering the safety of those in the surrounding area or to the unit itself are clearly indicated in this manual.

Special symbols are used to clearly identify these situations.

Pay close attention to these symbols and to the messages following them, as your safety and that of others depends on it.

#### /!\ DANGER

- The text following this symbol contains information and instructions relating directly to your safety in addition to hazards or unsafe practices which could result in severe personal injuries or death.
- Not taking these instructions into account could lead to serious, very serious or even fatal injuries to you and others in the proximities of the unit.

In the texts following the danger symbol you can also find information on safety procedures during unit installation.

# 🗥 caution

- The text following this symbol contains information and instructions relating directly to your safety, in addition to hazards or unsafe practices which could result in minor personal injuries or product or property damage.
- Not taking these instructions into account could lead to minor injuries to you and others.
- Not taking these instructions into account could lead to unit damage.

In the texts following the caution symbol you can also find information on safety procedures during unit installation.

# *i* NOTE

- The text following this symbol contains information or instructions that may be of use or that requires a more thorough explanation.
- Instructions regarding inspections to be made on unit parts or systems may also be included.

# **1.3 PRODUCT GUIDE**

## **1.3.1 Classification of the units**

## 1.3.1.1 Split system - Outdoor unit

| Unit type | Unit type: Outdoor unit (Split air system) |         |                                                   |            |           |                       |                            |                     |                                       |
|-----------|--------------------------------------------|---------|---------------------------------------------------|------------|-----------|-----------------------|----------------------------|---------------------|---------------------------------------|
|           | Position-separating hyphen (fixed)         |         |                                                   |            |           |                       |                            |                     |                                       |
|           |                                            | Compres | Compressor power (HP): 2, 2.5, 3, 4, 5, 6, 8, 10. |            |           |                       |                            |                     |                                       |
|           |                                            |         | For water                                         | r combinat | ion       |                       |                            |                     |                                       |
|           |                                            |         |                                                   | Heat pun   | η         |                       |                            |                     |                                       |
|           |                                            |         |                                                   |            | V: Single | phase uni<br>phase un | t (1∼ 230V<br>it (3N∼ 400  | ′ 50Hz)<br>)V 50Hz) |                                       |
|           |                                            |         |                                                   |            |           | N: R410A<br>R: R32 re | A refrigerar<br>efrigerant | nt                  |                                       |
|           |                                            |         |                                                   |            |           |                       | Premium                    | series              |                                       |
|           |                                            |         |                                                   |            |           |                       |                            | 1: series           |                                       |
|           |                                            |         |                                                   |            |           |                       |                            |                     | E: Made in Europe<br>—: Made in Japan |
| RAS       | -                                          | x       | w                                                 | Н          | (V)       | (X)                   | P                          | (1)                 | (E)                                   |

## 1.3.1.2 Split system - Indoor unit

## • YUTAKI S

| Unit type | Unit type: YUTAKI S (Split system - Single water module (Indoor unit) - Medium/Low temperature) |                                                                                              |                       |                                            |                |  |  |
|-----------|-------------------------------------------------------------------------------------------------|----------------------------------------------------------------------------------------------|-----------------------|--------------------------------------------|----------------|--|--|
|           | Position-separating hyphen (fixed)                                                              |                                                                                              |                       |                                            |                |  |  |
|           |                                                                                                 | Compressor power of the combined outdoor unit (HP): 2.0, 2.5, 3.0, 4.0, 5.0, 6.0, 8.0, 10.0. |                       |                                            |                |  |  |
|           |                                                                                                 |                                                                                              | N: R410A<br>R: R32 re | N: R410A refrigerant<br>R: R32 refrigerant |                |  |  |
|           |                                                                                                 |                                                                                              |                       | 1: series                                  |                |  |  |
|           |                                                                                                 |                                                                                              |                       |                                            | Made in Europe |  |  |
| RWM       | -                                                                                               | X.X                                                                                          | (X)                   | 1                                          | E              |  |  |

# YUTAKI S COMBI

Unit type: YUTAKI S COMBI (Split system - Dual water module (Indoor unit + Domestic hot water tank) - Medium/Low temperature)

|     | Position- | separating hyphen (fixed) |                                                                               |                                   |           |           |           |            |            |                         |
|-----|-----------|---------------------------|-------------------------------------------------------------------------------|-----------------------------------|-----------|-----------|-----------|------------|------------|-------------------------|
|     |           | Compres                   | ressor power of the combined outdoor unit (HP): 2.0, 2.5, 3.0, 4.0, 5.0, 6.0. |                                   |           |           |           |            |            |                         |
|     |           |                           | N: R410A refrigerant<br>R: R32 refrigerant                                    |                                   |           |           |           |            |            |                         |
|     |           |                           |                                                                               | Water-to-water DHW heat exchanger |           |           |           |            |            |                         |
|     |           |                           |                                                                               |                                   | 1: series |           |           |            |            |                         |
|     |           |                           |                                                                               |                                   |           | Made in I | Europe    |            |            |                         |
|     |           |                           |                                                                               |                                   |           |           | Position- | separating | hyphen (fi | xed)                    |
|     |           |                           |                                                                               |                                   |           |           |           | Tank mod   | del: 220 L |                         |
|     |           |                           |                                                                               |                                   |           |           |           |            | Tank mat   | erial: Stainless steel  |
|     |           |                           |                                                                               |                                   |           |           |           |            |            | -K: Model for UK market |
| RWD | -         | X.X                       | (X)                                                                           | W                                 | 1         | E         | -         | 220        | S          | (-K)                    |

## • YUTAKI S80

#### Indoor unit

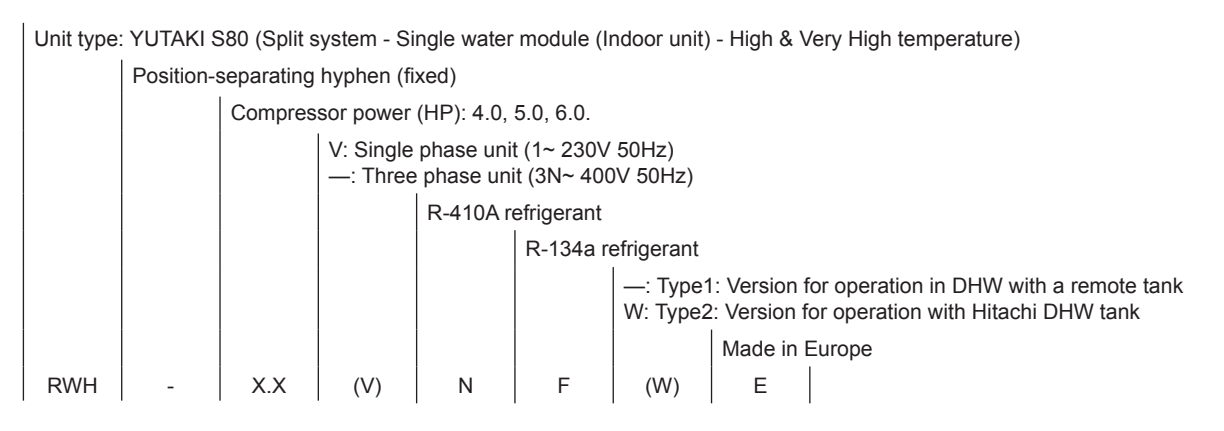

#### Domestic hot water tank (For combination with YUTAKI S80 indoor unit standalone version)

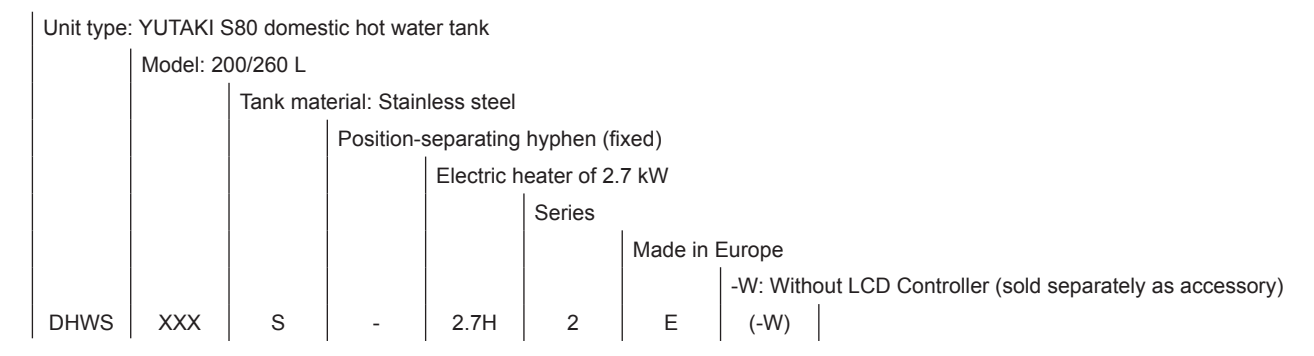

#### 1.3.1.3 Monobloc system

#### • YUTAKI M (R32)

Unit type: YUTAKI M (R32) (Monobloc system - Single water module (Outdoor unit) - Low/Medium temperature)

|      | Position-separating hyphen (fixed) |                                     |                |       |  |  |  |  |
|------|------------------------------------|-------------------------------------|----------------|-------|--|--|--|--|
|      |                                    | Compressor power (HP): 2.0, 3.0     |                |       |  |  |  |  |
|      |                                    | V: Single phase unit (1~ 230V 50Hz) |                |       |  |  |  |  |
|      |                                    | R32 refrigerant                     |                |       |  |  |  |  |
|      |                                    |                                     | Made in Europe |       |  |  |  |  |
| RASM | -                                  | X.X                                 | V              | V R E |  |  |  |  |

#### YUTAKI M (R410A)

Unit type: YUTAKI M (R410A) (Monobloc system - Single water module (Outdoor unit) - Low/Medium temperature)

|      | Position-separating hyphen (fixed) |                                       |                                                                            |   |   |  |  |
|------|------------------------------------|---------------------------------------|----------------------------------------------------------------------------|---|---|--|--|
|      |                                    | Compressor power (HP): 4.0, 5.0, 6.0. |                                                                            |   |   |  |  |
|      |                                    |                                       | V: Single phase unit (1~ 230V 50Hz)<br>—: Three phase unit (3N~ 400V 50Hz) |   |   |  |  |
|      |                                    |                                       | R410 refrigerant                                                           |   |   |  |  |
|      |                                    |                                       | Made in Europe                                                             |   |   |  |  |
| RASM | -                                  | X.X                                   | (V)                                                                        | N | E |  |  |

ENGLISH

# **1.3.1.4 Complementary system**

## **• YUTAKI CASCADE CONTROLLER**

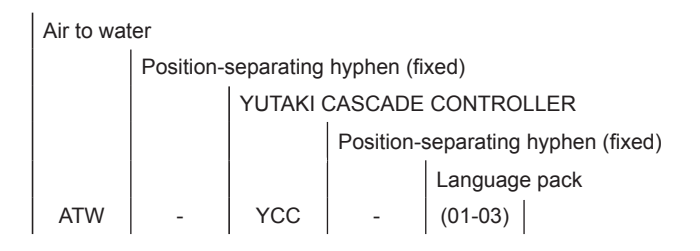

## **1.3.2 Product list**

## 1.3.2.1 Split system - R32 Outdoor unit

| 1~ 230V 50Hz  |
|---------------|
| RAS-2WHVRP1   |
| RAS-2.5WHVRP1 |
| RAS-3WHVRP1   |
|               |

## 1.3.2.2 Split system - R410A Outdoor unit

| 1~ 230V 50Hz | 3N~ 400V 50Hz |
|--------------|---------------|
| RAS-4WHVNPE  | RAS-4WHNPE    |
| RAS-5WHVNPE  | RAS-5WHNPE    |
| RAS-6WHVNPE  | RAS-6WHNPE    |
| -            | RAS-8WHNPE    |
| -            | RAS-10WHNPE   |
|              |               |

## 1.3.2.3 Split system - Indoor unit

## YUTAKI S

| ☀️ (◊◊) (♠) (♠) (♦) |               |                  |            |             |  |  |  |
|---------------------|---------------|------------------|------------|-------------|--|--|--|
| 1~ 230V 50Hz        | 3N~ 400V 50Hz | 1~ 230V 50Hz 3N~ |            | 400V 50Hz   |  |  |  |
| RWM-2.0R1E          | RWM-2.0R1E    |                  |            | -           |  |  |  |
| RWM-2.5R1E          | RWM-2.5R1E    | -                | -          | -           |  |  |  |
| RWM-3.0R1E          | RWM-3.0R1E    |                  |            | -           |  |  |  |
| -                   | -             | RWM-4.0N1E       | RWM-4.0N1E | -           |  |  |  |
| -                   | -             | RWM-5.0N1E       | RWM-5.0N1E | -           |  |  |  |
| -                   | -             | RWM-6.0N1E       | RWM-6.0N1E | -           |  |  |  |
| -                   | -             | -                | -          | RWM-8.0N1E  |  |  |  |
| -                   | -             | -                | -          | RWM-10.0N1E |  |  |  |
|                     |               | 1 2              |            | <b>1 1</b>  |  |  |  |

# **i** NOTE

Icons between brackets means possible extra operations to the factory-supplied operations. For cooling operation, refer to the Cooling kit accessory for YUTAKI S units.

• YUTAKI S COMBI

for YUTAKI S COMBI units.

**Standard model** 

**i** NOTE

ENGLISH

# Icons between brackets means possible extra operations to the factory-supplied operations. For cooling operation, refer to the Cooling kit accessory

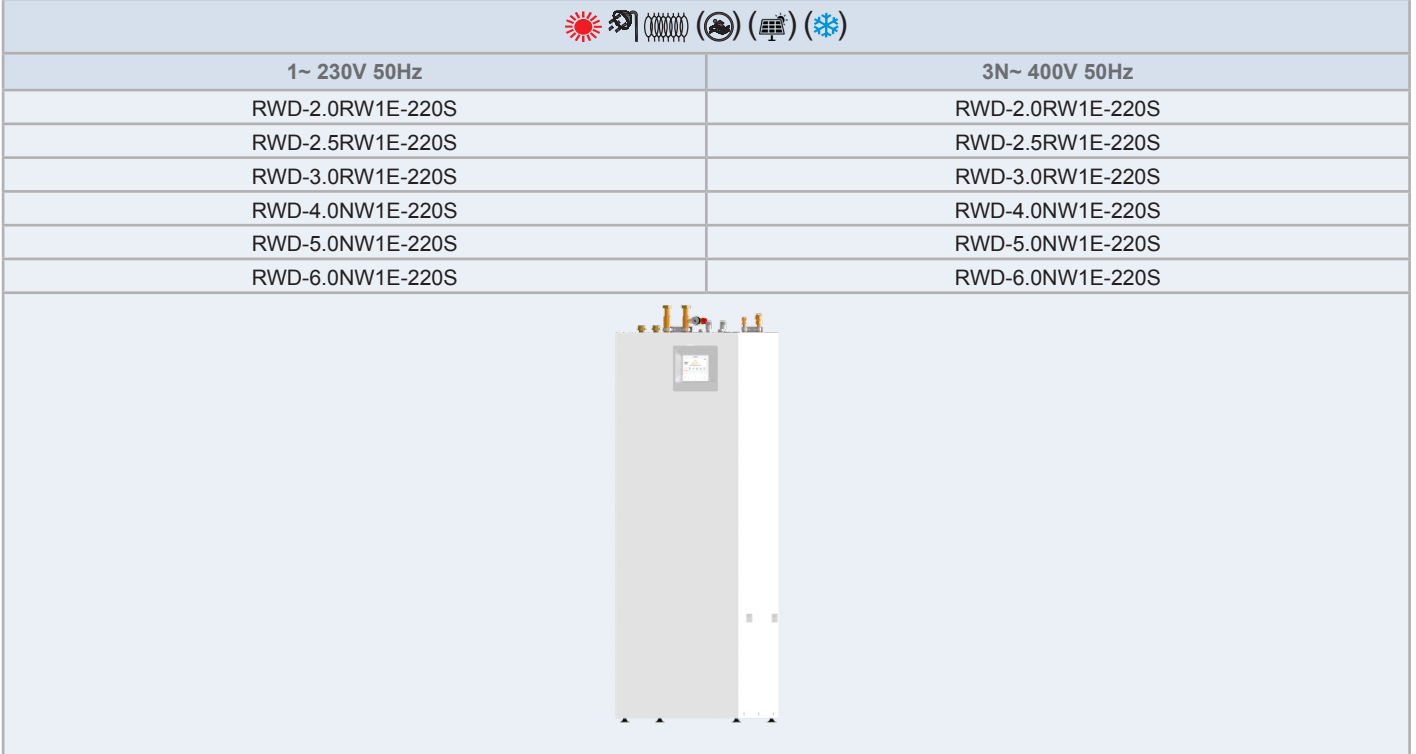

#### Model for UK market

| 💥 🌮 📖 🚎 🏪 (@) (參)  |                    |  |  |  |  |
|--------------------|--------------------|--|--|--|--|
| 1~ 230V 50Hz       | 3N~ 400V 50Hz      |  |  |  |  |
| RWD-2.0RW1E-220S-K | RWD-2.0RW1E-220S-K |  |  |  |  |
| RWD-2.5RW1E-220S-K | RWD-2.5RW1E-220S-K |  |  |  |  |
| RWD-3.0RW1E-220S-K | RWD-3.0RW1E-220S-K |  |  |  |  |
| RWD-4.0NW1E-220S-K | RWD-4.0NW1E-220S-K |  |  |  |  |
| RWD-5.0NW1E-220S-K | RWD-5.0NW1E-220S-K |  |  |  |  |
| RWD-6.0NW1E-220S-K | RWD-6.0NW1E-220S-K |  |  |  |  |
|                    |                    |  |  |  |  |

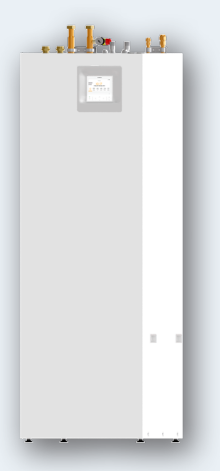

#### YUTAKI S80

#### Indoor unit

| 💥 🔊 (()))                                             | () () ()                                                 | ()) (ﷺ) (ڰ) (ﷺ)                                                                                               |               |  |
|-------------------------------------------------------|----------------------------------------------------------|----------------------------------------------------------------------------------------------------|---------------|--|
| TYPE 1: Version for operation<br>(Tank cannot be plug | in DHW but with a remote tank<br>ged on top of the unit) | TYPE 2: Version for operation with Hitachi DHW tank<br>(Tank can be plugged on top of the unit or next to it) |               |  |
| 1~ 230V 50Hz                                          | 3N~ 400V 50Hz                                            | 1~ 230V 50Hz                                                                                                  | 3N~ 400V 50Hz |  |
| RWH-4.0VNFE                                           | RWH-4.0NFE                                               | RWH-4.0VNFWE                                                                                                  | RWH-4.0NFWE   |  |
| RWH-5.0VNFE                                           | RWH-5.0NFE                                               | RWH-5.0VNFWE                                                                                                  | RWH-5.0NFWE   |  |
| RWH-6.0VNFE                                           | RWH-6.0NFE                                               | RWH-6.0VNFWE                                                                                                  | RWH-6.0NFWE   |  |
|                                                       | A A S - 1                                                |                                                                                                    |               |  |

#### YUTAKI S80 domestic hot water tank

| <b>بی</b>           |                     |  |  |  |  |  |  |  |
|---------------------|---------------------|--|--|--|--|--|--|--|
| 1~ 230'             | 1~ 230V 50Hz        |  |  |  |  |  |  |  |
| DHWS200S-2.7H2E(-W) | DHWS260S-2.7H2E(-W) |  |  |  |  |  |  |  |
|                     |                     |  |  |  |  |  |  |  |

# **i** NOTE

- In "TYPE 1: Version for operation in DHW but with a remote tank", the required unit controller (PC-ARFH1E) has to be ordered as accessory.
- In "TYPE 2: Version for operation with Hitachi DHW tank", the domestic hot water tank of model DHWS200S-2.7H2E(-W) or DHWS260S-2.7H2E(-W) is required. The DHW tank has to be ordered separately. The unit controller (PC-ARFH1E) is factory supplied with DHWS200S-2.7H2E and DHWS260S-2.7H2E models (integrated in the front cover). The tank can be installed in 2 ways: on top of the indoor unit (integrated installation) or next to it. In this second case, the specific accessory kit installation (ATW-FWP-02, ordered as an accessory) is required.
- Icons between brackets mean possible extra operations to the factory-supplied operations.

## 1.3.2.4 Monobloc system

## ♦ YUTAKI M (R32)

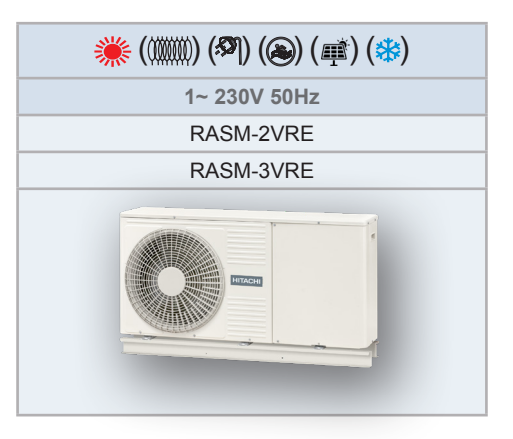

# **i** NOTE

The unit controller has to be ordered as accessory (PC-ARFH1E).

## • YUTAKI M (R410A)

| ▒ ((((((((((((((()))))))))))))))))))))) |               |  |  |  |  |
|-----------------------------------------|---------------|--|--|--|--|
| 1~ 230V 50Hz                            | 3N~ 400V 50Hz |  |  |  |  |
| RASM-4VNE                               | RASM-4NE      |  |  |  |  |
| RASM-5VNE                               | RASM-5NE      |  |  |  |  |
| RASM-6VNE                               | RASM-6NE      |  |  |  |  |
|                                         |               |  |  |  |  |

# **i** NOTE

The unit controller has to be ordered as accessory (PC-ARFH1E).

## 1.3.2.5 Complementary system

#### **• YUTAKI CASCADE CONTROLLER**

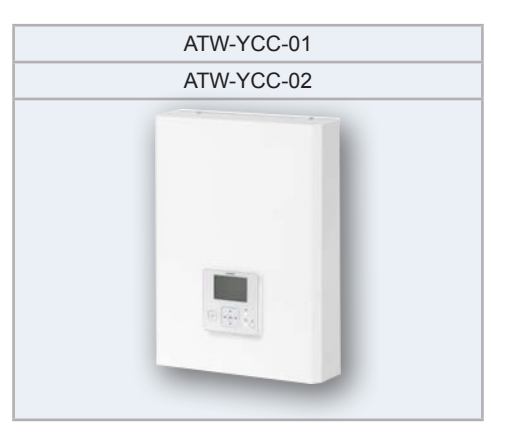

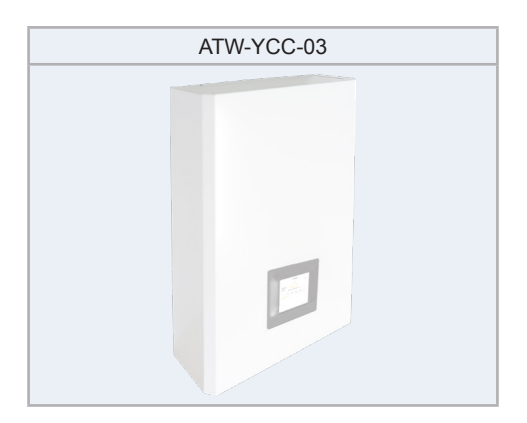

# **2 GENERAL SAFETY NOTES**

# 2.1 ADDITIONAL INFORMATION ABOUT SAFETY

# 

- DO NOT CONNECT THE POWER SUPPLY TO THE INDOOR UNIT PRIOR TO FILLING THE SPACE HEATING CIRCUIT (AND DHW CIRCUIT IF IT WAS THE CASE) WITH WATER AND CHECKING WATER PRESSURE AND THE TOTAL ABSENCE OF ANY WATER LEAKAGE.
- Do not pour water over the indoor unit electrical parts. If the electrical components are in contact with water a serious electrical shock will take place.
- Do not touch or adjust the safety devices inside the air to water heat pump. If these devices are touched or adjusted, a serious accident can take place.
- Do not open the service cover or access inside the air to water heat pump without disconnecting the main power supply.
- In case of fire Turn OFF the main switch, put out the fire at once and contact your service contractor.
- It must ensure that the air to water heat pump cannot operate accidentally without water neither with air inside hydraulic system.

# 🗥 CAUTION

- Do not use any sprays such as insecticide, lacquer, hair spray or other flammable gases within approximately one meter from the system.
- If installation circuit breaker or the unit fuse is often activated, stop the system and contact your service contractor.
- Do not make service or inspections tasks by yourself. This work must be performed by a qualified service person.
- This appliance must be used only by adult and capable people, having received the technical information or instructions to handle this appliance properly and safely.
- Children should be supervised to ensure that they do not play with the appliance.
- Do not let any foreign body into the water inlet and outlet piping of the air to water heat pump.

# 2.2 IMPORTANT NOTICE

- Verify, in accordance with the manuals which appear in the outdoor and indoor units, that all the information required for the correct installation of the system is included. If this is not the case, contact your distributor.
- Hitachi pursues a policy of continuous improvement in product design and performance. The right is therefore reserved to vary specifications without notice.
- Hitachi cannot anticipate every possible circumstance that might involve a potential hazard.
- This air to water heat pump has been designed for standard water heating for human beings only. Do not use this for other purposes such as for drying clothes, heating foods or for any other heating process (except swimming pool).
- No part of this manual may be reproduced without written permission.
- If you have any questions, contact your service contractor of Hitachi. ٠
- Check and make sure that the explanations of each part of this manual correspond to your air to water heat pump model.
- Refer to the models codification to confirm the main characteristics of your system.
- Signal words (NOTE, DANGER and CAUTION) are used to identify levels of hazard seriousness. Definitions for identifying hazard levels are provided in initial pages of this document.
- The operation modes of these units are controlled by the unit controller.
- This manual should be considered as a permanent part of the air to water heat pump. It gives a common description of and information for this air to water heat pump which you operate as well as for other models.
- Keep the water temperature of the system above the freezing temperature.

# **3 NAME OF PARTS AND DIMENSIONAL DATA**

# 3.1 RAS-2WHVRP1 / RAS-2.5WHVRP1 / RAS-3WHVRP1

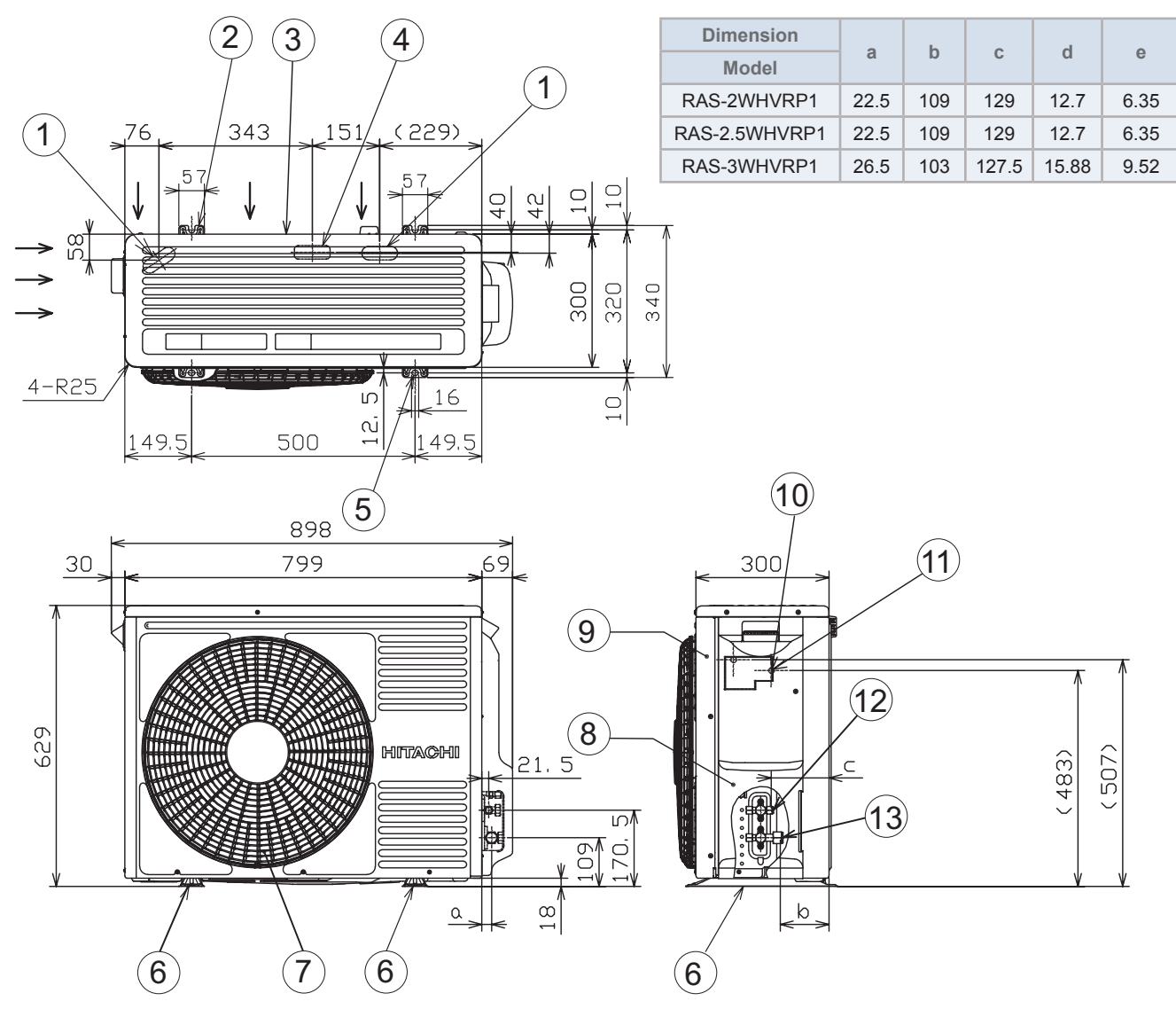

| N٥ | Description                                                                                                    | Remarks                           |                                                                                                    |
|----|----------------------------------------------------------------------------------------------------|-----------------------------------|----------------------------------------------------------------------------------------------------|
| 1  | Punched drain hole                                                                                                    | 30x80 long hole                   |                                                                                                    |
| 2  | Attachment hole for M10 anchor bolt                                                                                                    | 2-U cut hole                      |                                                                                                    |
| 3  | Air suction inlet                                                                                                    | —                                 |                                                                                                    |
| 4  | Punched drain hole                                                                                                    | For drain pipe                    |                                                                                                    |
| 5  | Attachment hole for M10 anchor bolt                                                                                                    | 2-Long hole                       |                                                                                                    |
| 6  | Foot part                                                                                                    |                                   |                                                                                                    |
| 7  | Air discharge outlet                                                                                                    | —                                 | HITACHI                                                                                                    |
| 8  | Pipe cover                                                                                                    | —                                 |                                                                                                    |
| 9  | Service cover                                                                                                    | —                                 | The second second secon |
| 10 | Terminal board for power supply and transmission<br>Terminal screw of power supply wire (M5)<br>Terminal screw of transmission wire (M4) | —                                 |                                                                                                    |
| 11 | Terminal screw of earth wire (M5)                                                                                                    | —                                 |                                                                                                    |
| 12 | Connection of refrigerant liquid pipe                                                                                                    | With flare nut for Øe copper pipe |                                                                                                    |
| 13 | Connection of refrigerant gas pipe                                                                                                    | With flare nut for Ød copper pipe |                                                                                                    |

Part Name

N٥

1 2

3

4

5 6

7

8

9 10

11

12

Compressor

Strainer

Distributor Reversing Valve

Solenoid valve

Stop valve for gas line Stop valve for liquid line

Check valve

Heat exchanger

Propeller fan (2pcs.) Fan motor (2pcs.)

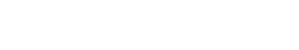

Micro-computer control expansion valve

15 PMML0575 rev.2 - 03/2022

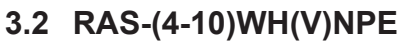

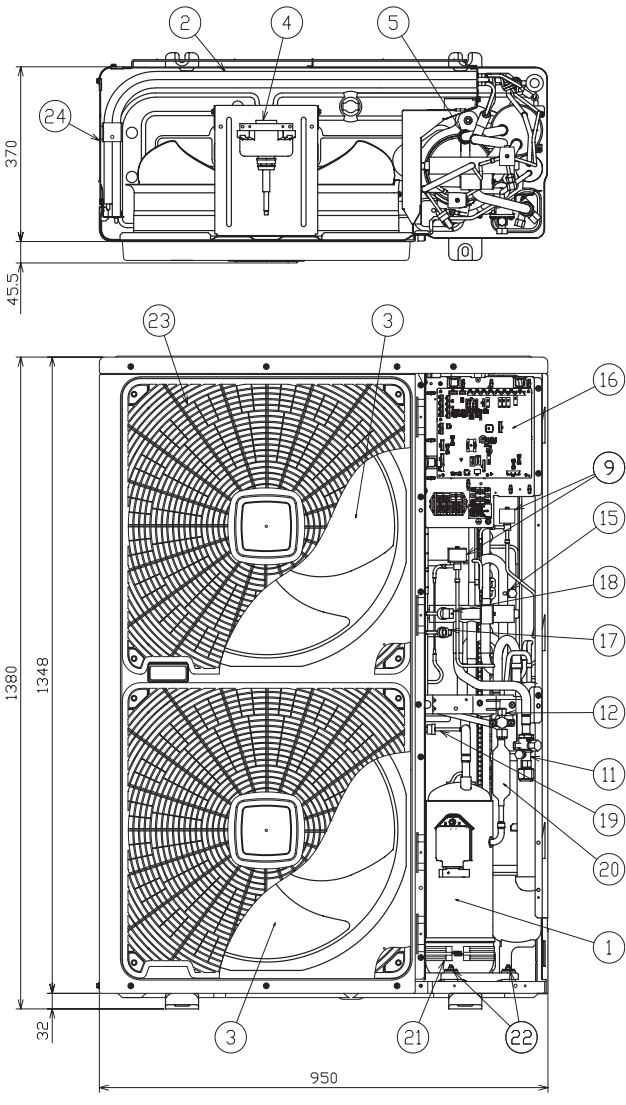

| 7T143459 |    |
|----------|----|
|          | N٥ |
|          | 13 |
|          | 14 |
|          | 15 |
|          | 16 |
|          | 17 |
|          | 18 |
|          | 19 |
|          | 20 |
|          | 21 |
|          | 22 |
|          | 23 |
|          | 24 |

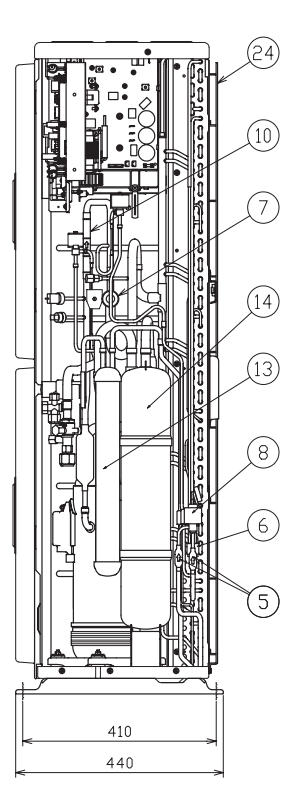

# HITACHI

# 3.3 RWM-(2.0-3.0)R1E

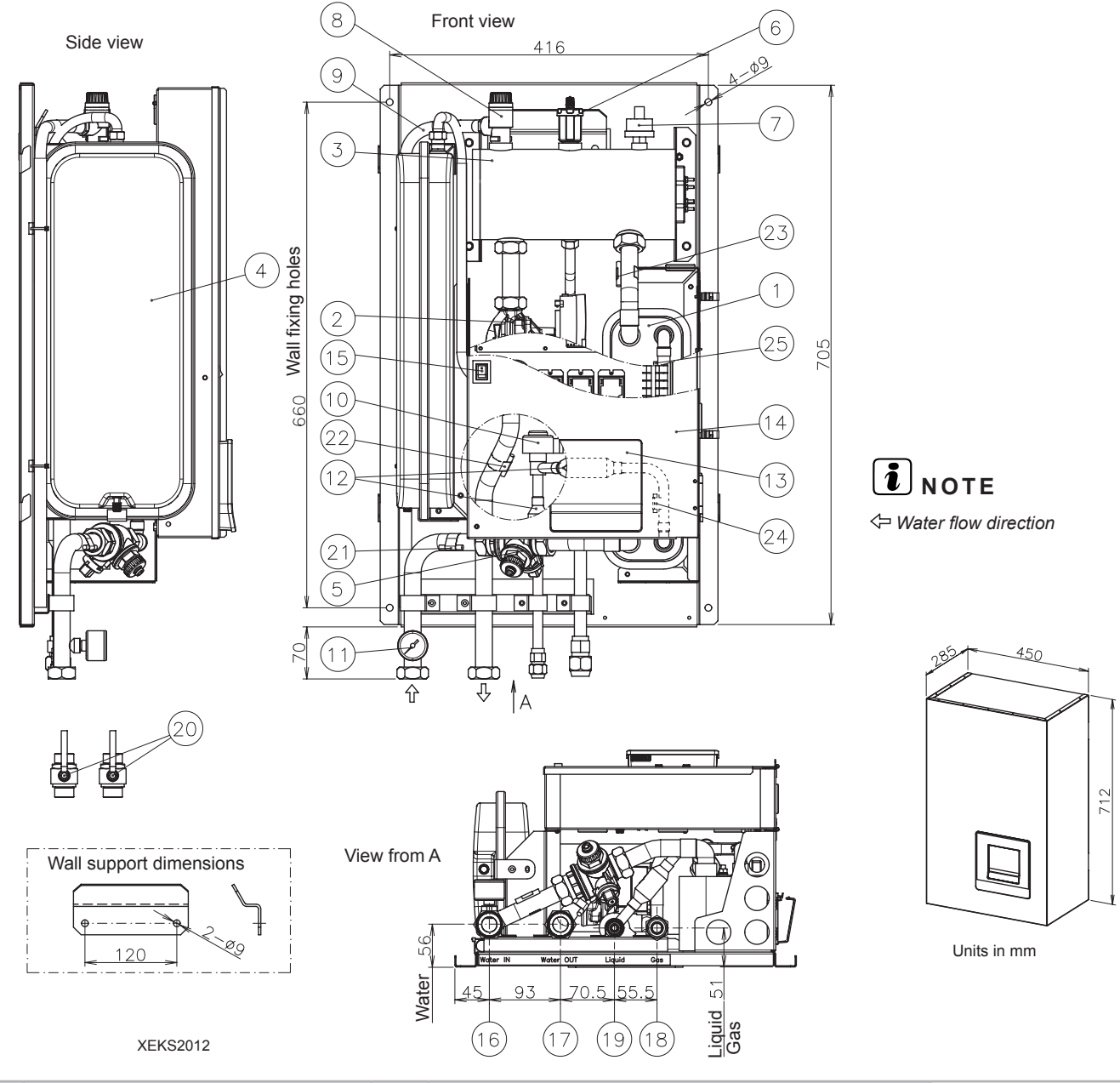

| N٥ | Part name                   | N٥ | Part name                                                                          |                      |
|----|-----------------------------|----|------------------------------------------------------------------------------------|----------------------|
| 1  | Plate heat exchanger        | 13 | Unit controller                                                                    |                      |
| 2  | Water pump                  | 14 | Electrical box                                                                     |                      |
| 3  | Electric water heater       | 15 | Switch for DHW emergency operation                                                 |                      |
| 4  | Expansion vessel 6L         | 16 | Water inlet pipe connection - G 1" Female                                          |                      |
| 5  | Water strainer              | 17 | Water outlet pipe connection - G 1" Female                                         |                      |
| 6  | Air purger                  | 18 | Refrigerant gas pipe connection - Ø15.88 (5/8")                                    |                      |
| 7  | Water pressure sensor       | 19 | Refrigerant liquid pipe connection<br>2.0HP: ∅6.35 (1/4"); 2.5/3.0HP: ∅9.52 (3/8") | - <u>97</u><br>45281 |
| 8  | Safety valve                | 20 | Shut-down valve (Factory-supplied accessory)                                       |                      |
| 9  | Drain pipe for safety valve | 21 | Thermistor (Water inlet pipe)                                                      |                      |
| 10 | Expansion valve             | 22 | Thermistor (Water outlet pipe)                                                     | 2118                 |
| 11 | Manometer                   | 23 | Thermistor (Water outlet PHEX)                                                     |                      |
| 12 | Refrigerant strainer (x2)   | 24 | Thermistor (Liquid refrigerant pipe)                                               |                      |
|    |                             | 25 | Thermistor (Gas refrigerant pipe)                                                  |                      |

# 3.4 RWM-(4.0-6.0)N1E

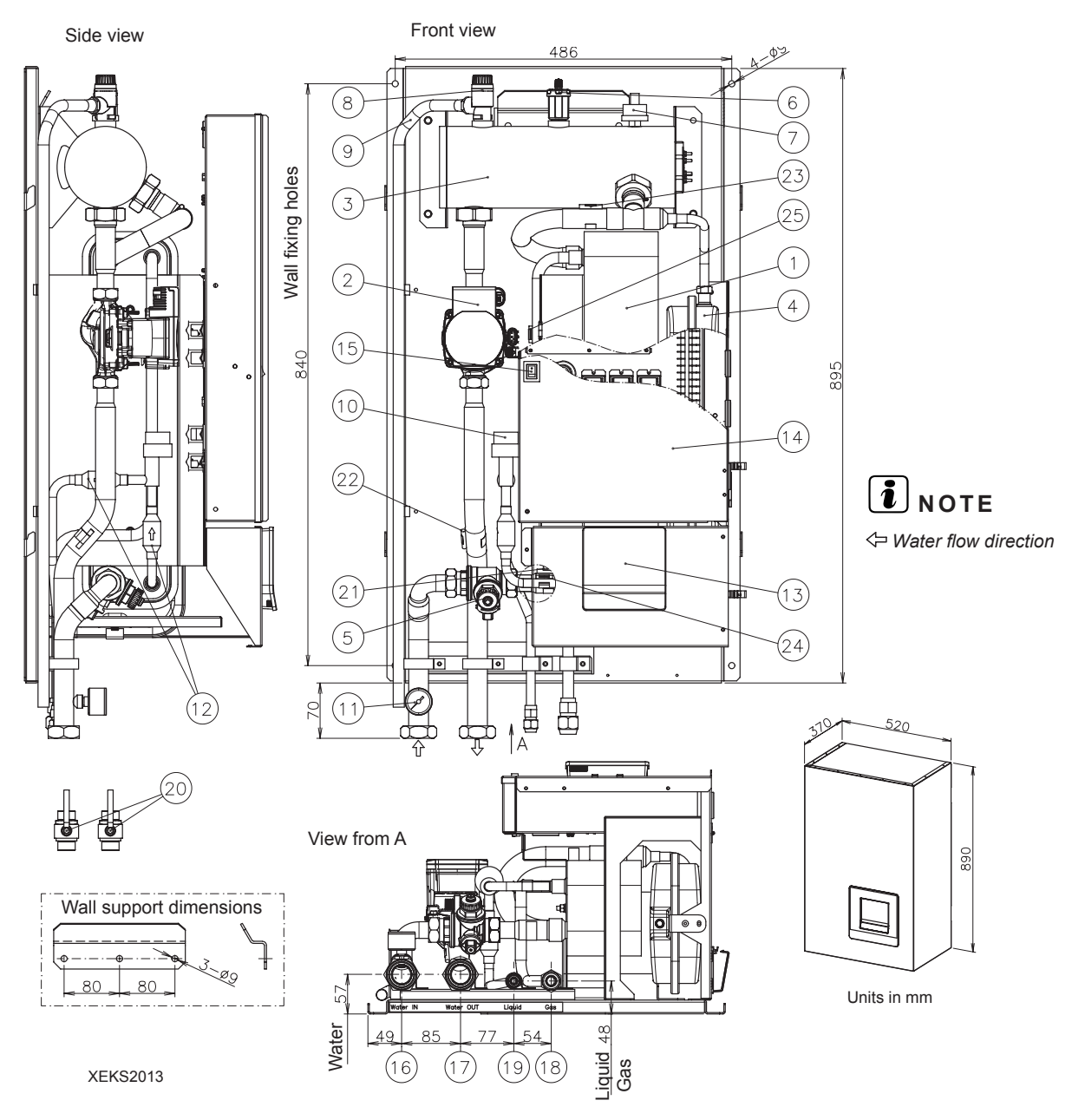

| N٥ | Part name                   | N٥ | Part name                                          |           |
|----|-----------------------------|----|----------------------------------------------------|-----------|
| 1  | Plate heat exchanger        | 13 | Unit controller                                    |           |
| 2  | Water pump                  | 14 | Electrical box                                     |           |
| 3  | Electric water heater       | 15 | Switch for DHW emergency operation                 |           |
| 4  | Expansion vessel 6L         | 16 | Water inlet pipe connection - G 1 1/4" female      |           |
| 5  | Water strainer              | 17 | Water outlet pipe connection - G 1 1/4" female     |           |
| 6  | Air purger                  | 18 | Refrigerant gas pipe connection - Ø 15.88 (5/8")   |           |
| 7  | Water pressure sensor       | 19 | Refrigerant liquid pipe connection - Ø 9.52 (3/8") |           |
| 8  | Safety valve                | 20 | Shut-down valve (Factory supplied accessory)       | - <u></u> |
| 9  | Drain pipe for safety valve | 21 | Thermistor (Water inlet pipe)                      |           |
| 10 | Expansion valve             | 22 | Thermistor (Water outlet pipe)                     | 80 II J 4 |
| 11 | Manometer                   | 23 | Thermistor (Water outlet PHEX)                     | #0 #0 * * |
| 12 | Refrigerant strainer (x2)   | 24 | Thermistor (Liquid refrigerant pipe)               |           |
|    |                             | 25 | Thermistor (Gas refrigerant pipe)                  |           |

# 3.5 RWM-(8.0/10.0)N1E

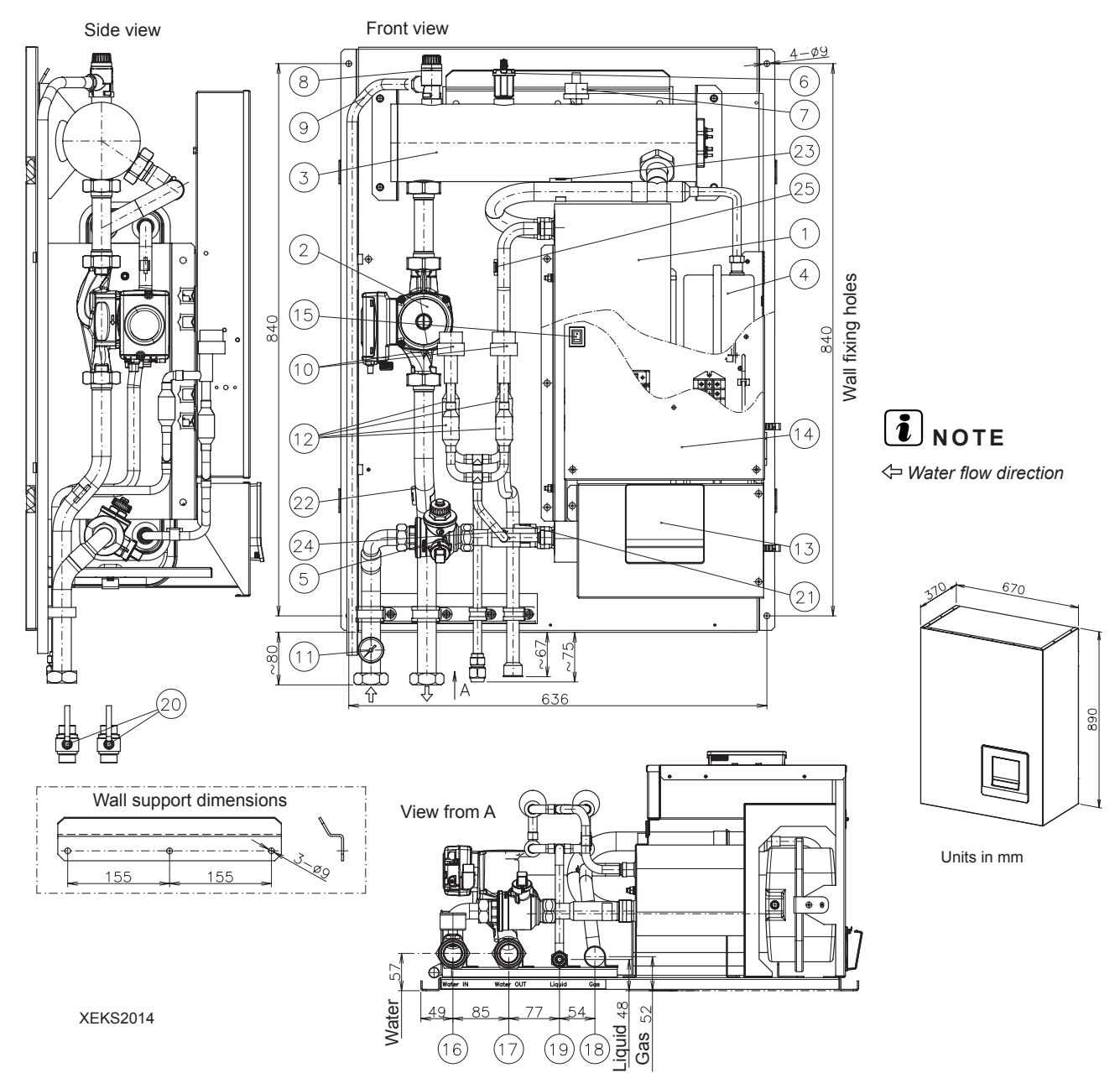

| N٥ | Part name                   | N٥ | Part name                                                                     |            |
|----|-----------------------------|----|-------------------------------------------------------------------------------|------------|
| 1  | Plate heat exchanger        | 13 | Unit controller                                                               |            |
| 2  | Water pump                  | 14 | Electrical box                                                                |            |
| 3  | Electric water heater       | 15 | Switch for DHW emergency operation                                            |            |
| 4  | Expansion vessel 10L        | 16 | Water inlet pipe connection - G 1 1/4" Female                                 |            |
| 5  | Water strainer              | 17 | Water outlet pipe connection - G 1 1/4" Female                                |            |
| 6  | Air purger                  | 18 | Refrigerant gas pipe connection - Ø25.4 (1")                                  |            |
| 7  | Water pressure sensor       | 19 | Refrigerant liquid pipe connection<br>8HP: Ø9.52 (3/8")<br>10HP: Ø12.7 (1/2") | -          |
| 8  | Safety valve                | 20 | Shut-down valve (factory-supplied accessory)                                  |            |
| 9  | Drain pipe for safety valve | 21 | Thermistor (Water inlet pipe)                                                 |            |
| 10 | Expansion valve (x2)        | 22 | Thermistor (Water outlet pipe)                                                | ¶.1.∔1 ~ ~ |
| 11 | Manometer                   | 23 | Thermistor (Water outlet PHEX)                                                |            |
| 12 | Refrigerant strainer (x4)   | 24 | Thermistor (Liquid refrigerant pipe)                                          |            |
|    |                             | 25 | Thermistor (Gas refrigerant pipe)                                             |            |

# 3.6 RWD-(2.0-6.0)(N/R)W1E-220S(-K)

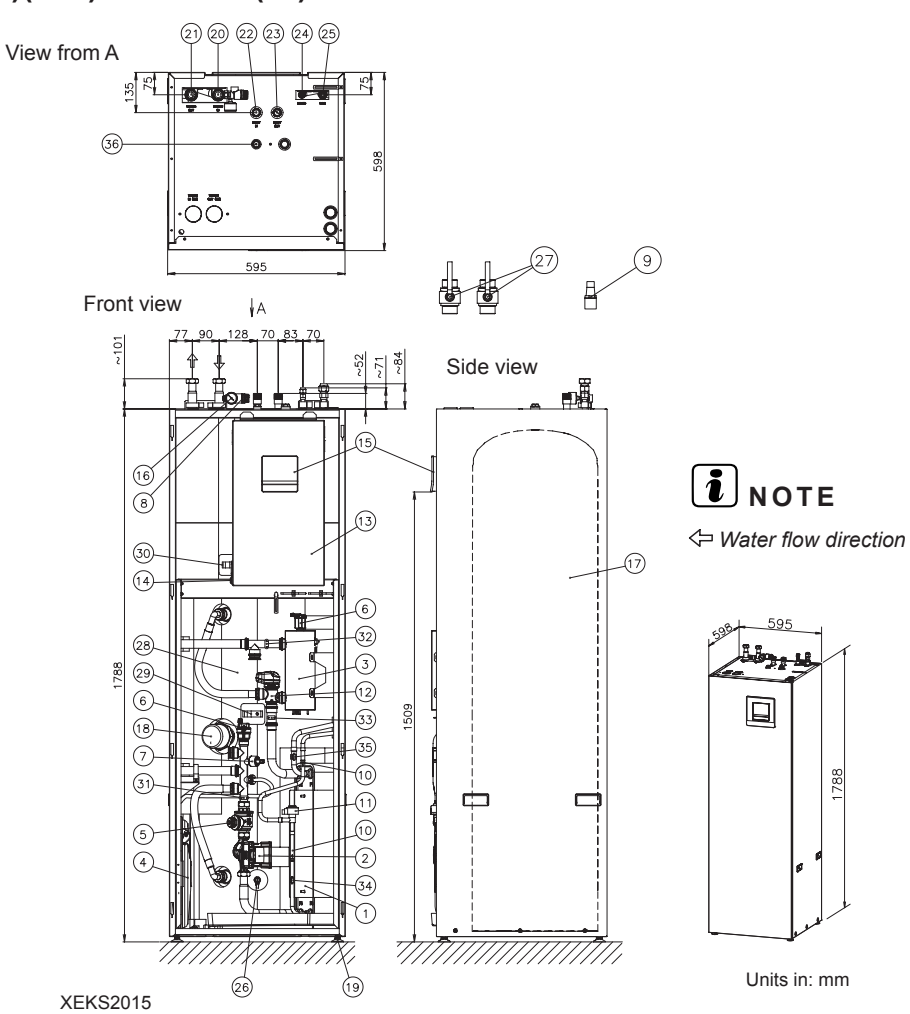

| N° | Part name                               | N° | Part name                                              |
|----|-----------------------------------------|----|--------------------------------------------------------|
| 1  | Plate heat exchanger                    | 20 | Water inlet pipe connection<br>2.0-6.0HP: G 1" female  |
| 2  | Water pump                              | 21 | Water outlet pipe connection<br>2.0-6.0HP: G 1" female |
| 3  | Electric water heater                   | 22 | DHW inlet pipe connection - G 3/4" male                |
| 4  | Expansion vessel 6L                     | 23 | DHW outlet pipe connection - G 3/4" male               |
| 5  | Water strainer                          | 24 | Refrigerant liquid pipe connection                     |
| 6  | Air purger (x2)                         | 24 | 2.0HP: Ø 6.35 (1/4") / 2.5~6HP: Ø9.52 (3/8")           |
| 7  | Water pressure sensor                   | 25 | Refrigerant gas pipe connection - Ø15.88 (5/8")        |
| 8  | Safety valve                            | 26 | Drain port (For DHW) - G 3/8"                          |
| 9  | Drain pipe for safety valve             | 27 | Shutdown valve (Factory supplied accessory)            |
| 10 | Refrigerant strainer (x2)               | 28 | Tank insulation                                        |
| 11 | Expansion valve                         | 29 | DHW thermistor 1                                       |
| 12 | 3-way valve (for space heating and DHW) | 30 | DHW thermistor 2                                       |
| 13 | Electrical box                          | 31 | Water inlet thermistor                                 |
| 14 | Switch for DHW emergency operation      | 32 | Water outlet thermistor                                |
| 15 | Unit controller                         | 33 | Water outlet PHEX thermistor                           |
| 16 | Manometer                               | 34 | Refrigerant liquid pipe thermistor                     |
| 17 | DHW tank (220L)                         | 35 | Refrigerant gas pipe thermistor                        |
| 18 | DHW tank heater+thermostat              | 36 | Pressure and Temperature relief valve                  |
| 19 | Mounting foot (x4)                      |    |                                                        |

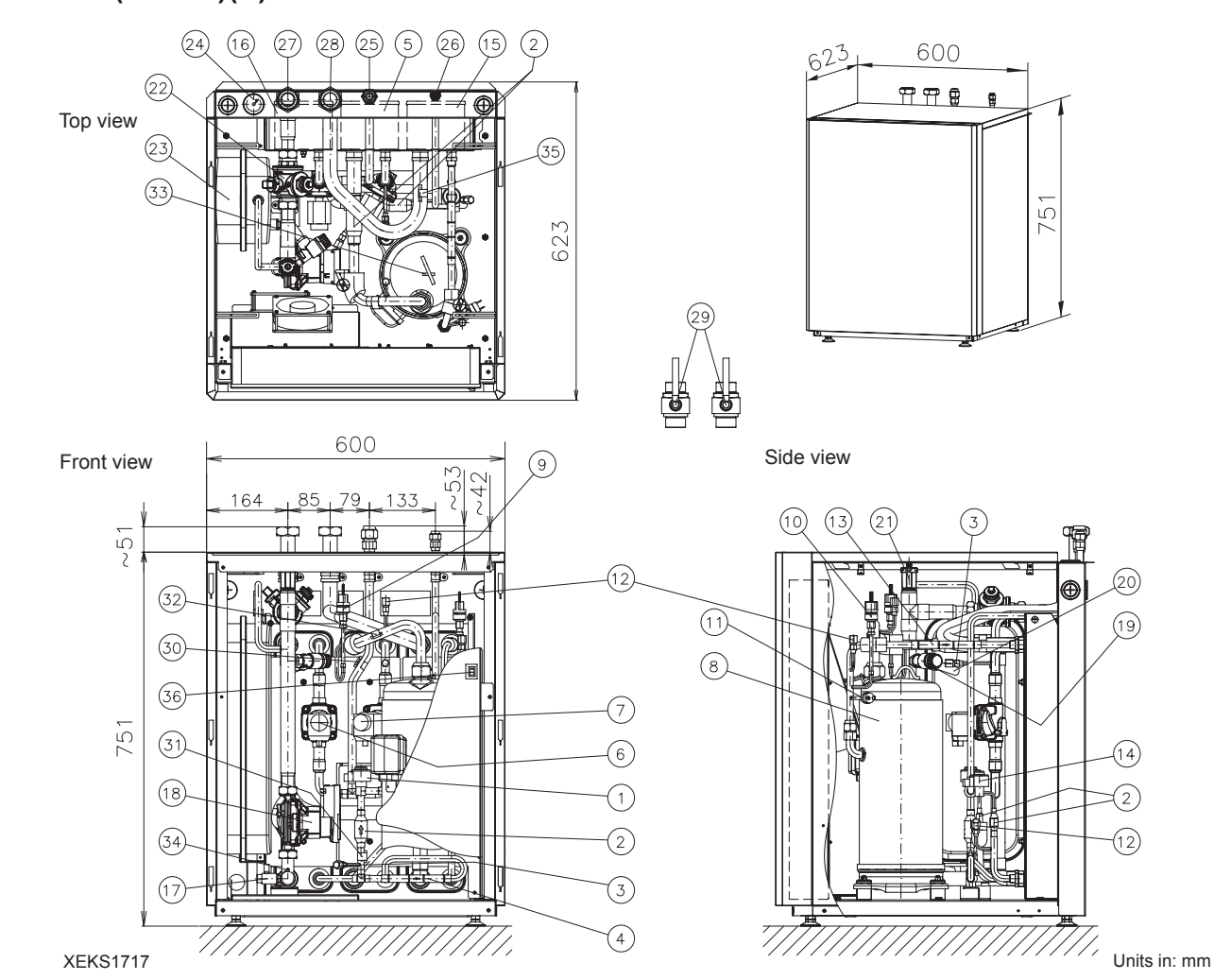

# 3.7 RWH-(4.0-6.0)(V)NFE

| N٥ | Part name                          | N٥ | Part name                                         |  |
|----|------------------------------------|----|---------------------------------------------------|--|
| 1  | Electronic expansion valve (R410A) | 19 | Safety valve                                      |  |
| 2  | Refrigerant strainer (x2)          | 20 | Drain pipe                                        |  |
| 3  | Check joint (R410A)                | 21 | Air purger                                        |  |
| 4  | Check valve (R410A)                | 22 | Water strainer                                    |  |
| 5  | Plate heat exchanger (R410A-R134a) | 23 | Expansion vessel 12L                              |  |
| 6  | Solenoid valve (1 cycle)           | 24 | Manometer                                         |  |
| 7  | Solenoid valve (2 cycles)          | 25 | Refrigerant gas pipe connection- Ø15.88 (5/8")    |  |
| 8  | Compressor                         | 26 | Refrigerant liquid pipe connection - Ø9.52 (3/8") |  |
| 9  | Low pressure sensor (Ps)           | 27 | Water inlet pipe connection - G 1 1/4" female     |  |
| 10 | High pressure sensor (Pd)          | 28 | Water outlet pipe connection - G 1 1/4" female    |  |
| 11 | High pressure switch (PSH)         | 29 | Shutdown valve (Factory supplied)                 |  |
| 12 | Check joint (R134a)                | 30 | Refrigerant gas pipe thermistor                   |  |
| 13 | Check valve (R134a)                | 31 | Refrigerant liquid pipe thermistor                |  |
| 14 | Electronic expansion valve (R134a) | 32 | Compressor suction thermistor                     |  |
| 15 | Plate heat exchanger (R134a-H2O)   | 33 | Compressor discharge thermistor                   |  |
| 16 | Plate heat exchanger (R410A-H2O)   | 34 | Water inlet thermistor                            |  |
| 17 | Water pressure port                | 35 | Water outlet thermistor                           |  |
| 18 | Water pump                         | 36 | Switch for DHW "emergency" operation              |  |

# 3.8 RWH-(4.0-6.0)(V)NFWE

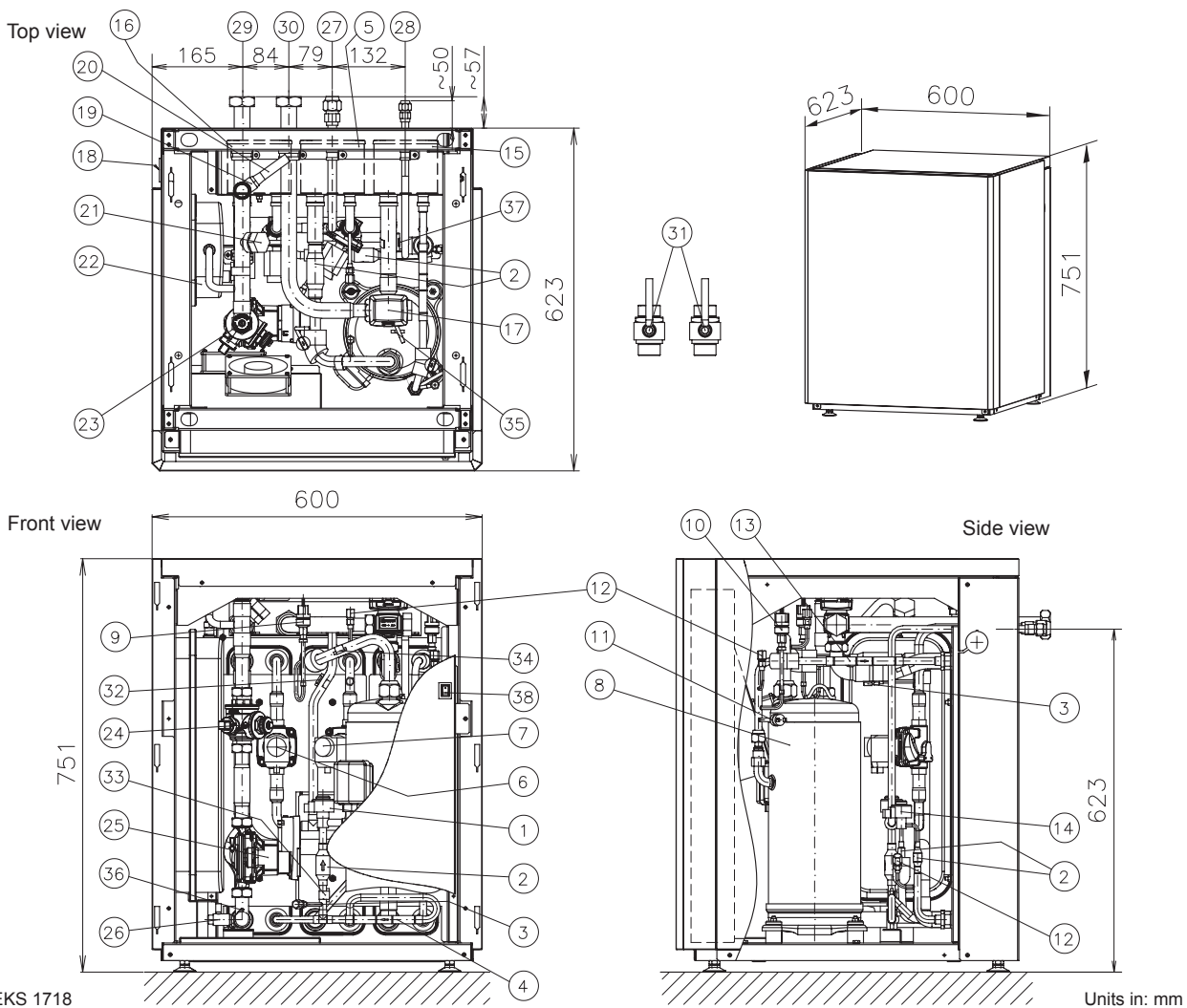

XEKS 1718

| N٥ | Part name                          | N٥ | Part name                                         |   |
|----|------------------------------------|----|---------------------------------------------------|---|
| 1  | Electronic expansion valve (R410A) | 20 | Drain pipe                                        |   |
| 2  | Refrigerant strainer (x2)          | 21 | Connection for DHW tank outlet                    |   |
| 3  | Check joint (R410A)                | 22 | Expansion vessel 12L                              |   |
| 4  | Check valve (R410A)                | 23 | Air purger                                        |   |
| 5  | Plate heat exchanger (R410A-R134a) | 24 | Water strainer                                    |   |
| 6  | Solenoid valve (1 cycle)           | 25 | Water pump                                        |   |
| 7  | Solenoid valve (2 cycles)          | 26 | Water pressure port                               |   |
| 8  | Compressor                         | 27 | Refrigerant gas pipe connection - Ø15.88 (5/8")   |   |
| 9  | Low pressure sensor (Ps)           | 28 | Refrigerant liquid pipe connection - Ø9.52 (3/8") |   |
| 10 | High pressure sensor (Pd)          | 29 | Water inlet pipe connection - G 1 1/4" female     |   |
| 11 | High pressure switch (PSH)         | 30 | Water outlet pipe connection - G 1 1/4" female    |   |
| 12 | Check joint (R134a)                | 31 | Shutdown valve (Factory supplied)                 |   |
| 13 | Check valve (R134a)                | 32 | Refrigerant gas pipe thermistor                   |   |
| 14 | Electronic expansion valve (R134a) | 33 | Refrigerant liquid pipe thermistor                |   |
| 15 | Plate heat exchanger (R134a-H2O)   | 34 | Compressor suction thermistor                     |   |
| 16 | Plate heat exchanger (R410A-H2O)   | 35 | Compressor discharge thermistor                   |   |
| 17 | 3 way valve                        | 36 | Water inlet thermistor                            |   |
| 18 | Manometer                          | 37 | Water outlet thermistor                           |   |
| 19 | Safety valve                       | 38 | Switch for DHW "emergency" operation              | 1 |

# 3.9 RASM-(2/3)VRE

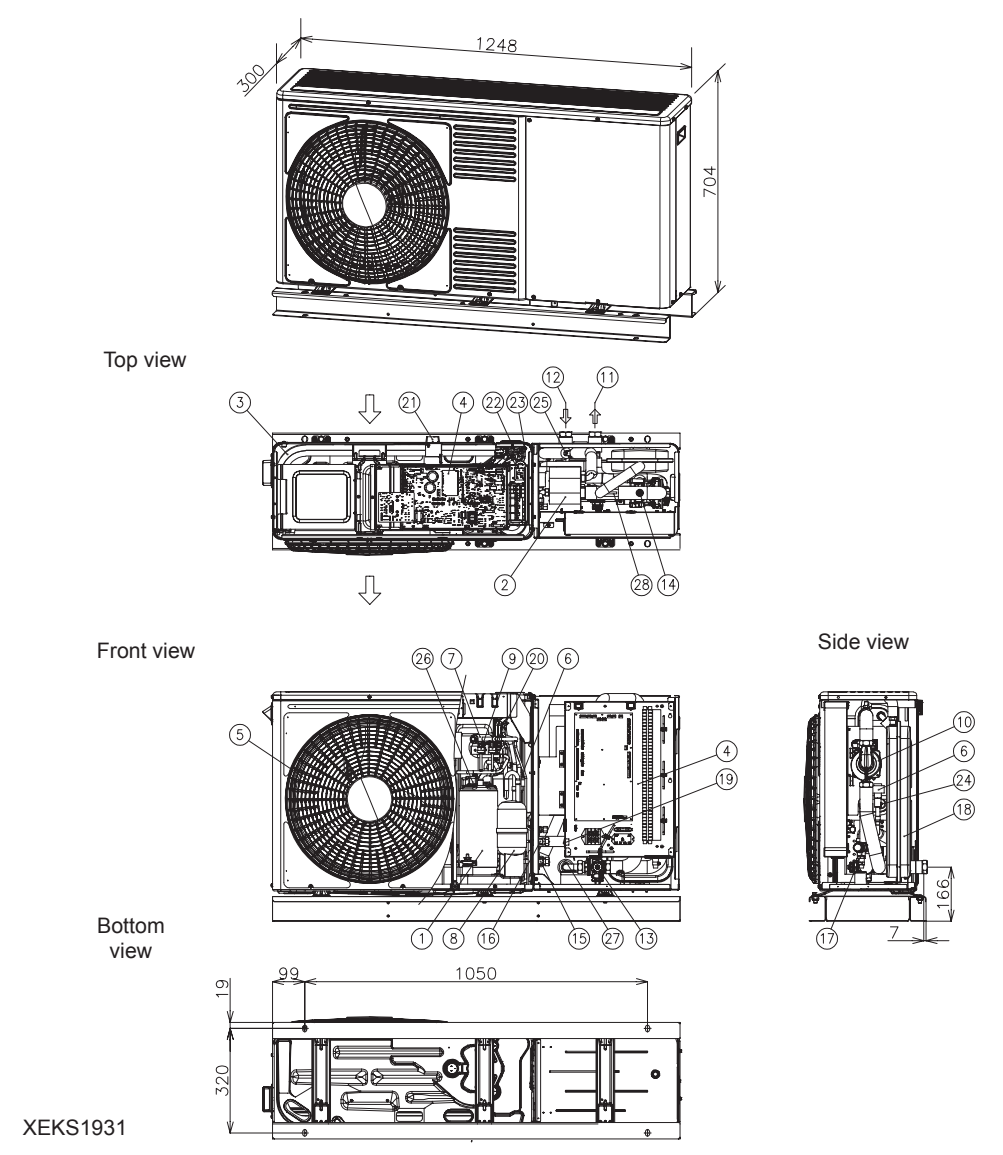

Units in mm.

| N٥ | Part name                  | N٥ | Part name                                                            |        |
|----|----------------------------|----|----------------------------------------------------------------------|--------|
| 1  | Compressor                 | 15 | Stop valve for gas line - Ø15.88 (5/8")                              |        |
| 2  | Water side heat exchanger  | 16 | Stop valve for liquid line - 2HP: Ø6,35(1/4") -<br>3HP: Ø9.52 (3/8") |        |
| 3  | Air side heat exchanger    | 17 | Safety valve                                                         |        |
| 4  | Electrical box             | 18 | Expansion vessel 6L                                                  |        |
| 5  | Fan (x1)                   | 19 | Switch for DHW "emergency" operation                                 |        |
| 6  | Expansion valve (x2)       | 20 | Pressure switch for control (Psc)                                    | HITACH |
| 7  | Reversing valve            | 21 | Ambient thermistor                                                   |        |
| 8  | Accumulator                | 22 | Liquid temperature thermistor                                        |        |
| 9  | High pressure switch (HPS) | 23 | Liquid temperature thermistor                                        |        |
| 10 | Water pump                 | 24 | Refrigerant liquid pipe thermistor                                   |        |
| 11 | Water outlet - G 1"        | 25 | Refrigerant gas pipe thermistor                                      |        |
| 12 | Water inlet - G 1"         | 26 | Compressor discharge thermistor                                      |        |
| 13 | Water strainer             | 27 | Water inlet thermistor                                               |        |
| 14 | Air Purger                 | 28 | Water outlet thermistor                                              |        |
# 3.10 RASM-(4-6)(V)RE

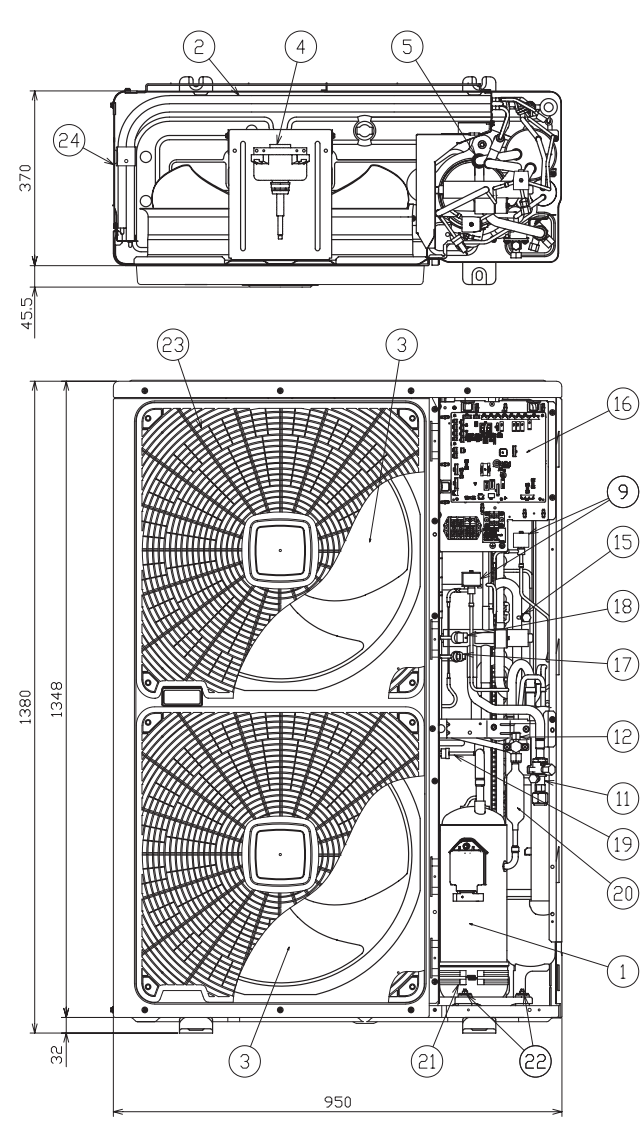

| •   | (24) |
|-----|------|
|     |      |
|     | 10   |
|     |      |
|     |      |
|     | (14) |
|     | 13   |
|     | 8    |
|     | 6    |
|     | 5    |
|     |      |
| 410 |      |
| 440 | -    |

#### 7T143459

| N° | Part Name                              |
|----|----------------------------------------|
| 1  | Compressor                             |
| 2  | Heat exchanger                         |
| 3  | Propeller fan (2pcs.)                  |
| 4  | Fan motor (2pcs.)                      |
| 5  | Strainer                               |
| 6  | Distributor                            |
| 7  | Reversing Valve                        |
| 8  | Micro-computer control expansion valve |
| 9  | Solenoid valve                         |
| 10 | Check valve                            |
| 11 | Stop valve for gas line                |
| 12 | Stop valve for liquid line             |

| N٥ | Part Name                           |
|----|-------------------------------------|
| 13 | Receiver                            |
| 14 | Accumulator                         |
| 15 | Check joint                         |
| 16 | Electrical box                      |
| 17 | High pressure switch for protection |
| 18 | Sensor for refrigerant pressure     |
| 19 | Pressure switch for control         |
| 20 | Silencer                            |
| 21 | Crankcase heater                    |
| 22 | Vibration absorbing rubber (4pcs.)  |
| 23 | Air outlet                          |
| 24 | Air inlet                           |

# **4 ELECTRICAL DATA**

## 4.1 CONSIDERATIONS

Key words:

- U: Power supply.
- PH: Phase.
- IPT: Total input power.
- STC: Starting current: Less than maximum current.
- RNC: Running current.
- MC: Maximum current.

# **i** note

- Heating conditions: Inlet/outlet water temperature: 30/35 °C ; Outdoor ambient temperature (DB/WB): 7/6 °C
- The compressor data shown in the tables below are based on a combined capacity of 100% of the power supplied.
- The "Maximum current" shown in the above table is the maximum total unit running current at the following conditions:
  - Supply voltage: 90% of the rated voltage.
  - Unit capacity: 100% at maximum operating conditions.
- The power supply cables must be sized to cover this maximum current value.
- · Specifications in these tables are subject to change without notice in order that Hitachi may bring the latest innovations to their customers.
- Please refer to the general information, cautions and notes regarding protective devices (CB, ELB) throughout the "7 Electrical and control settings" chapter.

ENGLISH

# 4.2 SPLIT SYSTEM - R410A OUTDOOR UNIT

#### RAS-(4-10)WH(V)NP(E) in combination with YUTAKI S, YUTAKI S COMBI

| Model       |               | A walioo kie welfene |               | С          | ompressor a | rs         |             |     |          |
|-------------|---------------|----------------------|---------------|------------|-------------|------------|-------------|-----|----------|
|             | Power supply  | Аррисар              | le voltage    | Coc        | Cooling     |            | Heating     |     | Max. IPT |
|             |               | U max.<br>(V)        | U min.<br>(V) | RNC<br>(A) | IPT<br>(KW) | RNC<br>(A) | IPT<br>(KW) | (A) | (KVV)    |
| RAS-4WHVNPE | 1~ 230V 50Hz  |                      |               | 9.2        | 2.11        | 9.3        | 2.12        | 30  | 6.93     |
| RAS-5WHVNPE |               | 253                  | 207           | 12.6       | 2.87        | 12.7       | 2.90        | 30  | 6.93     |
| RAS-6WHVNPE |               |                      |               | 16.0       | 3.65        | 15.0       | 3.43        | 30  | 6.93     |
| RAS-4WHNPE  |               |                      |               | 3.4        | 2.11        | 3.4        | 2.12        | 14  | 8.70     |
| RAS-5WHNPE  |               |                      |               | 4.6        | 2.87        | 4.6        | 2.90        | 14  | 8.70     |
| RAS-6WHNPE  | 3N~ 400V 50Hz | 440                  | 360           | 5.8        | 3.65        | 5.5        | 3.43        | 16  | 9.95     |
| RAS-8WHNPE  |               |                      |               | 7.1        | 4.41        | 7.3        | 4.58        | 24  | 15.00    |
| RAS-10WHNPE |               |                      |               | 9.8        | 6.15        | 8.8        | 5.51        | 24  | 15.00    |

#### RAS-(4-6)WH(V)NP(E) in combination with YUTAKI S80

| Model       |               | Applicable voltage |               | С          | ompressor a |            |             |     |          |
|-------------|---------------|--------------------|---------------|------------|-------------|------------|-------------|-----|----------|
|             | Power supply  |                    |               | Coc        | Cooling     |            | ting        | MC  | Max. IPT |
|             |               | U max.<br>(V)      | U min.<br>(V) | RNC<br>(A) | IPT<br>(KW) | RNC<br>(A) | IPT<br>(KW) | (A) | (KVV)    |
| RAS-4WHVNPE |               |                    |               | 9.2        | 2.11        | 9.3        | 2.12        | 30  | 6.93     |
| RAS-5WHVNPE | 1~ 230V 50Hz  | 253                | 207           | 12.6       | 2.87        | 12.7       | 2.90        | 30  | 6.93     |
| RAS-6WHVNPE |               |                    |               | 16.0       | 3.65        | 15.0       | 3.43        | 30  | 6.93     |
| RAS-4WHNPE  |               |                    |               | 3.4        | 2.11        | 3.4        | 2.12        | 14  | 8.70     |
| RAS-5WHNPE  | 3N~ 400V 50Hz | 440                | 360           | 4.6        | 2.87        | 4.6        | 2.90        | 14  | 8.70     |
| RAS-6WHNPE  |               |                    |               | 5.8        | 3.65        | 5.5        | 3.43        | 16  | 9.95     |

## 4.3 SPLIT SYSTEM - R32 OUTDOOR UNIT

#### **RAS-(2-3)WHVRP1** in combination with YUTAKI S, YUTAKI S COMBI

| Model         | Power supply | Applicable voltage |               | С          | ompressor a |            |             |      |          |
|---------------|--------------|--------------------|---------------|------------|-------------|------------|-------------|------|----------|
|               |              |                    |               | Coc        | Cooling     |            | Heating     |      | Max. IPT |
|               |              | U max.<br>(V)      | U min.<br>(V) | RNC<br>(A) | IPT<br>(KW) | RNC<br>(A) | IPT<br>(KW) | (A)  | (kW)     |
| RAS-2WHVRP1   |              |                    | 207           | 4.5        | 1.00        | 5.0        | 1.09        | 10.4 | 2.27     |
| RAS-2.5WHVRP1 | 1~ 230V 50Hz | 253                |               | 5.0        | 1.12        | 5.5        | 1.19        | 12.9 | 2.82     |
| RAS-3WHVRP1   |              |                    |               | 7.6        | 1.67        | 8.1        | 1.79        | 15.8 | 3.49     |

# 4.4 SPLIT SYSTEM - INDOOR UNIT

## 4.4.1 YUTAKI S

#### RWM-(2.0-10.0)(N/R)1E

|                   |                  |                 | Applicab                           | le voltage              |                                    | DNC                                                                                                    | IDT   | MC                                                                                                    | Max.        |
|-------------------|------------------|-----------------|------------------------------------|-------------------------|------------------------------------|----------------------------------------------------------------------------------------------------|-------|----------------------------------------------------------------------------------------------------|-------------|
|                   | Model            | Power supply    | U max.<br>(V)                      | U min.<br>(V)           | Operation mode                     | (A)                                                                                                    | (kW)  | MC<br>(A)           0.63           13.7           13.7           26.7           0.6           5.0           13.7           18.0           0.6           13.7           18.0           0.6           13.7           26.7           0.6           13.7           26.7           0.6           5.0           13.7           26.7           13.7           26.7           13.7           39.8           0.7           9.3           13.7           22.4           0.7           13.7           22.4           0.7           13.7           22.4           0.7           13.7           26.7 | IPT<br>(kW) |
|                   |                  |                 |                                    |                         | Without electric heater            | 0.5                                                                                                    | 0.06  | 0.63                                                                                                    | 0.06        |
| I                 |                  | 4 000/ 501-     | 050                                | 007                     | With electric heater               | RNC<br>(A)         IPT<br>(KW)         MC<br>(A)         IPT<br>(KW)         MC<br>(A)         IPT<br>(KW)           0.5         0.06         0.63         0.0           13.7         3.06         13.7         3.0           13.7         3.06         13.7         3.0           26.7         6.06         26.7         6.0           0.5         0.06         0.6         0.0           4.8         3.06         13.7         3.0           4.5         3.06         13.7         3.0           4.5         3.06         13.7         3.0           4.5         3.06         13.7         3.0           13.7         3.06         13.7         3.0           13.7         3.06         13.7         3.0           13.7         3.06         13.7         3.0           13.7         3.06         13.7         3.0           26.7         6.06         26.7         6.0           0.6         0.08         0.7         0.0           4.5         3.06         13.7         3.0           13.7         3.08         13.7         3.0           13.7         3.08         13.7                                                                                                    | 3.06  |                                                                                                    |             |
|                   |                  | 1~ 230V 50HZ    | 253                                | 207                     | With DHW tank heater               |                                                                                                    | 3.06  |                                                                                                    |             |
|                   |                  |                 |                                    |                         | With electric and DHW tank heaters | 26.7                                                                                                    | 6.06  | 26.7                                                                                                    | 6.06        |
|                   | RVVIVI-2.0RTE    |                 |                                    |                         | Without electric heater            | 0.5                                                                                                    | 0.06  | 0.6                                                                                                    | 0.06        |
|                   |                  | 201-4001/ 5011- | 140                                | 260                     | With electric heater               | 4.8                                                                                                    | 3.06  | 5.0                                                                                                    | 3.06        |
|                   |                  | 3N~ 400V 30HZ   | 440                                | 300                     | With DHW tank heater               | 4.5                                                                                                    | 3.06  | 13.7                                                                                                    | 3.06        |
|                   |                  |                 |                                    |                         | With electric and DHW tank heaters | 8.9                                                                                                    | 6.06  | 18.0                                                                                                    | 6.06        |
|                   |                  |                 |                                    |                         | Without electric heater            | 0.6                                                                                                    | 0.06  | 0.6                                                                                                    | 0.06        |
|                   |                  | 1~ 230\/ 50Hz   | 253                                | 207                     | With electric heater               | 13.7                                                                                                    | 3.06  | 13.7                                                                                                    | 3.06        |
| I                 |                  | 14 230 0 30112  | 200                                | 207                     | With DHW tank heater               | 13.7                                                                                                    | 3.06  | 13.7                                                                                                    | 3.06        |
|                   | RWM-(2 5-3 0)R1F |                 |                                    |                         | With electric and DHW tank heaters | KRC         IFT         IRC         IPT           (A)         (kW)         (A)         IPT           13.7         3.06         13.7         3.06           13.7         3.06         13.7         3.06           13.7         3.06         13.7         3.06           26.7         6.06         26.7         6.06           0.5         0.06         0.6         0.06           4.8         3.06         5.0         3.06           4.5         3.06         13.7         3.06           4.5         3.06         13.7         3.06           0.6         0.06         0.6         0.06           0.6         0.06         13.7         3.06           13.7         3.06         13.7         3.06           13.7         3.06         13.7         3.06           13.7         3.06         13.7         3.06           13.7         3.06         13.7         3.06           4.5         3.06         13.7         3.06           4.5         3.06         13.7         3.06           4.5         3.06         13.7         3.06           4.5                                                                                                    |       |                                                                                                    |             |
| RWM-(2.5-3.0)R1E  |                  |                 |                                    | Without electric heater | 0.6                                | 0.06                                                                                                    | 0.6   | 0.06                                                                                                    |             |
|                   |                  | 201-4001/ 5011- | 140                                | 260                     | With electric heater               | INC         IN         IN         IN         IPT         IPT <thipt< th=""> <thipt< th=""> <thipt< th=""></thipt<></thipt<></thipt<> |       |                                                                                                    |             |
|                   |                  | 3N~ 400V 50HZ   | 440                                | 300                     | With DHW tank heater               | 4.5                                                                                                    | 3.06  | 13.7                                                                                                    | 3.06        |
|                   |                  |                 |                                    |                         | With electric and DHW tank heaters | 8.9                                                                                                    | 6.06  | 18.0                                                                                                    | 6.06        |
|                   |                  |                 |                                    |                         | Without electric heater            | 0.6                                                                                                    | 0.08  | 0.7                                                                                                    | 0.08        |
|                   |                  | 1               | 252                                | 207                     | With electric heater               | 26.7                                                                                                    | 6.08  | 26.7                                                                                                    | 6.08        |
|                   |                  | 1~ 2300 5002    | 203                                | 207                     | With DHW tank heater               | 13.7                                                                                                    | 3.08  | 13.7                                                                                                    | 3.08        |
|                   |                  |                 |                                    |                         | With electric and DHW tank heaters | 39.8                                                                                                    | 9.08  | 39.8                                                                                                    | 9.08        |
|                   |                  |                 |                                    |                         | Without electric heater            | 0.6                                                                                                    | 0.08  | 0.7                                                                                                    | 0.08        |
|                   |                  |                 | 440                                | 260                     | With DHW tank heater               | 9.1                                                                                                    | 6.08  | 9.3                                                                                                    | 6.08        |
|                   |                  | 3N~ 400V 30HZ   | 440                                | 300                     | With DHW tank heater               | 4.5                                                                                                    | 3.08  | 13.7                                                                                                    | 3.08        |
|                   |                  |                 | With electric and DHW tank heaters | 13.3                    | 9.08                               | 22.4                                                                                                    | 9.08  |                                                                                                    |             |
|                   |                  |                 |                                    |                         | Without electric heater            | 0.3                                                                                                    | 0.08  | 0.7                                                                                                    | 0.14        |
|                   |                  | 3N~ 4001/ 504-  | 440                                | 360                     | With DHW tank heater               | 13.1                                                                                                    | 9.08  | 13.7                                                                                                    | 9.14        |
| RWM-(8.0-10.0)N1E | 51N- 400V 50FIZ  | 440             | 360 -                              | With DHW tank heater    | 4.5                                | 3.08                                                                                                    | 13.7  | 3.14                                                                                                    |             |
|                   |                  |                 |                                    |                         | With electric and DHW tank heaters | 17.5                                                                                                    | 12.08 | 26.7                                                                                                    | 12.14       |

# **i** NOTE

The data corresponding to DHW tank heater is calculated in combination with the domestic hot water tank accessory "DHWT-(200/300)S-3.0H2E".

ENGLISH

## 4.4.2 YUTAKI S COMBI

## RWD-(2.0-6.0)(N/R)W1E-220S(-K)

|                                                                                                    |                 | Applicable voltage                                                                            |                                    |                                                                                                    | PNC  | IDT         | MC   | Max. |
|----------------------------------------------------------------------------------------------------|-----------------|-----------------------------------------------------------------------------------------------|------------------------------------|----------------------------------------------------------------------------------------------------|------|-------------|------|------|
| Model                                                                                                    | Power supply    | U max.<br>(V)                                                                                 | U min.<br>(V)                      | age<br>in.Operation modeRNC<br>(A)IPT<br>(KW)7Without electric heater0.50.060With electric heater13.73.060With electric heater13.73.060With DHW tank heater12.62.810With electric heater0.50.060With electric heater0.50.060With electric heater0.50.060With electric heater8.73.060With electric heater12.52.810With electric heater12.55.810With electric heater0.60.060With electric heater13.73.060With electric heater13.73.060With electric heater0.60.060With electric heater13.73.060With electric heater13.73.060With electric heater13.73.060With electric heater12.62.810With electric heater0.60.060With electric heater12.55.810With out electric heater0.60.080With electric heater0.60.080With out electric heater0.60.080With out electric heater0.60.080With out electric heater0.60.080With out electric heater0.60.080 <t< td=""><td>(A)</td><td>IPT<br/>(kW)</td></t<> | (A)  | IPT<br>(kW) |      |      |
|                                                                                                    |                 |                                                                                               |                                    | Without electric heater                                                                                                    | 0.5  | 0.06        | 0.63 | 0.06 |
| DWD 2 0DW/1E 220S( K)                                                                                                    | 1~ 230\/ 50Hz   | 253                                                                                           | 207                                | With electric heater                                                                                                    | 13.7 | 3.06        | 13.7 | 3.06 |
| Model         RWD-2.0RW1E-220S(-K)         RWD-2.0RW1E-220S(-K)         RWD-(2.5-3.0)RW1E-220S(-K)         RWD-(2.5-3.0)RW1E-220S(-K)         RWD-(2.5-3.0)RW1E-220S(-K) | 10 230 0 30112  | 200                                                                                           | 207                                | With DHW tank heater                                                                                                    | 12.6 | 2.81        | 12.6 | 2.81 |
|                                                                                                    |                 | Applicable voltage<br>VU max.<br>(V)U min.<br>(V)OperationHz253207Without electric heater<br> | With electric and DHW tank heaters | 25.6                                                                                                    | 5.81 | 25.6        | 5.81 |      |
|                                                                                                    |                 |                                                                                               |                                    | Without electric heater                                                                                                    | 0.5  | 0.06        | 0.63 | 0.06 |
| RWD-2 0RW1E-220S(-K)                                                                                                    | 3N~ 400\/ 50H-  | 440                                                                                           | 360                                | With electric heater                                                                                                    | 8.7  | 3.06        | 9.3  | 3.06 |
| RVVD-2.0RVV1L-2203(-R)                                                                                                    | 511 400 0 50112 | 440                                                                                           | 300                                | With DHW tank heater                                                                                                    | 12.5 | 2.81        | 12.6 | 2.81 |
|                                                                                                    |                 |                                                                                               |                                    | With electric and DHW tank heaters                                                                                                    | 12.5 | 5.81        | 12.6 | 5.81 |
|                                                                                                    |                 |                                                                                               |                                    | Without electric heater                                                                                                    | 0.6  | 0.06        | 0.63 | 0.06 |
|                                                                                                    | 1~ 230V 50Hz    | 253                                                                                           | 207                                | With electric heater                                                                                                    | 13.7 | 3.06        | 13.7 | 3.06 |
| RVVD-(2.3-3.0)RVV1L-2203(-R)                                                                                                    |                 |                                                                                               |                                    | With DHW tank heater                                                                                                    | 12.6 | 2.81        | 12.6 | 2.81 |
| RWD-(2.5-3.0)RW1E-220S(-K                                                                                                    |                 |                                                                                               |                                    | With electric and DHW tank heaters                                                                                                    | 25.6 | 5.81        | 25.6 | 5.81 |
|                                                                                                    |                 | 140                                                                                           | 360                                | Without electric heater                                                                                                    | 0.6  | 0.06        | 0.63 | 0.06 |
| DWD (2530)DW/1E 2208(K)                                                                                                    | 3N~ 400\/ 50H-  |                                                                                               |                                    | With electric heater                                                                                                    | 8.7  | 3.06        | 9.3  | 3.06 |
| RVVD-(2.3-3.0)RVV1L-2203(-R)                                                                                                    | 511 400 0 50112 | 440                                                                                           |                                    | With DHW tank heater                                                                                                    | 12.5 | 2.81        | 12.6 | 2.81 |
|                                                                                                    |                 |                                                                                               |                                    | With electric and DHW tank heaters                                                                                                    | 12.5 | 5.81        | 12.6 | 5.81 |
|                                                                                                    |                 |                                                                                               |                                    | Without electric heater                                                                                                    | 0.6  | 0.08        | 0.65 | 0.08 |
|                                                                                                    | 1-, 220\/ 50H-  | 252                                                                                           | 207                                | With electric heater                                                                                                    | 26.7 | 6.08        | 26.7 | 6.08 |
|                                                                                                    | 1~ 230 V 50HZ   | 200                                                                                           | 207                                | With DHW tank heater                                                                                                    | 12.6 | 2.83        | 12.6 | 2.83 |
|                                                                                                    |                 |                                                                                               |                                    | With electric and DHW tank heaters                                                                                                    | 38.7 | 8.83        | 38.7 | 8.83 |
| RVVD-(4.0-0.0)NVV1E-2203(-K)                                                                                                    |                 |                                                                                               |                                    | Without electric heater                                                                                                    | 0.6  | 0.08        | 0.65 | 0.08 |
|                                                                                                    | 201-4001/5011-  | 440                                                                                           | 260                                | With electric heater                                                                                                    | 17.4 | 6.08        | 18.0 | 6.08 |
|                                                                                                    | 5N~ 400 V 50HZ  | 440                                                                                           | 360                                | With DHW tank heater                                                                                                    | 12.6 | 2.83        | 12.6 | 2.83 |
|                                                                                                    |                 |                                                                                               |                                    | With electric and DHW tank heaters                                                                                                    | 17.4 | 8.83        | 18.0 | 8.83 |

#### 4.4.3 YUTAKI S80

#### ♦ Version for indoor unit alone

#### RWH-(4.0-6.0)(V)NFE

|                                                                                     |                | Applicable voltage           Supply         U max.<br>(V)         U min.<br>(V)         With<br>in DH           V 50Hz         253         207         With<br>DHW           253         207         With<br>in DH           With<br>DHW         With<br>DHW         With<br>DHW           V 50Hz         253         207           With<br>DHW         With<br>DHW         With<br>DHW           With<br>DHW         With<br>DHW           With<br>DHW         With<br>DHW |               | DNC                                                           | IDT  | MC                                                                                                    | Max.                                                                                                    |      |
|-------------------------------------------------------------------------------------|----------------|----------------------------------------------------------------------------------------------------|---------------|---------------------------------------------------------------|------|----------------------------------------------------------------------------------------------------|----------------------------------------------------------------------------------------------------|------|
| Model                                                                               | Power supply   | U max.<br>(V)                                                                                                    | U min.<br>(V) | Operation mode                                                | (A)  | IPT         MC         I           2.1         2.73         24         24           2.4         5.73         38         24           2.5.4         5.73         38         28           2.3         2.78         28         28           2.5.6         5.78         42         24           4.3         3.23         31         24           4.3         3.23         31         24           5.6         5.78         42         24           5.6         2.73         31         24           5.76         2.73         10         24           5.77         2.78         10         24           5.77         2.78         10         24           5.77         3.23         10         24           5.77         3.23         10         24           5.77         3.23         10         24 | IPT<br>(kW)                                                                                                    |      |
|                                                                                     |                |                                                                                                    |               | Without simultaneous operation of electric heater in DHW tank | 12.1 | 2.73                                                                                                    | MC     MC       24     8       38     8       28     6       42     8       31     6       45     8       10     4       24     7       10     4       24     7       10     4       24     7       10     4       24     7       10     4 | 5.33 |
| RWN-4.0VNFE                                                                         |                |                                                                                                    |               | With simultaneous operation of electric heater in DHW tank    | 25.4 | 5.73                                                                                                    | 38                                                                                                    | 8.33 |
|                                                                                     | 1~ 230V 50Hz   | 252                                                                                                    | 207           | Without simultaneous operation of electric heater in DHW tank | 12.3 | 2.78                                                                                                    | 28                                                                                                    | 6.23 |
| RWH-5.0VNFE                                                                         |                | 203                                                                                                    | 207           | With simultaneous operation of electric heater in DHW tank    | 25.6 | 5.78                                                                                                    | 42                                                                                                    | 9.23 |
| RWH-5.0VNFE<br>RWH-6.0VNFE                                                          |                |                                                                                                    |               | Without simultaneous operation of electric heater in DHW tank | 14.3 | 3.23                                                                                                    | 31                                                                                                    | 6.91 |
|                                                                                     |                |                                                                                                    |               | With simultaneous operation of electric heater in DHW tank    | 27.6 | 6.23                                                                                                    | 45                                                                                                    | 9.91 |
|                                                                                     |                |                                                                                                    |               | Without simultaneous operation of electric heater in DHW tank | 5.6  | 2.73                                                                                                    | 10                                                                                                    | 4.68 |
| INVIT-4.0NT L                                                                       |                |                                                                                                    |               | With simultaneous operation of electric heater in DHW tank    | 11.8 | 5.73                                                                                                    | 24                                                                                                    | 7.68 |
|                                                                                     | 3N~ 400\/ 50Hz | 440                                                                                                    | 360           | Without simultaneous operation of electric heater in DHW tank | 5.7  | 2.78                                                                                                    | 10                                                                                                    | 4.68 |
| RWH-4.0VNFE<br>RWH-5.0VNFE<br>RWH-6.0VNFE<br>RWH-4.0NFE<br>RWH-5.0NFE<br>RWH-6.0NFE | 3N~ 400V 30HZ  | 440                                                                                                    | 300           | With simultaneous operation of electric heater in DHW tank    | 11.9 | 5.78                                                                                                    | 24                                                                                                    | 7.68 |
|                                                                                     | FE             |                                                                                                    |               | Without simultaneous operation of electric heater in DHW tank | 6.7  | 3.23                                                                                                    | 10                                                                                                    | 4.68 |
| RWH-U.UNFE                                                                          |                |                                                                                                    |               | With simultaneous operation of electric heater in DHW tank    | 12.8 | 6.23                                                                                                    | 24                                                                                                    | 7.68 |

# **i** NOTE

The data corresponding to DHW tank heater is calculated in combination with the YUTAKI S80 domestic hot water tank accessory "DHWT-(200/300)S-3.0H2E".

ENGLISH

#### Version for combination with DHW tank

#### RWH-(4.0-6.0)(V)NFWE + DHWS(200/260)S-2.7H2E(-W)

|                                                                                     |                       | Applicable voltage           U max.<br>(V)         U min.<br>(V)         Without<br>in DHW           230V 50Hz         253         207         Without<br>in DHW ta<br>Without<br>in DHW ta<br>Without<br>in DHW ta           230V 50Hz         253         207         Without<br>in DHW ta<br>Without<br>in DHW ta           400V 50Hz         440         360         Without<br>in DHW ta |               | DNC                                                           | IDT                                                                                                    | MC          | Max. |      |
|-------------------------------------------------------------------------------------|-----------------------|----------------------------------------------------------------------------------------------------|---------------|---------------------------------------------------------------|----------------------------------------------------------------------------------------------------|-------------|------|------|
| Model                                                                               | Power supply          | U max.<br>(V)                                                                                                    | U min.<br>(V) | Operation mode                                                | RNC<br>(A)         IPT<br>(KW)         MC<br>(A)           12.1         2.73         24           24.3         5.48         36           12.3         2.78         28           12.3         2.78         28           12.3         2.78         28           12.3         2.78         28           12.3         5.53         40           14.3         3.23         31           26.5         5.98         43           26.5         5.98         43           5.6         2.73         10           11.3         5.48         22           5.7         2.78         10           11.4         5.53         22           6.7         3.23         10           12.3         5.98         22                                                                                                    | IPT<br>(kW) |      |      |
|                                                                                     |                       |                                                                                                    |               | Without simultaneous operation of electric heater in DHW tank | Operation modeRNC<br>(A)IPT<br>(KW)MC<br>(A)nultaneous operation of electric heater<br>nk12.12.7324taneous operation of electric heater in<br>nk24.35.4836nultaneous operation of electric heater<br>nk12.32.7828taneous operation of electric heater<br>nk12.32.7828taneous operation of electric heater in<br>nk24.55.5340nultaneous operation of electric heater in<br>nk24.55.5340nultaneous operation of electric heater in<br>nk14.33.2331taneous operation of electric heater in<br>nk26.55.9843multaneous operation of electric heater in<br>nk11.35.4822multaneous operation of electric heater in<br>nk11.35.4822multaneous operation of electric heater in<br>nk11.45.5322multaneous operation of electric heater in<br>nk11.45.5322multaneous operation of electric heater in<br>nk11.45.5322multaneous operation of electric heater in<br>nk11.45.5322 | 24          | 5.33 |      |
| RVVH-4.0VNFVVE                                                                      |                       |                                                                                                    |               | With simultaneous operation of electric heater in DHW tank    | 24.3                                                                                                    | 5.48        | 36   | 7.94 |
|                                                                                     | 1~ 230\/ 50Hz         | 253                                                                                                    | 207           | Without simultaneous operation of electric heater in DHW tank | 12.3                                                                                                    | 2.78        | 28   | 6.23 |
|                                                                                     | 1.4 230 V 30112       | 253                                                                                                    | 207           | With simultaneous operation of electric heater in DHW tank    | 24.5                                                                                                    | 5.53        | 40   | 8.84 |
|                                                                                     |                       |                                                                                                    |               | Without simultaneous operation of electric heater in DHW tank | 14.3                                                                                                    | 3.23        | 31   | 6.91 |
|                                                                                     |                       |                                                                                                    |               | With simultaneous operation of electric heater in DHW tank    | 26.5                                                                                                    | 5.98        | 43   | 9.52 |
|                                                                                     | /E 1~ 230V 50Hz<br>/E |                                                                                                    |               | Without simultaneous operation of electric heater in DHW tank | 5.6                                                                                                    | 2.73        | 10   | 4.68 |
| RWH-4.0VNFWE<br>RWH-5.0VNFWE<br>RWH-6.0VNFWE<br>RWH-5.0NFWE<br>RWH-6.0NFWE          |                       |                                                                                                    |               | With simultaneous operation of electric heater in DHW tank    | 11.3                                                                                                    | 5.48        | 22   | 7.30 |
|                                                                                     | 201- 4001/ 501-       | 440                                                                                                    | 260           | Without simultaneous operation of electric heater in DHW tank | 5.7                                                                                                    | 2.78        | 10   | 4.68 |
| RWH-5.0NFWE                                                                         | 3N~ 400V 50HZ         | 440                                                                                                    | 300           | With simultaneous operation of electric heater in DHW tank    | 11.4                                                                                                    | 5.53        | 22   | 7.30 |
| Model<br>RWH-4.0VNFWE<br>RWH-5.0VNFWE<br>RWH-6.0VNFWE<br>RWH-5.0NFWE<br>RWH-6.0NFWE |                       |                                                                                                    |               | Without simultaneous operation of electric heater in DHW tank | 6.7                                                                                                    | 3.23        | 10   | 4.68 |
|                                                                                     |                       |                                                                                                    |               | With simultaneous operation of electric heater in<br>DHW tank | 12.3                                                                                                    | 5.98        | 22   | 7.30 |

# **i** NOTE

The data corresponding to DHW tank heater is calculated in combination with the YUTAKI S80 domestic hot water tank accessory "DHWS(200/260)S-2.7H2E(-W)".

#### Domestic hot water tank

#### DHWS(200/260)S-2.7H2E(-W)

| Model               | Description  | Applicab   | le voltage | RNC  | IPT  | MC   | Max. IPT |
|---------------------|--------------|------------|------------|------|------|------|----------|
|                     | Power supply | U max. (V) | U min. (V) | (A)  | (kW) | (A)  | (kW)     |
| DHWS200S-2.7H2E(-W) | 1            | 050        | 207        | 12.0 | 2.75 | 13.2 | 2.75     |
| DHWS260S-2.7H2E(-W) | 1~ 2300 5002 | 253        | 207        | 12.0 | 2.75 | 13.2 | 2.75     |

# 4.5 MONOBLOC SYSTEM

## ♦ YUTAKI M (R32)

#### RASM-(2/3)VRE

| Model       | Power supply | Applicable voltage |               | Or and in the           | Cooling operation |             | Heating operation |             | MC   | Max. |
|-------------|--------------|--------------------|---------------|-------------------------|-------------------|-------------|-------------------|-------------|------|------|
|             |              | U max.<br>(V)      | U min.<br>(V) | Operation mode          | RNC<br>(A)        | IPT<br>(KW) | RNC<br>(A)        | IPT<br>(KW) | (A)  | (kW) |
|             |              | 050                | 207           | Without DHW tank heater | 4.8               | 1.00        | 5.5               | 1.14        | 10.6 | 2.32 |
| RASIVI-2VRE | 4 000/ 5011- |                    |               | With DHW tank heater    | 4.8               | 1.00        | 18.8              | 3.89        | 23.1 | 5.07 |
| RASM-3VRE   | 1~ 230V 50HZ | 253                |               | Without DHW tank heater | 9.4               | 1.94        | 8.9               | 1.84        | 16.0 | 3.54 |
|             |              |                    |               | With DHW tank heater    | 9.4               | 1.94        | 22.2              | 4.59        | 28.5 | 6.29 |

# **i** NOTE

The data corresponding to DHW tank heater is calculated in combination with the domestic hot water tank accessory "DHWT-(200/300)S-3.0H2E".

#### • YUTAKI M (R410A)

#### RASM-(4-6)(V)NE

|              |                               | Applicable voltage |                         |                         | Cooling operation   |                         | Heating operation   |      | MC                   | Max.        |      |      |      |      |
|--------------|-------------------------------|--------------------|-------------------------|-------------------------|---------------------|-------------------------|---------------------|------|----------------------|-------------|------|------|------|------|
| Model        | Power supply                  | U max.<br>(V)      | U min.<br>(V)           | Operation mode          | RNC IPT<br>(A) (KW) |                         | RNC IPT<br>(A) (KW) |      | (A)                  | IPT<br>(kW) |      |      |      |      |
|              |                               |                    |                         | Without DHW tank heater | 9.7                 | 2.20                    | 9.6                 | 2.18 | 30.8                 | 7.01        |      |      |      |      |
| RASIVI-4VINE |                               |                    |                         | With DHW tank heater    | 21.7                | 4.95                    | 9.6                 | 2.18 | 43.3                 | 9.88        |      |      |      |      |
|              |                               | 253                | 253                     | 253                     | 007                 | Without DHW tank heater | 13.1                | 2.97 | 13.0                 | 2.95        | 30.8 | 7.01 |      |      |
| RASIVI-SVINE | 1~ 230V 50H2                  |                    |                         |                         | 207                 | With DHW tank heater    | 25.1                | 5.72 | 12.9                 | 2.95        | 43.3 | 9.88 |      |      |
|              |                               |                    |                         |                         |                     | Without DHW tank heater | 15.4                | 3.50 | 16.4                 | 3.72        | 30.8 | 7.01 |      |      |
| RASIVI-0VINE |                               |                    |                         | With DHW tank heater    | 27.4                | 6.25                    | 16.3                | 3.72 | 43.3                 | 9.88        |      |      |      |      |
|              |                               |                    |                         | Without DHW tank heater | 3.6                 | 2.20                    | 3.6                 | 2.18 | 14.3                 | 8.77        |      |      |      |      |
| RASIVI-4INE  |                               |                    |                         | With DHW tank heater    | 11.4                | 4.95                    | 5.0                 | 2.18 | 26.8                 | 11.65       |      |      |      |      |
|              | 3N~ 400V                      | 3N~ 400V           | 260                     | Without DHW tank heater | 4.8                 | 2.97                    | 4.8                 | 2.95 | 14.3                 | 8.77        |      |      |      |      |
| RASIVI-SINE  | RASM-5NE 50Hz 440<br>RASM-6NE | 440                | 300                     | With DHW tank heater    | 13.2                | 5.72                    | 6.8                 | 2.95 | 26.8                 | 11.65       |      |      |      |      |
|              |                               |                    | Without DHW tank heater | 4.8                     | 2.97                | 4.8                     | 2.95                | 16.3 | 10.02                |             |      |      |      |      |
| KASIVI-ONE   |                               |                    |                         |                         |                     |                         |                     |      | With DHW tank heater | 12.8        | 5.72 | 6.6  | 2.95 | 28.8 |

# **i** NOTE

The data corresponding to DHW tank heater is calculated in combination with the domestic hot water tank accessory "DHWT-(200/300)S-3.0H2E".

# **5 WORKING RANGE**

## 5.1 POWER SUPPLY WORKING RANGE

#### Nominal power supply

- Single phase: 1~ 230V 50Hz
- Three phase: 3N~ 400V 50Hz

#### Operating voltage

Between 90 and 110% of the nominal voltage.

#### Voltage imbalance for nominal power supply 3N~ 400V 50Hz

Up to 3% of each phase, measured at the main terminal of the outdoor unit.

#### Starting voltage

Always higher than 85% of the nominal voltage.

# 5.2 R410A TEMPERATURE WORKING RANGE

| MODEL                      | 2.0HP 2.5HP 3.0HP 4.0HP 5.0HP 6.0HP 8.0HP 1 |                                     |  |  |    |    | 10.0HP |  |  |
|----------------------------|---------------------------------------------|-------------------------------------|--|--|----|----|--------|--|--|
| Water temperature          | °C                                          | Refer to the graphics for each case |  |  |    |    |        |  |  |
| Indoor ambient temperature |                                             |                                     |  |  | 5~ | 30 |        |  |  |

#### 5.2.1 Space heating

#### • YUTAKI (S / S COMBI)

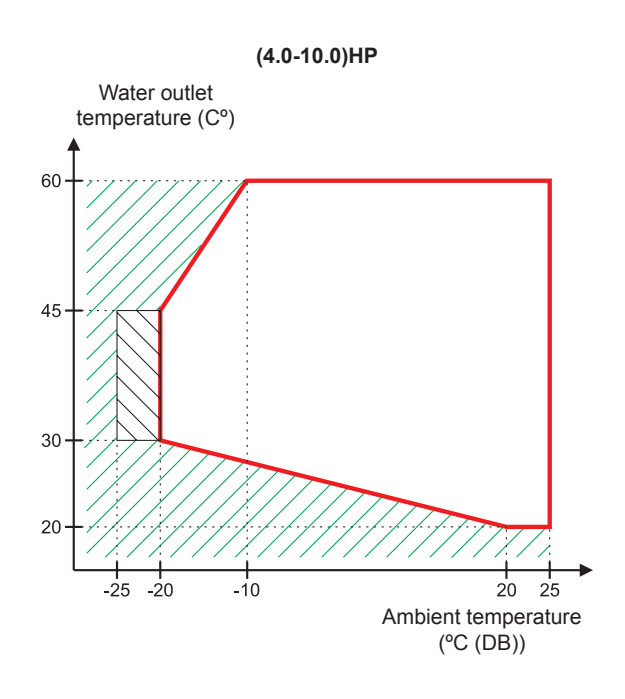

Continuous working range.

Outdoor unit operation is possible, but the capacity is not guaranteed. Indoor unit and back-up heater are operating.

Only back-up heater. (No outdoor unit operation).

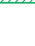

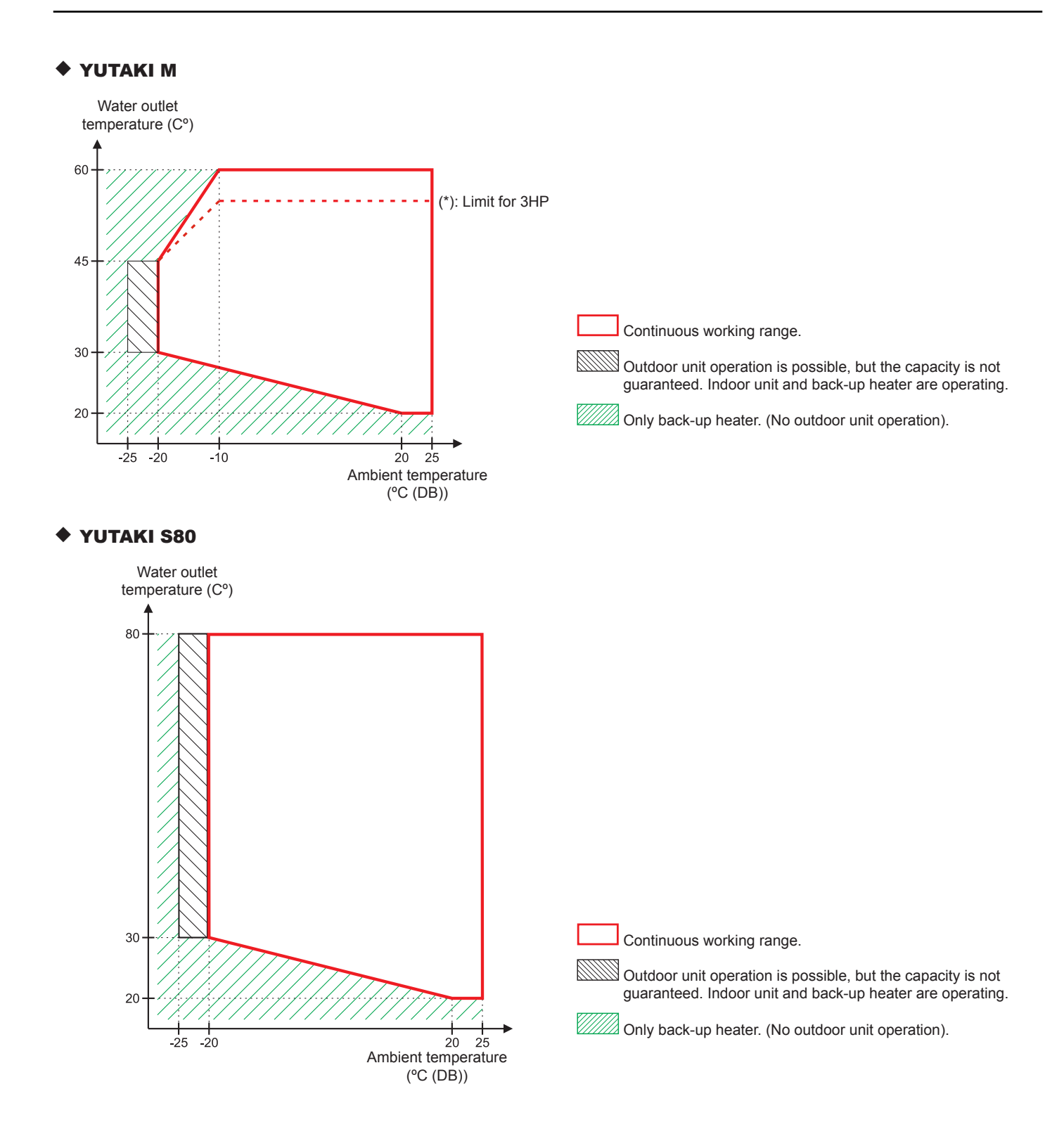

## 5.2.2 DHW

For YUTAKI (S /S COMBI)

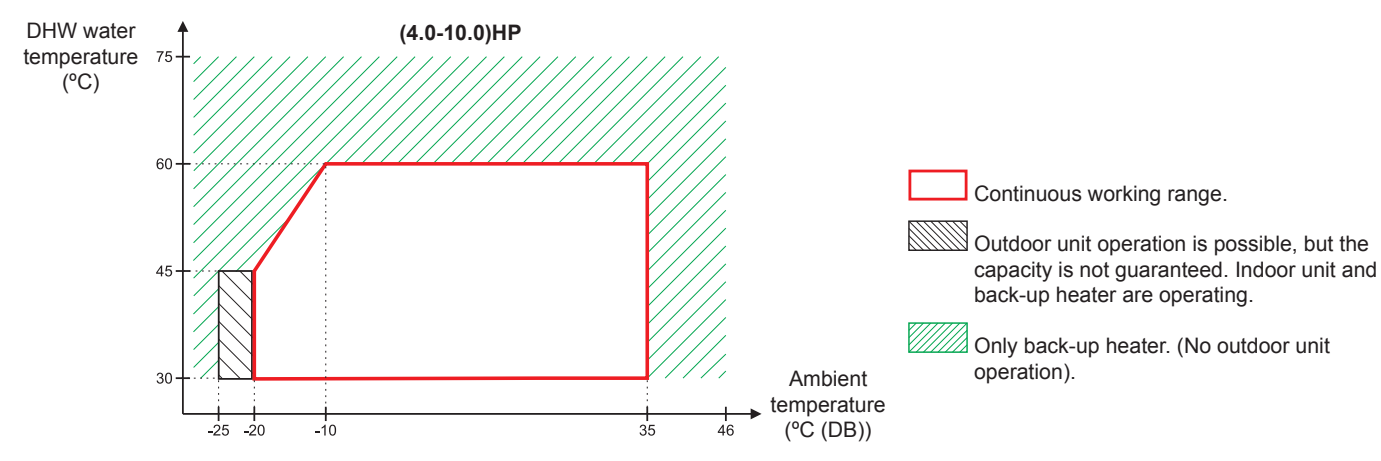

# **i** note

The heat pump can produce domestic hot water at  $57^{\circ}$ C as a maximum ( $53^{\circ}$ C for 2.0/2.5/3.0HP) by itself, but Hitachi recommends to set the temperature of the tank by heat pump only up to  $55^{\circ}$ C ( $50^{\circ}$ C for 2.0/2.5/3.0HP) and keep Thpoff default value. In case of higher setting, the tank's heater must be used to reach the setting temperature (enabled by optional function).

## For YUTAKI M

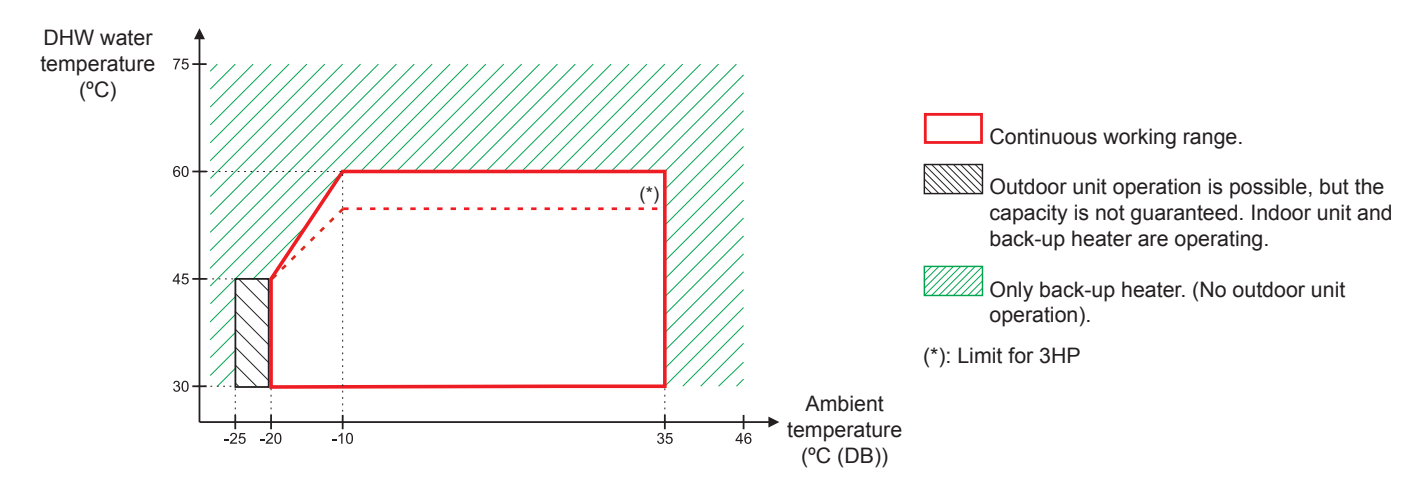

#### For YUTAKI S80

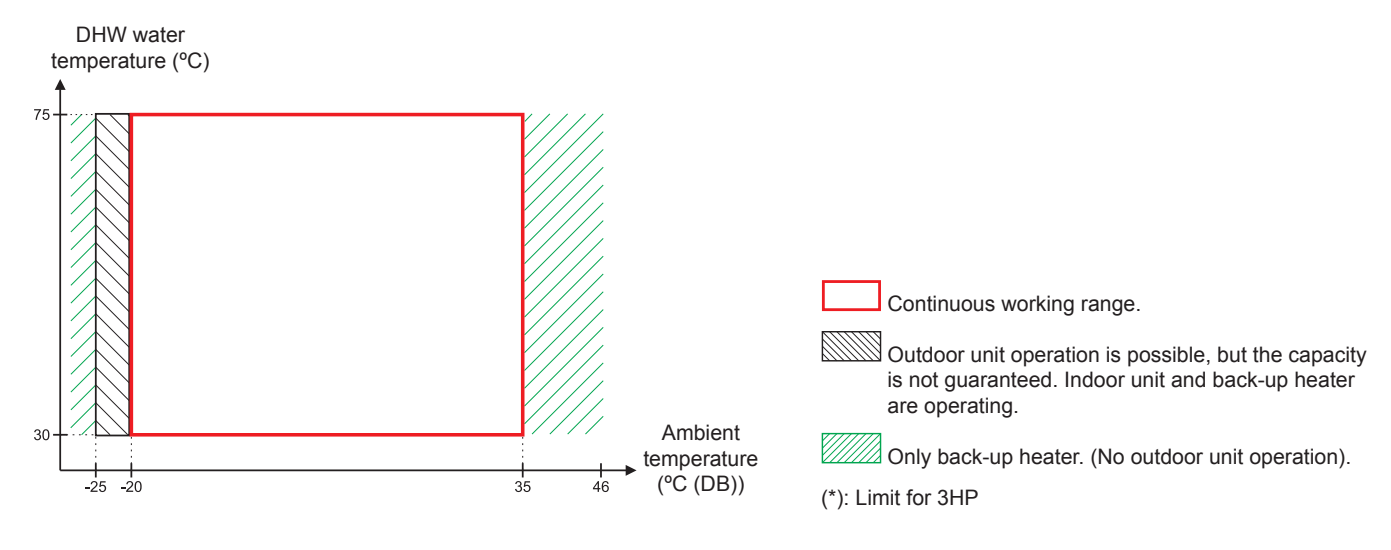

#### 5.2.3 Swimming pool heating

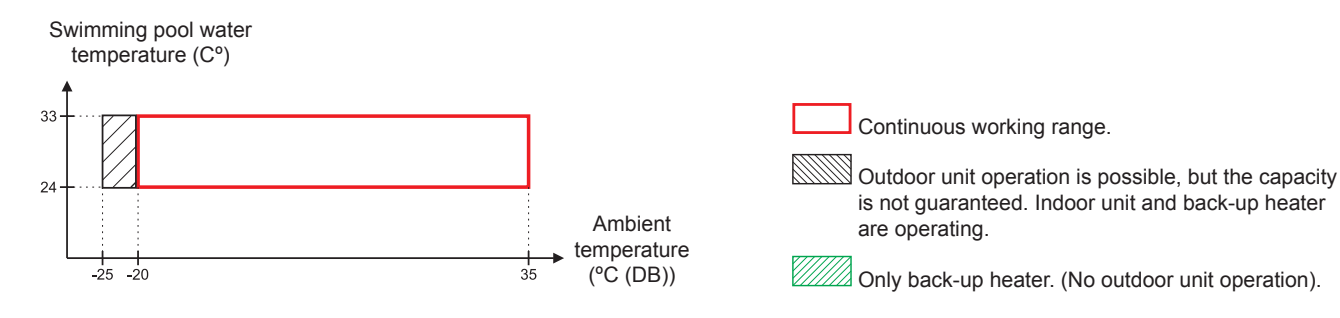

#### 5.2.4 Space cooling (Necessary cooling kit)

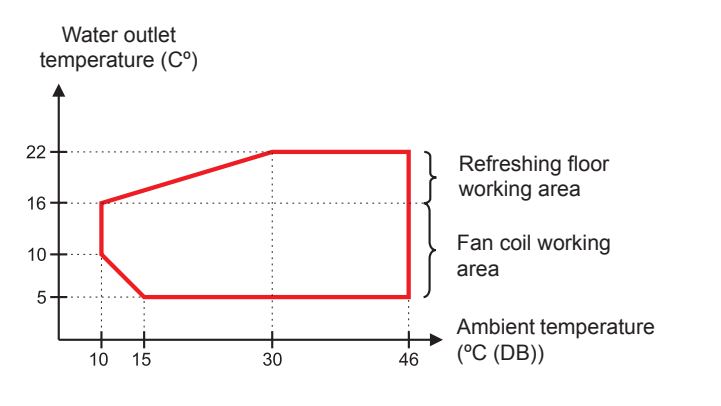

Continuous working range.

# 5.3 R32 TEMPERATURE WORKING RANGE

| MODEL                      |    | 2.5HP | 3.0HP                               |  |  |  |
|----------------------------|----|-------|-------------------------------------|--|--|--|
| Water temperature          | °C | R     | Refer to the graphics for each case |  |  |  |
| Indoor ambient temperature |    |       | 5~30                                |  |  |  |

## 5.3.1 Space heating

## YUTAKI (S / S COMBI)

#### (2.0~3.0)HP

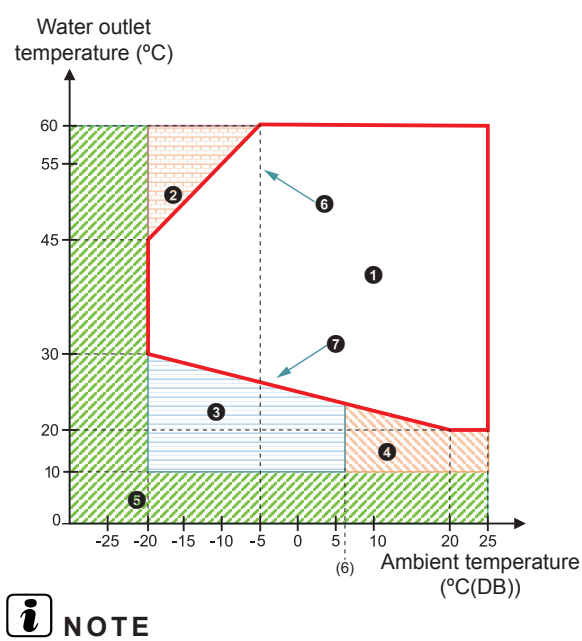

Items 3 and 5 only available if back-up heater is enabled.

| O Continuous working range.                      |
|--------------------------------------------------|
| Operation not possible.                          |
| Starting heat pump + Back-up heater.             |
| Starting Heat Pump.                              |
| Starting only Back-up Heater operation.          |
| <ul> <li>Maximum setting temperature.</li> </ul> |
| Minimum setting temperature.                     |
|                                                  |

## YUTAKI M

#### (2.0/3.0)HP

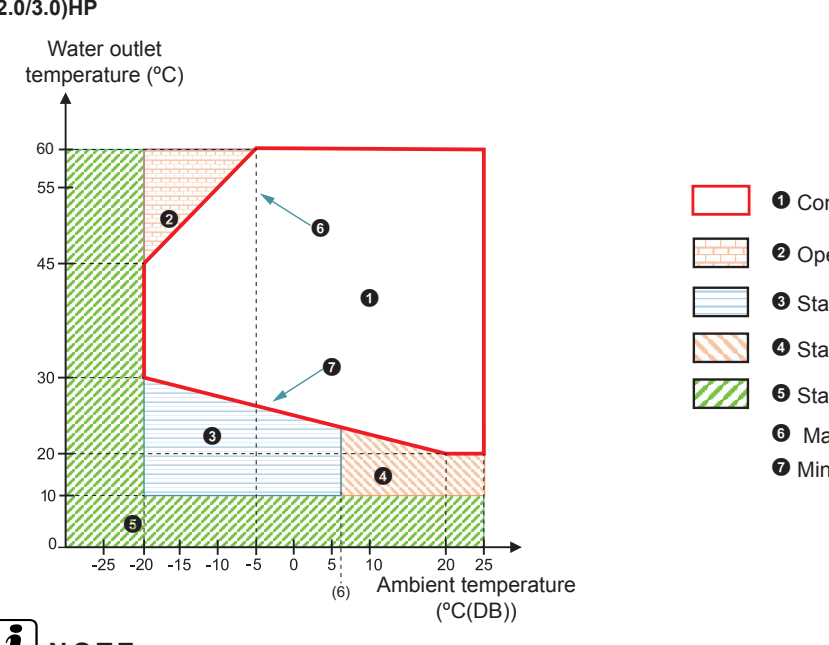

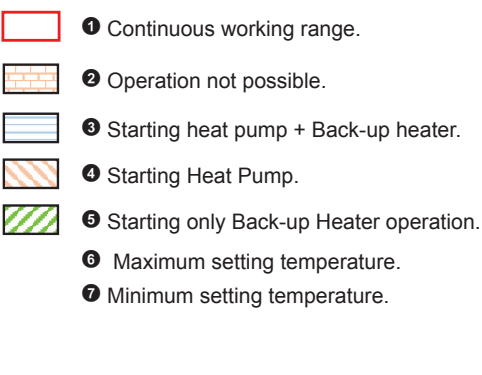

**i** Note

Items (9) and (5) only available if back-up heater is installed as an accessory.

#### 5.3.2 DHW

#### For YUTAKI (S /S COMBI)

#### (2.0~3.0)HP

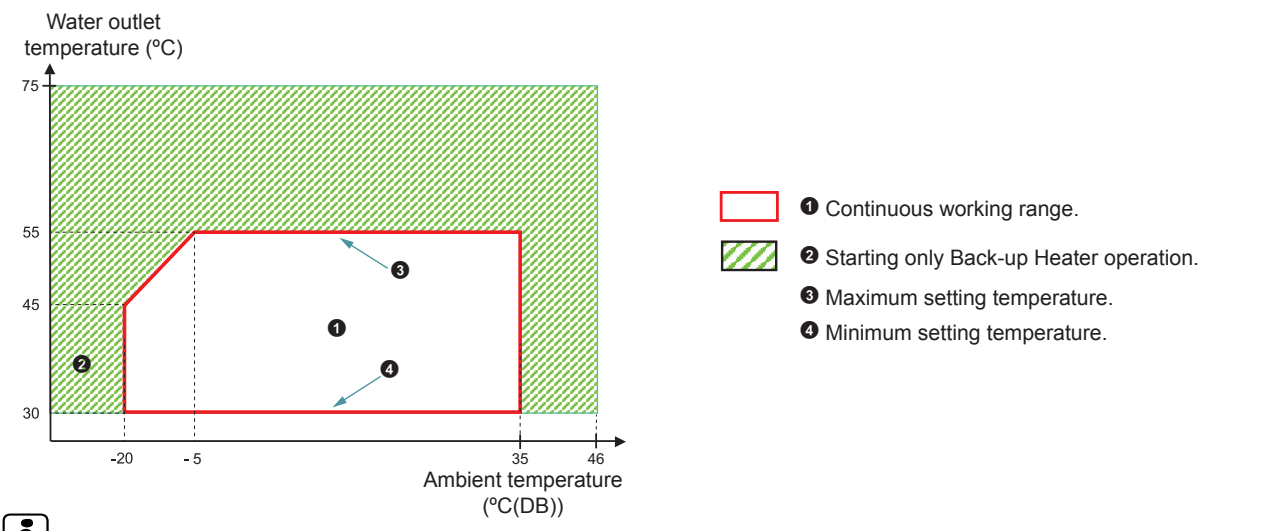

# **i** NOTE

In case of heating up the DHW tank with an outdoor ambient temperature lower than -5 °C and without using the DHW electrical heater, the setting temperature must not exceed the maximum value in the specified continuous working range.

#### For YUTAKI M

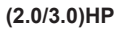

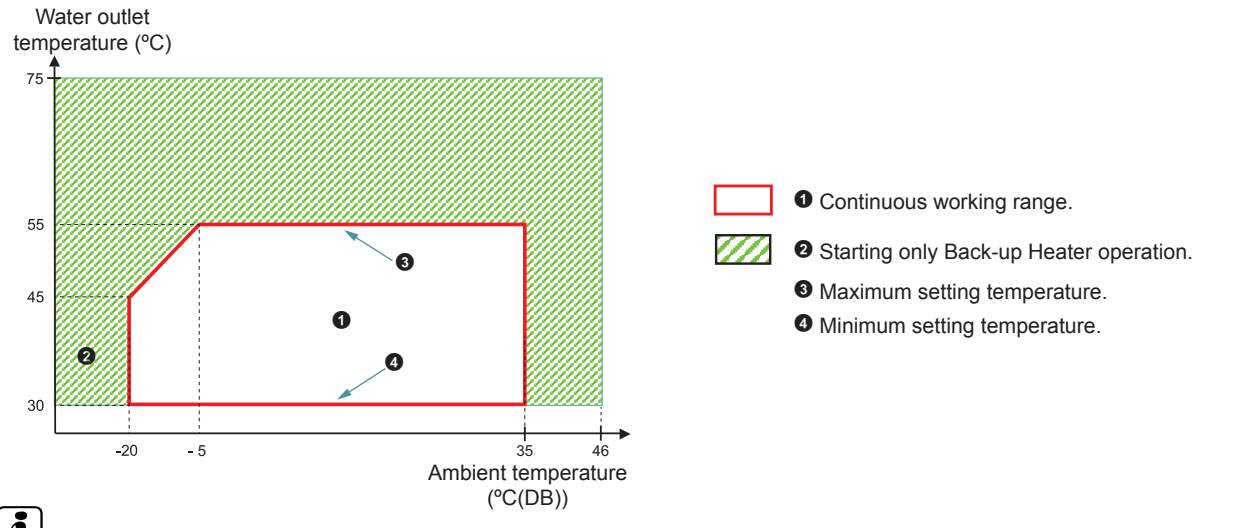

# **i** NOTE

In case of heating up the DHW tank with an outdoor ambient temperature lower than -5 °C and without using the DHW electrical heater, the setting temperature must not exceed the maximum value in the specified continuous working range.

#### 5.3.3 Swimming pool heating

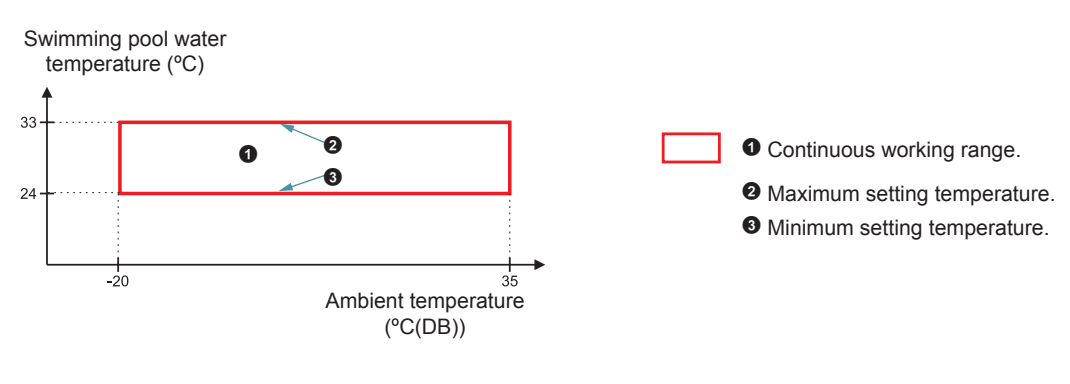

**ENGLISH** 

#### 5.3.4 Space cooling (Necessary cooling kit)

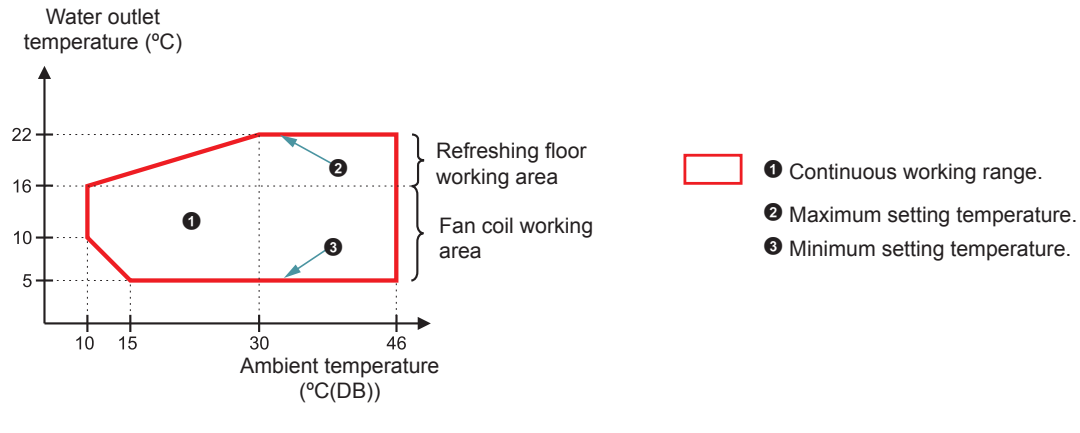

# 5.4 R410A HYDRAULIC WORKING RANGE

## 5.4.1 Hydraulic data

#### YUTAKI S

| MODEL                                  |      | 2.0HP | 2.5HP | 3.0HP | 4.0HP | 5.0HP | 6.0HP | 8.0HP | 10.0HP |
|----------------------------------------|------|-------|-------|-------|-------|-------|-------|-------|--------|
| Minimum water flow rate (*1)           | m³/h | 0.5   | 0.6   | 0.6   | 1.0   | 1.1   | 1.2   | 2.0   | 2.2    |
| Maximum water flow rate (*1)           | m³/h | 1.9   | 2.0   | 2.1   | 2.9   | 3.0   | 3.0   | 4.5   | 4.6    |
| Minimum installation water volume (*2) | I    | 28    | 28    | 28    | 38    | 46    | 55    | 76    | 79     |
| Minimum allowable water pressure       | MPa  |       |       |       | 0     | .1    |       |       |        |
| Maximum allowable water pressure       | MPa  |       |       |       | 0     | .3    |       |       |        |

## YUTAKI S COMBI

| MODEL                                  | 2.0HP   | 2.5HP | 3.0HP | 4.0HP | 5.0HP | 6.0HP |     |  |
|----------------------------------------|---------|-------|-------|-------|-------|-------|-----|--|
| Minimum water flow rate (*1)           | m³/h    | 0.5   | 0.6   | 0.6   | 1.0   | 1.1   | 1.2 |  |
| Maximum water flow rate (*1)           | m³/h    | 1.8   | 1.9   | 1.9   | 2.7   | 2.8   | 2.8 |  |
| Minimum installation water volume (*2) | I       | 28    | 28    | 28    | 38    | 46    | 55  |  |
| Minimum allowable water pressure       | MPa 0.1 |       |       |       |       |       |     |  |
| Maximum allowable water pressure       | 0.3     |       |       |       |       |       |     |  |

## YUTAKI \$80

|                                        |      | 4.0                                 | HP                                                                        | 5.0 | HP                                             | 6.0HP                               |                                                |
|----------------------------------------|------|-------------------------------------|---------------------------------------------------------------------------|-----|------------------------------------------------|-------------------------------------|------------------------------------------------|
| MODEL                                  |      | Version for<br>indoor unit<br>alone | Version for<br>indoor unit<br>alone Version for<br>with DHW<br>tank alone |     | Version for<br>combination<br>with DHW<br>tank | Version for<br>indoor unit<br>alone | Version for<br>combination<br>with DHW<br>tank |
| Minimum water flow rate (*1)           | m³/h | 1                                   | .0                                                                        | 1.1 |                                                | 1.2                                 |                                                |
| Maximum water flow rate (*1)           | m³/h | 2.8                                 | 2.5                                                                       | 3.2 | 2.7                                            | 3.2                                 | 2.7                                            |
| Minimum installation water volume (*2) | I    | 4                                   | 40                                                                        |     | 50                                             |                                     | 0                                              |
| Minimum allowable water pressure       | MPa  |                                     |                                                                           | 0   | .1                                             |                                     |                                                |
| Maximum allowable water pressure       | MPa  |                                     |                                                                           | 0   | .3                                             |                                     |                                                |

# YUTAKI M

| MODEL                                  | 4.0HP | 5.0HP | 6.0HP |     |  |  |
|----------------------------------------|-------|-------|-------|-----|--|--|
| Minimum water flow rate (*1)           | m³/h  | 1.0   | 1.1   | 1.2 |  |  |
| Maximum water flow rate (*1)           | m³/h  | 2.8   | 3.0   | 3.0 |  |  |
| Minimum installation water volume (*2) | I     | 38    | 46    | 55  |  |  |
| Minimum allowable water pressure       | MPa   | a 0.1 |       |     |  |  |
| Maximum allowable water pressure       | MPa   | 0.3   |       |     |  |  |

# **i** NOTE

• (\*1): Values calculated based on the following conditions:

- Water inlet/outlet temperature: 30/35°C
- Outdoor ambient temperature: (DB/WB): 7/6°C
- (\*2): Values calculated with an ON/OFF temperature differential value of 4°C.

## 5.5 R32 HYDRAULIC WORKING RANGE

#### 5.5.1 Hydraulic data

#### YUTAKI S

| MODEL                             |      | 2.0HP | 2.5HP | 3.0HP |
|-----------------------------------|------|-------|-------|-------|
| Minimum water flow rate (*1)      | m³/h | 0.5   | 0.6   | 0.6   |
| Maximum water flow rate (*1)      | m³/h | 1.9   | 2.0   | 2.1   |
| Minimum installation water volume | I    | 28    | 28    | 28    |
| Minimum allowable water pressure  | MPa  |       | 0.1   |       |
| Maximum allowable water pressure  | MPa  |       | 0.3   |       |

## YUTAKI S COMBI

| MODEL                             |      | 2.0HP | 2.5HP | 3.0HP |
|-----------------------------------|------|-------|-------|-------|
| Minimum water flow rate (*1)      | m³/h | 0.5   | 0.6   | 0.6   |
| Maximum water flow rate (*1)      | m³/h | 1.8   | 1.9   | 1.9   |
| Minimum installation water volume | I    | 28    | 28    | 28    |
| Minimum allowable water pressure  | MPa  |       | 0.1   |       |
| Maximum allowable water pressure  | MPa  |       | 0.3   |       |

#### YUTAKI M

| MODEL                             |      | 2.0HP | 3.0HP |
|-----------------------------------|------|-------|-------|
| Minimum water flow rate (*1)      | m³/h | 0.5   | 0.6   |
| Maximum water flow rate (*1)      | m³/h | 1.9   | 2.1   |
| Minimum installation water volume | I    | 28    | 28    |
| Minimum allowable water pressure  | MPa  | 0     | .1    |
| Maximum allowable water pressure  | MPa  | 0     | .3    |

# **i** NOTE

(\*1): Values calculated based on a  $\Delta T$  (inlet/outlet): 3~8 °C

5.5.2 Pump performance curves

ENGLISH

If a water flow rate is selected out of the working range of the unit, it can cause malfunction on the unit. Please, try to operate the pump within the minimum and maximum water flow of the indoor unit.

## • YUTAKI S

**i** NOTE

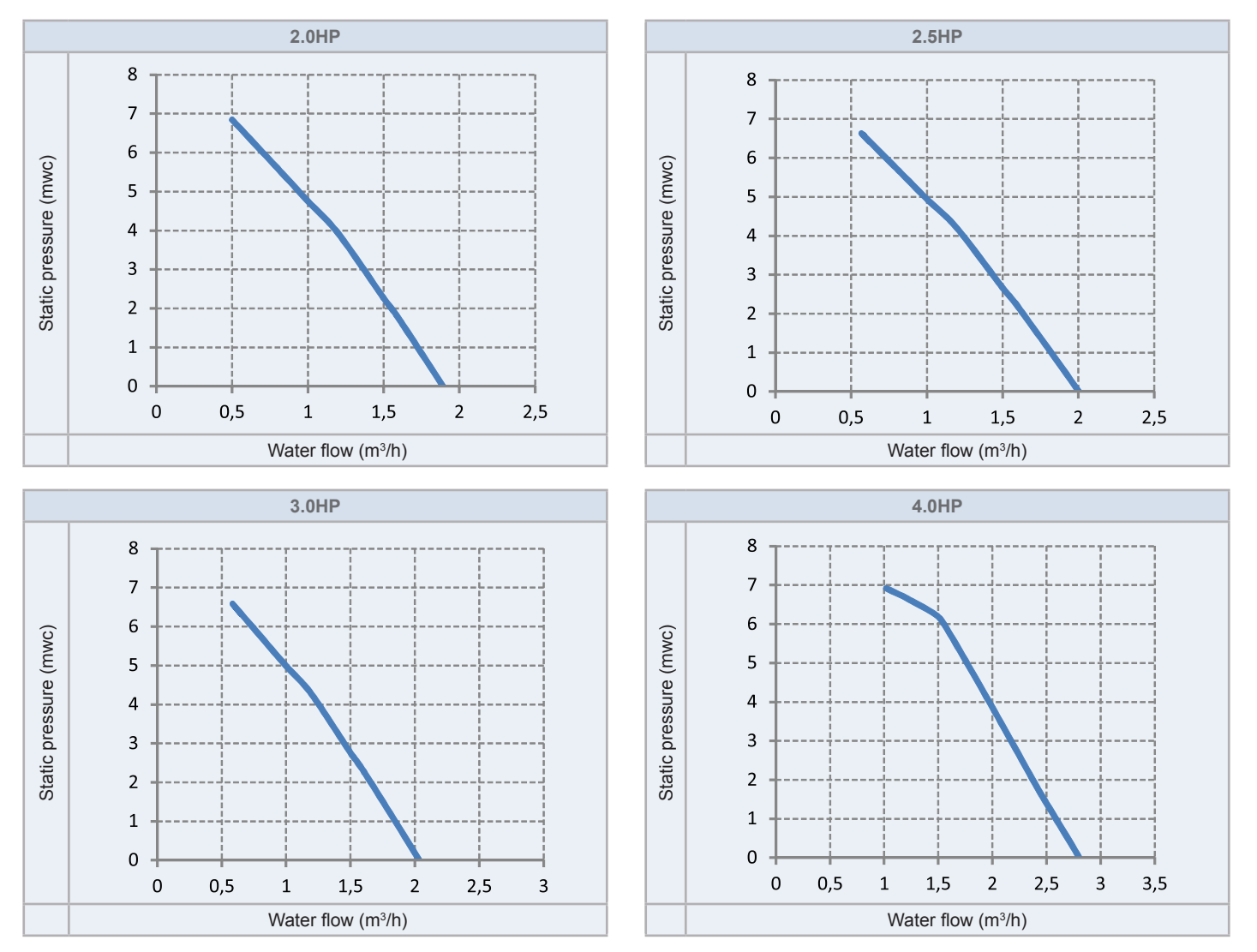

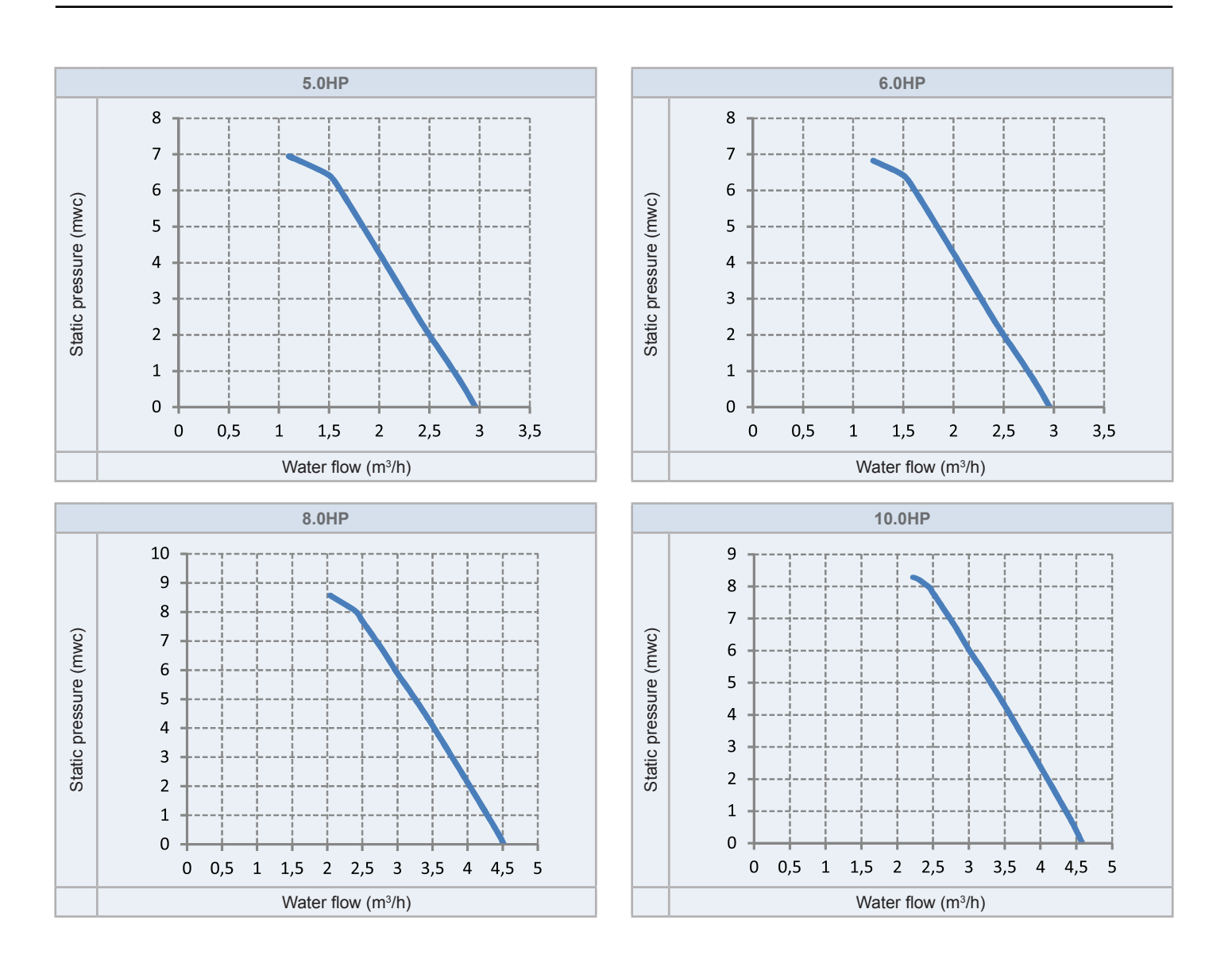

# ENGLISH

## • YUTAKI S COMBI

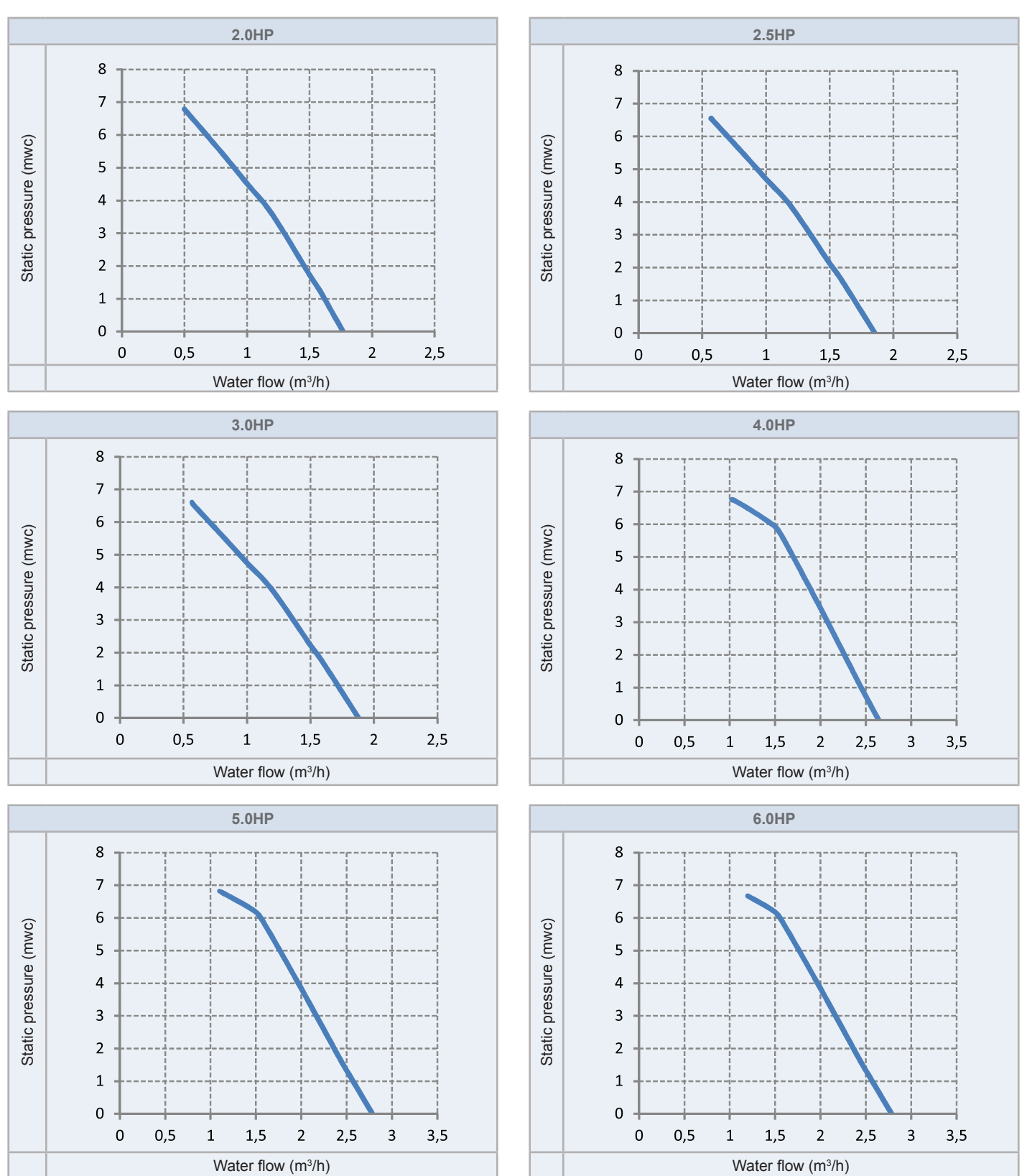

## • YUTAKI \$80

Version for indoor unit alone

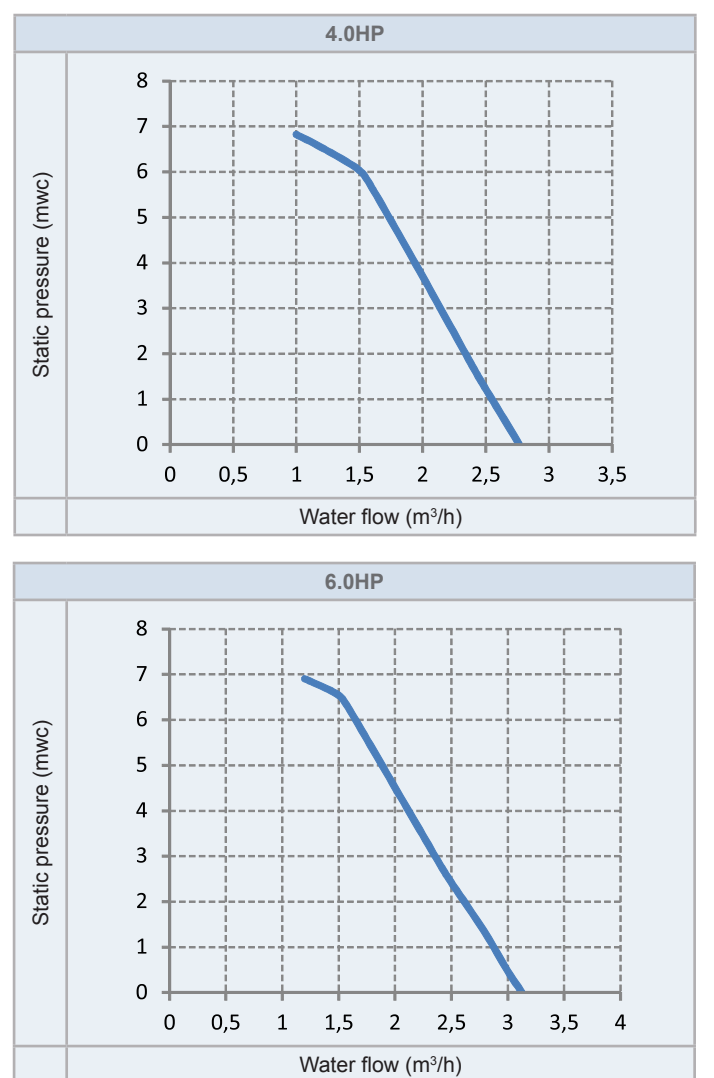

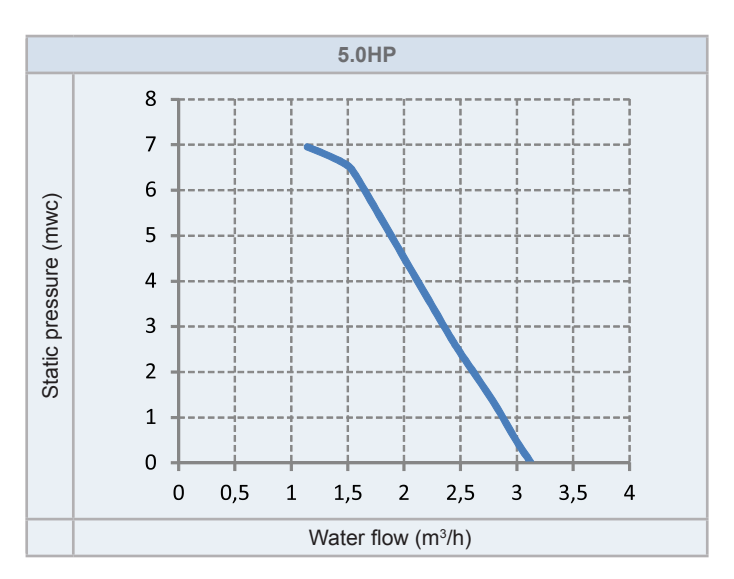

#### Version for combination with DHW tank

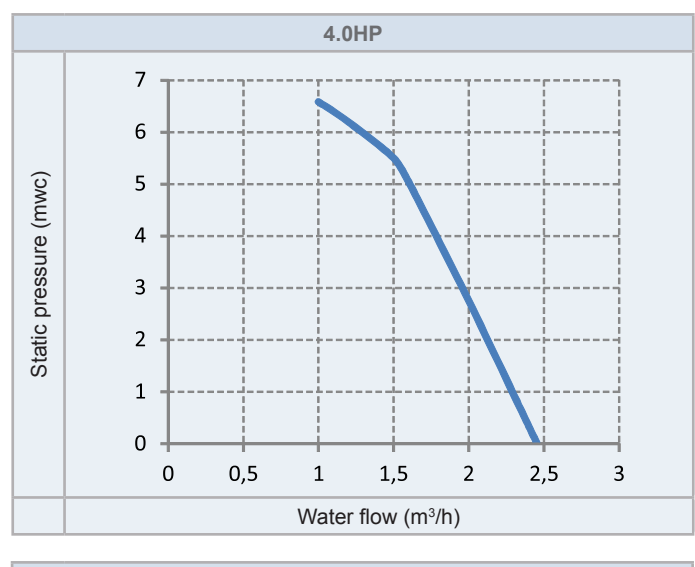

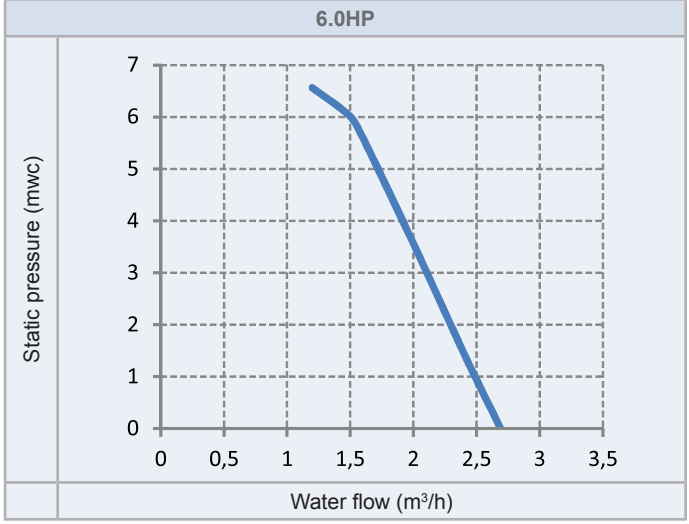

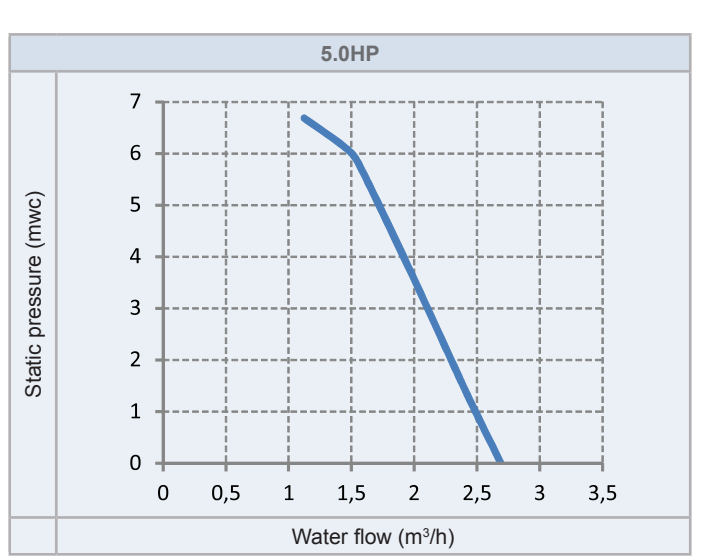

## ◆ YUTAKI M (R410A)

0,5

1,5

Water flow (m<sup>3</sup>/h)

2

2,5

1

3

3,5

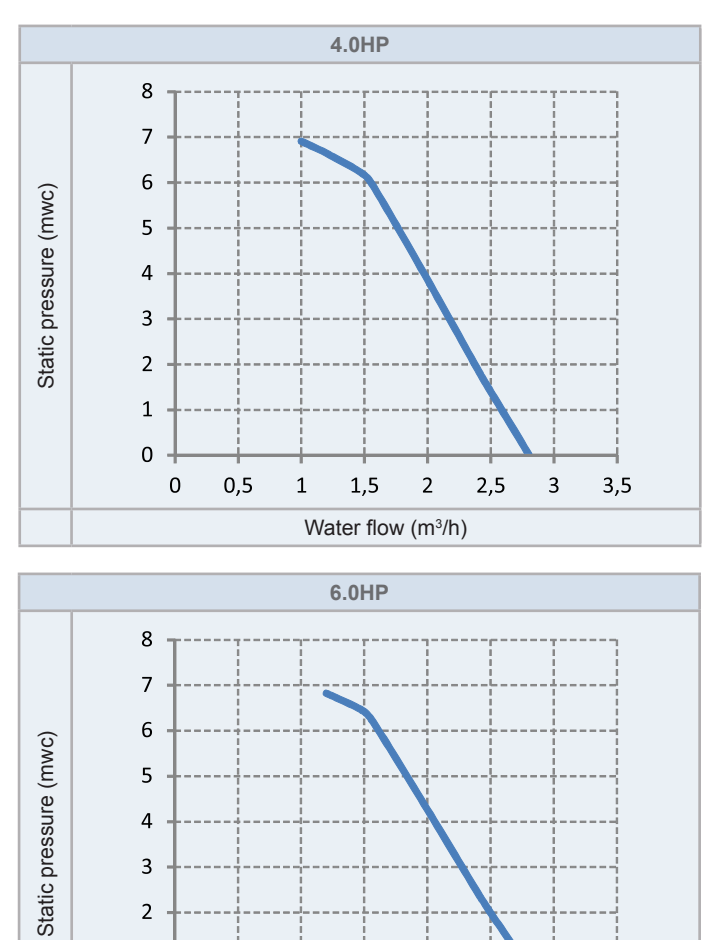

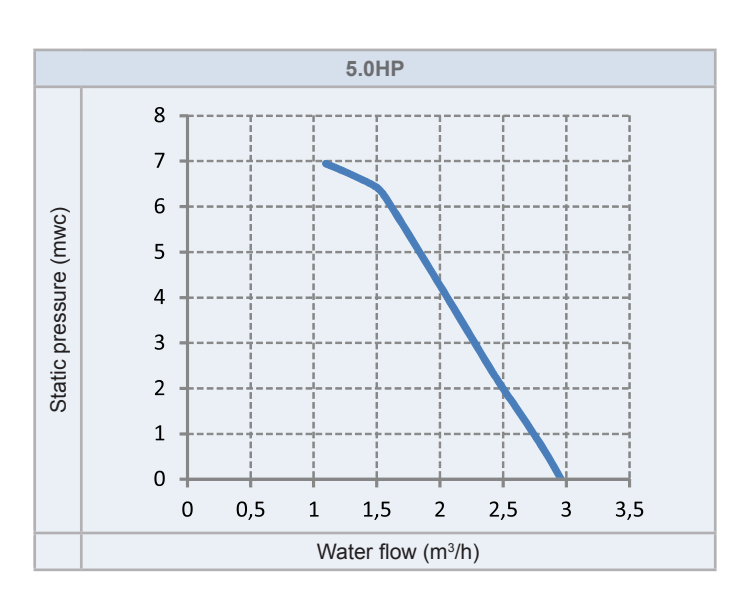

## • YUTAKI M (R32)

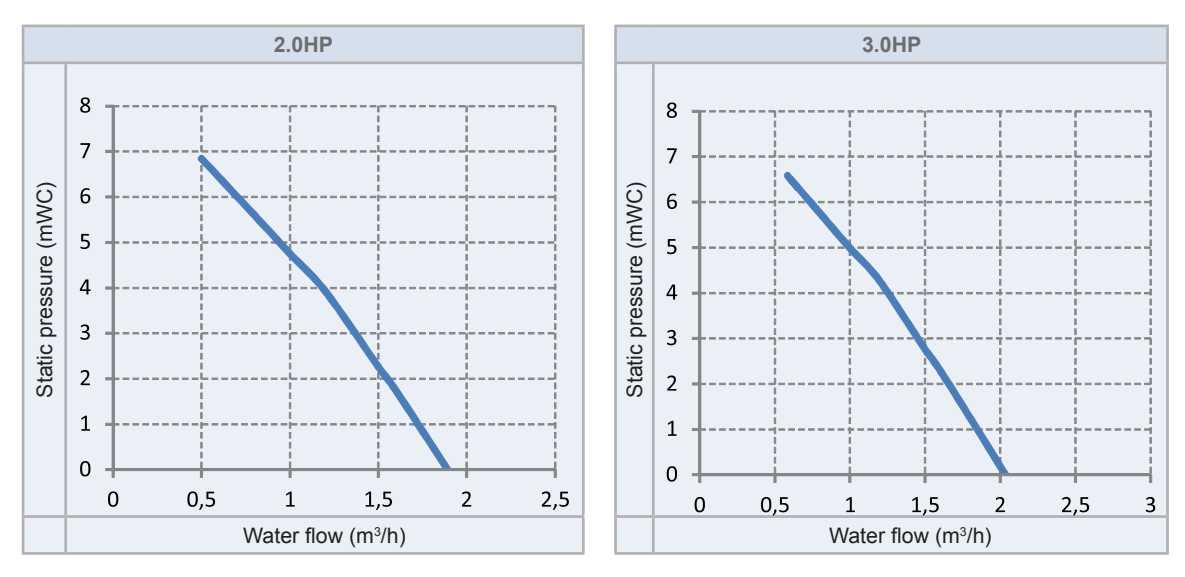

# 6 REFRIGERANT AND WATER PIPING

# 6.1 GENERAL NOTES BEFORE PERFORMING PIPING WORK

- Prepare locally-supplied copper pipes.
- Select the piping size with the correct thickness and correct material able to withstand sufficient pressure.
- Select clean copper pipes. Make sure that there is no dust or moisture inside the pipes. Blow the inside of the pipes with oxygen free nitrogen to remove any dust and foreign materials before connecting them.

#### 

A system with no moisture or oil contamination will give maximum performance and lifecycle compared to that of a poorly prepared system. Take particular care to ensure that all copper piping is clean and dry internally.

- Cap the end of the pipe when pipe is to be inserted through a wall hole.
- · Do not put pipes on the ground directly without a cap or vinyl tape at the end of the pipe.

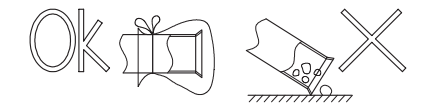

- If piping installation is not completed until next day or over a longer period of time, braze off the ends of the piping and charge with oxygen free nitrogen through a Schrader valve type access fitting to prevent moisture and particle contamination.
- It is advisable to insulate the water pipes, joints and connections in order to avoid heat loss and dew condensation on the surface of the pipes or accidental injures due to excessive heat on piping surfaces.
- Do not use insulation material that contains NH3, as it can damage copper pipe material and become a source of future leakage.
- · It is recommended to use flexible joints for the water piping inlet and outlet in order to avoid vibration transmission.
- Refrigerant circuit and Water circuit must be performed and inspected by a licensed technician and must comply with all relevant European and national regulations.
- Proper water pipe inspection should be performed after piping work to assure there is no water leakage in the space heating circuit.

## 6.2 PIPING CONNECTION FOR OUTDOOR UNIT

# **i** note

For RAS-(8/10)WHNPE, the gas pipe accessory with a flare nut (factory-supplied silencer) shall be brazed to the field supplied gas line, and connected to the gas valve.

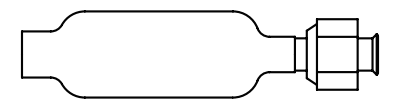

1 The pipes can be connected from 4 directions. Make holes in the piping cover or cabinet for taking out pipes. Take the piping cover away from the unit, and make holes by cutting along the guideline at the rear of the cover or punching with a driver. Remove the burr with a cutter, and place a insulation (field supplied) to protect cables and pipes.

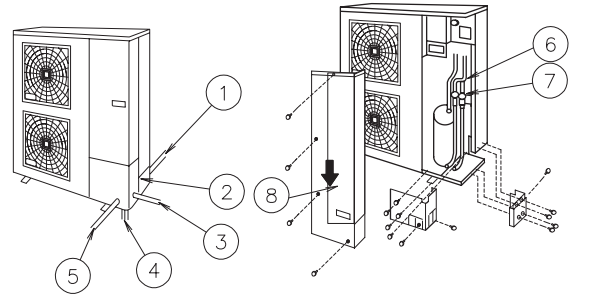

| N٥ | Description                                 | N٥ | Description                             |
|----|---------------------------------------------|----|-----------------------------------------|
| 1  | Rear side piping work                       | 5  | Front side piping work                  |
| 2  | Pipe Cover                                  | 6  | Piping work                             |
| 3  | Right side piping work                      | 7  | Stop Valve                              |
| 4  | Bottom side piping work<br>(Knock out hole) | 8  | Removing Direction for<br>Service Cover |

(picture as example)

# 

Notes to open/close the service cover:

- Remove the screws following the instructions to the above figure.
- Slowly press down the cover.

# **i** note

Hold the cover with a hand to remove screws as the cover may fall down.

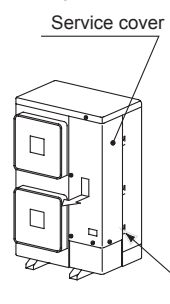

Hook (three places): two fans Hook (two places): one fan

**a.** For the front and side piping

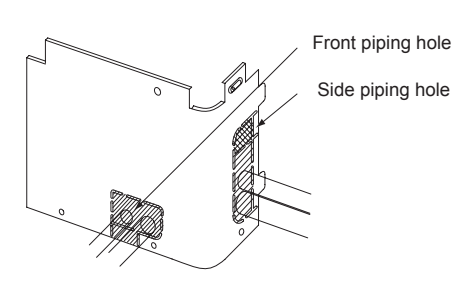

(picture as example)

To use racking or conduit tubes, check the size and remove part following the slit.

# **i** NOTE

Place insulation (field supplied) to protect cables and pipes from being damaged by plate edges.

**b.** For the downward piping

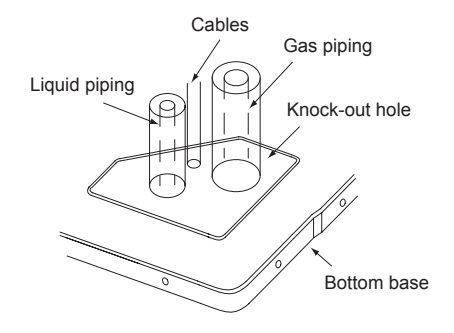

# **i** ΝΟΤΕ

Cables shall not contact directly to the pipes.

 $\boldsymbol{c}.$  For the rear side piping

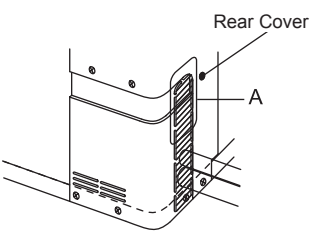

# 

Remove the rear pipe cover under the rear cover and remove *many* part following the slit.

- Mount the piping cover in order to avoid water entering into the unit. Seal the holes where pipes and wires are inserted, by using 2 a insulation (field-supplied).
- If the field-supplied piping is connected with stop valves directly, it is recommended use a tube bender. 3
- Check to ensure that the stop valves are closed completely before connecting pipes. 4
- Connect the field supplied refrigerant pipes to the indoor unit and outdoor unit. Apply the oil thinly at the seat flare nut and pipe 5 before tightening.
- After connecting the refrigerant piping, seal the open space between knockout hole and refrigerant pipes by using insulation 6 material.
- Operation of stop valve should be performed according to the figure below. 7

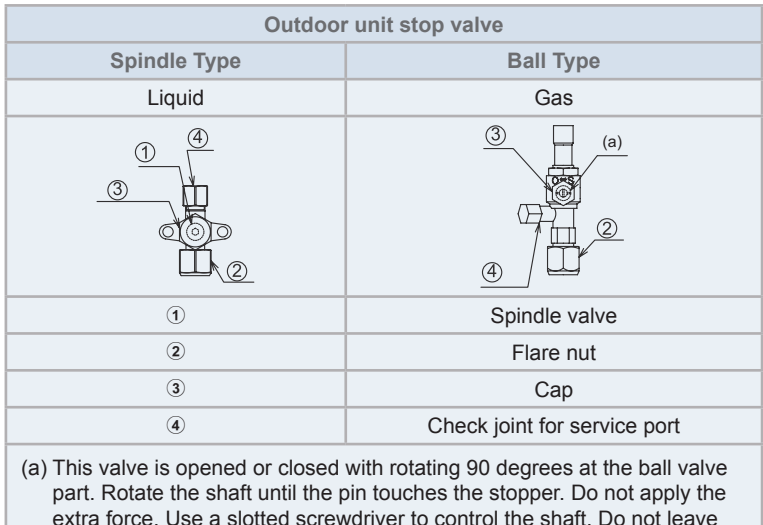

extra force. Use a slotted screwdriver to control the shaft. Do not leave the ball valve partly open.

#### Closed upon factory shipping

| Tightening Torque (N⋅m)         |      |                   |                 |       |  |
|---------------------------------|------|-------------------|-----------------|-------|--|
| ①         ②         ③         ④ |      |                   |                 |       |  |
| Liquid valve                    | 7-9  | 40<br>10HP: 60    | 33-42           | 1/ 10 |  |
| Gas valve                       | 9-11 | 80<br>8/10HP: 100 | (4-10)HP: 20-25 | 14-10 |  |

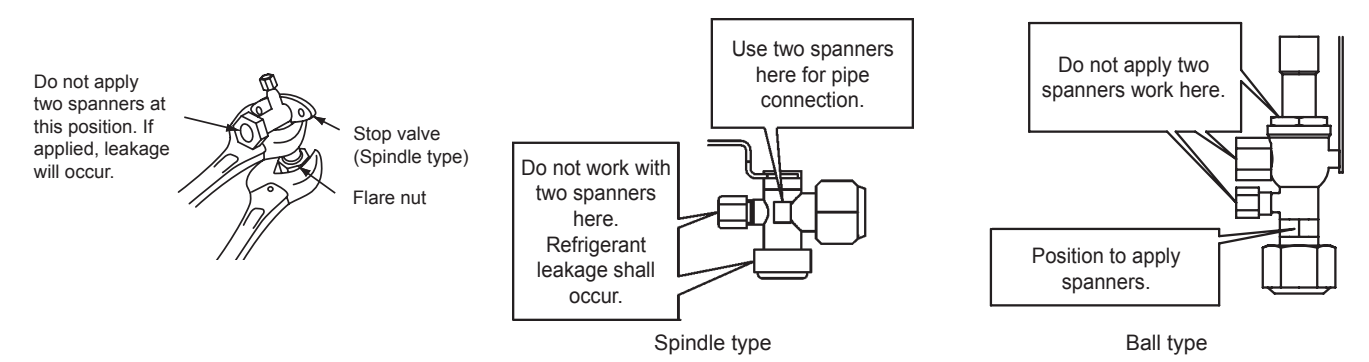

# 

- At the test run, fully open the spindle and ball stop valve.
- If not fully opened, the devices will be damaged.
- Do not attempt to turn service valve rod beyond its stop.
- Do not loosen the stop ring. If the stop ring is loosened, it is dangerous since the spindle will hop out.
- An excess or a shortage of refrigerant is the main cause of trouble to the units. Charge the correct refrigerant guantity according to the description of label at the inside of service cover.
- Check for refrigerant leakage in detail. If a large refrigerant leakage occurs, it will cause difficulty with breathing or harmful gases would occur if a fire was being used in the room.

## 6.2.1 Brazing work

# 🗥 CAUTION

- Use nitrogen gas for blowing during pipe brazing. If oxygen, acetylene or fluorocarbon gas is used, it will cause an explosion or poisonous gas.
- A lot of oxidation film will occur inside of tubes if no nitrogen gas blowing is performed during brazing work. This film will be flecked off after operation and will circulate in the cycle, resulting in clogged expansion valves, etc. This will cause bad influence to the compressor.
- Use a reducer valve when nitrogen gas blowing is performed during brazing. The gas pressure should be maintained within 0.03 to 0.05 MPa. If a excessively high pressure is applied to a pipe, it will cause an explosion.

#### 6.2.2 Refrigerant charge

# 

- Do not charge OXYGEN, ACETYLENE, or other flammable and poisonous gases into the refrigerant because an explosion can occur. It is recommended that oxygen free nitrogen be charged for these types of tests cycle when performing a leakage test or an airtight test. These types of gases are extremely dangerous.
- Insulate the unions and flare-nuts at the piping connection part completely.
- Insulate the liquid piping completely to avoid a decrease of performance; if not, it will cause sweating on the surface of the pipe.
- Charge refrigerant correctly. Overcharging or insufficient charging could cause a compressor failure.
- Check for refrigerant leakage in detail. If a large refrigerant leakage occurred, it would cause difficulty with breathing or harmful gases would occur if a fire were being used in the room.
- If the flare nut is tightened too hard, the flare nut may crack after a long time and cause refrigerant leakage.

#### 6.2.3 Drain Piping

#### 6.2.3.1 Drain Discharging Boss

When the base of the outdoor unit is temporarily utilized as a drain receiver and the drain water in it is discharged, this drain boss is utilized to connect the drain piping.

| Model   | Applicable Model   |
|---------|--------------------|
|         | RASM-(4-6)(V)NE    |
| DB3-20  | RAS-(4-10)WH(V)NPE |
| DBS-12L | RASM-(2/3)VRE      |

#### Connecting procedure

- 1 Insert the rubber cap into the drain boss up to the extruded portions.
- 2 Insert the boss into the unit base and turn approximately 40 degree counterclockwise.
- 3 Size of the drain boss is
  - RAS-(4-10)WH(V)NP: 32 mm (O.D.)
  - RASM-(4-6)(V)NE: 32 mm (O.D.)
  - RASM-(2/3)VRE: 15 mm (O.D)
- 4 A drain pipe should be field-supplied.

# **i** NOTE

- Do not use this drain boss set in a cold area, because the drain water may freeze.
- This drain boss is not sufficient to collect all the drain water. If collecting drain water is completely required, provide a drain-pan that is bigger than the unit base and install it under the unit with drainage.

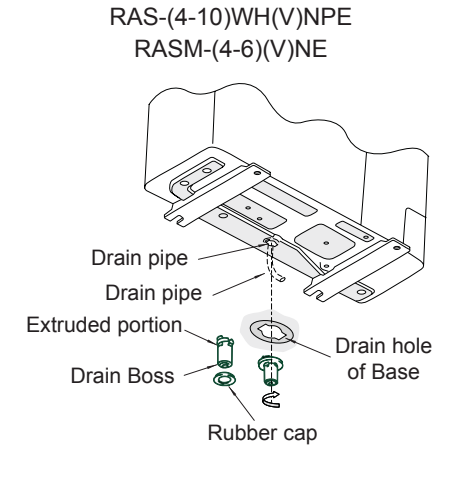

RASM-(2/3)VRE

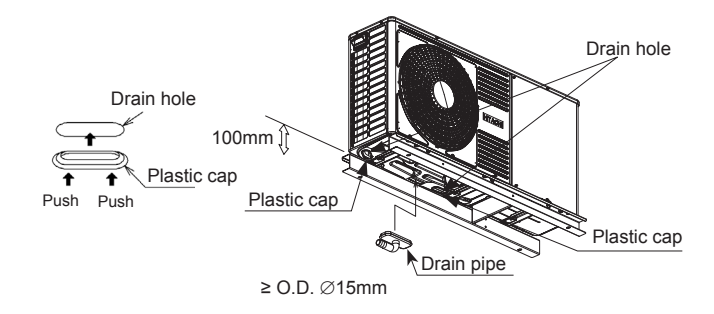

# 6.3 R32 REFRIGERANT CIRCUIT

#### 6.3.1 General notes R32 refrigerant

This appliance is filled with R32, an odourless flammable refrigerant gas with low burning velocity (A2L class pursuant to ISO 817). If the refrigerant is leaked, there is a possibility of ignition if it enters in contact with an external ignition source.

Make sure that unit installation and refrigerant piping installation comply with applicable legislation in each country. Also, in Europe, EN378 must be complied, as it is the applicable standard.

#### 6.3.2 Refrigerant piping

#### Refrigerant piping length between indoor unit and outdoor unit (For YUTAKI (S/S COMBI))

The unit installation and refrigerant piping should comply with the relevant local and national regulations for the designed refrigerant.

Due to R32 refrigerant and depending on final refrigerant charge amount, a minimum floor area for installation must be considered.

- If total refrigerant charge amount <1.84kg, there are no additional minimum floor area requirements.
- If total refrigerant charge amount ≥1.84kg, there are additional minimum floor area requirements to be checked.

New YUTAKI R32 range (2~3HP) due to low refrigerant charge amount and due to low additional charge needed, unit installation can achieve up to 30m (2/2.5HP) / 27m (3HP) without any minimum floor area requirement.

|                                                                   |                                                               |                               | 2HP                      | 2.5HP | 3HP  |
|-------------------------------------------------------------------|---------------------------------------------------------------|-------------------------------|--------------------------|-------|------|
| Factory Charge                                                    |                                                               | kg                            | 1.20                     | 1.30  | 1.30 |
| Charge-less piping length                                         |                                                               | m                             | 10                       | 10    | 10   |
| Additional Charge needed                                          |                                                               | g/m                           | 15                       | 15    | 30   |
| Maximum piping                                                    |                                                               | m                             | 30                       | 30    | 27   |
| Maximum total refrigerant charge                                  |                                                               |                               | 1.50                     | 1.60  | 1.81 |
| Minimum room area requirement (Amin)                              |                                                               |                               | No requirement is needed |       |      |
| Minimum piping length between outdoor unit and indoor unit (Lmin) |                                                               |                               | 3                        |       |      |
| Maximum height difference bet                                     | Maximum height difference between indoor and outdoor unit (H) |                               |                          |       |      |
|                                                                   | Outdoor unit higher than indoor unit                          | it m 30 (2/2.5HP)<br>27 (3HP) |                          |       |      |
|                                                                   | Indoor unit higher than outdoor unit                          | m                             |                          | 20    |      |

In case of increasing more than 30m (2/2.5HP) / 27m (3HP) a minimum floor area requirement must be considered.

|                                                                   |                                      |     | 2HP                                                     | 2.5HP | 3HP (*) |
|-------------------------------------------------------------------|--------------------------------------|-----|---------------------------------------------------------|-------|---------|
| Factory Charge                                                    |                                      | kg  | 1.20                                                    | 1.30  | 1.30    |
| Charge-less piping length                                         |                                      | m   | 10                                                      | 10    | 10      |
| Additional Charge needed                                          |                                      | g/m | 15                                                      | 15    | 30      |
| Maximum piping                                                    |                                      | m   | 50                                                      | 50    | 40      |
| Maximum total refrigerant charge                                  |                                      |     | 1.80                                                    | 1.90  | 2.20    |
| Minimum room area requirement (Amin)                              |                                      |     | No<br>requirement is<br>needed Minimum area is required |       |         |
| Minimum piping length between outdoor unit and indoor unit (Lmin) |                                      |     | 3                                                       |       |         |
| Maximum height difference between indoor and outdoor unit (H)     |                                      |     |                                                         |       |         |
|                                                                   | Outdoor unit higher than indoor unit | m   |                                                         | 30    |         |
|                                                                   | Indoor unit higher than outdoor unit | m   |                                                         | 20    |         |

# **i** note

(\*) In case of 3HP with piping length >27m, refrigerant piping diameter and additional charge quantity must be considered.

#### Minimum area requirements

In case of total refrigerant amount ≥1.84 kg, the unit should be installed, operated and stored in a room with a floor area larger than the minimum criteria. Use following graphic and table to determine these minimum criteria:

| Refrigerant<br>Amount (kg) | Minimum Area<br>(m <sup>2</sup> ) (H:2.2m) |
|----------------------------|--------------------------------------------|
| 1.84                       | 28.81                                      |
| 1.9                        | 30.72                                      |
| 2.0                        | 34.09                                      |
| 2.1                        | 37.53                                      |
| 2.2                        | 41.19                                      |
| 2.3                        | 45.02                                      |
| 2.4                        | 49.02                                      |
| 2.5                        | 53.19                                      |
| 2.6                        | 57.53                                      |
| 2.7                        | 62.04                                      |
| 2.8                        | 66.72                                      |
| 2.9                        | 71.58                                      |

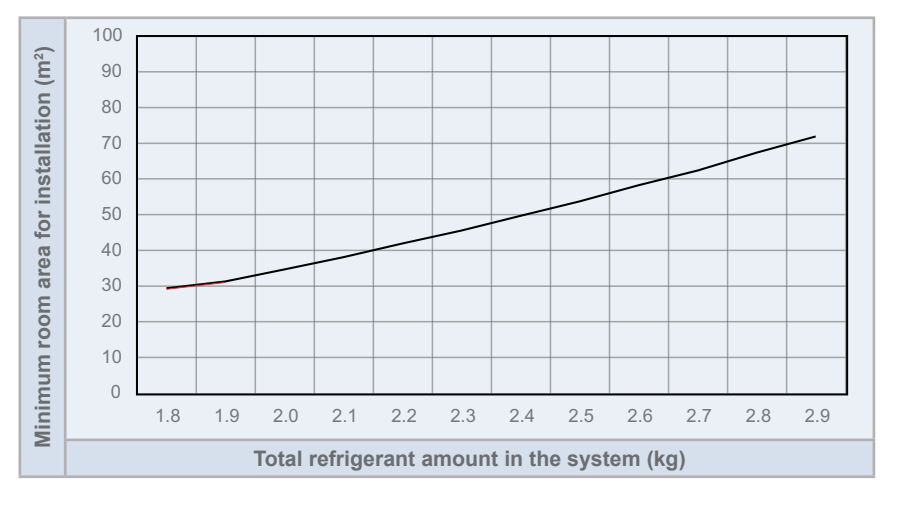

# **i** NOTE

In case of not achieving the minimum floor area, contact with your dealer.

#### Refrigerant piping size

Piping connection size of outdoor unit & indoor unit

|       |               | Outdoor unit Refrigerant pipe                                  |                                  | Refrigerant pipe |             | Indoor Unit        |                    |               |
|-------|---------------|----------------------------------------------------------------|----------------------------------|------------------|-------------|--------------------|--------------------|---------------|
| Model | Piping length | Pipe Connection size (Between Outdoor unit and<br>Indoor unit) |                                  | Pipe Conne       | ection size |                    |                    |               |
|       |               | Gas pipe                                                       | Liquid pipe Gas pipe Liquid pipe |                  | Gas pipe    | Liquid pipe        |                    |               |
| 2HP   | 3~50m         | (X 12 7 (1/2")                                                 | Ø 6.35 (1/4") Ø 12.7             | Q C 25 (1(4"))   | Ø 12 7      | (X 6 25            | Ø 15 99 (5/9") (*) | Ø 6.35 (1/4") |
| 2.5HP | 3~50m         | 012.7 (1/2)                                                    |                                  | 0 12.7 0 0.35    | 0.35        | 0 15.66 (5/6 ) ( ) | Ø 9.52 (3/8") (*)  |               |
| 200   | 3~27m         | Ø 15.88 (5/8") (*)                                             | Ø 9.52 (3/8") (*)                | Ø 15.88          | Ø 6.35      | Ø 15.88 (5/8")     | Ø 9.52 (3/8") (*)  |               |
| 3712  | 27~40m        | Ø 15.88 (5/8")                                                 | Ø 9.52 (3/8")                    | Ø 15.88          | Ø 9.52      | Ø 15.88 (5/8")     | Ø 9.52 (3/8") (*)  |               |

# **i** NOTE

(\*): The refrigerant gas and liquid piping size for 2/2.5/3HP are different between outdoor and indoor unit, so refrigerant pipe adapters are required. These pipe adapters are factory supplied with the outdoor unit:

| Model | Pipe adapter |                  |  |  |
|-------|--------------|------------------|--|--|
| woder | Gas pipe     | Liquid pipe      |  |  |
| 2HP   | Ø15.88→Ø12.7 | -                |  |  |
| 2.5HP | Ø15.88→Ø12.7 | Ø9.52→Ø6.35      |  |  |
| 3.0HP | -            | Ø9.52→Ø6.35 (x2) |  |  |

#### 6.3.3 Refrigerant charge

#### 6.3.3.1 Refrigerant charge amount

#### YUTAKI S/S COMBI 2-3HP

The R32 refrigerant is factory charged in the outdoor unit with a refrigerant charge amount for 10 m of piping length between outdoor and indoor unit.

#### YUTAKI M

YUTAKI M unit is a Monobloc system (closed refrigerant circuit) which has been factory charged, so additional refrigerant charge is not required.

#### 6.3.3.2 Refrigerant charge before shipment ( $W_0$ (kg))

#### YUTAKI S/S COMBI 2-3HP

| Outdoor unit model | W <sub>0</sub> (kg) |
|--------------------|---------------------|
| RAS-2WHVRP         | 1.2                 |
| RAS-2.5WHVRP       | 1.3                 |
| RAS-3WHVRP         | 1.3                 |

#### YUTAKI M (R32)

| Model     | W <sub>o</sub> (kg) |
|-----------|---------------------|
| RASM-2VRE | 1.2                 |
| RASM-3VRE | 1.3                 |

## 6.4 R410A REFRIGERANT CIRCUIT

#### 6.4.1 Refrigerant piping

#### • Refrigerant piping length between indoor unit and outdoor unit (For YUTAKI (S/S COMBI/S80))

The refrigerant piping length between indoor unit and outdoor unit should be designed using the following chart. Keep the design point within the area of the chart, which is showing the applicable height difference according to piping length.

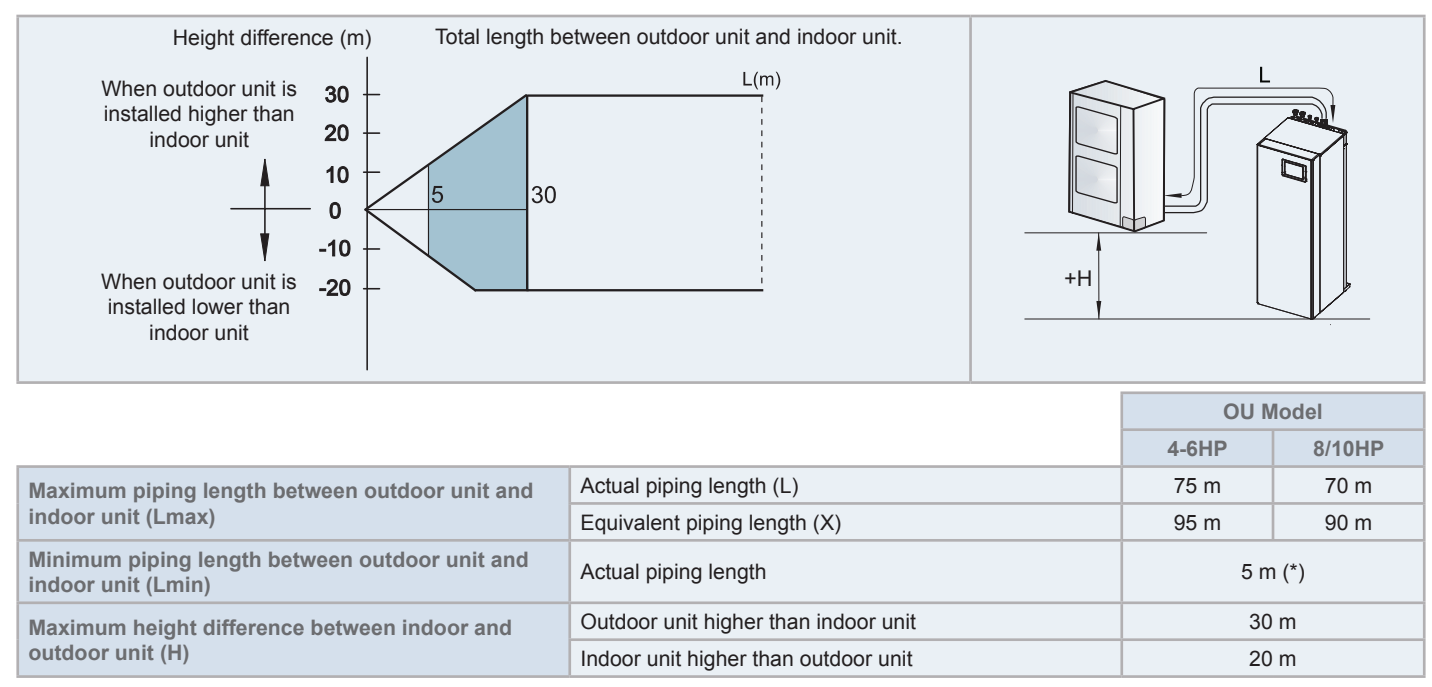

# **i** ΝΟΤΕ

(\*): If the actual piping length between outdoor and indoor unit needs to be less than 5m, contact with your dealer.

#### Refrigerant piping size

Piping connection size of outdoor unit & indoor unit

|         |                |               |             | Indoor unit              |               |
|---------|----------------|---------------|-------------|--------------------------|---------------|
| Model   | Pipe size      |               | Medel       | Pipe size                |               |
|         | Gas pipe       | Liquid pipe   | woder       | Gas pipe                 | Liquid pipe   |
| (4-6)HP | Ø 15.88 (5/8") | Ø 9.52 (3/8") | (3.0-6.0)HP | Ø 15.88 (5/8")           | Ø 9.52 (3/8") |
| 8HP     |                | Ø 9.52 (3/8") | 8HP         |                          | Ø 9.52 (3/8") |
| 10HP    | Ø 23.4 (T)     | Ø 12.7 (1/2") | 10HP        | Ø 25.4 (1 <sup>°</sup> ) | Ø 12.7 (1/2") |

#### 6.4.1.1 Refrigerant charge before shipment (W<sub>0</sub> (kg))

#### YUTAKI S/S COMBI

| Outdoor unit model | W <sub>0</sub> (kg) |
|--------------------|---------------------|
| RAS-4WH(V)NPE      | 3.3                 |
| RAS-(5/6)WH(V)NPE  | 3.4                 |
| RAS-8WHNPE         | 5.0                 |
| RAS-10WHNPE        | 5.3                 |

#### YUTAKI S80

| Mc           | del                    | W <sub>₀</sub> (kg) R410A | W <sub>0</sub> (kg) R134a |
|--------------|------------------------|---------------------------|---------------------------|
| Outdoor unit | RAS-4WH(V)NPE          | 3.3                       | -                         |
|              | RAS-(5/6)WH(V)NPE      | 3.4                       | -                         |
| Indoor unit  | RWH-(4.0-6.0)(V)NF(W)E | -                         | 1.9                       |

#### Υυτακι Μ

| Model           | W <sub>0</sub> (kg) |
|-----------------|---------------------|
| RASM-4(V)NE     | 2.8                 |
| RASM-(5/6)(V)NE | 3.1                 |

#### 6.4.2 Precautions in the event of gas refrigerant leaks

The installers and those responsible for drafting the specifications are obliged to comply with local safety codes and regulations in the case of refrigerant leakage.

# 

- Check for refrigerant leakage in detail. If a large refrigerant leakage occurred, it would cause difficulty with breathing or harmful gases would occur if a fire were in the room.
- If the flare nut is tightened too hard, it may crack over time and cause refrigerant leakage.

#### Maximum permitted concentration of HFCs

The refrigerant R410A (charged in the outdoor unit) and the refrigerant R134a (in case of YUTAKI S80 indoor unit) are incombustible and non-toxic gases. However, if leakage occurs and gas fills a room, it may cause suffocation.

The maximum permissible concentration of HFC gas according to EN378-1 is:

| Refrigerant | Maximum permissible concentration (kg/m <sup>3</sup> ) |  |  |
|-------------|--------------------------------------------------------|--|--|
| R410A       | 0.44                                                   |  |  |
| R134a       | 0.25                                                   |  |  |

8HP YUTAKI S 10HP YUTAKI S80 4-6HP The formula used for the calculation of the maximum allowed refrigerant concentration in cases of refrigerant leakage is the

System combination

The minimum volume of a closed room where the system is installed to avoid suffocation in case of leakage is:

Minimum volume (m<sup>3</sup>)

7.5

7.8

11.4

12.1

7.6

| R     | R: Total quantity of refrigerant charged (kg) |
|-------|-----------------------------------------------|
| — = C | V: Room volume (m <sup>3</sup> )              |
| V     | C: Refrigerant concentration                  |

If the room volume is below the minimum value some effective measure must be taken into account after installing to prevent suffocation is case of leakage.

4HP

5/6HP

#### Countermeasure in the event of possible refrigerant leakage

YUTAKI S / SCOMBI

The room must have the following features to prevent suffocation in case a refrigerant leakage occurs:

- 1 Provide a shutterless opening which will allow fresh air to circulate into the room.
- 2 Provide a doorless opening of 0.15% or more of the floor area.
- 3 There must be a ventilator fan connected to a gas leak detector, with a ventilator capacity of 0.4 m<sup>3</sup>/min or higher per Japanese refrigeration ton (= compressor displacement volume / (5.7 m<sup>3</sup>/h (R410A) or 14.4 m<sup>3</sup>/h (R134a)) of the air conditioning system using the refrigerant.

| Model             | Tonnes |
|-------------------|--------|
| RAS-(4-6)WH(V)NPE | 2.27   |
| RAS-8WHNPE        | 3.16   |
| RAS-10WHNPE       | 4.11   |

| м            | Ton                    | nes   |       |
|--------------|------------------------|-------|-------|
| 141          | Juei                   | R410A | R134a |
| Outdoor unit | RAS-(4-6)WH(V)NPE      | 2.27  | -     |
| Indoor unit  | RWH-(4.0-6.0)(V)NF(W)E | -     | 1.61  |

# **i** NOTE

following:

Always take the maximum value between the R410A and R134a.

4 Pay special attention to the place, such as a basement, etc., where the refrigerant can stay, since refrigerant is heavier than air.

Example:

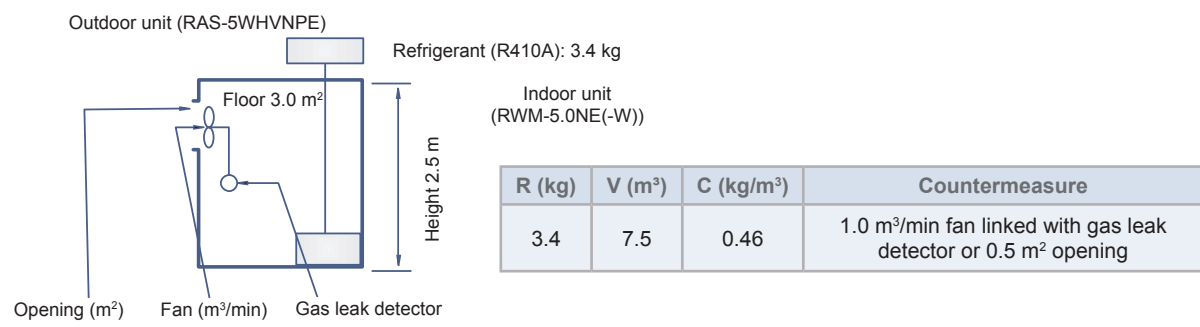

## 6.5 WATER PIPING

#### 6.5.1 Water piping length

Consider the following guidelines when designing the water circuit.

|                                                                 |          |  | YUTAKI S80                           |                                       | Υυτακι Μ                       |  |
|-----------------------------------------------------------------|----------|--|--------------------------------------|---------------------------------------|--------------------------------|--|
| Item                                                            | YUTAKI S |  | DHW tank<br>above the<br>indoor unit | DHW tank<br>beside the<br>indoor unit | (R410A) /<br>YUTAKI M<br>(R32) |  |
| Maximum water piping length between indoor unit and DHW tank    | 10 m     |  |                                      | 10 m                                  | 10 m                           |  |
| Maximum water piping length between indoor unit and 3-way valve | 3 m      |  |                                      | 3 m                                   |                                |  |
| Maximum water piping length between 3-way valve and DHW tank    | 10 m     |  |                                      | 10 m                                  | 10 m                           |  |

#### 6.5.2 Water piping size

#### **YUTAKI S**

|              |                                |                   | (inches)                             |  |
|--------------|--------------------------------|-------------------|--------------------------------------|--|
|              | Space heating pipes connection |                   |                                      |  |
| woder        | Inlet connection               | Outlet connection | Shut-off valves                      |  |
| (2.0-3.0)HP  | G 1" (female)                  | G 1" (female)     | G 1" (male) -<br>G 1" (male)         |  |
| (4.0-10.0)HP | G 1-1/4" (female)              | G 1-1/4" (female) | G 1-1/4" (male) -<br>G 1-1/4" (male) |  |

#### **YUTAKI S COMBI**

(inches)

|             | Sp               | Space heating connection |                              |                  | DHW connection    |                                                 |  |
|-------------|------------------|--------------------------|------------------------------|------------------|-------------------|-------------------------------------------------|--|
| Model       | Inlet connection | Outlet connection        | Shut-off valves              | Inlet connection | Outlet connection | Pressure and<br>temperature relief<br>valve (*) |  |
| (2.0-3.0)HP | G 1"<br>(female) | G 1"<br>(female)         | G 1" (male) -<br>G 1" (male) | G 3/4"<br>(male) | G 3/4"<br>(male)  | Ø15 mm                                          |  |
| (4.0-6.0)HP | G 1"<br>(female) | G 1"<br>(female)         | G 1" (male) -<br>G 1" (male) | G 3/4"<br>(male) | G 3/4"<br>(male)  | Ø15 mm                                          |  |

(\*): Only for models for UK market

#### YUTAKI S80 indoor unit

Type 1: Version for operation in DHW but with a remote tank (RWH-(4.0-6.0)(V)NFE)

|             |                          |                      | (inches)                             |
|-------------|--------------------------|----------------------|--------------------------------------|
|             | Space heating connection |                      |                                      |
| Model       | Inlet connection         | Outlet connection    | Shut-off valves                      |
| (4.0-6.0)HP | G 1-1/4"<br>(female)     | G 1-1/4"<br>(female) | G 1-1/4" (male) -<br>G 1-1/4" (male) |

ENGLISH

#### Type 2: Version for operation with an Hitachi DHW tank (RWH-(4.0-6.0)(V)NFWE)

| _ |             |                      |                      |                                      |                                   | (inches)                        |
|---|-------------|----------------------|----------------------|--------------------------------------|-----------------------------------|---------------------------------|
|   |             | SI                   | pace heating conne   | ction                                | Heating coil connection           |                                 |
|   | Model       | Inlet connection     | Outlet connection    | Shut-off valves                      | Inlet connection<br>(3-way valve) | Outlet connection<br>(T-branch) |
|   | (4.0-6.0)HP | G 1-1/4"<br>(female) | G 1-1/4"<br>(female) | G 1-1/4" (male) -<br>G 1-1/4" (male) | G 1"<br>(female)                  | G 1"<br>(female)                |

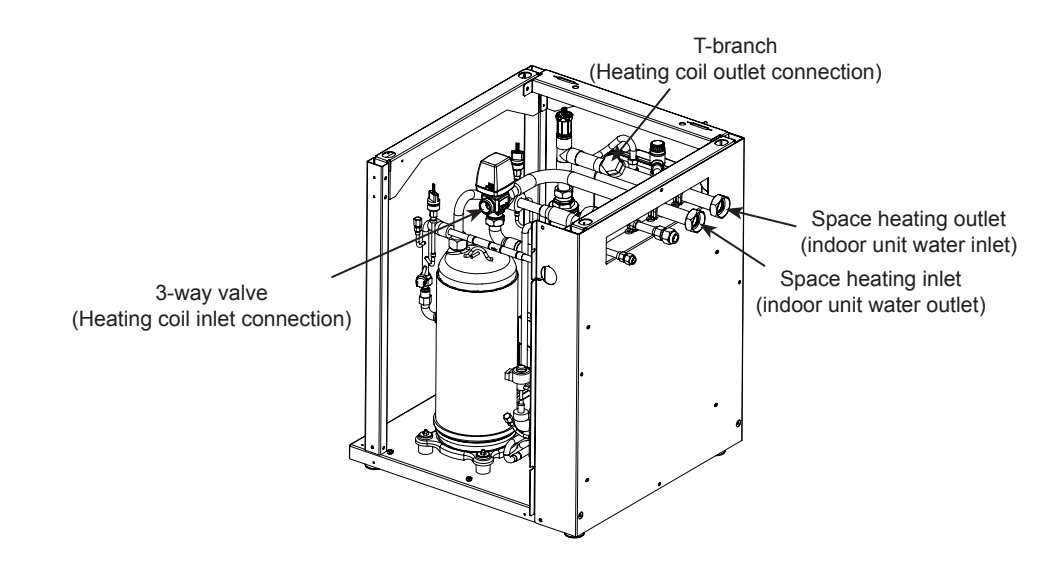

#### YUTAKI S80 Domestic hot water tank accessory (DHWS(200/260)S-2.7H2E(-W))

|                           |                         |                   |                  | (inches)          |
|---------------------------|-------------------------|-------------------|------------------|-------------------|
| Model                     | Heating coil connection |                   | DHW connection   |                   |
| modor                     | Inlet connection        | Outlet connection | Inlet connection | Outlet connection |
| DHWS(200/260)S-2.7H2E(-W) | G 1" (male)             | G 1" (male)       | G 3/4" (male)    | G 3/4" (male)     |

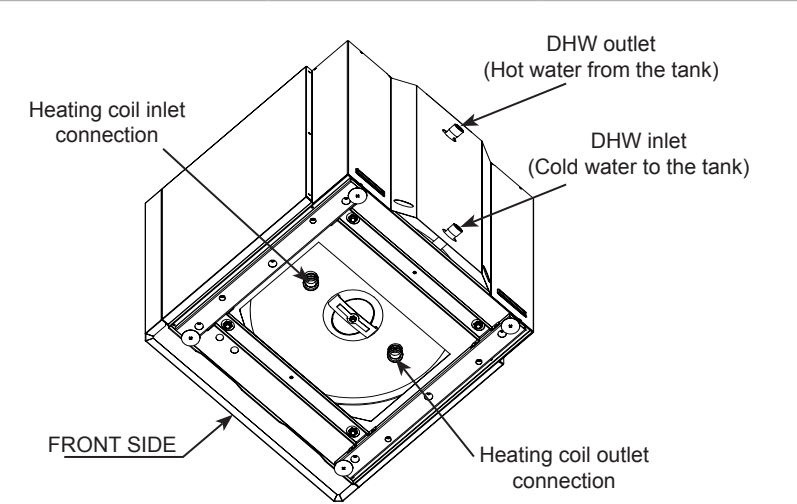

#### Heating coil pipes (Factory-supplied with the DHW tank accessory (DHWS(200/260)S-2.7H2E(-W)))

The domestic hot water tank accessory for combination with YUTAKI S80 indoor unit is factory-supplied with two flexible water pipes for the connection between the indoor unit and the heating coil of the domestic hot water tank, when the DHW tank is installed integrated above the indoor unit.

| Heating coil pipes |                                                                                                    |  |  |  |
|--------------------|----------------------------------------------------------------------------------------------------|--|--|--|
| Item               | Connection                                                                                                    |  |  |  |
| (1") (1") (1")     | One pipe for the connection between 3-way valve connection and heating coil inlet connection of the tank.<br>The other one for the connection between T-branch connection and heating coil outlet connection of the tank. |  |  |  |

#### Flexible water pipe kit (ATW-FWP-02) - For domestic hot water tank installed beside the indoor unit

For DHW tank beside the indoor unit (both right or left side), the heating coil pipes factory-supplied with the DHW tank accessory are not required. In this case, the dedicated Hitachi flexible water pipe kit (ATW-FWP-02 accessory) is needed. This kit is provided with the following items:

- 4 flexible water pipes:

\_

- 2 pipes to connect to the indoor unit (3-way valve and T-branch)
- 2 pipes to connect to the heating coil inlet/outlet connections of the DHW tank accessory (DHWS(200/260)S-2.7H2E(-W)).
- 9 gaskets (2 gaskets for each flexible water pipe end and 1 spare gasket).
- 3 extension cables (1 for the tank's electric heater, 1 for the tank's thermistor and 1 for the unit controller).

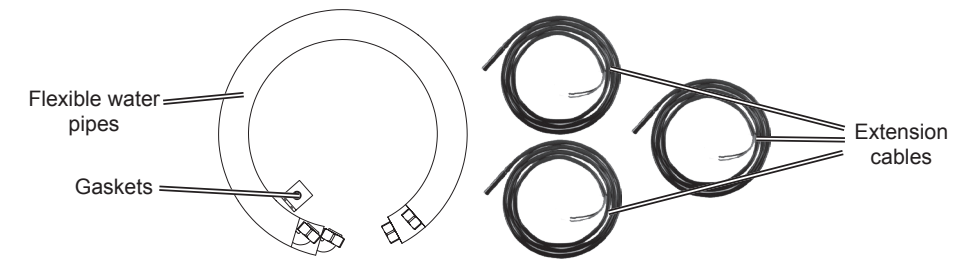

It is necessary to identify the function of each water pipe.

| Heating coil pipes for the indoor unit |                                                              |  |  |
|----------------------------------------|--------------------------------------------------------------|--|--|
| Item                                   | m Connection                                                 |  |  |
| ~500 mm                                | To connect to the 3-way valve heating coil inlet connection. |  |  |
| ~400 mm                                | To connect to the T-branch heating coil outlet connection.   |  |  |

| Heating coil pipes for the DHW tank accessory |                                                                                                    |  |  |  |
|-----------------------------------------------|----------------------------------------------------------------------------------------------------|--|--|--|
| Item                                          | Connection                                                                                                    |  |  |  |
| 360 mm → (1")<br>(1") [ (x2)                  | One pipe to connect to the heating coil inlet connection of the tank accessory.<br>The other one to connect to the heating coil outlet connection of the tank accessory. |  |  |  |

#### YUTAKI M (R32)

(inches)

| Model | Space heating pipes connection |                   |                                     |
|-------|--------------------------------|-------------------|-------------------------------------|
|       | Inlet connection               | Outlet connection | Shut-off valves<br>(Field-supplied) |
| 2.0HP | G 1" (female)                  | G 1" (female)     | G 1" (male) -<br>G 1" (male)        |
| 3.0HP | G 1" (female)                  | G 1" (female)     | G 1" (male) -<br>G 1" (male)        |

#### YUTAKI M (R410A)

(inches)

| Model       | Space heating pipes connection |                   |                                      |  |
|-------------|--------------------------------|-------------------|--------------------------------------|--|
|             | Inlet connection               | Outlet connection | Shut-off valves                      |  |
| (4.0-6.0)HP | G 1-1/4" (female)              | G 1-1/4" (female) | G 1-1/4" (male) -<br>G 1-1/4" (male) |  |
## **A**CAUTION

6.5.3 Water quality

- Water quality must be according to EU council directive 98/83 EC.
- Water should be subjected to filtration or to a softening treatment with chemicals before application as treated water.
- It is also necessary to analyse the quality of water by checking pH, electrical conductivity, ammonia ion content, sulphur content, and others. Should the results of the analysis be not good, the use of industrial water would be recommended.
- No antifreeze agent shall be added to the water circuit.
- To avoid deposits of scale on the heat exchangers surface it is mandatory to ensure a high water quality with low levels of CaCO<sub>3</sub>.

## Recommendations for the DHW circuit

The following is the recommended standard water quality.

| Item                                                                    | DHW space                     | Tendency <sup>(1)</sup> |                    |  |
|-------------------------------------------------------------------------|-------------------------------|-------------------------|--------------------|--|
|                                                                         | Water supplied <sup>(3)</sup> | Corrosion               | Deposits of scales |  |
| Electrical Conductivity (mS/m) (25°C)<br>{µS/cm} (25 °C) <sup>(2)</sup> | 100~2000                      | ٩                       | ٩                  |  |
| Chlorine Ion (mg Cl <sup>-</sup> /I)                                    | max 250                       | ٩                       |                    |  |
| Sulphate (mg/l)                                                         | max 250                       | ٩                       |                    |  |
| Combination of chloride and sulphate (mg/l)                             | max 300                       | ٩                       | ٩                  |  |
| Total Hardness (mg CaCO <sub>3</sub> /I)                                | 60~150                        |                         | ٩                  |  |

# **i** note

- (1): The mark ">>" in the table means the factor concerned with the tendency of corrosion or deposits of scales.
- (2): The value shown in "{}" are for reference only according to the former unit.
- (3): Water range will be according s/UNE 112076:2004 IN.

## 6.5.3.1 Water filling

### Space heating

- 1 Check that a water check valve (ATW-WCV-01 accessory) with a shut-off valve (field supplied) is connected to the water filling point (water inlet connection) for filling the space heating hydraulic circuit (see "6.7 Space heating and DHW").
- 2 Make sure all the valves are open (water inlet/outlet shut-off valves and the rest of valves of the space heating installation components).
- 3 Ensure that the air purgers of the indoor unit and installation are open (turn the indoor unit air purger twice at least).
- 4 Check that the drain pipes connected to the safety valve (and to the drain pan in case of installing the "Cooling kit" accessory) are correctly connected to the general draining system. The safety valve is later used as an air purging device during the water filling procedure.
- 5 Fill the space heating circuit with water until the pressure displayed on the manometer reaches approximately 1.8 bar.

# **i** NOTE

While the system is being filled with water, it is highly recommended to operate the safety valve manually so as to help with the air purging procedure.

- 6 Remove as much air from inside the water circuit as possible through the indoor air purger and other air vents in the installation (fan coils, radiators...).
- 7 Start the air purge procedure test. There are two modes (Manual or Automatic) which helps in case of installations with heating and DHW operation:
  - **a.** Manual: Start and stop the unit manually using the unit controller (Run/Stop button) and also using the DSW4 pin 2 of the PCB1 (ON: Forced to derive to DHW coil; OFF: Forced to derive to space heating).
  - **b.** Automatic: Select the air purge function using the user controller. When the automatic air purge function is running, the pump speed and the position of the 3-way valve (space heating or DHW) are automatically changed.

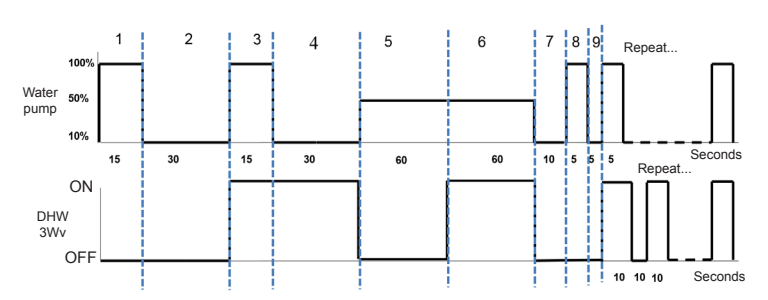

8 If a little quantity of air is still remaining in the water circuit, it will be removed by the automatic air purger of the indoor unit during the first hours of operation. Once the air in the installation has been removed, a reduction of water pressure in the circuit is very likely to occur. Therefore, additional water should be filled until water pressure returns to an approximate level of 1.8 bar.

## 

- The indoor unit is equipped with an automatic air purger (factory supplied) at the highest location of the indoor unit. Anyway, if there are higher points in the water installation, air might be trapped inside water pipes, which could cause system malfunction. In that case, additional air purgers (field supplied) should be installed to ensure no air enters into the water circuit. The air vents should be located at points which are easily accessible for servicing.
- The water pressure indicated on the indoor unit manometer may vary depending on the water temperature (the higher temperature, the higher pressure). Nevertheless, it must remain above 1 bar in order to prevent air from entering the circuit.
- Fill in the circuit with tap water. The water in the heating installation must comply with EN directive 98/83 EC. Non-sanitary controlled water is not recommended (for example, water from wells, rivers, lakes, etc.)
- The maximum water pressure is 3 bar (nominal opening pressure of the safety valve). Provide adequate reduction pressure device in the water circuit to ensure that the maximum pressure is NOT exceeded.
- · For heating floor system, air should be purged by means of an external pump and an open circuit to prevent the formation of air pockets.
- Check carefully for leaks in the water circuit, connections and circuit elements.

### Domestic hot water tank

If a domestic hot water tank has been installed, perform the following operations:

### Heating coil circuit

Fill the DHW tank heating coil from the space heating circuit filling in point. Follow the instructions explained in the "6.5.3.1 Water filling" chapter to correctly perform the operation.

## 

- Check that the heating coil pipes are correctly connected between indoor unit and tank before filling the tank's heating coil.
- Ensure the correct water quality of the indoor unit water circuit.

#### **Domestic hot water tank and DHW circuit**

- 1 Open the outlet water taps of the DHW installation one after each other, to expel all the air from inside the water circuit.
- 2 Open the main DHW inlet valve in order to fill the tank. If there is a shut-down valve installed in the DHW outlet, open it to allow circulation through the DHW installation.
- **3** When water begins to flow from the outlet water taps of the DHW installation, close all these taps.
- 4 Finally, close the main DHW inlet valve when the pressure reaches approximately 6 bars.

## **A**CAUTION

- · Check carefully for leaks in the water circuit, connections and circuit elements.
- Check that the water pressure in the circuit is lower than 7 bars.
- A pressure and temperature relief valve should be installed at the DHW inlet connection (See "6.7.2.3 Additional hydraulic optional elements (For DHW)" section). If it is the case, manually operate its relief valve to ensure that the water flows free through the discharge pipe.
- Fill in the circuit with tap water. The water in the heating installation must comply with EN directive 98/83 EC. Non-sanitary controlled water is not recommended (for example, water from wells, rivers, lakes, etc.)

#### 6.5.4 Requirements and recommendations for the hydraulic circuit

- The maximum piping length depends on the maximum pressure availability in the water outlet pipe. Please check the pump curves
- The indoor unit is equipped with an air purger (factory supplied) at the highest location of the Indoor Unit. If this location is not the highest of the water installation, air might be trapped inside the water pipes, which could cause system malfunction. In that case additional air purgers (field supplied) should be installed to ensure no air enters the water circuit.
- For heating floor system, the air should be purged by means of an external pump and an open circuit to avoid air bags.
- When the unit is stopped during shut-off periods and the ambient temperature is very low, the water inside the pipes and the circulating pump may freeze, thus damaging the pipes and the water pump. In these cases, the installer shall ensure that the water temperature inside the pipes does not fall below the freezing point. In order to prevent this, the unit has a self-protection mechanism which should be activated (refer to the Service manual, "Optional functions" chapter).
- Check that the water pump of the space heating circuit works within the pump operating range and that the water flow is over the pump's minimum. If the water flow is below 12 litres/minute for 4.0-10.0HP unit (6 litres/minute for 2.0/2.5/3.0HP unit).alarm is displayed on the unit.
- An additional special water filter is highly recommended to be installed on the space heating (field installation), in order to remove possible particles remaining from brazing which cannot be removed by the indoor unit water strainer.
- When selecting a tank for DHW operation, take into consideration the following points:
  - The storage capacity of the tank has to meet with the daily consumption in order to avoid stagnation of water.
  - Fresh water must circulate inside the DHW tank water circuit at least one time per day during the first days after the installation has been performed. Additionally, flush the system with fresh water when there is no consumption of DHW during long periods of time.
  - Try to avoid long runs of water piping between the tank and the DHW installation in order to decrease possible temperature losses.
  - If the domestic cold water entry pressure is higher than the equipment's design pressure (6 bar), a pressure reducer must be fitted with a nominal value of 7 bar.
- Ensure that the installation complies with applicable legislation in terms of piping connection and materials, hygienic measures, testing and the possible required use of some specific components like thermostatic mixing valves. Differential pressure overflow valve, etc.
- The maximum water pressure is 3 bar (nominal opening pressure of the safety valve). Provide adequate reduction pressure device in the water circuit to ensure that the maximum pressure is NOT exceeded.
- Ensure that the drain pipes connected to the safety valve and to the air purger are properly driven to avoid water being in contact with unit components.
- Make sure that all field supplied components installed in the piping circuit can withstand the water pressure and the water temperature range in which the unit can operate.
- YUTAKI units are conceived for exclusive use in a closed water circuit.
- The internal air pressure of the expansion vessel tank will be adapted to the water volume of the final installation (factory supplied with 0.1 MPa of internal air pressure).
- Do not add any type of glycol to the water circuit.
- Drain taps must be provided at all low points of the installation to permit complete drainage of the circuit during servicing.

#### 6.5.5 Water flow control

YUTAKI pumps can estimate the water flow by electronic calculation. Therefore, there is no need to install a water flow switch with the new YUTAKI pumps.

However, if a secondary pump is installed or glycol is used (in the case of YUTAKI M), it is necessary to install a water flow control, as the electronic calculation may be affected.

## 6.6 WATER PIPING CONNECTION FOR YUTAKI M

### 6.6.1 Piping Location And Connection Size

The unit is factory supplied with two unions to be connected to the water inlet/outlet pipe. Refer to the next figure detailing the location of the water pipes location, dimensions and connection sizes.

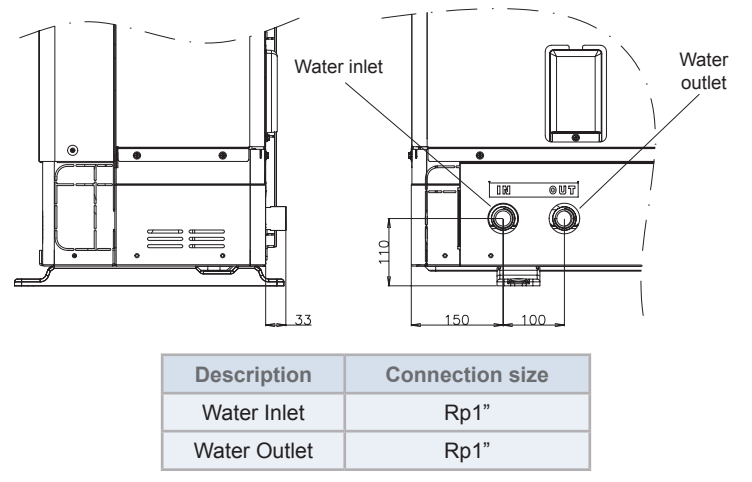

### 6.6.2 Suspension Of Water Piping

Suspend the refrigerant and water piping at certain points and prevent the refrigerant and water piping from being in direct contact with the building: walls, ceilings, etc...

If there is direct contact between pipes, abnormal sound may occur due to the vibration of the piping. Pay special attention in cases of short piping lengths.

Do not fix the refrigerant and water pipes directly with the metal fittings (refrigerant piping may expand and contract).

Some examples for suspension method are shown below.

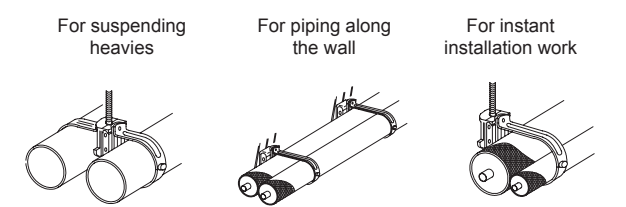

6.7 SPACE HEATING AND DHW

## 6.7.1 YUTAKI S AND YUTAKI M Do not connect the power supply to the indoor unit prior to filling the space heating circuit (and DHW circuit if it were the case) with water and checking water pressure and the total absence of any water leakage. 6.7.1.1 Additional hydraulic necessary elements for space heating

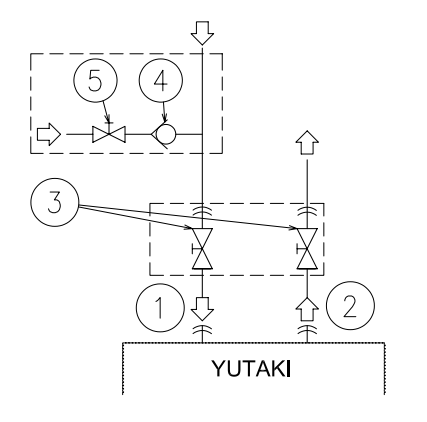

| Nature             | No. | Part name                                   |
|--------------------|-----|---------------------------------------------|
|                    | 1   | Water inlet (Space heating)                 |
| Piping connections | 2   | Water outlet (Space heating)                |
| Factory supplied   | 3   | Shut-off valve (factory-supplied)           |
| Accessories        | 4   | Water check valve<br>(ATW-WCV-01 accessory) |
| Field supplied     | 5   | Shut-off valve                              |

The following hydraulic elements are necessary to correctly perform the space heating water circuit:

- Two shut-off valves (factory supplied accessory) (3) must be installed in the indoor unit. One at the water inlet connection (1) and the other at the water outlet connection (2) in order to make easier any maintenance work.
- A water check valve (ATW-WCV-01 accessory) (4) with 1 shut-off valve (field supplied) (5) must be connected to the water • filling point when filling the indoor unit. The check valve acts as a safety device to protect the installation against back pressure, back flow and back syphon of non-potable water into drinking water supply net.
- Additional hydraulic necessary elements for DHW

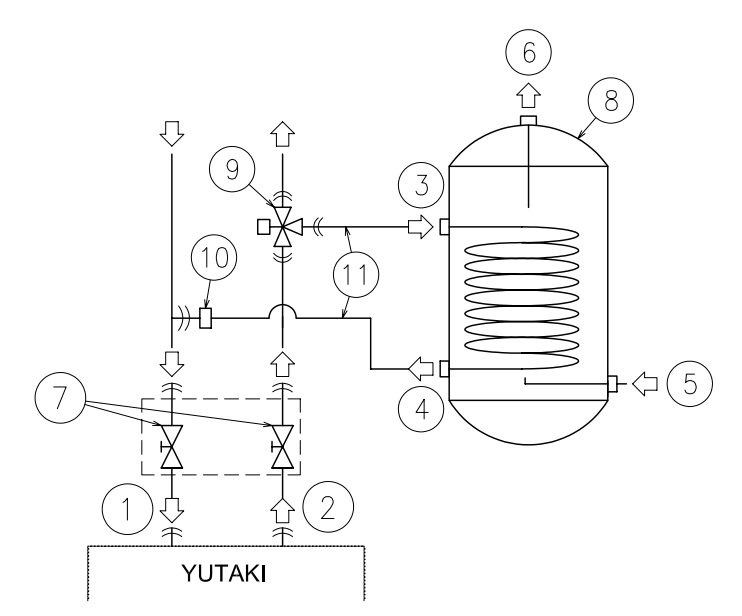

| Nature             | N٥ | Part name                                                     |
|--------------------|----|---------------------------------------------------------------|
|                    | 1  | Water inlet (Space heating)                                   |
|                    | 2  | Water outlet (Space heating)                                  |
| Dining connections | 3  | Heating coil inlet                                            |
| Fiping connections | 4  | Heating coil outlet                                           |
|                    | 5  | Water inlet (DHW)                                             |
|                    | 6  | Water outlet (DHW)                                            |
| Factory supplied   | 7  | Shut-off valve (factory-supplied)                             |
| Accessories        | 8  | Domestic hot water tank<br>(DHWT-(200/300)S-3.0H2E accessory) |
|                    | 9  | 3-way valve<br>(ATW-3WV-01 accessory)                         |
| Field supplied     | 10 | T-branch                                                      |
|                    | 11 | Heating coil pipes                                            |

YUTAKI S is not factory-supplied ready for DHW operation, but it can be used for the production of DHW if the following elements are installed:

- A domestic hot water tank (DHWT-(200/300)S-3.0H2E accessory) (8) has to be installed in combination with the indoor unit.
- A 3-way valve (ATW-3WV-01 accessory) (9) must be connected at one point of the water outlet pipe of the installation.
- **A T-branch (field supplied)** (10) must be connected at one point of the water inlet pipe of the installation.
- **Two water pipes (field supplied)** (11). One pipe between 3-way valve and the heating coil inlet (3) of the DHW tank, the other one between the T-branch and the heating coil outlet (4) of the DHW tank.

Additionally, the following elements are required for the DHW circuit:

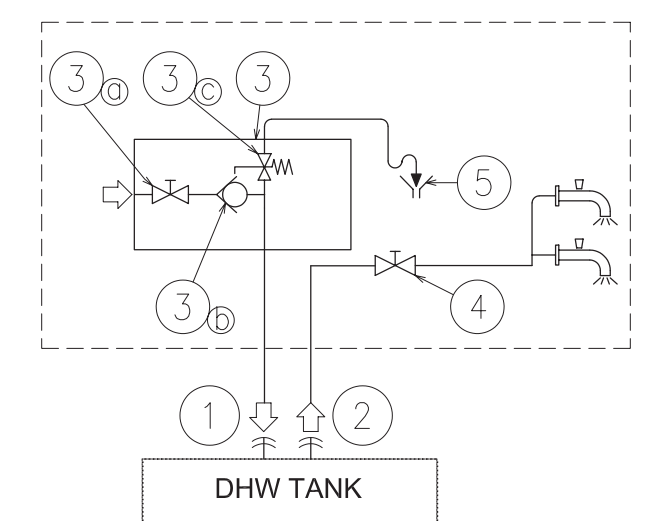

| Nature                | N٥ | Part name          |                                       |  |
|-----------------------|----|--------------------|---------------------------------------|--|
| Dising a second stimu | 1  | Water              | Water inlet (DHW)                     |  |
| Piping connections    | 2  | Water outlet (DHW) |                                       |  |
| Field supplied        | 3  | Pressu             | Pressure and temperature relief valve |  |
|                       |    | 3a                 | Shut-off valve                        |  |
|                       |    | 3b                 | Water check valve                     |  |
|                       |    | 3c                 | Pressure relief valve                 |  |
|                       | 4  | Shut-off valve     |                                       |  |
|                       | 5  | Draining           |                                       |  |

- **1 Shut-off valve (field supplied)**: one shut-off valve (4) must be connected after the DHW outlet connection of the DHW tank (2) in order to make easier any maintenance work.
- A Security water valve (Field-supplied): this accessory (3) is a pressure and temperature relief valve that must be installed as near as possible to the DHW inlet connection of the DHW tank (1). It should ensure a correct draining (5) for the discharge valve of this valve. This security water valve should provide the following:

:HI

- Pressure protection
- Non-return function
- Shut-off valve
- Filling
- Draining

## **i** note

The discharge pipe should always be open to the atmosphere, free of frost and in continuous slope to the down side in case that water leakage exists.

## 6.7.1.2 Additional hydraulic optional elements (For DHW)

In case of a recirculation circuit for the DHW circuit:

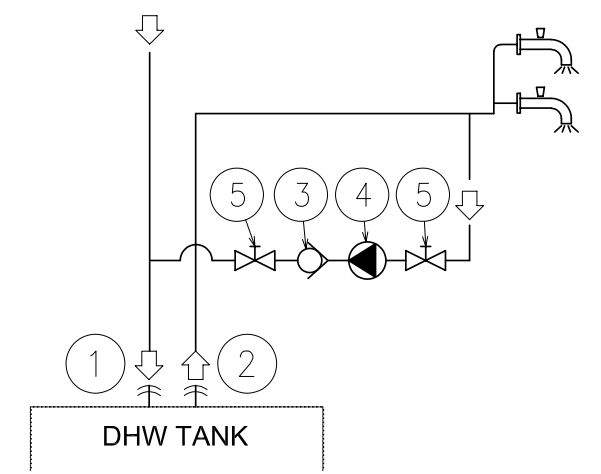

| Nature               | N٥ | Part name                                   |
|----------------------|----|---------------------------------------------|
| Dising successfields | 1  | Water inlet (DHW)                           |
| Piping connections   | 2  | Water outlet (DHW)                          |
| Accessories          | 3  | Water check valve<br>(ATW-WCV-01 accessory) |
| Field supplied       | 4  | Water pump                                  |
|                      | 5  | Shut-off valve                              |

- **1 Recirculation water pump (field supplied):** this water pump (3) will help to correctly recirculate the hot water to the DHW inlet.
- **1 Water check valve (ATW-WCV-01 accessory):** this Hitachi accessory (3) is connected after the recirculation water pump (4) in order to ensure the non-return of water.
- **2 Shut-off valves (field supplied) (5):** one before the recirculation water pump (4) and other after the water check valve accessory (3).

## 6.7.2 YUTAKI S COMBI

## A DANGER

Do not connect the power supply to the indoor unit prior to filling the space heating and DHW circuit with water and checking water pressure and the total absence of any water leakage.

## 6.7.2.1 Additional hydraulic necessary elements for space heating

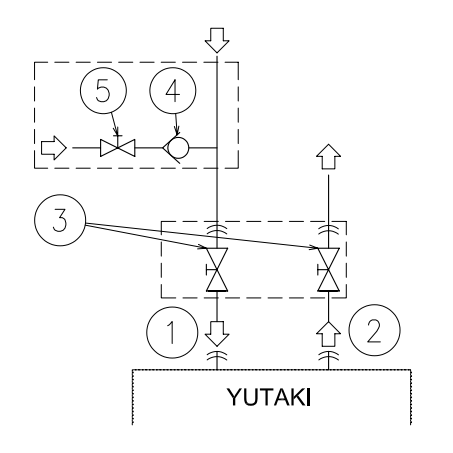

| Nature             | No. | Part name                                   |
|--------------------|-----|---------------------------------------------|
| Dining connections | 1   | Water inlet (Space heating)                 |
| Piping connections | 2   | Water outlet (Space heating)                |
| Factory supplied   | 3   | Shut-off valve (factory-supplied)           |
| Accessories        | 4   | Water check valve<br>(ATW-WCV-01 accessory) |
| Field supplied     | 5   | Shut-off valve                              |

The following hydraulic elements are necessary to correctly perform the space heating water circuit:

- **Two shut-down valves (factory supplied accessory)** (3) must be installed in the indoor unit. One at the water inlet connection (1) and the other at the water outlet connection (2) in order to make easier any maintenance work.
- A water check valve (ATW-WCV-01 accessory) (4) with 1 shut-down valve (field supplied) (5) must be connected to the water filling point when filling the indoor unit. The check valve acts as a safety device to protect the installation against back pressure, back flow and back syphon of non-potable water into drinking water supply net.

### 6.7.2.2 Additional hydraulic necessary elements for DHW

YUTAKI S COMBI is factory-supplied ready for DHW operation (Fitted with DHW tank and 3-way valve). Only the following elements are required in the DHW circuit:

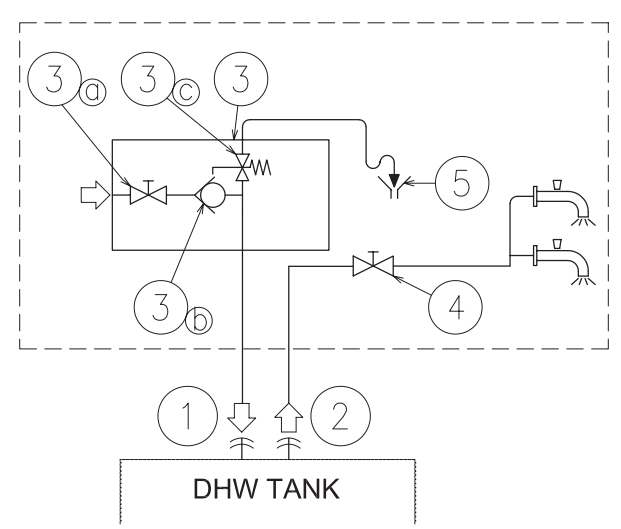

| Nature             | N° | Part name      |                                       |  |
|--------------------|----|----------------|---------------------------------------|--|
| Piping connections | 1  | Water          | Water inlet (DHW)                     |  |
|                    | 2  | Water          | outlet (DHW)                          |  |
| Field supplied     | 3  | Pressu         | Pressure and temperature relief valve |  |
|                    |    | 3a             | Shut-off valve                        |  |
|                    |    | 3b             | Water check valve                     |  |
|                    |    | 3c             | Pressure relief valve                 |  |
|                    | 4  | Shut-off valve |                                       |  |
|                    | 5  | Draining       |                                       |  |

- **1 Shut-down valve (field supplied)**: one shut-down valve (4) must be connected after the DHW water outlet connection of the DHW tank (2) in order to make easier any maintenance work.
- A Security water valve (Field-supplied): this accessory (3) is a pressure and temperature relief valve that must be installed as near as possible to the DHW water inlet connection of the DHW tank (1). It should ensure a correct draining (5) for the discharge valve of this valve. This security water valve should provide the following:
  - Pressure protection
  - Non-return function
  - Shut-down valve
  - Filling

•

- Draining

## **i** NOTE

The discharge pipe should always be open to the atmosphere, free of frost and in continuous slope to the down side in case that water leakage exists.

## 6.7.2.3 Additional hydraulic optional elements (For DHW)

In case of a recirculation circuit for the DHW circuit:

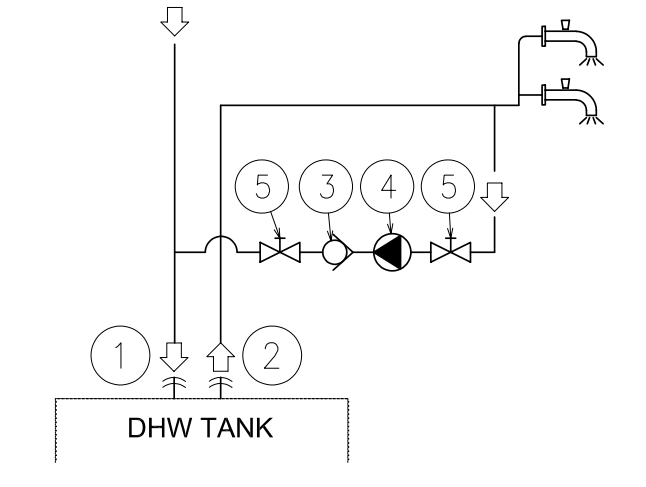

| Nature             | N٥ | Part name                                   |  |
|--------------------|----|---------------------------------------------|--|
| Piping connections | 1  | Water inlet (DHW)                           |  |
|                    | 2  | Water outlet (DHW)                          |  |
| Accessories        | 3  | Water check valve<br>(ATW-WCV-01 accessory) |  |
| Field supplied     | 4  | Water pump                                  |  |
|                    | 5  | Shut-off valve                              |  |

- **1 Recirculation water pump (field supplied):** this water pump (4) will help to correctly recirculate the hot water to the DHW water inlet.
- **1 Water check valve (ATW-WCV-01 accessory):** this Hitachi accessory (3) is connected after the recirculation water pump (4) in order to ensure the non-return of water.
- **2 Shut-down valves (field supplied) (5):** one before the recirculation water pump (4) and other after the water check valve accessory (3).

## 6.7.2.4 Additional hydraulic necessary elements for DHW (only for UK market)

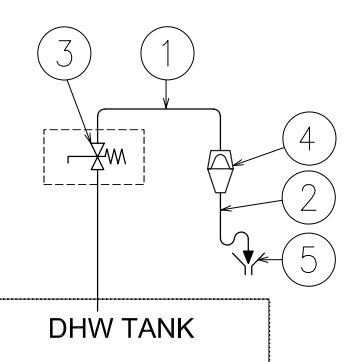

| Nature             | N٥ | Part name                                                |
|--------------------|----|----------------------------------------------------------|
| Piping connections | 1  | T&P relief valve outlet pipe Ø15<br>(factory supplied)   |
|                    | 2  | Tundish outlet pipe (Field supplied)                     |
| Accessories        | 3  | Pressure and Temperature relief valve (Factory supplied) |
| Field supplied     | 4  | Tundish (Field supplied)                                 |
|                    | 5  | Drain (Field supplied)                                   |

The following accessories are necessary for the compliance of the YUTAKI S COMBI for UK market with the UK requirements referred in the UK Building Regulations 2000.

- 1 temperature and pressure relief valve (factory supplied), fitted at the hottest part of the DHW tank. This device protects the unit of excessive temperature (>96°C) and excessive pressure (>7 bar) in the DHW tank. Additionally, a Ø15 diameter pipe (factory supplied) is fitted to the outlet of the relief valve and drives the discharge to the tundish (4).
- **1 Tundish (4)(field supplied),** installed in a vertical position, with no more than 600 mm of pipe between the valve outlet and the tundish.
- **1 Tundish outlet pipe (2)(field supplied)** with a vetical section at least 300 mm long below the tundish(4), before any elbows or bends in the pipework. This pipe should be made of metal or other material that has been demonstrated to be capable of safety withstanding temperatures and pressure of the water discharged, as it is refferred in the UK Building Regulations.
- The discharge pipe from the tundish (2) must terminate in a safe place where is no risk to persons in the vicinity of the discharge. The discharge will consist of high water temperature and pressure.

## 6.7.3 YUTAKI S80

## \land DANGER

Do not connect the power supply to the indoor unit prior to filling the space heating and DHW circuit with water and checking water pressure and the total absence of any water leakage.

### 6.7.3.1 Additional hydraulic necessary elements for space heating

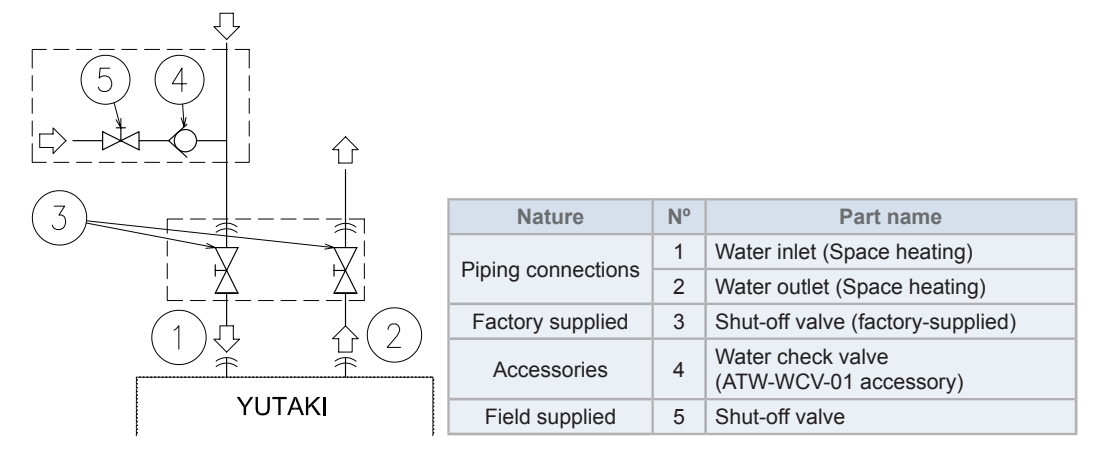

The following hydraulic elements are necessary to correctly perform the space heating water circuit:

- **Two shut-down valves (factory supplied accessory)** (3) must be installed in the indoor unit. One at the water inlet connection (1) and the other at the water outlet connection (2) in order to make easier any maintenance work.
- A water check valve (ATW-WCV-01 accessory) (5) with 1 shut-down valve (field supplied) (4) must be connected to the water filling point when filling the indoor unit. The check valve acts as a safety device to protect the installation against back pressure, back flow and back syphon of non-potable water into drinking water supply net.

### 6.7.3.2 Additional hydraulic necessary elements for DHW

#### **TYPE 1:** Version for operation in DHW but with a remote tank

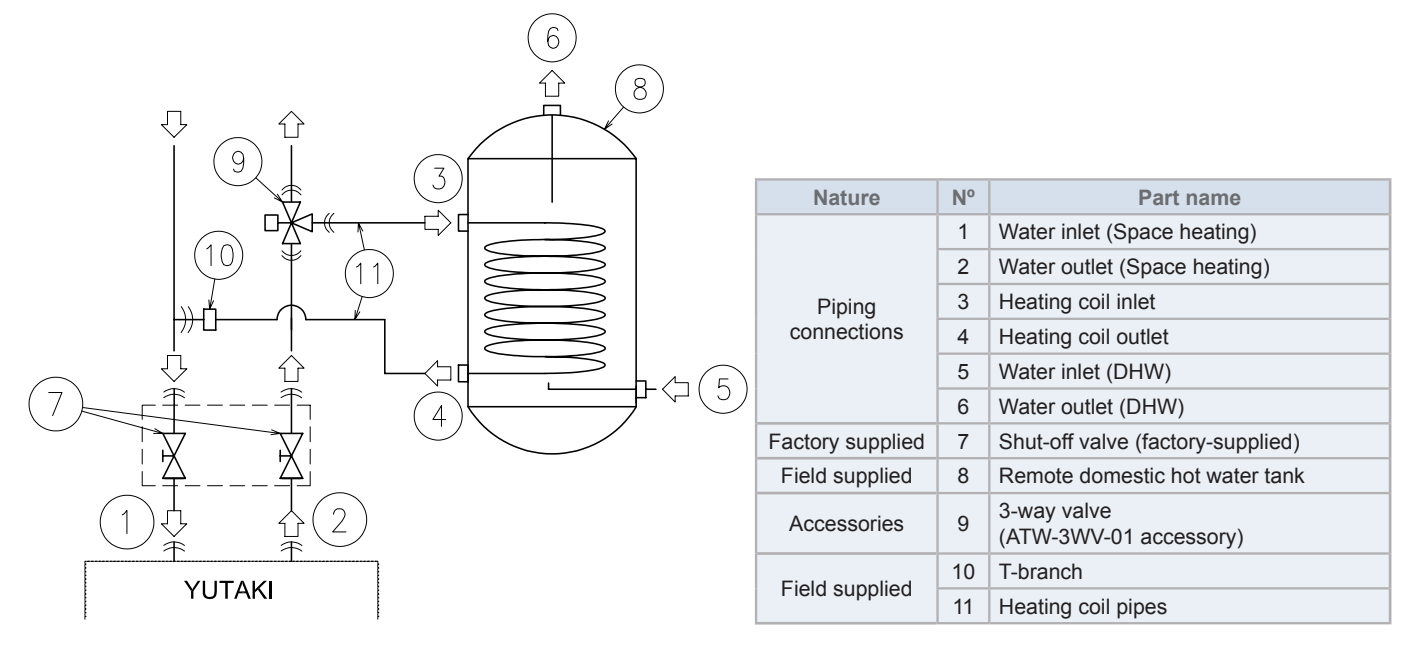

YUTAKI S80 TYPE 1 is not factory-supplied ready for DHW operation, but it can be used for the production of DHW if the following elements are installed:

- A domestic hot water tank (Remote tank) (8) has to be installed in combination with the indoor unit.
- A 3-way valve (ATW-3WV-01 accessory) (9) must be connected at one point of the water outlet pipe of the installation.
- A T-branch (field supplied) (10) must be connected at one point of the water inlet pipe of the installation.
- **Two water pipes (field supplied)** (11). One pipe between 3-way valve and the heating coil inlet (3) of the DHW tank, the other one between the T-branch and the heating coil outlet (4) of the DHW tank.

## TYPE 2: Version for operation with Hitachi DHW tank

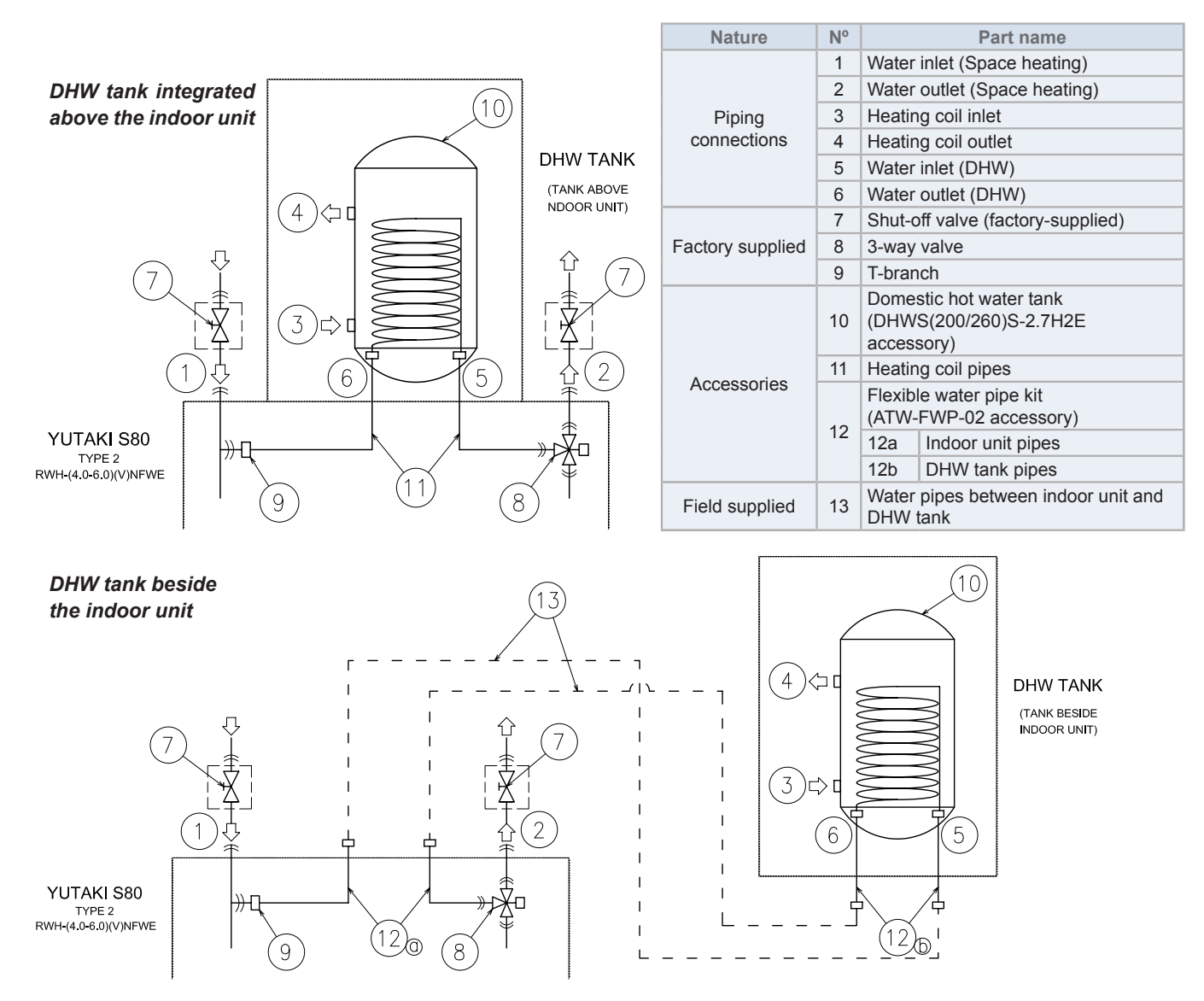

The YUTAKI S80 version for combination with DHW tank (RWH-(4.0-6.0)(V)NFWE) needs the following elements to provide DHW operation:

- The YUTAKI S80 domestic hot water tank (DHWS(200/260)S-2.7H2E accessory) (10) is required in combination with YUTAKI S80 indoor unit. This tank accessory is factory-supplied with two flexible water pipes (11). Respect the following instructions depending on the DHW tank location (integrated above the indoor unit or beside it).
  - For DHW tank integrated above the indoor unit, use one of the factory-supplied pipes (11) for the connection between 3-way valve and the heating coil inlet coil of the DHW tank, and the other one for the connection between the T-branch and the heating coil outlet coil of the DHW tank accessory.
  - For DHW tank beside the indoor unit (both right or left side), the pipes factory-supplied with the DHW tank accessory (11) are not required. In this case, the dedicated Hitachi flexible water pipe kit (ATW-FWP-02 accessory) (12) is needed. This kit is provided with the following items:
    - 4 flexible water pipes (Two pipes (12a) to connect to the indoor unit (3-way (8) valve and T-branch (9)) and other two pipes (12b) to connect to the heating coil inlet/outlet connections of the DHW tank (5-6). To connect the indoor unit with the DHW tank, two additional field-supplied pipes are required (13).
    - 9 gaskets (2 gaskets for each flexible water pipe end and 1 spare gasket).
    - 3 extension cables (1 for the tank's electric heater, 1 for the tank's thermistor and 1 for the unit controller).

Additionally, the following elements are required for the DHW circuit:

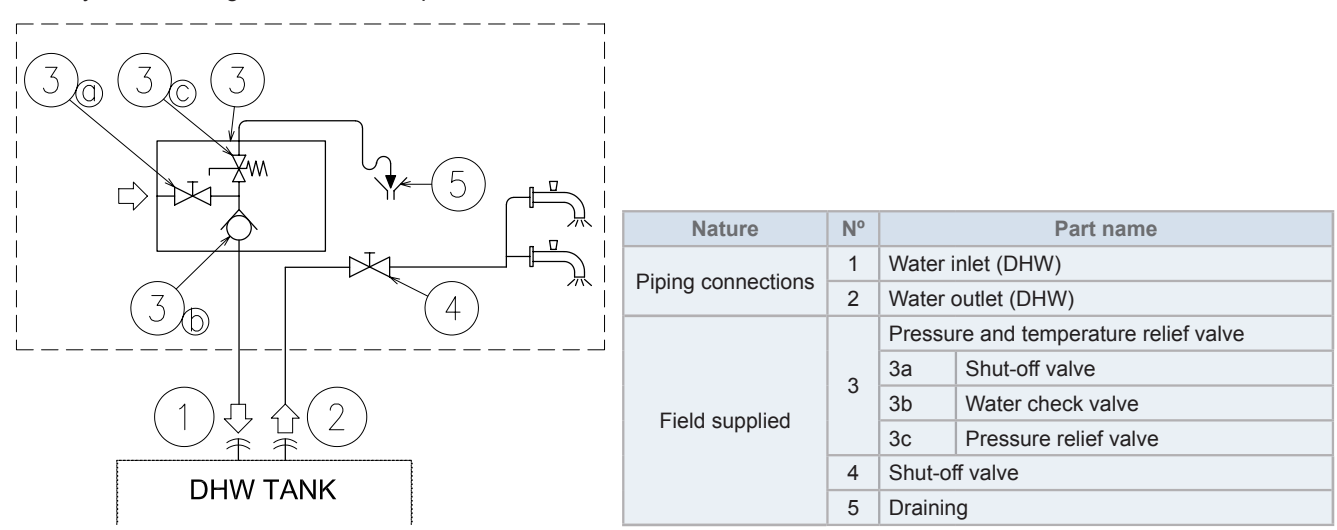

- **1 Shut-down valve (field supplied)**: one shut-down valve (4) must be connected after the DHW outlet connection of the DHW tank (2) in order to make easier any maintenance work.
- A Security water valve (Field-supplied): this accessory (3) is a pressure and temperature relief valve that must be installed as near as possible to the DHW inlet connection of the DHW tank (1). It should ensure a correct draining (5) for the discharge valve of this valve. This security water valve should provide the following:
  - Pressure protection
  - Non-return function
  - Shut-down valve
  - Filling
  - Draining

# **i** note

The discharge pipe should always be open to the atmosphere, free of frost and in continuous slope to the down side in case that water leakage exists.

## 6.7.3.3 Additional hydraulic optional elements (For DHW)

In case of a recirculation circuit for the DHW circuit:

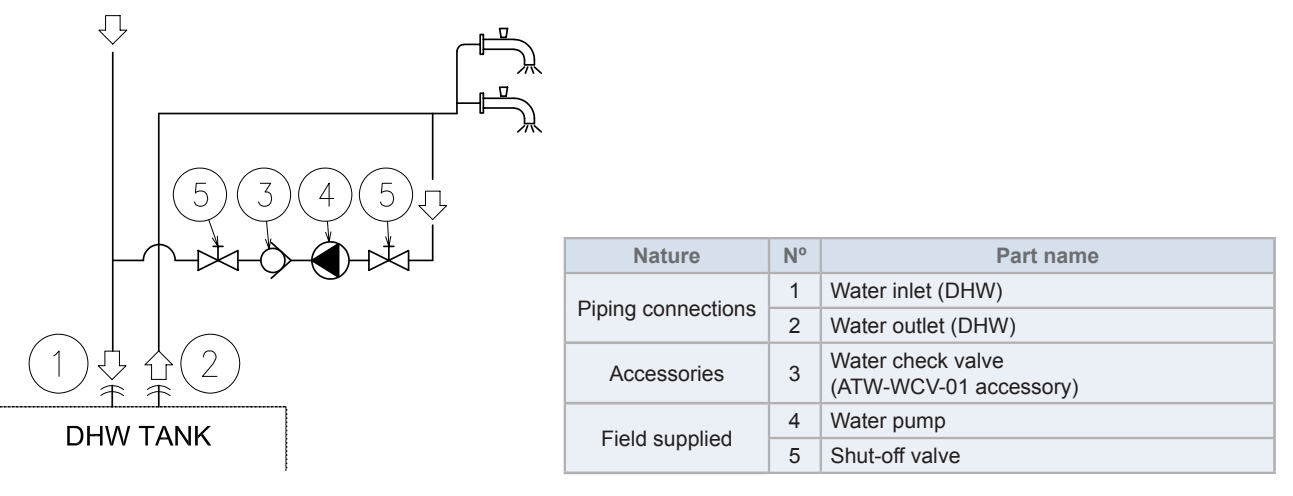

- 1 Recirculation water pump (field supplied): this water pump (3) will help to correctly recirculate the hot water to the DHW inlet.
- **1 Water check valve (ATW-WCV-01 accessory):** this Hitachi accessory (4) is connected after the recirculation water pump (31) in order to ensure the non-return of water.
- **2 Shut-down valves (field supplied) (5):** one before the recirculation water pump (3) and other after the water check valve accessory (4).

## 7 ELECTRICAL AND CONTROL SETTINGS

## 7.1 GENERAL CHECK

- · Make sure that the following conditions related to power supply installation are satisfied:
  - The power capacity of the electrical installation is large enough to support the power demand of the YUTAKI system (outdoor unit + indoor unit + DHW tank (if apply)).
  - The power supply voltage is within  $\pm 10\%$  of the rated voltage.
  - The impedance of the power supply line is low enough to avoid any voltage drop of more than 15% of the rated voltage.
- Following the Council Directive 2004/108/EC, relating to electromagnetic compatibility, the table below indicates the Maximum
  permitted system impedance Z<sub>max</sub> at the interface point of the user's supply, in accordance with EN61000-3-11.

## Split system - R410A Outdoor unit

| Model       | Power supply  | Ζ <sub>max</sub> (Ω) |
|-------------|---------------|----------------------|
| RAS-4WHVNPE |               | 0.25                 |
| RAS-5WHVNPE | 1~ 230V 50Hz  | 0.25                 |
| RAS-6WHVNPE |               | 0.25                 |
| RAS-4WHNPE  | 3N~ 400V 50Hz | -                    |
| RAS-5WHNPE  |               | -                    |
| RAS-6WHNPE  |               | -                    |
| RAS-8WHNPE  |               | -                    |
| RAS-10WHNPE |               | -                    |

### Split system - R32 Outdoor unit

| Model         | Power supply | Ζ <sub>max</sub> (Ω) |
|---------------|--------------|----------------------|
| RAS-2WHVRP1   | 1~ 230V 50Hz | -                    |
| RAS-2.5WHVRP1 |              | -                    |
| RAS-3WHVRP1   |              | 0.43                 |

## • Split system - Indoor unit

### YUTAKI S

| Model                 | Power supply    | Operation mode                     | Ζ <sub>max</sub> (Ω) |
|-----------------------|-----------------|------------------------------------|----------------------|
| RWM-(2.0-3.0)R1E      |                 | Without electric heater            | -                    |
|                       |                 | With electric heater               | -                    |
|                       | 1~ 230V 50HZ    | With DHW tank heater               | -                    |
|                       |                 | With electric and DHW tank heaters | 0.28                 |
|                       |                 | Without electric heater            | -                    |
|                       | 3N~ 400V 50Hz   | With electric heater               | -                    |
| RWM-(2.0-3.0)R1E      |                 | With DHW tank heater               | -                    |
|                       |                 | With electric and DHW tank heaters | -                    |
|                       | 1~ 230V 50Hz    | Without electric heater            | -                    |
|                       |                 | With electric heater               | 0.28                 |
|                       |                 | With DHW tank heater               | -                    |
|                       |                 | With electric and DHW tank heaters | 0.19                 |
| RVVIVI-(4.0-0.0)IN IE | 3N~ 400V 50Hz   | Without electric heater            | -                    |
|                       |                 | With electric heater               | -                    |
|                       |                 | With DHW tank heater               | -                    |
|                       |                 | With electric and DHW tank heaters | -                    |
|                       |                 | Without electric heater            | -                    |
|                       |                 | With electric heater               | -                    |
| RVVIVI-(0.0/10.0)INTE | 31V~ 400 V 30HZ | With DHW tank heater               | -                    |
|                       |                 | With electric and DHW tank heaters | -                    |

ENGLISH

# **i** NOTE

The data corresponding to DHW tank heater is calculated in combination with the domestic hot water tank accessory "DHWT-(200/300)S-3.0H2E".

## **УUTAKI S COMBI**

| Model              | Power supply     | Operation mode                     | Z <sub>max</sub> (Ω) |
|--------------------|------------------|------------------------------------|----------------------|
|                    |                  | Without electric heaters           | -                    |
| RWD-(2.0-3.0)RW1E- | 1. 220\/ 50  17  | With electric heater               | -                    |
| 220S(-K)           | 1~ 2300 5002     | With DHW tank heater               | -                    |
|                    |                  | With electric and DHW tank heaters | 0.29                 |
|                    |                  | Without electric heaters           | -                    |
| RWD-(2.0-3.0)RW1E- | 201 4001/ 5011-  | With electric heater               | -                    |
| 220S(-K)           | 3N~ 400V 50HZ    | With DHW tank heater               | -                    |
|                    |                  | With electric and DHW tank heaters | -                    |
|                    |                  | Without electric heaters           | -                    |
|                    | 1~ 230V 50Hz     | With electric heater               | 0.28                 |
|                    |                  | With DHW tank heater               | -                    |
| RWD-(4.0-6.0)NW1E- |                  | With electric and DHW tank heaters | 0.19                 |
| 220S(-K)           |                  | Without electric heaters           | -                    |
|                    | 201-4001/5011-   | With electric heater               | -                    |
|                    | 311~ 400 0 50 12 | With DHW tank heater               | -                    |
|                    |                  | With electric and DHW tank heaters | -                    |

## YUTAKI S80

#### Indoor unit alone

| Model        | Power supply    | Operation mode          | Z <sub>max</sub> (Ω) |
|--------------|-----------------|-------------------------|----------------------|
|              |                 | Without DHW tank heater | 0.31                 |
| RVVN-4.0VNFE |                 | With DHW tank heater    | 0.20                 |
|              | 1. 220\/ 50  17 | Without DHW tank heater | 0.27                 |
| RWD-D.UVINFE | 1~ 230V 50HZ    | With DHW tank heater    | 0.18                 |
| RWH-6.0VNFE  |                 | Without DHW tank heater | 0.24                 |
|              |                 | With DHW tank heater    | 0.17                 |
|              |                 | Without DHW tank heater | -                    |
|              |                 | With DHW tank heater    | 0.38                 |
|              | 2Na: 400\/ 50Hz | Without DHW tank heater | -                    |
| KWH-3.UNFE   | 311~ 4000 5002  | With DHW tank heater    | 0.38                 |
| RWH-6.0NFE   |                 | Without DHW tank heater | -                    |
|              |                 | With DHW tank heater    | 0.38                 |

#### Indoor unit in combination with DHW tank

| Model        | Power supply    | Operation mode          | Z <sub>max</sub> (Ω) |
|--------------|-----------------|-------------------------|----------------------|
|              |                 | Without DHW tank heater | 0.31                 |
|              |                 | With DHW tank heater    | 0.21                 |
|              | 1-, 220\/ 50Ц7  | Without DHW tank heater | 0.27                 |
|              |                 | With DHW tank heater    | 0.19                 |
| RWH-6.0VNFWE |                 | Without DHW tank heater | 0.24                 |
|              |                 | With DHW tank heater    | 0.17                 |
|              |                 | Without DHW tank heater | -                    |
|              |                 | With DHW tank heater    | 0.41                 |
|              | 2Na: 400\/ 50Hz | Without DHW tank heater | -                    |
| KWH-3.UNFWE  | 3IN~ 400V 50HZ  | With DHW tank heater    | 0.41                 |
| RWH-6.0NFWE  |                 | Without DHW tank heater | -                    |
|              |                 | With DHW tank heater    | 0.41                 |

# **i** NOTE

The data corresponding to DHW tank heater is calculated in combination with the YUTAKI S80 domestic hot water tank accessory "DHWS(200/260) S-2.7H2E(-W)".

## Monobloc system - R410A YUTAKI M

| Model        | Power supply     | Operation mode          | Ζ <sub>max</sub> (Ω) |
|--------------|------------------|-------------------------|----------------------|
|              |                  | Without DHW tank heater | 0.24                 |
| RASIN-4VINE  |                  | With DHW tank heater    | 0.17                 |
|              | 1                | Without DHW tank heater | 0.24                 |
| RASIVI-SVINE | 1~ 2300 5002     | With DHW tank heater    | 0.17                 |
|              |                  | Without DHW tank heater | 0.24                 |
| RASIVI-OVINE |                  | With DHW tank heater    | 0.17                 |
|              |                  | Without DHW tank heater | -                    |
| RASIM-4NE    |                  | With DHW tank heater    | 0.31                 |
|              | 201- 400\/ 5011- | Without DHW tank heater | -                    |
| KASIVI-DINE  | 3IN~ 400V 50HZ   | With DHW tank heater    | 0.31                 |
| RASM-6NE     |                  | Without DHW tank heater | -                    |
|              |                  | With DHW tank heater    | 0.30                 |

# **i** NOTE

The data corresponding to DHW tank heater is calculated in combination with the domestic hot water tank accessory "DHWT-(200/300)S-3.0H2E".

### Monobloc system - R32 YUTAKI M

| Model       | Power supply | Operation mode       | Ζ <sub>max</sub> (Ω) |
|-------------|--------------|----------------------|----------------------|
|             |              | -                    | -                    |
| RASIVI-ZVRE | 1~ 230V 50Hz | With DHW tank heater | 0.30                 |
| RASM-3VRE   |              | -                    | 0.43                 |
|             |              | With DHW tank heater | 0.24                 |

# **i** note

The data corresponding to DHW tank heater is calculated in combination with the domestic hot water tank accessory "DHWT-(200/300)S-3.0H2E".

ENGLISH

#### The status of Harmonics for each model, regarding compliance with IEC 61000-3-2 and IEC 61000-3-12, is as follows: ٠

|                                                                                               | Models                                                                                                    |                                                                                                    |                                                                                                    |                                                                                                    |                                                                  |  |  |
|-----------------------------------------------------------------------------------------------|----------------------------------------------------------------------------------------------------|----------------------------------------------------------------------------------------------------|----------------------------------------------------------------------------------------------------|----------------------------------------------------------------------------------------------------|------------------------------------------------------------------|--|--|
| Status regarding                                                                              |                                                                                                    |                                                                                                    | Monobloc<br>system                                                                                                   |                                                                                                    |                                                                  |  |  |
| IEC 61000-3-2 and                                                                             |                                                                                                    |                                                                                                    | Indoor unit                                                                                                    |                                                                                                    | Υυτακι Μ                                                         |  |  |
| IEC 61000-3-12                                                                                | Outdoor unit                                                                                                | YUTAKI S                                                                                                    | YUTAKI S COMBI                                                                                                    | YUTAKI S80                                                                                                    | (R410A) /<br>YUTAKI M<br>(R32)                                   |  |  |
| Equipment complying with<br>IEC 61000-3-2<br>(*): Professional use                            | RAS-2WHVRP1(*)<br>RAS-2.5WHVRP1(*)<br>RAS-3WHVRP1 (*)<br>RAS-4WHNPE (*)<br>RAS-5WHNPE (*)<br>RAS-6WHNPE (*) | RWM-2.0R1E<br>RWM-2.5R1E<br>RWM-3.0R1E<br>RWM-4.0N1E (3N~)<br>RWM-5.0N1E (3N~)<br>RWM-6.0N1E (3N~)<br>RWM-8.0N1E<br>RWM-10.0N1E | -                                                                                                    | RWH-4.0NFE<br>RWH-5.0NFE<br>RWH-6.0NFE                                                                                                 | RASM-2VRE(*)<br>RASM-3VRE(*)<br>RASM-4NE<br>RASM-5NE<br>RASM-6NE |  |  |
| Equipment complying with<br>IEC 61000-3-12                                                    | RAS-4WHVNPE<br>RAS-5WHVNPE<br>RAS-6WHVNPE                                                                   | RWM-4.0N1E (1~)<br>RWM-5.0N1E (1~)<br>RWM-6.0N1E (1~)                                                                           | RWD-2.0RW1E-220S<br>RWD-2.5RW1E-220S<br>RWD-3.0RW1E-220S<br>RWD-4.0NW1E-220S<br>RWD-5.0NW1E-220S<br>RWD-6.0NW1E-220S | RWH-4.0VNFE<br>RWH-5.0VNFE<br>RWH-6.0VNFE<br>RWH-4.0VNFWE<br>RWH-5.0VNFWE<br>RWH-6.0VNFWE<br>RWH-4.0NFWE<br>RWH-5.0NFWE<br>RWH-5.0NFWE | RASM-4VNE<br>RASM-5VNE<br>RASM-6VNE                              |  |  |
| Installation restrictions may be<br>applied by supply authorities<br>in relation to harmonics | RAS-8WHNPE<br>RAS-10WHNPE                                                                                   | -                                                                                                    | -                                                                                                    | -                                                                                                    | -                                                                |  |  |

- Check to ensure that existing installation (main power switches, circuit breakers, wires, connectors and wire terminals) already • complies with the national and local regulations.
- The use of the DHW tank heater is disabled as factory setting. If it is desired to enable the DHW tank heater operation during • normal indoor unit operation, adjust the DSW4 pin 3 of the PCB1 to the ON position and use the adequate protections. Refer to the section "7.2 Electrical connection" for the detailed information.

## 7.2 ELECTRICAL CONNECTION

## A CAUTION

- Check to ensure that the field supplied electrical components (mains power switches, circuit breakers, wires, connectors and wire terminals) have been properly selected according to the electrical data indicated on this chapter and they comply with national and local codes. If it is necessary, contact with your local authority in regards to standards, rules, regulations, etc.
- Use a dedicated power circuit for the indoor unit. Do not use a power circuit shared with the outdoor unit or any other appliance.

## 7.2.1 Wiring size

Use wires which are not lighter than the polychloroprene sheathed flexible cord (code designation 60245 IEC 57).

### Split system - R410A Outdoor unit

| Medel       | Dowerownaly   | Max autropt (A)  | Power supply cables           | Transmitting cables      | Actuator cables                |  |
|-------------|---------------|------------------|-------------------------------|--------------------------|--------------------------------|--|
| woder       | Power supply  | Max. current (A) | EN60335-1                     | EN60335-1                | EN60335-1                      |  |
| RAS-4WHVNPE |               | 30               | 2 x 6.0 mm <sup>2</sup> + GND |                          |                                |  |
| RAS-5WHVNPE | 1~ 230V 50Hz  | 30               | 2 x 6.0 mm <sup>2</sup> + GND |                          | 2 × 0.75 mm <sup>2</sup> + CND |  |
| RAS-6WHVNPE |               | 30               | 2 x 6.0 mm <sup>2</sup> + GND |                          |                                |  |
| RAS-4WHNPE  |               | 14               | 4 x 2.5 mm <sup>2</sup> + GND | 2 x 0.75 mm <sup>2</sup> |                                |  |
| RAS-5WHNPE  | 3-5WHNPE      |                  | 4 x 2.5 mm <sup>2</sup> + GND | (Shielded cable)         | 2 X 0.75 mm <sup>-</sup> + GND |  |
| RAS-6WHNPE  | 3N~ 400V 50Hz | 16               | 4 x 4.0 mm <sup>2</sup> + GND |                          |                                |  |
| RAS-8WHNPE  |               | 24               | 4 x 6.0 mm <sup>2</sup> + GND |                          |                                |  |
| RAS-10WHNPE |               | 24               | 4 x 6.0 mm <sup>2</sup> + GND |                          |                                |  |

## Split system - R32 Outdoor unit

| Model         | Power supply  | Max autropt (A)  | Power supply cables           | Transmitting cables                          | Actuator cables                |  |
|---------------|---------------|------------------|-------------------------------|----------------------------------------------|--------------------------------|--|
|               | i ower suppry | Max. current (A) | EN60335-1                     | EN60335-1                                    | EN60335-1                      |  |
| RAS-2WHVRP1   |               | 10               | 2 x 2.5 mm <sup>2</sup> + GND |                                              |                                |  |
| RAS-2.5WHVRP1 | 1~ 230V 50Hz  | 13               | 2 x 2.5 mm² + GND             | 2 x 0.75 mm <sup>2</sup><br>(Shielded cable) | 2 x 0.75 mm <sup>2</sup> + GND |  |
| RAS-3WHVRP1   |               | 16               | 2 x 4.0 mm <sup>2</sup> + GND |                                              |                                |  |

## • Split system - Indoor unit

## YUTAKI S

| Model                 | Power supply    | Operation mode                     | Max.<br>current | Power supply cables            | Transmitting cables                 | Actuator<br>cables    |
|-----------------------|-----------------|------------------------------------|-----------------|--------------------------------|-------------------------------------|-----------------------|
|                       |                 |                                    | (A)             | EN60335-1                      | EN60335-1                           | EN60335-1             |
|                       |                 | Without electric heaters           | 0.6             | 2 x 0.75 mm <sup>2</sup> + GND |                                     |                       |
|                       | 1-, 2201/ 5011- | With electric heater               | 14              | 2 x 2.5 mm <sup>2</sup> + GND  |                                     |                       |
| RVVIVI-(2.0-3.0)RTL   | 1.2300 30112    | With DHW tank heater               | 14              | 2 x 2.5 mm <sup>2</sup> + GND  |                                     |                       |
|                       |                 | With electric and DHW tank heaters | 27              | 2 x 6.0 mm <sup>2</sup> + GND  |                                     |                       |
|                       |                 | Without electric heaters           | 0.6             | 4 x 0.75 mm <sup>2</sup> + GND |                                     | 2 x 0.75<br>mm² + GND |
|                       | 2N= 400\/ 50H-  | With electric heater               | 5.0             | 4 x 2.5 mm <sup>2</sup> + GND  |                                     |                       |
| RVVIVI-(2.0-3.0)RTE   | 3N~ 400V 50HZ   | With DHW tank heater               | 14              | 4 x 2.5 mm <sup>2</sup> + GND  | 2 x 0.75 mm²<br>(Shielded<br>cable) |                       |
|                       |                 | With electric and DHW tank heaters | 18.0            | 4 x 6.0 mm <sup>2</sup> + GND  |                                     |                       |
|                       | 1~ 230V 50Hz    | Without electric heaters           | 0.7             | 2 x 0.75 mm <sup>2</sup> + GND |                                     |                       |
|                       |                 | With electric heater               | 27              | 2 x 6.0 mm <sup>2</sup> + GND  |                                     |                       |
|                       |                 | With DHW tank heater               | 14              | 2 x 2.5 mm <sup>2</sup> + GND  |                                     |                       |
|                       |                 | With electric and DHW tank heaters | 40              | 2 x 10.0 mm <sup>2</sup> + GND |                                     |                       |
| RVVIVI-(4.0-0.0)INTE  |                 | Without electric heaters           | 0.7             | 4 x 0.75 mm <sup>2</sup> + GND | 1                                   |                       |
|                       | 201-4001/501-   | With electric heater               | 9               | 4 x 2.5 mm <sup>2</sup> + GND  |                                     |                       |
|                       | 3IN~ 400V 50HZ  | With DHW tank heater               | 14              | 4 x 2.5 mm <sup>2</sup> + GND  |                                     |                       |
|                       |                 | With electric and DHW tank heaters | 22              | 4 x 6.0 mm <sup>2</sup> + GND  |                                     |                       |
|                       |                 | Without electric heaters           | 0.7             | 4 x 0.75 mm <sup>2</sup> + GND |                                     |                       |
|                       | 2N= 400\/ 50H=  | With electric heater               | 14              | 4 x 4.0 mm <sup>2</sup> + GND  |                                     |                       |
| RVVIVI-(0.0/10.0)INTE | 311 400 V 30HZ  | With DHW tank heater               | 14              | 4 x 4.0 mm <sup>2</sup> + GND  |                                     |                       |
|                       |                 | With electric and DHW tank heaters | 27              | 4 x 10.0 mm <sup>2</sup> + GND |                                     |                       |

# **i** NOTE

The data corresponding to DHW tank heater is calculated in combination with the domestic hot water tank accessory "DHWT-(200/300)S-3.0H2E".

## **УUTAKI S COMBI**

| Model              | Power supply    | Operation mode                     | Max.<br>current | Power supply cables            | Transmitting cables      | Actuator<br>cables    |
|--------------------|-----------------|------------------------------------|-----------------|--------------------------------|--------------------------|-----------------------|
|                    |                 |                                    | (A)             | EN60335-1                      | EN60335-1                | EN60335-1             |
|                    |                 | Without electric heaters           | 0.6             | 2 x 0.75 mm <sup>2</sup> + GND |                          |                       |
| RWD-(2.5-3.0)RW1E- | 1. 220\/ 501.1- | With electric heater               | 13.7            | 2 x 2.5 mm <sup>2</sup> + GND  |                          |                       |
| 220S(-K)           | 1~2300 5002     | With DHW tank heater               | 12.6            | 2 x 2.5 mm <sup>2</sup> + GND  |                          |                       |
|                    |                 | With electric and DHW tank heaters | 25.6            | 2 x 6.0 mm <sup>2</sup> + GND  |                          | 2 x 0.75 mm²<br>+ GND |
|                    |                 | Without electric heaters           | 0.6             | 4 x 0.75 mm <sup>2</sup> + GND |                          |                       |
| RWD-(2.5-3.0)RW1E- | 3N~400V 50Hz    | With electric heater               | 9.3             | 4 x 2.5 mm <sup>2</sup> + GND  | 2 x 0.75 mm <sup>2</sup> |                       |
| 220S(-K)           |                 | With DHW tank heater               | 12.6            | 4 x 2.5 mm <sup>2</sup> + GND  |                          |                       |
|                    |                 | With electric and DHW tank heaters | 12.6            | 4 x 2.5 mm <sup>2</sup> + GND  |                          |                       |
|                    |                 | Without electric heaters           | 0.7             | 2 x 0.75 mm <sup>2</sup> + GND | cable)                   |                       |
|                    | 1. 220\/ 501.1- | With electric heater               | 26.7            | 2 x 6.0 mm <sup>2</sup> + GND  |                          |                       |
|                    | 1~230V 50HZ     | With DHW tank heater               | 12.6            | 2 x 2.5 mm <sup>2</sup> + GND  |                          |                       |
| RWD-(4.0-6.0)NW1E- |                 | With electric and DHW tank heaters | 38.7            | 2 x 10.0 mm <sup>2</sup> + GND |                          |                       |
| 220S(-K)           |                 | Without electric heaters           | 0.7             | 4 x 0.75 mm <sup>2</sup> + GND |                          |                       |
|                    | 201-400\/ E011- | With electric heater               | 18.0            | 4 x 6.0 mm <sup>2</sup> + GND  |                          |                       |
|                    | 314~400V 50HZ   | With DHW tank heater               | 12.6            | 4 x 2.5 mm <sup>2</sup> + GND  |                          |                       |
|                    |                 | With electric and DHW tank heaters | 18.0            | 4 x 6.0 mm <sup>2</sup> + GND  |                          |                       |

## YUTAKI S80

## Indoor unit alone

| Model Power supply | Operation mode | Max.<br>current         | Power supply cables | Transmitting cables            | Actuator<br>cables       |                          |
|--------------------|----------------|-------------------------|---------------------|--------------------------------|--------------------------|--------------------------|
|                    |                |                         | (A)                 | EN60335-1                      | EN60335-1                | EN60335-1                |
|                    |                | Without DHW tank heater | 24                  | 2 x 6.0 mm <sup>2</sup> + GND  |                          |                          |
| RVIN-4.0VINFE      |                | With DHW tank heater    | 38                  | 2 x 10.0 mm <sup>2</sup> + GND |                          |                          |
|                    | 1              | Without DHW tank heater | 28                  | 2 x 6.0 mm <sup>2</sup> + GND  |                          | 2 x 0.75 mm <sup>2</sup> |
| RWH-5.0VINFE       | 1~ 230V 50H2   | With DHW tank heater    | 42                  | 2 x 10.0 mm <sup>2</sup> + GND | 2 x 0.75 mm <sup>2</sup> |                          |
|                    | ]              | Without DHW tank heater | 31                  | 2 x 6.0 mm <sup>2</sup> + GND  |                          |                          |
| RWH-0.0VINFE       |                | With DHW tank heater    | 45                  | 2 x 10.0 mm <sup>2</sup> + GND |                          |                          |
|                    |                | Without DHW tank heater | 10                  | 4 x 2.5 mm <sup>2</sup> + GND  | cable)                   | + GND                    |
| RVVN-4.0NFE        |                | With DHW tank heater    | 24                  | 4 x 4.0 mm <sup>2</sup> + GND  |                          |                          |
|                    | 201-4001/5011- | Without DHW tank heater | 10                  | 4 x 2.5 mm <sup>2</sup> + GND  |                          |                          |
| RWH-5.0NFE         | 3IN~ 400V 50HZ | With DHW tank heater    | 24                  | 4 x 4.0 mm <sup>2</sup> + GND  |                          |                          |
|                    | 1              | Without DHW tank heater | 10                  | 4 x 2.5 mm <sup>2</sup> + GND  |                          |                          |
| RVVIT-0.UNFE       |                | With DHW tank heater    | 24                  | 4 x 4.0 mm <sup>2</sup> + GND  |                          |                          |

## Indoor unit in combination with DHW tank

| Model Power supply | Operation mode  | Max.<br>current         | Power supply cables | Transmitting cables            | Actuator<br>cables                              |                       |
|--------------------|-----------------|-------------------------|---------------------|--------------------------------|-------------------------------------------------|-----------------------|
|                    |                 |                         | (A)                 | EN60335-1                      | EN60335-1                                       | EN60335-1             |
| RWH-               |                 | Without DHW tank heater | 24                  | 2 x 6.0 mm <sup>2</sup> + GND  |                                                 |                       |
| 4.0VNFWE           |                 | With DHW tank heater    | 36                  | 2 x 10.0 mm <sup>2</sup> + GND |                                                 |                       |
| RWH-               |                 | Without DHW tank heater | 28                  | 2 x 6.0 mm <sup>2</sup> + GND  |                                                 |                       |
| 5.0VNFWE           | 1~ 230V 50HZ    | With DHW tank heater    | 40                  | 2 x 10.0 mm <sup>2</sup> + GND |                                                 |                       |
| RWH-               | 1               | Without DHW tank heater | 31                  | 2 x 10.0 mm <sup>2</sup> + GND |                                                 |                       |
| 6.0VNFWE           |                 | With DHW tank heater    | 43                  | 2 x 10.0 mm <sup>2</sup> + GND | 2 x 0.75 mm <sup>2</sup><br>(Shielded<br>cable) | 2 x 0.75 mm²<br>+ GND |
|                    |                 | Without DHW tank heater | 10                  | 4 x 4.0 mm <sup>2</sup> + GND  |                                                 |                       |
| RWH-4.0NFWE        |                 | With DHW tank heater    | 22                  | 4 x 10.0 mm <sup>2</sup> + GND |                                                 |                       |
|                    | 201 4001/ 5011- | Without DHW tank heater | 10                  | 4 x 4.0 mm <sup>2</sup> + GND  |                                                 |                       |
| RWH-5.0NFWE        | 3N~ 400V 50HZ   | With DHW tank heater    | 22                  | 4 x 10.0 mm <sup>2</sup> + GND | _                                               |                       |
|                    |                 | Without DHW tank heater | 10                  | 4 x 4.0 mm <sup>2</sup> + GND  |                                                 |                       |
| RVVII-0.UNEVVE     |                 | With DHW tank heater    | 22                  | 4 x 10.0 mm <sup>2</sup> + GND |                                                 |                       |

# **i** NOTE

The data corresponding to DHW tank heater is calculated in combination with the YUTAKI S80 domestic hot water tank accessory "DHWS(200/260) S-2.7H2E(-W)".

## Monobloc system - R410A YUTAKI M

| Model           | Power supply Operation mode Max.<br>current |                         | Power supply cables | Transmitting cables            | Actuator<br>cables       |                          |
|-----------------|---------------------------------------------|-------------------------|---------------------|--------------------------------|--------------------------|--------------------------|
|                 |                                             |                         | (A)                 | EN60335-1                      | EN60335-1                | EN60335-1                |
|                 |                                             | Without DHW tank heater | 31                  | 2 x 6.0 mm <sup>2</sup> + GND  |                          |                          |
| RASIVI-4VINE    |                                             | With DHW tank heater    | 43                  | 2 x 10.0 mm <sup>2</sup> + GND |                          |                          |
|                 |                                             | Without DHW tank heater | 31                  | 2 x 6.0 mm <sup>2</sup> + GND  |                          | 2 x 0.75 mm <sup>2</sup> |
| RASIVI-SVINE 1~ | 1~ 230V 50HZ                                | With DHW tank heater    | 43                  | 2 x 10.0 mm <sup>2</sup> + GND |                          |                          |
|                 |                                             | Without DHW tank heater | 31                  | 2 x 6.0 mm <sup>2</sup> + GND  |                          |                          |
| RASIVI-OVINE    |                                             | With DHW tank heater    | 43                  | 2 x 10.0 mm <sup>2</sup> + GND | 2 x 0.75 mm <sup>2</sup> |                          |
|                 |                                             | Without DHW tank heater | 14                  | 4 x 4.0 mm <sup>2</sup> + GND  | cable)                   | + GND                    |
| RASIVI-4INE     |                                             | With DHW tank heater    | 27                  | 4 x 6.0 mm <sup>2</sup> + GND  |                          |                          |
| RASM-5NE        | 201. 4001/ 5011-                            | Without DHW tank heater | 14                  | 4 x 4.0 mm <sup>2</sup> + GND  |                          |                          |
|                 | 311~ 400 0 50 112                           | With DHW tank heater    | 27                  | 4 x 6.0 mm <sup>2</sup> + GND  |                          |                          |
| DASMONE         |                                             | Without DHW tank heater |                     | 4 x 6.0 mm <sup>2</sup> + GND  |                          |                          |
| RASIVI-UNE      |                                             | With DHW tank heater    | 29                  | 4 x 10.0 mm <sup>2</sup> + GND |                          |                          |

# **i** NOTE

The data corresponding to DHW tank heater is calculated in combination with the domestic hot water tank accessory "DHWT-(200/300)S-3.0H2E".

## Monobloc system - R32 YUTAKI M

| Model       | Power supply | Operation mode          | Max.<br>current | Power supply cables           | Transmitting cables      | Actuator<br>cables         |  |
|-------------|--------------|-------------------------|-----------------|-------------------------------|--------------------------|----------------------------|--|
|             |              | (A)                     | EN60335-1       | EN60335-1                     | EN60335-1                |                            |  |
|             |              | Without DHW tank heater | 11              | 2 x 2.5 mm² + GND             |                          |                            |  |
| RASIVI-2VRE |              | With DHW tank heater    | 23              | 2 x 6.0 mm <sup>2</sup> + GND | 2 x 0.75 mm <sup>2</sup> | 2 x 0.75 mm <sup>2</sup> + |  |
|             | 1~ 230V 50HZ | Without DHW tank heater | 16.0            | 2 x 4.0 mm <sup>2</sup> + GND | cable)                   | GND                        |  |
| RASIVI-SVRE |              | With DHW tank heater    | 29              | 2 x 6.0 mm <sup>2</sup> + GND | ,                        |                            |  |

# **i** NOTE

The data corresponding to DHW tank heater is calculated in combination with the domestic hot water tank accessory "DHWT-(200/300)S-3.0H2E".

## 7.2.2 Minimum requirements of the protection devices

## 

- Ensure specifically that there is an Earth Leakage Breaker (ELB) installed for the units (outdoor and indoor unit).
- If the installation is already equipped with an Earth Leakage Breaker (ELB), ensure that its rated current is large enough to hold the current of the units (outdoor and indoor unit).

## 

- Electric fuses can be used instead of magnetic Circuit Breakers (CB). In that case, select fuses with similar rated values as the CB.
- The Earth Leakage Breaker (ELB) mentioned on this manual is also commonly known as Residual Current Device (RCD) or Residual Current Circuit Breaker (RCCB).
- The Circuit Breakers (CB) are also known as Thermal-Magnetic Circuit Breakers or just Magnetic Circuit Breakers (MCB).

#### Split system - R410A Outdoor unit

| Model       | Power supply  | Applicab | le voltage    | MC    | СВ      | ELB                |
|-------------|---------------|----------|---------------|-------|---------|--------------------|
| woder       |               |          | U min. (V)    | (A)   | (A)     | (n° of poles/A/mA) |
| RAS-4WHVNPE | 1~ 230V 50Hz  | 253      | 207           | 30    | 32      | 2/40/30            |
| RAS-5WHVNPE |               |          |               | 30    | 32      |                    |
| RAS-6WHVNPE |               |          |               | 30    | 32      |                    |
| RAS-4WHNPE  |               |          |               | 14    | 15      |                    |
| RAS-5WHNPE  |               |          |               | 14 15 |         |                    |
| RAS-6WHNPE  | 3N~ 400V 50Hz | 440      | 440 360 16 20 | 20    | 4/40/30 |                    |
| RAS-8WHNPE  |               |          |               | 24 25 |         |                    |
| RAS-10WHNPE |               |          |               | 24    | 25      |                    |

MC: Maximum current; CB: Circuit breaker; ELB: Earth leakage breaker

### Split system - R32 Outdoor unit

| Model           | Bower oupply | Applicable voltage |            | MC  | СВ  | ELB<br>(nº of poles/A/mA) |  |
|-----------------|--------------|--------------------|------------|-----|-----|---------------------------|--|
| Model Power sup |              | U max. (V)         | U min. (V) | (A) | (A) |                           |  |
| RAS-2WHVRP1     | 1~ 230V 50Hz | 253                | 207        | 10  | 16  | 2/40/30                   |  |
| RAS-2.5WHVRP1   |              |                    |            | 13  | 16  |                           |  |
| RAS-3WHVRP1     |              |                    |            | 16  | 20  |                           |  |

MC: Maximum current; CB: Circuit breaker; ELB: Earth leakage breaker

## • Split system - Indoor unit

## YUTAKI S

|                         |                                   | Applicable voltage                                      |                      |                                    | MC    | CB                                 | FLB                |    |
|-------------------------|-----------------------------------|---------------------------------------------------------|----------------------|------------------------------------|-------|------------------------------------|--------------------|----|
| Model                   | Power supply                      | U max.<br>(V)                                           | U min.<br>(V)        | Operation mode                     | (A)   | (A)                                | (n° of poles/A/mA) |    |
|                         |                                   |                                                         |                      | Without electric heaters           | 0.6   | 5                                  |                    |    |
|                         |                                   | 050                                                     | 007                  | With electric heater               | 14    | 16                                 | 0/40/00            |    |
| RWM-(2.0-3.0)R1E        | 1~ 230V 50HZ                      | 253                                                     | 207                  | With DHW tank heater               | 14    | 16                                 | 2/40/30            |    |
|                         |                                   |                                                         |                      | With electric and DHW tank heaters | 27    | 32                                 |                    |    |
|                         |                                   |                                                         |                      | Without electric heaters           | 0.6   | 5                                  |                    |    |
|                         | 201- 4001/ 5011-                  | 440                                                     | 360                  | With electric heater               | 5     | 10                                 | 4/40/20            |    |
| RWM-(2.0-3.0)R1E 3N~    | WW-(2.0-3.0)KTE 3N~ 400V 50HZ 440 | 440                                                     |                      | With DHW tank heater               | 14    | 15                                 | 4/40/30            |    |
|                         |                                   |                                                         |                      | With electric and DHW tank heaters | 18    | 25                                 |                    |    |
|                         | 1-, 220\/ 50Ц7                    |                                                         | 207                  | Without electric heaters           | 0.7   | 5                                  | 2/40/30            |    |
|                         |                                   | 252                                                     |                      | With electric heater               | 27    | 32                                 |                    |    |
|                         | 1~ 230 V 50HZ                     | With DHW tank heater With electric and DHW tank heaters | With DHW tank heater | 14                                 | 16    |                                    |                    |    |
|                         |                                   |                                                         |                      | With electric and DHW tank heaters | 40    | 50                                 | 2/63/30            |    |
| RVVIVI-(4.0-0.0)INTE    |                                   |                                                         |                      | Without electric heaters           | 0.7   | 5                                  | 4/40/00            |    |
|                         | 201- 4001/ 504-                   |                                                         | 260                  | With electric heater               | 9     | 15                                 |                    |    |
| 3N~ 400V 50Hz           | 311~ 400 0 50 12                  | 440                                                     | 300                  | With DHW tank heater               | 14    | 15                                 | 4/40/30            |    |
|                         |                                   |                                                         |                      | With electric and DHW tank heaters | 22    | 25                                 |                    |    |
| RWM-(8.0/10.0)N1E 3N~ 4 |                                   |                                                         |                      | Without electric heaters           | 0.7   | 5                                  |                    |    |
|                         | 3N~ 400V 50Hz                     | 440                                                     | 360                  | With electric heater               | 14 20 | 4/40/20                            |                    |    |
|                         |                                   | 440                                                     | 300                  | With DHW tank heater               | 14    | 20                                 | 4/40/30            |    |
|                         |                                   |                                                         |                      |                                    |       | With electric and DHW tank heaters | 27                 | 30 |

# **i** NOTE

The data corresponding to DHW tank heater is calculated in combination with the domestic hot water tank accessory "DHWT-(200/300)S-3.0H2E".

## **УUTAKI S COMBI**

|                                            |                | Applicab      | le voltage    |                                    | MC   | CB      | ELD                |  |
|--------------------------------------------|----------------|---------------|---------------|------------------------------------|------|---------|--------------------|--|
| Model                                      | Power supply   | U max.<br>(V) | U min.<br>(V) | Operation mode                     | (A)  | (A)     | (nº of poles/A/mA) |  |
|                                            |                |               |               | Without electric heaters           | 0.6  | 5       |                    |  |
| RWD-(2.0-3.0)RW1E-                         | 1-, 220\/ 50Uz | 252           | 207           | With electric heater               | 13.7 | 16      | 2/40/30            |  |
| 220(-K)                                    | 1~ 230V 50HZ   | 200           | 207           | With DHW tank heater               | 12.6 | 16      | 2/40/30            |  |
|                                            |                |               |               | With electric and DHW tank heaters | 25.6 | 32      |                    |  |
| RWD-(2.0-3.0)RW1E-<br>220(-K) 3N~ 400V 50H |                |               |               | Without electric heaters           | 0.6  | 5       |                    |  |
|                                            | 3N~ 400V 50Hz  | 440           | 260           | With electric heater               | 9.3  | 15      | 4/40/30            |  |
|                                            |                | 440           | 300           | With DHW tank heater               | 12.6 | 12.6 15 | 4/40/30            |  |
|                                            |                |               |               | With electric and DHW tank heaters | 12.6 | 15      |                    |  |
|                                            |                |               |               | Without electric heaters           | 0.7  | 5       |                    |  |
|                                            | 1              | 050           | 207           | With electric heater               | 26.7 | 32      | 2/40/30            |  |
|                                            | 1~ 230V 50H2   | 203           | 207           | With DHW tank heater               | 12.6 | 16      |                    |  |
| RWD-(4.0-6.0)NW1E-                         |                |               |               | With electric and DHW tank heaters | 38.7 | 50      | 2/63/30            |  |
| 220S(-K)                                   |                |               |               | Without electric heaters           | 0.7  | 5       | 4/40/30            |  |
|                                            | 3N~ 400V 50Hz  | 440           | 260           | With electric heater               | 18.0 | 25      |                    |  |
|                                            |                | 440           | 300           | With DHW tank heater               | 12.6 | 15      |                    |  |
|                                            |                |               |               | With electric and DHW tank heaters | 18.0 | 25      | -                  |  |

## YUTAKI S80

#### Version for indoor unit alone

| Model Power supply |                  | Applicable voltage |                                                | Operation mode          | MC    | СВ  | ELB                |  |
|--------------------|------------------|--------------------|------------------------------------------------|-------------------------|-------|-----|--------------------|--|
| woder              | Power suppry     | U max. (V)         | U min. (V)                                     | Operation mode          | (A)   | (A) | (n° of poles/A/mA) |  |
|                    |                  |                    |                                                | Without DHW tank heater | 24    | 32  |                    |  |
| RWH-4.0VINFE       |                  |                    |                                                | With DHW tank heater    | 38    | 40  | 2/40/30            |  |
|                    | 1~ 230\/ 50Hz    | 253                | 207                                            | Without DHW tank heater | 28    | 32  |                    |  |
| RWIT-5.0VINI L     | RWH-6.0VNFE      | 200                | With<br>With<br>With                           | With DHW tank heater    | 42    | 50  | 2/63/30            |  |
|                    |                  |                    |                                                | Without DHW tank heater | 31    | 32  | 2/40/30            |  |
| RWH-0.0VINFE       |                  |                    |                                                | With DHW tank heater    | 45    | 50  | 2/63/30            |  |
|                    |                  |                    |                                                | Without DHW tank heater | 10    | 15  |                    |  |
| RWH-4.0NFE         |                  |                    |                                                | With DHW tank heater    | 24 25 |     |                    |  |
| RWH-5.0NFE         | 201- 400\/ 5011- | 440                | 260                                            | Without DHW tank heater | 10    | 15  | 4/40/00            |  |
|                    | 3N~ 400V 50HZ    | 440                | 300                                            | With DHW tank heater    | 24    | 25  | 4/40/30            |  |
|                    |                  |                    | Without DHW tank heate<br>With DHW tank heater | Without DHW tank heater | 10    | 15  |                    |  |
|                    |                  |                    |                                                | With DHW tank heater    | 24    | 25  |                    |  |

#### Version for combination with DHW tank

| Model                          | Power cupply   | Applicable voltage |            | Operation mode          | MC  | СВ  | ELB                |  |
|--------------------------------|----------------|--------------------|------------|-------------------------|-----|-----|--------------------|--|
| woder                          | Power suppry   | U max. (V)         | U min. (V) | Operation mode          | (A) | (A) | (nº of poles/A/mA) |  |
|                                |                |                    |            | Without DHW tank heater | 24  | 32  |                    |  |
| RWH-4.0VNFWE                   |                |                    |            | With DHW tank heater    | 36  | 40  | 2/40/30            |  |
|                                | 1-, 2201/ 504- | 252                | 207        | Without DHW tank heater | 28  | 32  |                    |  |
| RWH-5.0VINFWE                  |                | 203                | 207        | With DHW tank heater    | 40  | 50  | 2/63/30            |  |
|                                |                |                    |            | Without DHW tank heater | 31  | 32  | 2/40/30            |  |
| RWH-0.0VINFWE                  |                |                    |            | With DHW tank heater    | 43  | 50  | 2/63/30            |  |
|                                |                |                    |            | Without DHW tank heater | 10  | 15  |                    |  |
|                                |                |                    |            | With DHW tank heater    | 22  | 25  |                    |  |
| RWH-5.0NFWE 3N~<br>RWH-6.0NFWE | 21. 400/ 5011- | 440                | 260        | Without DHW tank heater | 10  | 15  | 4/40/00            |  |
|                                | 3N~ 400V 50HZ  | 440                | 300        | With DHW tank heater    | 22  | 25  | 4/40/30            |  |
|                                |                |                    |            | Without DHW tank heater | 10  | 15  |                    |  |
|                                |                |                    |            | With DHW tank heater    | 22  | 25  |                    |  |

## **i** NOTE

The data corresponding to DHW tank heater is calculated in combination with the YUTAKI S80 domestic hot water tank accessory "DHWS(200/260) S-2.7H2E(-W)".

## Monobloc system - R410A YUTAKI M

| Model                     | Power supply  | Applicable voltag |                         | Operation mode          | MC | СВ  | ELB                |
|---------------------------|---------------|-------------------|-------------------------|-------------------------|----|-----|--------------------|
| Woder                     | rower suppry  | U max. (V)        | U min. (V)              | Operation mode          |    | (A) | (nº of poles/A/mA) |
| DASM AVNE                 |               |                   |                         | Without DHW tank heater | 31 | 32  | 2/40/30            |
| RAGINI-4 VINE             |               | 253               |                         | With DHW tank heater    | 43 | 50  | 2/63/30            |
| DASM SVNE                 |               |                   | 207                     | Without DHW tank heater | 31 | 32  | 2/40/30            |
| RASIN-SVINE               | 1~ 230 V 50HZ |                   |                         | With DHW tank heater    | 43 | 50  | 2/63/30            |
|                           |               |                   |                         | Without DHW tank heater | 31 | 32  | 2/40/30            |
| RASIM-0VINE               |               |                   |                         | With DHW tank heater    | 43 | 50  | 2/63/30            |
|                           |               |                   |                         | Without DHW tank heater | 14 | 20  |                    |
| RASIM-4INE                |               |                   |                         | With DHW tank heater    | 27 | 30  |                    |
|                           |               | 440               | 260                     | Without DHW tank heater | 14 | 20  | 4/40/30            |
| RASIM-SINE 3IN~ 400V 50HZ | 440           | 300               | With DHW tank heater    | 27                      | 30 | _   |                    |
|                           | RASM-6NE      |                   | Without DHW tank heater | 16                      | 20 |     |                    |
| RASIVI-ONE                |               |                   |                         | With DHW tank heater    | 29 | 40  | 4/63/30            |

# **i** NOTE

The data corresponding to DHW tank heater is calculated in combination with the domestic hot water tank accessory "DHWT-(200/300)S-3.0H2E".

## Monobloc system - R32 YUTAKI M

| Model Po     | Power supply        | Applicab         | e voltage               | Operation mode          | Operation mode MC | СВ      | ELB                |
|--------------|---------------------|------------------|-------------------------|-------------------------|-------------------|---------|--------------------|
| moder        | U max. (V) U min. ( |                  | U min. (V)              | operation mode          | (A)               | (A)     | (nº of poles/A/mA) |
| DASM 2V/DE   | RE                  |                  | 207                     | Without DHW tank heater | 11                | 16      | 2/40/20            |
| RASIM-2VRE   |                     | 220// 50/ 17 252 |                         | With DHW tank heater    | 23                | 32      |                    |
| 1~ 230V 50HZ | 255                 | 207              | Without DHW tank heater | 16                      | 20                | 2/40/30 |                    |
| RASIVI-SVRE  | ASM-3VRE            |                  | With DHW tank heater    | 29                      | 32                |         |                    |

# **i** NOTE

The data corresponding to DHW tank heater is calculated in combination with the domestic hot water tank accessory "DHWT-(200/300)S-3.0H2E".

## 7.3 SETTING OF DIP SWITCHES AND RSW SWITCHES

## 7.3.1 Outdoor unit RAS-(2-3)WHVRP1, RAS-(4-10)WH(V)NPE and RASM-(2-6)(V)(N/R)E

#### 7.3.1.1 Location of DIP switches and rotary switches

The PCB in the outdoor unit is operating with DIP switches and push switches. The location is as follows:

### RAS-(2/2.5/3)WHVRP1 and RASM-(2/3)VRE

PCB1

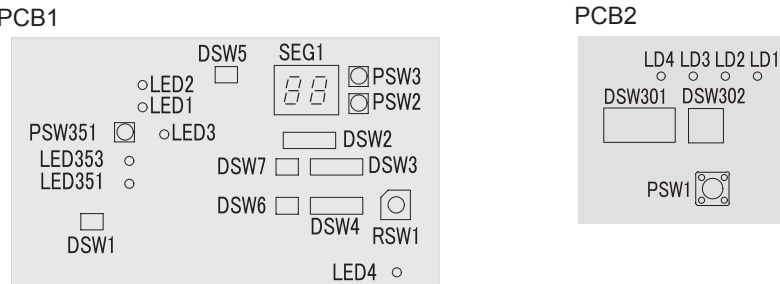

RAS-(4-10)WH(V)NPE and PCB1 for RASM-(4-6)(V)NE

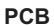

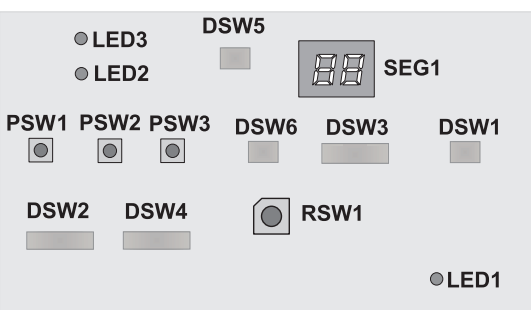

# i) NOTE

DIP-IPM or PCB2 (depending on model) has a DSW1. When pin number 1 is set to ON position, the electrical current detections is cancelled. Pin number 1 should be to OFF position after electrical work.

## 7.3.1.2 Function of DIP switches and rotary switches

# **i** note

- The mark "•" indicates the position of dips switches.
- No mark "" indicates pin position is not affecting.
- The figures show the settings before shipment or after selection.

## DANGER

Before setting dips switches, first turn the power source off and then set the position of the dips switches. In case of setting the switches without turning the power source off, the contents of the setting are invalid.

### DSW1 (Only RAS-(2/2.5/3)WHVRP1 and RASM-(2/3)VRE): No setting is required

| When set pin number 1 to ON, the electric current detection is cancelled. Pin number 1 should be set back to OFF after electrical work |  |
|----------------------------------------------------------------------------------------------------|--|
|----------------------------------------------------------------------------------------------------|--|

### DSW1 (RAS-(4-10)WH(V)NPE and RASM-(4-6)(V)NE): For Test run

| Factory setting | ON<br>1 2 3 4 |
|-----------------|---------------|
|-----------------|---------------|

ENGLISH

| Test run for pump down                                  | ON<br>1 2 3 4 |
|---------------------------------------------------------|---------------|
| Test run for heating                                    | ON<br>1 2 3 4 |
| Test run for cooling intermediate season (Not used)     | ON<br>1 2 3 4 |
| Test run for heating for intermediate season (Not used) | ON<br>1 2 3 4 |
| Forced stoppage of compressor                           | ON<br>1 2 3 4 |

# **i** NOTE

- This operation is reset once the compressor is in Thermo-ON mode.
- During the test run operation the units will operate continuously during 2 hours without Thermo-OFF and the 3-minute guard for compressor protection will be effective.
- Test run will start within 20 seconds after setting DSW1 pin 1 to ON position

## DSW301 (Only RAS-(2/2.5/3)WHVRP1 and RASM-(2/3)VRE): Test run mode

| Setting before shipment       | ON<br>1 2 3 4 |
|-------------------------------|---------------|
| Test run for pump down        | ON<br>1 2 3 4 |
| Test run for heating          | ON<br>1 2 3 4 |
| Forced stoppage of compressor | ON<br>1 2 3 4 |

## DSW2: Optional Function setting

| Factory setting                                                                                                    | ON<br>1 2 3 4 5 6 |
|----------------------------------------------------------------------------------------------------|-------------------|
| Control to support existing pipes or when using Ø19,05 gas pipe (soft-annealed), switch ON DSW2 pin 4 in the outdoor unit PCB (for RAS-(4-10)WH(V)NPE) | ON<br>1 2 3 4 5 6 |
| Optional function setting mode (The optional function selection mode becomes available)                                                                | ON<br>1 2 3 4 5 6 |
| External output setting mode (The output signals selection mode becomes available).                                                                    | ON<br>1 2 3 4 5 6 |

Outdoor unit Factory setting

| RAS-2WHVRP1            | RAS-2.5WHVRP1          | RAS-3WHVRP1            | RAS-4WHVNPE | RAS-5WHVNPE | RAS-6WHVNPE |
|------------------------|------------------------|------------------------|-------------|-------------|-------------|
| RASM-2VRE              |                        | RASM-3VRE              | RASM-4VNE   | RASM-5VNE   | RASM-6VNE   |
| ON                     | ON                     | ON                     | ON          | ON          | ON          |
| 1 2 3 4 5 6            | 1 2 3 4 5 6            | 1 2 3 4 5 6            | 1 2 3 4 5 6 | 1 2 3 4 5 6 | 1 2 3 4 5 6 |
| RAS-4WHNPE<br>RASM-4NE | RAS-5WHNPE<br>RASM-5NE | RAS-6WHNPE<br>RASM-6NE | RAS-8WHNPE  | RAS-10WHNPE |             |
| ON                     | ON                     | ON                     | ON          | ON          |             |
| 1 2 3 4 5 6            | 1 2 3 4 5 6            | 1 2 3 4 5 6            | 1 2 3 4 5 6 | 1 2 3 4 5 6 |             |

## DSW4 / RSW1: No setting is required (Do not change)

## DSW5: End terminal resistance (No setting is required)

| Setting before shipment |  |
|-------------------------|--|
|-------------------------|--|

## DSW6: No setting is required (Do not change)

| Factory setting (for RAS-(2/2.5/3)WHVRP1 and RASM-(2/3)VRE)  |           |
|--------------------------------------------------------------|-----------|
| Factory setting (for RAS-(4-10)WH(V)NPE and RASM-(4-6)(V)NE) | ON<br>1 2 |

## DSW7: No setting is required (Only RAS-(2/2.5/3)WHVRP1 and RASM-(2/3)VRE)) (Do not change)

| Factory setting |  |
|-----------------|--|
|-----------------|--|

### **DSW302:** Piping Length Setting (Only RAS-(2/2.5/3)WHVRP1 and RASM-(2/3)VRE) (Setting is required)

| Setting before shipment | ON<br>1 2 |
|-------------------------|-----------|
| Pipe length (<5m)       | ON<br>1 2 |
| Pipe length (≥30m)      | ON<br>1 2 |

ENGLISH

## ◆ RAS-(2/2.5/3)WHVRP1 and RASM-(2/3)VRE)

| Name   | Colour | Indication                  |  |  |  |  |
|--------|--------|-----------------------------|--|--|--|--|
|        | PCB1   |                             |  |  |  |  |
| LED1   | Red    | Power                       |  |  |  |  |
| LED2   | Green  | Communication with inverter |  |  |  |  |
| LED3   | Yellow | H-LINK transmission         |  |  |  |  |
| LED4   | Yellow | Not used                    |  |  |  |  |
| LED351 | Red    | For inspection              |  |  |  |  |
| LED353 | Red    | For inspection              |  |  |  |  |
|        |        | PCB2                        |  |  |  |  |
| LD1    | Red    | For inspection              |  |  |  |  |
| LD2    | Red    | For inspection              |  |  |  |  |
| LD3    | Red    | For inspection              |  |  |  |  |
| LD4    | Red    | For inspection              |  |  |  |  |

## RAS-(4-10)WH(V)NPE and RASM-(4-6)(V)NE

| LED Indication |        |                                                                                            |  |
|----------------|--------|--------------------------------------------------------------------------------------------|--|
| LED1           | Red    | This LED indicates the transmission status between the indoor unit and the unit controller |  |
| LED2           | Yellow | This LED indicates the transmission status between the indoor unit and the outdoor unit    |  |
| LED3           | Green  | Power source for the PCB                                                                   |  |

## 7.3.2 Indoor units RWM-(2.0-10.0)(R/N)1E / RWD-(2.0-6.0)(R/N)W1E-220S(-K) and RWH-(4.0-6.0)(V)NF(W)E

#### 7.3.2.1 Location of DIP switches and rotary switches

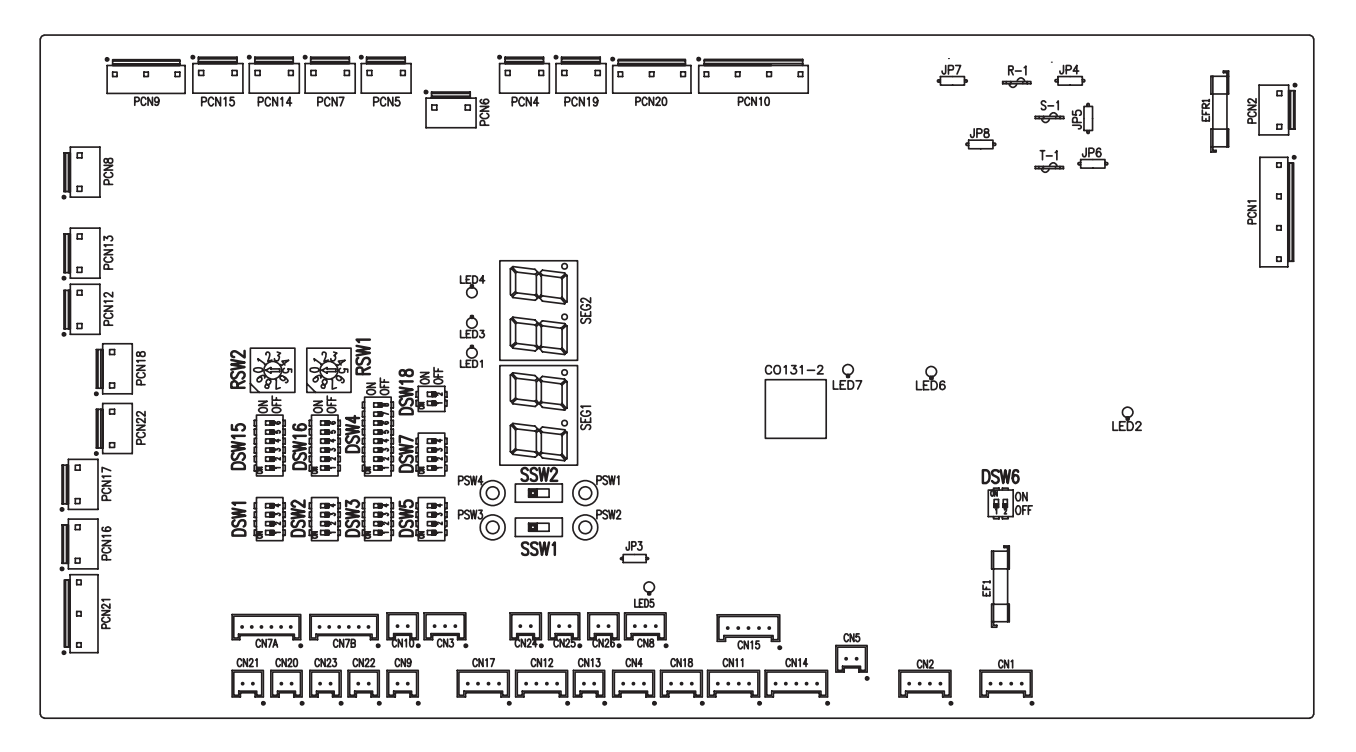

## 7.3.2.2 Function of DIP switches and rotary switches

## **i** NOTE

- The mark "•" indicates the dip switches positions.
- No mark "" indicates pin position is not affected.
- The figures show the settings before shipment or after selection.
- "Not used" means that the pin must not be changed. A malfunction might occur if changed.

#### 

Before setting dip switches, first turn the power supply OFF and then set the position of dip switches. If the switches are set without turning the power supply OFF, the contents of the setting are invalid.

ENGLISH

## DSW1: Additional setting 0

Factory setting. No setting is required.

| YUTAKI S (*)       | ON<br>1 2                     | 3 4                            |
|--------------------|-------------------------------|--------------------------------|
| YUTAKI S COMBI (*) | ON<br>1 2                     | 3 4                            |
| YUTAKI S80         | ON<br>1 2 3 4<br>1~ 230V 50Hz | ON<br>1 2 3 4<br>3N~ 400V 50Hz |
| Υυτακι Μ           | ON<br>1 2 3 4                 |                                |

## **i** NOTE

(\*): In case of installing the "Cooling kit" accessory, set the pin 4 of DSW1 to ON in order to enable the cooling operation.

## DSW2: Unit capacity setting

Factory setting. No setting is required.

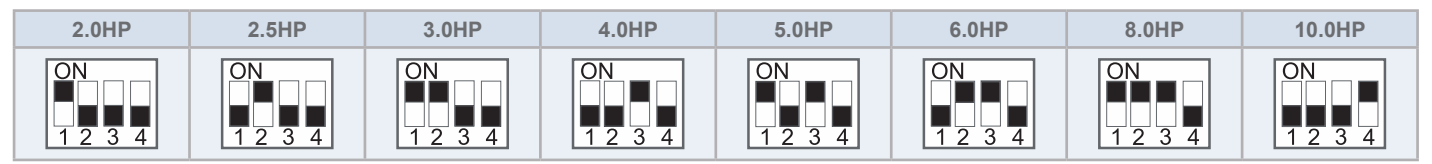

## DSW3: Additional setting 1

| Setting before shipment        | ON<br>1 2 3 4 |
|--------------------------------|---------------|
| 1-step heater for 3-phase unit | ON<br>1 2 3 4 |

## **DSW4:** Additional setting 2

| Setting before shipment                                                                                                    |                       |
|----------------------------------------------------------------------------------------------------|-----------------------|
| Setting before shipment for YUTAKI S80: PIN 2 - ON                                                                                              |                       |
| <b>i</b> NOTE                                                                                                    | 12345678              |
| YUTAKI S80: PIN 2 must be switched OFF after vacuum procedure                                                                                   |                       |
| DHW defrost                                                                                                    | ON<br>1 2 3 4 5 6 7 8 |
| Heater forced OFF                                                                                                    | ON<br>1 2 3 4 5 6 7 8 |
| Unit and installation pipes antifreeze protection                                                                                               | ON<br>1 2 3 4 5 6 7 8 |
| Standard / ECO water pump operation                                                                                                    | ON<br>1 2 3 4 5 6 7 8 |
|                                                                                                    |                       |
| Electric heater or boiler emergency mode                                                                                                    | ON<br>1 2 3 4 5 6 7 8 |
| DHW tank's heater operation                                                                                                    | ON<br>1 2 3 4 5 6 7 8 |
| <ul> <li>Open SV1/2 for vacuum and R-410A refrigerant recovery function (YUTAKI S80)</li> <li>DHW 3-way valve forced ON (All models)</li> </ul> | ON<br>1 2 3 4 5 6 7 8 |
| - Disabled R-134a compressor (YUTAKI S80)<br>- Mirror function (YUTAKI M)                                                                       | ON<br>1 2 3 4 5 6 7 8 |

# 

- Never turn all DSW4 dip switch pins ON. If this happens, the software of the unit will be removed.
- Never activate "Heater Forced OFF" and "Electric heater or boiler emergency mode" at the same time.

ENGLISH

## DSW5: Additional setting 3

In the cases where the outdoor unit is installed into a location where its own outdoor ambient temperature sensor can not give a suitable temperature measurement to the system, it is available the 2nd outdoor ambient temperature sensor as accessory. By means of DSW1&2 setting, the preferable sensor for each circuit can be selected.

| Factory setting                                                                                                    | ON<br>1 2 3 4 |
|----------------------------------------------------------------------------------------------------|---------------|
| Outdoor unit sensor for circuits 1 and 2                                                                                                  | ON<br>1 2 3 4 |
| Outdoor unit sensor for circuit 1; Auxiliary sensor for circuit 2                                                                         | ON<br>1 2 3 4 |
| Auxiliary sensor for circuit 1; Outdoor unit sensor for circuit 2                                                                         | ON<br>1 2 3 4 |
| Auxiliary sensor instead of outdoor unit sensor for both circuits                                                                         | ON<br>1 2 3 4 |
| Use the maximum temperature value between $T_{wo3}$ (boiler / heater thermistor) and $T_{wo}$ (water outlet thermistor) for water control | ON<br>1 2 3 4 |
| 4-20 mA setting temperature for RASM-(4-6)(V)NE and RWH-(4.0-6.0)(V)NF(W)E (Only manual operation)                                        | ON<br>1 2 3 4 |

## DSW6: Not used

| Factory setting | ON |  |
|-----------------|----|--|
| (Do not change) | 12 |  |

### DSW7: Additional setting 4

| Factory setting                                                                            | ON<br>1 2 3 4 |
|--------------------------------------------------------------------------------------------|---------------|
| Compatibility with ATW-RTU-04 (When cooling mode operation is needed) (Except YUTAKI S 80) | ON<br>1 2 3 4 |
| Integrated DHW tank version (YUTAKI S80 only)                                              | ON<br>1 2 3 4 |

### DSW8: Not used

| Factory setting | ON  |
|-----------------|-----|
| (Do not change) | 1 2 |

## DSW15 & RSW2 / DSW16 & RSW1: Not used

|                 | DSW15 / DSW16     | RSWW / RSW1 |
|-----------------|-------------------|-------------|
| Factory setting | ON<br>1 2 3 4 5 6 |             |

# **i** NOTE

Don't change this setting, otherwise malfunction will be occur.

### DSW18: Not used (only for YUTAKI S COMBI)

| Factory setting | ON |
|-----------------|----|
| (Do not change) | 12 |

#### SSW1: Remote/Local

| Factory setting  | Remote |  |
|------------------|--------|--|
| Remote operation | Local  |  |
|                  | Remote |  |
|                  | Local  |  |

## SSW2: Heat/Cool (when SSW1 is in local setting)

| Factory setting<br>Heat operation              | Heat<br>Cool |  |
|------------------------------------------------|--------------|--|
| Cooling operation (when cooling kit installed) | Heat         |  |
|                                                | Cool         |  |

## 7.3.2.3 LED indication

| Name | Colour | Indication                              |
|------|--------|-----------------------------------------|
| LED1 | Green  | Power indication                        |
| LED2 | Red    | Power indication                        |
| LED3 | Red    | Heat pump operation (thermo ON/OFF)     |
| LED4 | Yellow | Alarm (flickering with 1 sec interval)  |
| LED5 | Green  | Not used                                |
| LED6 | Yellow | H-LINK transmission                     |
| LED7 | Yellow | H-LINK transmission for unit controller |

ENGLISH

## 7.3.3 YUTAKI CASCADE CONTROLLER ATW-YCC-(01-03)

|  | Series          | Unit model                 | ATW-<br>YCC-01 | ATW-<br>YCC-02 | ATW-<br>YCC-03 |
|--|-----------------|----------------------------|----------------|----------------|----------------|
|  | YUTAKI S        | RWM-(2.0-3.0)R1E           | х              | х              | х              |
|  |                 | RWM-(4.0-6.0)N1E           | х              | х              | 0              |
|  |                 | RWM-(8.0/10.0)N1E          | х              | х              | 0              |
|  | YUTAKI S COMBI  | RWD-(2.0-3.0)RW1E-220S(-K) | х              | х              | х              |
|  |                 | RWD-(4.0-6.0)NW1E-220S(-K) | х              | х              | 0              |
|  | Υυτακι Μ        | RASM-(4-6)(V)NE            | 0              | 0              | х              |
|  |                 | RASM-(2/3)VRE              | 0              | 0              | х              |
|  | YUTAKI S80      | RWH-(4.0-6.0)(V)NFE        | 0              | 0              | х              |
|  | YUTAKI S80Combi | RWH-(4.0-6.0)(V)NFWE       | 0              | 0              | х              |

## 7.3.4 Location of DIP switches and rotary switches

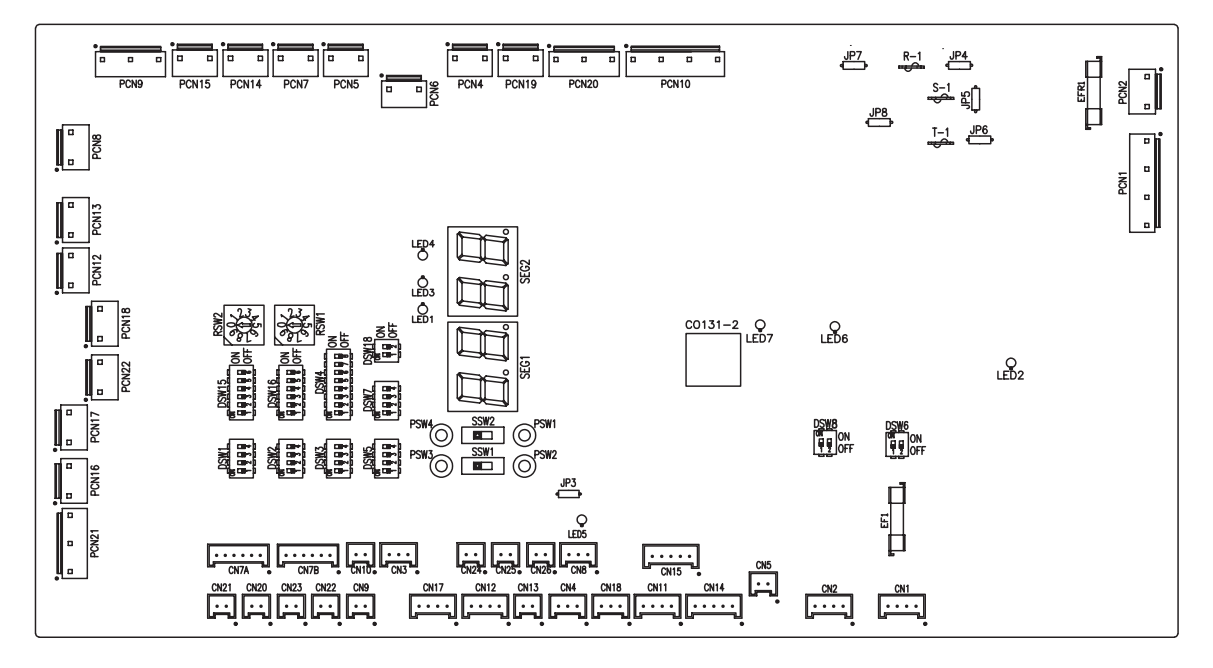

## 7.3.4.1 Function of DIP switches and rotary switches

# **i** note

- The mark "" indicates the dip switches positions.
- No mark "" indicates pin position is not affected.
- The figures show the settings before shipment or after selection.
- "Not used" means that the pin must not be changed. A malfunction might occur if changed.

## A CAUTION

Before setting dip switches, first turn the power supply OFF and then set the position of dip switches. If the switches are set without turning the power supply OFF, the contents of the setting are invalid.

## DSW1: Model setting

Setting is required in order to match with the model of the Sub YUTAKI installed.

| YUTAKI S (*)       | ON<br>1 2                     | 3 4                            |
|--------------------|-------------------------------|--------------------------------|
| YUTAKI S COMBI (*) | ON<br>1 2                     | 3 4                            |
| YUTAKI S80         | ON<br>1 2 3 4<br>1~ 230V 50Hz | ON<br>1 2 3 4<br>3N~ 400V 50Hz |
| Υυτακι Μ           | ON<br>1 2                     | 3 4                            |

## **i** NOTE

(\*): In case of installing the "Cooling kit" accessory, set the pin 4 of DSW1 to ON in order to enable the cooling operation.

### DSW2: Unit capacity setting

Setting is required in order to match with the model of the Sub YUTAKI installed.

| Factory setting | 4.0HP   | 5.0HP   | 6.0HP   | 8.0HP   | 10.0HP  |
|-----------------|---------|---------|---------|---------|---------|
| ON              | ON      | ON      | ON      | ON      | ON      |
| 1 2 3 4         | 1 2 3 4 | 1 2 3 4 | 1 2 3 4 | 1 2 3 4 | 1 2 3 4 |

## **DSW3:** Additional setting 1

| Setting before shipment        | ON<br>1 2 3 4 |
|--------------------------------|---------------|
| 1-step heater for 3-phase unit | ON<br>1 2 3 4 |

## DSW4: Additional setting 2

| Setting before shipment |  |
|-------------------------|--|
|-------------------------|--|
ENGLISH

| DHW defrost                                       | ON<br>1 2 3 4 5 6 7 8 |
|---------------------------------------------------|-----------------------|
| Heater forced OFF                                 | ON<br>1 2 3 4 5 6 7 8 |
| Unit and installation pipes antifreeze protection | ON<br>1 2 3 4 5 6 7 8 |
| Standard / ECO water pump operation               | ON<br>1 2 3 4 5 6 7 8 |
| Electric heater or boiler emergency mode          | ON<br>1 2 3 4 5 6 7 8 |
| DHW tank's heater operation                       | ON<br>1 2 3 4 5 6 7 8 |

### $\triangle$ caution

- Never turn all DSW4 dip switch pins ON. If this happens, the software of the unit will be removed.
- Never activate "Heater Forced OFF" and "Electric heater or boiler emergency mode" at the same time.

#### **DSW5:** Additional setting 3 ٠

In the cases where the outdoor unit is installed into a location where its own outdoor ambient temperature sensor can not give a suitable temperature measurement to the system, it is available the 2nd outdoor ambient temperature sensor as accessory. By means of DSW1&2 setting, the preferable sensor for each circuit can be selected.

| Factory setting                                                    | ON<br>1 2 3 4 |
|--------------------------------------------------------------------|---------------|
| Outdoor unit sensor for circuits 1 and 2.                          | ON<br>1 2 3 4 |
| Outdoor unit sensor for circuit 1; Auxiliary sensor for circuit 2. | ON<br>1 2 3 4 |
| Auxiliary sensor for circuit 1; Outdoor unit sensor for circuit 2. | ON<br>1 2 3 4 |
| Auxiliary sensor instead of outdoor unit sensor for both circuits. | ON<br>1 2 3 4 |

### **DSW6: Not used**

| Factory setting | ON  |
|-----------------|-----|
| (Do not change) | 1 2 |

| Factory setting                                                       | ON<br>1 2 3 4 |
|-----------------------------------------------------------------------|---------------|
| Compatibility with ATW-RTU-04 (When cooling mode operation is needed) | ON<br>1 2 3 4 |

### DSW8: Not used

| Factory setting | ON |
|-----------------|----|
| (Do not change) | 12 |

### DSW15 & RSW2: Refrigerant cycle number setting for YUTAKI CASCADE CONTROLLER

Set and assign to each outdoor unit a different refrigerant cycle number through DSW4 and RSW1 on the outdoor units PCB.

Set for each unit the same refrigerant cycle than its outdoor unit (DSW15 and RSW2).

|                 | DSW15             | RSW2 |
|-----------------|-------------------|------|
| Factory setting | ON<br>1 2 3 4 5 6 |      |

It is recommended to set the refrigerant cycle number from 0 and correlatively (1,2,3,...) per each module in order to match with the address number shown in the LCD remote controller. If a different rule is used for assign the refrigerant cycle number it is necessary to set the is set the same refrigerant cycle number in the LCD remote controller.

|                                              | Modules Configuration |                            | Module 1                                                                                 |                  |                   |
|----------------------------------------------|-----------------------|----------------------------|------------------------------------------------------------------------------------------|------------------|-------------------|
| Module 1<br>Module 2<br>Module 3<br>Module 4 |                       |                            | Status<br>Refrigerant Cycle Address<br>Indoor Unit Address<br>Individual DHW             | 0                | ON<br>1 2 3 4 5 6 |
| Module 5                                     |                       |                            | ok 😂 🕼 >                                                                                 | Back 🕤           |                   |
| ox ⊜ >−                                      |                       | Back 5  <br>   <br>   <br> | Module 2<br>Status<br>Refrigerant Cycle Address<br>Indoor Unit Address<br>Individual DHW | 1<br>O<br>Back 🖢 | ON<br>1 2 3 4 5 6 |
|                                              |                       |                            | Module 8<br>Status<br>Refrigerant Cycle Address<br>Indoor Unit Address<br>Individual DHW | 7<br>0<br>Back 🗢 | ON<br>1 2 3 4 5 6 |

Example for ATW-YCC-03

ENGLISH

### DSW16 & RSW1: Not used

|                 | DSW16             | RSW1 |
|-----------------|-------------------|------|
| Factory setting | ON<br>1 2 3 4 5 6 |      |

# **i** NOTE

Don't change this setting, otherwise malfunction will be occur.

### SSW1: Remote/Local

| Factory setting  | Remote |  |
|------------------|--------|--|
| Remote operation | Local  |  |
|                  | Remote |  |
|                  | Local  |  |

# **i** NOTE

(\*) Don't change this setting, otherwise malfunction will be occur.

### SSW2: Heat/Cool (when SSW1 is in local setting)

| Factory setting                              | Heat |  |
|----------------------------------------------|------|--|
| Heat operation                               | Cool |  |
| Caping operation (when easing kit installed) | Heat |  |
|                                              | Cool |  |

# **i** NOTE

(\*) Don't change this setting, otherwise malfunction will be occur.

### 7.3.4.2 LED indication

| Name | Colour | Indication                              |
|------|--------|-----------------------------------------|
| LED1 | Green  | Power indication                        |
| LED2 | Red    | Power indication                        |
| LED3 | Red    | Heat pump operation (thermo ON/OFF)     |
| LED4 | Yellow | Alarm (flickering with 1 sec interval)  |
| LED6 | Yellow | H-Link transmission                     |
| LED7 | Yellow | H-Link transmission for unit controller |

### 7.4 TERMINAL BOARD CONNECTIONS

### 7.4.1 Table board 1

### Main power supply

The main power supply connection is wired to the Terminal board (TB1) as follows:

### YUTAKI (S / S COMBI)

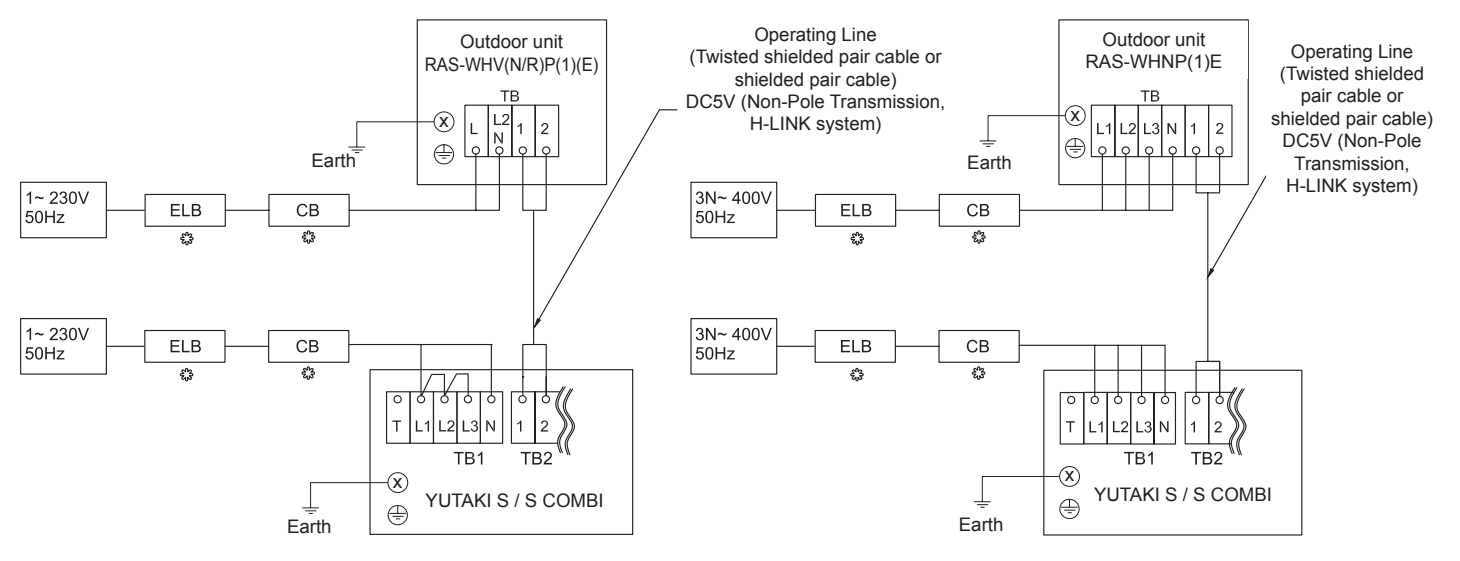

### YUTAKI M - RASM-(4-6)(V)NE

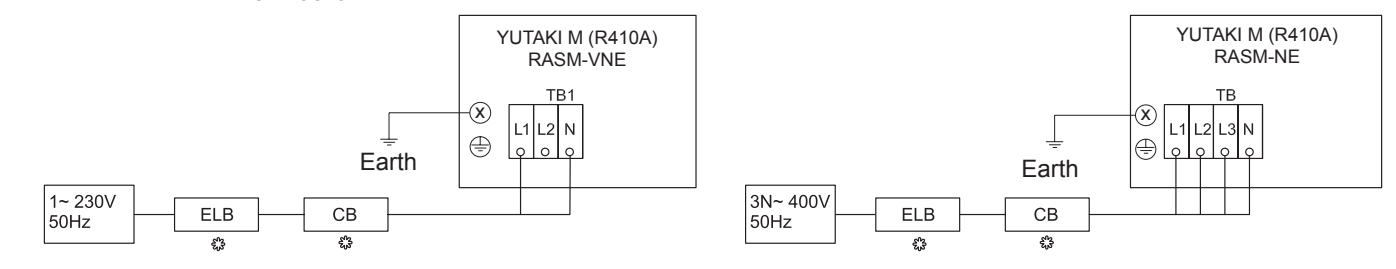

### YUTAKI M - RASM-(2/3)VRE

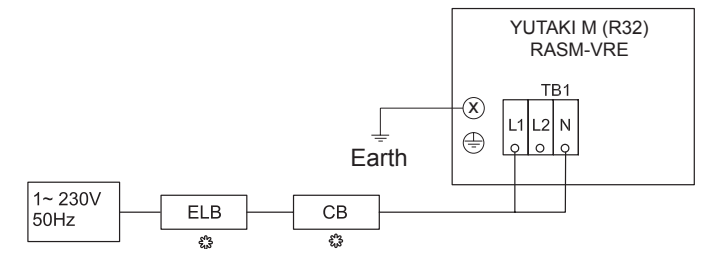

### 7.4.2 Table board 2 for YUTAKI M and YUTAKI S80

### 7.4.2.1 Summary of the terminal board connections YUTAKI M - RASM-(2/3)VRE

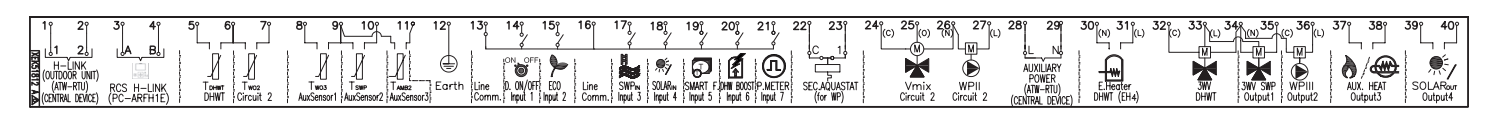

| Mark     | Part name                                                         | Description                                                                                                    |  |  |  |
|----------|-------------------------------------------------------------------|----------------------------------------------------------------------------------------------------|--|--|--|
|          | TERMINAL BOARD 1 (TB1)                                            |                                                                                                    |  |  |  |
| N        |                                                                   |                                                                                                    |  |  |  |
| L1       | 1~ 230V 50HZ                                                      | Main naurah (anna dian                                                                                                    |  |  |  |
| L2       |                                                                   | Main power supply connection                                                                                                    |  |  |  |
| L3       |                                                                   |                                                                                                    |  |  |  |
|          |                                                                   | TERMINAL BOARD 2 (TB2)                                                                                                    |  |  |  |
| 1        | H-LINK commutation                                                | The H-LINK transmission has to be done between the indoor unit and the terminals 1-2 of either                                                                                                    |  |  |  |
| 2        |                                                                   | outdoor unit, ATW-RTU or any other central device.                                                                                                    |  |  |  |
| 3        | H-LINK communication for remote                                   | Terminals for the connection of the YUTAKI unit controller                                                                                                    |  |  |  |
| 4        | control switch                                                    |                                                                                                    |  |  |  |
| 5        | DHW tank's thermistor                                             | The DHW sensor is used to control the temperature of the domestic hot water tank.                                                                                                    |  |  |  |
| 6        | Common thermistor                                                 | Common terminal for thermistor.                                                                                                    |  |  |  |
| 7        | Thermistor for water outlet temperature of second cycle           | The sensor is used for the second temperature control and should be positioned after the mixing valve and the circulation pump.                                                                                                    |  |  |  |
| 8        | Thermistor for water outlet temperature after hydraulic separator | Water sensor for hydraulic separator, buffer tank or boiler combination.                                                                                                    |  |  |  |
| 9        | Common thermistor                                                 | Common terminal for thermistors.                                                                                                    |  |  |  |
| 10       | Thermistor for swimming pool water temperature                    | The sensor is used for the swimming pool temperature control and should be positioned inside plate heat exchanger of the swimming pool.                                                                                                    |  |  |  |
| 11       | Thermistor for second ambient temperature                         | The sensor is used for the second ambient temperature control and it should be positioned outdoors.                                                                                                    |  |  |  |
| 12       | Earth                                                             | Earth connection for the 3 way valve and water pump.                                                                                                    |  |  |  |
| 13       | Common line                                                       | Terminal Line common for input 1 and input 2.                                                                                                    |  |  |  |
| 14       | Input 1 (Demand ON/OFF) (*)                                       | The air to water heat pump system has been designed to allow the connection of a remote thermostat to effectively control your home's temperature. Depending on the room temperature, the thermostat will turn the air to water heat pump system ON and OFF.                                        |  |  |  |
| 15       | Input 2 (ECO mode) (*)                                            | Available signal which allows to reduce the water setting temperature of circuit 1, circuit 2 or both.                                                                                                    |  |  |  |
| 16       | Common line                                                       | Terminal Line common for inputs 3, 4, 5, 6, 7.                                                                                                    |  |  |  |
| 17       | Input 3 (Swimming pool) (*)                                       | Only for swimming pool installations: It is necessary to connect an external input to the air to water heat pump to provide signal when the water pump of swimming pool is ON.                                                                                                    |  |  |  |
| 18       | Input 4 (Solar) (*)                                               | Available input for Solar combination with Domestic Hot Water Tank.                                                                                                    |  |  |  |
| 19       | Input 5 (Smart function) (*)                                      | For the connection of an external tariff switch device to switch OFF the heat pump during peak electricity demand period. Depending on the setting, the heat pump or DHWT will be blocked when signal is open/closed.                                                                               |  |  |  |
| 20       | Input 6 (DHW boost) (*)                                           | Available input for an instantaneous heating of the domestic hot water of the tank.                                                                                                    |  |  |  |
| 21       | 21 Input 7 (Power meter)                                          | The measuring of the real power consumption can be done connecting an external power meter. The number of pulses of the power meter is a variable which must be set. By this, every pulse input is added into corresponding operation mode (Heating, Cooling, DHW Operation). Two possible options: |  |  |  |
|          |                                                                   | - One power meter for all installation (IU+OU).                                                                                                    |  |  |  |
|          |                                                                   | - Two separated power meters (one for IU and one for OU).                                                                                                    |  |  |  |
| 22<br>23 | Aquastat security for circuit 1 (WP1)                             | Terminals intended for the connection of the Aquastat security accessory (ATW-AQT-01) for controlling water temperature of the circuit 1.                                                                                                    |  |  |  |
| 24(C)    | Mixing valve close                                                |                                                                                                    |  |  |  |
| 25(O)    | Mixing valve open                                                 | volument a mixing system is required for a second temperature control, these outputs are necessary to control the mixing value                                                                                                    |  |  |  |
| 26(N)    | N Common                                                          |                                                                                                    |  |  |  |
| 27(L)    | Water Pump 2 (WP2)                                                | When there is a second temperature application, a secondary pump is the circulating pump for the secondary heating circuit.                                                                                                    |  |  |  |
| 28<br>29 | Auxiliary power                                                   | Power supply for ATW-RTU and central device                                                                                                    |  |  |  |

| Mark  | Part name                                          | Description                                                                                                    |  |  |  |
|-------|----------------------------------------------------|----------------------------------------------------------------------------------------------------|--|--|--|
| 30(N) | Electrical Heater DHW/ Output                      | If DHW tank contains an electric heater, the air to water heat pump can activate it if the heat pump cannot achieve the required DHW temperature by itself.          |  |  |  |
| 31(L) |                                                    |                                                                                                    |  |  |  |
| 32(C) | Common line                                        | Common terminal for the 3-way valve for DHW tank.                                                                                                    |  |  |  |
| 33(L) | 3-way valve for DHW tank                           | The air to water heat pump can be used to heat DHW. This output will be on when DHW is activated.                                                                    |  |  |  |
| 34(N) | N common                                           | Neutral terminal common for 3-way valve of DHW tank and outputs 1 and 2.                                                                                             |  |  |  |
| 35(L) | Output 1 (3-way valve for swimming pool) (*)       | The air to water heat pump can be use to heat swimming pool. This output will be ON when swimming pool is activated.                                                 |  |  |  |
| 36(L) | Output 2 (Water pump 3 (WP3)) (*)                  | When there is a hydraulic separator or buffer tank, additional water pump (WP3) is needed.                                                                           |  |  |  |
| 37    |                                                    | The boiler can be used to alternate with the heat pump when the heat pump cannot achieve the                                                                         |  |  |  |
| 38    | Output 3 (Auxiliary boiler or electric heater) (*) | required temperature by itself.<br>A water electric heater (as accessory) can be used to provide the additional heating required on<br>the coldest days of the year. |  |  |  |
| 39    | Output 4 (Solar) (*)                               | Output for solar combination with Domestic Hot Water Tank                                                                                                    |  |  |  |
| 40    |                                                    | Output for solar combination with Domestic not Water Talik.                                                                                                    |  |  |  |

# **i** NOTE

(\*): Inputs and outputs explained in the table are the factory-set options. By means of the unit controller, some other inputs and outputs functions can be configured and used. Please, refer to the Service Manual for detailed information.

### 7.4.2.2 Summary of the terminal board connections YUTAKI M - RASM-(4-6)(V)NE

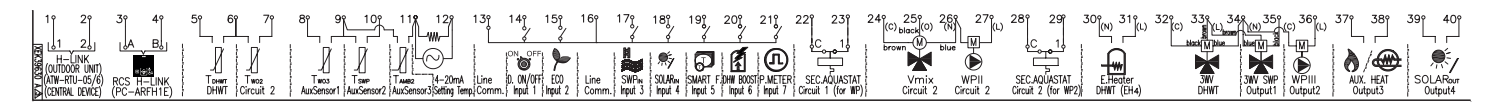

| Mark   | Part name                                                         | Description                                                                                                    |  |  |  |  |  |
|--------|-------------------------------------------------------------------|----------------------------------------------------------------------------------------------------|--|--|--|--|--|
|        | TERMINAL BOARD 2 (TB2)                                            |                                                                                                    |  |  |  |  |  |
| 1<br>2 | H-LINK commutation                                                | The H-LINK transmission has to be done between the unit and the terminals 1-2 of either outdoor unit, ATW-RTU-05 or any other central device.                                                                                                    |  |  |  |  |  |
| 3<br>4 | H-LINK communication for remote<br>control switch                 | Terminals for the connection of the YUTAKI unit controller.                                                                                                    |  |  |  |  |  |
| 5      | DHW tank's thermistor                                             | The DHW sensor is used to control the temperature of the domestic hot water tank.                                                                                                    |  |  |  |  |  |
| 6      | Common thermistor                                                 | Common terminal for thermistor.                                                                                                    |  |  |  |  |  |
| 7      | Thermistor for water outlet temperature of second cycle           | The sensor is used for the second temperature control and should be positioned after the mixing valve and the circulation pump.                                                                                                    |  |  |  |  |  |
| 8      | Thermistor for water outlet temperature after hydraulic separator | Water sensor for hydraulic separator, buffer tank or boiler combination.                                                                                                    |  |  |  |  |  |
| 9      | Common thermistor                                                 | Common terminal for thermistors.                                                                                                    |  |  |  |  |  |
| 10     | Thermistor for swimming pool water temperature                    | The sensor is used for the swimming pool temperature control and should be positioned inside plate heat exchanger of the swimming pool.                                                                                                    |  |  |  |  |  |
| 11     | Thermistor for second ambient temperature                         | The sensor is used for the second ambient temperature control and it should be positioned outdoors.                                                                                                    |  |  |  |  |  |
| 11     | 4-20 mA application                                               | It is possible to connect an external controller to the connector CN5 to provide a manual water temperature setting. The input current (4-20 mA) will be transformed into voltage by means of a grounded 240 $\Omega$ resistor (ATW-MAK-01 accessory) connected to these terminals. The DSW5 pin 3 must be in ON position and the SSW1 has to be in Local mode (Enabled manual operation) to |  |  |  |  |  |
| 12     |                                                                   | enable this function.                                                                                                    |  |  |  |  |  |
| 13     | Common line                                                       | Terminal Line common for input 1 and input 2.                                                                                                    |  |  |  |  |  |
| 14     | Input 1 (Demand ON/OFF) (*)                                       | The air to water heat pump system has been designed to allow the connection of a remote thermostat to effectively control your home's temperature. Depending on the room temperature, the thermostat will turn the split air to water heat pump system ON and OFF.                                                                                                    |  |  |  |  |  |
| 15     | Input 2 (ECO mode) (*)                                            | Available signal which allows to reduce the water setting temperature of circuit 1, circuit 2 or both.                                                                                                    |  |  |  |  |  |
| 16     | Common line                                                       | Terminal Line common for inputs 3, 4, 5, 6, 7.                                                                                                    |  |  |  |  |  |
| 17     | Input 3 (Swimming pool) (*)                                       | Only for swimming pool installations: It is necessary to connect an external input to the air to water heat pump to provide signal when the water pump of swimming pool is ON.                                                                                                    |  |  |  |  |  |
| 18     | Input 4 (Solar) (*)                                               | Available input for Solar combination with Domestic Hot Water Tank.                                                                                                    |  |  |  |  |  |

ENGLISH

| Mark           | Part name                                          | Description                                                                                                    |  |  |  |
|----------------|----------------------------------------------------|----------------------------------------------------------------------------------------------------|--|--|--|
| 19             | Input 5 (Smart function) (*)                       | For the connection of an external tariff switch device to switch OFF the heat pump during peak electricity demand period. Depending on the setting, the heat pump or DHWT will be blocked when signal is open/closed.                                                                                                    |  |  |  |
| 20             | Input 6 (DHW boost) (*)                            | Available input for an instantaneous heating of the domestic hot water of the tank.                                                                                                    |  |  |  |
| 21             | Input 7 (Power meter)                              | The measuring of the real power consumption can be done connecting an external power meter.<br>The number of pulses of the power meter is a variable which must be set. By this, every pulse input is added into corresponding operation mode (Heating, Cooling, DHW Operation). Two possible options:<br>- One power meter for all installation (IU+OU). |  |  |  |
| 22             |                                                    |                                                                                                    |  |  |  |
| 22             | Aquastat security for circuit 1 (WP1)              | controlling water temperature of the circuit 1.                                                                                                    |  |  |  |
| 24(C)          | Mixing valve close                                 |                                                                                                    |  |  |  |
| 25(O)          | Mixing valve open                                  | When a mixing system is required for a second temperature control, these outputs are necessary to control the mixing valve.                                                                                                    |  |  |  |
| 26(N)          | N Common                                           |                                                                                                    |  |  |  |
| 27(L)          | Water Pump 2 (WP2)                                 | When there is a second temperature application, a secondary pump is the circulating pump for the secondary heating circuit.                                                                                                    |  |  |  |
| 28<br>29       | Aquastat security for circuit 2 (WP2)              | Terminals intended for the connection of the Aquastat security accessory (ATW-AQT-01) for controlling water temperature of the circuit 2.                                                                                                    |  |  |  |
| 30(N)<br>31(L) | Electrical Heater DHW Output                       | If DHW tank contains an electric heater, the air to water heat pump can activate it if the heat pump cannot achieve the required DHW temperature by itself.                                                                                                    |  |  |  |
| 32(C)          | Common line                                        | Common terminal for the 3-way valve for DHW tank.                                                                                                    |  |  |  |
| 33(L)          | 3-way valve for DHW tank                           | The air to water heat pump can be used to heat DHW. This output will be on when DHW is activated.                                                                                                    |  |  |  |
| 34(N)          | N common                                           | Neutral terminal common for 3-way valve of DHW tank and outputs 1 and 2.                                                                                                    |  |  |  |
| 35(L)          | Output 1 (3-way valve for swimming pool) (*)       | The air to water heat pump can be use to heat swimming pool. This output will be ON when swimming pool is activated.                                                                                                    |  |  |  |
| 36(L)          | Output 2 (Water pump 3 (WP3)) (*)                  | When there is a hydraulic separator or buffer tank, additional water pump (WP3) is needed.                                                                                                    |  |  |  |
| 37             |                                                    | The boiler can be used to alternate with the heat pump when the heat pump cannot achieve the                                                                                                    |  |  |  |
| 38             | Output 3 (Auxiliary boiler or electric heater) (*) | required temperature by itself.<br>A water electric heater (as accessory) can be used to provide the additional heating required on                                                                                                    |  |  |  |
|                |                                                    | the coldest days of the year.                                                                                                    |  |  |  |
| 39             | Quitout 4 (Solar) (*)                              | Output for solar combination with Domostic Hot Water Tank                                                                                                    |  |  |  |
| 40             |                                                    |                                                                                                    |  |  |  |

# **i** NOTE

(\*): Inputs and outputs explained in the table are the factory-set options. By means of the unit controller, some other inputs and outputs functions can be configured and used. Please, refer to the Service Manual for detailed information.

### 7.4.2.3 Summary of the terminal board connections YUTAKI S80 - RWH-(4.0-6.0)(V)NF(W)E

| (CENTRAL DEVIC | (PC-ARFH1E)           | DHWT Circuit 2 | AuxSensor1 AuxSensor2 AuxSensor3 Setting Temp) ( | Comm. } Input 1 } Input 2 } Comm. } Input | ut 3 } Input 4 } Input 5 } Input 6 } Input 7 } Circuit 1 (for WP)} | Circuit 2 Circuit 2 Circuit 2 (fo | WP2) DHWT (EH4) DHWT | Output1   Output2   Output3   Output4 |
|----------------|-----------------------|----------------|--------------------------------------------------|-------------------------------------------|--------------------------------------------------------------------|-----------------------------------|----------------------|---------------------------------------|
| (ATW-RTU-05/   | 6) RCS <u>H</u> _LINK | Тонит Тию2     | Twos Tswp Tamez4-20mA L                          | ine D. ON/OFF ECO Line SWI                | IPN [ SÓLARN ISMÁRT F.IDHII BOOSTIP.METER] SEC.AQÚASTAT [          | Vmix WPII SEC.AQUAS               | TAT E.Heater 3WV     | 3WV SWP WPIII AUX, HEAT SOLARour      |
| I (OUTDOOR UNI | )                     |                |                                                  | ON_OFF                                    |                                                                    |                                   |                      |                                       |
| SNK            |                       |                |                                                  | - 10171 ig                                |                                                                    |                                   |                      |                                       |
| SI'1 21'       | ΊΑ ΒΪ                 |                | `'                                               |                                           | <del>, , , ,</del> ' °C ' i' '                                     | ic i                              |                      |                                       |
| <b>X</b> .     |                       |                |                                                  |                                           | 2 10 10 10 10 10 10 10 10 10 10                                    | (C) black (O) (N) (L)             | (N)(L)(C)(           |                                       |
| ▶18 28         | 56 46                 | 58 68 78       | 85 95 105 118 128 1                              | 36 146 156 166 176                        | 8 188 198 208 218 228 238 2                                        | 248 258 268 278 288 2             | 36 308 318 328 338   | 348 358 368 378 388 398 408           |

| Mark                                                                        | Part name                                    |              | Description                                                                                    |  |  |  |
|-----------------------------------------------------------------------------|----------------------------------------------|--------------|------------------------------------------------------------------------------------------------|--|--|--|
|                                                                             |                                              |              | TERMINAL BOARD 1 (TB1)                                                                         |  |  |  |
| N                                                                           | 1-, 2201/ 5011-7                             |              | Main power supply connection                                                                   |  |  |  |
| L1                                                                          | 1~ 230V 50HZ                                 |              |                                                                                                |  |  |  |
| L2                                                                          |                                              | 3N~ 400 30HZ |                                                                                                |  |  |  |
| L3                                                                          | -                                            |              |                                                                                                |  |  |  |
|                                                                             |                                              |              | TERMINAL BOARD 2 (TB2)                                                                         |  |  |  |
| 1                                                                           |                                              | ation        | The H-LINK transmission has to be done between the indoor unit and the terminals 1-2 of either |  |  |  |
| 2                                                                           | H-LINK commutation                           |              | outdoor unit, ATW-RTU-05 or any other central device.                                          |  |  |  |
| 3                                                                           | <sup>3</sup> H-LINK communication for remote |              | Terminals for the connection of the VLITAKL unit controller                                    |  |  |  |
| 4                                                                           | 4 control switch                             |              |                                                                                                |  |  |  |
| 4 control switch reminals for the connection of the YUTAKI unit controller. |                                              |              |                                                                                                |  |  |  |

| Mark           | Part name                                                         | Description                                                                                                    |  |  |  |  |
|----------------|-------------------------------------------------------------------|----------------------------------------------------------------------------------------------------|--|--|--|--|
| 5              | DHW tank's thermistor                                             | The DHW sensor is used to control the temperature of the domestic hot water tank.                                                                                                    |  |  |  |  |
| 6              | Common thermistor                                                 | Common terminal for thermistor.                                                                                                    |  |  |  |  |
| 7              | Thermistor for water outlet temperature of second cycle           | The sensor is used for the second temperature control and should be positioned after the mixing valve and the circulation pump.                                                                                                    |  |  |  |  |
| 8              | Thermistor for water outlet temperature after hydraulic separator | Water sensor for hydraulic separator, buffer tank or boiler combination.                                                                                                    |  |  |  |  |
| 9              | Common thermistor                                                 | Common terminal for thermistors.                                                                                                    |  |  |  |  |
| 10             | Thermistor for swimming pool water temperature                    | The sensor is used for the swimming pool temperature control and should be positioned inside plate heat exchanger of the swimming pool.                                                                                                    |  |  |  |  |
| 11             | Thermistor for second ambient temperature                         | The sensor is used for the second ambient temperature control and it should be positioned outdoors.                                                                                                    |  |  |  |  |
| 11             | 4-20 mA application                                               | It is possible to connect an external controller to the connector CN5 to provide a manual water temperature setting. The input current (4-20 mA) will be transformed into voltage by means of a grounded 240 $\Omega$ resistor (ATW-MAK-01 accessory) connected to these terminals. The DSW5 pin 3 must be in ON position and the SSW1 has to be in Local mode (Enabled manual                                |  |  |  |  |
|                |                                                                   | operation) to enable this function.                                                                                                    |  |  |  |  |
| 13             | Common line                                                       | Terminal Line common for input 1 and input 2.                                                                                                    |  |  |  |  |
| 14             | Input 1 (Demand ON/OFF) (*)                                       | The air to water heat pump system has been designed to allow the connection of a remote thermostat to effectively control your home's temperature. Depending on the room temperature, the thermostat will turn the split air to water heat pump system ON and OFF.                                                                                                    |  |  |  |  |
| 15             | Input 2 (ECO mode) (*)                                            | Available signal which allows to reduce the water setting temperature of circuit 1, circuit 2 or both.                                                                                                    |  |  |  |  |
| 16             | Common line                                                       | Terminal Line common for inputs 3, 4, 5, 6, 7.                                                                                                    |  |  |  |  |
| 17             | Input 3 (Swimming pool) (*)                                       | Only for swimming pool installations: It is necessary to connect an external input to the air to water heat pump to provide signal when the water pump of swimming pool is ON.                                                                                                    |  |  |  |  |
| 18             | Input 4 (Solar) (*)                                               | Available input for Solar combination with Domestic Hot Water Tank.                                                                                                    |  |  |  |  |
| 19             | Input 5 (Smart function) (*)                                      | For the connection of an external tariff switch device to switch OFF the heat pump during peak electricity demand period. Depending on the setting, the heat pump or DHWT will be blocked when signal is open/closed.                                                                                                    |  |  |  |  |
| 20             | Input 6 (DHW boost) (*)                                           | Available input for an instantaneous heating of the domestic hot water of the tank.                                                                                                    |  |  |  |  |
| 21             | Input 7 (Power meter)                                             | The measuring of the real power consumption can be done connecting an external power meter.<br>The number of pulses of the power meter is a variable which must be set. By this, every pulse input is added into corresponding operation mode (Heating, DHW Operation). Two possible options:<br>- One power meter for all installation (IU+OU).<br>- Two separated power meters (one for IU and one for OU). |  |  |  |  |
| 22             |                                                                   | Terminals intended for the connection of the Aquastat security accessory (ATW-AQT-01) for                                                                                                    |  |  |  |  |
| 23             | Aquastat security for circuit 1 (WP1)                             | controlling water temperature of the circuit 1.                                                                                                    |  |  |  |  |
| 24(C)          | Mixing valve close                                                |                                                                                                    |  |  |  |  |
| 25(O)          | Mixing valve open                                                 | When a mixing system is required for a second temperature control, these outputs are<br>necessary to control the mixing value                                                                                                    |  |  |  |  |
| 26(N)          | N Common                                                          |                                                                                                    |  |  |  |  |
| 27(L)          | Water Pump 2 (WP2)                                                | When there is a second temperature application, a secondary pump is the circulating pump for the secondary heating circuit.                                                                                                    |  |  |  |  |
| 28<br>29       | Aquastat security for circuit 2 (WP2)                             | Terminals intended for the connection of the Aquastat security accessory (ATW-AQT-01) for controlling water temperature of the circuit 2.                                                                                                    |  |  |  |  |
| 30(N)<br>31(L) | Electrical Heater DHW Output                                      | If DHW tank contains an electric heater, the air to water heat pump can activate it if the heat pump cannot achieve the required DHW temperature by itself.                                                                                                    |  |  |  |  |
| 32(C)          | Common line                                                       | Common terminal for the 3-way valve for DHW tank.                                                                                                    |  |  |  |  |
| 33(L)          | 3-way valve for DHW tank                                          | The air to water heat pump can be used to heat DHW. This output will be on when DHW is activated.                                                                                                    |  |  |  |  |
| 34(N)          | N common                                                          | Neutral terminal common for 3-way valve of DHW tank and outputs 1 and 2.                                                                                                    |  |  |  |  |
| 35(L)          | Output 1 (3-way valve for swimming pool) (*)                      | The air to water heat pump can be use to heat swimming pool. This output will be ON when swimming pool is activated.                                                                                                    |  |  |  |  |
| 36(L)          | Output 2 (Water pump 3 (WP3)) (*)                                 | When there is a hydraulic separator or buffer tank, additional water pump (WP3) is needed.                                                                                                    |  |  |  |  |

| Mark | Part name                                          | Description                                                                                      |
|------|----------------------------------------------------|--------------------------------------------------------------------------------------------------|
| 37   |                                                    | The boiler can be used to alternate with the heat pump when the heat pump cannot achieve the     |
|      | Output 3 (Auxiliary boiler or electric heater) (*) | required temperature by itself.                                                                  |
| 38   |                                                    | A water electric heater (as accessory) can be used to provide the additional heating required on |
|      |                                                    | the codest days of the year.                                                                     |
| 39   | Output 4 (Solar) (*)                               | Output for color combination with Domostic Hot Water Tank                                        |
| 40   |                                                    |                                                                                                  |

# **i** note

(\*): Inputs and outputs explained in the table are the factory-set options. By means of the unit controller, some other inputs and outputs functions can be configured and used. Please, refer to the Service Manual for detailed information.

### 7.4.2.4 Indoor/outdoor communication wiring (TB2) / ATW-RTU Communication / Central Devices Communication

- The transmission is wired to terminals 1-2.
- The H-LINK II wiring system requires only two transmission cables that connect the indoor unit and the outdoor unit in case of split system and also connect the indoor unit with ATW-RTU or Central devices like ATW-TAG-02, ATW-KNX-02 and ATW-MBS-02

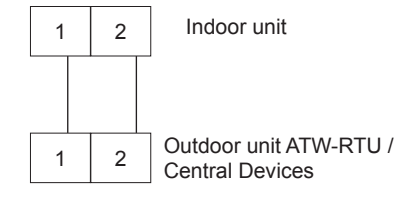

- Use twist pair wires (0.75 mm<sup>2</sup>) for operation wiring between outdoor unit and indoor unit. The wiring must consist of 2-core wires (Do not use wire with more than 3 cores).
- Use shielded wires for intermediate wiring to protect the units from noise interference, with a length of less than 300 m and a size in compliance with local codes.
- In the event that a conduit tube for field-wiring is not used, fix rubber bushes to the panel with adhesive.

### A CAUTION

Ensure that the transmission wiring is not wrongly connected to any live part that could be damaged the PCB.

Input and output terminals give the possibility to configure the installation according to the needs of the user. The default settings and I/O terminals reach most of the options necessary for an optimal performance of the system. Additionally, the settings can be modified through the unit controller, and input/output terminals can be used, if required, to have additional options.

### 7.4.2.5 Input terminals (Default input functions)

### PC-ARFH1E connection

In those cases where the unit controller is ordered as a required accessory (YUTAKI S80 or YUTAKI M), or those cases where another PC-ARFH1E must be connected as a second thermostat, the connections between PC-ARFH1E and the indoor unit must be done in terminals 3 and 4, as it is shown in the next picture:

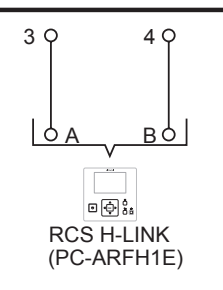

### ◆ 4-20mA Setting Temperature (YUTAKI M (R410A))

Not available.

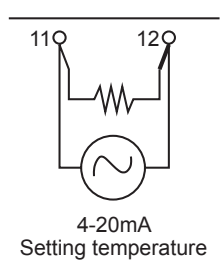

### Earth (YUTAKI M (R32))

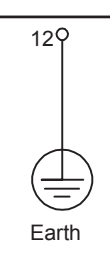

### • DHWT Thermistor (TDHWT)

For those cases in which a tank is installed as accessory, a thermistor must be installed to control the water temperature. The connection for this thermistor must be done between terminals 5 and 6 of the TB2.

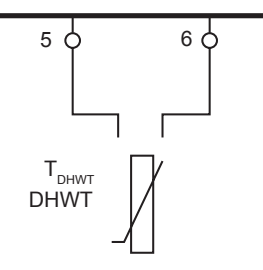

When the installation is configured with a second circuit the thermistor for the water outlet temperature have to be connected between terminals 6 and 7 of the terminal board 2.

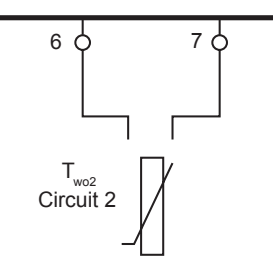

### Room thermostat communication cables

There are two different room thermostat types as accessory

### **Optional wireless intelligent room thermostat (TB2) ATW-RTU**

Only for wireless room thermostat accessory: the receiver is connected to the polarity-free terminals1 and 2.

The Wireless room thermostat and the Intelligent receiver are already configured to communicate with each other. If the Wireless room thermostat or the Intelligent receiver is replaced or an additional second temperature circuit thermostat is added, it is necessary to rebind them as explained in the manual of the Wireless intelligent room thermostat.

The Intelligent receiver is connected to the indoor unit table board as shown in the next picture:

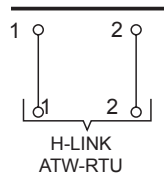

### **Optional wireless ON/OFF room thermostat ATW-RTU-04**

The heat pump system has been designed to allow the connection of a remote ON/OFF thermostat to effectively control the home temperature. Depending on the room temperature, the thermostat will turn the system to ON or OFF.

a. If no thermostat is installed

Terminals 13 and 14 are jumped if there is no ON/OFF receiver connected. When no remote thermostat is installed the operating condition for the unit (Thermo ON/OFF) will be controlled by the water calculation control system.

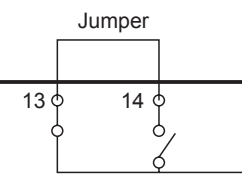

b. Installation of the ATW-RTU-04

In case of setting an installation with 2 circuits (circuit 1 and circuit 2) and the same demand ON/OFF is used for both of them, remove the jumper between terminals 13 and 14 of the Terminal board 2 and connect the RF receiver as shown in the following picture.

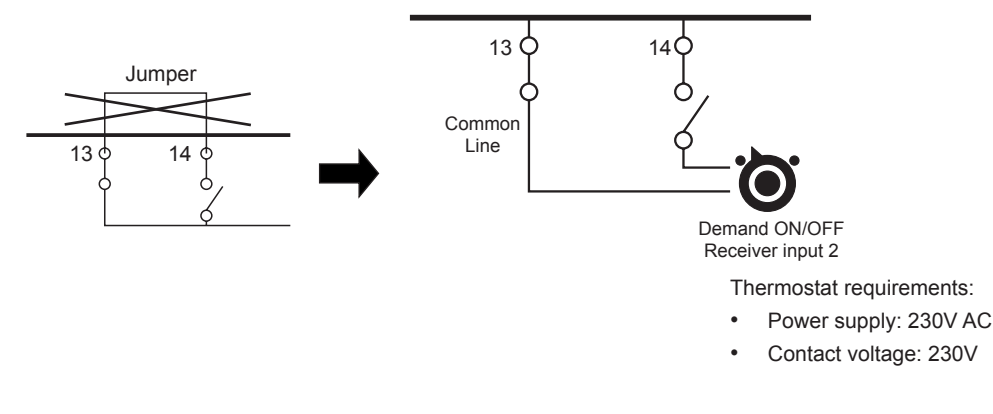

# **i**)<sub>NOTE</sub>

- If wireless intelligent thermostat is selected, optional ON/OFF thermostat has no effect.
- Set the configuration in the user's control. See chapter "9 Unit controller (PC-ARFH2E)" for more information.
- In case of setting an installation with 2 circuits (Circuit 1 and Circuit 2) and a different Demand ON/OFF is used for each of them, please refer to "7.4.2.5 Input terminals (Default input functions)" section in this chapter.
- For YUTAKI M R32 models: Auxiliary power supply is available for thermostats and central devices (28 and 29 terminals of TB2).

#### ECO (Default for input 2)

When enabled at Unit controller, both for circuit 1 and circuit 2, also for heating and cooling, this input switches the indoor unit into an ECO mode by adjusting its settings only when input is closed.

The input can come from a push button, a thermostat or any other external device with that purpose.

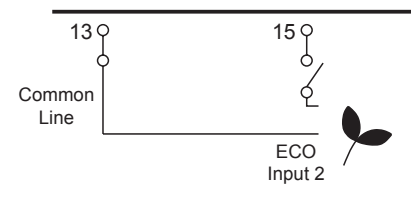

### Swimming pool (Default for input 3)

When it is necessary to control the temperature of the swimming pool water, a connection between the heat pump and the corresponding sensor must be done on terminals 16 and 17 at the Terminal board (input 4).

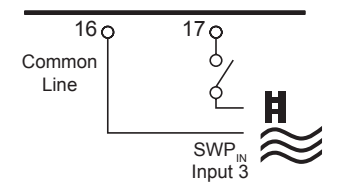

### Solar (Default for input 4)

This input comes from a solar panel sensor. The solar combination by input demand allows HSW to be heated by solar system when there is enough solar energy available. The connection of this input signal has to be done between terminals 16 and 18 at TB2.

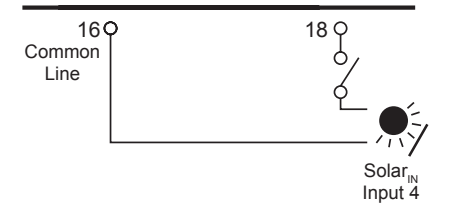

### Smart tariff (Default for input 5)

This function can be used to block or limit the heat pump. It allows an external Smart switch device to switch off or limit the heat pump during a period of peak electricity demand. Terminals 16 and 19 of the TB2.

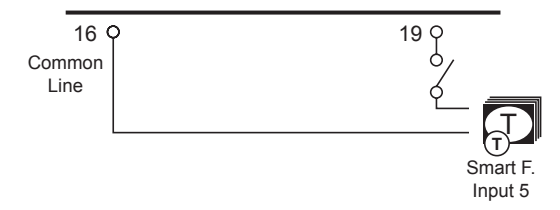

This function allows a request for a one-time heating up of the domestic hot water temperature. The input can be sent by a push button, a NC contact and a NO contact. This input is switched on terminals 16 and 20 of the TB2.

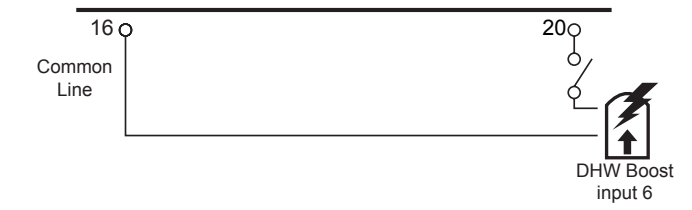

### Power Meter (Default for input 7)

This function is used to monitor real consumption of the system by means an external power meter device connected at this input. The calculation method is done by measuring real consumption of the whole installation with one power meter device or 2 separate power meter (one for indoor unit and another one for outdoor unit.

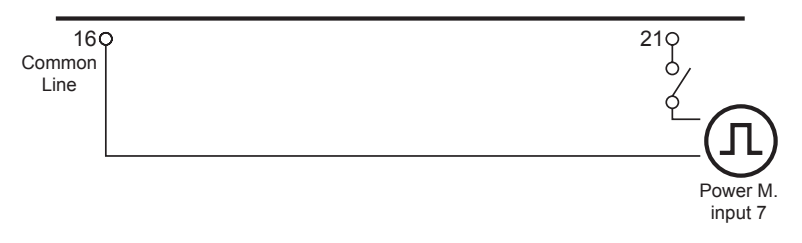

### Aquastat for circuit 1

Aquastat is a security accessory to control in order to prevent high water temperature entering into floor system (Circuit 1). This devices must be connected to terminals 22 & 23 for circuit 1.

When this devices is activated because of the high temperature of the water, it stops the water pump in order to stop the flow of water to the heating floor.

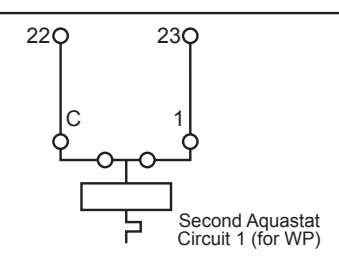

### **i** NOTE

For R410A models terminals 28 & 29 for circuit 2 are available.

### **Output terminals (Default output functions)**

### Mixing valve for Circuit 2

The mixing valve is controlled to maintain the second heating temperature at the second heating temperature set point. The control system decides how much to open or close the mixing valve to achieve the desired position of the valve.

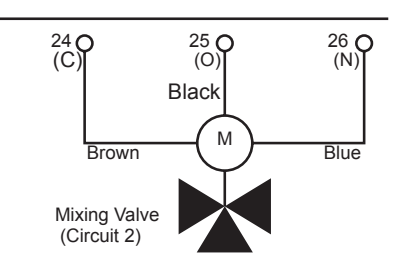

| Terminal | Name | Description |  |  |
|----------|------|-------------|--|--|
| 24       | С    | Close       |  |  |
| 25       | 0    | Open        |  |  |
| 26       | N    | Neutral     |  |  |

Valve requirements:

- Power supply: 230V AC 50Hz
- Maximum running current: 100mA

### • Water pump 2 Circuit 2

In case of a second circuit installation (second temperature level) the secondary pump is the circulating pump for the second heating temperature.

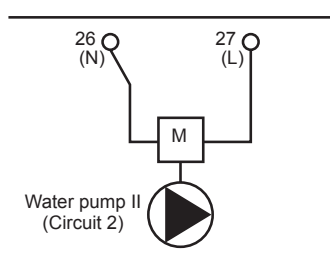

Pump requirements:

- Power supply: 230V AC 50Hz
- Maximum running current: 500mA (An auxiliary relay must be installed in case of high consumption of the water pump).

### Electrical heater DHWT output

In those cases where a DHW tank is installed with an electrical heater, the Air to Water heat pump can activate the electric heater of the tank when the heat pump cannot achieve the required DHW temperature by itself.

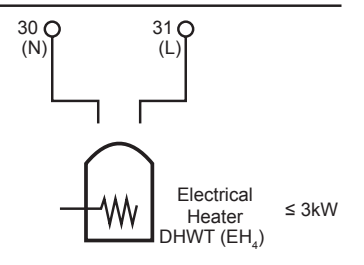

### 

When using a DHW tank other than those from Hitachi, the maximum connectable heater load is 3 kW (connected to TB2 terminals 30-31).

### ♦ 3 Way valve for DHW tank output

YUTAKI units can be used to heat DHW. The signal is used on a 3-way motorized diverting valve and to provide control of supply water flow (water flow for space heating when there is no signal, and water flow for DHW when signal is ON)

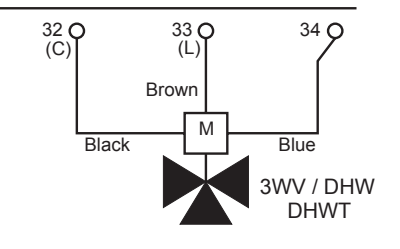

Valve requirements:

- Power supply: 230V AC 50Hz
- Maximum running current: 100mA

### **Output terminals (Optional output functions)**

### 3 Way valve for Swimming pool (Default for Output 1)

YUTAKI units can be used to heat the water of a swimming pool. The signal is used on a 3-way motorized diverting valve and to provide control of supply water flow for the swimming pool. This output is available when the function is enabled from the Unit controller.

Using the appropriate wiring, connect the valve cables as shown in the previous picture.

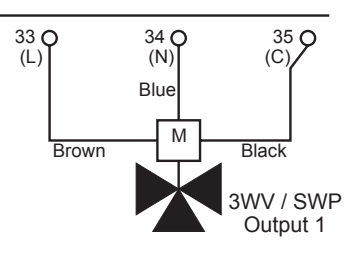

Valve requirements:

- Power supply: 230V AC 50Hz
- Maximum running current: 100mA

### Water pump 3 (Default for Output 2)

When the boiler is configured with the heat pump or needs an additional pump for the system, a hydraulic separator or buffer tank must be used to ensure a correct hydraulic balance

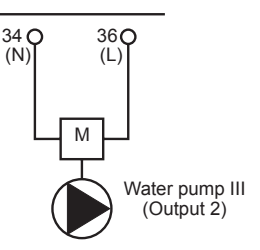

### Auxiliary boiler or heater (Default for Output 3)

The auxiliary boiler or heater (in case of YUTAKI S80 or M) can be used when the heat pump cannot achieve the require temperature by itself.

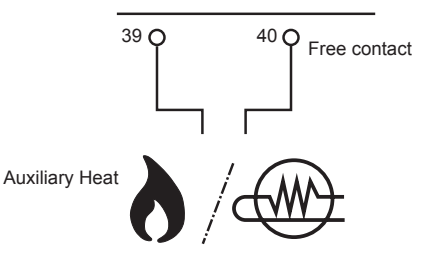

### Solar (Default for output 4)

This output is used when solar mode is enabled (from Unit controller) and the temperature in the solar panel rises above the water temperature in the domestic hot water tank (DHWT). The connection between terminals 39 and 40 shall be closed in order to activate the dedicated water pump for solar panel combination.

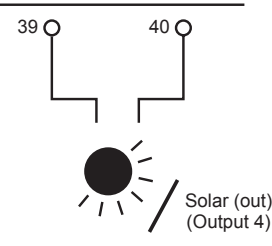

### 7.4.3 Table board 2 for YUTAKI S and YUTAKI S COMBI

### 7.4.3.1 Indoor/outdoor communication wiring (TB2) / ATW-RTU Communication / Central Devices Communication

- The transmission is wired to terminals 1-2.
- The H-LINK II wiring system requires only two transmission cables that connect the indoor unit and the outdoor unit in case of split system and also connect the indoor unit with ATW-RTU or Central devices like ATW-TAG-02, ATW-KNX-02 and ATW-MBS-02.

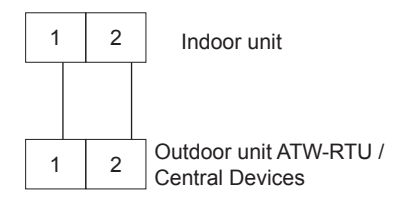

- Use twist pair wires (0.75 mm<sup>2</sup>) for operation wiring between outdoor unit and indoor unit. The wiring must consist of 2-core wires (Do not use wire with more than 3 cores).
- Use shielded wires for intermediate wiring to protect the units from noise interference, with a length of less than 300 m and a size in compliance with local codes.
- In the event that a conduit tube for field-wiring is not used, fix rubber bushes to the panel with adhesive.

### 

Ensure that the transmission wiring is not wrongly connected to any live part that could be damaged the PCB.

Input and output terminals give the possibility to configure the installation according to the needs of the user. The default settings and I/O terminals reach most of the options necessary for an optimal performance of the system. Additionally, the settings can be modified through the unit controller, and input/output terminals can be used, if required, to have additional options.

### 7.4.3.2 Summary of terminal board connections YUTAKI S - RWM-(2.0-10.0)(N/R)1E

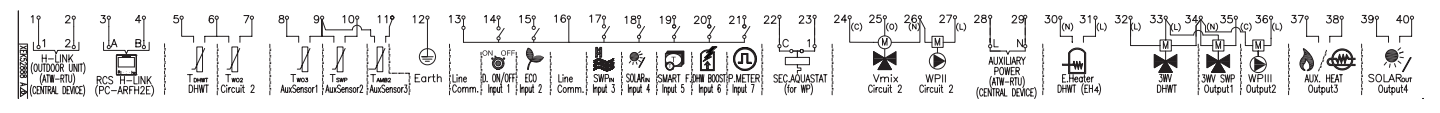

| Mark | k Part name                                                       |                   | Description                                                                                                    |  |  |  |
|------|-------------------------------------------------------------------|-------------------|----------------------------------------------------------------------------------------------------|--|--|--|
|      | TERMINAL BOARD 1 (TB1)                                            |                   |                                                                                                    |  |  |  |
| Ν    | 4 000/ 500-                                                       |                   |                                                                                                    |  |  |  |
| L1   | 1~ 230V 50HZ                                                      | 001 (00) (5011-   |                                                                                                    |  |  |  |
| L2   |                                                                   | 3N~ 400V 50HZ     | Main power supply connection                                                                                                    |  |  |  |
| L3   | -                                                                 |                   |                                                                                                    |  |  |  |
|      |                                                                   | ·                 | TERMINAL BOARD 2 (TB2)                                                                                                    |  |  |  |
| 1    |                                                                   |                   | The H-LINK transmission has to be done between the indoor unit and the terminals 1-2 of either                                          |  |  |  |
| 2    | H-LINK commutat                                                   | lion              | outdoor unit, ATW-RTU or any other central device.                                                                                      |  |  |  |
| 3    | H-LINK communic                                                   | cation for remote |                                                                                                    |  |  |  |
| 4    | control switch                                                    |                   | Ierminals for the connection of the YUIAKI unit controller.                                                                             |  |  |  |
| 5    | DHW tank's therm                                                  | nistor            | The DHW sensor is used to control the temperature of the domestic hot water tank.                                                       |  |  |  |
| 6    | Common thermist                                                   | or                | Common terminal for thermistor.                                                                                                    |  |  |  |
| 7    | Thermistor for water outlet temperature of second cycle           |                   | The sensor is used for the second temperature control and should be positioned after the mixing valve and the circulation pump.         |  |  |  |
| 8    | Thermistor for water outlet temperature after hydraulic separator |                   | Water sensor for hydraulic separator, buffer tank or boiler combination.                                                                |  |  |  |
| 9    | Common thermist                                                   | or                | Common terminal for thermistors.                                                                                                    |  |  |  |
| 10   | Thermistor for swimming pool water temperature                    |                   | The sensor is used for the swimming pool temperature control and should be positioned inside plate heat exchanger of the swimming pool. |  |  |  |
| 11   | Thermistor for second ambient temperature                         |                   | The sensor is used for the second ambient temperature control and it should be positioned outdoors.                                     |  |  |  |
| 12   | Earth                                                             |                   | Earth connection for the 3 way valve and water pump                                                                                     |  |  |  |
| 13   | Common line                                                       |                   | Terminal Line common for input 1 and input 2.                                                                                           |  |  |  |

Mark

14

15 16

17

18

19

20

21

22

23 24(C)

25(O)

26(N)

27(L)

28

29 30(N)

31(L)

32(C) 33(L)

34(N)

35(L)

36(L)

37

38

39

40

pool) (\*)

heater) (\*)

Output 4 (Solar) (\*)

Output 1 (3-way valve for swimming

Output 2 (Water pump 3 (WP3)) (\*)

Output 3 (Auxiliary boiler or electric

| Part name                             | Description                                                                                                    |  |  |  |  |
|---------------------------------------|----------------------------------------------------------------------------------------------------|--|--|--|--|
| Input 1 (Demand ON/OFF) (*)           | The air to water heat pump system has been designed to allow the connection of a remote thermostat to effectively control your home's temperature. Depending on the room temperature, the thermostat will turn the split air to water heat pump system ON and OFF.                                           |  |  |  |  |
| Input 2 (ECO mode) (*)                | Available signal which allows to reduce the water setting temperature of circuit 1, circuit 2 or both.                                                                                                    |  |  |  |  |
| Common line                           | Terminal Line common for inputs 3, 4, 5, 6, 7.                                                                                                    |  |  |  |  |
| Input 3 (Swimming pool) (*)           | Only for swimming pool installations: It is necessary to connect an external input to the air to water heat pump to provide signal when the water pump of swimming pool is ON.                                                                                                    |  |  |  |  |
| Input 4 (Solar) (*)                   | Available input for Solar combination with Domestic Hot Water Tank.                                                                                                    |  |  |  |  |
| Input 5 (Smart function) (*)          | For the connection of an external tariff switch device to switch OFF the heat pump during peak electricity demand period. Depending on the setting, the heat pump or DHWT will be blocked when signal is open/closed.                                                                                        |  |  |  |  |
| Input 6 (DHW boost) (*)               | Available input for an instantaneous heating of the domestic hot water of the tank.                                                                                                    |  |  |  |  |
| Input 7 (Power meter)                 | The measuring of the real power consumption can be done connecting an external power meter.<br>The number of pulses of the power meter is a variable which must be set. By this, every pulse<br>input is added into corresponding operation mode (Heating, Cooling, DHW Operation). Two<br>possible options: |  |  |  |  |
|                                       | - One power meter for all installation (IU+OU).                                                                                                    |  |  |  |  |
|                                       | - Two separated power meters (one for IU and one for OU).                                                                                                    |  |  |  |  |
| Aquastat security for circuit 1 (WP1) | Terminals intended for the connection of the Aquastat security accessory (ATW-AQT-01) for controlling water temperature of the circuit 1.                                                                                                    |  |  |  |  |
| Mixing valve close                    |                                                                                                    |  |  |  |  |
| Mixing valve open                     | When a mixing system is required for a second temperature control, these outputs are necessary                                                                                                    |  |  |  |  |
| N Common                              |                                                                                                    |  |  |  |  |
| Water Pump 2 (WP2)                    | When there is a second temperature application, a secondary pump is the circulating pump for the secondary heating circuit.                                                                                                    |  |  |  |  |
| Auxiliary power                       | Power supply for ATW-RTU and central device                                                                                                    |  |  |  |  |
| Electrical Heater DHW Output          | If DHW tank contains an electric heater, the air to water heat pump can activate it if the heat pump cannot achieve the required DHW temperature by itself.                                                                                                    |  |  |  |  |
| Common line                           | Common terminal for the 3-way valve for DHW tank.                                                                                                    |  |  |  |  |
| 3-way valve for DHW tank              | The air to water heat pump can be used to heat DHW. This output will be on when DHW is activated.                                                                                                    |  |  |  |  |
| N common                              | Neutral terminal common for 3-way valve of DHW tank and outputs 1 and 2.                                                                                                    |  |  |  |  |

The air to water heat pump can be use to heat swimming pool. This output will be ON when

When there is a hydraulic separator or buffer tank, additional water pump (WP3) is needed.

The boiler can be used to alternate with the heat pump when the heat pump cannot achieve the

A water electric heater (as accessory) can be used to provide the additional heating required on

# **i** NOTE

(\*): Inputs and outputs explained in the table are the factory-set options. By means of the unit controller, some other inputs and outputs functions can be configured and used. Please, refer to the Service Manual for detailed information.

Output for solar combination with Domestic Hot Water Tank.

swimming pool is activated.

required temperature by itself.

the coldest days of the year.

### 7.4.3.3 Input terminals (Default input functions)

### Room thermostat communication cables

There are two different room thermostat types as accessory

### **Optional wireless intelligent room thermostat (TB2) ATW-RTU**

Only for wireless room thermostat accessory: the receiver is connected to the polarity-free terminals1 and 2.

The Wireless room thermostat and the Intelligent receiver are already configured to communicate with each other. If the Wireless room thermostat or the Intelligent receiver is replaced or an additional second temperature circuit thermostat is added, it is necessary to rebind them as explained in the manual of the Wireless intelligent room thermostat.

The Intelligent receiver is connected to the indoor unit table board as shown in the next picture:

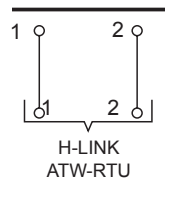

### PC-ARFH2E connection

In cases where another PC-ARFH2E must be connected as a second thermostat, the connections between PC-ARFH2E and the indoor unit must be done in terminals 3 and 4 and the connection of the power supply in terminals 28-29, as it is shown in the next picture:

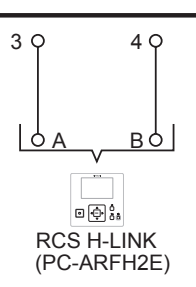

### • DHWT Thermistor (TDHWT)

For those cases in which a tank is installed as accessory, a thermistor must be installed to control the water temperature. The connection for this thermistor must be done between terminals 5 and 6 of the TB2.

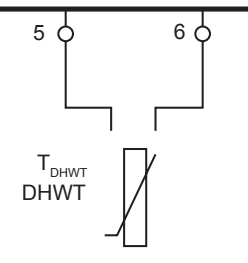

### Water outlet thermistor for circuit 2 (TWO2)

When the installation is configured with a second circuit the thermistor for the water outlet temperature have to be connected between terminals 6 and 7 of the terminal board 2.

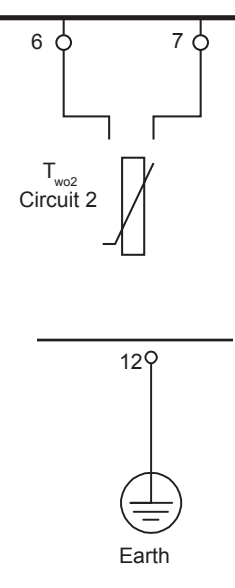

### ♦ Earth

### Optional wireless ON/OFF room thermostat ATW-RTU-04

The heat pump system has been designed to allow the connection of a remote ON/OFF thermostat to effectively control the home temperature. Depending on the room temperature, the thermostat will turn the system to ON or OFF.

a. If no thermostat is installed

Terminals 13 and 14 are jumped if there is no ON/OFF receiver connected. When no remote thermostat is installed the operating condition for the unit (Thermo ON/OFF) will be controlled by the water calculation control system.

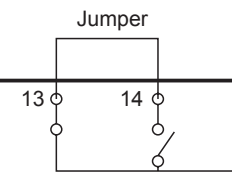

### b. Installation of the ATW-RTU-04

In case of setting an installation with 2 circuits (circuit 1 and circuit 2) and the same demand ON/OFF is used for both of them, remove the jumper between terminals 13 and 14 of the Terminal board 2 and connect the RF receiver as shown in the following picture.

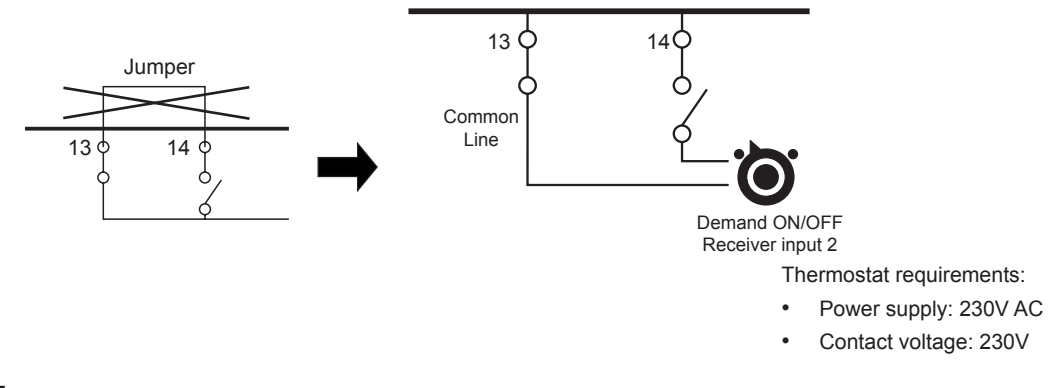

### **i** NOTE

- · If wireless intelligent thermostat is selected, optional ON/OFF thermostat has no effect.
- Set the configuration in the user's control. See chapter "9 Unit controller (PC-ARFH2E)" for more information.
- In case of setting an installation with 2 circuits (Circuit 1 and Circuit 2) and a different Demand ON/OFF is used for each of them, please refer to "7.4.3.2 Summary of terminal board connections YUTAKI S - RWM-(2.0-10.0)(N/R)1E" section in this chapter.
- Auxiliary power supply is available for thermostats and central devices (28 and 29 terminals of TB2).

### ECO (Default for input 2)

When enabled at Unit controller, both for circuit 1 and circuit 2, also for heating and cooling, this input switches the indoor unit into an ECO mode by adjusting its settings only when input is closed.

The input can come from a push button, a thermostat or any other external device with that purpose.

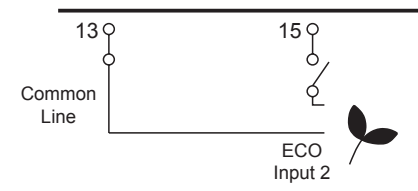

### Swimming pool (Default for input 3)

When it is necessary to control the temperature of the swimming pool water, a connection between the heat pump and the corresponding sensor must be done on terminals 16 and 17 at the Terminal board (input 4).

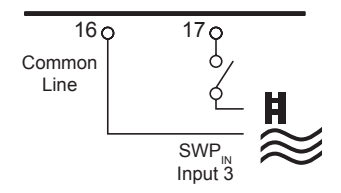

### Solar (Default for input 4)

This input comes from a solar panel sensor. The solar combination by input demand allows HSW to be heated by solar system when there is enough solar energy available. The connection of this input signal has to be done between terminals 16 and 18 at TB2.

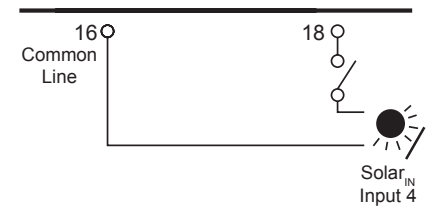

### Smart tariff (Default for input 5)

This function can be used to block or limit the heat pump. It allows an external Smart switch device to switch off or limit the heat pump during a period of peak electricity demand. Terminals 16 and 19 of the TB2.

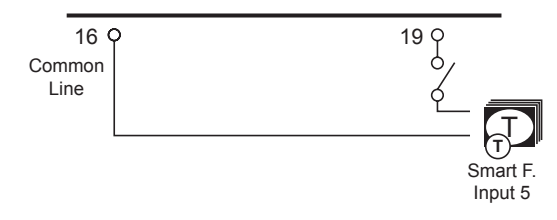

### DHW boost (Default for input 6)

This function allows a request for a one-time heating up of the domestic hot water temperature. The input can be sent by a push button, a NC contact and a NO contact. This input is switched on terminals 16 and 20 of the TB2.

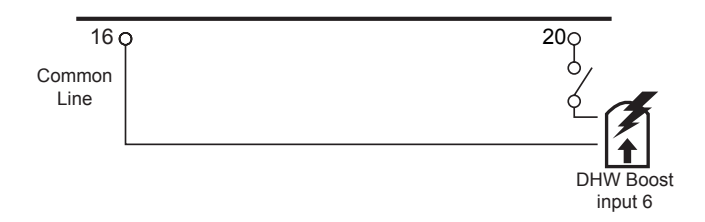

### **Power Meter (Default for input 7)**

This function is used to monitor real consumption of the system by means an external power meter device connected at this input. The calculation method is done by measuring real consumption of the whole installation with one power meter device or 2 separate power meter (one for indoor unit and another one for outdoor unit).

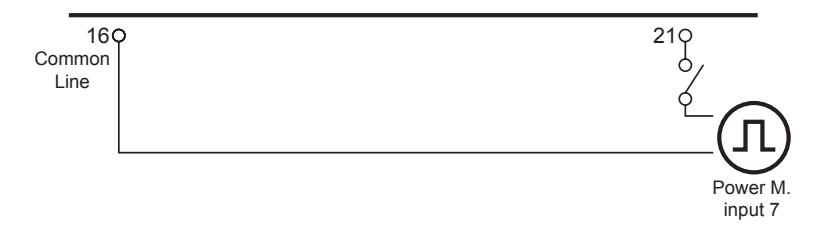

### **Aquastat for circuit 1**

Aquastat is a security accessory to control in order to prevent high water temperature entering into floor system (Circuit 1). This devices must be connected to terminals 22 & 23 for circuit 1.

When this devices is activated because of the high temperature of the water, it stops the water pump in order to stop the flow of water to the heating floor.

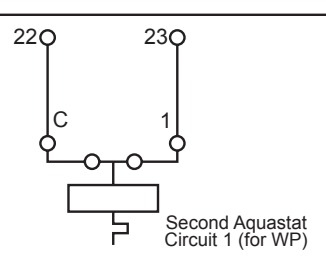

# **i** NOTE

In case of YUTAKI S COMBI UK model, Domestic Hot water tank security thermostat its connected to terminals 22&23 and this funcion is not available for circuit 1.

### **Output terminals (Default output functions)**

### Mixing valve for Circuit 2

The mixing valve is controlled to maintain the second heating temperature at the second heating temperature set point. The control system decides how much to open or close the mixing valve to achieve the desired position of the valve.

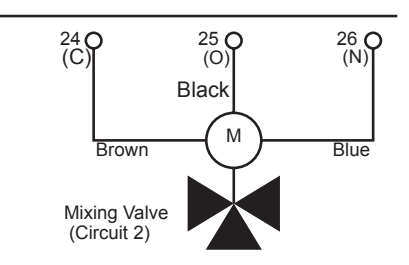

Valve requirements:

- Power supply: 230V AC 50Hz
- Maximum running current: 100mA

### Water pump 2 Circuit 2

In case of a second circuit installation (second temperature level) the secondary pump is the circulating pump for the second heating temperature.

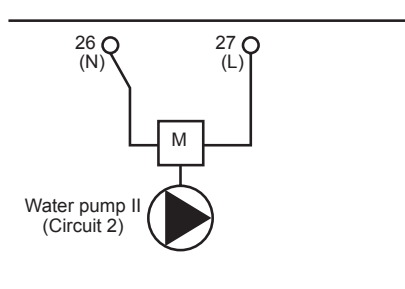

Pump requirements:

- Power supply: 230V AC 50Hz
- Maximum running current: 500mA (An auxiliary relay must be installed in case of high consumption of the water pump).

### Electrical heater DHWT output

In those cases where a DHW tank is installed with an electrical heater, the Air to Water heat pump can activate the electric heater of the tank when the heat pump cannot achieve the required DHW temperature by itself.

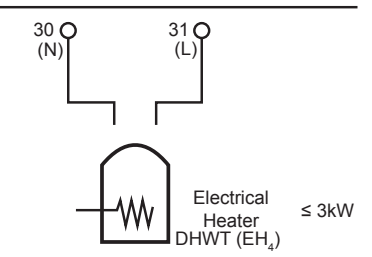

## 

When using a DHW tank other than those from Hitachi, the maximum connectable heater load is 3 kW (connected to TB2 terminals 30-31).

### ◆ 3 Way valve for DHW tank output

YUTAKI units can be used to heat DHW. The signal is used on a 3-way motorized diverting valve and to provide control of supply water flow (water flow for space heating when there is no signal, and water flow for DHW when signal is ON)

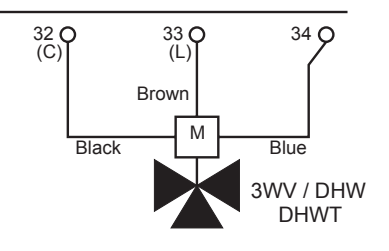

Valve requirements:

- Power supply: 230V AC 50Hz
- Maximum running current: 100mA

#### **Output terminals (Optional output functions)**

#### ◆ 3 Way valve for Swimming pool (Default for Output 1)

YUTAKI units can be used to heat the water of a swimming pool. The signal is used on a 3-way motorized diverting valve and to provide control of supply water flow for the swimming pool. This output is available when the function is enabled from the Unit controller.

Using the appropriate wiring, connect the valve cables as shown in the previous picture.

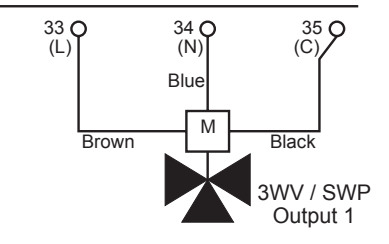

Valve requirements:

- Power supply: 230V AC 50Hz
- Maximum running current: 100mA

#### Water pump 3 (Default for Output 2)

When the boiler is configured with the heat pump or needs an additional pump for the system, a hydraulic separator or buffer tank must be used to ensure a correct hydraulic balance

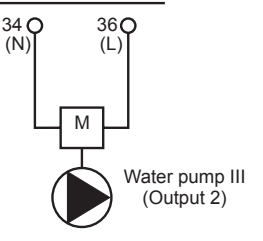

### Auxiliary boiler or heater (Default for Output 3)

The auxiliary boiler or heater can be used when the heat pump cannot achieve the require temperature by itself.

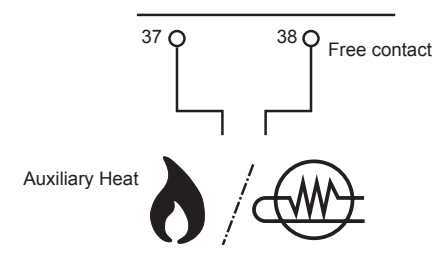

### Solar (Default for output 4)

This output is used when solar mode is enabled (from Unit controller) and the temperature in the solar panel rises above the water temperature in the domestic hot water tank (DHWT). The connection between terminals 39 and 40 shall be closed in order to activate the dedicated water pump for solar panel combination.

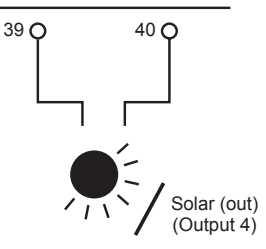

### 7.4.3.4 Summary of terminal board connections YUTAKI S COMBI - RWD-(4.0-6.0)(N/R)W1E-220S(-K)

| 3° 4° 5° 6       | <u>רן א</u>               |         | 12° 13° 14° 15°                                    | 16° 17° 18                    | 18% 19% 20% 21% 2                                                 | 22° 23° 24° 25° 25°      |                                 | 30°m 31°m 32°m 33°m                       | 348 (m) 35° (c) 36° (c) 37° 38° 39° 40°         |
|------------------|---------------------------|---------|----------------------------------------------------|-------------------------------|-------------------------------------------------------------------|--------------------------|---------------------------------|-------------------------------------------|-------------------------------------------------|
| RCS H-LINK Earth | J<br>Twos<br>Circuit 2 Au | LA LAND | Earth Lline D. 0W/0FF E00<br>Comm. Input 1 Input 2 | Line SWPN SC<br>Comm. Input 3 | SUARN SMART FJOHN BOOSTIP METER<br>hput 4 input 5 input 6 input 7 | SEC AQUASTAT<br>(for WP) | WPII Circuit 2 (CENTRAI DEVICE) | E.Heater Auxiliary<br>DHWT (EH4) Output 9 | WY SWP WPIII 2<br>Output 1 Output 2<br>Output 3 |

| Mark     | Part name                             |                                        | Description                                                                                                    |  |  |  |
|----------|---------------------------------------|----------------------------------------|----------------------------------------------------------------------------------------------------|--|--|--|
|          | TERMINAL BOARD 1 (TB1)                |                                        |                                                                                                    |  |  |  |
| N        | 4 0001/ 5011-                         |                                        |                                                                                                    |  |  |  |
| L1       | 1~ 230V 50HZ                          | 0.1 (0.0) ( 50.1                       |                                                                                                    |  |  |  |
| L2       |                                       | 3N~ 400V 50Hz                          | Main power supply connection                                                                                                    |  |  |  |
| L3       | -                                     |                                        |                                                                                                    |  |  |  |
|          |                                       |                                        | TERMINAL BOARD 2 (TB2)                                                                                                    |  |  |  |
| 1        |                                       |                                        | The H-LINK transmission has to be done between the indoor unit and the terminals 1-2 of either                                                                                                    |  |  |  |
| 2        | H-LINK commut                         | ation                                  | outdoor unit, ATW-RTU or any other central device.                                                                                                    |  |  |  |
| 3        | H-LINK commun<br>control switch       | nication for remote                    | Terminals for the connection of the YUTAKI unit controller.                                                                                                    |  |  |  |
| 5        | Earth                                 |                                        | Earth connection for the 3 way valve and water pump                                                                                                    |  |  |  |
| 6        | Common thermi                         | stor                                   | Common terminal for thermistor.                                                                                                    |  |  |  |
|          | Thermistor for w                      | vater outlet                           | The sensor is used for the second temperature control and should be positioned after the mixing                                                                                                    |  |  |  |
| 7        | temperature of s                      | second cycle                           | valve and the circulation pump.                                                                                                    |  |  |  |
| 8        | Thermistor for w temperature after    | vater outlet<br>er hydraulic separator | Water sensor for hydraulic separator, buffer tank or boiler combination.                                                                                                    |  |  |  |
| 9        | Common thermi                         | stor                                   | Common terminal for thermistors.                                                                                                    |  |  |  |
| 10       | Thermistor for s temperature          | wimming pool water                     | The sensor is used for the swimming pool temperature control and should be positioned inside plate heat exchanger of the swimming pool.                                                                                                    |  |  |  |
| 11       | Thermistor for s temperature          | econd ambient                          | The sensor is used for the second ambient temperature control and it should be positioned outdoors.                                                                                                    |  |  |  |
| 12       | Earth                                 |                                        | Earth connection for the 3 way valve and water pump                                                                                                    |  |  |  |
| 13       | Common line                           |                                        | Terminal Line common for input 1 and input 2.                                                                                                    |  |  |  |
| 14       | Input 1 (Demand ON/OFF) (*)           |                                        | The air to water heat pump system has been designed to allow the connection of a remote thermostat to effectively control your home's temperature. Depending on the room temperature, the thermostat will turn the split air to water heat pump system ON and OFF.                                                                                              |  |  |  |
| 15       | Input 2 (ECO m                        | ode) (*)                               | Available signal which allows to reduce the water setting temperature of circuit 1, circuit 2 or both.                                                                                                    |  |  |  |
| 16       | Common line                           |                                        | Terminal Line common for inputs 3, 4, 5, 6, 7.                                                                                                    |  |  |  |
| 17       | Input 3 (Swimm                        | ing pool) (*)                          | Only for swimming pool installations: It is necessary to connect an external input to the air to water heat pump to provide signal when the water pump of swimming pool is ON.                                                                                                    |  |  |  |
| 18       | Input 4 (Solar) (                     | *)                                     | Available input for Solar combination with Domestic Hot Water Tank.                                                                                                    |  |  |  |
| 19       | Input 5 (Smart f                      | unction) (*)                           | For the connection of an external tariff switch device to switch OFF the heat pump during peak electricity demand period. Depending on the setting, the heat pump or DHWT will be blocked when signal is open/closed.                                                                                                    |  |  |  |
| 20       | Input 6 (DHW be                       | oost) (*)                              | Available input for an instantaneous heating of the domestic hot water of the tank.                                                                                                    |  |  |  |
| 21       | Input 7 (Power meter)                 |                                        | The measuring of the real power consumption can be done connecting an external power meter.<br>The number of pulses of the power meter is a variable which must be set. By this, every pulse<br>input is added into corresponding operation mode (Heating, Cooling, DHW Operation). Two<br>possible options:<br>- One power meter for all installation (IU+OU). |  |  |  |
|          |                                       |                                        | - Two separated power meters (one for IU and one for OU).                                                                                                    |  |  |  |
| 22<br>23 | Aquastat security for circuit 1 (WP1) |                                        | Terminals intended for the connection of the Aquastat security accessory (ATW-AQT-01) for controlling water temperature of the circuit 1.                                                                                                    |  |  |  |
| 24(C)    | Mixing valve clo                      | se                                     |                                                                                                    |  |  |  |
| 25(O)    | Mixing valve op                       | en                                     | When a mixing system is required for a second temperature control, these outputs are necessary                                                                                                    |  |  |  |
| 26(N)    | N Common                              | -                                      | to control the mixing valve.                                                                                                    |  |  |  |
| 27(L)    | Water Pump 2 (WP2)                    |                                        | When there is a second temperature application, a secondary pump is the circulating pump for the secondary heating circuit.                                                                                                    |  |  |  |

| Mark  | Part name                                          | Description                                                                                                    |  |  |  |  |  |
|-------|----------------------------------------------------|----------------------------------------------------------------------------------------------------|--|--|--|--|--|
| 28    |                                                    |                                                                                                    |  |  |  |  |  |
| 29    | Auxiliary power                                    | Power supply for AT W-RTU and central device                                                                                   |  |  |  |  |  |
| 30(N) | Electrical Heater DHW Output                       | If DHW tank contains an electric heater, the air to water heat pump can activate it if the heat                                |  |  |  |  |  |
| 31(L) |                                                    | pump cannot achieve the required DHW temperature by itself.                                                                    |  |  |  |  |  |
| 32    | Output 9                                           |                                                                                                    |  |  |  |  |  |
| 33(L) | L common                                           | Power supply for valve accessories                                                                                             |  |  |  |  |  |
| 34(N) | N common                                           | Neutral terminal common for outputs 1, 2 and 9.                                                                                |  |  |  |  |  |
| 35(L) | Output 1 (3-way valve for swimming pool) (*)       | The air to water heat pump can be use to heat swimming pool. This output will be ON when swimming pool is activated.           |  |  |  |  |  |
| 36(L) | Output 2 (Water pump 3 (WP3)) (*)                  | When there is a hydraulic separator or buffer tank, additional water pump (WP3) is needed.                                     |  |  |  |  |  |
| 37    |                                                    | The boiler can be used to alternate with the heat pump when the heat pump cannot achieve the                                   |  |  |  |  |  |
|       | Output 3 (Auxiliary boiler or electric heater) (*) | required temperature by itself.                                                                                                |  |  |  |  |  |
| 38    |                                                    | A water electric heater (as accessory) can be used to provide the additional heating required on the coldest days of the year. |  |  |  |  |  |
| 39    | Output 4 (Solar) (*)                               | Output for solar combination with Domestic Hot Water Tank.                                                                     |  |  |  |  |  |
| 40    |                                                    |                                                                                                    |  |  |  |  |  |

# **i** NOTE

(\*): Inputs and outputs explained in the table are the factory-set options. By means of the unit controller, some other inputs and outputs functions can be configured and used. Please, refer to the Service Manual for detailed information.

### 7.4.3.5 Input terminals (Default input functions)

### Room thermostat communication cables

There are two different room thermostat types as accessory

### **Optional wireless intelligent room thermostat (TB2) ATW-RTU**

Only for wireless room thermostat accessory: the receiver is connected to the polarity-free terminals1 and 2.

The Wireless room thermostat and the Intelligent receiver are already configured to communicate with each other. If the Wireless room thermostat or the Intelligent receiver is replaced or an additional second temperature circuit thermostat is added, it is necessary to rebind them as explained in the manual of the Wireless intelligent room thermostat.

The Intelligent receiver is connected to the indoor unit table board as shown in the next picture:

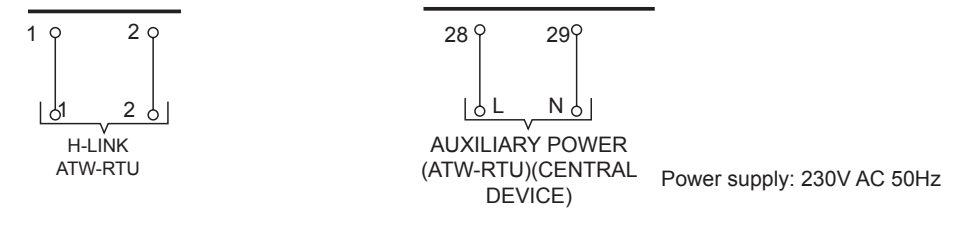

### **PC-ARFH2E** connection

In cases where another PC-ARFH2E must be connected as a second thermostat, the connections between PC-ARFH2E and the indoor unit must be done in terminals 3 and 4, as it is shown in the next picture:

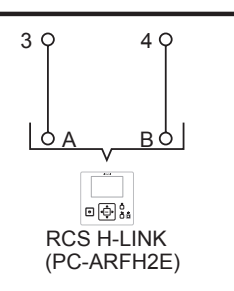

### Earth

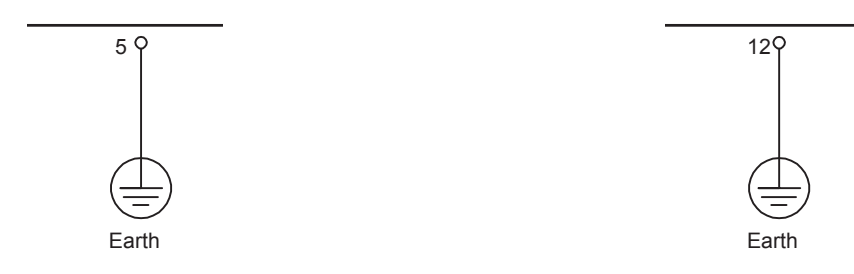

### Water outlet thermistor for circuit 2 (T<sub>wo2</sub>)

When the installation is configured with a second circuit the thermistor for the water outlet temperature have to be connected between terminals 6 and 7 of the terminal board 2.

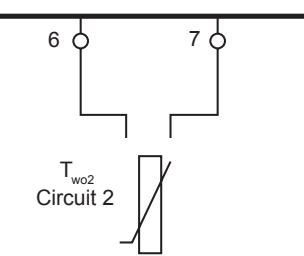

### • Optional wireless ON/OFF room thermostat ATW-RTU-04

The heat pump system has been designed to allow the connection of a remote ON/OFF thermostat to effectively control the home temperature. Depending on the room temperature, the thermostat will turn the system to ON or OFF.

a. If no thermostat is installed

Terminals 13 and 14 are jumped if there is no ON/OFF receiver connected. When no remote thermostat is installed the operating condition for the unit (Thermo ON/OFF) will be controlled by the water calculation control system.

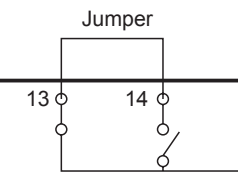

### b. Installation of the ATW-RTU-04

In case of setting an installation with 2 circuits (circuit 1 and circuit 2) and the same demand ON/OFF is used for both of them, remove the jumper between terminals 13 and 14 of the Terminal board 2 and connect the RF receiver as shown in the following picture.

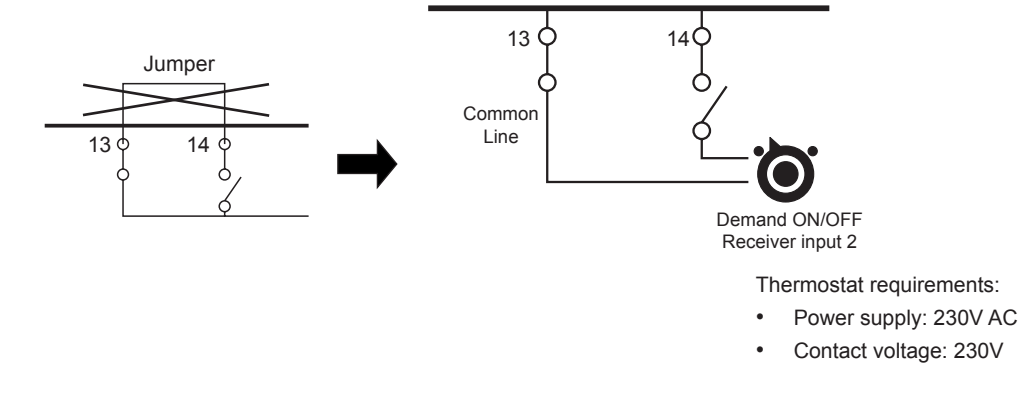

## 

- If wireless intelligent thermostat is selected, optional ON/OFF thermostat has no effect.
- Set the configuration in the user's control. See chapter "9 Unit controller (PC-ARFH2E)" for more information.
- In case of setting an installation with 2 circuits (Circuit 1 and Circuit 2) and a different Demand ON/OFF is used for each of them, please refer to "7.4.3.2 Summary of terminal board connections YUTAKI S - RWM-(2.0-10.0)(N/R)1E" section in this chapter.
- Auxiliary power supply is available for thermostats and central devices (28 and 29 terminals of TB2).

### ECO (Default for input 2)

When enabled at Unit controller, both for circuit 1 and circuit 2, also for heating and cooling, this input switches the indoor unit into an ECO mode by adjusting its settings only when input is closed.

The input can come from a push button, a thermostat or any other external device with that purpose.

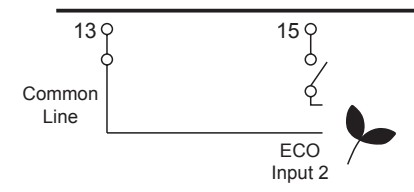

### Swimming pool (Default for input 3)

When it is necessary to control the temperature of the swimming pool water, a connection between the heat pump and the corresponding sensor must be done on terminals 16 and 17 at the Terminal board (input 4).

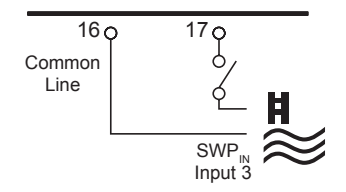

### Solar (Default for input 4)

This input comes from a solar panel sensor. The solar combination by input demand allows HSW to be heated by solar system when there is enough solar energy available. The connection of this input signal has to be done between terminals 16 and 18 at TB2.

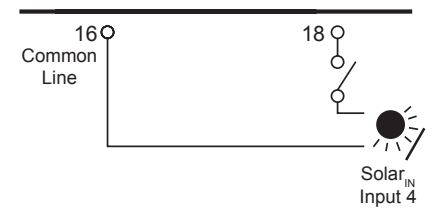

### Smart tariff (Default for input 5)

This function can be used to block or limit the heat pump. It allows an external Smart switch device to switch off or limit the heat pump during a period of peak electricity demand. Terminals 16 and 19 of the TB2.

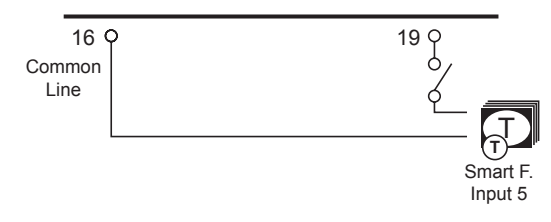

### DHW boost (Default for input 6)

This function allows a request for a one-time heating up of the domestic hot water temperature. The input can be sent by a push button, a NC contact and a NO contact. This input is switched on terminals 16 and 20 of the TB2.

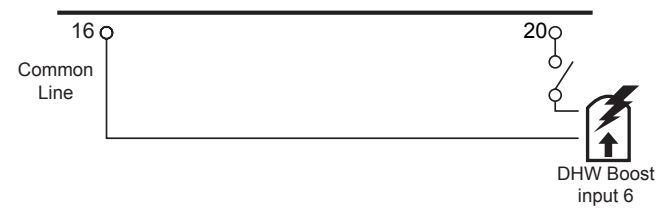

### • Power Meter (Default for input 7)

This function is used to monitor real consumption of the system by means an external power meter device connected at this input. The calculation method is done by measuring real consumption of the whole installation with one power meter device or 2 separate power meter (one for indoor unit and another one for outdoor unit).

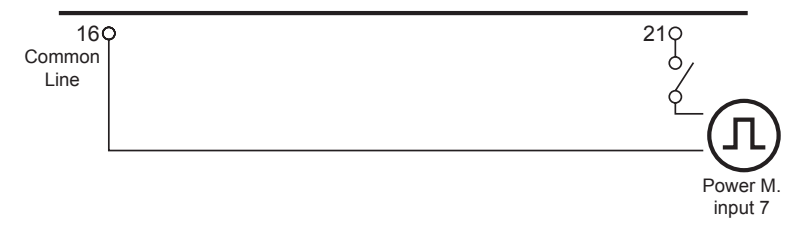

### Aquastat for circuit 1

Aquastat is a security accessory to control in order to prevent high water temperature entering into floor system (Circuit 1). This devices must be connected to terminals 22 & 23 for circuit 1.

When this devices is activated because of the high temperature of the water, it stops the water pump in order to stop the flow of water to the heating floor.

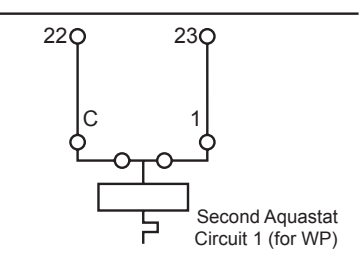

In case of YUTAKI S COMBI UK model, Domestic Hot water tank security thermostat its connected to terminals 22&23 and this function is not available for circuit 1.

#### **Output terminals (Default output functions)**

### Mixing valve for Circuit 2

The mixing valve is controlled to maintain the second heating temperature at the second heating temperature set point. The control system decides how much to open or close the mixing valve to achieve the desired position of the valve.

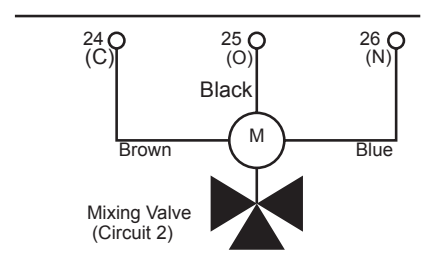

Valve requirements:

- Power supply: 230V AC 50Hz
- Maximum running current: 100mA

### Water pump 2 Circuit 2

In case of a second circuit installation (second temperature level) the secondary pump is the circulating pump for the second heating temperature.

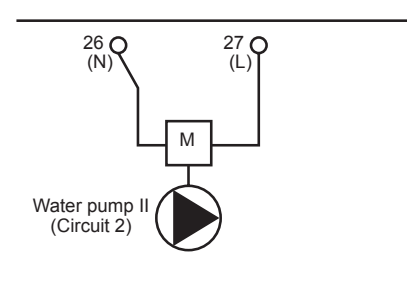

Pump requirements:

- Power supply: 230V AC 50Hz
- Maximum running current: 500mA (An auxiliary relay must be installed in case of high consumption of the water pump).

### Electrical heater DHWT output

In those cases where a DHW tank is installed with an electrical heater, the Air to Water heat pump can activate the electric heater of the tank when the heat pump cannot achieve the required DHW temperature by itself.

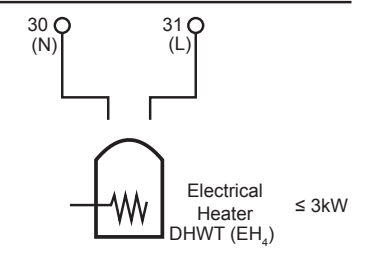

## 

When using a DHW tank other than those from Hitachi, the maximum connectable heater load is 3 kW (connected to TB2 terminals 30-31).

### Output 9

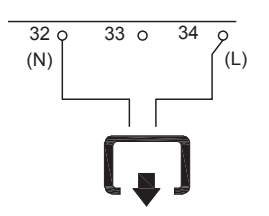

### **Output terminals (Optional output functions)**

### 3 Way valve for Swimming pool (Default for Output 1)

YUTAKI units can be used to heat the water of a swimming pool. The signal is used on a 3-way motorized diverting valve and to provide control of supply water flow for the swimming pool. This output is available when the function is enabled from the Unit controller.

Using the appropriate wiring, connect the valve cables as shown in the previous picture.

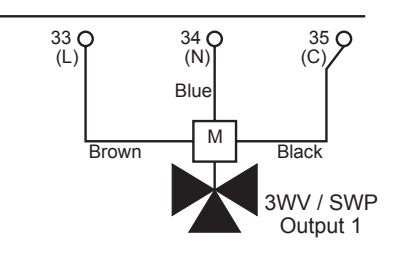

Valve requirements:

- Power supply: 230V AC 50Hz
- Maximum running current: 100mA

### Water pump 3 (Default for Output 2)

When the boiler is configured with the heat pump or needs an additional pump for the system, a hydraulic separator or buffer tank must be used to ensure a correct hydraulic balance

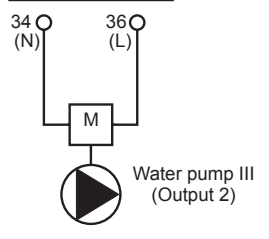

### Auxiliary boiler or heater (Default for Output 3)

The auxiliary boiler or heater can be used when the heat pump cannot achieve the require temperature by itself.

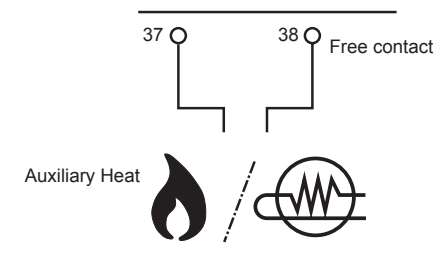

### Solar (Default for output 4)

This output is used when solar mode is enabled (from Unit controller) and the temperature in the solar panel rises above the water temperature in the domestic hot water tank (DHWT). The connection between terminals 39 and 40 shall be closed in order to activate the dedicated water pump for solar panel combination.

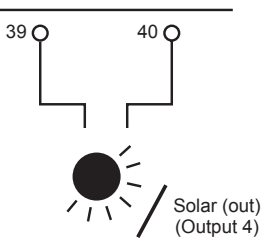

### 8 UNIT CONTROLLER (PC-ARFH1E)

The unit controller for YUTAKI series (PC-ARFH1E) is an user-friendly remote control which ensures a strong and safe communication through H-LINK.

Available for the following unit models:

- RWM-(4.0-10.0)NE(-W)
- RWD-(4.0-6.0)NW(S)E-(200/260)S(-K)(-W)
- RASM-(3-6)(V)NE
- RASM-(2/3)VRE
- RWH-(4.0-6.0)(V)NF(W)E

The following information applies in the case of PC-ARFH1E software of version H-0122 and later used in combination with PCB indoor unit software of version H-0114 and later.

### 8.1 DEFINITION OF THE SWITCHES

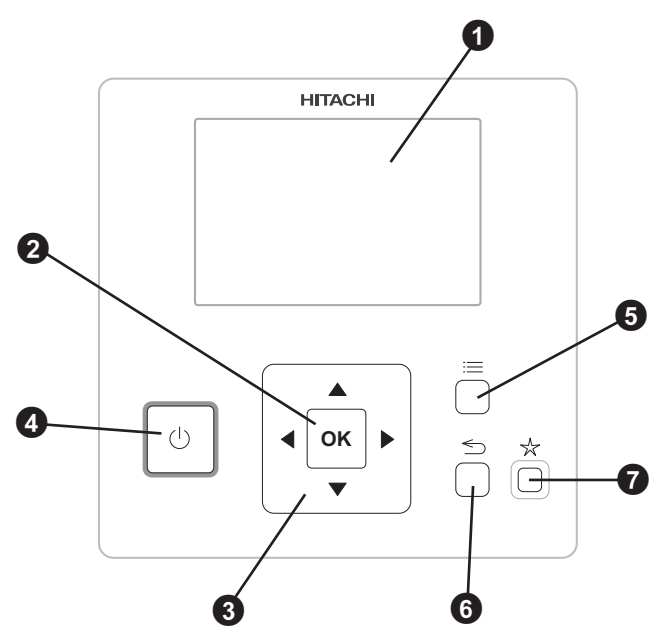

1 Liquid Crystal Display

Screen where controller software is displayed.

**2** OK button

To select the variables to be edited and to confirm the selected values.

3 Arrows key

It helps the user to move through the menus and views.

4 Run/Stop button

It works for all zones if none of the zones is selected or only for one zone when that zone is selected.

**5** Menu button

It shows the different configuration options of the user controller.

6 Return button

To return to the previous screen.

Favourite button

When this button is pressed, the selected favourite action (ECO/Comfort, Holiday, Simple timer or DHW boost, Night Shift) is directly executed.

### 8.2 DESCRIPTION OF THE ICONS

### **8.2.1 Common icons**

| lcon      | Name                                                  | Explanation                                                                                                    |                                                                                               |  |  |  |  |
|-----------|-------------------------------------------------------|----------------------------------------------------------------------------------------------------|-----------------------------------------------------------------------------------------------|--|--|--|--|
| OFF       |                                                       |                                                                                                    | Circuit I or II is in Demand-OFF                                                              |  |  |  |  |
|           | Status for circuit 1, 2,<br>DHW and swimming<br>pool. |                                                                                                    | Circuit I or II is on Thermo-OFF                                                              |  |  |  |  |
| _         |                                                       | Ē                                                                                                    | Circuit I or II is working between $0 < X \le 33\%$ of the desired water outlet temperature   |  |  |  |  |
|           |                                                       | Ŧ                                                                                                    | Circuit I or II is working between 33 < X $\leq$ 66% of the desired water outlet temperature  |  |  |  |  |
|           |                                                       | ₹                                                                                                    | Circuit I or II is working between 66 < X $\leq$ 100% of the desired water outlet temperature |  |  |  |  |
|           | Mode                                                  | Ŏ.                                                                                                    | Heating                                                                                       |  |  |  |  |
| Ö.        |                                                       | *                                                                                                    | Cooling                                                                                       |  |  |  |  |
|           |                                                       | ۲                                                                                                    | Auto                                                                                          |  |  |  |  |
| 00        | Sotting tomporatures                                  | Value                                                                                                    | Displays the setting temperature of the circuit 1, circuit 2, DHW and swimming pool           |  |  |  |  |
|           | Setting temperatures                                  | OFF                                                                                                    | Circuit 1, Circuit 2, DHW or Swimming Pool are stopped by button or timer                     |  |  |  |  |
| A         | Alarm                                                 | Existing ala                                                                                                    | arm. This icon appears with the alarm code                                                    |  |  |  |  |
|           | Timer                                                 | $\bigcirc$                                                                                                    | Simple timer                                                                                  |  |  |  |  |
|           |                                                       | Í                                                                                                    | Weekly timer                                                                                  |  |  |  |  |
| <u>ال</u> | Derogation                                            | When there                                                                                                    | e is a derogation from the configured timer                                                   |  |  |  |  |
| 6         | Installer mode                                        | Informs tha                                                                                                    | t user controller is logged on the installer mode which has special privileges                |  |  |  |  |
| ٨         | Menu lock                                             | It appears when menu is blocked from a central control. When indoor communication is lost, this icon disappears |                                                                                               |  |  |  |  |
| Ħ         | Outdoor temperature                                   | The ambier                                                                                                    | nt temperature is indicated at the right side of this button                                  |  |  |  |  |

### 8.2.2 Icons for the comprehensive view

| lcon              | Name                  | Explanation                                                                                                    |  |  |  |  |  |
|-------------------|-----------------------|----------------------------------------------------------------------------------------------------|--|--|--|--|--|
| <b>®</b><br>123   | Pump                  | This icon informs about pump operation.<br>There are three available pumps on the system. Each one is numbered, and its corresponding number is<br>displayed below to the pump icon when it is operating |  |  |  |  |  |
| <u>↓</u><br>1-2-3 | Heater step           | dicates which of the 3 possible heater steps is applied on space heating                                                                                                    |  |  |  |  |  |
| -00               | DHW Heater            | forms about DHW Heater operation. (If it is enabled)                                                                                                    |  |  |  |  |  |
| \$\$              | Solar                 | ombination with solar energy                                                                                                    |  |  |  |  |  |
| 0                 |                       | Compressor enabled (For YUTAKI S, S COMBI and M)                                                                                                    |  |  |  |  |  |
| 0<br>1 2          | Compressor            | Compressors enabled.<br>1: R410A/R32<br>2: R-134a (For YUTAKI S80)                                                                                                    |  |  |  |  |  |
| 8                 | Boiler                | Auxiliary boiler is working                                                                                                    |  |  |  |  |  |
| ନ୍ତ୍ର             | Tariff                | Tariff signal informs about some cost conditions of the consumption of the system                                                                                                    |  |  |  |  |  |
| <b>*</b> \$       | Defrost               | Defrost function is active                                                                                                    |  |  |  |  |  |
| *                 | Central/Local         | - No icon means local mode                                                                                                    |  |  |  |  |  |
| *                 |                       | Central mode (Three types of control: Water, Air or Full)                                                                                                    |  |  |  |  |  |
| •                 | Forced OFF            | When forced off Input is configured and its signal is received, all the configured items on the comprehensive view (C1, C2, DHW, and/or SWP) are shown in OFF, with this small icon below                |  |  |  |  |  |
| (A)<br>OFF        | Auto ON/OFF           | When daily average is over auto summer switch-off temperature, circuits 1 and 2 are forced to OFF (Only if Auto ON/OFF enabled)                                                                          |  |  |  |  |  |
| TEST<br>RUN       | Test Run              | Informs about the activation of the "Test Run" function                                                                                                    |  |  |  |  |  |
| ANTI<br>LEG       | Anti-Legionella       | Activation of the Anti-Legionella operation                                                                                                    |  |  |  |  |  |
| Ĩ                 | DHW boost             | It activates the DHW heater for an immediate DHW operation                                                                                                    |  |  |  |  |  |
| ¢                 | ECO mode              | - No icon means Comfort mode                                                                                                    |  |  |  |  |  |
|                   |                       | ECO/Comfort mode for circuits 1 and 2                                                                                                    |  |  |  |  |  |
| J                 | Night Shift           | Informs about night shift operation                                                                                                    |  |  |  |  |  |
| ጭ                 | CASCADE<br>CONTROLLER | Informs about the activation of the "CASCADE" mode.                                                                                                    |  |  |  |  |  |

### 8.2.3 Icons for the room thermostat view

| lcon        | Name                        |                                                                                                    | Explanation                                                   |  |  |  |  |  |
|-------------|-----------------------------|----------------------------------------------------------------------------------------------------|---------------------------------------------------------------|--|--|--|--|--|
|             | Manual/Auto mode            | (F)                                                                                                    | Manual mode                                                   |  |  |  |  |  |
| Ê           |                             | Ϊð                                                                                                    | Auto mode with timer setting                                  |  |  |  |  |  |
|             |                             | 20                                                                                                    | Auto mode without timer setting                               |  |  |  |  |  |
| Ū,          | Setting/Room<br>temperature | .∎‡                                                                                                    | Setting temperature                                           |  |  |  |  |  |
| <b>(</b> )- |                             | J                                                                                                    | Room temperature                                              |  |  |  |  |  |
| Ø           | End of timer period         | The end ho                                                                                                    | The end hour of the timer period is indicated below this icon |  |  |  |  |  |
| B           | End of holiday period       | The end hour of the holiday period is indicated below this icon                                                                                                    |                                                               |  |  |  |  |  |
|             | Setting temperature         | This icon appears while the setting temperature is being changed, and indicates the actual temperature                                                                     |                                                               |  |  |  |  |  |
| NEXT        | Next screen                 | When room thermostat has been configured for both circuit 1 and 2, this icon appears at the right side of the screen to indicated that there is a 2nd room thermostat view |                                                               |  |  |  |  |  |

ENGLISH

| Menu Contents         |                                              |              |         |            |          | Menu Contents                  |             |                 |             |            |          |
|-----------------------|----------------------------------------------|--------------|---------|------------|----------|--------------------------------|-------------|-----------------|-------------|------------|----------|
| Level 1               | Level 2                                      | Level 3      | Level 4 | Level 5    | Level 6  | Level 1                        | Level 2     | Level 3         | Level 4     | Level 5    | Level 6  |
| Operation Information |                                              |              |         |            |          |                                |             |                 | Timer Type  |            |          |
|                       | General                                      |              |         |            |          |                                |             |                 |             |            | Simple   |
|                       | Circuit 1<br>Circuit 2                       |              |         |            |          |                                | Schedule    |                 |             |            |          |
|                       |                                              |              |         |            |          |                                |             | Cooling (Air)   |             |            |          |
|                       | DHW                                          |              |         |            |          |                                |             |                 |             | Timer Type |          |
|                       | Swimming                                     | g Pool       |         |            |          |                                |             |                 |             |            | Simple   |
|                       | Heat Purr                                    | np Details 🗲 | Э       |            |          |                                |             |                 |             |            | Schedule |
|                       | Electrical Heater                            |              |         |            |          | Delete All Timer Configuration |             |                 |             |            |          |
|                       |                                              |              |         |            |          |                                |             | Space Heating 🗳 |             |            |          |
|                       | Solar Cor                                    | nbination 🗲  | 3       |            |          |                                |             | Circuit 1 🖻     |             |            |          |
|                       | Alarm His                                    | tory         |         |            |          |                                |             |                 | Circuit 2   | 3          |          |
| System C              | Configuratio                                 | n            |         |            |          |                                |             | Space Co        | oling 🗳     | _          |          |
|                       | General (                                    | Options      |         |            |          |                                |             |                 | Circuit 1   | 3          |          |
|                       | Holiday Mode                                 |              |         |            |          |                                | Circuit 2 E |                 |             |            |          |
|                       | Maximum Setting T. (Air). 🖸                  |              |         |            |          |                                |             |                 |             |            |          |
|                       | Air Eco Offset  Timer and Schedule Circuit 1 |              |         |            |          | SWP C                          |             |                 |             |            |          |
|                       |                                              |              |         |            |          | Controller Settings            |             |                 |             |            |          |
|                       |                                              |              |         |            |          |                                |             |                 |             |            |          |
|                       | Heating (Air)                                |              |         |            |          | Date and Time                  |             |                 |             |            |          |
|                       |                                              |              |         | Timer Type |          |                                |             | Adjust Da       | te and Time |            |          |
|                       |                                              |              |         |            | Simple   |                                |             | European        | Summer Tir  | me         |          |
|                       |                                              |              |         |            | Schedule |                                |             | UTC Zone        | 9           |            |          |
|                       | Cooling (Air)<br>Timer Type                  |              |         |            |          | Screen settings                |             |                 |             |            |          |
|                       |                                              |              |         |            |          | About                          | Language    | eselection      |             |            |          |
|                       |                                              |              |         |            | Simple   | About                          | System Ir   | nformation      |             |            |          |
|                       |                                              |              |         |            | Schedule |                                | Contact I   | nformation      |             |            |          |
|                       | Circuit 2<br>Heating (Air)                   |              |         |            |          |                                | Reset 🖸     |                 |             |            |          |
|                       |                                              |              |         |            |          |                                |             | . 6             |             |            |          |

### 8.3 ROOM THERMOSTAT CONTENTS

#### Menu Contents Menu Contents Level 2 Level 3 Level 4 Level 5 Level 6 Level 1 Level 1 Level 2 Level 6 Level 3 Level 4 Level 5 Space Heating 🖻 **Operation Information** Circuit 1 🖸 General Water Calculation Mode 뎍 Circuit 1 Eco offset 📼 Circuit 2 Working limits DHW Circuit 2 🖸 Swimming Pool Water Calculation Mode Heat Pump Details 💽 Eco offset 🖸 Electrical Heater Working limits Boiler Combination Mixing valve Solar Combination 🖸 Space Cooling Alarm History Circuit 1 🖸 Energy data Water Calculation Mode 🗲 System Configuration Eco offset 📼 General Options Working limits Room Thermostats 🗨 Circuit 2 🖸 Thermostat 1 🖸 Water Calculation Mode Thermostat 2 🖸 Eco offset 🖸 Wireless Binding ID 1 Working limits Wireless Binding ID 2 Mixing valve 🖻 Compensation Factors DHW Room Temp Demand OFF DHW Heater 🖸 Check RT address 💽 Anti Legionella Central Operation Swimming Pool Timer and Schedule Status 🖸 Setting Temperature Circuit 1 Offset Temperature Heating (Water) **Complementary Heating** Timer Type Heating Source 📼 Simple Electrical Heater Schedule Boiler Combination Cooling (Water) Solar Combination Timer Type Status Simple Input demand 🖸 Schedule Total control 뎍 Circuit 2 Heat Pump 🖸 Heating (Water) Water Pump Configuration Timer Type Night shift Simple Outdoor average Timer 🖻 Schedule Minimum ON Time 💽 Cooling (Water) Minimum OFF Time Timer Type Seizure Protection Status 🖸 Simple DHW Operation Day Timer Type Starting Time 🖸 Simple **Optional Functions** Schedule System 🖸 Swimming Pool Hydraulic Sep. Status 🖸 Timer Type Energy Configuration Simple Schedule Smart Function Delete All Timer Configuration Space Functions

### 8.4 UNIT CONTROLLER CONTENTS
Level 1

About

Factory Reset 🖸 Return to user mode 🖻

System Information Contact Information

Menu Contents

Level 2 Level 3 Level 4

|            |              | Auto Heat/Cool        |
|------------|--------------|-----------------------|
|            |              | DHW                   |
|            |              | Circuit pump          |
|            |              | Recirculation timer   |
|            |              | DHW Boost             |
|            |              | Emergency Operation   |
|            | I/O and Se   | ensors 🖻              |
|            |              | Inputs 🕒              |
|            |              | Outputs 🖻             |
|            |              | Auxiliary sensors 🖻   |
| Controller | Settings     |                       |
|            | Controller   | Options 🚭             |
|            | Room Nar     | nes                   |
|            | Date and     | Time                  |
|            |              | Adjust Date and Time  |
|            |              | European Summer Time  |
|            |              | UTC Zone              |
|            | Screen se    | ttings                |
|            | Language     | selection             |
| Commissi   | oning 🗲      |                       |
|            | Air purge p  | procedure 🖻           |
|            |              | Start Air purge 🗳     |
|            | Unit test ru | un 🚭                  |
|            |              | Start test run 🚭      |
|            | Screed dry   | ying 🕒                |
|            |              | Start Screed Drying 🚭 |

Level 5

Heating Auto On/Off

Level 6

#### Menu Contents Menu Contents Level 3 Level 5 Level 6 Level 1 Level 2 Level 4 Level 1 Level 2 Level 4 Level 3 Level 5 Level 6 Simple **Operation Information** Schedule General Delete All Timer Configuration Circuit 1 Space Heating 🖸 Circuit 2 Circuit 1 🖸 DHW Water Calculation Mode Swimming Pool Eco offset 📼 Heat Pump Details Working limits Electrical Heater Circuit 2 🖸 Boiler Combination Water Calculation Mode Solar Combination 🖸 Eco offset 🖸 Alarm History Working limits Energy data Mixing valve System Configuration Space Cooling **General Options** Circuit 1 🖸 Holiday Mode Water Calculation Mode 🗲 Air Eco Offset 🖸 Eco offset 🖸 Room Thermostats Working limits Thermostat 1 🖸 Circuit 2 🖸 Thermostat 2 🖸 Water Calculation Mode Wireless Binding ID 1 Eco offset 🖸 Wireless Binding ID 2 Working limits Compensation Factors Mixing valve DHW Room Temp Demand OFF DHW Heater 🖸 Check RT address 💽 Anti Legionella Central Operation Swimming Pool Timer and Schedule Status 🖸 Circuit 1 Setting Temperature Heating (Air/Water) Offset Temperature Timer Type Complementary Heating Simple Heating Source 🖸 Schedule Electrical Heater Cooling (Air/Water) Boiler Combination Timer Type Solar Combination Status Simple Input demand 🖸 Schedule Total control 뎍 Circuit 2 Heat Pump 뎍 Heating (Air/Water) Water Pump Configuration Timer Type Night shift Simple Outdoor average Timer 🖸 Schedule Minimum ON Time 💽 Cooling (Air/Water) Minimum OFF Time Timer Type Seizure Protection Simple Status 🖸 DHW Operation Day Timer Type Starting Time Simple **Optional Functions** Schedule Swimming Pool System 🖸

8.5 UNIT + ROOM THERMOSTAT CONTROLLER CONTENTS

Timer Type

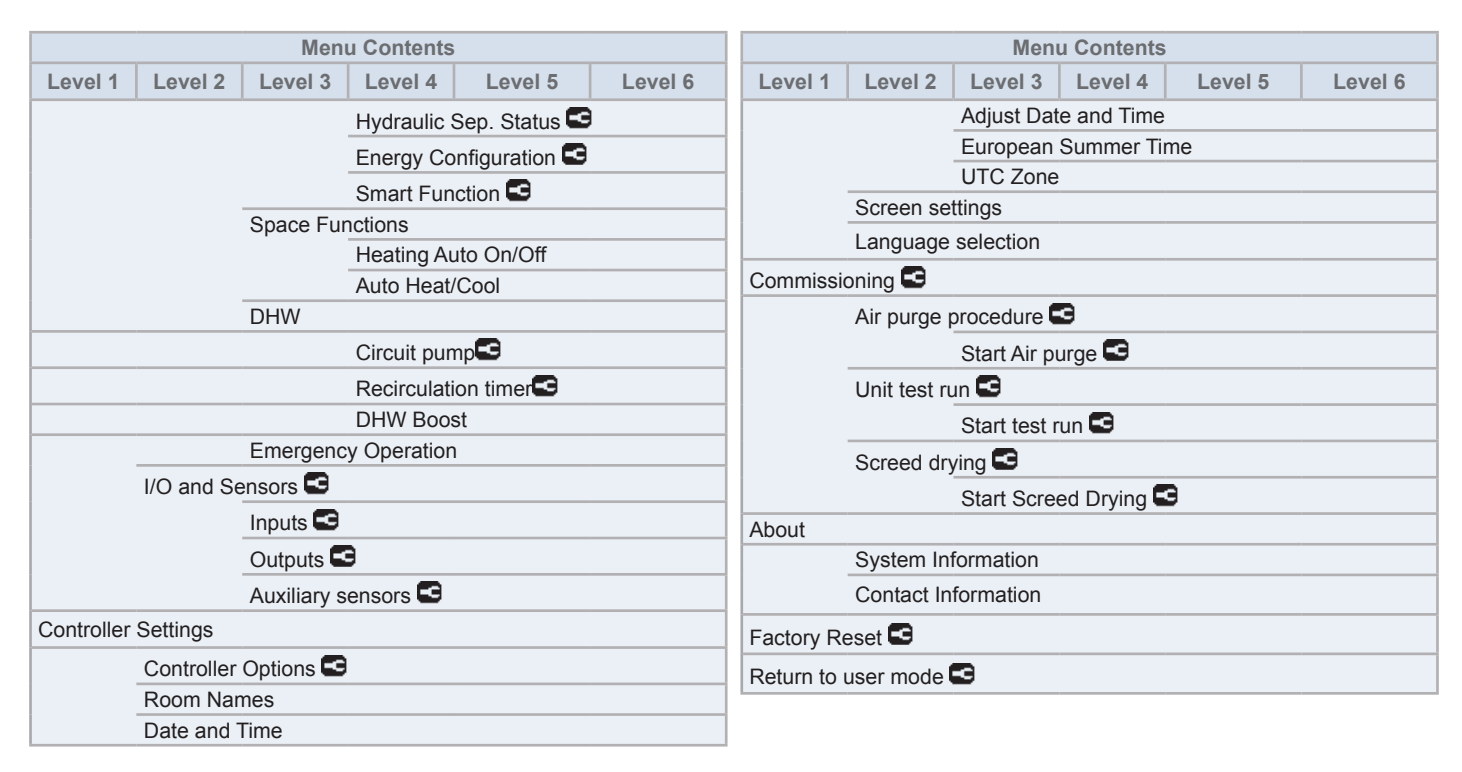

## Installer mode

Icon S means that this menu is available only for installer, a special user with higher access privileges to configure the system. In order to access the controller as Installer, "OK" and ", buttons must be pressed for 3 seconds.

0K + 🕤

After that, the "Enter password" message is displayed.

The login password for the Installer is:

|--|

Press "OK" to confirm the password.

If the correct access code is entered, the installer mode icon appears on the notifications bar (bottom line).

|  | Installer mode icon | 6 |
|--|---------------------|---|
|--|---------------------|---|

## 

The following chapters explain the special settings the Installer can edit. It is important to understand that the Installer can also perform all the actions available for the typical user.

## 8.6 CONTROLLER CONFIGURATION

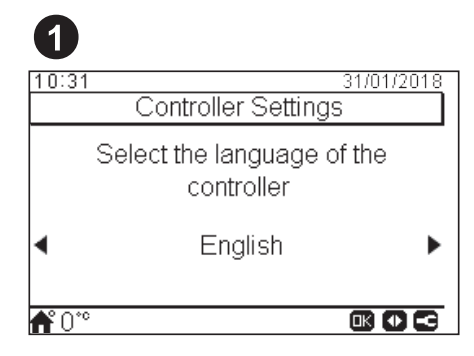

- Select the desired language using the arrow keys.
- Press OK button.

| 2            |         |       |       |     |       |       |
|--------------|---------|-------|-------|-----|-------|-------|
| 10:31        | 1       |       |       |     | 31/01 | /2018 |
|              | D       | ate a | and T | ime |       |       |
| Hou          | r Forma | at    |       |     | 1     | 24 h  |
|              | ΥΥΥΥ    | MM    | DD    | hh  | mm    | _     |
|              | 2016    | 01    | 25    | 10  | 31    | -     |
|              |         |       |       |     |       |       |
| <b>≜</b> °0° | c       |       |       | 0   | 3 🛈 E | 90    |

- Select the date and time using the arrow keys.
- Press OK button.

## **8.6.1 Configuration Assistant**

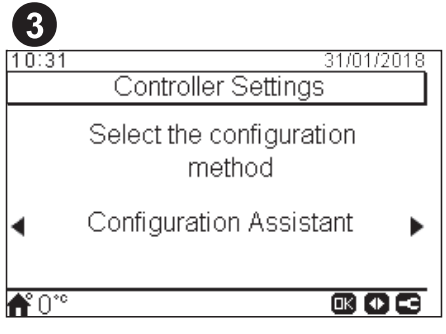

- Select the configuration assistant for an easy configuration.
- Press OK button.

| 4            |                                      |
|--------------|--------------------------------------|
| 10:31        | 31/01/2018                           |
|              | Controller Information               |
|              | Is this device attached to the unit? |
| •            | Yes 🕨                                |
| <b>∱</b> °°° |                                      |

- Select Yes when the device is controlling the unit which it is attached. Jump to screen 6.
- Select No when the device is installed in a different site than the unit.
- Press OK button.

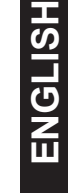

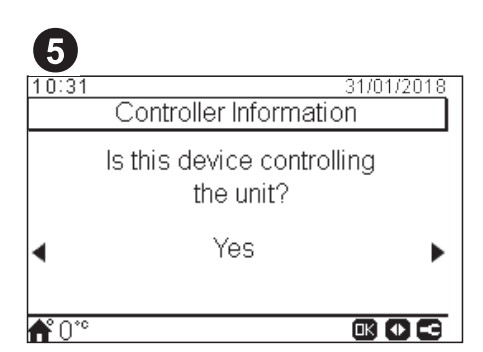

- Select No when the device acts as Room Thermostat only. It does not control the unit.
- Press OK button.

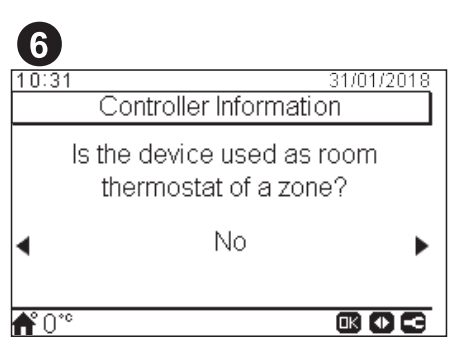

- Select No when the device is not used as a room thermostat.
- Select Yes, in zone 1/ Yes, in zone 2 / Yes, in both zones, depending on the number of circuits controlled.
- When select Yes, in both zones, jump to screen 8.
- Press OK button.

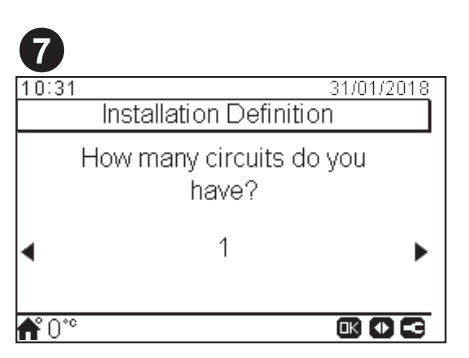

- Select the number of circuits (1 or 2).
- Press OK button.

| 8                                                  |
|----------------------------------------------------|
| 10:31 31/01/2018<br>Installation Definition        |
| What are the heat emitters installed on circuit 1? |
| <ul> <li>Underfloor heating</li> </ul>             |
| ♠*0** 📧 🖸 😋                                        |

- Select the heat emitters on the circuit 1: Underfloor heating, Fan coils or Radiators.
- Repeat this step in case of circuit 2.
- Press OK button.

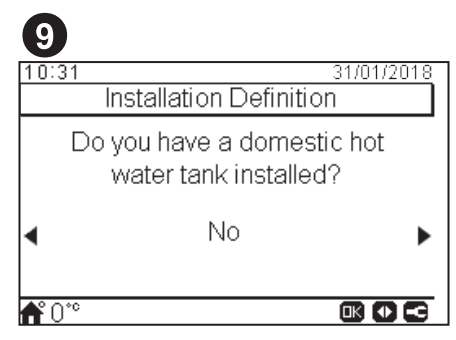

- Select Yes if Domestic Hot Water tank is installed.
- Press OK button.

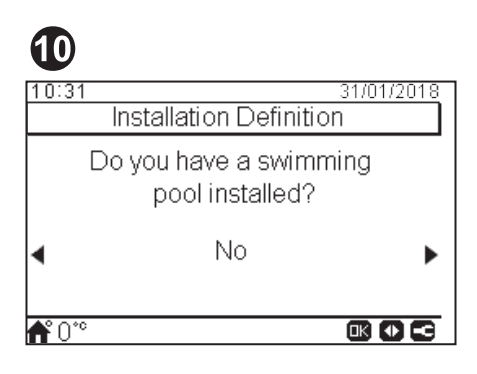

- Select Yes if Swimming Pool is installed.
- Press OK button.

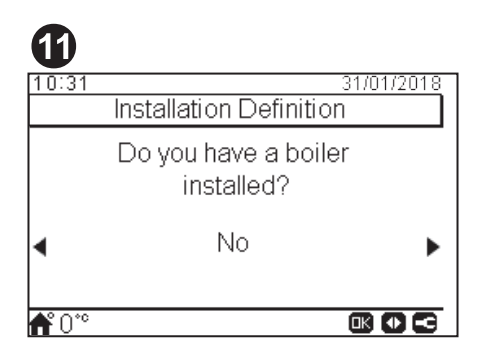

- Select Yes if Boiler is installed.
- Press OK button.

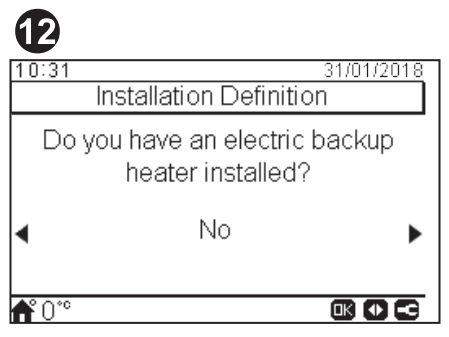

- · Select Yes if an electrical backup heater is installed.
- Press OK button.

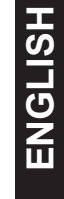

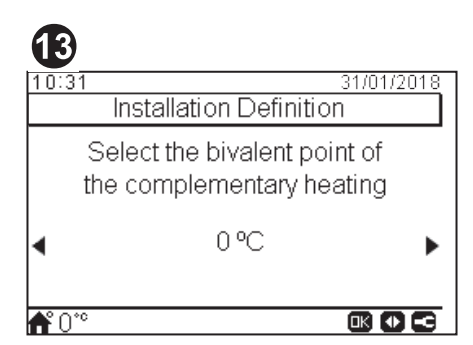

- Select the bivalent point for boiler or electric backup heater (from -20 °C to 20 °C).
- Press OK button.

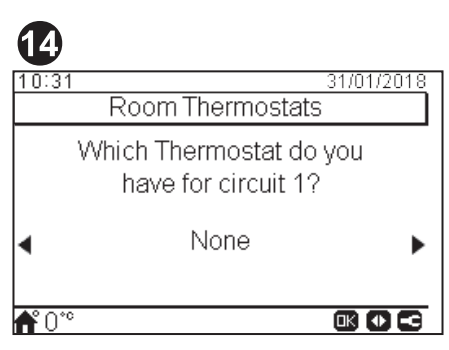

- Select the type of room thermostat installed in circuit 1 or 2 (depending on the previous setting): None, wired or wireless.
- Repeat this step in case of circuit 2.
- Press OK button.

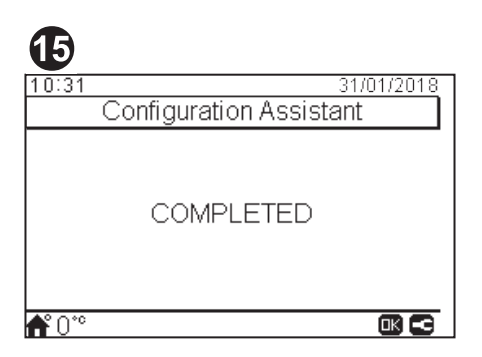

- Configuration assistant is completed.
- Press OK button to go to the main screen.

## 8.6.2 Advanced Configuration

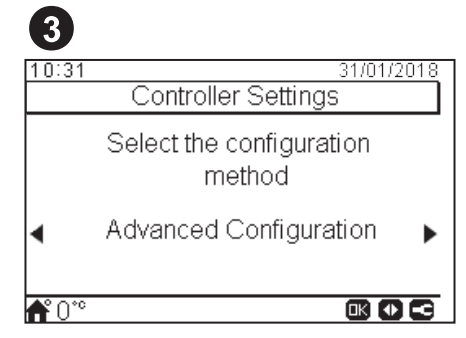

- Select the advance configuration for a complete configuration.
- Press OK button.

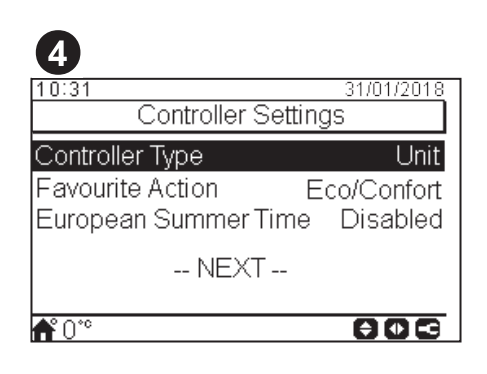

- Select the controller type:
  - Unit: the device controls the unit.
  - Room: the device acts as a room thermostat of a zone.
- Unit + Room: the device controls the unit and acts as a room thermostat.
- Select controlled circuits by this device: Room C1, Room C2, Room C1+C2
- Select the favourite action: Eco/Confort, Timer, Night shift.
- Select Enabled or Disabled for European summer time.
- Select Next and press OK button .

| 5               |            |
|-----------------|------------|
| 10:31           | 31/01/2018 |
| Space Heating   |            |
| Circuit 1       | Disabled   |
| Circuit 2       | Disabled   |
| DHW             | Disabled   |
| Swimming Pool   | Disabled   |
| Heating Source  | HP Only    |
| <b>▲</b> ° ∩ °° | 805        |

- Configure circuit 1 and circuit 2 OTC: Disabled, Points, Gradient, Fix.
- Enable or disable DHW and Swimming Pool.
- Select the heating source: HP only, HP + EH, HP + Boiler.
- · Configure electrical heater use: Starting or Backup.
- Configure Boiler type: Parallel or Serial.
- · Configure Solar Combination options: Disabled, Input Demand, Total Control. (only in case DHW is enabled).
- Enable or disable Hydraulic separator status.
- Select Next and press OK button.

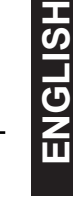

| 6             |            |
|---------------|------------|
| 10:31         | 31/01/2018 |
| Space Cooling |            |
| Circuit 1     | Fix        |
| Circuit 2     | Disabled   |
|               |            |
|               |            |
|               |            |
| <b>♠°</b> ∩°° |            |

- Configure circuit 1 and circuit 2 options: Disabled, Points, Gradient, Fix.
- Only available for cooling mode.

| 0                |                 |
|------------------|-----------------|
| External Element | 31/01/2018<br>S |
| Cascade Mode     | Disabled        |
| Central Mode     | Local           |
| Thermostat 1     | None            |
| WIZARD COMPLE    | TED             |
|                  |                 |
| <b>Å</b> °0°°    |                 |

- Enable or disable Cascade Mode.
- Configure Central mode options: Full, water, air or local. Only available when Cascade Mode is disabled.
- Configure thermostat 1 or 2 (depending on previous settings): None, wired or wireless.
- Check RT address if wired is selected.
- Select Wireless binding ID (1 or 2) if wireless is selected.
- Select Wizard complete and press OK button.

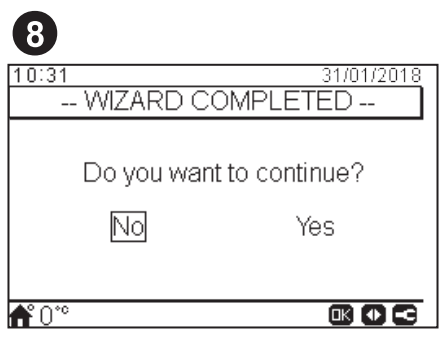

- Select Yes to complete the advance configuration.
- Press OK button to go to the main screen.

## **8.6.2.1 Examples of possible configurations**

## **i** NOTE

- Other installation configurations are possible. These are examples only for illustration purposes.
- It is recommended to set firstly the Master device so as the ease the configuration of the slave devices.

## Example 1

- 1 Master unit controller as unit configuration.
- 2 Slave Unit controller as a room thermostat for Zone 1, as accessory
- 3 Slave Unit controller as a room thermostat for Zone 2, as accessory

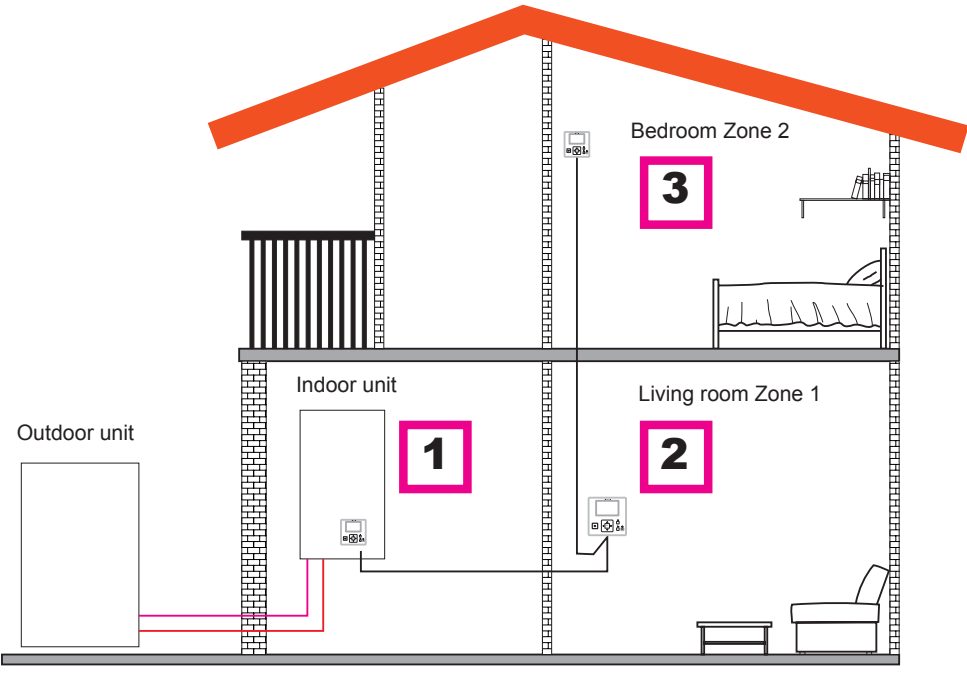

| Order                                               | FIRST              | SECOND         | THIRD          |  |  |  |
|-----------------------------------------------------|--------------------|----------------|----------------|--|--|--|
| Time                                                | Master             | Slave          | Slave          |  |  |  |
| Туре                                                | Unit               | Circuit 1      | Circuit 2      |  |  |  |
| Questions                                           |                    | Answers        |                |  |  |  |
| Is this device attached to the unit?                | YES                | -              | -              |  |  |  |
| Is this device used as a Room Thermostat of a zone? | NO                 | YES, IN ZONE 1 | YES, IN ZONE 2 |  |  |  |
| How many circuits do you have?                      | 2                  | -              | -              |  |  |  |
| Which are the emitters of circuit 1?                | Underfloor heating | -              | -              |  |  |  |
| Which are the emitters of circuit 2?                | Underfloor heating | -              | -              |  |  |  |
| Do you have domestic hot water tank?                | NO                 | -              | -              |  |  |  |
| Do you have swimming pool?                          | NO                 | -              | -              |  |  |  |
| Do you have boiler?                                 | NO                 | -              | -              |  |  |  |
| Do you have electric backup heater?                 | NO                 | -              | -              |  |  |  |
| Which Thermostat do you have for Circuit 1?         | Wired              | -              | -              |  |  |  |
| Which Thermostat do you have for Circuit 2?         | Wired              | -              | -              |  |  |  |
|                                                     | COMPLETED          | COMPLETED      | COMPLETED      |  |  |  |

#### Example 2 ٠

- Move Unit controller to the living room (use as Unit controller + Room Thermostat) 1
- 2 Master unit controller moved to living room Zone 1
- Slave Unit controller as a room thermostat for Zone 2 3

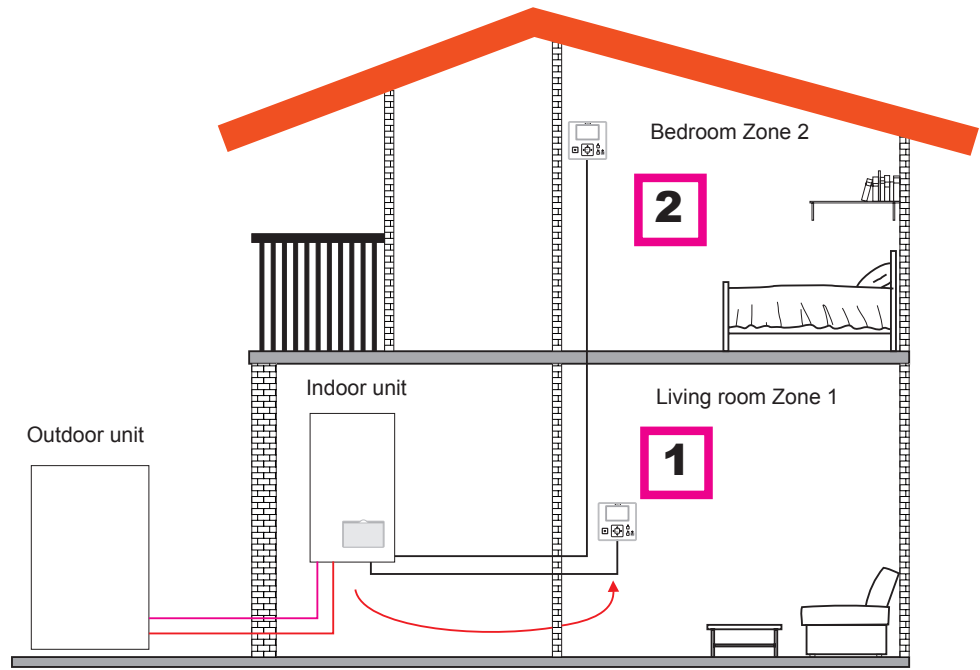

| Order                                               | FIRST              | SECOND         |  |
|-----------------------------------------------------|--------------------|----------------|--|
| Tuno                                                | Master             | Slave          |  |
| Туре                                                | Unit               | Circuit 2      |  |
| Questions                                           | Answers            |                |  |
| Is this device attached to the unit?                | NO                 | -              |  |
| Is this device controlling the unit?                | YES                | -              |  |
| Is this device used as a Room Thermostat of a zone? | YES, IN ZONE 1     | YES, IN ZONE 2 |  |
| How many circuits do you have?                      | 2                  | -              |  |
| Which are the emitters of circuit 1?                | Underfloor heating | -              |  |
| Which are the emitters of circuit 2?                | Underfloor heating | -              |  |
| Do you have domestic hot water tank?                | NO                 | -              |  |
| Do you have swimming pool?                          | NO                 | -              |  |
| Do you have boiler?                                 | NO                 | -              |  |
| Do you have electric backup heater?                 | NO                 | -              |  |
| Which Thermostat do you have for Circuit 2?         | Wired              | -              |  |
|                                                     | COMPLETED          | COMPLETED      |  |

## Example 3

- 1 Move Unit controller to the living room (use as Unit controller + Room Thermostat)
- 2 Wired unit controller as a Room Thermostat for Zone 1
- **3** Wired room sensor for Zone 2

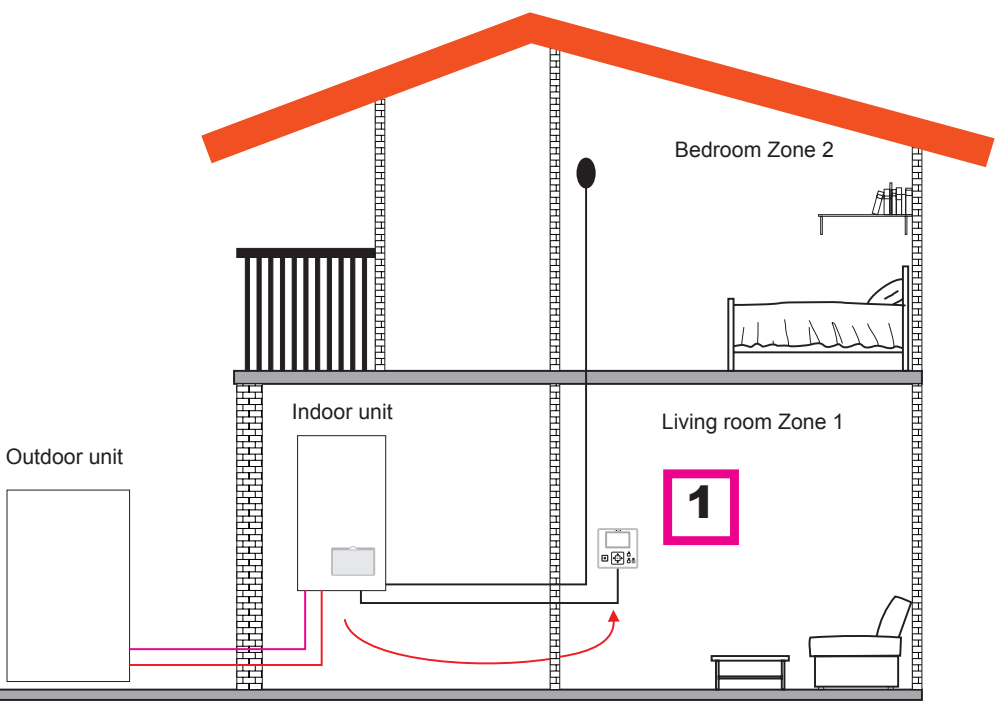

| Order                                               | FIRST              |
|-----------------------------------------------------|--------------------|
| Time                                                | Master             |
| Туре                                                | Unit + Circuits    |
| Questions                                           | Answers            |
| Is this device attached to the unit?                | NO                 |
| Is this device controlling the unit?                | YES                |
| Is this device used as a Room Thermostat of a zone? | YES, IN BOTH ZONES |
| Which are the emitters of circuit 1?                | Underfloor heating |
| Which are the emitters of circuit 2?                | Underfloor heating |
| Do you have domestic hot water tank?                | NO                 |
| Do you have swimming pool?                          | NO                 |
| Do you have boiler?                                 | NO                 |
| Do you have electric backup heater?                 | NO                 |
|                                                     | COMPLETED          |

## **i** NOTE

- After finishing Configuration assistant, go to Input&Outputs&Sensor menu and select which auxiliary sensor do you want to use for ambient temperature in Zone 2.
- Example: Sensor 1 : C2 Ambient

| REF               | Access | Description      | Default Value                   | Selected value |
|-------------------|--------|------------------|---------------------------------|----------------|
| Auxiliary Sensors |        |                  |                                 |                |
| Taux1             | G      | Sensor 1 (Taux1) | Two3 (if Boiler)                | C2 Ambient     |
| Taux2             | 6      | Sensor 2 (Taux2) | Swimming pool (if SWP existing) | -              |
| Taux3             | 6      | Sensor 3 (Taux3) | Outdoor Sensor                  | -              |

## • Example 4

- 1 PC-ARFH1E attached into the unit and used as unit controller and room thermostat for both zones.
- 2 Wired room sensor for Zone 1
- 3 Wired room sensor for Zone 2

Π

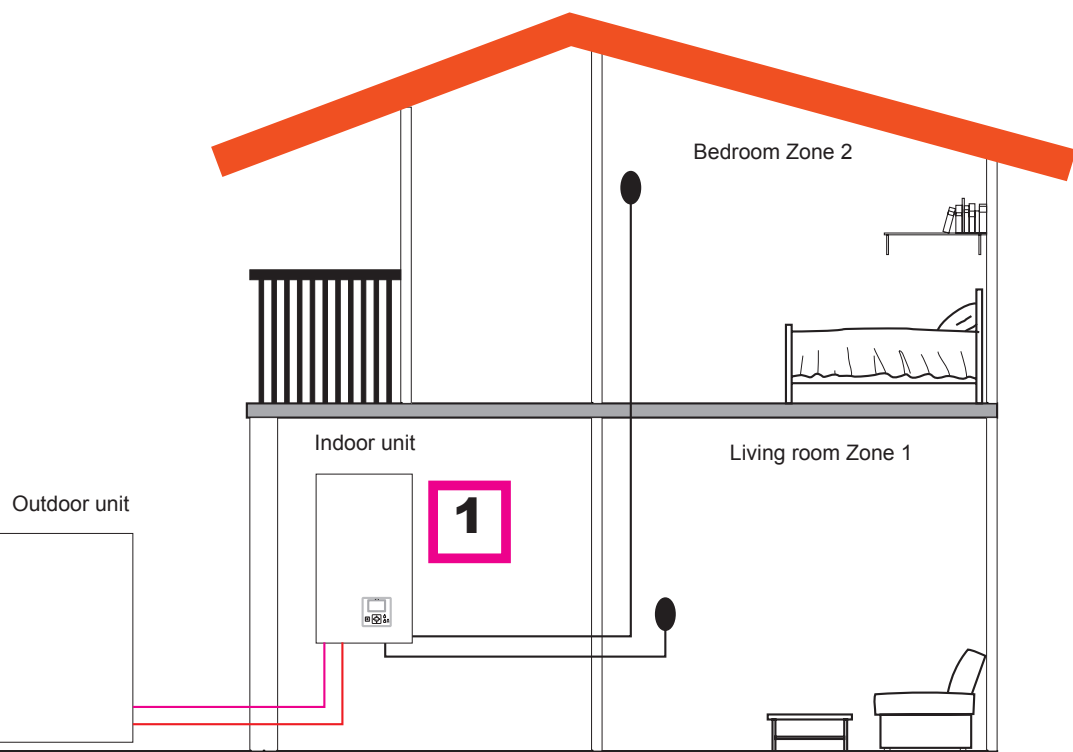

| Order                                               | FIRST              |
|-----------------------------------------------------|--------------------|
| Turne                                               | Master             |
|                                                     | Unit + Circuits    |
| Questions                                           | Answers            |
| Is this device attached to the unit?                | YES                |
| Is this device used as a Room Thermostat of a zone? | YES, IN BOTH ZONES |
| Which are the emitters of circuit 1?                | Underfloor heating |
| Which are the emitters of circuit 2?                | Underfloor heating |
| Do you have domestic hot water tank?                | NO                 |
| Do you have swimming pool?                          | NO                 |
| Do you have boiler?                                 | NO                 |
| Do you have electric backup heater?                 | NO                 |
|                                                     | COMPLETED          |

## **i** note

- After finishing Configuration assistant, go to Input&Outputs&Sensor menu and select which auxiliary sensor do you want to use for ambient temperature in each zone.
- Example:

| REF               | Access | Description      | Default Value                   | Selected value |
|-------------------|--------|------------------|---------------------------------|----------------|
| Auxiliary Sensors |        |                  |                                 |                |
| Taux1             | 6      | Sensor 1 (Taux1) | Two3 (if Boiler)                | C1 Ambient     |
| Taux2             | 6      | Sensor 2 (Taux2) | Swimming pool (if SWP existing) | C2 Ambient     |
| Taux3             | 6      | Sensor 3 (Taux3) | Outdoor Sensor                  | -              |

## Example 5

- 1 Master unit controller as unit configuration
- 2 Wireless intelligent thermostat for zone 1 (ATW-RTU-07) (Receiver + Room thermostat)
- 3 Wireless intelligent thermostat for zone 2 (ATW-RTU-06) (Only Room thermostat)

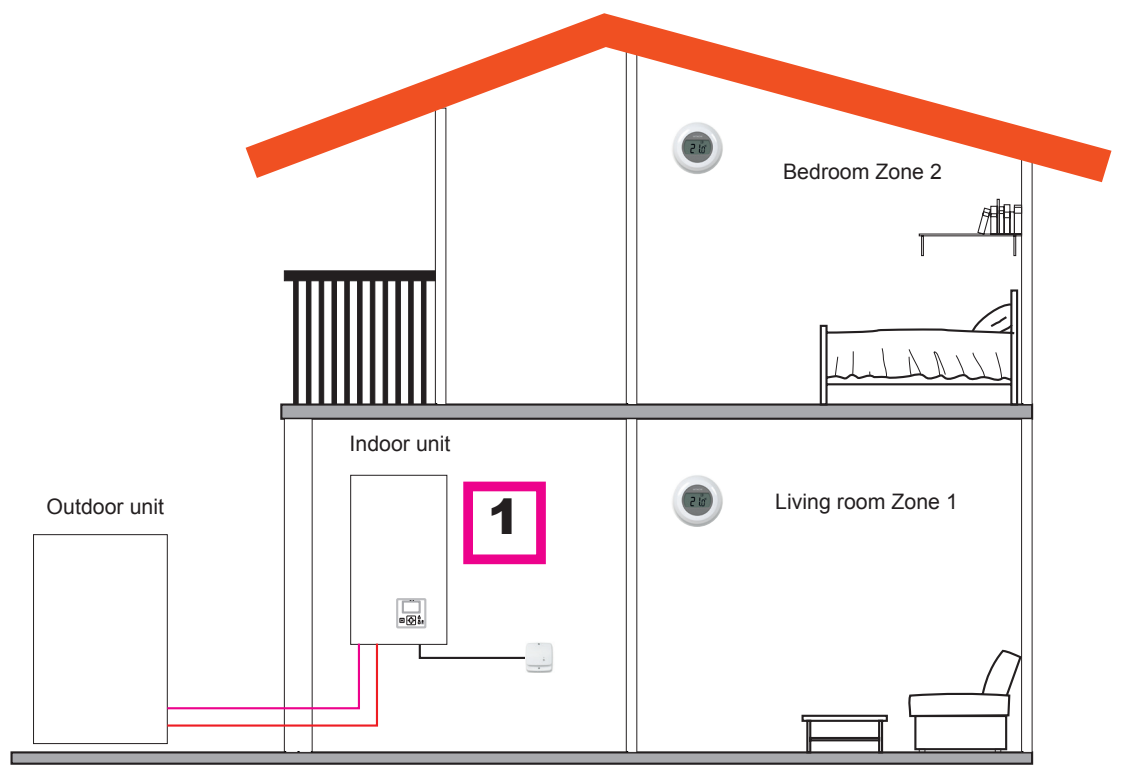

| Order                                               | FIRST              |
|-----------------------------------------------------|--------------------|
| Time                                                | Master             |
| Туре                                                | Unit + Circuits    |
| Questions                                           | Answers            |
| Is this device attached to the unit?                | YES                |
| Is this device used as a Room Thermostat of a zone? | NO                 |
| How many circuits do you have?                      | 2                  |
| Which are the emitters of circuit 2?                | Underfloor heating |
| Do you have domestic hot water tank?                | NO                 |
| Do you have swimming pool?                          | NO                 |
| Do you have boiler?                                 | NO                 |
| Do you have electric backup heater?                 | NO                 |
| Which Thermostat do you have for Circuit 1?         | Wireless           |
| Which Thermostat do you have for Circuit 2?         | Wireless           |
|                                                     | COMPLETED          |

## **i** note

After finishing Configuration assistant proceed to wireless room thermostat binding procedure. (Refer to installation manual of room thermostat)
If necessary, change Wireless Binding ID to the selected thermostat by using room thermostat menu in general options:

| Description                  | Default Value | Range  | Selected value |
|------------------------------|---------------|--------|----------------|
| Wireless Binding ID (for C1) | 1             | 1 2    | 1              |
| Wireless Binding ID (for C2) | 2             | 1<br>2 | 2              |

## Mixed configurations (Wireless + Wired)

- 1 Move Unit controller to the living room (use as Unit controller + Room Thermostat)
- 2 Master unit controller moved to living room Zone 1
- 3 Wireless intelligent thermostat for zone 2 (ATW-RTU-07) (Receiver + Room thermostat)

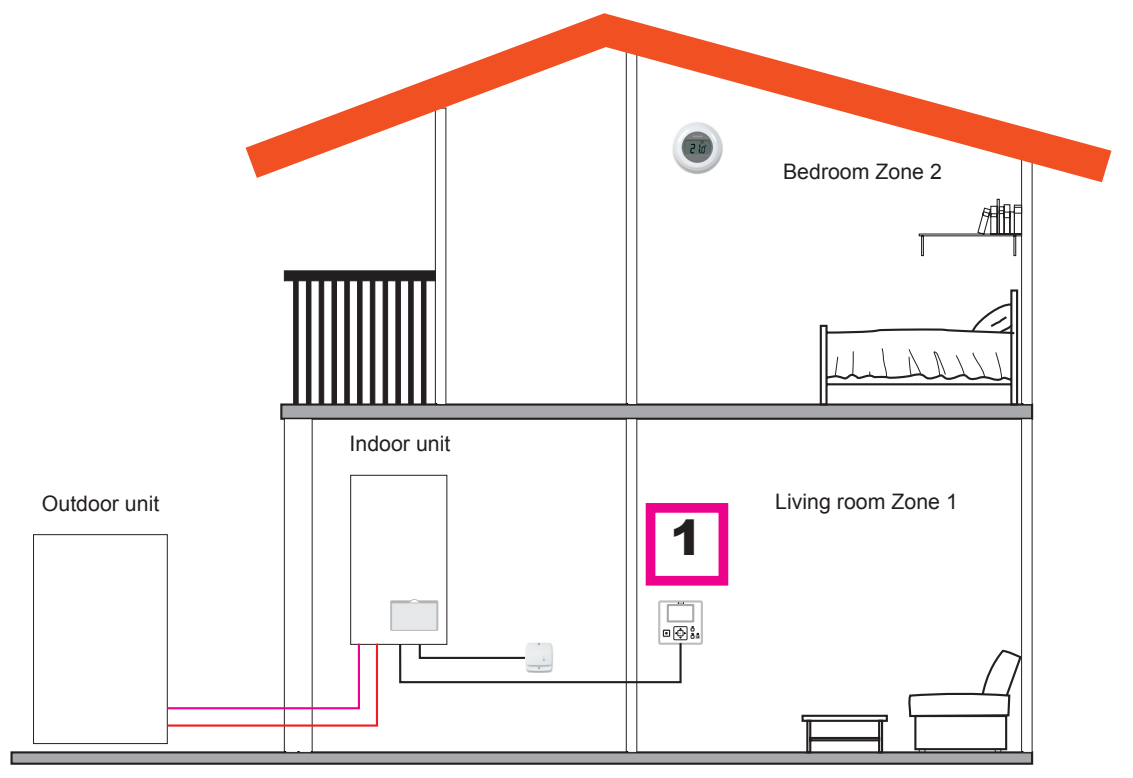

| Order                                          | FIRST              |
|------------------------------------------------|--------------------|
| Turne                                          | Master             |
|                                                | Unit               |
| Questions                                      | Answers            |
| Is this device attached to the unit?           | NO                 |
| Is this device controlling the unit?           | YES                |
| Is this device installed on a controlled zone? | YES, ZONE 1        |
| How many circuits do you have?                 | 2                  |
| Which are the emitters of circuit 1?           | Underfloor heating |
| Which are the emitters of circuit 2?           | Underfloor heating |
| Do you have swimming pool?                     | NO                 |
| Do you have boiler?                            | NO                 |
| Do you have electric backup heater?            | NO                 |
| Which Thermostat do you have for Circuit 2?    | Wireless           |
|                                                | COMPLETED          |

## 8.7 MAIN SCREEN

Depending on the working mode of the user controller, the main screen is shown in a different way. When the user controller is working as a master unit controller, a comprehensive view with all the elements is shown, whereas when the user controller is working as a room thermostat (located in one of the controlled zones), the main screen appears with simplified information.

## 8.7.1 Room thermostat view

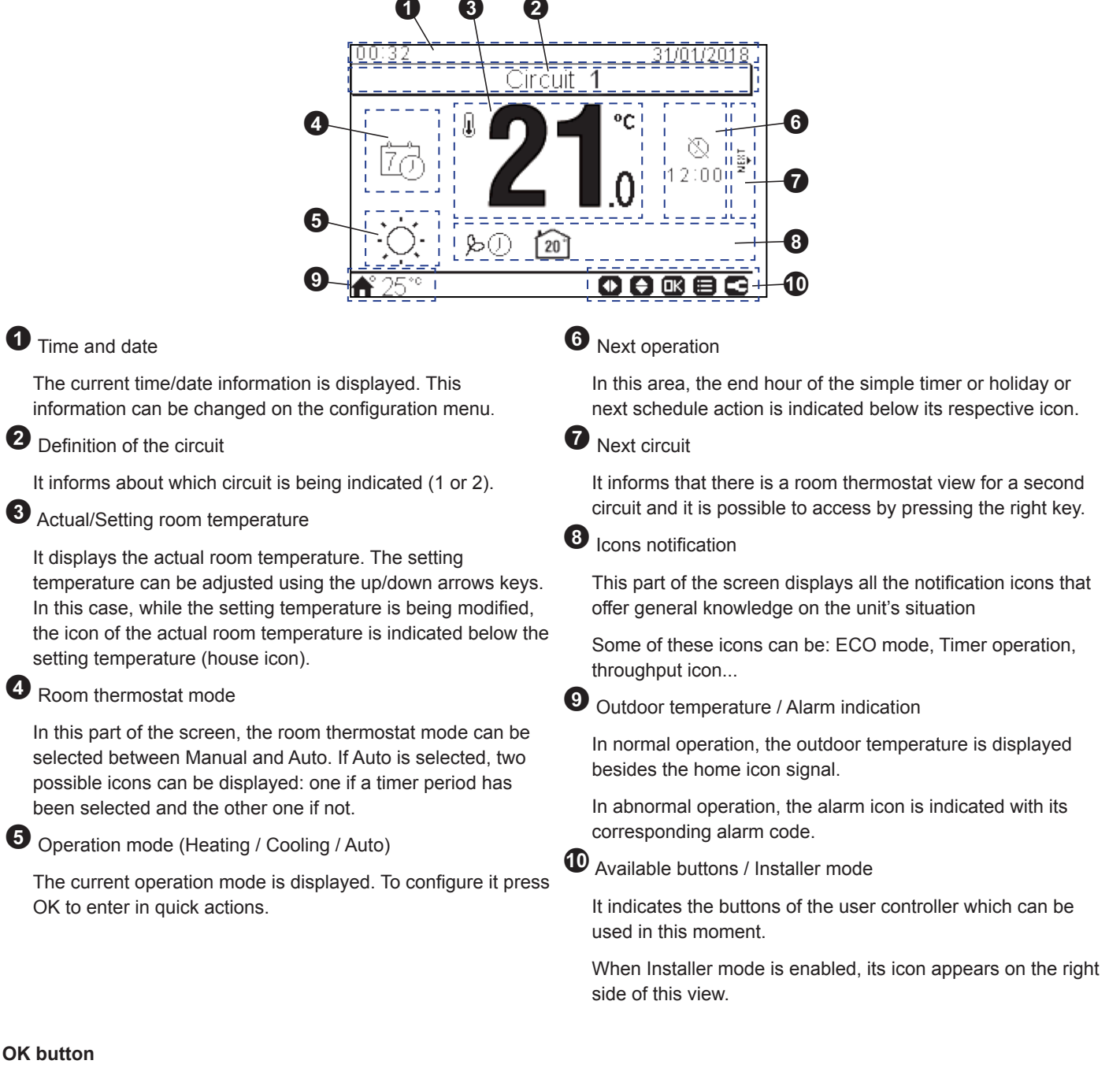

Pressing the OK button, the quick actions are shown:

- Timer: In this menu, simple timer or schedule timer can be selected and configured.
- Operation mode: It allows to select the unit operation between Heating, Cooling and Auto mode.
- ECO/Comfort: Selection between ECO and Comfort mode.
- Holiday: It allows to start a holiday period until the configured returning date and time.
- Status: Some working conditions can be consulted.

## 8.7.2 Comprehensive view

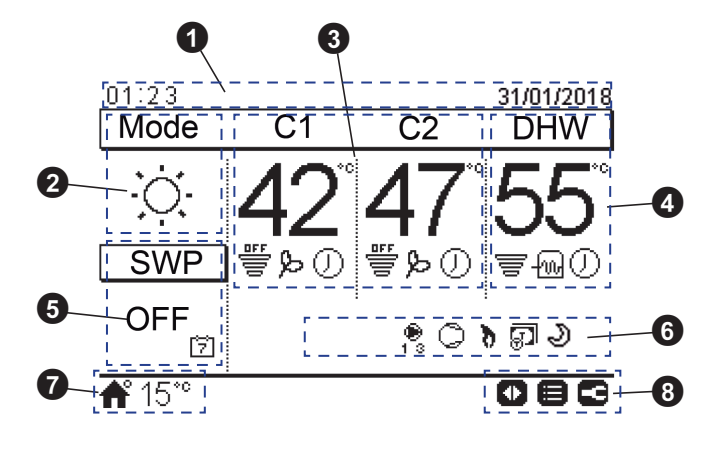

## Time and date

2

The current time/date information is displayed. This information can be changed on the configuration menu.

## Operation mode (Heating/Cooling/Auto)

This icon shows the unit's mode of operation status. It has to be edited by pressing the OK button, and it can be switched between Heating, Cooling and Auto mode. (If available option).

## Control of circuits 1 and 2

It displays the setting temperature calculated for each circuit and a throughput icon indicating the percentage of the actual temperature with respect to the setting temperature. It can also show the ECO mode and timer activation if they are enabled.

The setting temperature can be modified using the arrows keys over this view (if water calculation mode is set as fix).

Pressing the OK button, the following quick actions are shown:

- Timer: In this menu, simple timer or schedule timer can be selected and configured.
- OTC: OTC Setting temperature (User can only refer to the OTC mode and its setting temperature value)
- ECO/Comfort: Selection between ECO and Comfort mode.
- Status: Some working conditions can be consulted.

## 4 DHW control

It displays the setting temperature for DHW and a throughput icon indicating the percentage of the actual temperature with respect to the setting temperature. It can also show the operation of the electrical heater of the DHW, the timer activation and the DHW boost if they are enabled.

The setting temperature can be modified using the arrows keys over this view.

Pressing the OK button, the following quick actions are shown:

- Timer: In this menu, simple timer or schedule timer can be selected and configured.
- DHW boost: It activates the DHW heater for an immediate DHW operation
- Status: Some working conditions can be consulted.

If anti-legionella operation is working, its icon appears below the setting temperature.

5 Swimming pool control

It gives information about the swimming pool setting temperature and displays a throughput icon indicating the percentage of the actual temperature with respect to the setting temperature.

The setting temperature can be modified using the arrows keys over this view.

Pressing the OK button, the following options are shown:

- Timer: In this menu, simple timer or schedule timer can be selected and configured.
- Status: Some working conditions can be consulted.
- 6 Unit status signals

This part of the screen displays all the notification icons that offer general knowledge on the unit's situation

Some of these icons can be: Defrost operation, Water pumps, Compressor/s, Boiler working, Tariff input, Night shift, Test run...

Outdoor temperature / Alarm indication

In normal operation, the outdoor temperature is displayed besides the home icon signal.

In abnormal operation, the alarm icon is indicated with its corresponding alarm code.

Available buttons / Installer mode

It indicates the buttons of the user controller which can be used in this moment.

When Installer mode is enabled, its icon appears on the right side of this view.

## 8.7.3 Quick action function

The following quick actions are shown when pressing the OK button at the selected zone in comprehensive view or room thermostat view:

### Comprehensive view quick actions

| 09:14                       | 31/01/2018 |                |         |                    |
|-----------------------------|------------|----------------|---------|--------------------|
| Circuit 1                   |            |                |         |                    |
| BTimer LOTC<br>PEco ≡Status |            |                |         |                    |
| <b>♠°</b> 28°°              | 31/01/2018 | 09:14          |         | 31/01/2018         |
| DHW                         | Boost      | <br>I⊠Timer    | Swimmir | ng Pool<br>≡Status |
| ∎Status                     |            |                |         |                    |
| <b>希</b> 28 <sup>∞</sup>    |            | <b>ff</b> 28°° |         |                    |

Room thermostat view quick actions

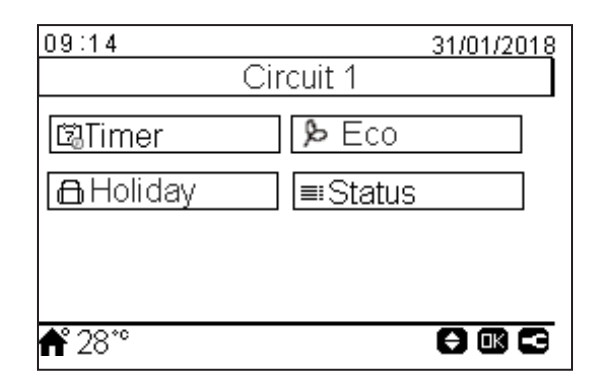

- **O**Timer: Menu for the selection and configuration of simple timer and schedule timer.
- CONTC: Menu for the OTC selection. Only available for circuit 1 and circuit 2 in Comprehensive view.
- **Eco** / **Comfort:** Activation of the Eco/Comfort Mode. Only available for circuit 1 and circuit 2.
- EStatus: Display of information related to current operation conditions
- **DHW Boost:** Activation of the auxiliary DHW heater and Heat Pump (if operation is possible, to speed up DHW heating operation). Only available for DHW.
- DHoliday: Selection of a holiday period until the configured returning date and time. Only available for circuit 1 and circuit 2 in Room Thermostat view.

# 8.8 MENU

## 8.8.1 Operation information

In operation information menu it is possible to find the most important setting parameters of the system besides the information of the operation conditions.

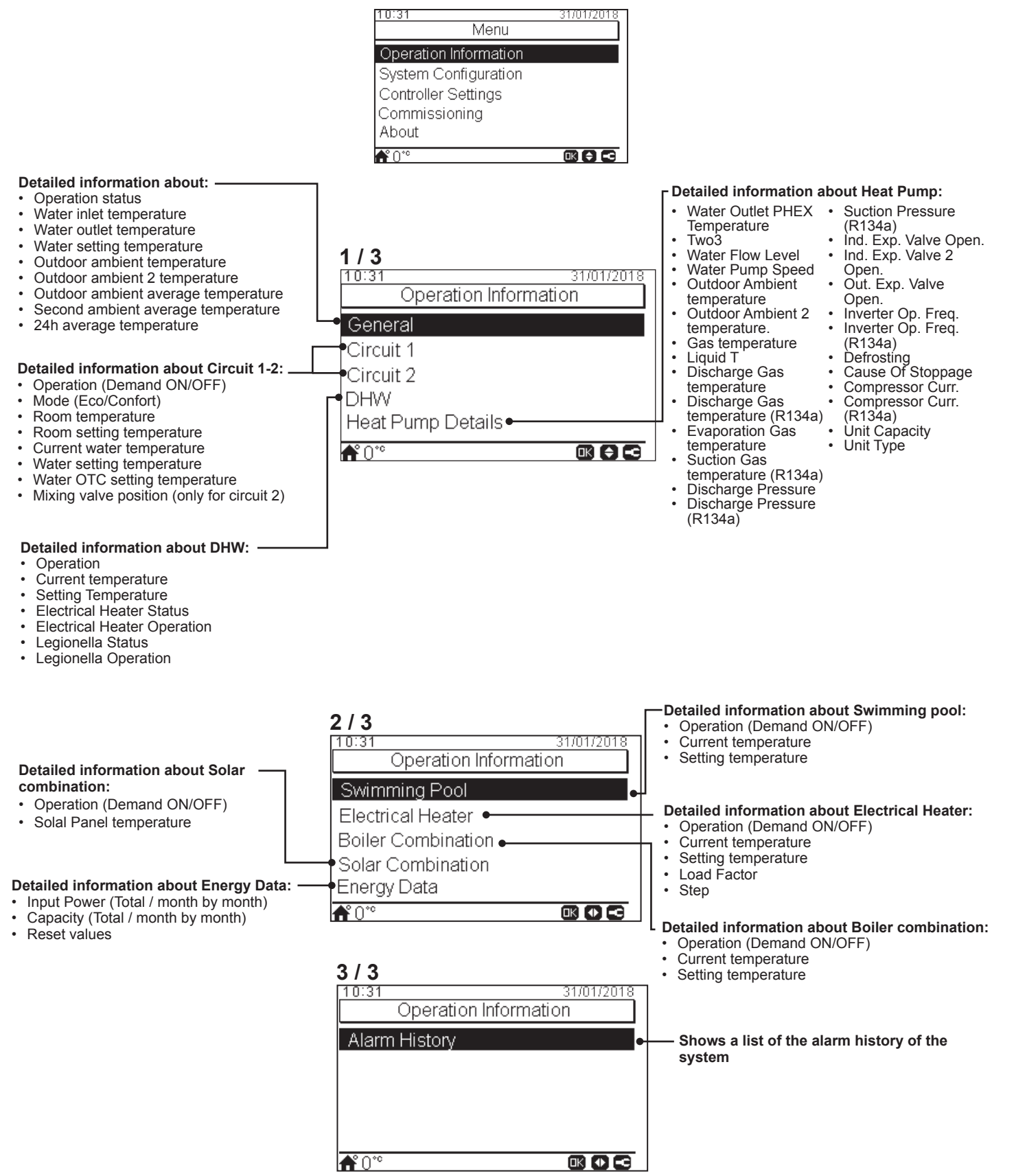

## 8.8.2 System configuration

In system configuration menu it is possible to configure all the system settings.

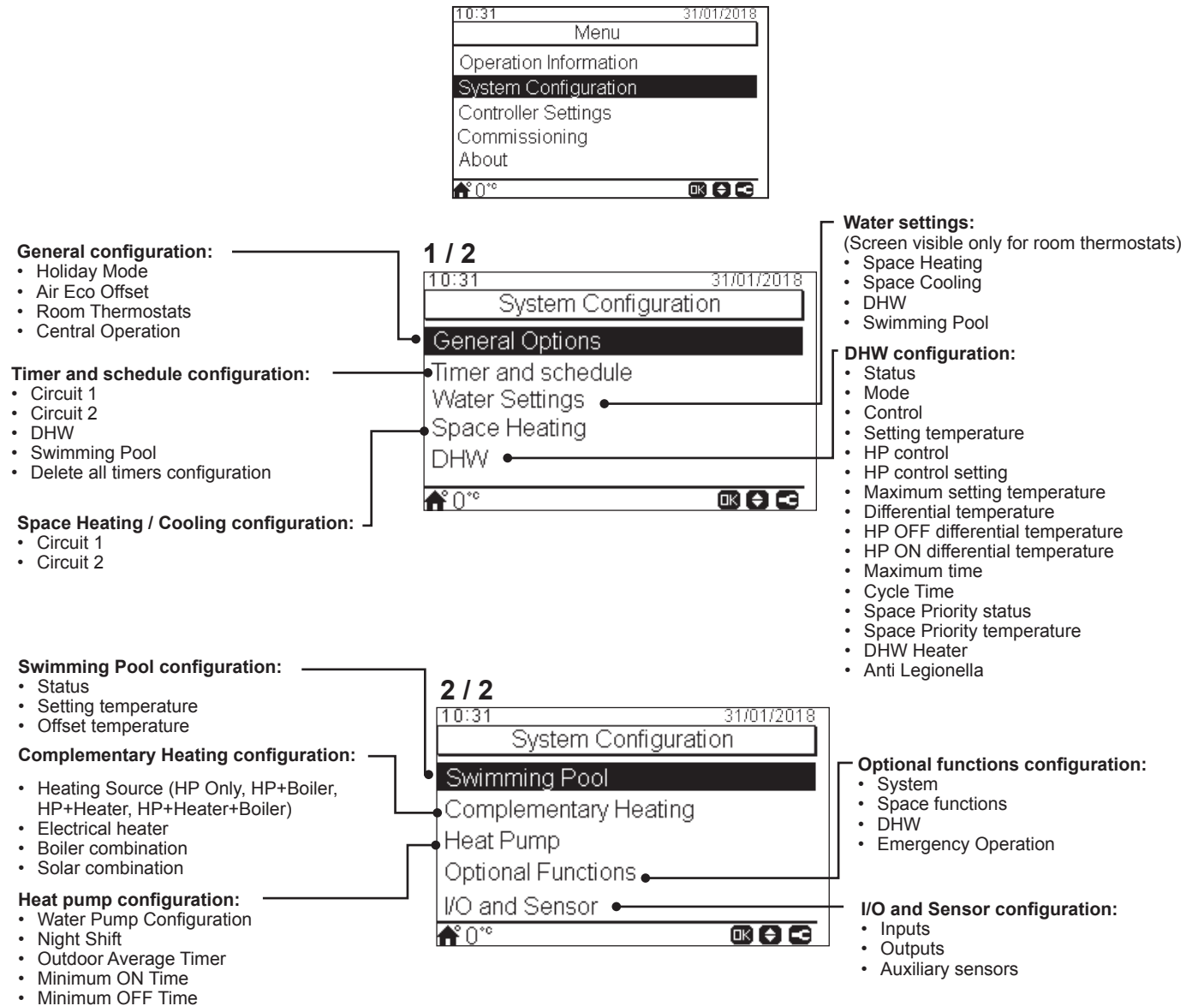

Seizure Protection

## 8.8.2.1 General options configuration

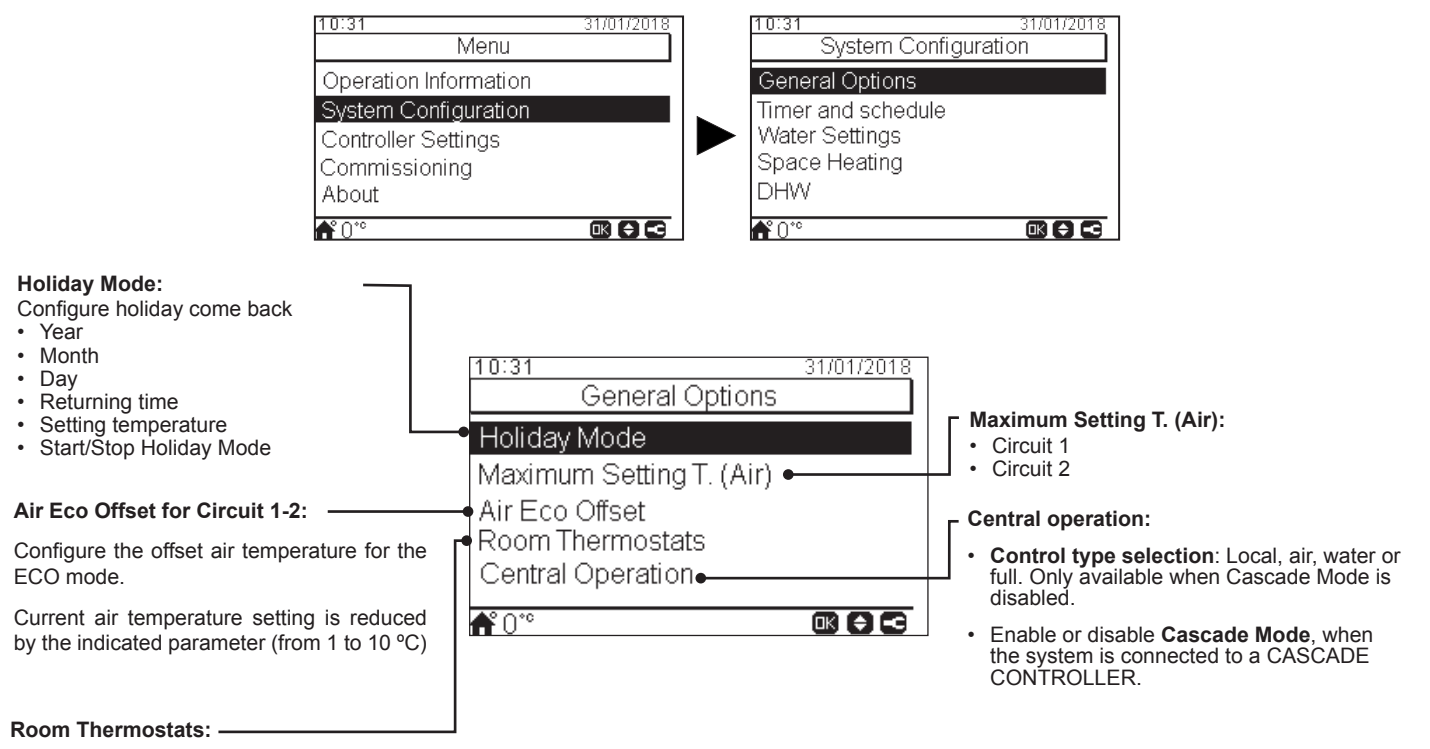

Configure the wired or wireless room thermostats:

- Thermostat 1: None, wired or wireless
- Wireless Binding ID for Thermostat 1: (1 or 2)
- Thermostat 2: None, wired or wireless
- Wireless Binding ID for Thermostat 2: (1 or 2)
- Compensation factors (See Compensation factors section below)
- Room Temperature Demand OFF: Offset value between setting temperature and thermostat temperature to switch the system to Demand OFF; this parameter refers to a positive difference in heating operation and a negative difference in cooling operation.
- Check RT Address: validation procedure of the wireless thermostats configuration

## Compensation factors for Heating / Cooling

The temperature of the water supplied by the YUTAKI unit to the circuits is determined by means of OTC (See "Water calculation mode").

This control determines water temperature according to the outdoor temperature. The higher the outdoor temperature, the lower the building demand is, and in consequence the temperature of the water supplied to the circuits is lower. Conversely, the thermal demand of the building rises in the case of low outdoor temperature, and therefore the temperature of the supplied water becomes higher.

The room temperature compensation control allows to modify the water temperature determined by OTC control according to the setting room temperature and the actual room temperature.

In the case of heating, if the difference between room temperature and setting temperature is large, then water temperature is increased by the YUTAKI unit in order to achieve the desired room temperature in a faster way, thus compensating the thermal difference between setting temperature and actual temperature.

In this manner, given two identical rooms, the YUTAKI unit determines the same room temperature according to OTC control. On the other hand, for a room in which there is a wider difference between setting temperature and actual temperature, the YUTAKI unit will increase the temperature of the pumped water in order to ensure a similar heating up time until reaching the setting temperature.

Compensation has no effect if Compensation factor is 0 or when OTC is Fix, and water temperature is determined according to OTC in chapter "*Water calculation mode*" in such case.

The more the factor is increased, the more is water temperature increased by the YUTAKI unit according to the difference between setting temperature and the current temperature.

**Maximum compensation factor heat + and -**: Maximum difference between room temperature and setting temperature. In case that the difference between room temperature and setting temperature is higher than this value, the YUTAKI unit takes the selected value as the maximum.

## 8.8.2.2 Timer and schedule configuration

## **i** NOTE

Timer settings are only valid if the corresponding zone is in ON state at the time of execution of the respective timer program.

The LCD controller must be set to the correct date and time before using the timer function.

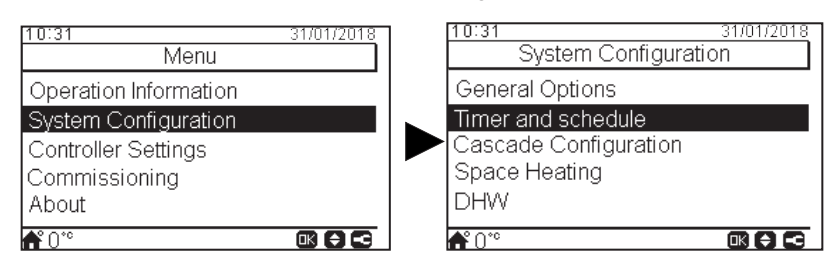

Select the desired area to apply the timer function or delete all timers configuration:

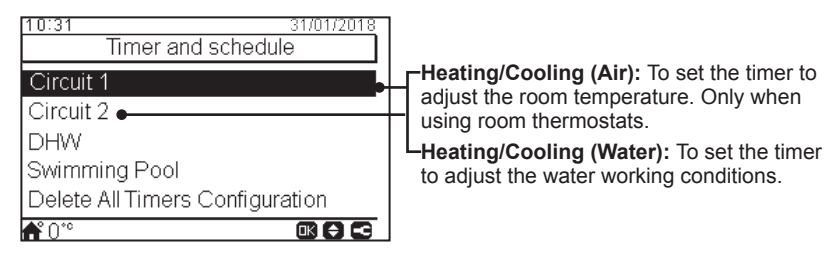

The timer function allows the selection of **simple** and **scheduled** timers, as shown in the figures below:

| 10:31<br>Heating | 31/01/2018<br>(Air) | Heating (Air)       | 31/01/2018 |
|------------------|---------------------|---------------------|------------|
| Timer Type       | Simple Timer        | Timer Type          | Schedule   |
| Frequency        | Never               | Timer Configuration |            |
| Mode             | Eco                 | Change Mode         |            |
| Stopping time    | 12:00               | Reset Configuration |            |
| <b>f</b> 0°°     |                     | <b>f</b> 0*°        |            |

## Setting of Simple timer

Setting of temperature or operation mode (ECO or Comfort) to be applied during operation for a defined period, after which operation returns to the previous settings. This type of timer cannot be used to modify the operation state from ON to OFF, which can be accomplished with a Schedule timer.

| Timer type: Selection of the timer type<br>• Disable<br>• Simple timer<br>• Schedule                                                       | <b>1 / 2</b><br>10:31<br>Heating (Air)                                                                     | 31/01/2018                                   | <ul> <li>Mode: Selection of the working mode</li> <li>Eco</li> <li>Comfort</li> </ul>                                                                                                    |
|----------------------------------------------------------------------------------------------------|----------------------------------------------------------------------------------------------------|----------------------------------------------|----------------------------------------------------------------------------------------------------|
| Frequency:         Selection of the timer frequency         • Never         • Once         • Everyday         • Weekend         • Work day | Frequency<br>Starting Time<br>Mode<br>Stopping time                                                        | Never<br>06:00<br>Eco ●<br>12:00 ●           | <ul> <li>Setting temperature: when this option<br/>is selected is possible to configure the<br/>temperature using the arrow keys. (Only<br/>when OTC is Fix)</li> <li>Stopping time:<br/>Use the arrow keys to select the stopping<br/>time of the timer</li> </ul> |
| Starting time:<br>Use the arrow keys to select the starting<br>time of the timer                                                           | 2 / 2<br>TOUE<br>Trequency<br>Starting Time<br>Mode<br>Stopping time<br>Configuration Parameters<br>▲ 0.00 | 31/01/2018<br>Never<br>06:00<br>Eco<br>12:00 | <b>Configuration parameters:</b><br>—Configure the temperature for the Eco or<br>Comfort Mode.                                                                                                    |

## • Setting of Schedule timer

Setting of temperature, operation mode (ECO or Comfort) or change of operation state from ON to OFF for a defined period, after which operation returns to the previous settings. Manual operation of the unit controller has priority over schedule settings.

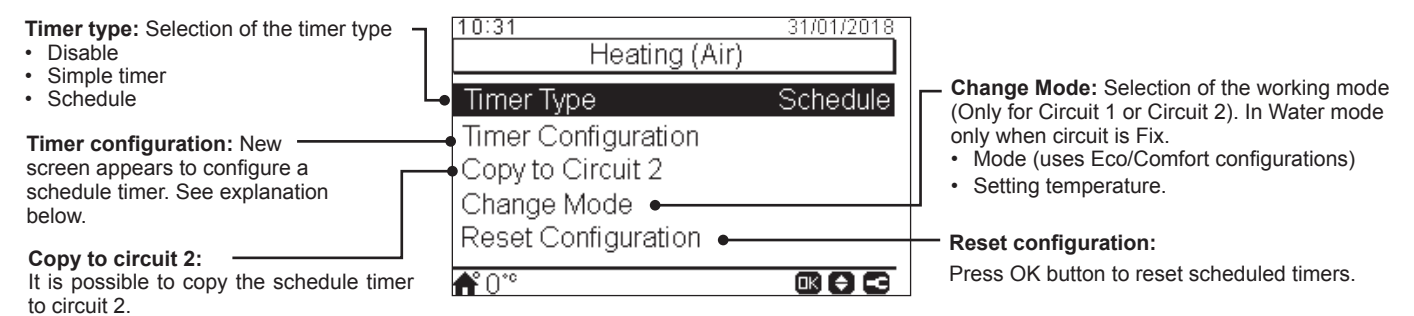

Pressing the OK button with "Timer Configuration" being selected displays the detailed schedule screen. The active schedule timers are shown in a weekly calendar.

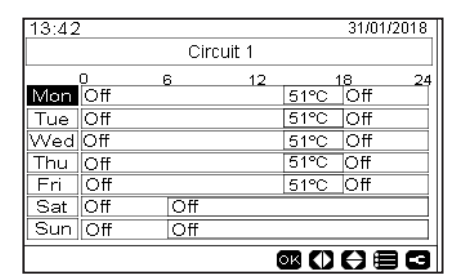

Up to five timer events can be defined for each weekday, and these can be used for turning the operation ON or OFF, to change the setting temperature or the working mode (Eco/Comfort). Pressing the OK key with one of the weekdays being selected in the weekly calendar screen displays the detailed schedule for the weekday.

| 13:42            |         |               | 31/01/2018                              |
|------------------|---------|---------------|-----------------------------------------|
| ◀                | Mo      | nday          | ►                                       |
| 0                | 6       | 12 18         | 24                                      |
|                  |         | 45°           |                                         |
| From             | То      | Status        | Setting                                 |
| < <u>12:00</u> ⊳ | (06:00) | ⊲ <u>On</u> ⊳ | 45                                      |
| -                | -       | -             | -                                       |
|                  |         |               |                                         |
|                  |         |               |                                         |
|                  |         | or ()         | C I I I I I I I I I I I I I I I I I I I |

Timer configuration as Setting temperature

| 13:42            |         |               | 31/01/2018     |
|------------------|---------|---------------|----------------|
| •                | Mo      | inday         |                |
| 0<br>Off         | 6       | 12 18<br>ලි   | 24             |
| From             | То      | Status        | Mode           |
| ⊲ <u>12:00</u> ⊳ | (06:00) | ⊲ <u>On</u> ⊳ | ⊲ <u>Eto</u> ⊳ |
| -                | -       | -             | -              |
|                  |         |               |                |
|                  |         | -             |                |
|                  |         |               |                |

Timer configuration as Mode

Pressing the "Menu" button during the edition of the timer events for a given weekday displays a menu to copy the daily pattern to other weekdays or to suppress the selected timer event.

### 8.8.2.3 Water settings configuration

This menu is only visible for a room thermostat if the controller is not controlling the unit.

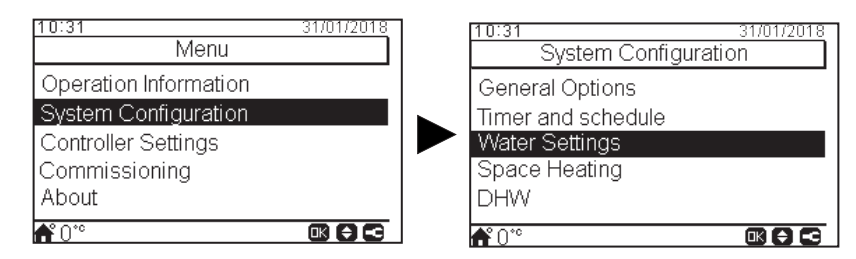

Select the desired area to apply the water settings configuration:

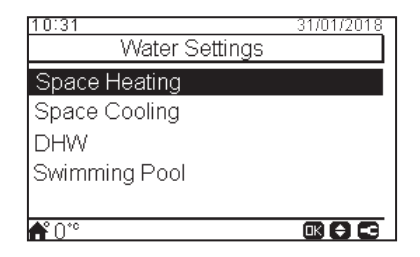

### **Space Heating or Space Cooling water settings**

#### Fixed temperature: -

٠

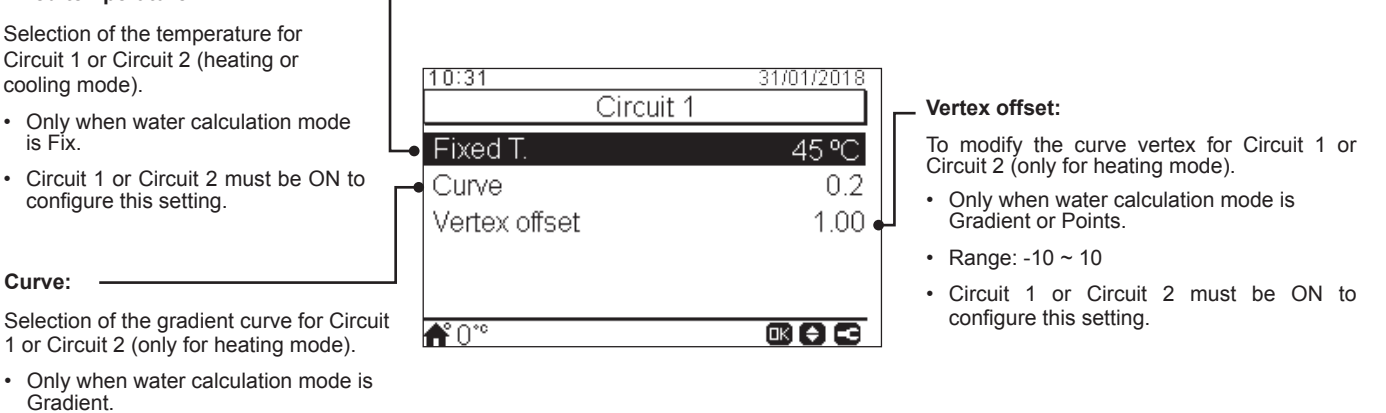

- Range: 0.2 ~ 2.2
- Circuit 1 or Circuit 2 must be ON to • configure this setting.

#### **DHW or Swimming pool water settings**

| 10:31 31/01/2018<br>DHW     |                                                                                                    |
|-----------------------------|----------------------------------------------------------------------------------------------------|
| Setting Temperature 45 °C • | Setting temperature:                                                                                                    |
|                             | Selection of the temperature for DHW or Swimming Pool.                                                                         |
|                             | <ul> <li>DHW or Swimming pool must be ON to configure this setting</li> </ul>                                                  |
| ♠°0°° <b>® ⊖ ⊂</b>          | <ul> <li>Range:         <ul> <li>DHW: 30 °C ~Max. setting temperature</li> <li>Swimming pool: 24 ~33 °C</li> </ul> </li> </ul> |

## 8.8.2.4 Space Heating / Space Cooling configuration

Control the temperature for Space Heating or Space Cooling by configuring the following parameters.

|                                                                           | System Conliguration                                   |
|---------------------------------------------------------------------------|--------------------------------------------------------|
|                                                                           | General Options<br>Timer and schedule                  |
| 10:31 31/01/2018<br>Menu<br>Operation Information<br>System Configuration | Space Heating<br>Space Cooling<br>DHW<br>₩0°° @€€      |
| Commissioning                                                             | 10:31 31/01/2018<br>System Configuration               |
|                                                                           | General Options<br>Timer and schedule<br>Space Heating |
|                                                                           | Space Cooling                                          |
|                                                                           |                                                        |

10:31

#### Water calculation mode:

Selection of the water set point for Circuit 1 or Circuit 2 (Space Heating or Space Cooling).

- · Disabled
- Points •
- · Gradient (only in heating mode)
- Fix

See detailed explanation below.

#### Eco Offset Water setting:

Configure the offset water temperature for the ECO mode for Space Heating or Space Cooling.

By using this function, current water temperature setting is reduced by the indicated parameter.

Range: -10 ~ 10

10:3131/01/201: Circuit 1 Water Calculation Mode 3 °C Eco Offset Water Set Working Limits **f**°0°° 

#### Working Limits:

Limit for the temperature set-point to prevent high or low temperatures at Space Heating or Space Cooling:

- ٠ Maximum supply temperature
- · Minimum supply temperature

| 10:31                  | 31/01/2018 |
|------------------------|------------|
| Circuit 2              |            |
| Water Calculation Mode |            |
| Eco Offset Water Set   | 3 ⁰C       |
| Working Limits         |            |
| Mixing valve           | -          |
|                        |            |
| <b>f</b> °0°°          |            |

#### Mixing valve:

To control the second water temperature (only for circuit 2).

Values are adjusted for the use with the 2nd zone mixing kit accessory ATW-2KT-05. It is highly recommended not to change these values.

In case of using a mixing kit different from the ATW-2KT-05 configure the following parameters:

- Proportional band: 0 ~20 K (6.0 K by default).
- Integral reset factor: 0.0 ~20 % (2.5 % by default).
- Running time factor: 10 ~250 sec (140 sec by • default).
- Over temperature offset protection: OFF, 3 ~10 °C (5 °C by default).

## Water calculation mode

#### Disabled

**Points** 

Gradient

Fix

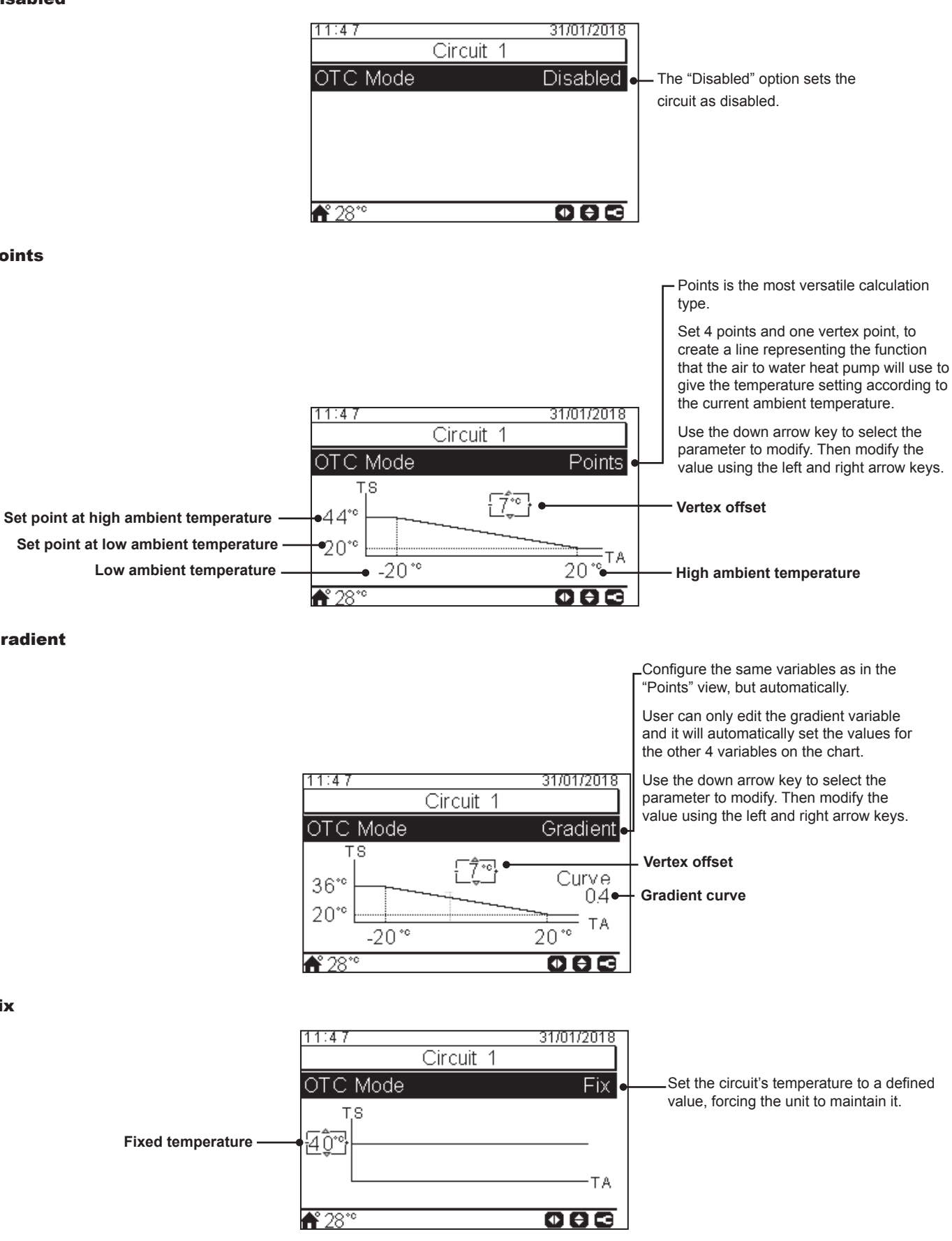

## 8.8.2.5 Domestic Hot Water (DHW) configuration

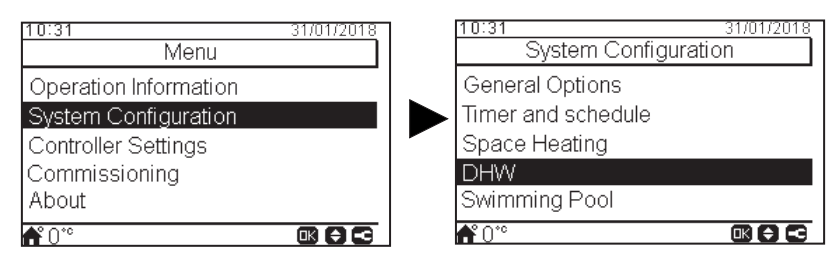

#### Setting temperature:

Setting for domestic hot water temperature selected by the user. The maximum value of this setting depends on the Maximum setting temperature set by the installer. (Between 30 to maximum setting temperature.)

#### HP Control:

To achieve the DHW setting temperature it is possible to select between two different modes of control:

- ΔT: The most efficient way to achieve the setting temperature. The outlet water temperature is 15° higher than the tank temperature, increasing gradually until achieve the target water outlet temperature (setting temperature).
- Fix: This is the fastest way to achieve setting temperature. The outlet water temperature is set to HP Control setting. HP Control setting can be only adjuested in case HP Control is Fix.

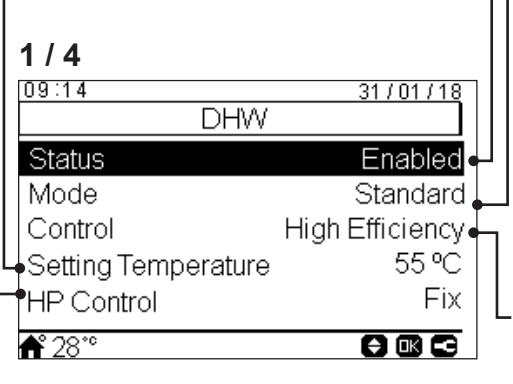

#### Status of DHW:

- Disabled
- Enabled.

Mode: Only available when DHW heater is activated (DSW4 pin 3 ON).

- Standard: DHW heating operation starts when the temperature of the water in the tank is low enough to start up the heat pump. DHW is heated up with the heat pump or the electrical heater (if electrical heater is enabled).
- High Demand: DHW heating operation starts if water temperature and setting temperature diference is larger than differential temperature. DHW can be heated up using the heater, the heat pump or a combination of both.

#### Control:

• **High Efficiency:** Compressor operation is adjusted to optimal efficiency for lower power consumption. Electrical heater only works when the maximum working temperature of the heat pump is achieved.

• High Speed: The heat pump is switched to maximum operation capacity to heat up the tank in the shortest time.

| HP Control setting:                                      | <b>2/4</b>            | 21/01/10 | Differential temperature          |
|----------------------------------------------------------|-----------------------|----------|-----------------------------------|
| Selection of the DHW temperature for the Fix HP Control. | DHW                   |          | Value that the unit restart tank. |
|                                                          | HP Control Setting    | 55 °C    | Only available if DHW             |
| Maximum setting temperature:                             | Maximum Setting T     | 55 °C    |                                   |
| Maximum value of DHW setting                             | Differential T        | 6°C₊→    |                                   |
| temperature permitted by the installer.                  | HP OFF Differential T | 5°C•—    | - HP OFF differential tem         |
|                                                          | HP ON Differential T  | 10 °C•   | Hysteresis for the stop of        |
|                                                          | <b>ff</b> 28*°        |          | operation with the heat p         |

#### e:

t heating operation of the

is in High demand mode.

#### perature:

f DHW heating oump.

#### - HP ON differential temperature:

Hysteresis for the start of DHW heating operation with the heat pump.

#### Maximum time:

Maximum time that DHW operation can work using heat pump mode. When the heat pump is stopped by this function, DHW is still heated by DHW heater when it is enabled, until other conditions request stoppage.

- Range: OFF, 5 ~250 min
- Only in High Speed control and Standard mode.

#### Cycle time:

Defines the minimum time between 2 heat pump cycles of domestic hot water.

DHW will be able to operate again after wait in Thermo off the specified cycle time.

- Range: 0 ~24 hour
- Only available in Standard mode.

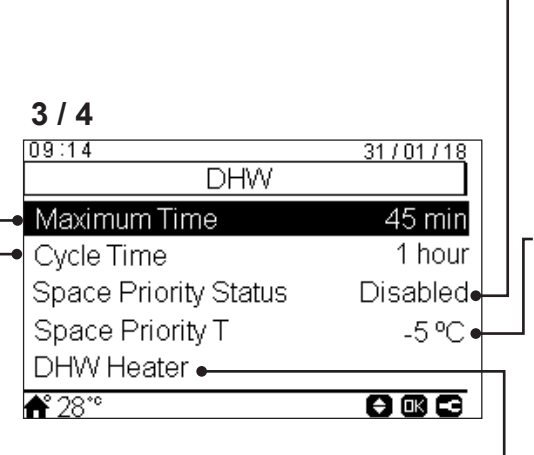

#### Space priority status:

If space priority function is enabled, Heat Pump operation by DHW mode stops (and continue with DHW heater, if necessary).

This function is only performed if space heating or space cooling can be done. If it is not possible, operation will continue in DHW normally.

· Only available in Standard mode.

#### Space priority temperature:

Threshold value of outdoor ambient temperature for the activation of the space priority function.

- Range: -20~0 °C
- · Only available in Standard mode.

DHW Heater: Only available when DHW heater is activated (DSW4 pin 3 ON).

- **Waiting time**: Enable or disable waiting time for DHW heater.
- Electrical Heater waiting time: Waiting time for the beginning of electrical heater operation since compressor start-up.
- · Only available in High Speed control.

| 4 / 4           |          |
|-----------------|----------|
| 09:14           | 31/01/18 |
| DHW             |          |
| Anti Legionella | •        |
|                 |          |
|                 |          |
|                 |          |
|                 |          |
| <b>f</b> 28*°   |          |

#### Anti Legionella:

In order to help prevent against Legionella in the DHW system, the DHW set point can be raised to a higher than normal temperature.

The Legionella protection only makes sense if there is a DHW electric heater to raise the DHW temperature to this high temperature.

See the possible configurable parameters below.

## Anti Legionella function

| Anti Legionella     | 31/01/2018 |                                                                         |
|---------------------|------------|-------------------------------------------------------------------------|
| Status              | Enabled    | Status of anti legionella operation (enabled/disabled)                  |
| Operation Day       | Sunday •   | Specified day for anti legionella operation                             |
| Starting Time       | 01:00•     | Specified time of the day for anti legionella operation                 |
| Setting Temperature | 70°C•      | Setting for domestic hot water temperature in anti legionella operation |
| Duration            | 10 min∙    | Duration of shock treatment. Between 10 to 60 minutes.                  |
| <b>f</b> 28°°       |            |                                                                         |

ENGLISH

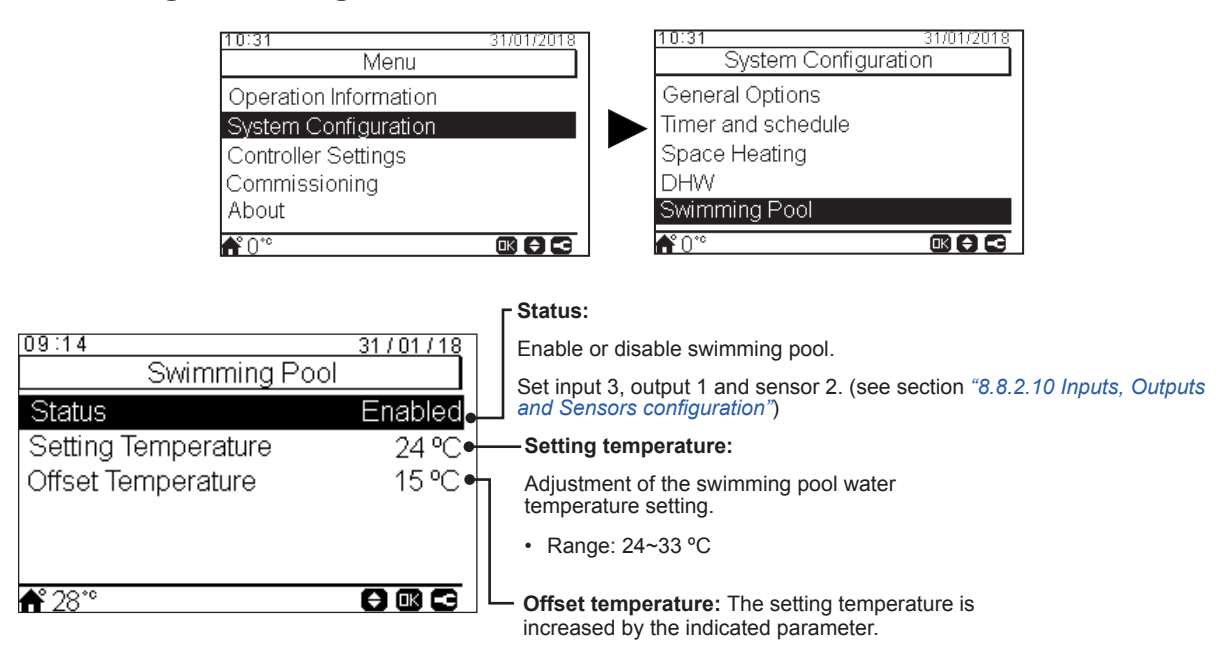

## 8.8.2.7 Complementary Heating configuration

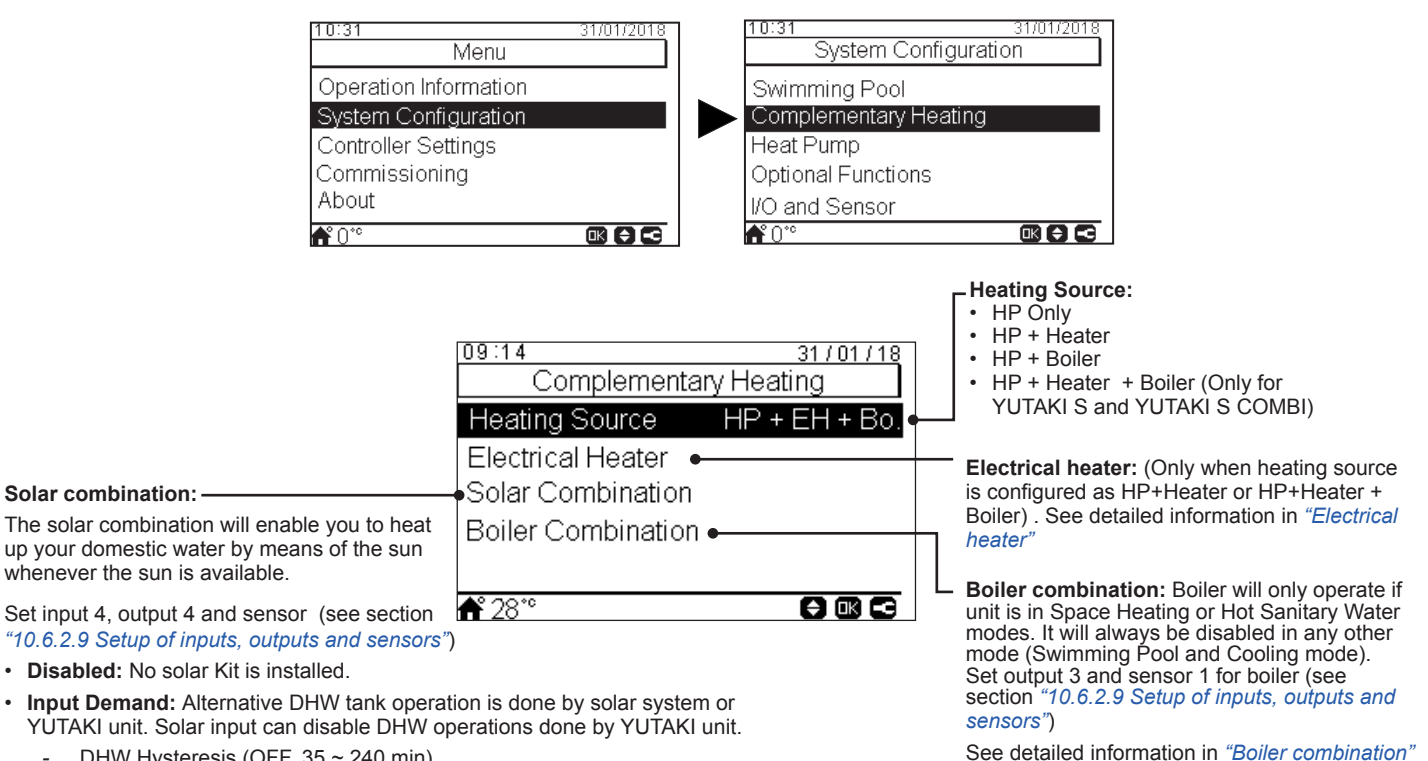

- DHW Hysteresis (OFF, 35 ~ 240 min)
- DHW Maximum Time (5 ~240 min)
- Total Control: YUTAKI units controls the solar operation for the system, based on different temperatures: DHWT is heated by either the hot water that comes from the solar panels or the hot water that comes from the heat pump, depending on the solar temperature. See detailed information in "Solar combination - Total control".

## **Electrical heater**

| ON in perature    |
|-------------------|
| ON                |
| point)<br>ays of  |
|                   |
| t<br>Jackup       |
|                   |
| earlier<br>ase of |
|                   |
|                   |
| re is<br>1ase 2.  |
|                   |

ΔT connection:

AT disconnection:

**Solar combination - Total control** 

#### 09:14 <u>31/01/18</u> Total Control Allows to specify a difference temperature between tank and Panel temperature to allow solar operation. Solar operation is DHW Maximum Time Off 5 min allowed in case Panel temperature is "ΔT connection" °C above tank temperature. DHW Minimum Time DHWT Max storage T 60 °C 10 °C ∆T Connection 5°C ∆T Disconnection Allows to specify a difference temperature between tank and Panel temperature to stop solar operation. Solar operation is not **≜°**28°° allowed in case Panel temperature is " $\Delta T$ connection"°C below tank temperature 09:14 31/01/18 Total Control 15 °C Panel Minimum<sup>-</sup> Panel Overheat T 80 °C Minimum Solar panel temperature at 4°C Panel antifreeze T which Solar Pump is switched ON in order

📌 28

#### DHW maximum time:

Maximum time YUTAKI allows to heat tank by means Solar. At the end of this time Solar pump is stopped regardless temperature conditions at Solar Panel

#### DHW minimum time:

- Minimum Time solar operation cannot be performed once it has been stopped due to DHW Maximum Time or due to low temperature at solar panel.
- DHWT maximum storage temperature:
- Maximum DHW temperature that allows Solar operation.

#### Panel minimum temperature:

Minimum temperature of the solar Panel to allow Solar operation

#### LPanel overheat temperature:

- Maximum panel operation temperature at which Solar Pump is set to off in case Panel sensor reads a temperature above this value in order to protect svstem.
- In case that the solar pump is stopped due to panel overheat temperature, the YUTAKI unit sets solar overheat output to high state provided that this function has been setup as described in "10.6.2.9 Setup of inputs, outputs and sensors'

## **Boiler combination**

Panel antifreeze temperature:

to protect system against frost formation at

pipes due to low ambient temperature.

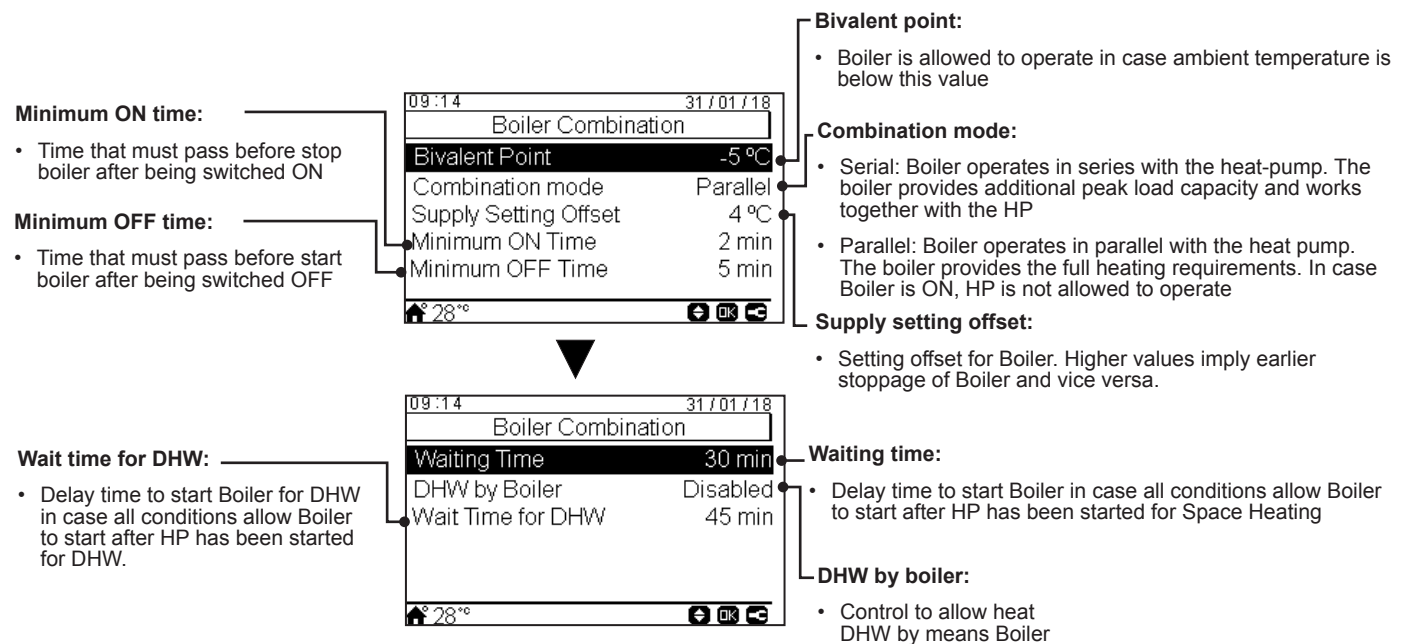

## 8.8.2.8 Heat Pump configuration

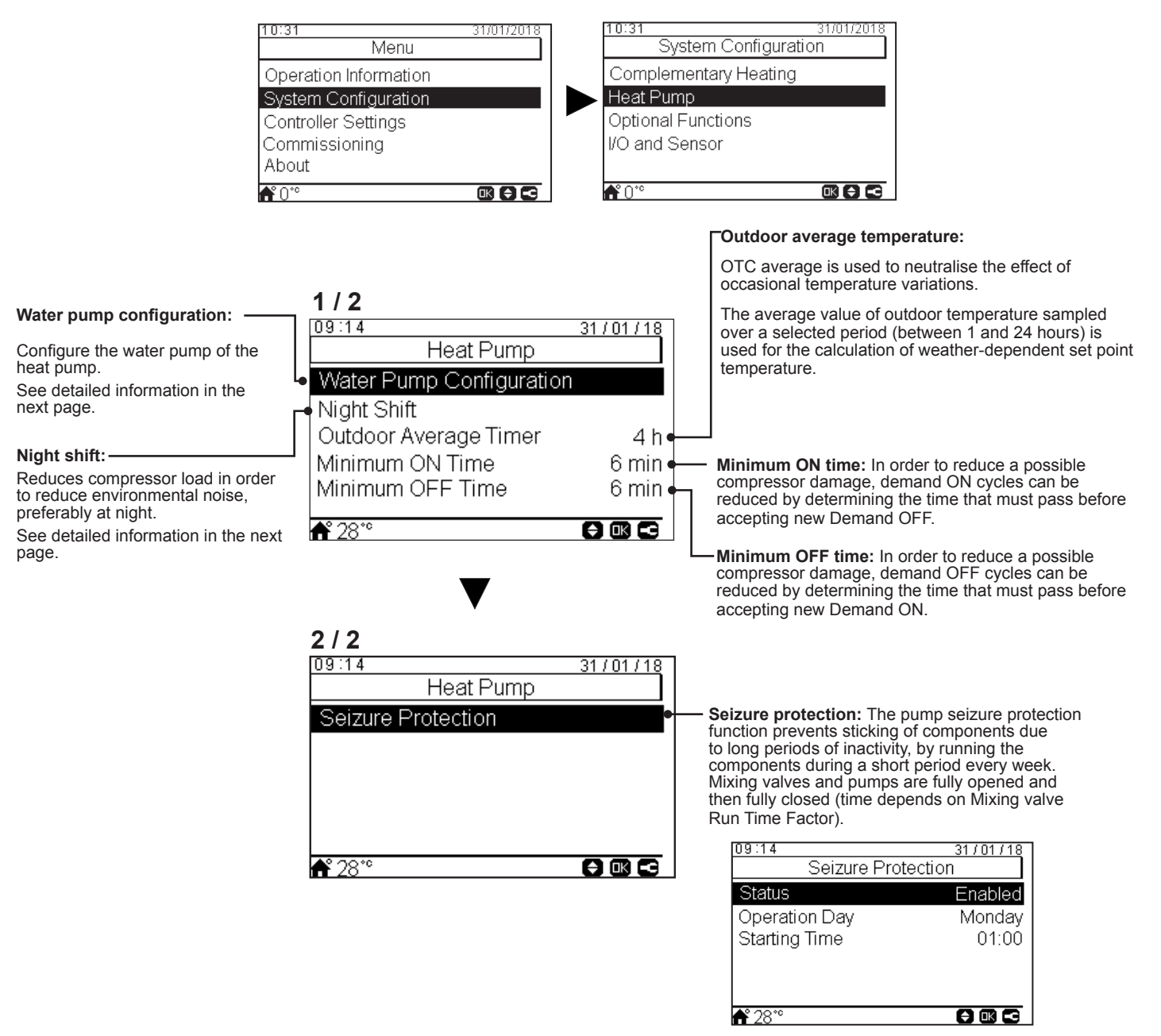

ENGLISH

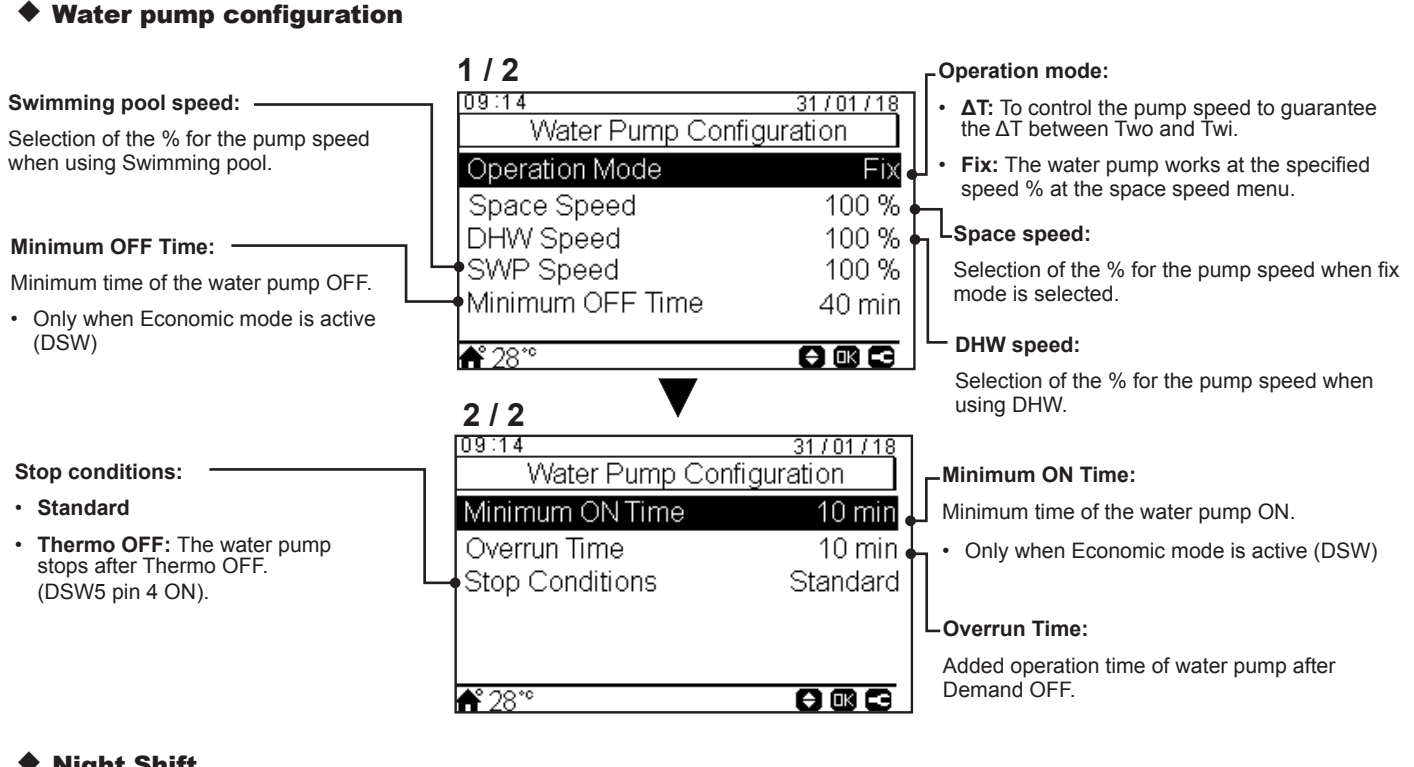

## **Night Shift**

| 09:14<br>Night Shift<br>Capacity<br>Timer<br>Starting Time<br>Stopping Time | 31701718<br>75 %<br>Enabled<br>20:00<br>08:00 | <ul> <li>Ratio of reduction in heat pump capacity</li> <li>Status of activation of Night Shift (reduction of compressor load in order to reduce operation noise during the night hours).</li> <li>Starting time of Nigh Shift operation</li> <li>Ending time of Night Shift operation</li> </ul> |
|-----------------------------------------------------------------------------|-----------------------------------------------|----------------------------------------------------------------------------------------------------|
| <b>Å</b> ° 28°°                                                             |                                               |                                                                                                    |

## 163 PMML0575 rev.2 - 03/2022

## **8.8.2.9 Optional functions configuration**

This menu allows to configure the optional functions for system, space heating or space cooling, DHW and Emergency operation.

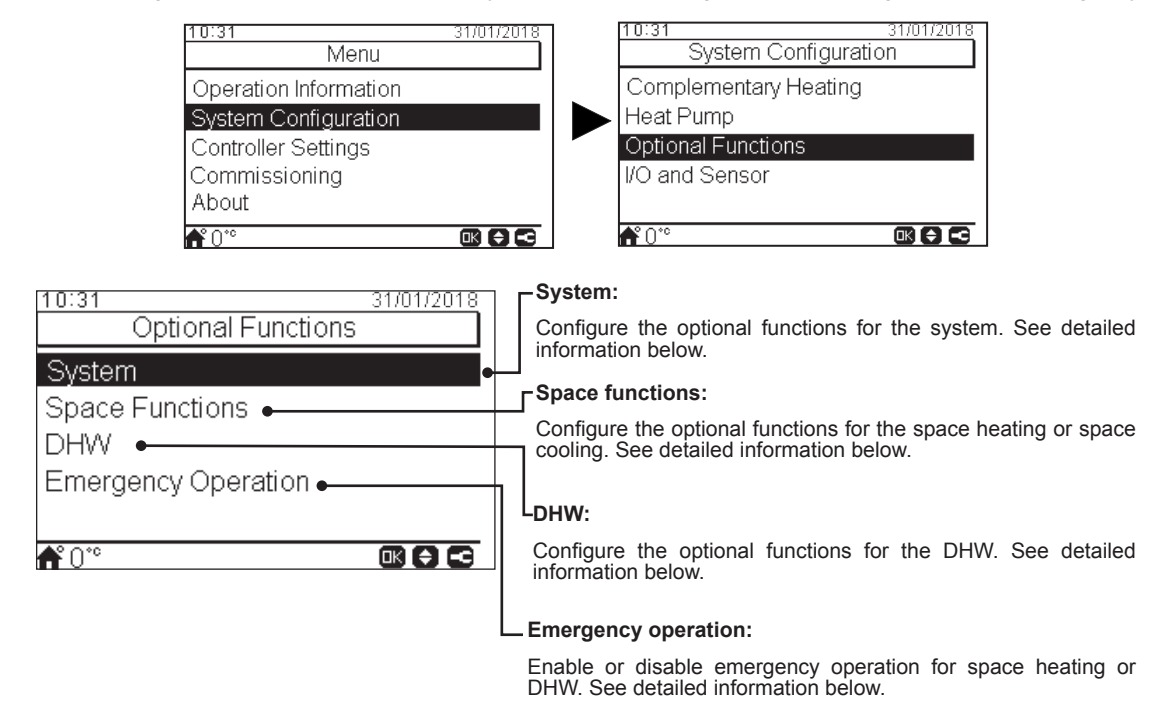

### System optional functions

|                                                                                         | 10:31<br>System                               | 31/01/2018 | г Hydraulic separator status:                                                                                                    |
|-----------------------------------------------------------------------------------------|-----------------------------------------------|------------|----------------------------------------------------------------------------------------------------|
|                                                                                         | Hydraulic Sep. Status<br>Energy Configuration | Enabled •  | Enable if there is a Hydraulic separator or a buffer tank installed. Check that WP3 is set in output 2 (see section "88210 Inputs |
| Smart function:                                                                         | Smart Function                                |            | Outputs and Sensors configuration")                                                                                               |
| To block or limit the heat pump or increase demand due to electricity availability. See |                                               |            | L Energy configuration:                                                                                                    |
| detailed information below.                                                             | <b>₩</b> 0°°                                  |            | Setup of power consumption readings. See detailed information below.                                                              |

#### **Energy configuration**

|                                                                  |                      |                      | – Status:                                                         |
|------------------------------------------------------------------|----------------------|----------------------|-------------------------------------------------------------------|
|                                                                  | Energy Config        | 31/01/18<br>juration | Enable or disable energy configuration options                    |
|                                                                  | Status               | Enabled              | Power meter 1 or 2:                                               |
|                                                                  | Power Meter 1        | 0.1 pulse/kWh        | • The power meter does a real measuring of the power consumption. |
|                                                                  | Power Meter 2        | 0.1 pulse/kvvh 💾     | <ul> <li>If the power meter is enabled, it is possible</li> </ul> |
| Capacity configuration:                                          | Capacity Configurati | on Enabled           | to see the information collected through the                      |
| Due to usage of water temperature inlet and outlet               |                      |                      | Operation information - Energy data menu.                         |
| + water flow level, an estimation of capacity can                |                      |                      | <ul> <li>If "power meter" is disabled the YUTAKI</li> </ul>       |
| be checked through the Operation information - Energy data menu. | <b>f</b> ° 28°°      |                      | software does an estimate consumption of the system.              |

### **Smart Function**

| Status:                              |                          |                |
|--------------------------------------|--------------------------|----------------|
| Enable or disable smart function.    |                          | _              |
|                                      | 1/2                      |                |
| Trigger type:                        | Smart Functi             | 31/01/18<br>on |
| Closed: Action when input is closed  | - Status                 | Enabled        |
| Open: Action when input is open      | Smart Action             | HP Block       |
| Start boiler:                        | _└─• Trigger Type        | Open (NO)      |
| Permission to use the boiler in case | └- <b>→</b> Start Boiler | Disabled       |
| that the system has been blocked due | Start DHW Heater         | Disabled       |
|                                      | <b>f</b> 28°°            |                |
| Start DHW Heater:                    |                          |                |

Permission to use the DHW heater in case that the system has been blocked due to HP Block..

#### Smart Action:

Check that Smart Act/SG1 is set in input 5 (see section "8.8.2.10 Inputs, Outputs and Sensors configuration")

- **HP Block:** Heat Pump is forbidden in any condition (Space Heating, Cooling, DHW) when signal is active.
- **HP Limited (A):** Limitation of power consumption up to a limit of "x" amperes (to be set up in Limitation of amperage).
- SG Ready: The SG Grid is awarded to heat pump series. This control technology integrates the system in a smart grid by using two digital inputs establishing an unidirectional connection Service Manual for detailed information. It is necessary to configure an input for SG2.
- **DHW Block:** DHW Operation is forbidden when signal is active.
- **DHW only:** Heat pump operation for any condition except DHW is forbidden when signal is active. DHW operation is allowed normally.

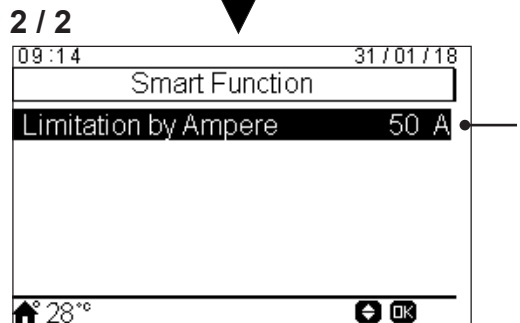

#### Limitation by ampere:

Configure the ampere consumption limitation. Only visible when smart action is set as HP Limited (A).

## Space optional functions

#### Auto Heat/Cool: -

Only available in units capable of heating and cooling operation, and when cooling operation is enabled.

Allows to set automatic switch over to heating and cooling operation using the same daily average outdoor temperature of the previous day as in Heating auto ON/ OFF.

- Status: Enable or disable auto heat/ cool.
- Switch to Heat temperature: operation switches to heating in case that the measured outdoor temperature value is lower than the threshold for switching to heating.
- Switch to Cool temperature: Operation switches to cooling in case that the measured outdoor temperature value is higher than the threshold for switching to cooling.

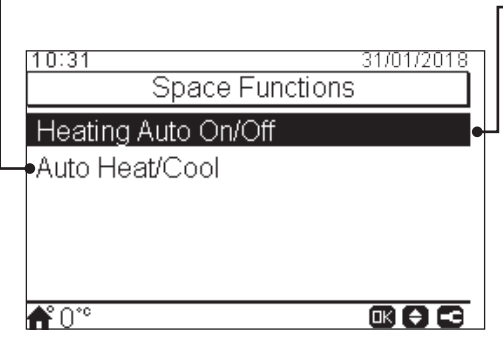

#### - Heating Auto On/Off:

To stop automatically stop heating operation when the daily average outdoor temperature of the previous day is higher than the defined Switch-OFF temperature

- Status: Enable or disable heating auto on/ off function.
- Switch Off temperature: System is stopped in case that the outdoor temperature is higher than the Switch-OFF temperature.
- Switch On differential: Differential temperature between average outdoor temperature of the previous day and the Switch Off temperature.

## DHW optional functions

#### **DHW Boost:**

To force a one-time heating of the DHW tank up to the temperature set as DHW Boost temperature.

This feature is useful to cover exceptional demand of DHW.

- · Trigger type: Push (favourite button), Open (NC) or Closed (NO). Set input 6 for DHW Boost (for trigger type open/ closed). (see section "8.8.2.10 Inputs, Outputs and Sensors configuration")
- · Boost setting: DHW temperature setting for the Boost function.

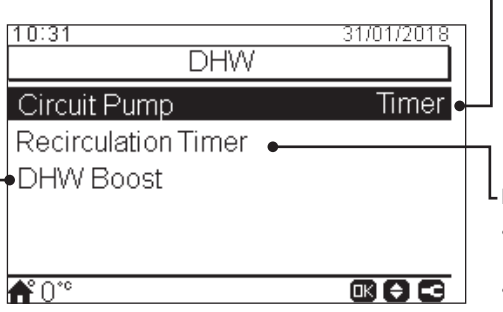

Circuit Pump: By using this output, user can heat all the water inside DHW piping system. Output must be configured at the I/O and sensors menu. (see section "8.8.2.10 Inputs, Outputs and Sensors configuration")

#### Disabled.

- Demand: Enable DHW recirculation. •
- Anti Legionella: Allows DHW recirculation while anti legionella is active.
- Timer: A timer can be programmed in order to start or stop the water recirculation.

#### L Recirculation timer:

- Frequency: Allows to select when timer is applied (Everyday, weekend, workday)
- Starting Time: When the water pump circulation starts.
- Stopping Time: When the water pump . circulation stops.
- Operation: In case of ON, means that water pump is always ON between "Starting Time" and "Stopping Time". In case it is set to Timer, Recirculation pump is ON during "ON Time" after being OFF during "OFF Time" within Starting Time and Stopping Time.
- · ON Time: On time period of Recirculation pump.
- OFF Time: Off time period of Recirculation pump.

### Emergency Operation

|                                                                                                    |               |                         | _ opuoo nouting.                                                             |
|----------------------------------------------------------------------------------------------------|---------------|-------------------------|------------------------------------------------------------------------------|
| Mode:                                                                                                    | Emergency C   | 31/01/2018<br>Operation | Enable or disable emergency operation for space heating.                     |
| Selection of the emergency operation mode:                                                                                                    | Space Heating | Disabled •              | Only available in case "Heating source"<br>on "8.8.2.7 Complementary Heating |
| <ul> <li>Manual: Emergency operation is active<br/>when is manually enabled (by DSW4 pin 4<br/>ON). The emergency mode uses the heater<br/>(space heating or DHW) to provide the</li> </ul> | DHW<br>Mode   | Disabled •<br>Manual    | <i>configuration</i> " contains "Electrical heater or boiler" option         |
| required heating.                                                                                                    |               |                         | Enable or disable emergency operation                                        |

when there is an event of outdoor unit failure and Demand ON of space heating (enabled) or DHW (enabled).

**f**°0\*°

#### Space Heating

heater for DHW is enabled (by DSW).
# 8.8.2.10 Inputs, Outputs and Sensors configuration

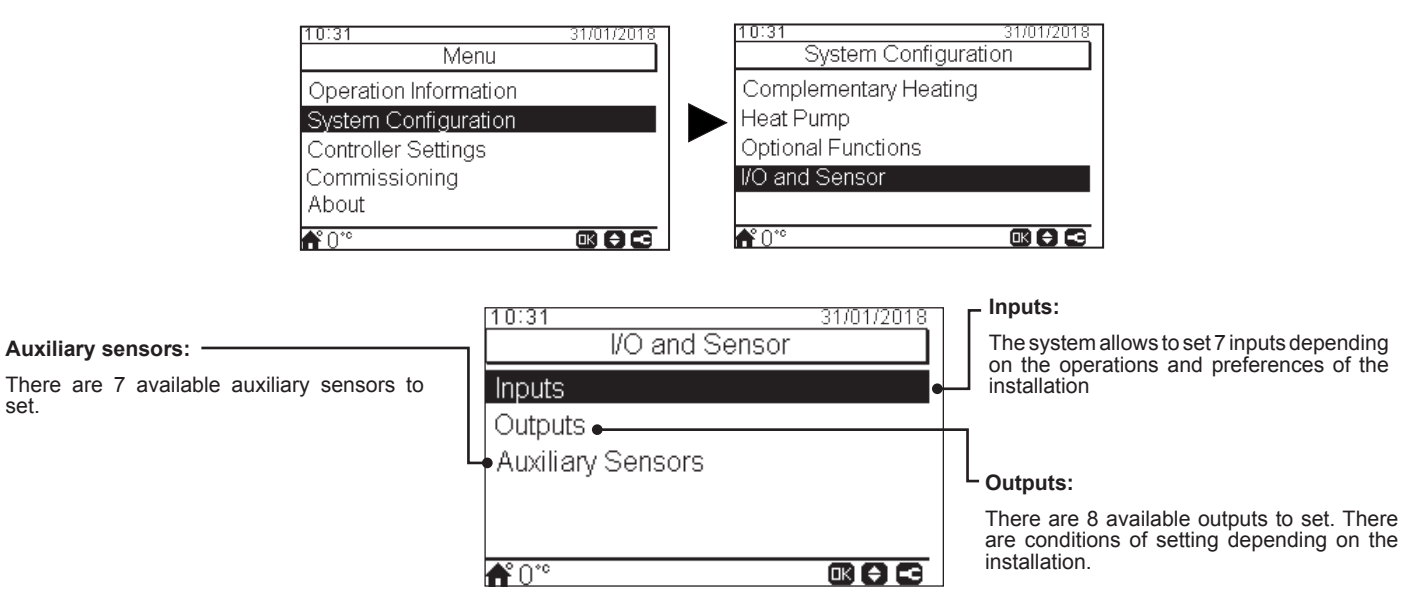

### • List of available inputs:

- Disabled
- Demand ON/OFF (by default in input 1): Consider both Circuit 1 and Circuit 2 in Demand ON when the signal is ON.
- **Demand ON/OFF C1:** Consider Circuit 1 in Demand ON when the signal is ON.
- Demand ON/OFF C2: Consider Circuit 2 in Demand ON when the signal is ON.
- Power Meter 2: To count any pulse received from the power meter 2 and sent to central control energy consumption calculation.
- ECO C1 + C2: Switch both Circuit 1 and Circuit 2 to ECO mode when input is closed.
- ECO C1 (by default in input 2, if there is circuit 1 in the installation): Switch Circuit 1 to ECO mode when input is closed.
- ECO C2: Switch Circuit 2 to ECO mode when input is closed.
- Forced Off: Forbid DHW, space heating and space cooling.
- Smart Act / SG1 (Fixed in input 5 if smart action is enabled): To active Smart Function.
- Swimming Pool (Fixed in input 3 if swimming pool is enabled): Consider Swimming pool in Demand ON when the signal is ON.
- Solar (Fixed in input 4 if solar is enabled): To let YUTAKI know that external Solar management system is ready to provide Solar energy.
- Operation: To switch between space cooling and space heating.
- DHW Boost (Fixed in input 6 if is DHW Boost is enabled): If it is set to open (NC), boost signal ON if circuit is open. If it is set to close (NO), boost signal ON if circuit is closed.
- **Power Meter 1** (Fixed in input 7 if Power Meter 1 is enabled): To count any pulse received from the power meter 1 and sent to central control energy consumption calculation.
- Forced Heating: Force mode heating when input is closed
- Forced Cooling: Force mode cooling when input is closed.
- SG2: To active the different estates of Sm Grid Ready.

### List of available outputs:

- Disabled
- SWP 3WV: (Fixed in output 1 if swimming pool is enabled): Signal control of the 3-way valve of the swimming pool.
- Water pump 3: (Fixed in output 2 if hydraulic separator or buffer tank is installed): Signal control of the water pump for hydraulic separator or buffer tank.
- Boiler: (Fixed in input 3 if boiler is enabled): Signal control of the boiler.
- Solar Pump: (Fixed in input 4 if solar pump is enabled): Signal control of the solar pump.
- Alarm: (By default in output 5):Signal is active if there is an alarm.
- **Operation:** (By default in output 6): Signal active in case Thermo ON in any condition.
- Cooling: (By default in output 7): Signal active when space cooling is operating.
- Dem-ON C1: (By default in output 8): Signal active when there is Demand in circuit 1.
- · Heating: Signal active when space heating is operating.
- DHW: Signal active when DHW is operating.
- Solar overheat: Signal is active when solar overheat (only when solar combination status is total control)
- Defrost: Signal active when outdoor unit is defrosting.
- DHW Re-circulation: Signal active depending on option selected at chapter Circuit pump.
- Heater relay 1: Signal control of the Space heating heater 1 (Only for YUTAKI S80 or YUTAKI M units)
- Heater relay 2: Signal control of the Space heating heater 2 (Only for YUTAKI S80 or YUTAKI M units)

### List of available sensors:

- Disabled
- **Two3:** (Fixed in sensor 1 if boiler is installed): Use this sensor to monitor water temperature when boiler is used.
- Swimming Pool: (Fixed in sensor 2 if swimming pool is installed): Use this sensor when swimming pool is used in order to monitor swimming pool temperature.
- Solar panel sensor: Use this sensor when Total control is configured to monitor Solar Panel temperature.
- C1 + C2 Ambient: Use this sensor when auxiliary ambient temperature sensor is used for C1 and C2.
- C1 Ambient: Use this sensor when auxiliary ambient temperature sensor is used for C1.
- C2 Ambient: Use this sensor when auxiliary ambient temperature sensor is used for C2.
- **Outdoor sensor (NTC):** (By default sensor 3) To connect to the controller an auxiliary outside temperature sensor in case the heat pump is located in a position not suitable for this measurement.

#### 8.8.3 Commissioning

Under the commissioning menu it is possible to adjust the several parameters:

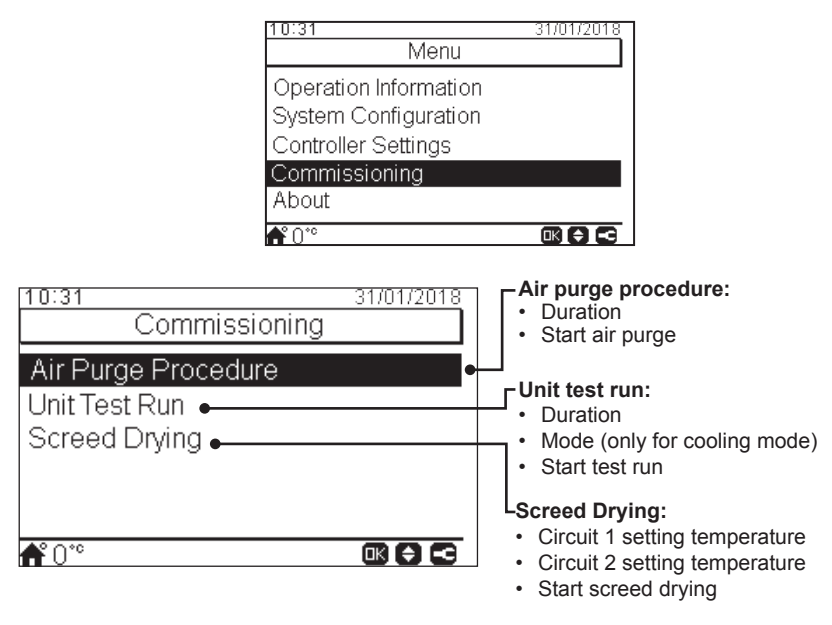

### 8.8.4 Controller settings

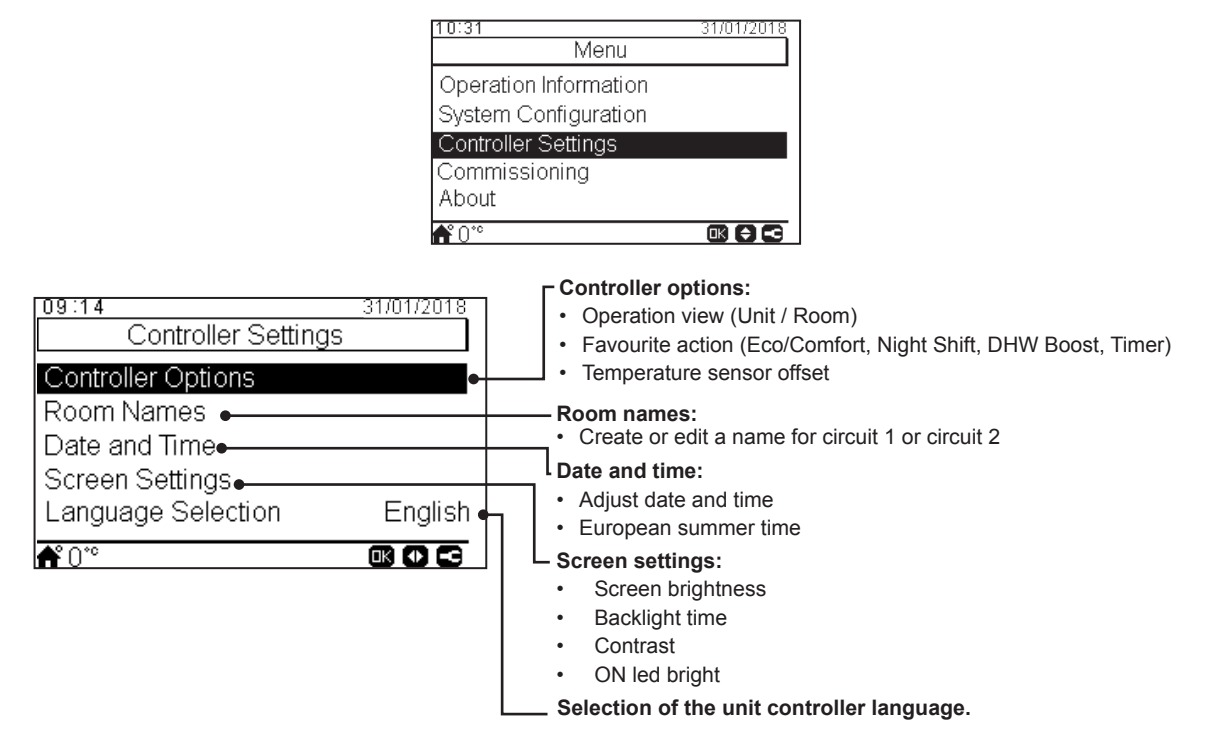

Under the controller settings menu it is possible to adjust the several parameters:

### 8.8.5 About

In this section of the LCD controller it is possible to find the following information:

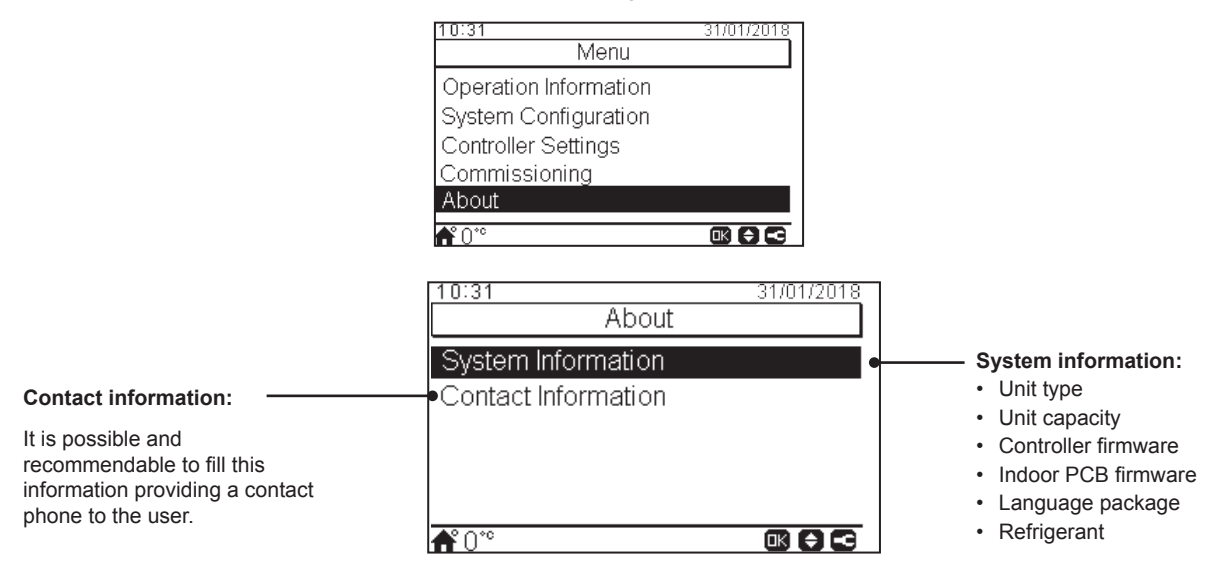

### 8.8.6 Factory reset

This function is only visible for the installer. It asks for removing all the settings and returns to the factory setting configuration.

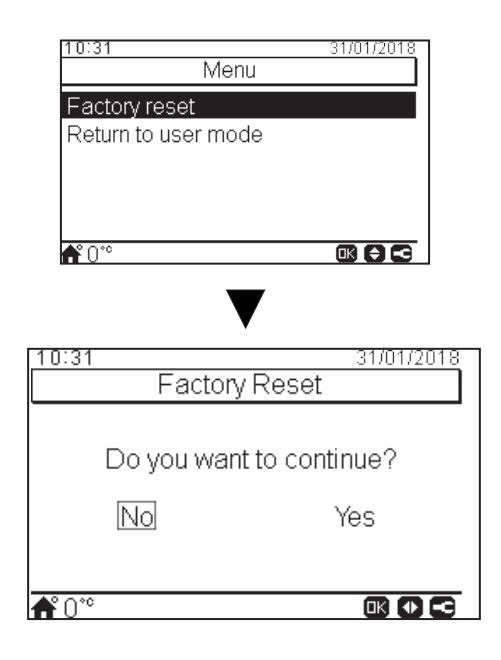

### 8.8.7 Return to User Mode

This function allows to getting out of the "Installer mode".

| 10:31            | 31/01/2018      |
|------------------|-----------------|
| Me               | enu             |
| Factory reset    |                 |
| Return to user m | ode             |
|                  |                 |
|                  |                 |
| <b>*</b> 0.040   |                 |
| <b>n</b> 0**     |                 |
|                  | V               |
|                  | •               |
| 10:31            | 31/01/2018      |
| Return to        | user mode       |
|                  |                 |
| Do you war       | nt to continue? |
|                  |                 |
| No               | Yes             |
|                  |                 |
|                  |                 |
| <b>f</b> °0°°    |                 |

## The new unit controller for YUTAKI series (PC-ARFH2E) is an user-friendly remote control which ensures a strong and safe communication through H-LINK. Available for the following unit models:

9 UNIT CONTROLLER (PC-ARFH2E)

- RWM-(2.0-3.0)R1E
- RWD-(2.0-3.0)RW1E-220S(-K)

The following information applies in the case of PC-ARFH2E software of version H-0122 and later used in combination with PCB indoor unit software of version H-0114 and later.

# 9.1 DEFINITION OF THE SWITCHES

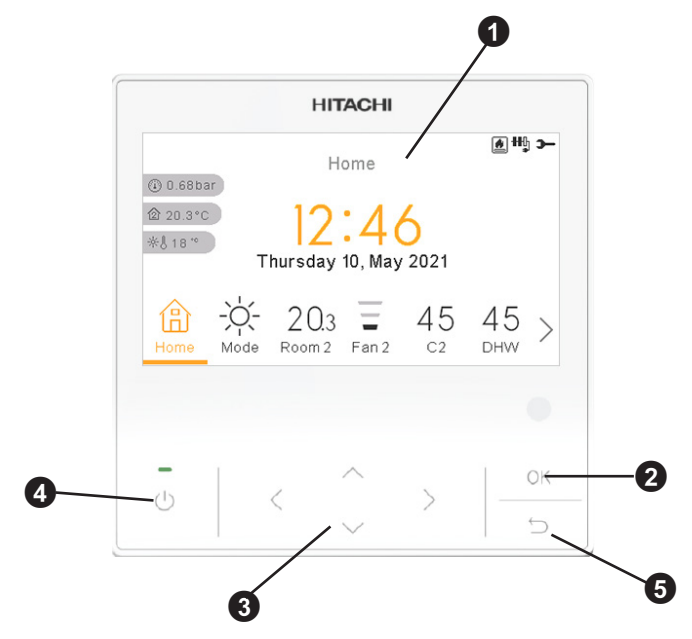

Liquid Crystal Display

Screen where controller software is displayed.

2 OK button

To select the variables to be edited and to confirm the selected values.

3 Arrows key

It helps the user to move through the menus and views.

4 Run/Stop button

It works for all zones if none of the zones is selected or only for one zone when that zone is selected.

6 Return button

To return to the previous screen.

# 9.2 DESCRIPTION OF THE ICONS

| lcon       | Name                                                  |                                                                       | Explanation                                                                                                    |  |  |  |
|------------|-------------------------------------------------------|-----------------------------------------------------------------------|----------------------------------------------------------------------------------------------------|--|--|--|
|            |                                                       | OFF                                                                   | Circuit I or II is in Demand-OFF                                                                                                    |  |  |  |
|            |                                                       | E                                                                     | Circuit I or II is on Thermo-OFF                                                                                                    |  |  |  |
| 3          | Status for circuit 1, 2,<br>DHW and swimming<br>pool. |                                                                       | Circuit I or II is working between $0 < X \le 33\%$ of the desired water outlet temperature                                             |  |  |  |
|            |                                                       | ĭ.                                                                    | Circuit I or II is working between 33 < X $\leq$ 66% of the desired water outlet temperature                                            |  |  |  |
|            |                                                       |                                                                       | Circuit I or II is working between 66 < X $\leq$ 100% of the desired water outlet temperature                                           |  |  |  |
|            |                                                       | Ì.                                                                    | Heating                                                                                                    |  |  |  |
| Ŏ.         | Mode                                                  | *                                                                     | Cooling                                                                                                    |  |  |  |
|            |                                                       | À                                                                     | Auto                                                                                                    |  |  |  |
| 00         | Sotting tomporatures                                  | Value                                                                 | Displays the setting temperature of the circuit 1, circuit 2, DHW and swimming pool                                                     |  |  |  |
| 88         | Setting temperatures                                  | OFF                                                                   | Circuit 1, Circuit 2, DHW or Swimming Pool are stopped by button or timer                                                               |  |  |  |
| A          | Alarm                                                 | Existing alarm. This icon appears with the alarm code                 |                                                                                                    |  |  |  |
| Ĩ          | Timer                                                 | Weekly tim                                                            | Weekly timer                                                                                                    |  |  |  |
| Ŷ          | Derogation                                            | When there is a derogation from the configured timer                  |                                                                                                    |  |  |  |
| Э-         | Installer mode                                        | Informs tha                                                           | Informs that user controller is logged on the installer mode which has special privileges                                               |  |  |  |
| ÷          | Menu lock                                             | It appears of disappears                                              | when menu is blocked from a central control. When indoor communication is lost, this icon                                               |  |  |  |
| ۵          | Holiday                                               | When some                                                             | e of the zones are set as holiday, it has it's own holiday icon on their icons zone.<br>$\prime$ icon is also shown on the home screen. |  |  |  |
| 企          |                                                       |                                                                       |                                                                                                    |  |  |  |
| ②          | Ambient temperature                                   |                                                                       | The ambient temperature of Circuit 1 or 2 is indicated at the right side of this button                                                 |  |  |  |
| 쑸          | Outdoor temperature                                   | The outdoor temperature is indicated at the right side of this button |                                                                                                    |  |  |  |
| ٢          | Water pressure                                        | The water pressure is indicated at the right side of this button      |                                                                                                    |  |  |  |
| <b>•</b> 1 |                                                       |                                                                       |                                                                                                    |  |  |  |
|            | Pump                                                  | This icon in<br>There are t                                           | forms about pump operation.<br>hree available pumps on the system. Each one is numbered, and its corresponding number is                |  |  |  |
| ●.         |                                                       |                                                                       | elow to the pump icon when it is operating.                                                                                             |  |  |  |

| lcon        | Name                         |                                                                                                    | Explanation                                                                                                    |  |  |  |
|-------------|------------------------------|----------------------------------------------------------------------------------------------------|----------------------------------------------------------------------------------------------------|--|--|--|
| ₽₩j         |                              |                                                                                                    |                                                                                                    |  |  |  |
| ₩ŋ          | Heater step                  | Indicates which of the 3 possible heater steps is applied on space heating                                                      |                                                                                                    |  |  |  |
| ÷tţ         |                              |                                                                                                    |                                                                                                    |  |  |  |
| -00         | DHW Heater                   | Informs abo                                                                                                    | out DHW Heater operation. (If it is enabled)                                                                                                    |  |  |  |
| 彩           | Solar                        | Combinatio                                                                                                    | n with solar energy                                                                                                    |  |  |  |
| 0           |                              | 0                                                                                                    | Compressor enabled (For YUTAKI S, S COMBI)                                                                                                    |  |  |  |
| 0<br>1 2    | Compressor                   | 0<br>1 2                                                                                                    | Compressors enabled.<br>1: R410A/R32<br>2: R-134a (For YUTAKI S80)                                                                                              |  |  |  |
| ٥           | Boiler                       | Auxiliary bo                                                                                                    | iler is working                                                                                                    |  |  |  |
| 5           | Tariff                       | Tariff signal                                                                                                    | ariff signal informs about some cost conditions of the consumption of the system                                                                                |  |  |  |
| ₩           | Defrost                      | Defrost fun                                                                                                    | Defrost function is active                                                                                                    |  |  |  |
|             |                              | P                                                                                                    | Central mode icon is shown after some central order has been received and for the next 60 seconds.                                                              |  |  |  |
| (iĝi)       | Central                      | Ŕ                                                                                                    | Central error                                                                                                    |  |  |  |
| •           | Forced OFF                   | When force<br>SWP) are s                                                                                                    | When forced off Input is configured and its signal is received, all the configured items (C1, C2, DHW, and/or SWP) are shown in OFF, with this small icon below |  |  |  |
| A<br>off    | Auto ON/OFF                  | When daily average is over auto summer switch-off temperature, circuits 1 and 2 are forced to OFF (Only if Auto ON/OFF enabled) |                                                                                                    |  |  |  |
| TEST<br>RUN | Test Run                     | Informs abo                                                                                                    | Informs about the activation of the "Test Run" function                                                                                                    |  |  |  |
| ANTI<br>LEG | Anti-Legionella              | Activation of                                                                                                    | of the Anti-Legionella operation                                                                                                    |  |  |  |
| 8           | DHW boost                    | It activates                                                                                                    | the DHW heater for an immediate DHW operation                                                                                                    |  |  |  |
| <u>n_</u>   | 500 mada                     | -                                                                                                    | No icon means Comfort mode                                                                                                    |  |  |  |
| γo          | ECO mode                     | ્રેઝ                                                                                                    | ECO/Comfort mode for circuits 1 and 2                                                                                                    |  |  |  |
| _z²         | Night Shift                  | Informs about night shift operation                                                                                             |                                                                                                    |  |  |  |
| ጭ           | CASCADE                      | Informs abo                                                                                                    | out the activation of the "CASCADE" mode.                                                                                                    |  |  |  |
| 险           | CONTROLLER                   | CASCADE                                                                                                    | CONTROLLER in alarm state                                                                                                    |  |  |  |
| FAN<br>DFF  | Fan stopped by<br>Demand OFF | Informs about the stopagge of fan 1 or 2 by Demand OFF                                                                          |                                                                                                    |  |  |  |

# 9.3 UNIT CONTROLLER CONTENTS

|             | Menu Contents    |              |                   |             |            |               | Menu Co        | ontents            |                |
|-------------|------------------|--------------|-------------------|-------------|------------|---------------|----------------|--------------------|----------------|
| Level 1     | Level 2          | Level 3      | Level 4           | Level 5     | Level 1    | Level 2       | Level 3        | Level 4            | Level 5        |
| Operation I | Information      |              |                   |             |            |               | Туре           |                    |                |
|             | Live view 🗲      |              |                   |             |            |               |                | Until next action  |                |
|             | Recent Status    | s Register   |                   |             |            |               |                | Specific time      |                |
|             | General          |              |                   |             |            |               |                | Forever            |                |
|             | Circuit 1        |              |                   |             |            |               | Override d     | uration            |                |
|             | Circuit 2        |              |                   |             |            | Delete all ti | mers configu   | uration            |                |
|             | Hot Water Tan    | ۱k           |                   |             | System Cor | nfiguration   |                |                    |                |
|             | Swimming Po      | ol           |                   |             |            | Room Ther     | mostats 뎍      |                    |                |
|             | Heat Pump De     | etails 🗲     |                   |             |            |               | Setting ten    | nperature range (a | air)           |
|             | Electrical Hea   | ater 🖸       |                   |             |            |               | Air Eco Off    | fset               |                |
|             | Boiler Combin    | nation 🕒     |                   |             |            |               | Thermosta      | t Configuration    |                |
|             | Solar Combina    | ation 🖸      |                   |             |            |               |                | Check RT addre     | SS             |
|             | Alarm History    |              |                   |             |            |               | Compensa       | tion Factors       |                |
|             | Communicatio     | on Status    |                   |             |            |               | Room Tem       | p Demand OFF       |                |
| Energy dat  | ta 🖸             |              |                   |             |            | Water settir  | ngs            |                    |                |
| Timer and   | schedule         |              |                   |             |            |               | Space Hea      | ating / Space Coo  | ling           |
|             | Room 1 / Roo     | om 2         |                   |             |            |               |                | Circuit 1/ Circuit | 2              |
|             | F                | leating / C  | ooling (air)      |             |            |               | DHW            |                    |                |
|             |                  |              | Timer status      |             |            |               | SWP            |                    |                |
|             |                  |              |                   | Enabled     |            | Space Heat    | ting / Cooling | g                  |                |
|             |                  | _            |                   | Deactivated |            |               | Circuit 1 / 2  | 2                  |                |
|             |                  | _            | Timer configurat  | ion         |            |               |                | Water Calculatio   | n Mode         |
|             |                  | _            | Copy to Circuit 1 | /2          |            |               |                | Eco offset 🖸       |                |
|             |                  |              | Reset configurat  | lion        |            |               |                | Working limits     | )              |
|             | L                | aunch time   | er assistant      |             |            |               |                | Mixing valve (on   | y circuit 2) 🗲 |
|             | Circuit 1 / Circ | cuit 2       |                   |             |            | Hot Water 1   | Fank<br>Mode   |                    |                |
|             | F                | leating / C  | ooling (water)    |             |            |               | IVIOUE         | Economic           |                |
|             |                  | _            | Timer status      |             |            |               |                | Standard           |                |
|             |                  |              |                   | Enabled     |            |               | Space Pric     | ority Status 🗲     |                |
|             |                  | _            |                   | Deactivated |            |               | Antilegione    | ella               |                |
|             |                  |              | Timer configurat  | ion         |            |               | Smart Con      | figuration         |                |
|             |                  |              | Copy to Circuit 1 | /2          |            | Swimming I    | Pool           |                    |                |
|             |                  |              | Reset configurat  | lion        |            |               | Status 뎍       |                    |                |
|             | DHW              |              |                   |             |            |               |                | Enabled            |                |
|             | Т                | Timer statu  | S                 |             |            |               | O atting T     | Deactivated        |                |
|             |                  |              | Enabled           |             |            |               | Setting ler    |                    |                |
|             |                  |              | Deactivated       |             |            | Complement    | Offset Iem     |                    |                |
|             | Т                | Timer config | guration          |             |            | Somplemen     | Heating Sc     | ource 🖪            |                |
|             | F                | Reset confi  | guration          |             |            |               | Flectrical F   |                    |                |
|             | Swimming Pool    |              |                   |             |            | Boiler Com    | bination 🖻     |                    |                |
|             | Т                | Timer statu  | S                 |             |            |               | Solar Com      | bination           |                |
|             |                  |              | Enabled           |             |            |               |                | Status             |                |
|             |                  |              | Deactivated       |             |            |               |                |                    | Input demand   |
|             | Т                | Timer config | guration          |             |            |               | -              |                    | Total control  |
|             | F                | Reset confi  | guration          |             |            | Heat Pump     | 8              |                    |                |
|             | Override Conf    | figuration   |                   |             |            |               |                |                    |                |

|               |               | Menu Contents            |
|---------------|---------------|--------------------------|
| Level 1       | Level 2       | Level 3 Level 4 Level 5  |
|               |               | Water Pump Configuration |
|               |               |                          |
|               |               |                          |
|               |               |                          |
|               |               |                          |
|               |               |                          |
|               |               | Status S                 |
|               |               |                          |
|               | Fan Coile     | Starting Time            |
|               | 1 411 00113   | Controlled Fan Zones     |
|               |               | Delay ON Time            |
|               |               | Demand OFF Actions       |
|               | Optional Fu   | Inctions                 |
|               |               | Hydraulic Sep. Status 🖻  |
|               |               | Energy Configuration     |
|               |               | Smart Function C         |
|               |               | Heating Auto On/Off      |
|               |               | Auto Heat/Cool           |
|               |               |                          |
|               |               |                          |
|               |               |                          |
|               |               | Emergency Operation      |
|               | I/O and Ser   |                          |
|               |               |                          |
|               |               | Standard outputs         |
|               |               |                          |
|               |               |                          |
|               | Holidav mo    | de                       |
|               |               | Affected zones           |
|               |               | Start Holiday Mode       |
| Controller S  | Settings      |                          |
|               | Room Conf     | iguration                |
|               |               | Room Names               |
|               | Date and Ti   |                          |
|               |               | European Summer Time     |
|               |               | Hour Format              |
|               | Screen sett   | ings                     |
|               | Language s    | selection                |
| Installer Acc | cess          |                          |
| Commission    | ning 🖸        |                          |
|               | Air purge p   |                          |
|               |               | Start Air purge 🖸        |
|               | Unit test rur |                          |
|               |               | Start test run 🖻         |
|               | Screed dryi   | ing 🕒                    |
|               |               | Start Screed Drying C    |
| About         | 0             |                          |
|               | System Info   |                          |
|               | Contact Info  | ormation                 |
| Factory Res   | set 🗳         |                          |
| Lock the co   | ntroller 🖸    |                          |
| Return to us  | ser mode 뎍    |                          |

### Installer mode

Icon Common means that this menu is available only for installer, a special user with higher access privileges to configure the system. In order to access the controller as Installer, go to "Installer access" menu.

After that, the "Enter password" message is displayed.

The login password for the Installer is:

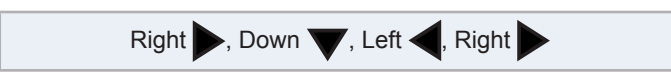

Press "OK" to confirm the password.

If the correct access code is entered, the installer mode icon appears on the notifications bar (bottom line).

| Installer mode icon | 6 |
|---------------------|---|
|---------------------|---|

After 30 minutes of inactivity, it is necessary to repeat the log in process. To exit the Installer mode and return to the unit menu, go to the "Return to user mode" on the main menu.

#### *i* | ΝΟΤΕ

The following chapters explain the special settings the Installer can edit. It is important to understand that the Installer can also perform all the actions available for the typical user.

ENGLISH

| 0        |                    |         |
|----------|--------------------|---------|
|          | Language selection |         |
| English  |                    | $\odot$ |
| Español  |                    | •       |
| Français |                    | •       |
| Italiano |                    |         |
| Deutsch  |                    |         |
| ок       |                    | Back 🕤  |

• Select the desired language using the arrow keys.

9.4 CONTROLLER CONFIGURATION

Press OK button.

| 2      |          |       |       |     |    |      |
|--------|----------|-------|-------|-----|----|------|
|        |          | Date  | and T | ime |    |      |
| Europe | ean Sumi | mer T | ime   |     |    |      |
| Hour F | ormat    |       |       |     |    | 24 h |
|        | YYYY     | MM    | DD    | hh  | mm | _    |
|        | 2021     | 02    | 25    | 11  | 04 |      |
|        |          | A     | ccept |     |    |      |

- Select the date and time using the arrow keys.
- Press OK button.

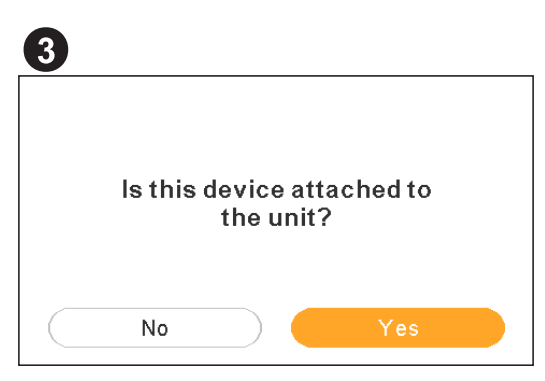

- Select Yes when the device is controlling the unit which it is attached. Jump to screen 6.
- Select No when the device is installed in a different site than the unit.
- Press OK button.

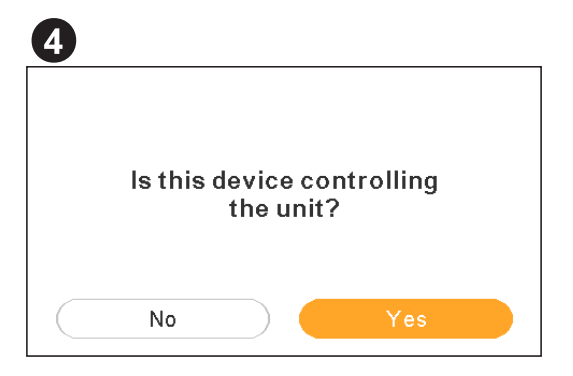

- Select No when the device acts as Room Thermostat only. It does not control the unit.
- Press OK button.

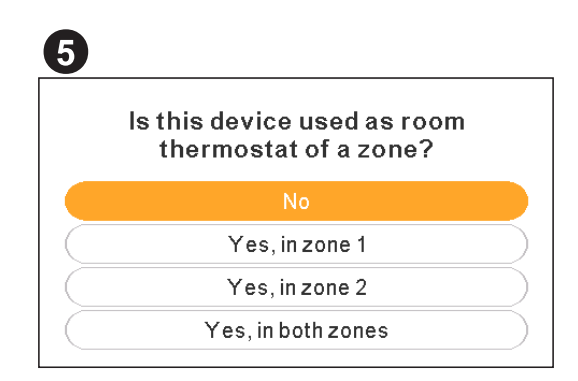

- Select No when the device is not used as a room thermostat.
- Select Yes, in zone 1/ Yes, in zone 2 / Yes, in both zones, depending on the number of circuits controlled.
- When select Yes, in both zones, jump to screen 8.
- Press OK button.

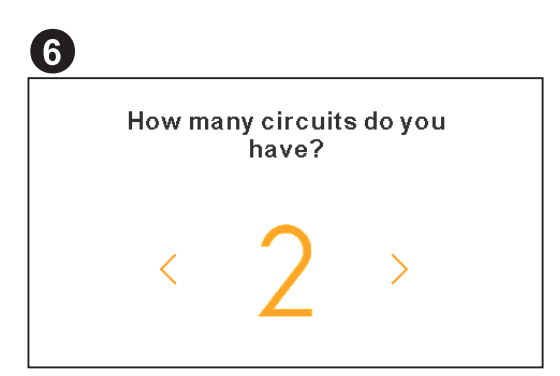

- Select the number of circuits (1 or 2).
- Press OK button.

| 7  |                                                       |   |
|----|-------------------------------------------------------|---|
|    | What are the heat emitters<br>installed on circuit 1? |   |
|    | Underfloor Heating                                    |   |
| (  | Fan Coils                                             | ) |
| () | Radiators                                             | ) |
|    |                                                       |   |

- Select the heat emitters on the circuit 1: Underfloor heating, Fan coils or Radiators.
- Repeat this step in case of circuit 2.
- Press OK button.

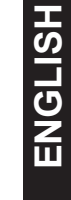

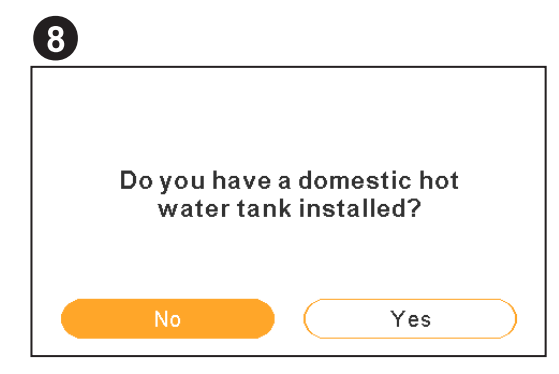

- Select Yes if Domestic Hot Water tank is installed.
- Press OK button.

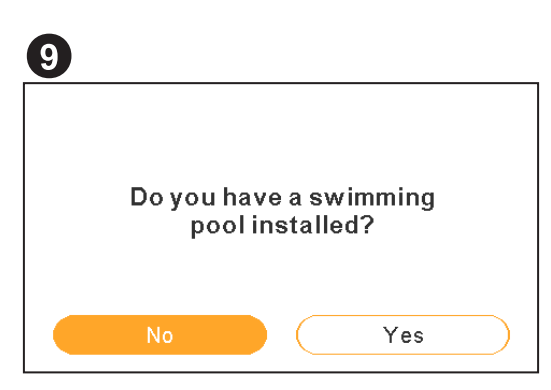

- Select Yes if Swimming Pool is installed.
- Press OK button.

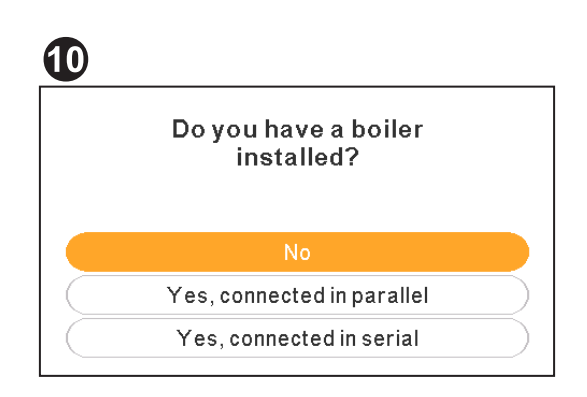

- Select Yes if Boiler is installed.
- Press OK button.

| Do you ha<br>he | ve an<br>ater ir | elect<br>ıstall | ric backup<br>ed? |   |
|-----------------|------------------|-----------------|-------------------|---|
| No              |                  | $\square$       | Yes               | ) |

- Select Yes if an electrical backup heater is installed.
- Press OK button.

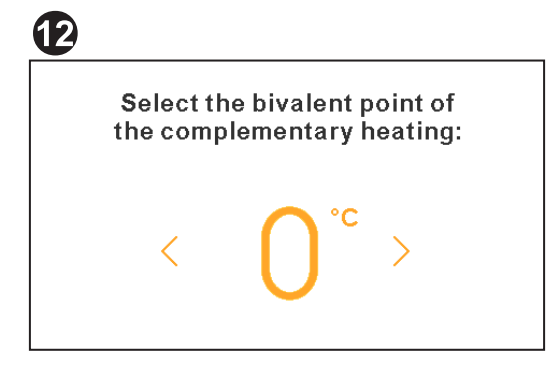

- Select the bivalent point for boiler or electric backup heater (from -20 °C to 20 °C).
- Press OK button.

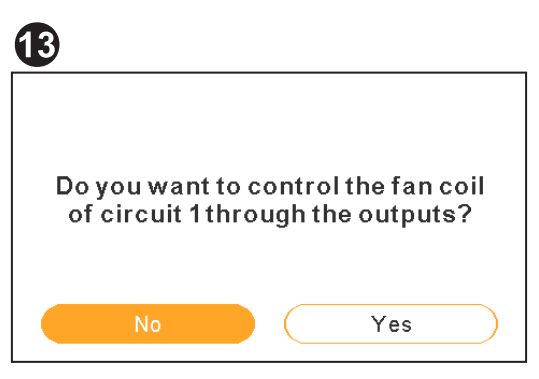

- Select Yes if fan coil can be controlled through the outputs.
- Press OK button.

| Which Thermostat do<br>have for circuit 13 | you |
|--------------------------------------------|-----|
|                                            |     |
| None                                       |     |
| Wired                                      |     |
| Wireless                                   |     |

- Select the type of room thermostat installed in circuit 1 or 2 (depending on the previous setting): None, wired or wireless.
- Repeat this step in case of circuit 2.
- Press OK button.

| Ð |                               |
|---|-------------------------------|
|   |                               |
|   | $\bigcirc$                    |
|   | Your unit has been configured |
|   |                               |
|   | Accept                        |

- Configuration assistant is completed.
- Press OK button to go to the main screen.

### 9.4.1 Timer Assitant for Room Thermostat

In case that the device is selected as a room thermostat of a zone, a timer assitant is displayed after the initial wizard.

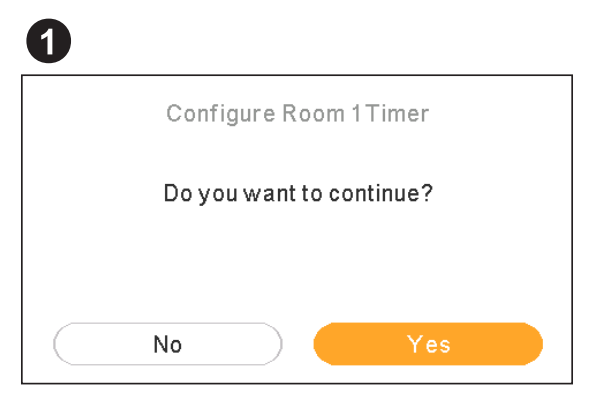

- Select Yes to launch the timer assistant for Room Thermostat 1.
- Press OK button.

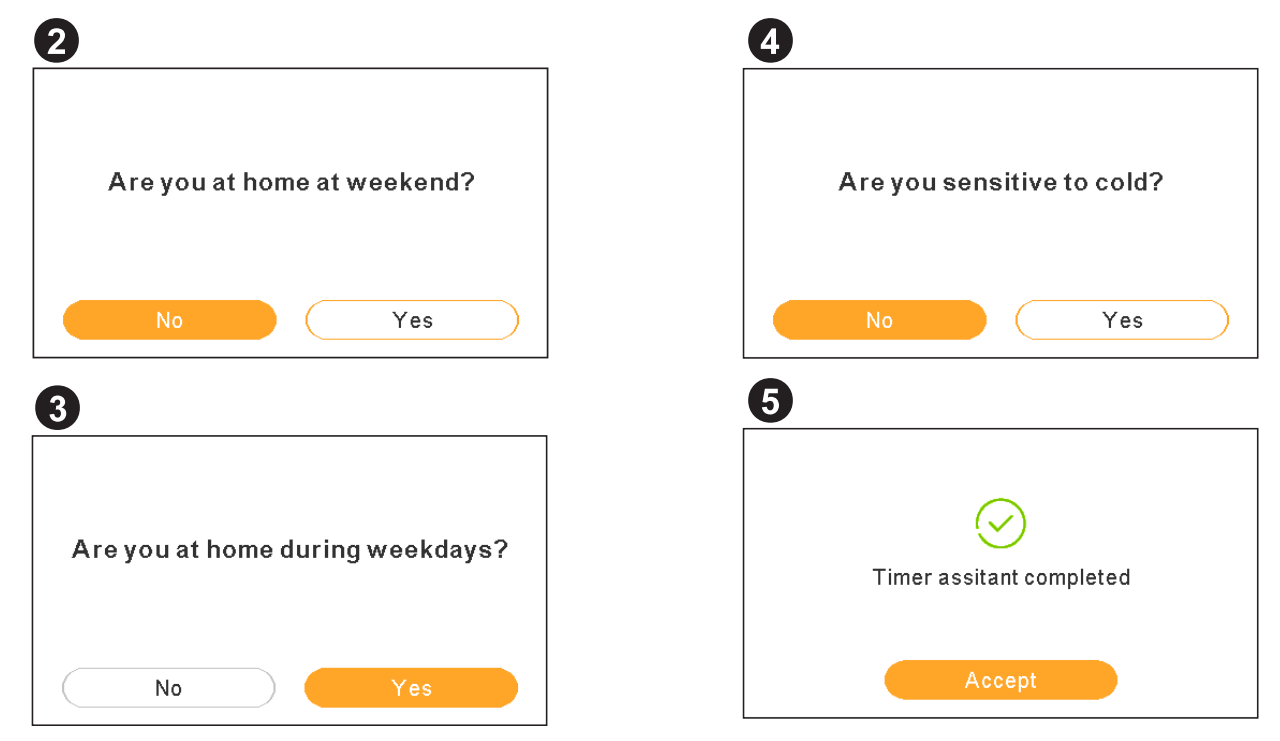

- If stay at home at weekend / weekdays the following patterns are applied:
  - Heating: 6:30h =20°C / 22:30h =18°C
  - Cooling 6:30h =23°C / 22:30h =25°C
- If senstive to cold is marked as Yes, an offset of +1°C is applied for heating.

### 9.4.2 Examples of possible configurations

# **i** NOTE

- Other installation configurations are possible. These are examples only for illustration purposes.
- It is recommended to set firstly the Main device so as the ease the configuration of the Sub devices.

### Example 1

- 1 Main unit controller as unit configuration.
- 2 Sub Unit controller as a room thermostat for Zone 1, as accessory
- 3 Sub Unit controller as a room thermostat for Zone 2, as accessory

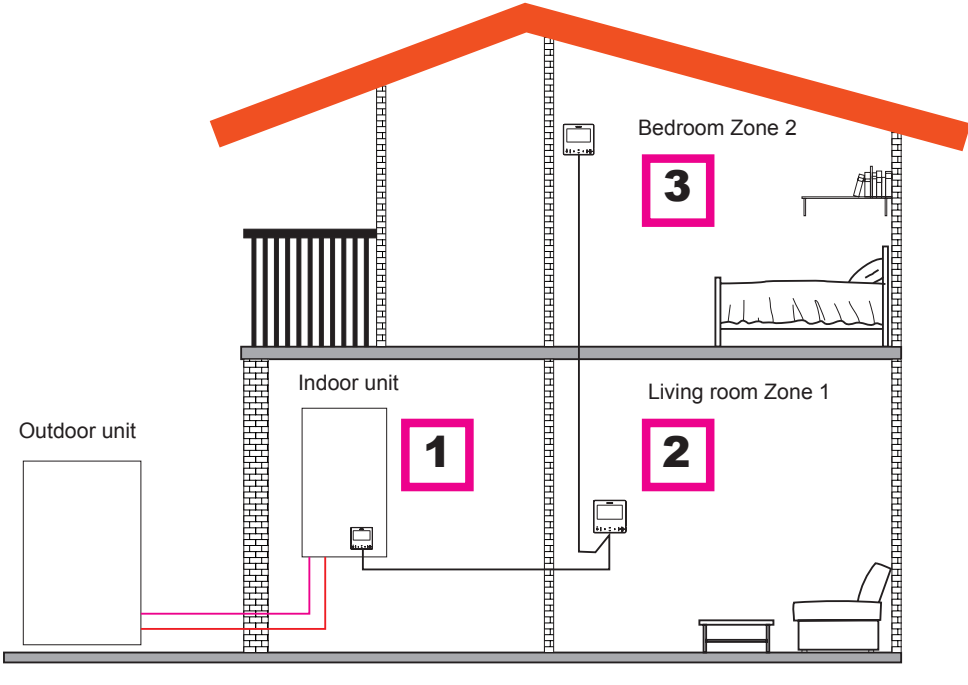

| Order                                               | FIRST              | SECOND         | THIRD          |
|-----------------------------------------------------|--------------------|----------------|----------------|
| Time                                                | Main               | Sub            | Sub            |
| Туре                                                | Unit               | Circuit 1      | Circuit 2      |
| Questions                                           |                    | Answers        |                |
| Is this device attached to the unit?                | YES                | -              | -              |
| Is this device controlling the unit?                | YES                | -              | -              |
| Is this device used as a Room Thermostat of a zone? | -                  | YES, IN ZONE 1 | YES, IN ZONE 2 |
| How many circuits do you have?                      | 2                  | -              | -              |
| Which are the heat emitters of circuit 1?           | Underfloor heating | -              | -              |
| Which are the heat emitters of circuit 2?           | Underfloor heating | -              | -              |
| Which are the cool emitters of circuit 1?           | -                  | -              | -              |
| Which are the cool emitters of circuit 2?           | -                  | -              | -              |
| Do you have domestic hot water tank?                | NO                 | -              | -              |
| Do you have swimming pool?                          | NO                 | -              | -              |
| Do you have boiler?                                 | NO                 | -              | -              |
| Do you have electric backup heater?                 | NO                 | -              | -              |
| Select the bivalent point                           | -                  | -              | -              |
| Which Thermostat do you have for Circuit 1?         | Wired              | -              | -              |
| Which Thermostat do you have for Circuit 2?         | Wired              | -              | -              |
|                                                     | COMPLETED          | COMPLETED      | COMPLETED      |

### • Example 2

- 1 Move Unit controller to the living room (use as Unit controller + Room Thermostat)
- 2 Main unit controller moved to living room Zone 1
- 3 Sub Unit controller as a room thermostat for Zone 2

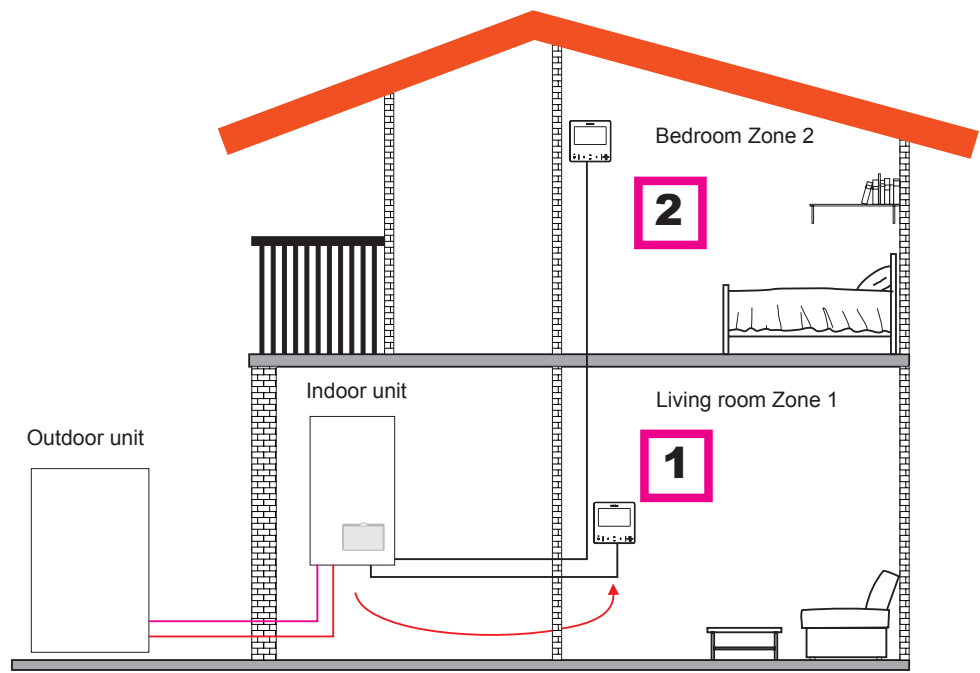

| Order                                               | FIRST              | SECOND         |
|-----------------------------------------------------|--------------------|----------------|
| Time                                                | Main               | Sub            |
| Туре                                                | Unit               | Circuit 2      |
| Questions                                           | Answ               | vers           |
| Is this device attached to the unit?                | NO                 | -              |
| Is this device controlling the unit?                | YES                | -              |
| Is this device used as a Room Thermostat of a zone? | YES, IN ZONE 1     | YES, IN ZONE 2 |
| How many circuits do you have?                      | 2                  | -              |
| Which are the heat emitters of circuit 1?           | Underfloor heating | -              |
| Which are the heat emitters of circuit 2?           | Underfloor heating | -              |
| Which are the cool emitters of circuit 1?           | -                  | -              |
| Which are the cool emitters of circuit 2?           | -                  | -              |
| Do you have domestic hot water tank?                | NO                 | -              |
| Do you have swimming pool?                          | NO                 | -              |
| Do you have boiler?                                 | NO                 | -              |
| Do you have electric backup heater?                 | NO                 | -              |
| Which Thermostat do you have for Circuit 2?         | Wired              | -              |
|                                                     | COMPLETED          | COMPLETED      |

### Example 3

- 1 Move Unit controller to the living room (use as Unit controller + Room Thermostat)
- 2 Wired unit controller as a Room Thermostat for Zone 1
- **3** Wired room sensor for Zone 2

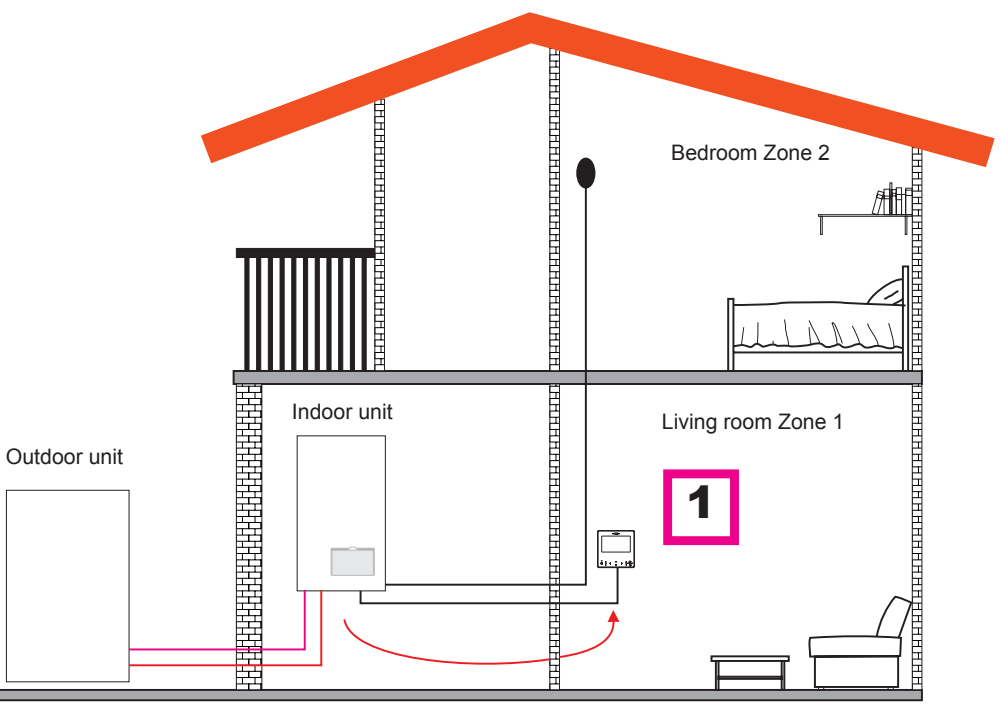

| Order                                               | FIRST              |
|-----------------------------------------------------|--------------------|
| Time                                                | Main               |
| Туре                                                | Unit + Circuits    |
| Questions                                           | Answers            |
| Is this device attached to the unit?                | NO                 |
| Is this device controlling the unit?                | YES                |
| Is this device used as a Room Thermostat of a zone? | YES, IN BOTH ZONES |
| Which are the heat emitters of circuit 1?           | Underfloor heating |
| Which are the heat emitters of circuit 2?           | Underfloor heating |
| Which are the cool emitters of circuit 1?           | -                  |
| Which are the cool emitters of circuit 2?           | -                  |
| Do you have domestic hot water tank?                | NO                 |
| Do you have swimming pool?                          | NO                 |
| Do you have boiler?                                 | NO                 |
| Do you have electric backup heater?                 | NO                 |
|                                                     | COMPLETED          |

# **i** NOTE

- After finishing Configuration assistant, go to Input&Outputs&Sensor menu and select which auxiliary sensor do you want to use for ambient temperature in Zone 2.
- Example: Sensor 1: C2 Ambient

| REF               | Access | Description      | Default Value                   | Selected value |
|-------------------|--------|------------------|---------------------------------|----------------|
| Auxiliary Sensors |        |                  |                                 |                |
| Taux1             | 6      | Sensor 1 (Taux1) | Two3 (if Boiler)                | C2 Ambient     |
| Taux2             | 6      | Sensor 2 (Taux2) | Swimming pool (if SWP existing) | -              |
| Taux3             | 6      | Sensor 3 (Taux3) | Outdoor Sensor                  | -              |

### Example 4

- 1 PC-ARFH2E attached into the unit and used as unit controller and room thermostat for both zones.
- 2 Wired room sensor for Zone 1
- 3 Wired room sensor for Zone 2

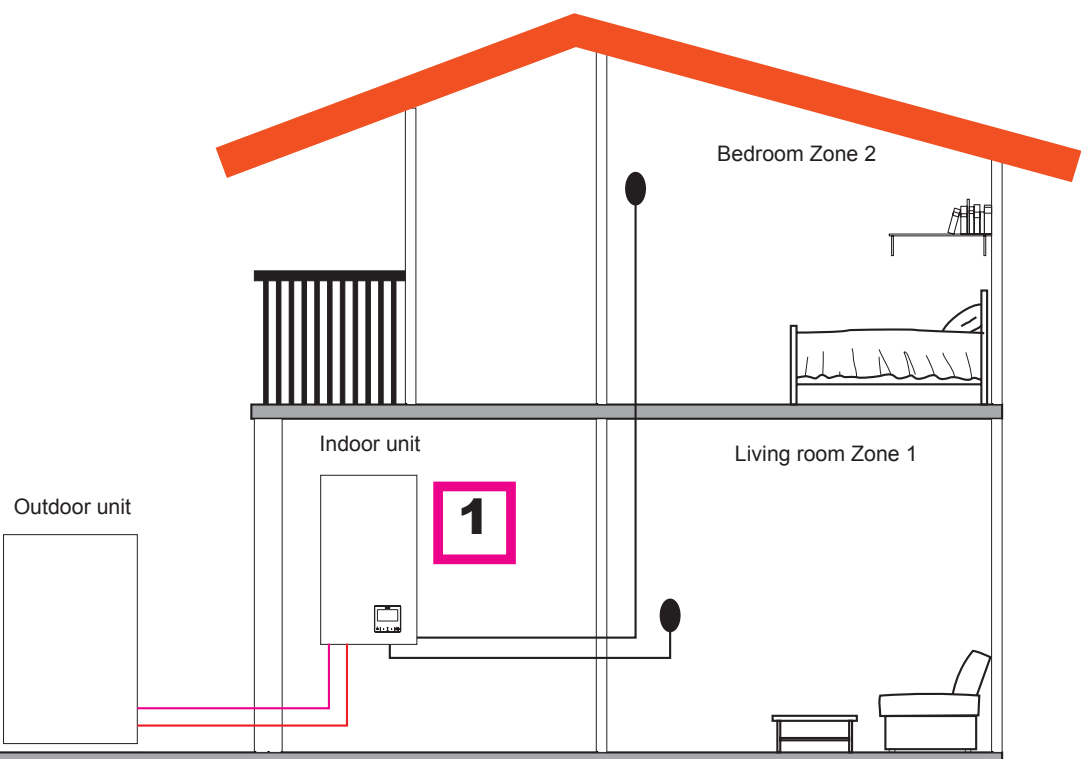

| Order                                               | FIRST              |
|-----------------------------------------------------|--------------------|
| Time                                                | Main               |
| Туре                                                | Unit + Circuits    |
| Questions                                           | Answers            |
| Is this device attached to the unit?                | YES                |
| Is this device used as a Room Thermostat of a zone? | YES, IN BOTH ZONES |
| Which are the heat emitters of circuit 1?           | Underfloor heating |
| Which are the heat emitters of circuit 2?           | Underfloor heating |
| Which are the cool emitters of circuit 1?           | -                  |
| Which are the cool emitters of circuit 2?           | -                  |
| Do you have domestic hot water tank?                | NO                 |
| Do you have swimming pool?                          | NO                 |
| Do you have boiler?                                 | NO                 |
| Do you have electric backup heater?                 | NO                 |
|                                                     | COMPLETED          |

# 

- After finishing Configuration assistant, go to Input&Outputs&Sensor menu and select which auxiliary sensor do you want to use for ambient temperature in each zone.
- Example:

| REF               | Access | Description      | Default Value                   | Selected value |
|-------------------|--------|------------------|---------------------------------|----------------|
| Auxiliary Sensors |        |                  |                                 |                |
| Taux1             | g      | Sensor 1 (Taux1) | Two3 (if Boiler)                | C1 Ambient     |
| Taux2             | G      | Sensor 2 (Taux2) | Swimming pool (if SWP existing) | C2 Ambient     |
| Taux3             | G      | Sensor 3 (Taux3) | Outdoor Sensor                  | -              |

### Example 5

- 1 Main unit controller as unit configuration
- 2 Wireless intelligent thermostat for zone 1 (ATW-RTU-07) (Receiver + Room thermostat)
- 3 Wireless intelligent thermostat for zone 2 (ATW-RTU-06) (Only Room thermostat)

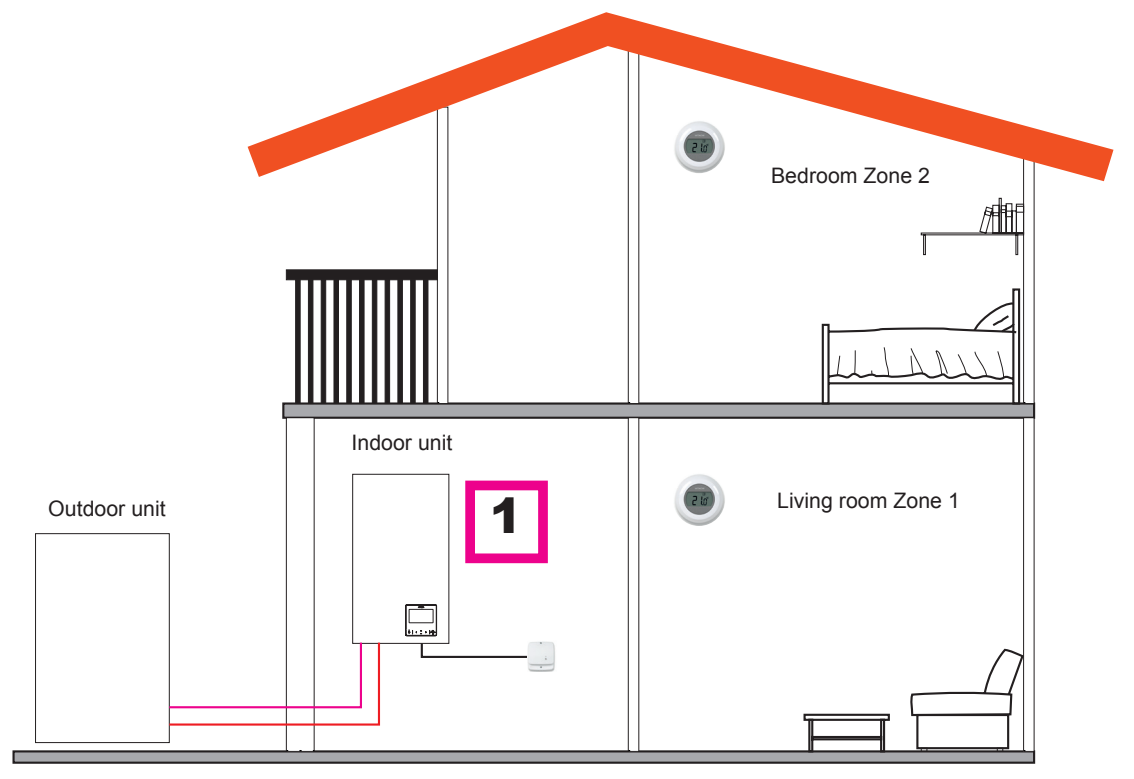

| Order                                               | FIRST              |
|-----------------------------------------------------|--------------------|
|                                                     | Main               |
| Туре                                                | Unit + Circuits    |
| Questions                                           | Answers            |
| Is this device attached to the unit?                | YES                |
| Is this device used as a Room Thermostat of a zone? | NO                 |
| How many circuits do you have?                      | 2                  |
| Which are the heat emitters of circuit 2?           | Underfloor heating |
| Do you have domestic hot water tank?                | NO                 |
| Do you have swimming pool?                          | NO                 |
| Do you have boiler?                                 | NO                 |
| Do you have electric backup heater?                 | NO                 |
| Which Thermostat do you have for Circuit 1?         | Wireless           |
| Which Thermostat do you have for Circuit 2?         | Wireless           |
|                                                     | COMPLETED          |

# **i** note

After finishing Configuration assistant proceed to wireless room thermostat binding procedure. (Refer to installation manual of room thermostat)
If necessary, change Wireless Binding ID to the selected thermostat by using room thermostat menu in general options:

| Description                  | Default Value | Range  | Selected value |
|------------------------------|---------------|--------|----------------|
| Wireless Binding ID (for C1) | 1             | 1<br>2 | 1              |
| Wireless Binding ID (for C2) | 2             | 1<br>2 | 2              |

### Mixed configurations (Wireless + Wired)

- Move Unit controller to the living room (use as Unit controller + Room Thermostat) 1
- 2 Main unit controller moved to living room Zone 1
- 3 Wireless intelligent thermostat for zone 2 (ATW-RTU-07) (Receiver + Room thermostat)

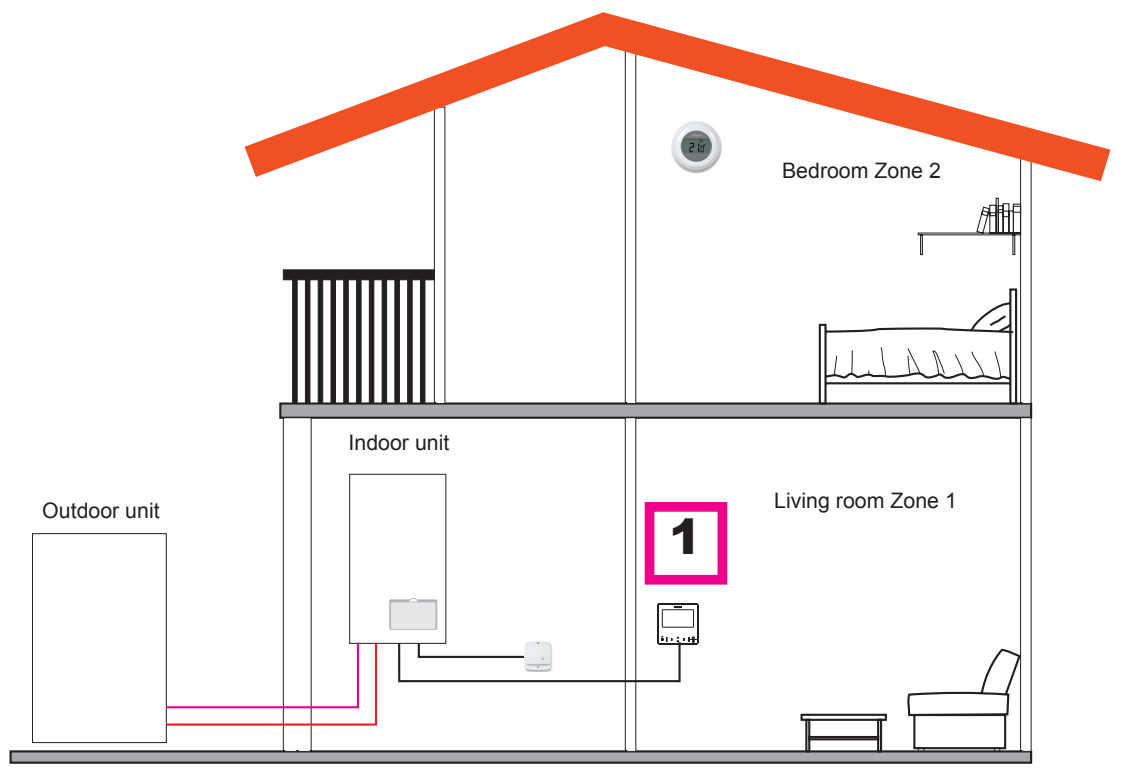

| Order                                          | FIRST              |
|------------------------------------------------|--------------------|
|                                                | Main               |
| Туре                                           | Unit               |
| Questions                                      | Answers            |
| Is this device attached to the unit?           | NO                 |
| Is this device controlling the unit?           | YES                |
| Is this device installed on a controlled zone? | YES, ZONE 1        |
| How many circuits do you have?                 | 2                  |
| Which are the heat emitters of circuit 1?      | Underfloor heating |
| Which are the heat emitters of circuit 2?      | Underfloor heating |
| Which are the cool emitters of circuit 1?      | -                  |
| Which are the cool emitters of circuit 2?      | -                  |
| Do you have swimming pool?                     | NO                 |
| Do you have boiler?                            | NO                 |
| Do you have electric backup heater?            | NO                 |
| Which Thermostat do you have for Circuit 2?    | Wireless           |
|                                                | COMPLETED          |

## 9.5 MAIN VIEW

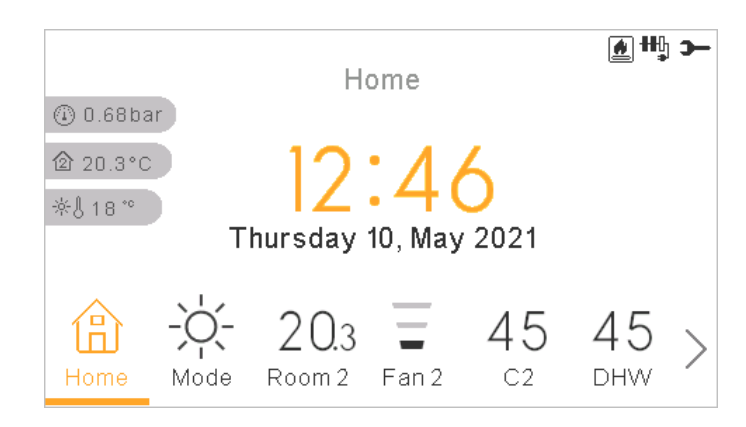

Main view of the device is composed by a bottom tab widget to move around the different views:

- Home
- Mode
- Room 1 (if space is small it shows R1)
- Room 2 (if space is small it shows R2)
- Circuit 1 (if space is small it shows C1)
- Circuit 2 (if space is small it shows C2)
- Fan 1 (if space is small it shows F1)
- Fan 2 (if space is smaill it shows F2)
- DHW
- SWP
- Menu

ENGLISH

The following quick actions are shown when pressing the OK button at the selected zone in comprehensive view or room thermostat view:

### Room 1/2

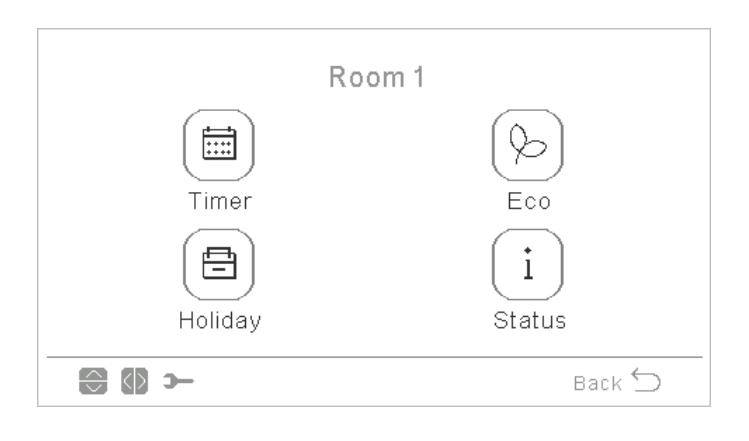

- Timer
- ECO
- Holiday (If Zone is enabled)
- Status

♦ Circuit 1/2

|         | Circuit 1     |
|---------|---------------|
| Timer   | Eco           |
| Holiday | (i)<br>Status |
| ()      | Back 🕤        |

- Timer
- ECO
- Holiday (If Zone is enabled)
- Status

### Domestic Hot Water Tank (DHW)

| Hot Wa  | ter Tank    |
|---------|-------------|
| Timor   |             |
| Holiday | i<br>Status |
|         | Back 🕤      |

- Timer
- Boost (If DHW is ON and Boost is availbable. It can also be cancelled from quick actions).
- Holiday (If Zone is enabled)
- Status
- Swimming Pool (SWP)

| Swim          | ming Pool |
|---------------|-----------|
|               |           |
| Timer         | Holiday   |
| (i)<br>Status |           |
| 🕼 🕄           | Back 🕤    |

- Timer
- Holiday (If Zone is enabled)
- Status

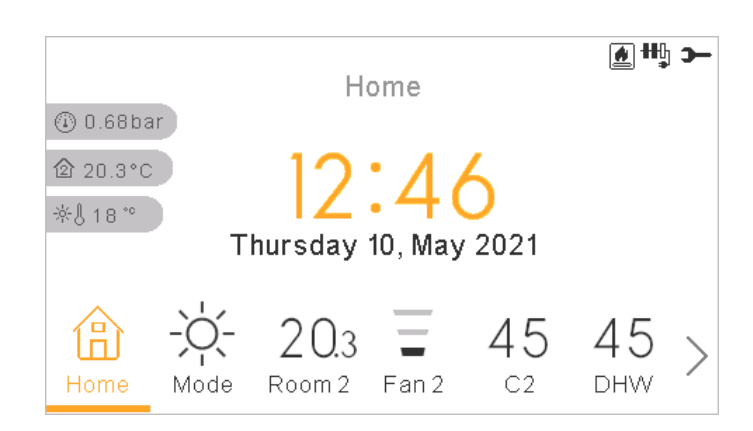

Home view shows on the middle the date and time

On the left side it shows:

•

- Inside temperature (home icon):
  - If LCD works as Room 1, it took it from the controller sensor or auxiliary sensor
  - If LCD works as Room 2, it took it from the controller sensor or auxiliary sensor
  - If LCD works as Room 1+2, it took it from the controller sensor or auxiliary sensor, or the average of the ones used per each zones.
  - If LCD works as main LCD or water control but not room, it will took them from the configured Rooms, if no one is configured, that temperature will not be displayed.
- Outside temperature (thermometer icon).
- Water pressure indicator

### 9.6.1 Next schedule indication

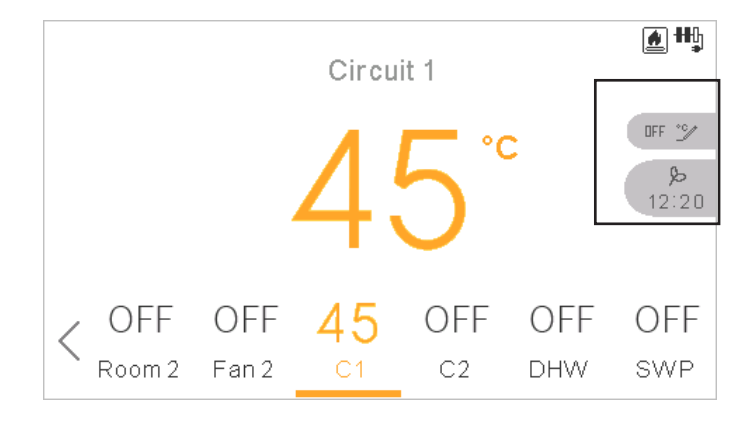

The indication of next schedule shows by priority:

- Date of returning of absent mode
- Next schedule action:
  - If no derogation has been made, shows next schedule action
  - If derogation has been made it checks the configured override type:
    - If override type is Next action, it shows next schedule action.
    - If override type is Forever, does not show any information
    - If override type is Specific time, it shows "Pending" text and the remaining minutes.

### 9.7 MODE VIEW

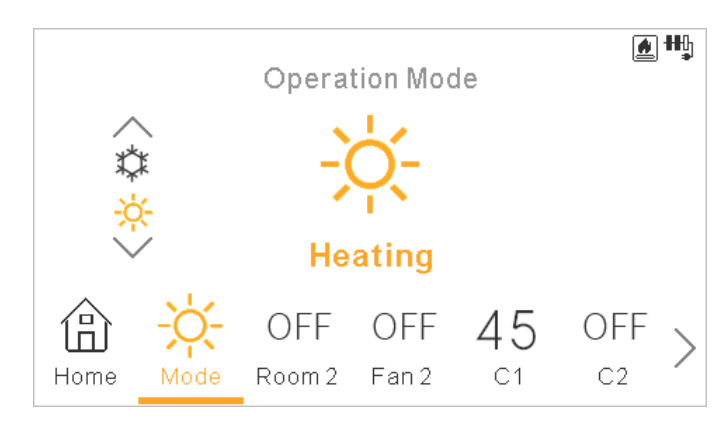

- Mode view shows the selected mode.
- In case of being a heating and cooling unit, it lets also to change the mode by using the top/bottom arrows, and it shows the mode spinner on the left side.
- If it has been enabled the auto mode, it is also available here.

### 9.8 ROOM 1/2 VIEW

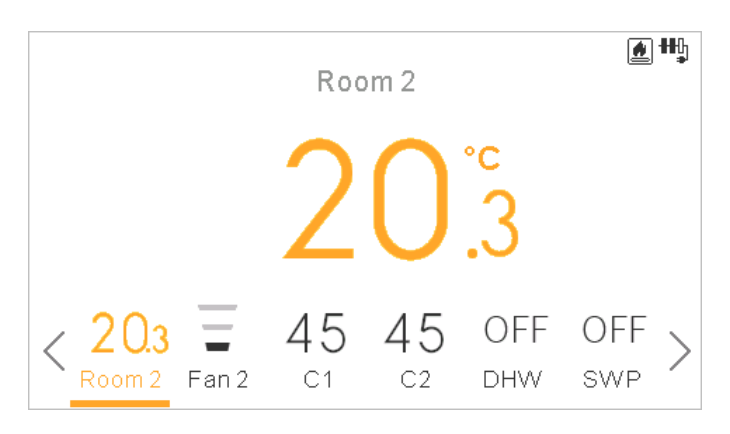

Room thermostats view displays:

- Ambient Temperature of the room. This temperature is got from controller or external sensor.
- · When editing it shows the setting temperature
- On right side it has zone notifications for:
  - Next timer action
  - Eco and timer icons

# 9.9 FAN COILS 1/2 VIEW

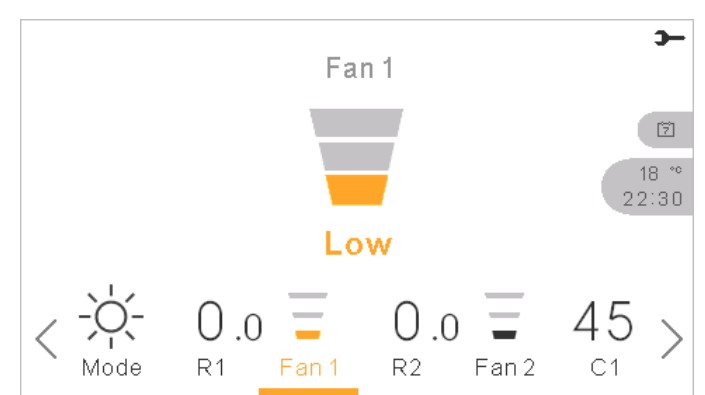

Room 1 or 2 could control Fan Coils. Once configured to control them on the menu, the bottom bar includes the option to manage those fan coils:

- Fan speeds: Low, Medium, High and Auto
- Each fan has its independent on/off

### 9.10 CIRCUIT 1/2 VIEW

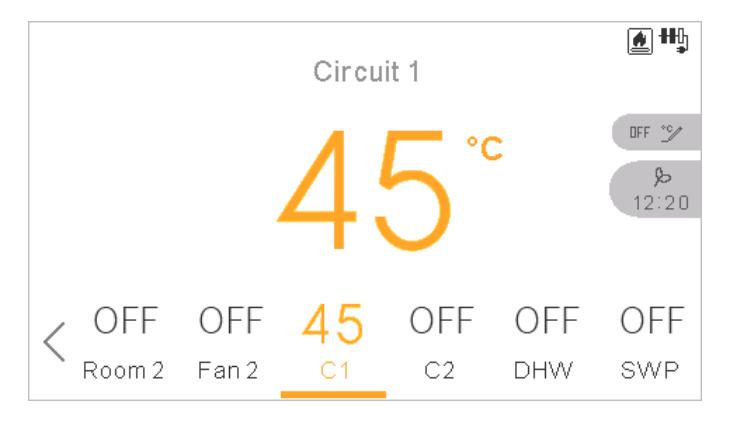

Circuit 1 or 2 view displays:

- Water setting feedback
- · When editing it shows the setting temperature
- On right side it has zone notifications for:
  - Next timer action
  - Eco, throughput, summer switch-off, forced off and timer icons

# 9.11 DHW VIEW

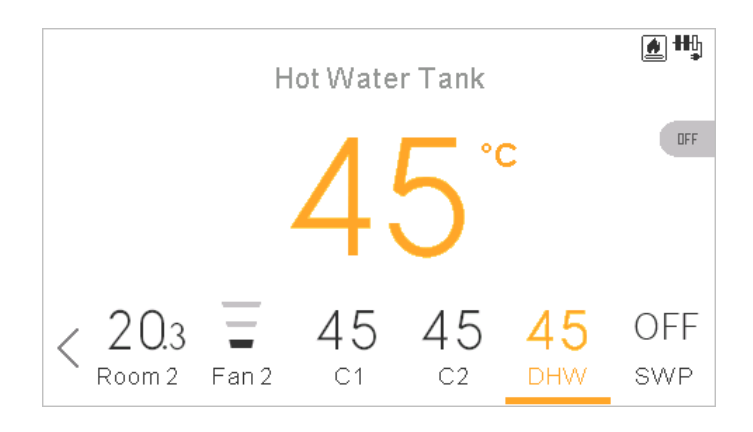

DHW view displays:

- Water setting feedback
- · When editing it shows the setting temperature
- On right side it has zone notifications for:
  - Next timer action
  - Boost, throughput, operating in comfort and timer icons
- During boost, setting changed is the boost seeting

### 9.12 SWP VIEW

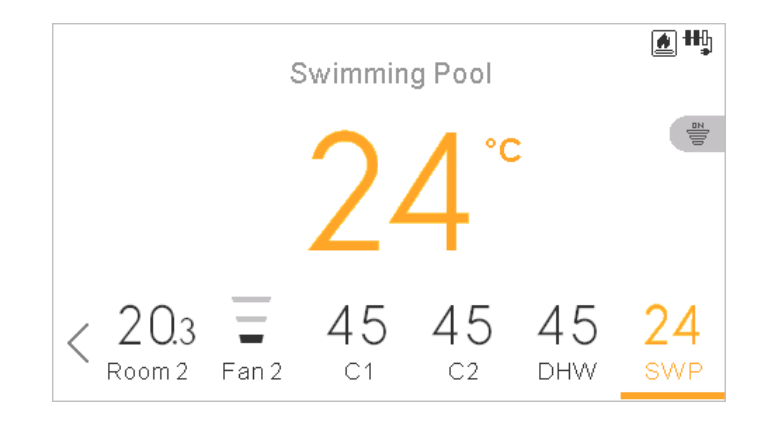

SWP view displays:

- Water setting feedback
- · When editing if shows the setting temperature
- On right side it has zone notifications for:
  - Next timer action
  - Throughput and timer icons

### 9.13.1 Operation Information

In operation information menu it is possible to find the most important setting parameters of the system besides the information of the operation conditions.

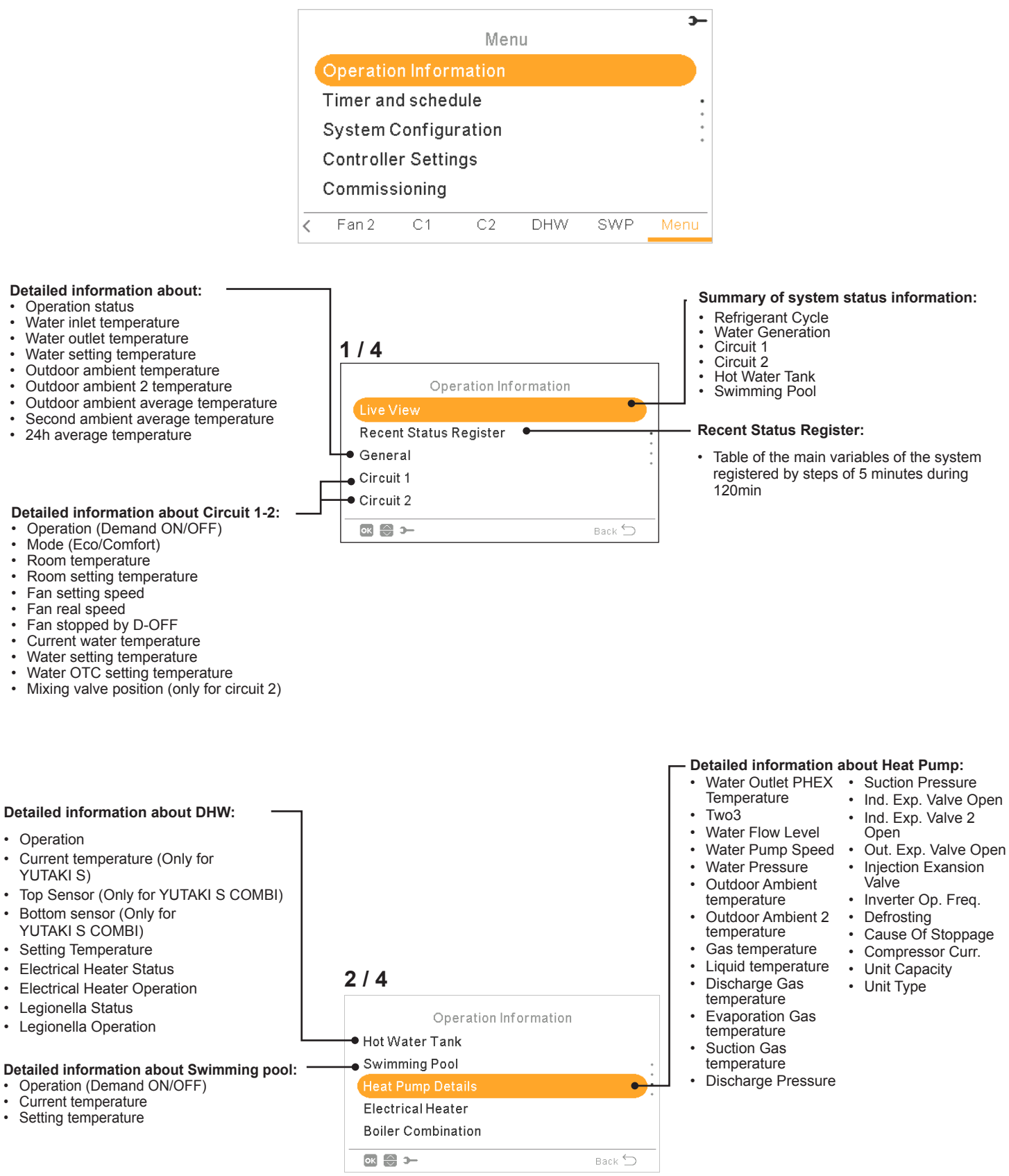

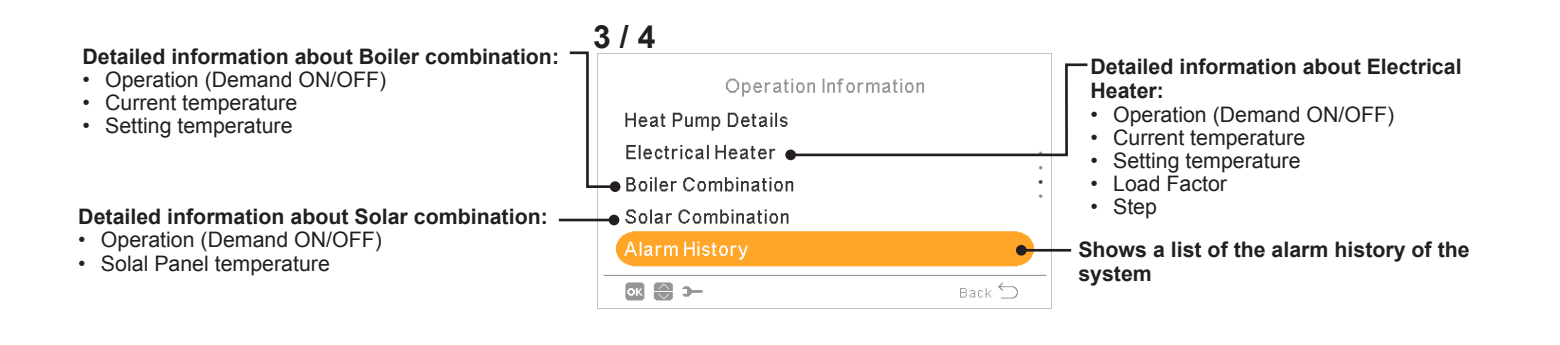

#### Detailed information about Communication status:

H-Link

- H-Link Central
  RCS Central
  Cascade Controller

| Operation Information | 1      |
|-----------------------|--------|
| Heat Pump Details     |        |
| Electrical Heater     |        |
| Boiler Combination    |        |
| Alarm History         |        |
| Communication Status  |        |
| ok 😂 >−               | Back 🗲 |

### 9.13.1.1 Live view

Live view is a summary of system status information shown on operation information.

It has the following screens:

### Refrigerant Cycle

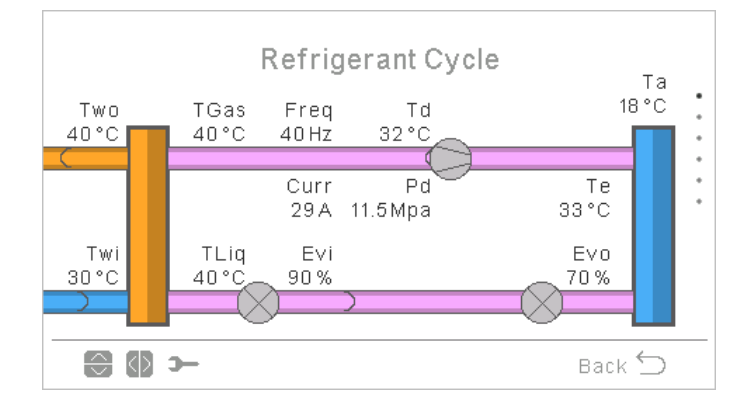

Considerations:

- · Arrows move in anti-clock direction in Heating mode. When Cooling arrows move in clock direction.
- · Pipes between exchangers are pink if operating or gray if unit is in thermo off.
- $T_{wo}$  pipe is orange when heating and blue when cooling.
- T<sub>wi</sub> pipe is orange when cooling and blue when heating.
- Defrost indication is only shown when defrosting.
- T<sub>wo</sub> value is T<sub>wo</sub>HP when using a YUTAKI S COMBI or YUTAKI S, otherwise it is normal T<sub>wo</sub>

### • Water generation

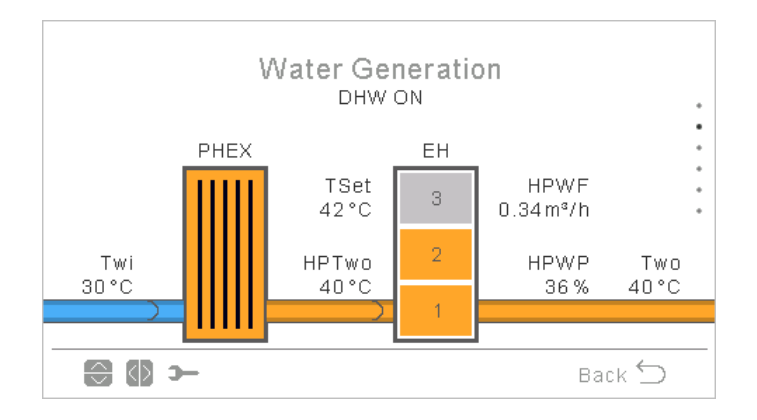

- When operation status is COOL ON, inlet pipe is orange, outdoor pipe is blue.
- When operation status is HEAT ON, SWP ON or DHW ON, inlet pipe is blue, outdoor pipe is orange, otherwise pipe is in gray.
- T<sub>wo</sub>value is T<sub>wo</sub>HP when using a YUTAKI S COMBI or YUTAKI S, otherwise it is normal T<sub>wo.</sub>
- Pump 1 icon is shown when it is operating.
- Heater indication is shown always except:
  - Cooling Operation
  - Heater is disabled by DSW
- If maximum heater step is disabled, the disabled steps are shown as disabled.

### Circuit 1

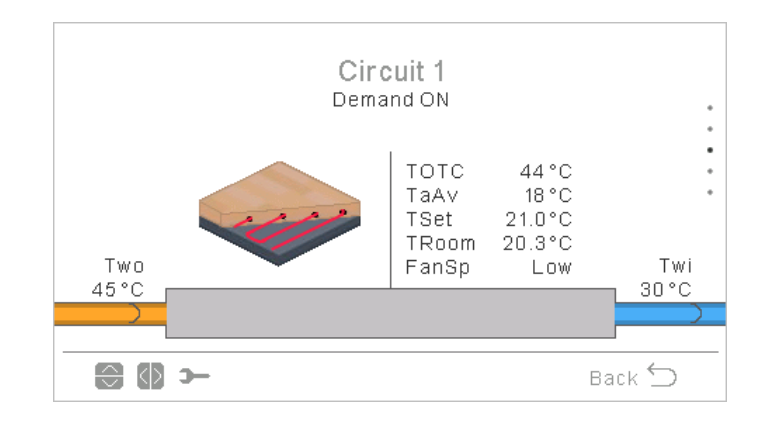

Considerations:

- · When demand on, inlet pipe is in orange, outlet in blue.
- When cooling, inlet pipe is in blue, outlet in orange. If thermo off, it is shown in gray.
- $T_{wo}$  shows value of  $T_{wo3}$  in case there is buffer tank and  $T_{wo3}$  sensor is used.
- Water pump 3 is shown when it is switched ON since there is buffer tank. Otherwise, water pump 1 is showed whenever it is switched ON.
- Fan speed only shown when fan configured.
- T<sub>room</sub> & T<sub>set</sub> are only shown when available on operation information (exist wired or wireless thermostat for C1).
- · The icon shown is defined on "Room icon" parameter under "controller settings".
- Circuit 2

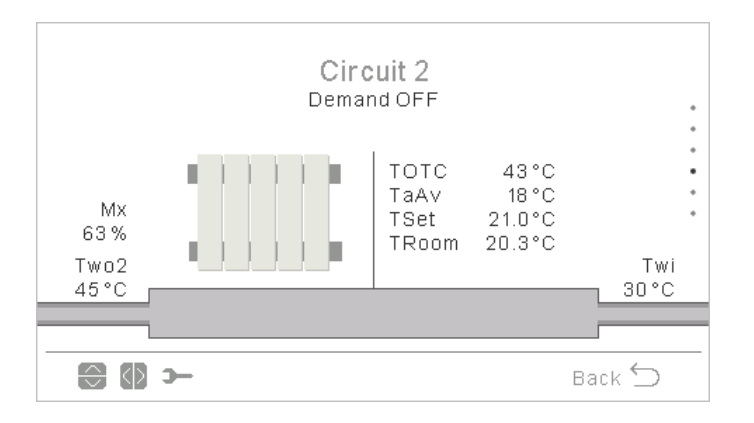

- When demand on, inlet pipe is in orange, outlet in blue.
- When cooling, inlet pipe is in blue, outlet in orange. If thermo off, it is shown in gray.
- Water pump 2 is shown if used.
- Fan speed only shown when fan configured.
- T<sub>room</sub> & T<sub>set</sub> are only shown when available on operation information (exist wired or wireless thermostat for C1).
- The icon shown is defined on "Room icon" parameter under "Controller settings".

### Hot Water Tank

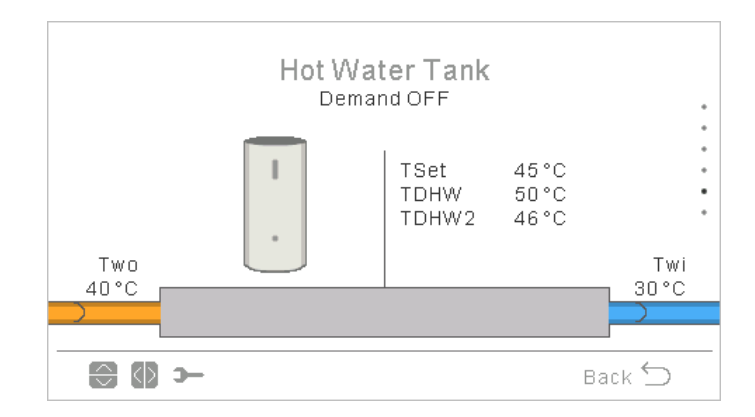

Considerations:

- When Operation status is DHW ON: inlet pipe has orange color inside and arrows moving. Outlet pipe is blue with arrows too.
- · When not working on DHW ON pipes are shown in light grey.
- · When antilegionella is enabled a text is shown, indicating if it is being execute or not.
- T<sub>wo</sub> is T<sub>wHP</sub> when using a YUTAKI S COMBI, otherwise:
  - If buffer tank is located after DHW use T<sub>wo</sub>, if buffer tank is located before DHW use T<sub>wo3</sub>
  - Otherwise use T<sub>wo</sub>
- · Second sensor temperature shown only for YUTAKI S COMBI.

### Swimming Pool

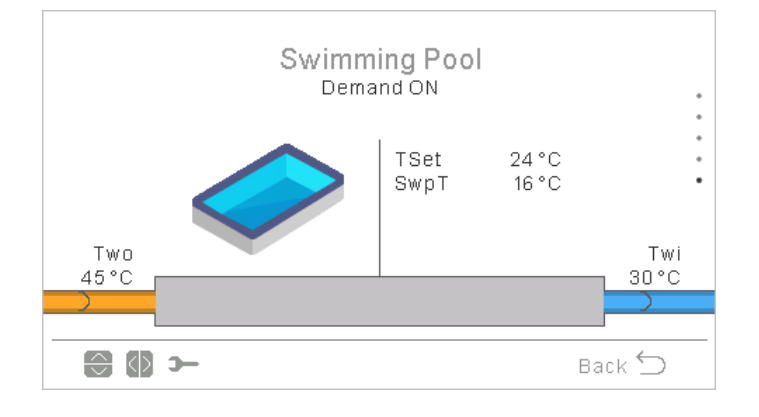

- · When demand off: inlet and outlet pipes are gray.
- When demand on:  $T_{wo}$  water is orange (hot) and  $T_{wi}$  water is blue (cold).

### Room icons for synoptic view

Circuit 1 and 2 can be displayed with the following icons:

| lcon | Name          |
|------|---------------|
| R    | Fan Coils     |
|      | Radiant floor |
|      | Radiators     |

### 9.13.1.2 Recent Status Register

Recent Status Register is an historical data that displays the main variables during the last hours.

| Recent Status Register |         |      |      |       |   |
|------------------------|---------|------|------|-------|---|
| $\odot$                | OPST    | HPTi | HPTo | TwoHP |   |
| 10:25                  | *       | 30°C | 45°C | 40°C  |   |
| 10:20                  | *       | 30°C | 45°C | 40°C  | • |
| 10:15                  | *       | 30°C | 45°C | 40°C  | • |
| 10:10                  | ₽.<br>~ | 30°C | 45°C | 40°C  |   |
| 10:05                  | 2       | 30°C | 45°C | 40°C  |   |
| € (0 >                 | -       |      |      | Back  | 5 |

- Moving to left/right variables shown change. •
- Moving up/down we scroll through the registered time. •
- DHWT2: Only shown for YUTAKI S COMBI, when not show "- -". •
- DHWT1 and DHWT2 shown as "- -" when no tank is configured. ٠

| lcon | Meaning    |
|------|------------|
| ×    | Off        |
| *    | Cool D-OFF |
| *    | Cool T-OFF |
| \$   | Cool ON    |
| ₩    | Heat D-OFF |
| ※    | Heat T-OFF |

| lcon | Meaning |  |
|------|---------|--|
| ≫    | Heat ON |  |
| *    | DHW OFF |  |
| ×    | DHW ON  |  |
| *    | SWP OFF |  |
| *    | SWP ON  |  |
| A    | Alarm   |  |

In energy data menu it is possible to check the input power or capacity for space heating / cooling, DHW, SWP or total input power / capacity.

In case no external pulse power meter is used, YUTAKI unit performs an estimation of the consumption taking into consideration, compressor, tank heaters, space heating heaters, compressor crankase heater, WP1 and electronics. As an estimation, this value may differ from real consumption measured by means an external power meter.

When power meter is used, YUTAKI considers consumption read from pulse power meter

|                     |                      |            | Mei    | าน  |     |      | Energy Data      |       |
|---------------------|----------------------|------------|--------|-----|-----|------|------------------|-------|
|                     | Operat               | ion Infori | mation |     |     |      | Input Power      |       |
|                     | Energy               | Data       |        |     |     |      | Capacity         |       |
|                     | Timer a              | and sched  | dule   |     |     | •    | Reset Values     |       |
|                     | System Configuration |            |        |     |     |      |                  |       |
| Controller Settings |                      |            |        |     |     |      |                  |       |
| <                   | R2                   | C1         | C2     | DHW | SWP | Menu | <b>ок 🕞 э</b> Ва | ack 🕤 |

Main view is a chart comparing total input power or total capacity depending on the menu.

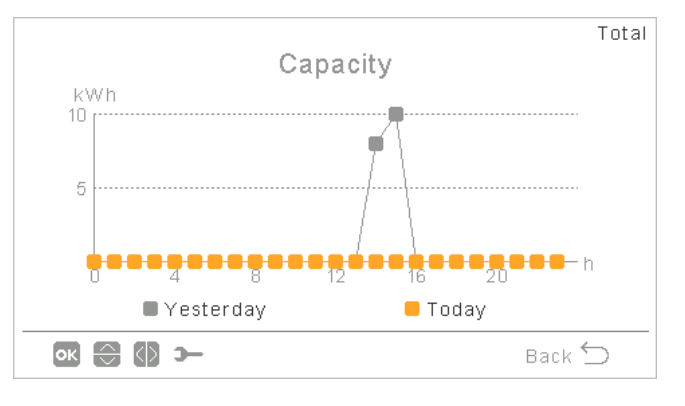

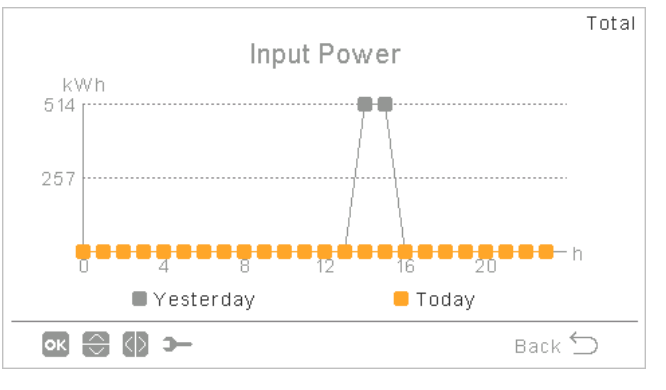

- By pressing right/left, it can be changed between zones:
  - Total
  - Space Heating
  - Space Cooling
  - DHW
  - Swimming Pool
- By pressing up/down, the comparison method can be changed:
  - Today vs yesterday
  - This week vs past week
  - This year vs past year

• Pressing OK the chart view changes for a table view of the data:

|           | Input Power | kWh          |  |  |
|-----------|-------------|--------------|--|--|
| Period    | Past Week   | Current Week |  |  |
| Wed       | 0           | 0            |  |  |
| Thu       | 0           | 1026         |  |  |
| Fri       | 0           | 3            |  |  |
| Sat       | 0           | 0            |  |  |
| Sun       | 0           | 0            |  |  |
| ок 🕀 🕼 э— |             | Back 🕤       |  |  |

- By pressing right/left, it can be changed between zones:
  - Total
  - Space Heating
  - Space Cooling
  - DHW
  - Swimming Pool
- By pressing up/down, the different periods are shown.
- By pressing OK or back we return to the chart view, keeping the zone and comparison selected.
# 9.13.3 Timer and schedule configuration

# **i** NOTE

Timer settings are only valid if the corresponding zone is in ON state at the time of execution of the respective timer program.

The LCD controller must be set to the correct date and time before using the timer function.

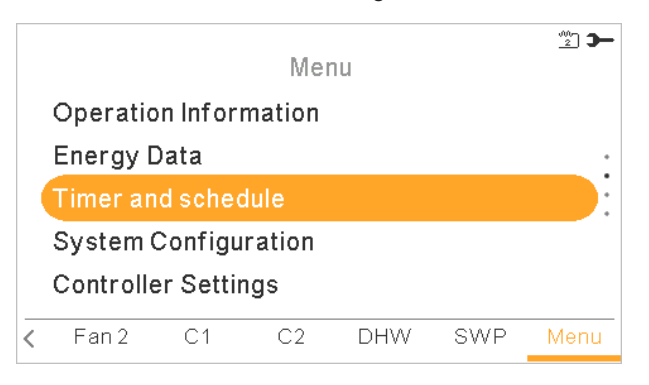

Select the desired area to apply the timer function or delete all timers configuration:

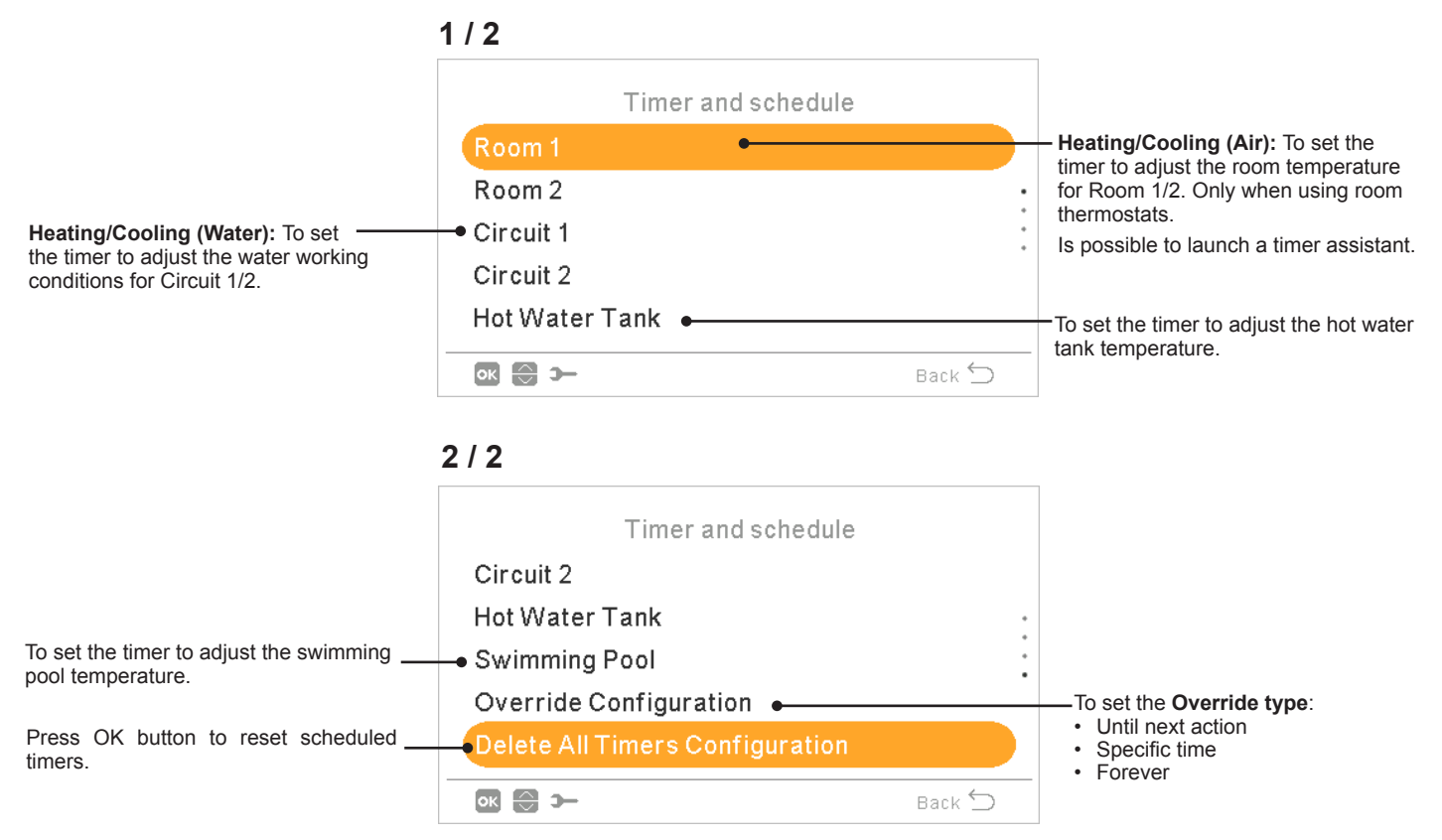

When a timer is being switched on, if that zone is stopped, it will request to switch on the zone or not.

| The affected | zone is stopped    |
|--------------|--------------------|
| Do you want  | t to switch it on? |
|              |                    |
| No           | Yes                |

#### 9.13.3.1 Setting of timer for Room Thermostats

Setting of temperature or change of operation state from ON to OFF for a defined period, after which operation returns to the previous settings. Manual operation of the unit controller has priority over schedule settings.

| Timer configuration:<br>New screen appears to | Heating (Air)         |          |                                            |
|-----------------------------------------------|-----------------------|----------|--------------------------------------------|
| explanation below.                            | Status                | $\frown$ | — Timer status:                            |
| L                                             | Timer Configuration   |          | Enable                                     |
| Copy to circuit 2:                            | → Copy to Circuit 2   |          |                                            |
| timer to circuit 2.                           | Reset Configuration • |          |                                            |
|                                               |                       |          | Press OK button to reset scheduled timers. |
|                                               | ок 💮 🕼 Э              | Back ڬ   |                                            |

Pressing the OK button with "Timer Configuration" being selected displays the detailed schedule screen. The active schedule timers are shown in a weekly calendar.

| 0   | 6     |      | 12   | 18    | 24 |
|-----|-------|------|------|-------|----|
| Mon | 18 ** | 1    | 8 ** | 21 *  | ٤  |
| Tue | 18 ** | 1    | 8 ** | 21 °° | ٤  |
| Wed | 18 *° | 1    | 8 ** | 21 °° | ٤  |
| Thu | 18 ** | 1    | 8 *  | 21 °° | ٤  |
| Fri | 18 °° | 1    | 8 *  | 21 °° | ٤  |
| Sat | 18 ** | 21*  |      |       | ٤  |
| Sun | 18 ** | 21 * |      |       | ٤  |

Up to six timer events can be defined for each weekday, and these can be used for turning the operation ON or OFF or to change the setting temperature. Pressing the OK key with one of the weekdays being selected in the weekly calendar screen displays the detailed schedule for the weekday.

| < | (     |                   |       |   | Monday |         | >      |
|---|-------|-------------------|-------|---|--------|---------|--------|
|   | From  |                   | То    |   | Status | Setting |        |
|   | 06:00 |                   | 06:20 |   | On     | 25      |        |
|   | 06:20 | (                 | 06:00 | ) | Off    | -       | 0      |
|   | -     |                   | -     |   | -      | -       |        |
|   |       |                   |       |   |        |         |        |
|   |       |                   |       |   |        |         |        |
| 4 | к 💮 ( | $\langle \rangle$ | э-    |   |        | Back    | $\leq$ |

Pressing the "Gear" button during the edition of the timer events for a given weekday displays a menu to copy the daily pattern to other weekdays or to suppress the selected timer event.

| Heating (Air)            | Wednesday                                     |
|--------------------------|-----------------------------------------------|
| Copy the selected day    |                                               |
| Remove day configuration | Copy the selected day Mon Tue Thu Fri Sat Sun |
| Back 🕤                   | Cancel Accept                                 |

# Setting with Timer assistant

It is possible to set the timer for Room thermostats with a timer assistant.

| Timer and schedule |   | Room 1                |
|--------------------|---|-----------------------|
| Room 1             |   | Heating (Air)         |
| Room 2             |   | Cooling (Air)         |
| Circuit 1          |   | Launch Timer Assitant |
| Circuit 2          |   |                       |
| Hot Water Tank     |   |                       |
| Back 🕤             | _ | ok 🚭 🛏 Back 🕤         |

When launching the timer assistant the current timer will be deleted.

| Launch Timer Assitant                                     |
|-----------------------------------------------------------|
| Do you want to continue?<br>Current timer will be deleted |
| No Yes                                                    |

Timer assistant asks if user stays at home during weekend and weekdays

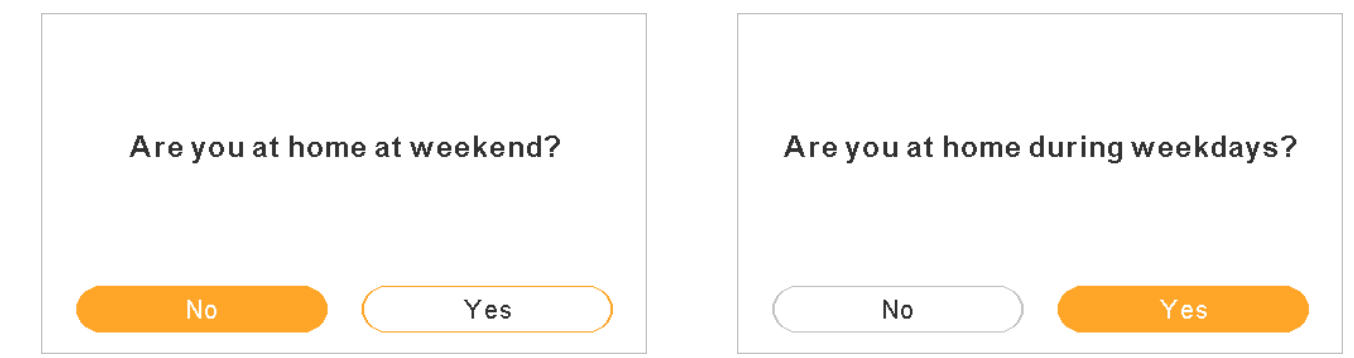

- If stay at home at weekend / weekdays the followning patterns are applied:
  - Heating: 6:30h =20°C / 22:30h =18°C
  - Cooling 6:30h =23°C / 22:30h =25°C

Timer assistant asks if user is sensistive to cold.

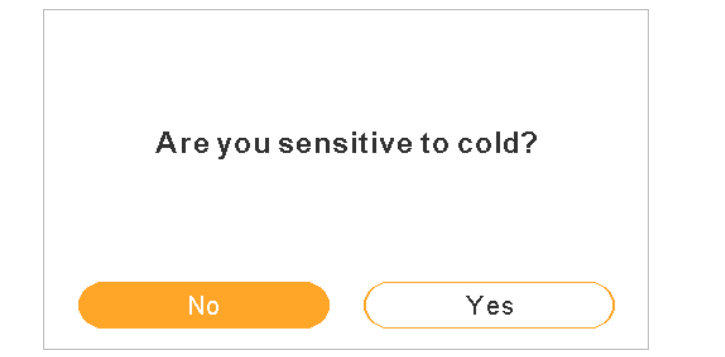

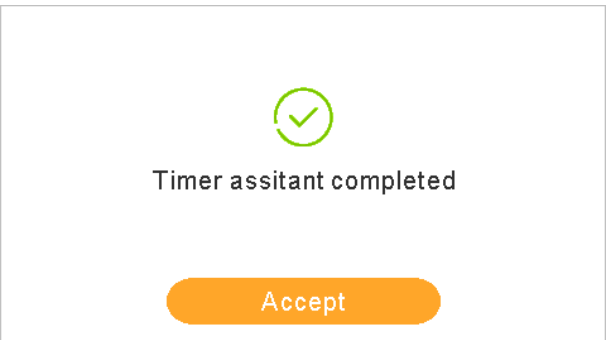

If senstive to cold is marked as Yes, an offset of 1°C is applied for heating.

# 9.13.3.2 Setting of timer for Circuit 1/2

To change the operation mode (ECO or Comfort) or change of operation state from ON to OFF for a defined period, after which operation returns to the previous settings. Manual operation of the unit controller has priority over schedule settings.

| Timer configuration:                                                 | Heating (Water)       |                                                                     |
|----------------------------------------------------------------------|-----------------------|---------------------------------------------------------------------|
| New screen appears to configure<br>a schedule timer. See explanation | Status                | —— Timer status:                                                    |
| Delow.                                                               | Timer Configuration   | Disable                                                             |
| Copy to circuit 2:                                                   | • Copy to Circuit 2   | Enable                                                              |
| It is possible to copy the schedule timer to circuit 2.              | Reset Configuration • | Reset configuration:     Press OK button to reset scheduled timers. |
|                                                                      | Back 🗇                | -                                                                   |

Pressing the OK button with "Timer Configuration" being selected displays the detailed schedule screen. The active schedule timers are shown in a weekly calendar.

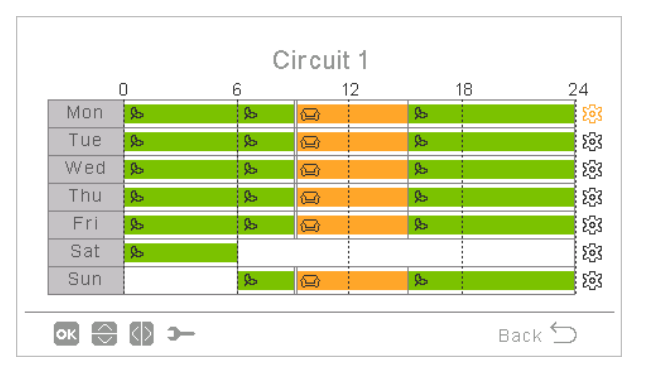

Up to six timer events can be defined for each weekday, and these can be used for turning the operation ON or OFF or operation mode (ECO or Comfort). Pressing the OK key with one of the weekdays being selected in the weekly calendar screen displays the detailed schedule for the weekday.

| <       |       |   | Monday |         | >        |
|---------|-------|---|--------|---------|----------|
| From    | То    |   | Status | Setting |          |
| 06:00   | 06:20 |   | On     | 25      |          |
| 06:20 ( | 06:00 | ) | Off    | -       | 0        |
| -       | -     |   | -      | -       |          |
|         |       |   |        |         |          |
|         |       |   |        |         |          |
| ок 🕀 🚺  | э-    |   |        | Back    | $\smile$ |

Pressing the "Gear" button during the edition of the timer events for a given weekday displays a menu to copy the daily pattern to other weekdays or to suppress the selected timer event.

| Heating (Water)          |             | Wednesday                                            |
|--------------------------|-------------|------------------------------------------------------|
| Copy the selected day    |             |                                                      |
| Remove day configuration | Copy<br>Mon | the selected day     Tue   Thu     Fri   Sat     Sun |
| Back 🕤                   |             | Cancel Accept                                        |

#### 9.13.3.3 Setting of timer for Hot water tank or Swimming Pool

Setting the temperature or change of operation state from ON to OFF for a defined period, after which operation returns to the previous settings. Manual operation of the unit controller has priority over schedule settings.

| Timer configuration:                                  | Hot Water Tar                                        | Hot Water Tank |                                                                                                    |  |  |  |
|-------------------------------------------------------|------------------------------------------------------|----------------|----------------------------------------------------------------------------------------------------|--|--|--|
| configure a schedule timer.<br>See explanation below. | Status<br>Timer Configuration<br>Reset Configuration |                | <ul> <li>Timer status:</li> <li>Disable</li> <li>Enable</li> <li>Reset configuration:</li> <li>Press OK button to reset scheduled timers.</li> </ul> |  |  |  |
|                                                       | ok 😂 🚯 >                                             | Back ᠫ         |                                                                                                    |  |  |  |

Pressing the OK button with "Timer Configuration" being selected displays the detailed schedule screen. The active schedule timers are shown in a weekly calendar.

|      |       | Circuit 1 |       |            |
|------|-------|-----------|-------|------------|
|      | 0 6   | 12        | 18    | 24         |
| Mon  | 18 *  | 18 **     | 21 ** | <b>1</b>   |
| Tue  | 18 °° | 18 **     | 21 ** | <u>ي</u>   |
| Wed  | 18 *  | 18 **     | 21 ** | <b>1</b>   |
| Thu  | 18 °° | 18 **     | 21 *  | <b>1</b> 2 |
| Fri  | 18 *  | 18 **     | 21 ** | <b>1</b>   |
| Sat  | 18 *  | 21 **     |       | <u>ور</u>  |
| Sun  | 18 °° | 21 **     |       | <b>1</b>   |
|      |       |           |       |            |
| ок 💮 |       |           | Back  | $\leq$     |

Up to six timer events can be defined for each weekday, and these can be used for turning the operation ON or OFF or to change the setting temperature. Pressing the OK key with one of the weekdays being selected in the weekly calendar screen displays the detailed schedule for the weekday.

| <       |       |   | Monday |         | >      |
|---------|-------|---|--------|---------|--------|
| From    | То    |   | Status | Setting |        |
| 06:00   | 06:20 |   | On     | 25      |        |
| 06:20 ( | 06:00 | ) | Off    | -       | 0      |
| -       | -     |   | -      | -       |        |
|         |       |   |        |         |        |
|         |       |   |        |         |        |
| ок 🕀 🕼  | э-    |   |        | Back    | $\leq$ |

Pressing the "Gear" button during the edition of the timer events for a given weekday displays a menu to copy the daily pattern to other weekdays or to suppress the selected timer event.

| Hot Water Tank           | Wednesday                                                                                       |
|--------------------------|-------------------------------------------------------------------------------------------------|
| Copy the selected day    |                                                                                                 |
| Remove day configuration | Copy the selected day           Mon         Tue         Thu         Fri         Sat         Sun |
| Back 🕤                   | Cancel Accept                                                                                   |

# 9.13.3.4 Override Configuration

When a different configuration from the defined by the timer of a zone is done, it is possible to override the timer configuration during a specific time.

| Туре              |         |
|-------------------|---------|
| Until Next Action | $\odot$ |
| Specific Time     |         |
| Forever           |         |
|                   |         |
|                   |         |
| ok 🕀 >            | Back ᠫ  |

- Until next action: derogation remains until next action of the timer.
- Specific Time: derogation status remains for the specified minutes.
- Forever: Derogation status is never released.

# 9.13.4 System configuration

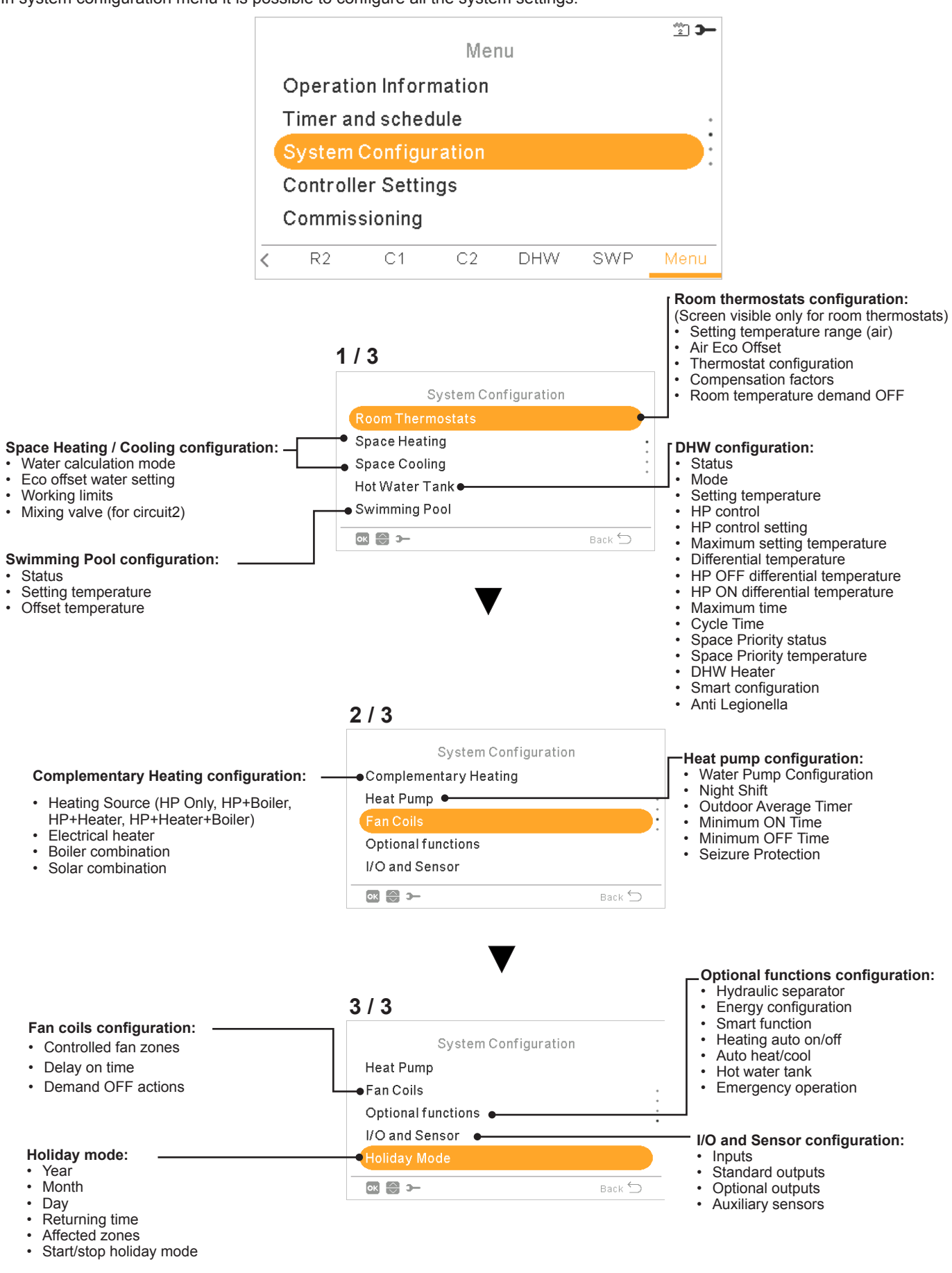

In system configuration menu it is possible to configure all the system settings.

#### 9.13.4.1 Room thermostats configuration

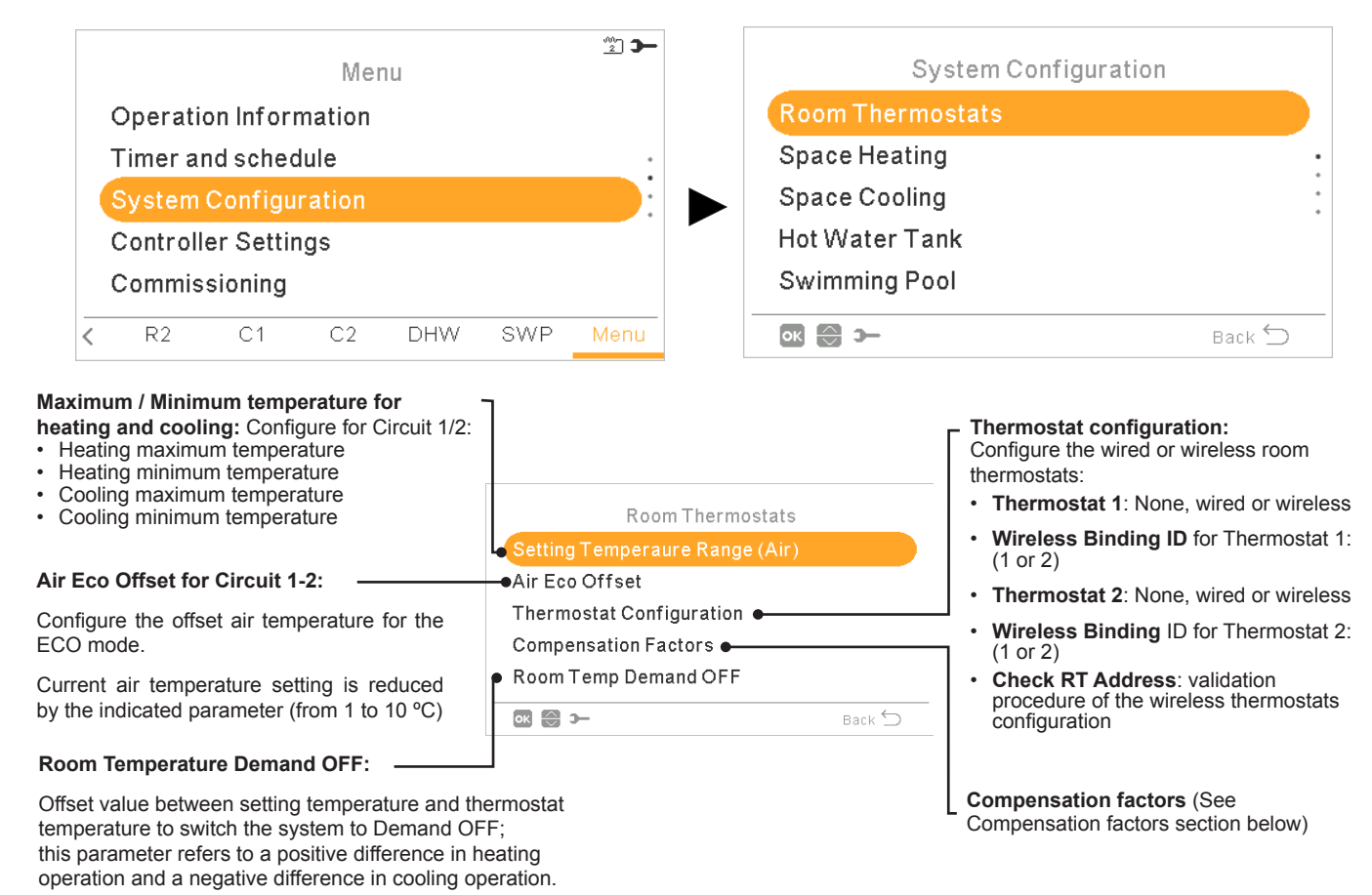

Compensation factors for Heating / Cooling

The temperature of the water supplied by the YUTAKI unit to the circuits is determined by means of OTC (See "Water calculation mode").

This control determines water temperature according to the outdoor temperature. The higher the outdoor temperature, the lower the building demand is, and in consequence the temperature of the water supplied to the circuits is lower. Conversely, the thermal demand of the building rises in the case of low outdoor temperature, and therefore the temperature of the supplied water becomes higher.

The room temperature compensation control allows to modify the water temperature determined by OTC control according to the setting room temperature and the actual room temperature.

In the case of heating, if the difference between room temperature and setting temperature is large, then water temperature is increased by the YUTAKI unit in order to achieve the desired room temperature in a faster way, thus compensating the thermal difference between setting temperature and actual temperature.

In this manner, given two identical rooms, the YUTAKI unit determines the same room temperature according to OTC control. On the other hand, for a room in which there is a wider difference between setting temperature and actual temperature, the YUTAKI unit will increase the temperature of the pumped water in order to ensure a similar heating up time until reaching the setting temperature.

Compensation has no effect if Compensation factor is 0 or when OTC is Fix, and water temperature is determined according to OTC in chapter "Water calculation mode" in such case.

The more the factor is increased, the more is water temperature increased by the YUTAKI unit according to the difference between setting temperature and the current temperature.

**Maximum compensation factor heat + and -**: Maximum difference between room temperature and setting temperature. In case that the difference between room temperature and setting temperature is higher than this value, the YUTAKI unit takes the selected value as the maximum.

# 9.13.4.2 Water settings configuration

This menu is only visible for a room thermostat if the controller is not controlling the unit.

|   |                       |         |    |     |     | <u>2</u> <b>3</b> - |                      |        |  |
|---|-----------------------|---------|----|-----|-----|---------------------|----------------------|--------|--|
|   | Menu                  |         |    |     |     |                     | System Configuration |        |  |
|   | Operation Information |         |    |     |     |                     | Room Thermostats     |        |  |
|   | Timer and schedule    |         |    |     |     | Water Settings      |                      |        |  |
|   | System Configuration  |         |    |     |     |                     | Holiday Mode         |        |  |
|   | Controller Settings   |         |    |     |     |                     |                      |        |  |
|   | Commis                | sioning |    |     |     |                     |                      |        |  |
| < | R2                    | C1      | C2 | DHW | SWP | Menu                | ok 💮 স               | Back 🕤 |  |

Select the desired area to apply the water settings configuration:

| Water Settings |        |  |  |  |
|----------------|--------|--|--|--|
| Space Heating  |        |  |  |  |
| Space Cooling  |        |  |  |  |
| Hot Water Tank |        |  |  |  |
| Swimming Pool  |        |  |  |  |
|                |        |  |  |  |
| ок 🔀 Э-        | Back 🕤 |  |  |  |

# Space Heating or Space Cooling water settings

|                                                                                                    |            | Circuit 1 |        |                                                                                                |
|----------------------------------------------------------------------------------------------------|------------|-----------|--------|------------------------------------------------------------------------------------------------|
| $\Delta \theta$ (Vertex offset):                                                                         | Curve      |           | 0.8    | - Curve:                                                                                       |
| To modify the curve vertex for Circuit 1 or Circuit 2 (only for heating mode).                           | - Δθ       |           | 0°C    | Selection of the gradient curve for Circuit 1 or Circuit 2 (only for heating mode).            |
| <ul> <li>Only when water calculation mode is<br/>Gradient or Points (setting in Main device).</li> </ul> |            |           |        | <ul> <li>Only when water calculation mode is<br/>Gradient (setting in Main device).</li> </ul> |
| • Range: -10 ~ 10                                                                                        |            |           |        | • Range: 0.2 ~ 2.2                                                                             |
| Circuit 1 or Circuit 2 must be ON to configure this setting.                                             | ok 💮 🕼 >   |           | Back 🕤 | Circuit 1 or Circuit 2 must be ON to configure this setting.                                   |
|                                                                                                    |            | Circuit 1 |        |                                                                                                |
| Fixed temperature:                                                                                       | • Fixed T. |           | 20°C   |                                                                                                |
| Selection of the temperature for Circuit 1 or Circuit 2 (heating or cooling mode).                       |            |           |        |                                                                                                |
| Only when water calculation mode is Fix (setting in Main device).                                        |            |           |        |                                                                                                |
| <ul> <li>Circuit 1 or Circuit 2 must be ON to configure this setting.</li> </ul>                         | ok 😂 🕼 >−  |           | Back 🕤 |                                                                                                |

Hot Water Tank or Swimming pool water settings

| Hot Water Tanl      | (      |                                                                      |
|---------------------|--------|----------------------------------------------------------------------|
| Setting Temperature | 55°C   | Setting temperature:                                                 |
|                     |        | Selection of the temperature for DHW or Swimming Pool.               |
|                     |        | Hot water tank or Swimming pool must be ON to configure this setting |
|                     |        | Range:     DHW: 30 °C ~Max. setting temperature                      |
| OK () )-            | Back 🕤 | - Swimming pool: 24 ~33 °C                                           |

UNIT CONTROLLER (PC-ARFH2E)

System Configuration

# 9.13.4.3 Space Heating / Space Cooling configuration

Control the temperature for Space Heating or Space Cooling by configuring the following parameters.

|                                                                                                    |                                         | Room Thermosta       | ats                                                                                                    |
|----------------------------------------------------------------------------------------------------|-----------------------------------------|----------------------|----------------------------------------------------------------------------------------------------|
|                                                                                                    |                                         | Space Heating        |                                                                                                    |
|                                                                                                    |                                         | Space Cooling        | •                                                                                                    |
| Menu                                                                                                    |                                         | Hot Water Tank       |                                                                                                    |
| Operation Information                                                                                                    |                                         | Swimming Pool        |                                                                                                    |
| Timer and schedule                                                                                                    | :                                       |                      | Back                                                                                                    |
| System Configuration                                                                                                    |                                         |                      | Back                                                                                                    |
| Controller Settings                                                                                                    |                                         | 0                    |                                                                                                    |
| Commissioning                                                                                                    |                                         | Syste                | em Configuration                                                                                                    |
|                                                                                                    | DHW SWP Menu                            | Room Thermosta       | ats                                                                                                    |
|                                                                                                    |                                         | Space Heating        | :                                                                                                    |
|                                                                                                    |                                         | Space Cooling        |                                                                                                    |
|                                                                                                    |                                         | Hot Water Tank       |                                                                                                    |
|                                                                                                    |                                         | Swimming Pool        |                                                                                                    |
|                                                                                                    |                                         | ок 😂 э—              | Back 🕤                                                                                                    |
| Points<br>Gradient (only in heating mode)<br>Fix<br>ee detailed explanation below.<br><b>co Offset Water setting:</b><br>onfigure the offset water temperature<br>or the ECO mode for Space Heating<br>r Space Cooling.<br>y using this function, current water<br>emperature setting is reduced by the<br>idicated parameter. | Circuit 1                               | 3 °C<br>Back ∽       | <b>ng Limits:</b><br>For the temperature set-point to<br>t high or low temperatures at<br>Heating or Space Cooling:<br>imum supply temperature<br>mum supply temperature |
| Range: 0 ~ 10                                                                                                    |                                         | Mixing               | valve:                                                                                                    |
|                                                                                                    |                                         | To cont<br>circuit 2 | rol the second water temperature (only fo<br>).                                                                                                    |
|                                                                                                    | Circuit 2                               | Values               | are adjusted for the use with the 2nd zor                                                                                                    |
|                                                                                                    | Water Calculation Mode                  | mixing<br>recomm     | kit accessory ATW-2KT-05. It is high<br>nended not to change these values.                                                                                               |
|                                                                                                    | Eco Offset Water Set.<br>Working Limits | 3°C In case          | of using a mixing kit different from the ATV                                                                                                    |
|                                                                                                    | Mixing Valve 🖕                          | • Propo              | ortional band: 0 ~20 K (6.0 K by default).                                                                                                    |
|                                                                                                    |                                         | Integr               | ral reset factor: 0.0 ~20 % (2.5 % by default                                                                                                    |
|                                                                                                    | ok 😂 >                                  | Back 🗇 🔹 • Runni     | ing time factor: 10 ~250 sec (140 sec b                                                                                                    |
|                                                                                                    |                                         | • Over<br>(5 °C      | temperature offset protection: OFF, 3 ~10 °<br>by default).                                                                                                    |

#### • Water calculation mode

#### Deactivated

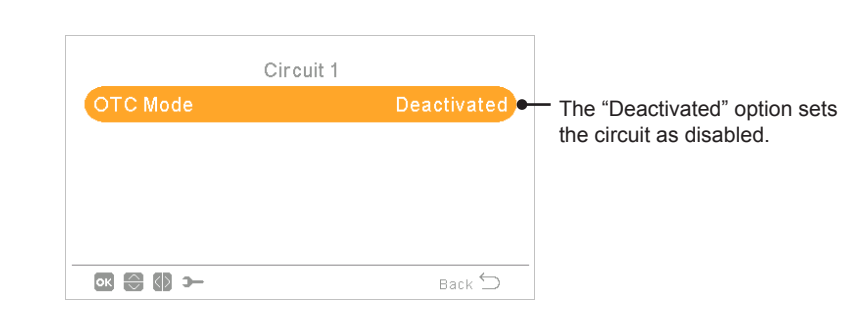

#### Points

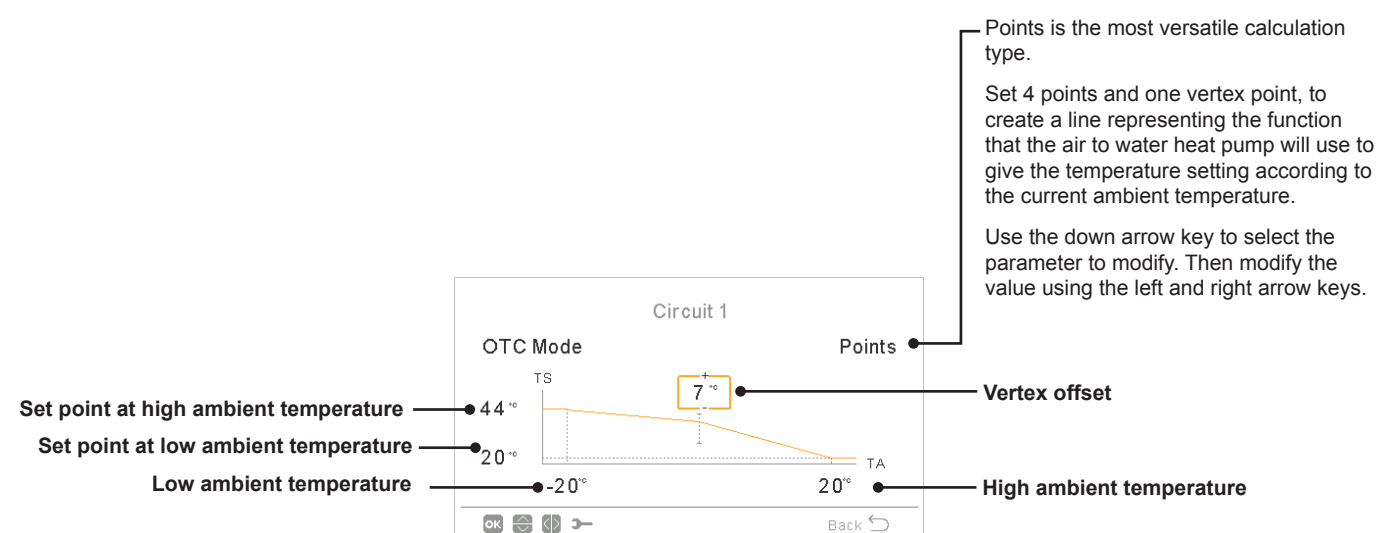

ТS

ok 😂 🚺 স–

-20\*

36

20\*

#### Gradient

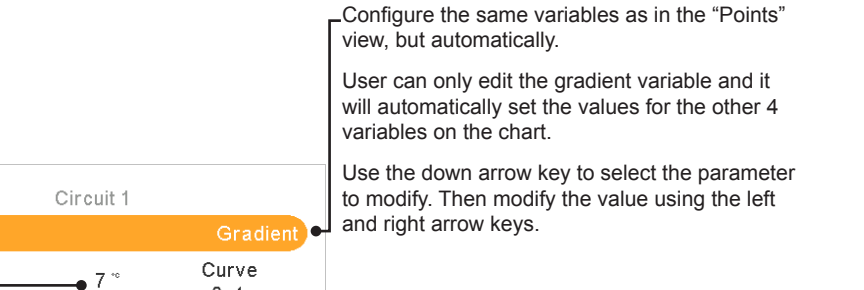

Gradient curve

Fix

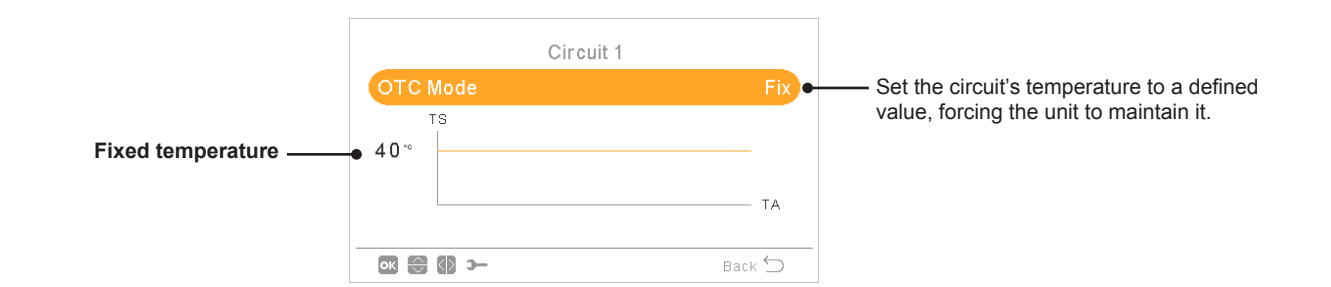

0.4

2.0

ΤA

Back Ⴢ

Vertex offset

# 9.13.4.4 Hot Water Tank configuration

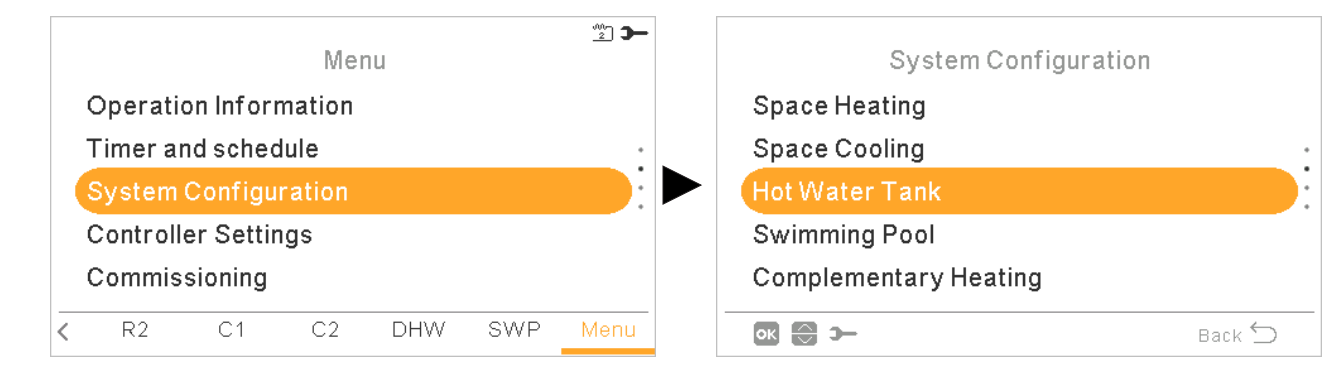

#### Setting temperature:

Setting for domestic hot water temperature selected by the user. The maximum value of this setting depends on the Maximum setting temperature set by the installer. (Between 30 to maximum setting temperature.)

#### **HP Control:**

Cycle time:

time.

- To achieve the DHW setting temperature it is possible to select between two different modes of control:
- ΔT: The most efficient way to achieve the setting temperature. The outlet water temperature is 15° higher than the tank temperature, increasing gradually until achieve the target water outlet temperature (setting temperature).
- Fix: This is the fastest way to achieve setting temperature. The outlet water temperature is set to HP Control setting. HP Control setting can be only adjuested in case HP Control is Fix.

#### Maximum setting temperature:

Maximum value of DHW setting temperature permitted by the installer.

# 1/3

| 170                  |            |
|----------------------|------------|
| Hot Water Tank       |            |
| Status               |            |
| Mode                 | Standard 🗕 |
| Setting Temperature  | 45°C       |
| → HP Control         | ΔΤ         |
| ● Maximum Setting T. | 55°C       |
| ∞ 💮 🕼 >              | Back 🕤     |

#### Status of Hot Water Tank:

- Deactivated
- Enabled (by default for YUTAKI S COMBI).

#### Mode: .

- Standard: DHW heating operation starts when the temperature of the water in the tank is low enough to start up the heat pump. DHW is heated up with the heat pump or the electrical heater (if electrical heater is enabled).
- Economic (Only for YUTAKI S COMBI): DHW heating operation starts under same conditions as Standard Mode with the difference that water temperature measurement is done at higher tank position. Due to this fact number of DHW operations decrease and its duration becomes longer which becomes more efficiency.
- **High Demand:** DHW heating operation starts if water temperature and setting temperature difference is larger than differential temperature. DHW can be heated up using the heater, the heat pump or a combination of both.Only available when Hot Water Tank heater is activated (DSW4 pin 3 ON).

#### Defines the minimum time between 2 2/3heat pump cycles of domestic hot water. Hot Water Tank DHW will be able to operate again after wait in Thermo off the specified cycle 5°C• HP OFF Differential T. HP ON Differential T. 10 °C • Range: 0 ~24 hour 4 5 min 🖕 Not available in High demand mode. Cycle Time 1h Space Priority Status Space priority status: ок 💮 🚯 э-Back Ⴢ If space priority function is enabled, Heat

#### HP OFF differential temperature:

Hysteresis for the stop of DHW heating operation with the heat pump.

#### HP ON differential temperature:

Hysteresis for the start of DHW heating operation with the heat pump.

#### Maximum time:

Maximum time that DHW operation can work using heat pump mode. When the heat pump is stopped by this function, DHW is still heated by DHW heater when it is enabled, until other conditions request stoppage.

- Range: OFF, 5 ~250 min
- Not available in High demand mode.

not possible, operation will continue in DHW normally. Not available in High demand mode.

Pump operation by DHW mode stops (and

continue with DHW heater, if necessary).

This function is only performed if space heating or space cooling can be done. If it is

#### **DHW Heater:**

Only available when DHW heater is activated (DSW4 pin 3 ON).

- Waiting time: Enable or disable waiting time for DHW heater.
- Electrical Heater waiting time: To select the delay time since the moment HP has started in order to start the electric heater. In case Waiting time is set to 0 (default), electric heater is never started due to waiting time. In case waiting time has a value different than 0, it means that heater will we switched ON after configured minutes since the moment HP has been switched ON.

#### Smart Configuration:

Option to allow the tank to be heated to an intermediate temperature of comfort in conditions of water consumption in order to avoid heating to the traditional setting temperature (Only available in Economic mode).

- Comfort setting: Intermediate target temperature of tank heating under water consumption conditions
- Comfort cycles: Number of operations allowed to heat water to the comfort temperature.

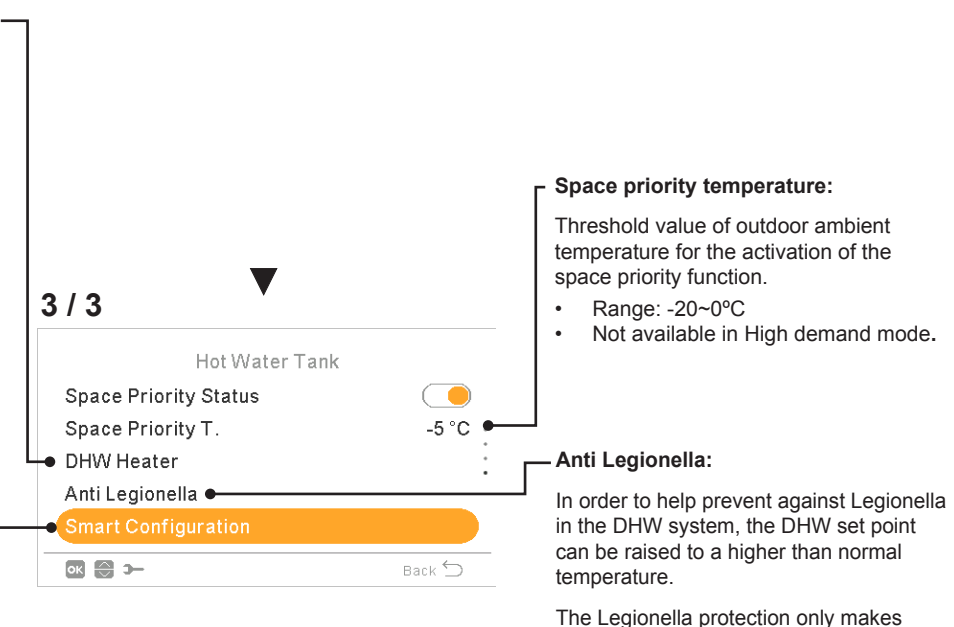

The Legionella protection only makes sense if there is a DHW electric heater to raise the DHW temperature to this high temperature.

See the possible configurable parameters below.

# ♦ Anti Legionella function

| Anti Legionell      | a        |                                                                         |
|---------------------|----------|-------------------------------------------------------------------------|
| Status              |          | —— Status of anti legionella operation (enabled/deactivated)            |
| Operation Day       | Sunday 🗕 | —— Specified day for anti legionella operation                          |
| Starting Time       | 01:00 •  | —— Specified time of the day for anti legionella operation              |
| Setting Temperature | 55°C 🗕   | Setting for domestic hot water temperature in anti legionella operation |
| Duration            | 10 min 🔸 | Duration of shock treatment. Between 10 to 60 minutes.                  |
| ok 😂 🚺 স–           | Back ڬ   |                                                                         |

# **i** note

In case anti legionella treatment has not been possible to achieve within a time lapse of 6 hours since the moment it has been trigered, anti legionella treatment is released and normal operation can be resumed.

# 9.13.4.5 Swimming Pool configuration

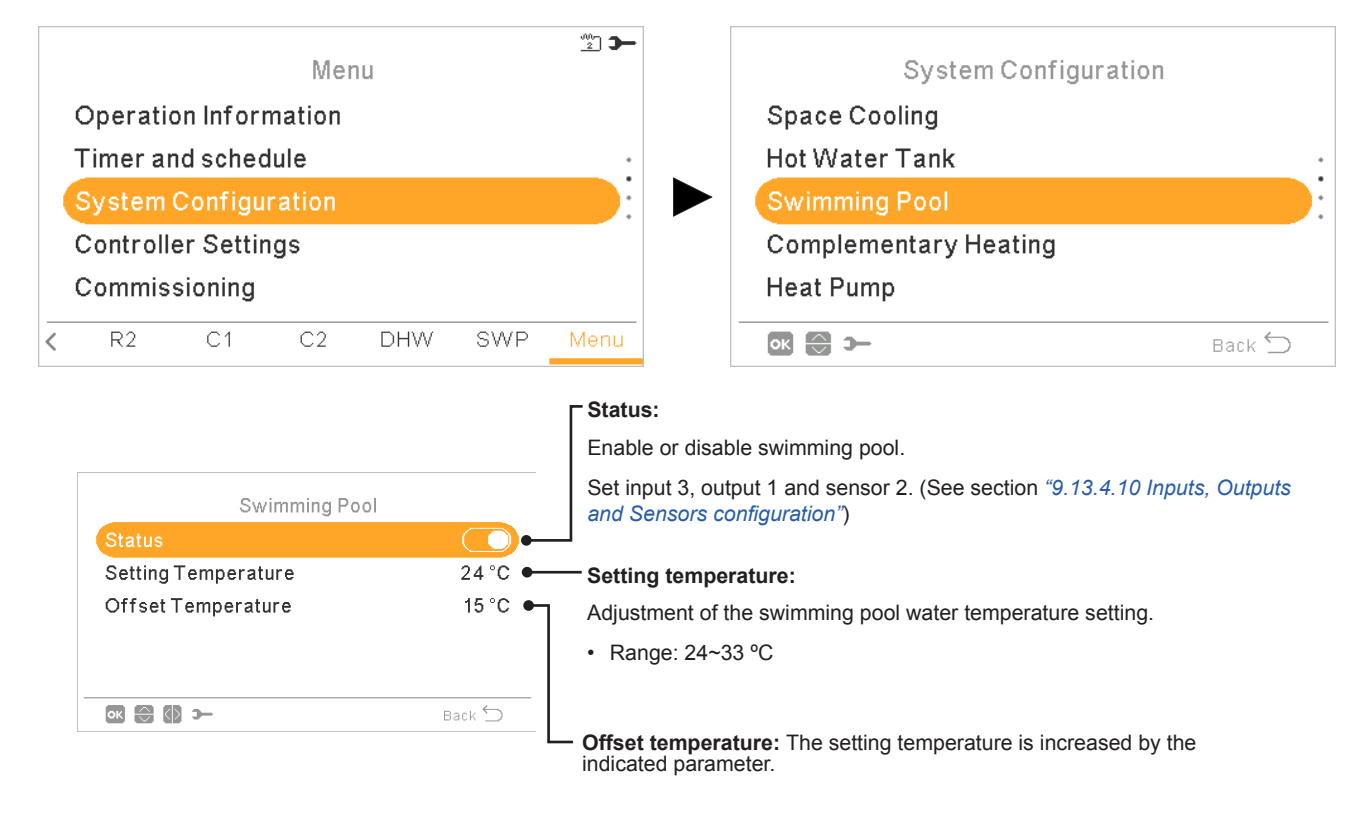

# 9.13.4.6 Complementary Heating configuration

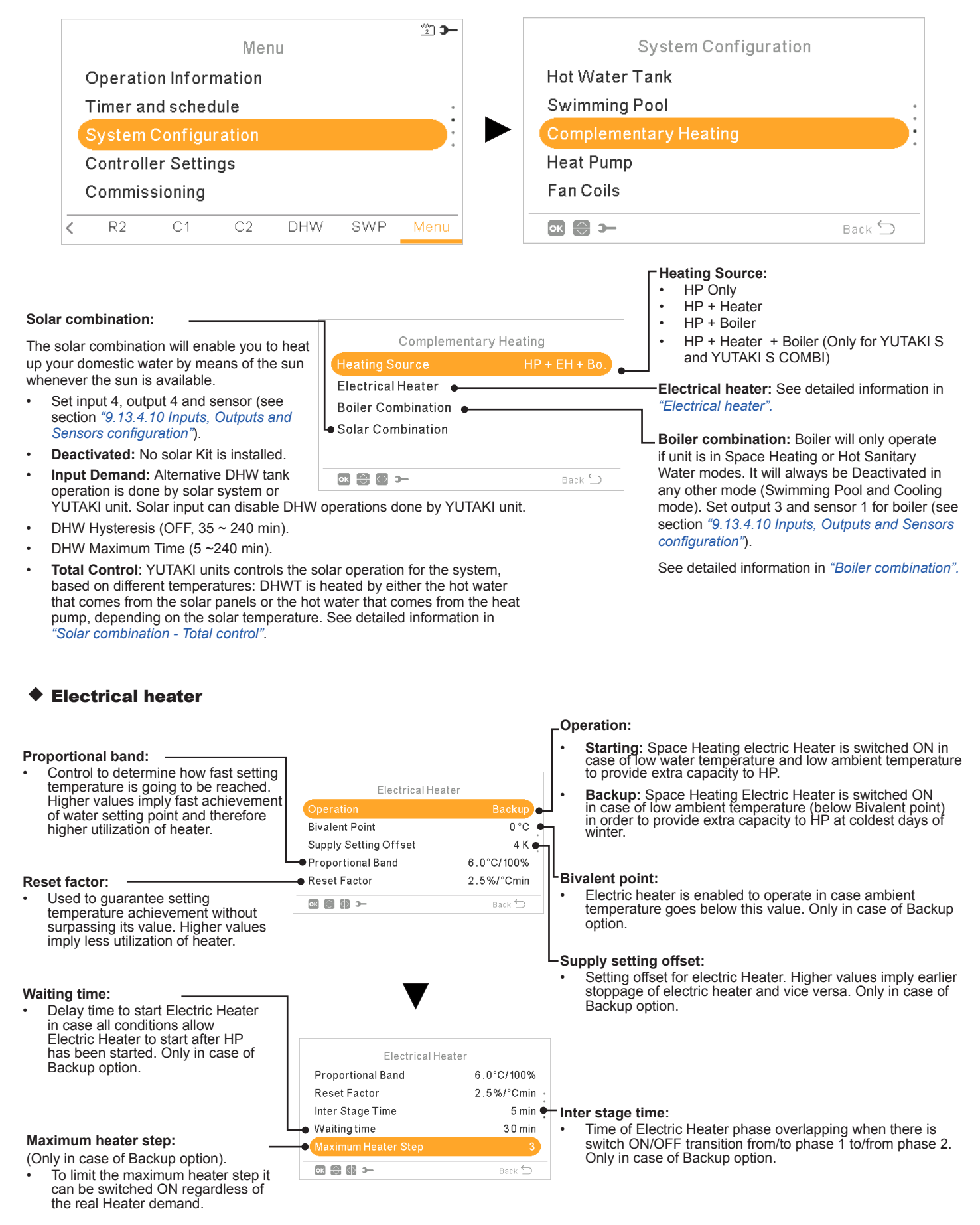

# Solar combination - Total control

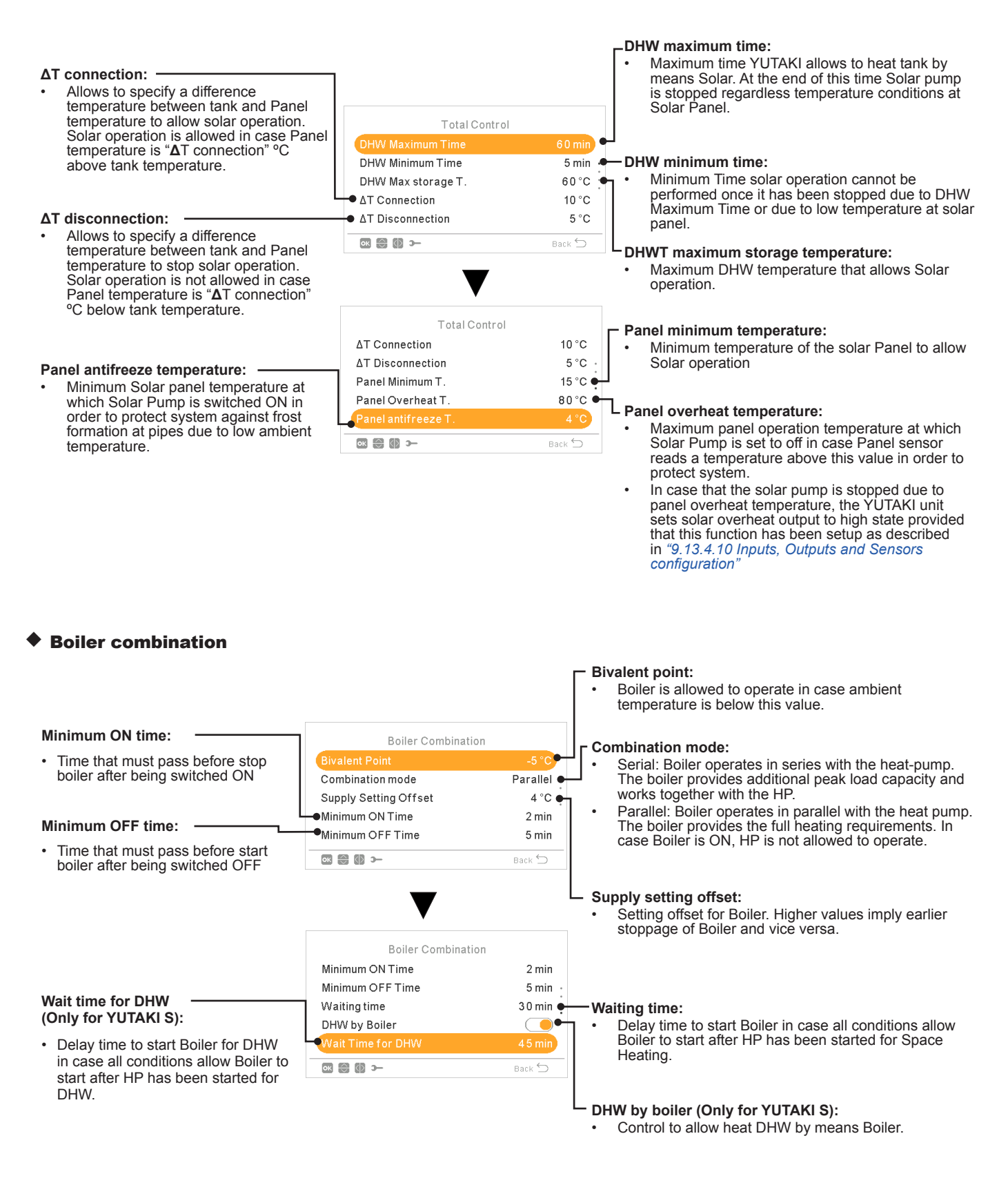

218 PMML0575 rev.2 - 03/2022

# 9.13.4.7 Heat Pump configuration

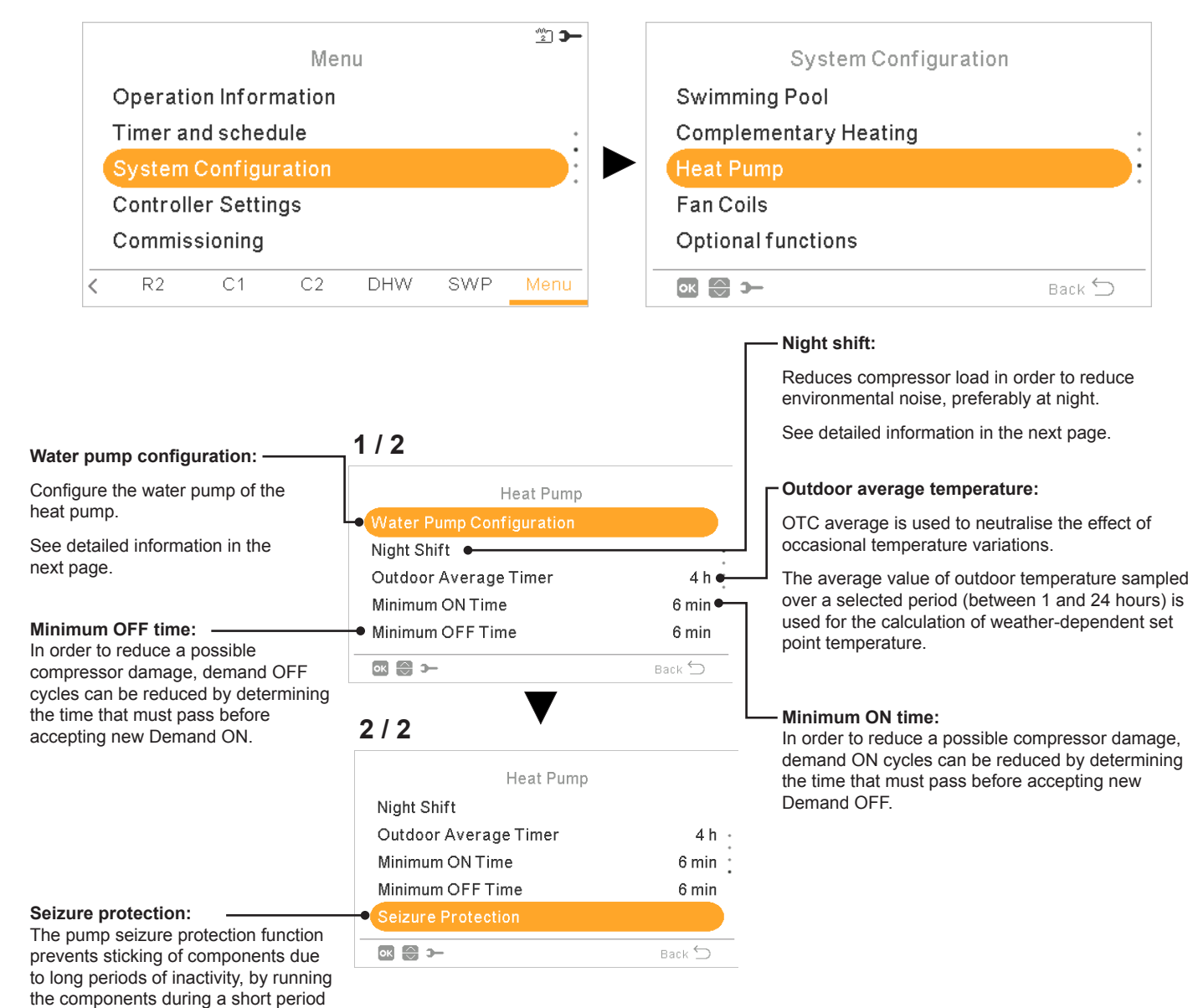

every week. Mixing valves and pumps are fully opened and then fully closed (time depends on Mixing valve Run

Time Factor).

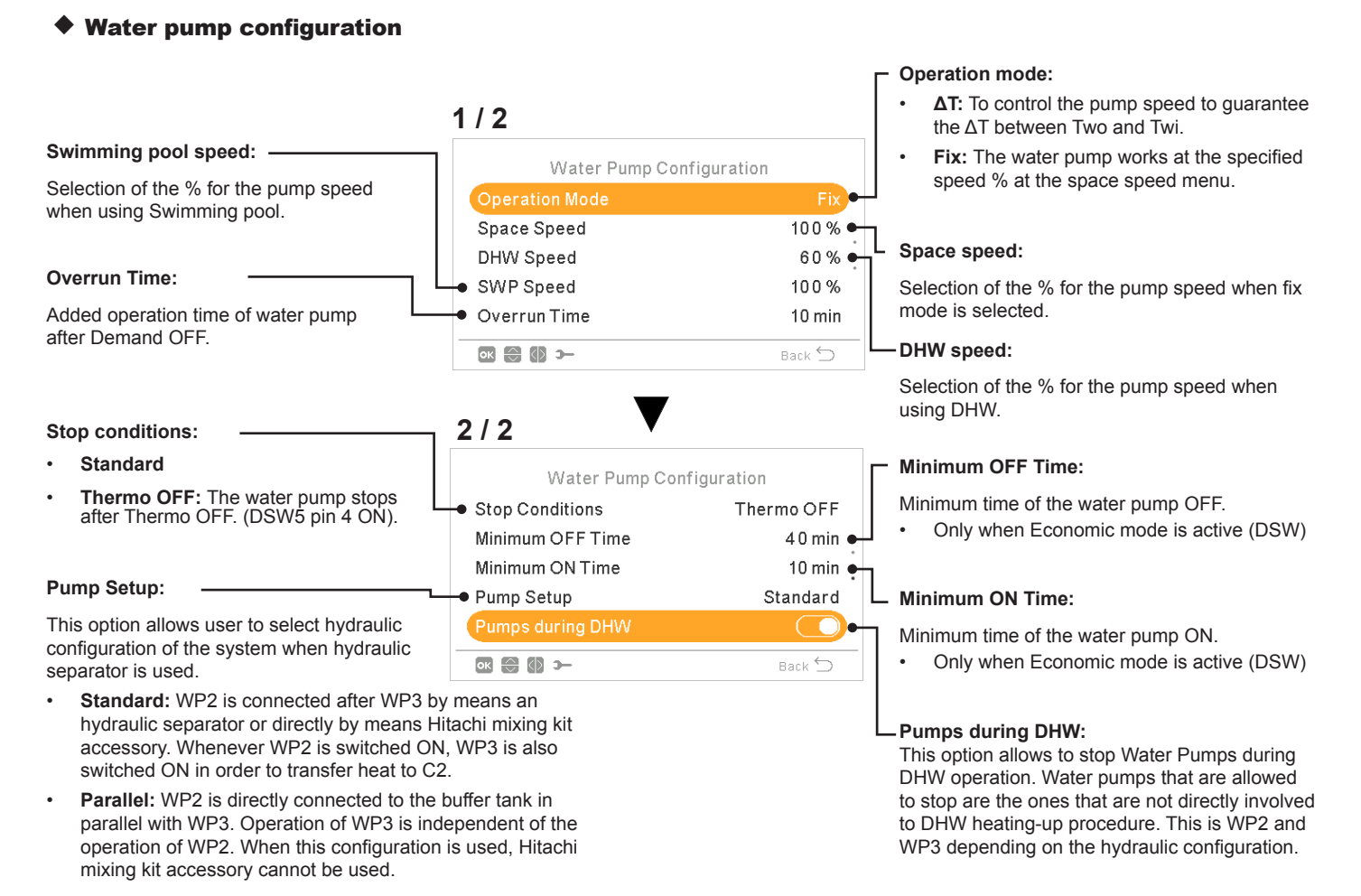

Option available only when there is Hydraulic separator configured.

#### **Night Shift**

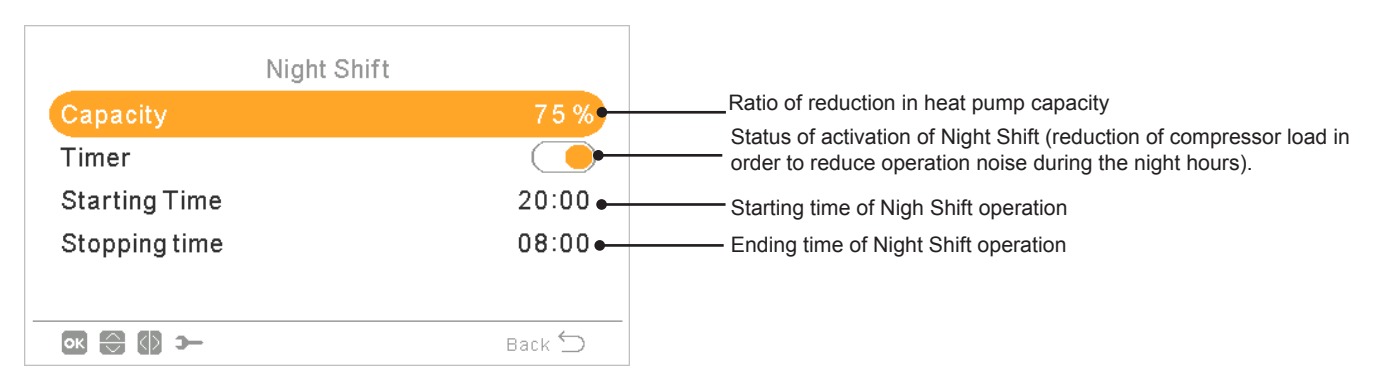

# 9.13.4.8 Fan coils

ок 💮 э—

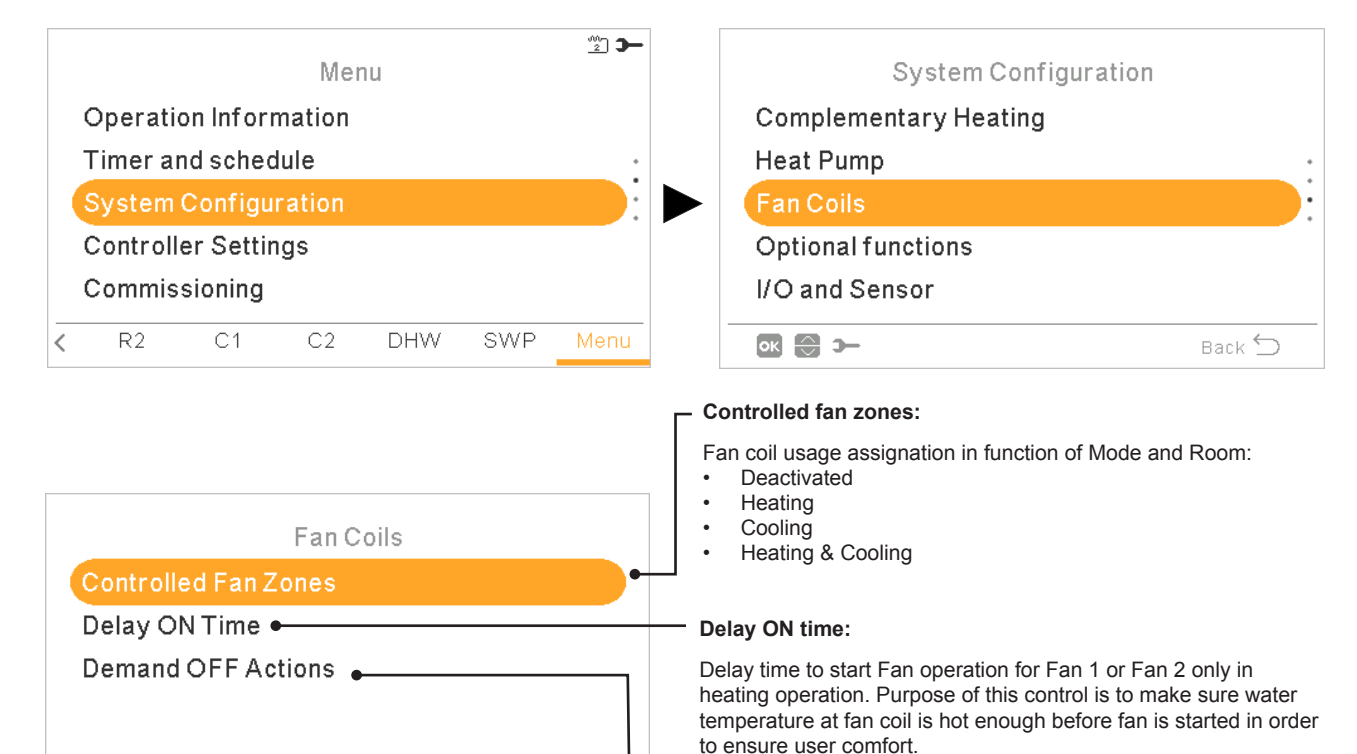

Back ᠫ

#### **Demand OFF Actions:**

The purpose of this control is to enhance user comfort by allowing to stop fan or keep it in operation when Demand OFF conditions by room temperature are fulfilled.

The best user comfort is typically achieved by stopping the fan in heating applications and keeping it in operation for cooling operations.

Configure the Demand OFF action for Heating or Cooling operation in Room 1 or Room 2.

- Nothing
- Stop fan

# 9.13.4.9 Optional functions configuration

This menu allows to configure the optional functions for system, space heating or space cooling, DHW and Emergency operation.

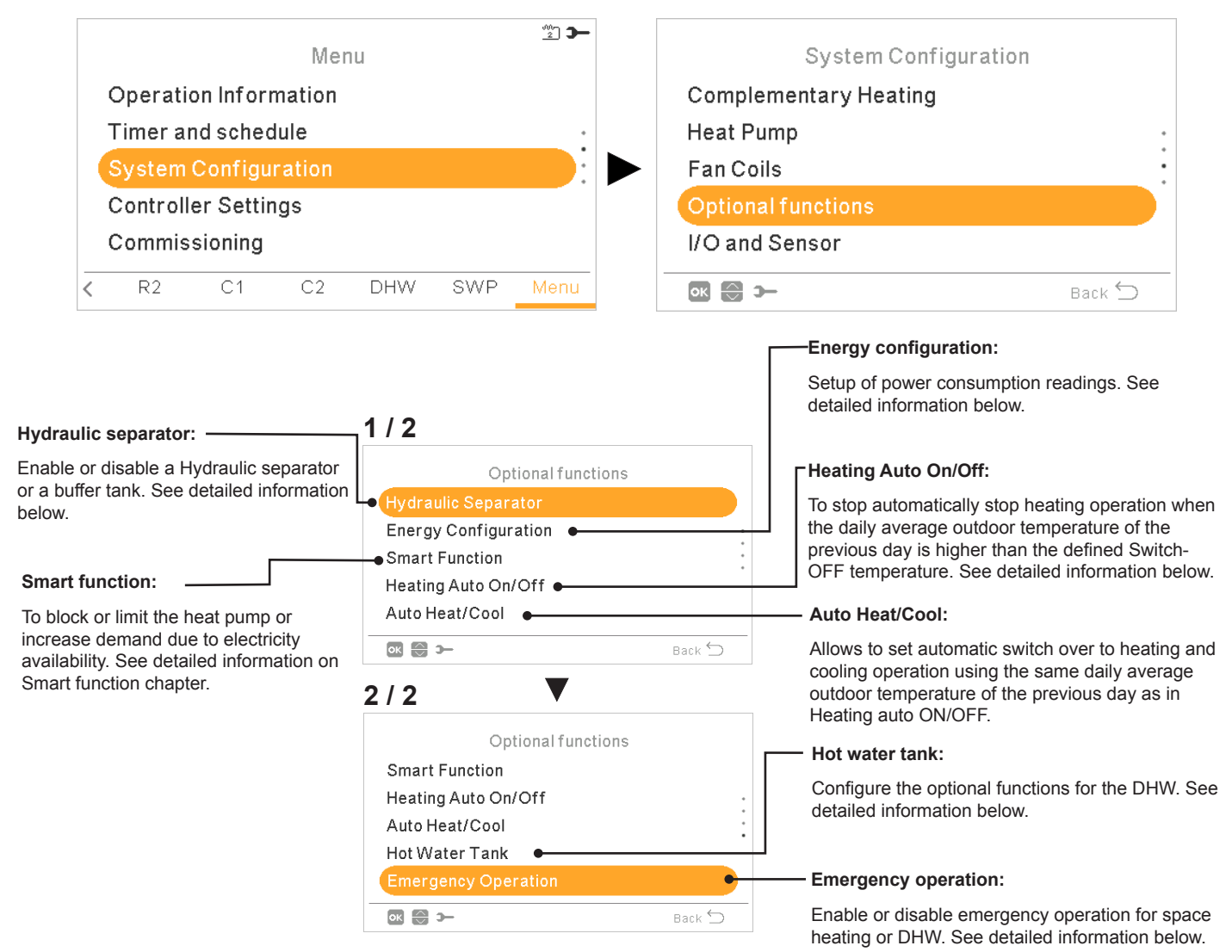

#### Hydraulic separator

|                                                                                                    | Hydraulic Separator           |        | - Hydraulic separator status:                                                            |  |
|----------------------------------------------------------------------------------------------------|-------------------------------|--------|------------------------------------------------------------------------------------------|--|
| DWH Tank position:                                                                                   | Status<br>→ DHW Tank Position | Post   | Enable if there is a Hydraulic separator o<br>buffer tank installed. Check that WP3 is s |  |
| YUTAKI S COMBI since DHW tank is located before buffer tank in any case.                             |                               |        | in output 2 (see section "9.13.4.10 Inp<br>Outputs and Sensors configuration").          |  |
| <b>Pre</b> : DHW tank and the 3 way valve are located between Heater Plate exchanger and buffer tank |                               | Back 🕤 |                                                                                          |  |

**Post:** DHW tank and the 3 way valve are located after buffer tank.

# Energy configuration

|                                                                                                    |                                                                                  |                                               | Input calculation:     Enable or disable energy configuration options                                                                                                    |
|----------------------------------------------------------------------------------------------------|----------------------------------------------------------------------------------|-----------------------------------------------|----------------------------------------------------------------------------------------------------|
|                                                                                                    | Energy Configuration                                                             | on                                            |                                                                                                    |
|                                                                                                    | Input Calculation                                                                |                                               | Power meter 1 or 2:                                                                                                    |
|                                                                                                    | Power Meter 1<br>Power Meter 2                                                   | Deactivated                                   | The power meter does a real measuring of the power consumption.                                                                                                    |
| Capacity configuration:                                                                                                    | Capacity Calculation                                                             |                                               | <ul> <li>If the power meter is enabled, it is possible<br/>to see the information collected through the<br/>Operation information - Energy data menu</li> </ul>                                                                                                    |
| inlet and outlet + water flow level, an<br>estimation of capacity can be checked<br>through the Operation information -<br>Energy data menu. | ∞ ⊜ () >-                                                                        | Back ᠫ                                        | <ul> <li>If "power meter" is Deactivated the YUTAKI<br/>software does an estimate consumption of the<br/>system.</li> </ul>                                                                                                    |
| Due to the estimation, values may differ from real ones.                                                                                     |                                                                                  |                                               | • In case of using power meter 1 or 2 input must be configured at the Inputs menu (see section "9.13.4.10 Inputs, Outputs and Sensors configuration").                                                                                                    |
| Smart Function                                                                                                    |                                                                                  |                                               |                                                                                                    |
| Status:                                                                                                    |                                                                                  |                                               |                                                                                                    |
| Enable or disable smart function.                                                                                                    |                                                                                  | -                                             | _Smart Action:                                                                                                    |
| Trigger type:                                                                                                    | 1/3                                                                              |                                               | Check that Smart Act/SG1 is set in input 5 (see section "9.13.4.10 Inputs, Outputs and Sensors configuration").                                                                                                    |
| Closed: Action when input is closed                                                                                                    | Smart Function<br>• Status                                                       |                                               | HP Block: Heat Pump is forbidden in any condition (Space Heating, Cooling, DHW) when                                                                                                    |
| Open: Action when input is open                                                                                                    | Smart Action<br>Trigger Type                                                     | HP Block                                      | <ul> <li>HP Limited (A): Limitation of power consumption</li> </ul>                                                                                                    |
| Start boller:                                                                                                    | Start Boiler                                                                     |                                               | up to a limit of "x" amperes (to be set up in<br>Limitation of amperage).                                                                                                    |
| Permission to use the boiler in case<br>that the system has been blocked<br>due to HP Block.<br>Start DHW Heater:                            | ● Start DHW Heater                                                               | Back 🕤                                        | <ul> <li>SG Ready: The SG Grid is awarded to heat<br/>pump series. This control technology integrates<br/>the system in a smart grid by using two digital<br/>inputs establishing an unidirectional connection.<br/>See Service Manual for detailed information. It is<br/>necessary to configure an input for SG2.</li> </ul> |
| Permission to use the DHW heater<br>in case that the system has been<br>heater                                                               |                                                                                  |                                               | • <b>DHW Block:</b> DHW Operation is forbidden when signal is active.                                                                                                    |
|                                                                                                    |                                                                                  |                                               | • <b>DHW only:</b> Heat pump operation for any condition except DHW is forbidden when signal is active. DHW operation is allowed normally.                                                                                                    |
|                                                                                                    | 2/3                                                                              |                                               |                                                                                                    |
|                                                                                                    | Smart Function<br>Status<br>Smart Action<br>Trigger Type<br>Limitation by Ampere | HP (A) Limited<br>Open (NC)<br>50 A<br>Back 🕤 | <ul> <li>Limitation by ampere:</li> <li>Configure the ampere consumption limitation.</li> <li>Only visible when smart action is set as HP</li> <li>Limited (A).</li> </ul>                                                                                                    |
|                                                                                                    | 2/2                                                                              |                                               |                                                                                                    |
|                                                                                                    |                                                                                  |                                               | ]                                                                                                    |
|                                                                                                    | Smart Function                                                                   | 1                                             |                                                                                                    |
|                                                                                                    | Status                                                                           |                                               |                                                                                                    |
|                                                                                                    | Smart Action                                                                     | Sm Grid Ready                                 |                                                                                                    |
|                                                                                                    | SG Heating Offset                                                                | 5 °C ●                                        | SG Heating offset:                                                                                                    |
| Se cooling offset:                                                                                                    | SG Cooling Offset                                                                | 5 °C                                          | To adjust Space Heating setting temperature<br>increase when SG ready is in Low price mode                                                                                                    |
| to adjust Space Cooling setting temperature decrease when SG                                                                                 | SG DHW Offset                                                                    | 9°C ●                                         |                                                                                                    |
| ready is in Low price mode.                                                                                                    | () 💮 🔊                                                                           | Back 🕤                                        | └SG DHW offset:                                                                                                    |

To adjust DHW setting temperature increase when SG ready is in Low price mode.

# Heating Auto On / Off

#### Switch-Off Temperature:

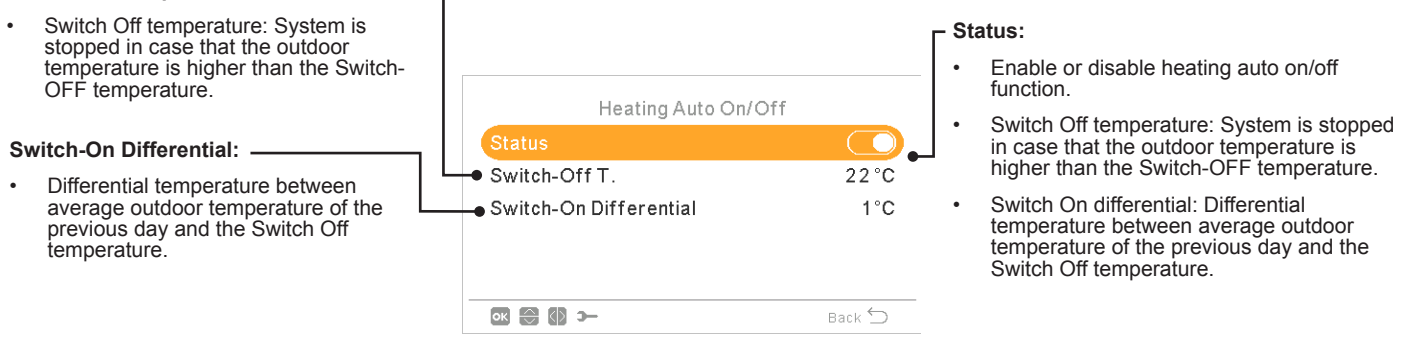

#### Auto Heat/Cool

Only available in units capable of heating and cooling operation, and when cooling operation is enabled.

| Status:                                                                                 | _                   |        |                                                                                                    |
|-----------------------------------------------------------------------------------------|---------------------|--------|----------------------------------------------------------------------------------------------------|
| Enable or disable auto heat/cool.                                                       |                     | Г      | Switch to Heat temperature:                                                                               |
| Switch to Cool temperature:                                                             |                     |        | <ul> <li>Operation switches to heating in case that<br/>the measured outdoor temperature value</li> </ul> |
| Operation switches to cooling in case that the measured outdoor to be the the the tage. | Auto Heat/C         |        | is lower than the threshold for switching to heating.                                                     |
| threshold for switching to cooling.                                                     | Switch to Heat T.   | 22°C 🚽 |                                                                                                    |
|                                                                                         | • Switch to Cool T. | 25 °C  |                                                                                                    |
|                                                                                         |                     |        |                                                                                                    |
|                                                                                         |                     | Back ᠫ |                                                                                                    |
|                                                                                         |                     |        |                                                                                                    |

#### Hot water tank optional functions

#### DHW Boost:

To force a one-time heating of the DHW tank up to the temperature set as DHW Boost temperature.

This feature is useful to cover exceptional demand of DHW.

- Trigger type: Push (favourite button), Open (NC) or Closed (NO). Set input 6 for DHW Boost (for trigger type open/closed). (see section "9.13.4.10 Inputs, Outputs and Sensors configuration")
- Boost setting: DHW temperature setting for the Boost function.

# **Emergency Operation**

#### Mode:

Selection of the emergency operation mode:

- Manual: Emergency operation is active when is manually enabled (by DSW4 pin 4 ON). The emergency mode uses the heater (space heating or DHW) to provide the required heating.
- Automatic: Emergency mode operates when there is an event of outdoor unit failure and Demand ON of space heating (enabled) or DHW (enabled).

| Emergency Operation | on       |
|---------------------|----------|
| Space Heating       | <b>—</b> |
| Hot Water Tank      |          |
| Mode                | Manual   |
|                     |          |
|                     |          |
| ок 😁 🔇 Э—           | Back Ď   |

#### Space Heating:

Enable or disable emergency operation or space heating. Only available in case "Heating source" on *"9.13.4.6 Complementary Heating* configuration" contains "Electrical neater or boiler" option.

#### lot water tank:

Enable or disable emergency operation for DHW. Only available when electrical heater for DHW is enabled (by DSW).

#### Circuit Pump: By using this output, user can heat all the water inside DHW piping system. Output must be configured at the I/O and sensors menu. (see section "9.13.4.10 Inputs, Outputs and Sensors configuration").

- Deactivated.
- . Demand: Enable DHW recirculation.
- Anti Legionella: Allows DHW recirculation while anti legionella is active.
- Timer: A timer can be programmed in order to start or stop the water recirculation.

#### **Recirculation timer:**

- Frequency: Allows to select when timer is applied (Everyday, weekend, workday).
- Starting Time: When the water pump circulation starts.
- Stopping Time: When the water pump circulation stops.
- Operation: In case of ON, means that "Starting Time" and "Stopping Time". In case it is set to Timer, Recirculation pump is ON during "ON Time" after being OFF during "OFF Time" within Starting Time and Stopping Time.
- ON Time: On time period of Recirculation pump.
- OFF Time: Off time period of Recirculation pump

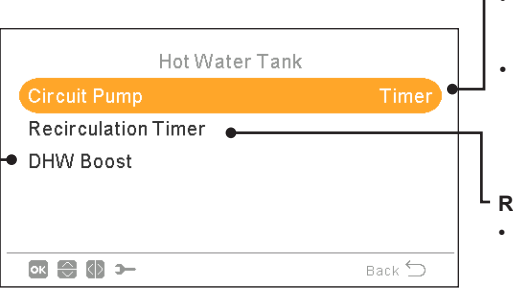

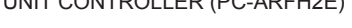

#### 9.13.4.10 Inputs, Outputs and Sensors configuration

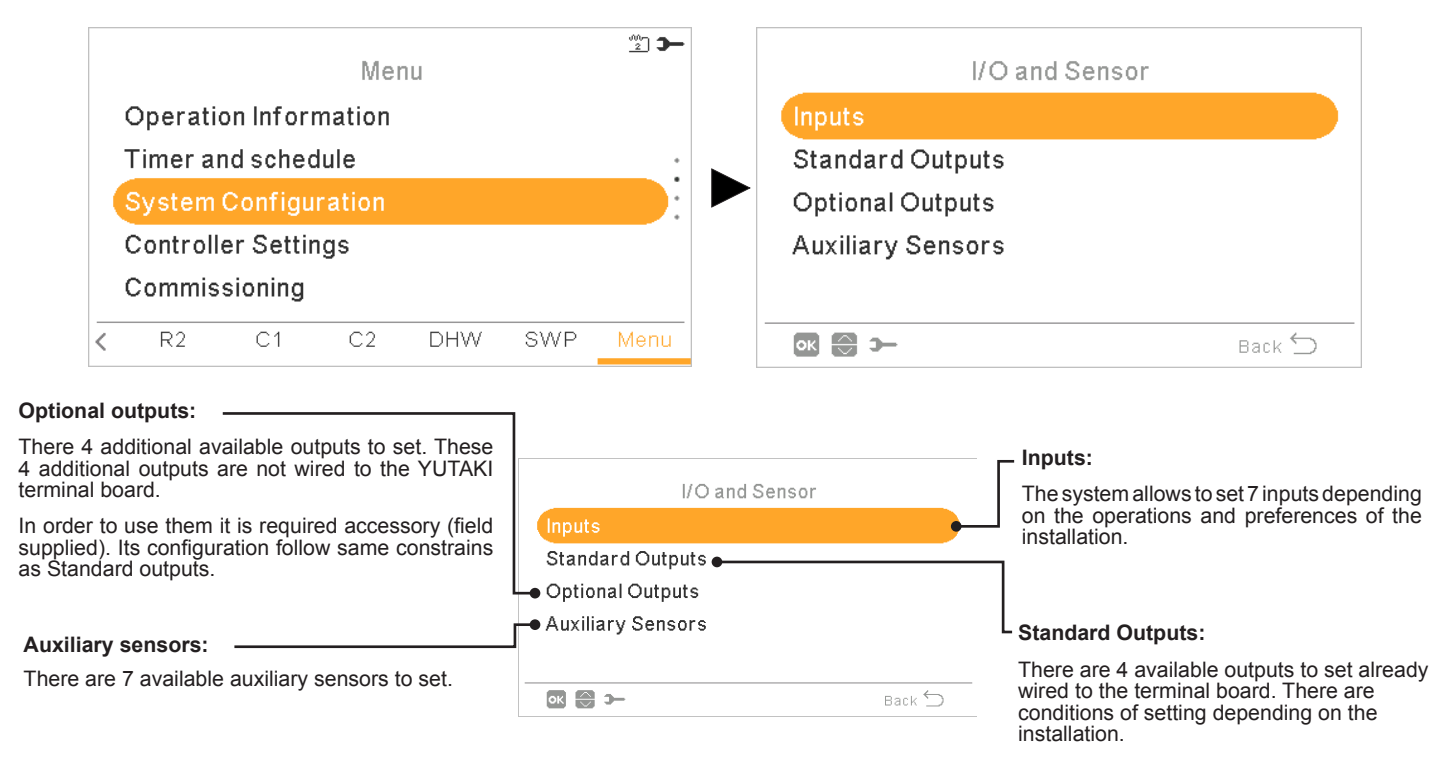

#### List of available inputs:

- Deactivated
- Demand ON/OFF (by default in input 1): Consider both Circuit 1 and Circuit 2 in Demand ON when the signal is ON.
- Demand ON/OFF C1: Consider Circuit 1 in Demand ON when the signal is ON.
- Demand ON/OFF C2: Consider Circuit 2 in Demand ON when the signal is ON.
- Power Meter 2: To count any pulse received from the power meter 2 and sent to central control energy consumption calculation.
- ECO C1 + C2: Switch both Circuit 1 and Circuit 2 to ECO mode when input is closed.
- ECO C1 (by default in input 2, if there is circuit 1 in the installation): Switch Circuit 1 to ECO mode when input is closed.
- ECO C2: Switch Circuit 2 to ECO mode when input is closed.
- Forced Off: Forbid DHW, space heating and space cooling.
- Smart Act / SG1 (Fixed in input 5 if smart action is enabled): To active Smart Function.
- Swimming Pool (Fixed in input 3 if swimming pool is enabled): Consider Swimming pool in Demand ON when the signal is ON.
- Solar (Fixed in input 4 if solar is enabled): To let YUTAKI know that external Solar management system is ready to provide Solar energy.
- Operation: To switch between space cooling and space heating.
- DHW Boost (Fixed in input 6 if is DHW Boost is enabled): If it is set to open (NC), boost signal ON if circuit is open. If it is set to close (NO), boost signal ON if circuit is closed.
- **Power Meter 1** (Fixed in input 7 if Power Meter 1 is enabled): To count any pulse received from the power meter 1 and sent to central control energy consumption calculation.
- · Forced Heating: Force mode heating when input is closed
- Forced Cooling: Force mode cooling when input is closed.
- SG2: To active the different estates of Sm Grid Ready.
- **Drain pump**: System forbids operation and alarm 85 is triggered in case signal is closed for more than 30 seconds. Purpose of this input is to be used in conjunction with Water float switch (field supplied) located at drain pan.

#### List of available outputs:

- Deactivated
- SWP 3WV: (Fixed in output 1 if swimming pool is enabled): Signal control of the 3-way valve of the swimming pool.
- Water pump 3: (Fixed in output 2 if hydraulic separator or buffer tank is installed): Signal control of the water pump for hydraulic separator or buffer tank.
- **Boiler:** (Fixed in input 3 if boiler is enabled): Signal control of the boiler.
- Solar Pump: (Fixed in input 4 if solar pump is enabled): Signal control of the solar pump.
- Alarm: (By default in output 5):Signal is active if there is an alarm.
- **Operation:** (By default in output 6): Signal active in case Thermo ON in any condition.
- Cooling: (By default in output 7): Signal active when space cooling is operating.
- Dem-ON C1: (By default in output 8): Signal active when there is Demand in circuit 1.
- Heating: Signal active when space heating is operating.
- DHW: Signal active when DHW is operating.
- Solar overheat: Signal is active when solar overheat (only when solar combination status is total control)
- Defrost: Signal active when outdoor unit is defrosting.
- DHW Re-circulation: Signal active depending on option selected at chapter Circuit pump.
- Fan 1 Low: Signal is active when fan coil speed selected for Circuit 1 is set to Low.
- Fan 1 Medium: Signal is active when fan coil speed selected for Circuit 1 is set to Medium.
- Fan 1 High: Signal is active when fan coil speed selected for Circuit 1 is set to High.
- Fan 2 Low: Signal is active when fan coil speed selected for Circuit 2 is set to Low
- Fan 2 Medium: Signal is active when fan coil speed selected for Circuit 2 is set to Medium.
- Fan 2 High: Signal is active when fan coil speed selected for Circuit 2 is set to High.
- Constant Heating: Signal is active in case operation mode of LCD controller is set to Heating.
- Constant Cooling: Signal is active in case operation mode of LCD controller is set to Cooling.

#### List of available sensors:

- Deactivated
- Two3: (Fixed in sensor 1 if boiler is installed): Use this sensor to monitor water temperature when boiler is used.
- Swimming Pool: (Fixed in sensor 2 if swimming pool is installed): Use this sensor when swimming pool is used in order to monitor swimming pool temperature.
- Solar panel sensor: Use this sensor when Total control is configured to monitor Solar Panel temperature.
- C1 + C2 Ambient: Use this sensor when auxiliary ambient temperature sensor is used for C1 and C2.
- C1 Ambient: Use this sensor when auxiliary ambient temperature sensor is used for C1.
- C2 Ambient: Use this sensor when auxiliary ambient temperature sensor is used for C2.
- **Outdoor sensor (NTC):** (By default sensor 3) To connect to the controller an auxiliary outside temperature sensor in case the heat pump is located in a position not suitable for this measurement.

# 9.13.5 Holiday mode

This menu allows to configure the date, time and the temperature conditions for the holiday come back.

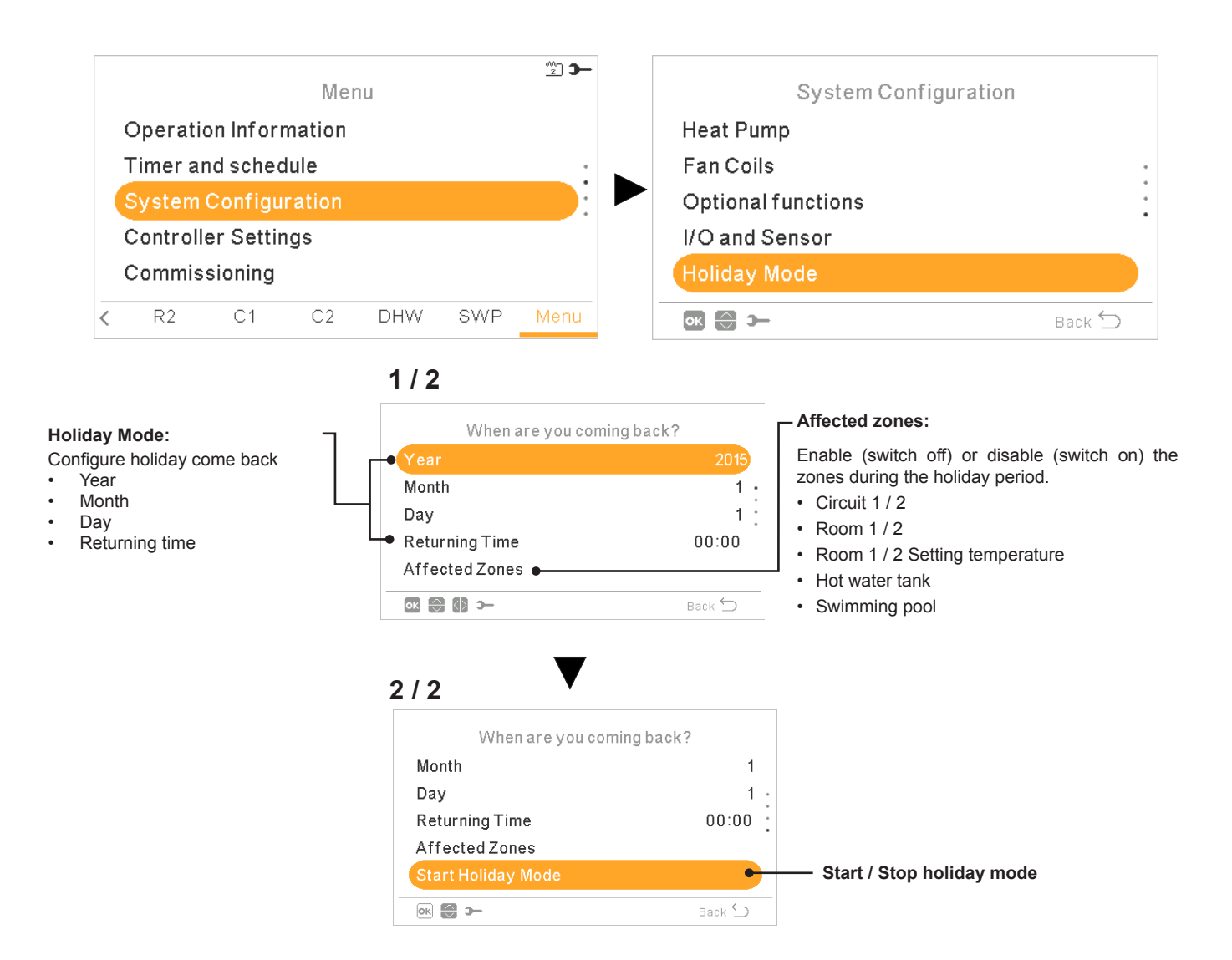

# 9.13.6 Controller settings

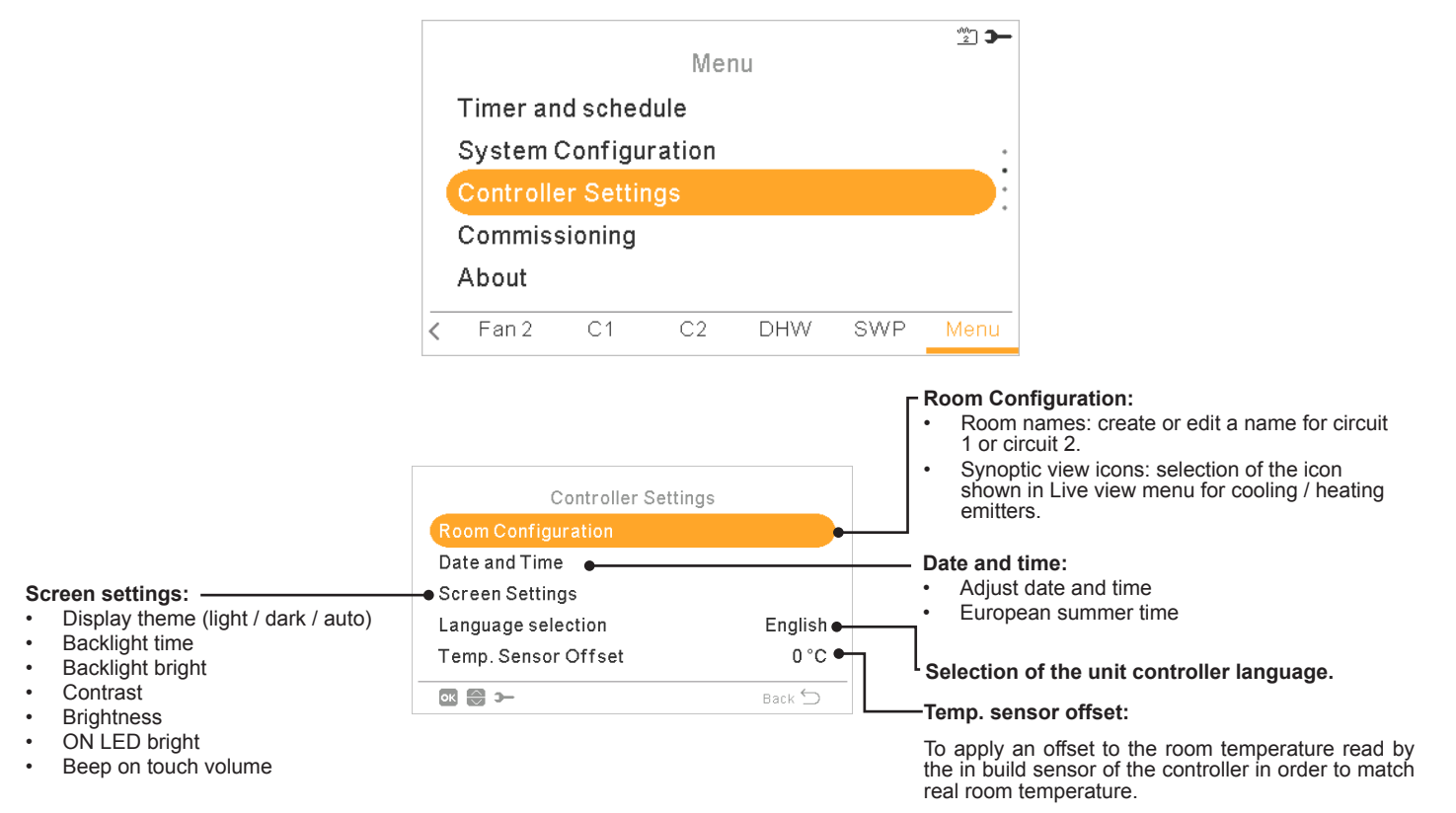

#### Under the controller settings menu it is possible to adjust the several parameters:

#### **Display theme**

| Screen Setti     | ings     | Screen Sett      | ings     | Screen Settings  |          |  |
|------------------|----------|------------------|----------|------------------|----------|--|
| Display Theme    | Light    | Display Theme    | Dark     | Display Theme    | Auto     |  |
| Backlight Time   | 30 sec • | Backlight Time   | 30 sec • | Backlight Time   | 30 sec • |  |
| Backlight Bright | 4        | Backlight Bright | 4        | Backlight Bright | 4        |  |
| Contrast         | 7        | Contrast         | 7        | Contrast         | 7        |  |
| Brightness       | 8        | Brightness       | 8        | Brightness       | 8        |  |
| ok 😁 🚯 স-        | Back 🕤   | → 🕄 🕄            | Back 🕤   | -c 🕲 😂 אס        | Back 🕤   |  |
| Light            |          | Dark             | {        | Auto             |          |  |

When Dark theme is selected, background is changed to black, text and icons to white.

When Auto theme is selected, it changes automatically between light (at 8:00 am) and dark (at 20:00 pm)

# 9.13.7 Commissioning

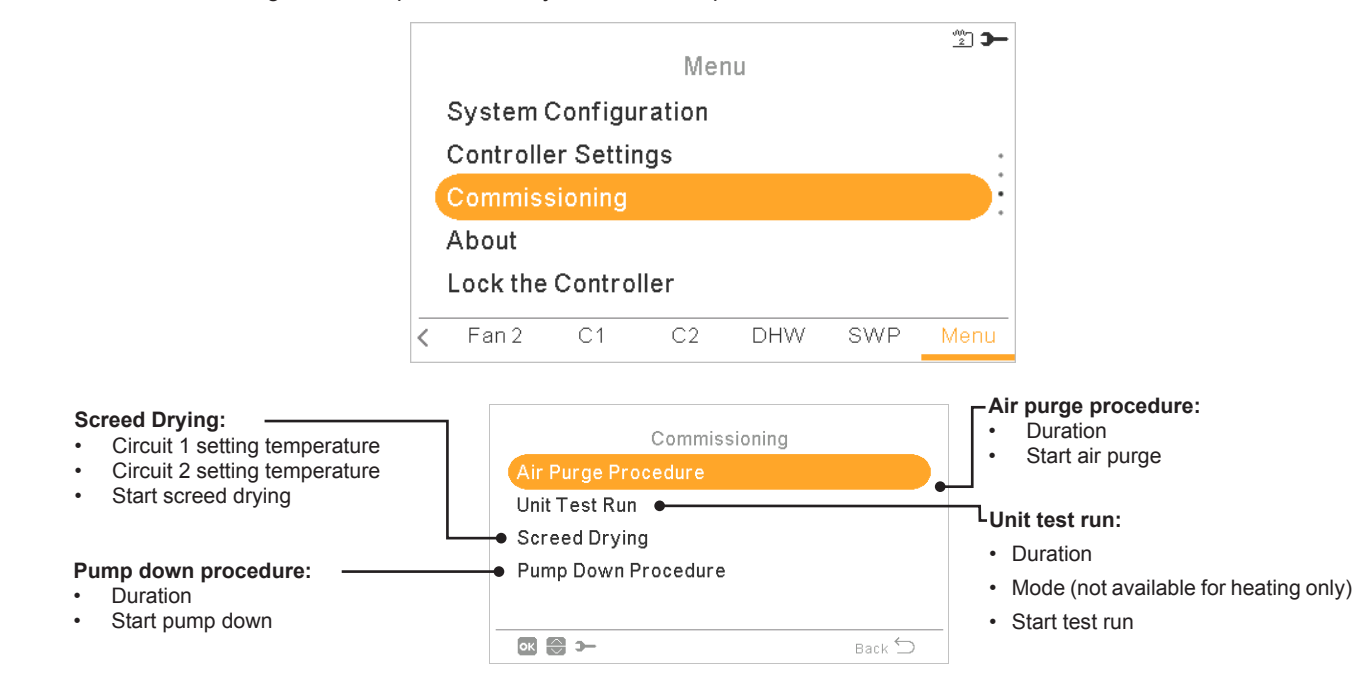

Under the commissioning menu it is possible to adjust the several parameters:

#### 9.13.8 About

In this section of the LCD controller it is possible to find the following information:

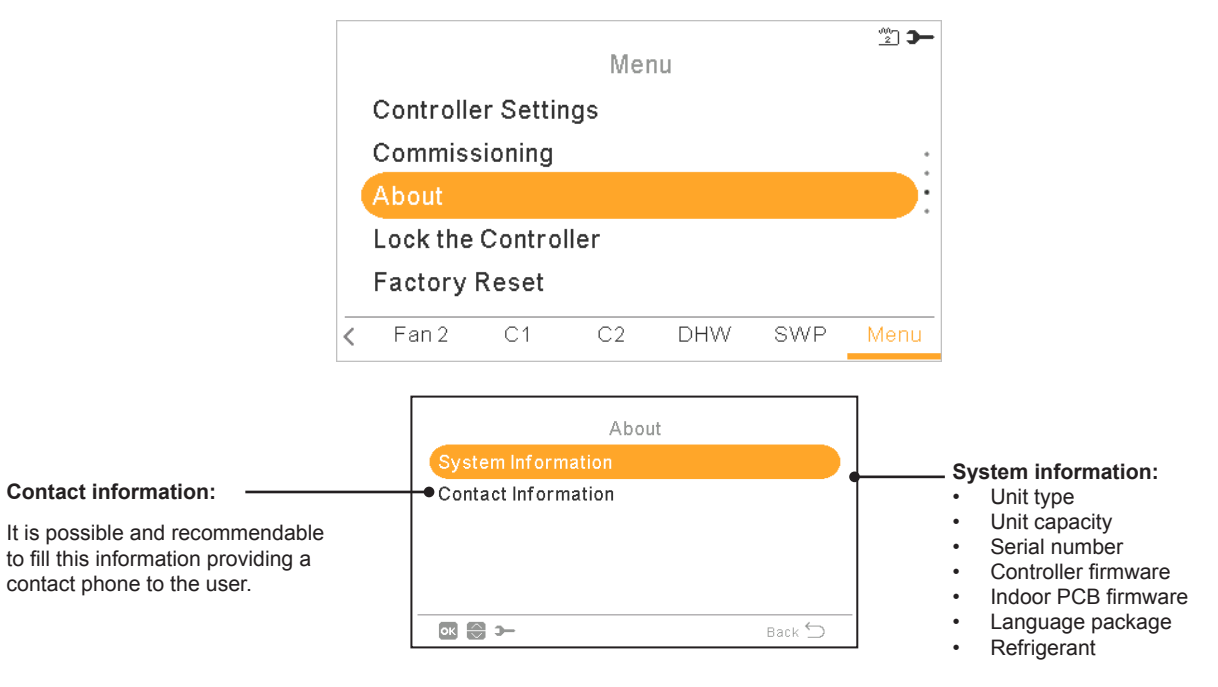

# 9.13.9 Factory reset

This function is only visible for the installer. It asks for removing all the settings and returns to the factory setting configuration.

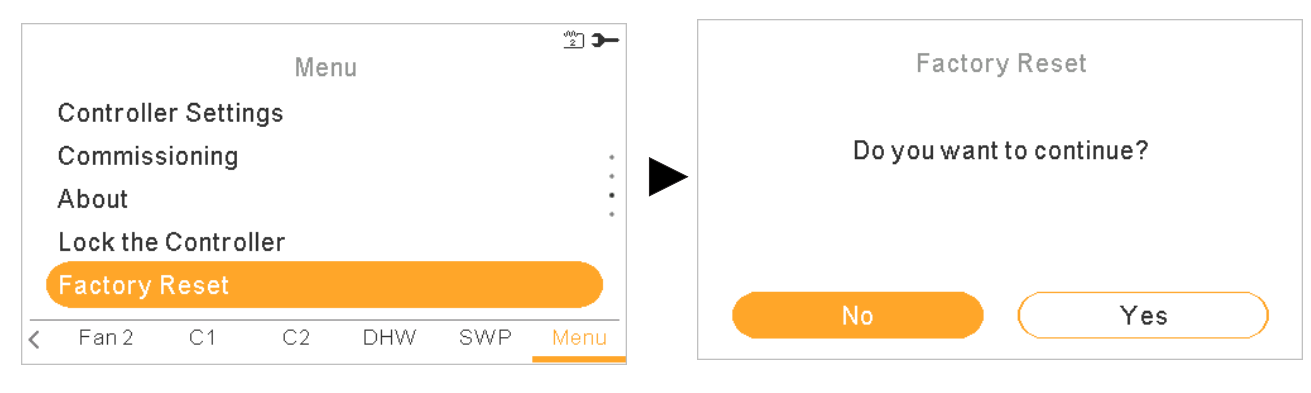

# 9.13.10 Installer access

Menu to enable the access to configure the system.

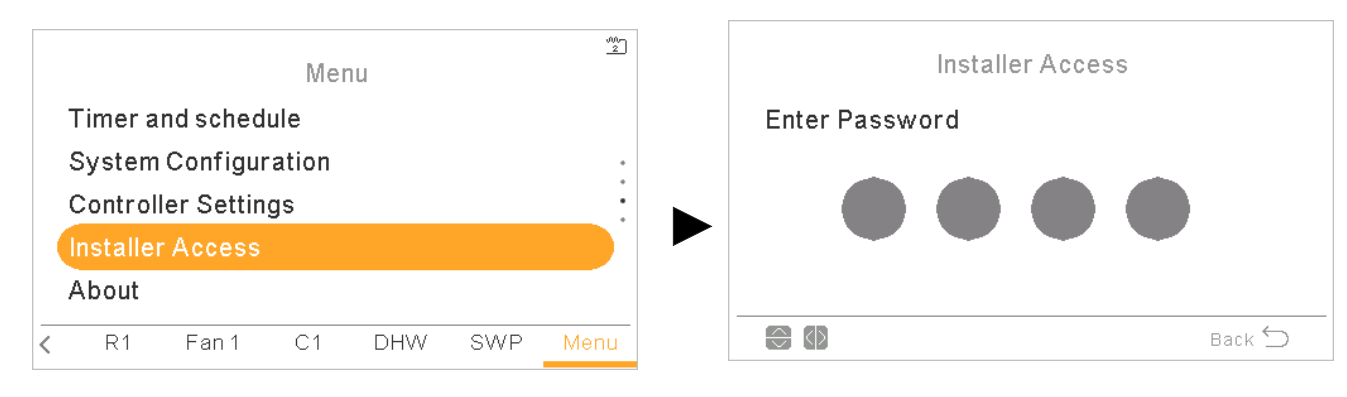

The login password for the Installer is:

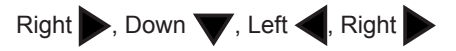

Press "OK" to confirm the password.

If the correct access code is entered, the installer mode icon **context** appears on the notifications bar (bottom line).

After 30 minutes of inactivity, it is necessary to repeat the log in process. To exit the Installer mode and return to the unit menu, go to the "Return to user mode" on the main menu.

#### 9.13.11 Return to user mode

This function allows to getting out of the "Installer mode".

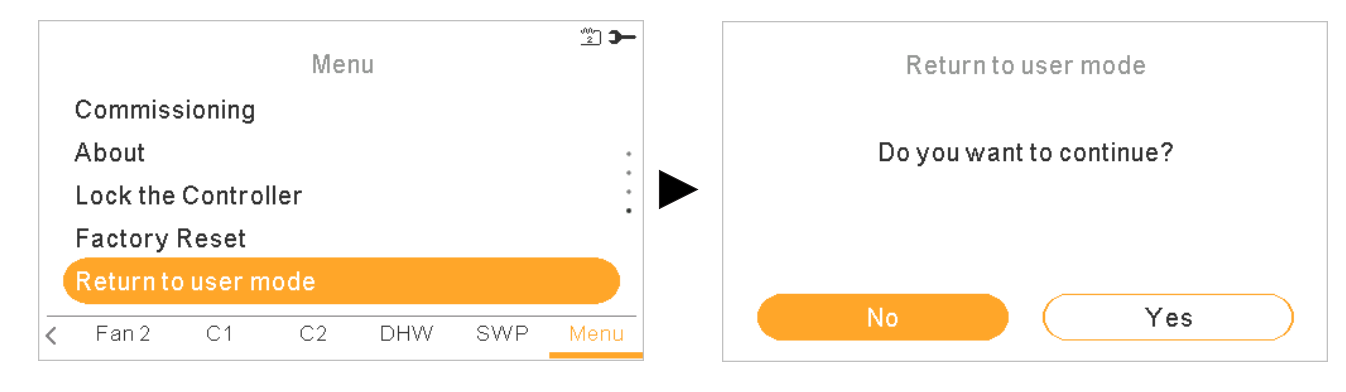

#### 9.13.12 Lock the controller

This function is only visible for the installer and allows to lock the menu in case of exhibition. This action can also be launched from central.

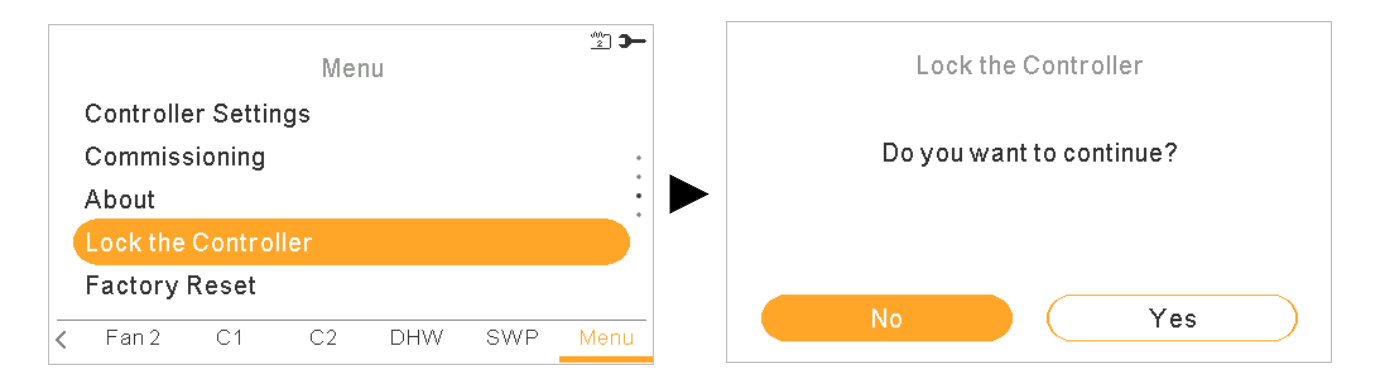

When the controller is locked the lock icon  $\mathbf{r}$  appears insted the icon menu.

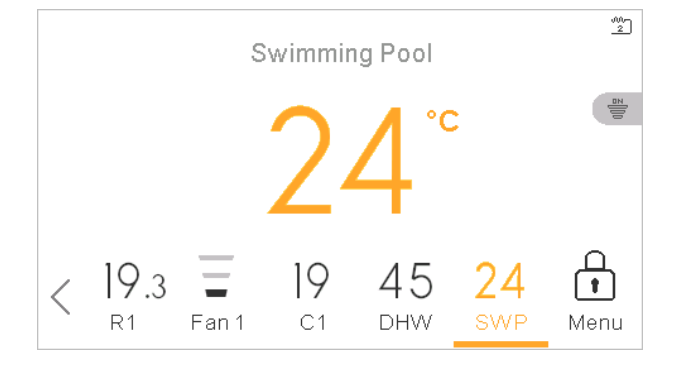

The password requested to unblock the controller is: Right  $\blacktriangleright$ , Down  $\bigtriangledown$ , Left  $\triangleleft$ , Right  $\blacktriangleright$ 

# 10 YUTAKI CASCADE CONTROLLER ATW-YCC-(01-02)

The YUTAKI CASCADE CONTROLLER for YUTAKI series (PC-ARFH1E) is an user-friendly remote control which ensures a strong and safe communication through H-LINK.

Available for the following unit models:

- RWM-(4.0-10.0)NE(-W)
- RWD-(4.0-6.0)NW(S)E-(200/260)S(-K)(-W)
- RASM-(3-6)(V)NE
- RASM-(2/3)VRE
- RWH-(4.0-6.0)(V)NF(W)E

# **10.1 DEFINITION OF THE SWITCHES**

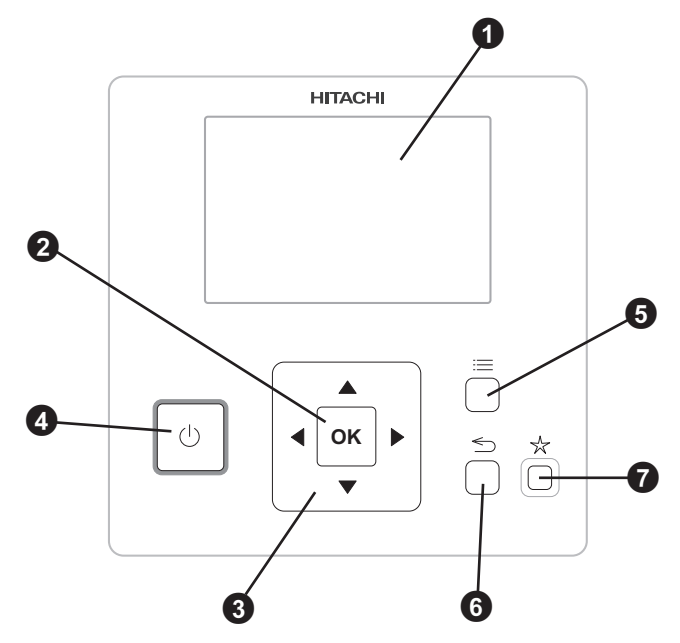

1 Liquid Crystal Display

Screen where controller software is displayed.

2 OK button

To select the variables to be edited and to confirm the selected values.

3 Arrows key

It helps the user to move through the menus and views.

4 Run/Stop button

It works for all zones if none of the zones is selected or only for one zone when that zone is selected.

**5** Menu button

It shows the different configuration options of the user controller.

6 Return button

To return to the previous screen.

7 Favourite button

When this button is pressed, the selected favourite action (ECO/Comfort, Simple timer or DHW boost) is directly executed.

# **10.2 DESCRIPTION OF THE ICONS**

# **10.2.1 Common icons**

| lcon | Name                                                  | Explanation                                                                                                    |                                                                                               |  |  |
|------|-------------------------------------------------------|----------------------------------------------------------------------------------------------------|-----------------------------------------------------------------------------------------------|--|--|
| OFF  |                                                       |                                                                                                    | Circuit I or II is in Demand-OFF                                                              |  |  |
|      | Status for circuit 1, 2,<br>DHW and swimming<br>pool. |                                                                                                    | Circuit I or II is on Thermo-OFF                                                              |  |  |
| _    |                                                       | =                                                                                                    | Circuit I or II is working between $0 < X \le 33\%$ of the desired water outlet temperature   |  |  |
| 9    |                                                       | Ŧ                                                                                                    | Circuit I or II is working between $33 < X \le 66\%$ of the desired water outlet temperature  |  |  |
|      |                                                       | ₹                                                                                                    | Circuit I or II is working between 66 < X $\leq$ 100% of the desired water outlet temperature |  |  |
|      |                                                       | Ŏ.                                                                                                    | Heating                                                                                       |  |  |
| Ö.   | Mode                                                  | *                                                                                                    | Cooling                                                                                       |  |  |
|      |                                                       | ۲                                                                                                    | Auto                                                                                          |  |  |
| 00   | Sotting tomporatures                                  | Value                                                                                                    | Displays the setting temperature of the circuit 1, circuit 2, DHW and swimming pool           |  |  |
| 00   |                                                       | OFF                                                                                                    | Circuit 1, Circuit 2, DHW or Swimming Pool are stopped by button or timer                     |  |  |
| A    | Alarm                                                 | Existing ala                                                                                                    | arm. This icon appears with the alarm code                                                    |  |  |
| _    | Timor                                                 | $\bigcirc$                                                                                                    | Simple timer                                                                                  |  |  |
|      | Timer                                                 | Í                                                                                                    | Weekly timer                                                                                  |  |  |
| 2    | Derogation                                            | When there is a derogation from the configured timer                                                            |                                                                                               |  |  |
| 3    | Installer mode                                        | Informs that user controller is logged on the installer mode which has special privileges                       |                                                                                               |  |  |
| ٦    | Menu lock                                             | It appears when menu is blocked from a central control. When indoor communication is lost, this icon disappears |                                                                                               |  |  |
| f    | Outdoor temperature                                   | The ambient temperature is indicated at the right side of this button                                           |                                                                                               |  |  |

# **10.2.2** Icons for the comprehensive view

| lcon         | Name                         | Explanation                                                                                                    |                                                                 |  |  |  |
|--------------|------------------------------|----------------------------------------------------------------------------------------------------|-----------------------------------------------------------------|--|--|--|
| <b>9</b> 23  | Pump                         | This icon informs about pump operation.<br>There are three available pumps on the system. Each one is numbered, and its corresponding number is<br>displayed below to the pump icon when it is operating |                                                                 |  |  |  |
| ±∰)<br>1-2-3 | Heater step                  | Indicates w                                                                                                    | hich of the 3 possible heater steps is applied on space heating |  |  |  |
| -00-         | DHW Heater                   | Informs abo                                                                                                    | out DHW Heater operation. (If it is enabled)                    |  |  |  |
| \$∕          | Solar                        | Combinatio                                                                                                    | n with solar energy                                             |  |  |  |
| 6            | Boiler                       | Auxiliary bo                                                                                                    | Auxiliary boiler is working                                     |  |  |  |
| ନ୍ତ୍ର        | Tariff                       | Tariff signal informs about some cost conditions of the consumption of the system                                                                                                    |                                                                 |  |  |  |
| â            |                              | -                                                                                                    | No icon means local mode                                        |  |  |  |
| ÷.           | Local / Full                 | Â                                                                                                    | Full mode                                                       |  |  |  |
| •            | Forced OFF                   | When forced off Input is configured and its signal is received, all the configured items on the comprehensive view (C1, C2, DHW, and/or SWP) are shown in OFF, with this small icon below                |                                                                 |  |  |  |
| (A)<br>OFF   | Auto ON/OFF                  | When daily average is over auto summer switch-off temperature, circuits 1 and 2 are forced to OFF (Only if Auto ON/OFF enabled)                                                                          |                                                                 |  |  |  |
| ANTI<br>LEG  | Anti-Legionella              | Activation of the Anti-Legionella operation                                                                                                    |                                                                 |  |  |  |
| 8            | DHW boost                    | It activates the DHW heater for an immediate DHW operation                                                                                                    |                                                                 |  |  |  |
| 0-           | - No icon means Comfort mode |                                                                                                    |                                                                 |  |  |  |
| , cy         | ECO mode                     | ્ર                                                                                                    | ECO/Comfort mode for circuits 1 and 2                           |  |  |  |

**10.3 CONTENTS** 

#### Menu Contents **Menu Contents** Level 4 Level 1 Level 2 Level 3 Level 5 Level 6 Level 4 Level 5 Level 1 Level 2 Level 3 Level 6 Simple **Operation Information** Schedule General Delete All Timer Configuration Modules information Water settings 😎 Circuit 1 Space Heating Circuit 2 Circuit 1 🖸 DHW Circuit 2 🖸 Swimming Pool Space Cooling 🖻 Electrical Heater Circuit 1 뎍 Boiler Combination Circuit 2 🖸 Solar Combination DHW 🖸 Alarm History SWP 🖸 System Configuration Cascade configuration **General Options** Modules configuration Holiday Mode Space Heating 🖻 Air Eco Offset 💽 Circuit 1 🖸 Room Thermostats Water Calculation Mode Thermostat 1 🖸 Eco offset 🖸 Thermostat 2 🖸 Working limits 🖸 Wireless Binding ID 1 Circuit 2 🖸 Wireless Binding ID 2 Water Calculation Mode Compensation Factors Eco offset 🖸 Room Temp Demand OFF Working limits 😎 Check RT address 😎 Mixing valve Central Operation Space Cooling 🖸 Timer and Schedule Circuit 1 🖸 Circuit 1 Water Calculation Mode Heating (Air / Water) Eco offset 🖸 Timer Type Working limits Simple Circuit 2 🖸 Schedule Water Calculation Mode Cooling (Air / Water) Eco offset 🖸 Timer Type Working limits Simple Mixing valve DHW Schedule DHW Heater 🗲 Circuit 2 Anti Legionella Heating (Air / Water) Swimming Pool Timer Type Status 🖸 Simple Setting Temperature Schedule Offset Temperature 🖻 Cooling (Air / Water) **Complementary Heating** Timer Type Heating Source 📼 Simple Electrical Heater Schedule Boiler Combination DHW Solar Combination Status Timer Type Input demand 뎍 Simple Total control 🖸 Schedule Heat Pump 🖸 Swimming Pool

Timer Type

| Menu Contents              |                       |             |               |               | Menu Contents       |                 |                      |             |             |         |         |
|----------------------------|-----------------------|-------------|---------------|---------------|---------------------|-----------------|----------------------|-------------|-------------|---------|---------|
| Level 1                    | Level 2               | Level 3     | Level 4       | Level 5       | Level 6             | Level 1         | Level 2              | Level 3     | Level 4     | Level 5 | Level 6 |
| Water Pump Configuration 🗲 |                       |             |               |               | Controller Settings |                 |                      |             |             |         |         |
|                            | Outdoor average Timer |             |               |               |                     |                 | Controller Options 🖻 |             |             |         |         |
|                            |                       | Minimum O   | N Time 🖸      |               |                     |                 | Room Names           |             |             |         |         |
|                            |                       | Minimum O   | FF Time 🖸     |               |                     |                 | Date and             | Time        |             |         |         |
|                            |                       | Seizure Pro | tection 🖸     |               |                     |                 | -                    | Adjust Date | and Time    |         |         |
|                            |                       |             | Status 🖬      |               |                     |                 | -                    | European S  | Summer Time | e       |         |
|                            |                       |             |               | Day 🖪         |                     |                 | Soroon or            | UTC Zone    |             |         |         |
|                            |                       |             | Storting Tir  |               |                     | Screen settings |                      |             |             |         |         |
|                            |                       |             |               |               |                     |                 |                      |             |             |         |         |
|                            | optional              | System 🖬    |               |               |                     |                 |                      |             |             |         |         |
|                            |                       |             |               | Screed drying |                     |                 |                      |             |             |         |         |
|                            |                       | Snace Fund  | stions        |               |                     | About           |                      |             |             |         |         |
|                            |                       | opace i une | Heating Au    | to On/Off     |                     |                 |                      |             |             |         |         |
|                            |                       |             | Auto Heat/    | Cool          |                     |                 | System In            | formation   |             |         |         |
|                            |                       | DHW         |               |               |                     | í               |                      | nformation  |             |         |         |
|                            |                       |             | Circuit pur   | np <b>E3</b>  |                     | Factory F       | Reset 🖻              |             |             |         |         |
|                            |                       |             | Recirculation | on timer      |                     | Return to       | user mode            | • 🖸         |             |         |         |
|                            |                       |             | DHW Boos      | t             |                     |                 |                      |             |             |         |         |
|                            |                       | Emergency   | Operation     |               |                     |                 |                      |             |             |         |         |
|                            | I/O and Sensors       |             |               |               |                     |                 |                      |             |             |         |         |
|                            |                       | Inputs 🖸    |               |               |                     |                 |                      |             |             |         |         |
|                            |                       | Outputs 뎍   |               |               |                     | 1               |                      |             |             |         |         |

#### ♦ Installer mode

Icon  $\square$  means that this menu is available only for installer, a special user with higher access privileges to configure the system. In order to access the controller as Installer, "OK" and " $\square$ " buttons must be pressed for 3 seconds.

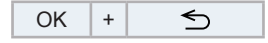

After that, the "Enter password" message is displayed.

Auxiliary sensors 🖻

The login password for the Installer is:

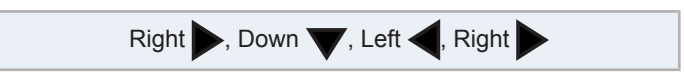

Press "OK" to confirm the password.

If the correct access code is entered, the installer mode icon appears on the notifications bar (bottom line).

| Installer mode icon | 6 |
|---------------------|---|
|---------------------|---|

After 30 minutes of inactivity, it is necessary to repeat the log in process. To exit the Installer mode and return to the unit menu, hold down the " $\leq$ " button for 3 seconds or go to the "Return to user mode" on the main menu.

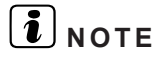

The following chapters explain the special settings the Installer can edit. It is important to understand that the Installer can also perform all the actions available for the typical user.

# **10.4 CASCADE CONTROLLER CONFIGURATION**

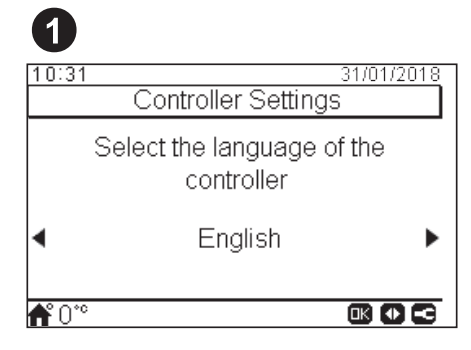

- Select the desired language using the arrow keys.
- Press OK button.

| 2           |        |       |       |     |       |       |
|-------------|--------|-------|-------|-----|-------|-------|
| 10:3        | 1      |       |       |     | 31/01 | /2018 |
|             | D      | ate a | and T | ime |       |       |
| Hou         | r Form | at    |       |     |       | 24 h  |
|             | YYYY   | MM    | DD    | hh  | mm    | _     |
|             | 2016   | 01    | 25    | 10  | 31    | _     |
|             |        |       |       |     |       |       |
| <b>f</b> 0° | C      |       |       |     | 3 🖸 ( |       |

- Select the date and time using the arrow keys.
- Press OK button.

# **10.4.1 Configuration Assistant**

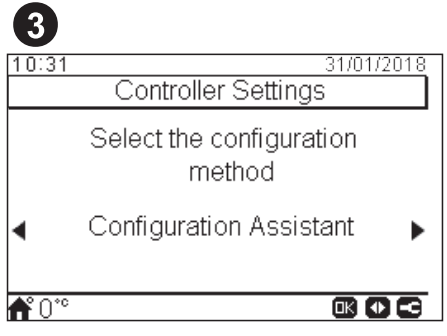

- Select the configuration assistant for an easy configuration.
- Press OK button.

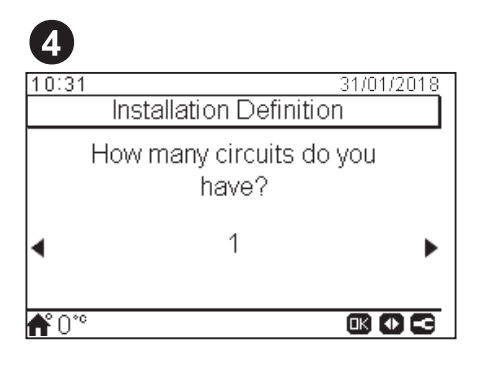

- Select the number of circuits (1 or 2).
- Press OK button.
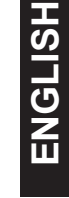

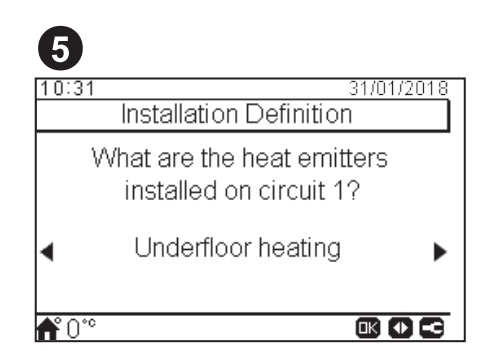

- Select the heat emitters on the circuit 1: Underfloor heating, Fan coils or Radiators.
- Repeat this step in case of circuit 2.
- Press OK button.

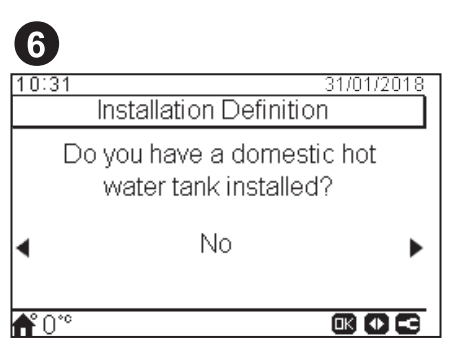

- Select Yes if Domestic Hot Water tank is installed.
- Press OK button.

| 7            |                                           |
|--------------|-------------------------------------------|
| 10:31        | I 31/01/2018<br>Installation Definition   |
|              | Do you have a swimming<br>pool installed? |
| •            | No 🕨                                      |
| <b>f</b> *0* |                                           |

- Select Yes if Swimming Pool is installed.
- Press OK button.

| <b>8</b><br>10:31 | 31/01/2018<br>Installation Definition |
|-------------------|---------------------------------------|
|                   | Do you have a boiler<br>installed?    |
| •                 | No                                    |
| <b>f</b> *0*°     |                                       |

- Select Yes if Boiler is installed.
- Press OK button.

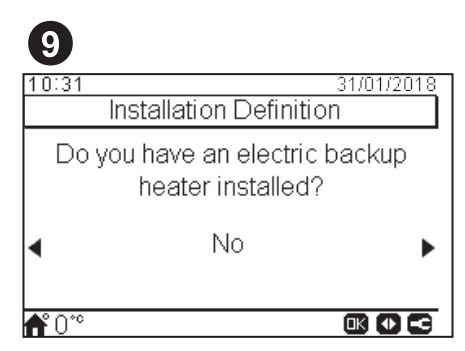

- Select Yes if an electrical backup heater is installed.
- This screen appears only when no boiler is installed.
- Press OK button.

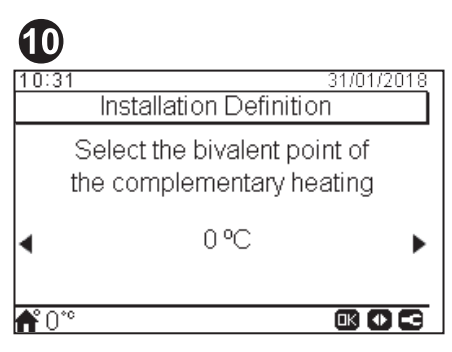

- Select the bivalent point for boiler or electric backup heater (from -20 °C to 20 °C).
- Press OK button.

| <b>(</b> )  |                                |
|-------------|--------------------------------|
| 10:31       | 31/01/2018<br>Poom Thermostats |
|             | Room mennostats                |
| \           | Which Thermostat do you        |
|             | Have for circuit 17            |
| •           | None                           |
|             |                                |
| <b>*</b> °0 |                                |

- Select the type of room thermostat installed in circuit 1: None, wired or wireless.
- Repeat this step in case of circuit 2.
- Press OK button.

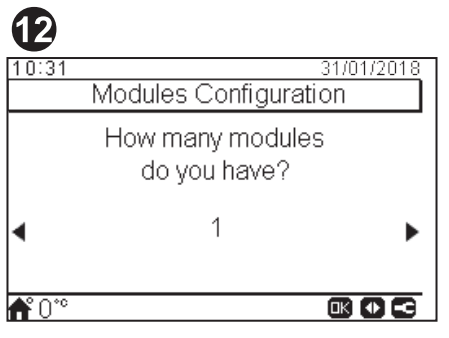

- Select the number of modules installed (from 1 to 8)
- Select OK button.

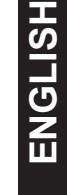

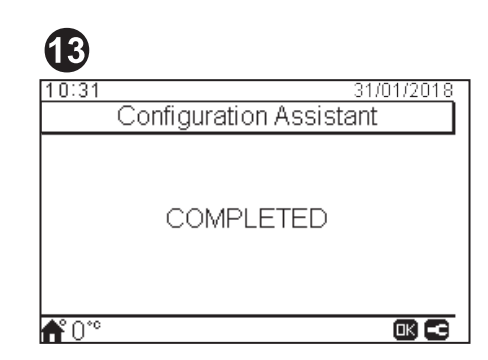

- Configuration assistant is completed.
- Press OK button to go to the main screen.

## **10.4.2 Advanced Configuration**

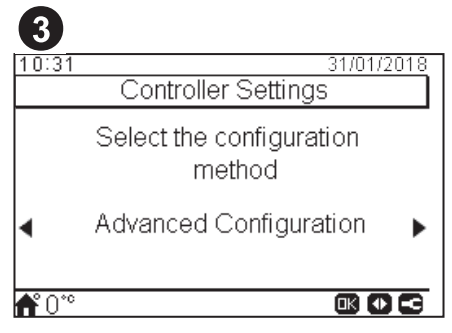

- Select the advance configuration for a complete configuration.
- Press OK button.

| 4                         |                  |
|---------------------------|------------------|
| 10:31                     | 31/01/2018       |
| Controller S              | ettings          |
| Favourite Action          | Eco/Confort      |
| European Summer T<br>NEXT | ime Disabled<br> |
|                           |                  |
| <b>A</b> ° 0°°            |                  |

- Select the favourite action: Eco/Comfort, Timer, DHW Boost.
- Select Enabled or Disabled for European summer time.
- Select Next and press OK button .

| 5              |            |
|----------------|------------|
| 10:31          | 31/01/2018 |
| Space Heatin   | ng         |
| Circuit 1      | Disabled   |
| Circuit 2      | Disabled   |
| DHW            | Disabled   |
| Swimming Pool  | Disabled   |
| Heating Source | HP Only    |
| <b>↑°</b> 0*°  |            |

- Configure circuit 1 and circuit 2 OTC: Disabled, Points, Gradient, Fix.
- Enable or disable DHW and Swimming Pool.
- Select the heating source: HP only, HP + EH, HP + Boiler.
- Configure electrical heater use: Disabled or Backup.
- Configure Boiler type: Parallel or Serial.
- Configure Solar Combination options: Disabled, Input Demand, Total Control. (only in case DHW is enabled).
- Enable or disable Hydraulic separator status.
- Select Next and press OK button.

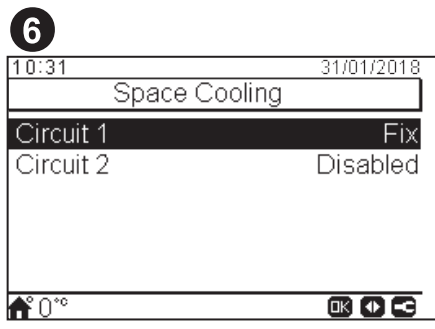

- Configure circuit 1 and circuit 2 options: Disabled, Points, Gradient, Fix.
- Only available for cooling mode.

| 7            |              |
|--------------|--------------|
| 10:31        | 31/01/2018   |
| Cascade Co   | onfiguration |
| Module 1     | Enabled      |
| Module 2     | Disabled     |
| Module 3     | Disabled     |
| Module 4     | Disabled     |
| Module 5     | Disabled     |
| <b>Ű</b> 0°° |              |

- Enable or disable the desired modules (module 1 is enabled by default)
- Select Next and press OK button.

| 8              |            |
|----------------|------------|
| 10:31          | 31/01/2018 |
| Individual DHW |            |
| Module 1       | Disabled   |
| Module 2       | Disabled   |
| Module 3       | Disabled   |
| Module 4       | Disabled   |
| Module 5       | Disabled   |
| <b>ff</b> 0°°  |            |

- Enable or disable the individual DHW for each module.
- Select Next and press OK button.

ENGLISH

| 9              |            |
|----------------|------------|
| 10:31          | 31/01/2018 |
| External Eleme | nts        |
| Central Mode   | Local      |
| Thermostat 1   | None       |
| Thermostat 2   | None       |
| WIZARD COMPLE  | ETED       |
|                |            |
| <b>Ű</b> 0°°   |            |

- Configure Central mode options: Local or Full.
- Configure thermostat (1 or 2): None, wired or wireless.
- Check RT address if wired is selected.
- Select Wireless binding ID (1 or 2) if wireless is selected.
- Select Wizard complete and press OK button.

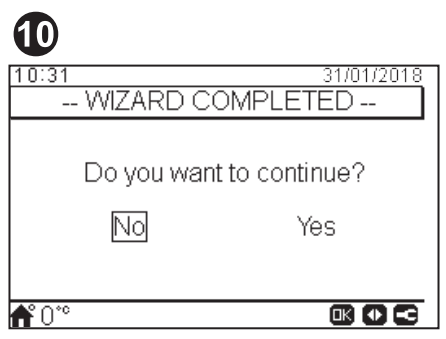

- Select Yes to complete the advance configuration.
- Press OK button to go to the main screen.

## **10.5 MAIN SCREEN**

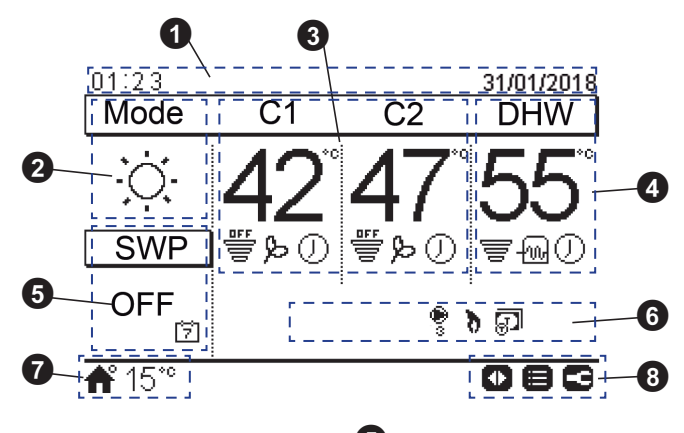

## Time and date

2

The current time/date information is displayed. This information can be changed on the configuration menu.

Operation mode (Heating/Cooling/Auto)

This icon shows the unit's mode of operation status. It has to be edited by pressing the OK button, and it can be switched between Heating, Cooling and Auto mode. (If available option).

#### 3 Control of circuits 1 and 2

It displays the setting temperature calculated for each circuit and a throughput icon indicating the percentage of the actual temperature with respect to the setting temperature. It can also show the ECO mode and timer activation if they are enabled.

The setting temperature can be modified using the arrows keys over this view (if water calculation mode is set as fix).

Pressing the OK button, the following quick actions are shown:

- Timer: In this menu, simple timer or schedule timer can be selected and configured.
- OTC: OTC Setting temperature (User can only refer to the OTC mode and its setting temperature value)
- ECO/Comfort: Selection between ECO and Comfort mode.
- Status: Some working conditions can be consulted.

#### DHW control

It displays the setting temperature for DHW and a throughput icon indicating the percentage of the actual temperature with respect to the setting temperature. It can also show the operation of the electrical heater of the DHW, the timer activation and the DHW boost if they are enabled.

The setting temperature can be modified using the arrows keys OK button over this view.

Pressing the OK button, the following quick actions are shown:

- Timer: In this menu, simple timer or schedule timer can be selected and configured.
- DHW boost: It activates the DHW heater for an immediate DHW operation
- Status: Some working conditions can be consulted. \_

If anti-legionella operation is working, its icon appears below the setting temperature.

5 Swimming pool control

It gives information about the swimming pool setting temperature and displays a throughput icon indicating the percentage of the actual temperature with respect to the setting temperature.

The setting temperature can be modified using the arrows keys over this view.

Pressing the OK button, the following options are shown:

- Timer: In this menu, simple timer or schedule timer can be selected and configured.
- Status: Some working conditions can be consulted.
- Onit status signals

This part of the screen displays all the notification icons that offer general knowledge on the unit's situation

Some of these icons can be: Defrost operation, Water pumps, Boiler working, Tariff input...

Outdoor temperature / Alarm indication

In normal operation, the outdoor temperature is displayed besides the home icon signal.

In abnormal operation, the alarm icon is indicated with its corresponding alarm code.

8 Available buttons / Installer mode

It indicates the buttons of the user controller which can be used in this moment.

When Installer mode is enabled, its icon appears on the right side of this view.

Pressing the OK button, the quick actions are shown:

- Timer: In this menu, simple timer or schedule timer can be selected and configured.
- Operation mode: It allows to select the unit operation between Heating, Cooling and Auto mode.
- ECO/Comfort: Selection between ECO and Comfort mode.
- Status: Some working conditions can be consulted.

## 10.5.1 Quick action function

09:14 31/01/2018 Circuit 1 L OTC 岱)Timer ₽Eco ≡Status **≜°**28°° 09:14 09:14 31/01/2018 31/01/2018 Swimming Pool DHW 173 Timer DHW Boost 13Timer ≣Status ≡Status **ff** 28°° **ff** 28°°

The following quick actions are shown when pressing the OK button at the selected zone:

- UTimer: Menu for the selection and configuration of simple timer and schedule timer.
- COTC: Menu for the OTC selection. Only available for circuit 1 and circuit 2 in Comprehensive view.
- **PEco / Comfort:** Activation of the Eco/Comfort Mode. Only available for circuit 1 and circuit 2.
- $\equiv$  Status: Display of information related to current operation conditions
- **DHW Boost:** Activation of the auxiliary DHW heater and Heat Pump (if operation is possible, to speed up DHW heating operation). Only available for DHW.

## 10.6 MENU

### **10.6.1 Operation information**

In operation information menu it is possible to find the most important setting parameters of the system besides the information of the operation conditions.

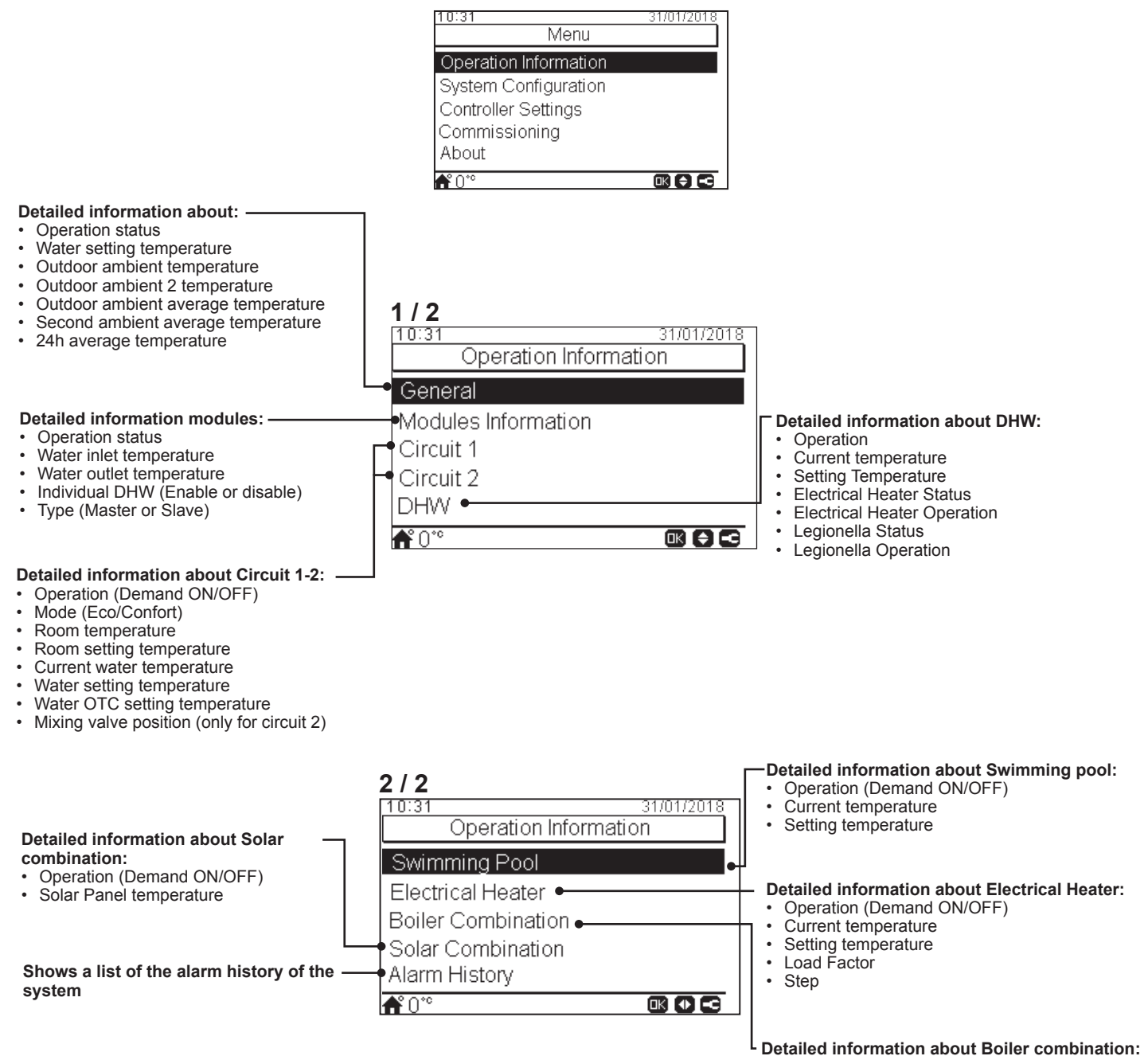

Operation (Demand ON/OFF)
Current temperature
Setting temperature

In system configuration menu it is possible to configure all the system settings.

## **10.6.2 System configuration**

10:31 Menu Operation Information System Configuration Controller Settings Commissioning About **f**°0°° General configuration: 1/2Holiday Mode 10:31 31/01/2018 Air Eco Offset System Configuration Room Thermostats Central Operation General Options - Cascade configuration: Supply setting offset Modules configuration Timer and schedule Timer and schedule configuration: Circuit 1 Cascade Configuration • Circuit 2 Space Heating / Cooling configuration: Space Heating. DHW Circuit 1 Circuit 2 Swimming Pool DHW Delete all timers configuration **f**°0°° DHW configuration: Status Mode Control Setting temperature HP control HP control setting Maximum setting temperature Differential temperature HP OFF differential temperature HP ON differential temperature Maximum time Cycle Time Space Priority status Space Priority temperature DHW Heater Anti Legionella 2/2 **Complementary Heating configuration:** 10:31 31/01/2018 Swimming Pool configuration: System Configuration Heating Source (HP Only, HP+Boiler, Status HP+Heater, HP+Heater+Boiler) Swimming Pool Setting temperature Electrical heater Offset temperature Boiler combination Complementary Heating Solar combination **Optional functions configuration:** Heat Pump System Space functions Optional Functions 🔶 • DHW Heat pump configuration: **Emergency Operation** I/O and Sensor • Water Pump Configuration Night Shift **f**°0° LI/O and Sensor configuration: Outdoor Average Timer Inputs

- Minimum ON Time
  - Minimum OFF Time
  - Seizure Protection

Auxiliary sensors

Outputs

#### **10.6.2.1 General options configuration**

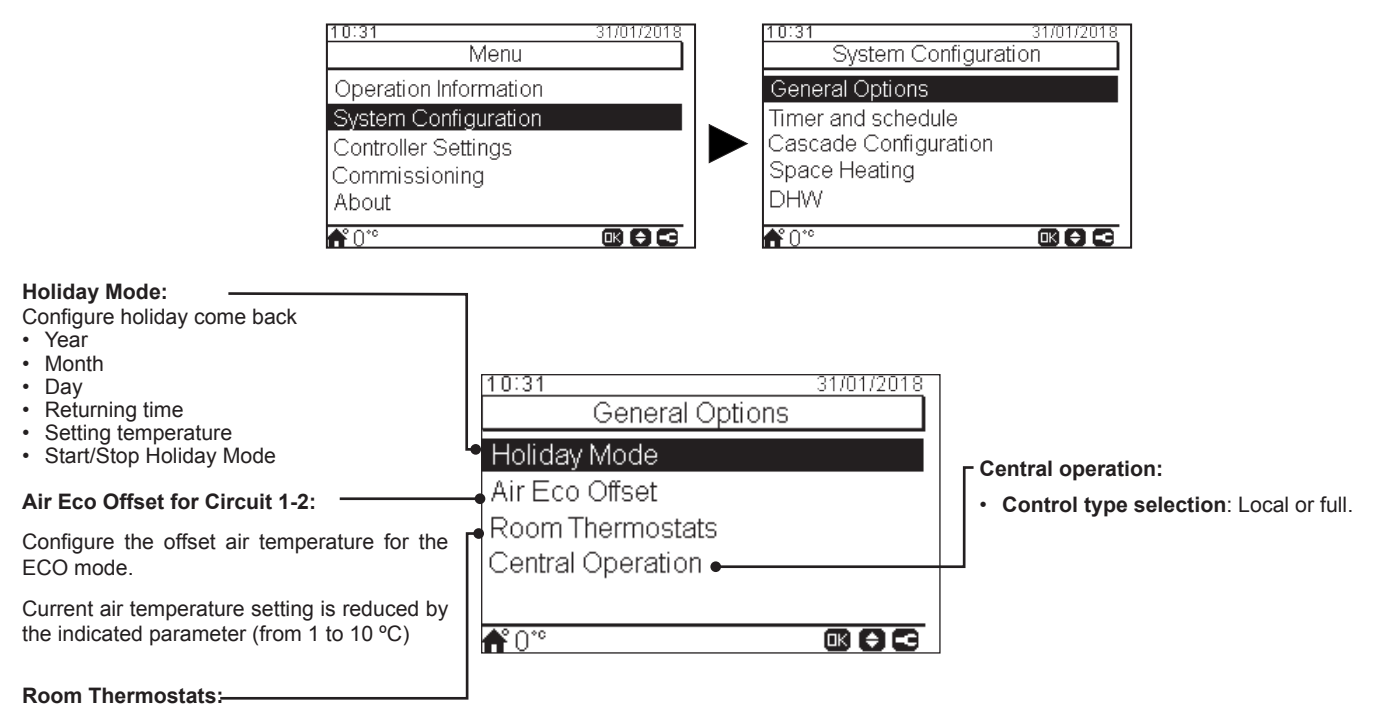

Configure the wired or wireless room thermostats:

- Thermostat 1: None, wired or wireless
- Wireless Binding ID for Thermostat 1: (1 or 2)
- Thermostat 2: None, wired or wireless
- Wireless Binding ID for Thermostat 2: (1 or 2)
- Compensation factors (See Compensation factors section below)
   Room Temperature Demand OFF: Offset value between setting temperature and thermostat temperature to switch the system to Demand OFF; this parameter refers to a positive difference in heating operation and a negative difference in cooling operation.
- this parameter refers to a positive difference in heating operation and a negative difference in cooling oper
- Check RT Address: validation procedure of the wireless thermostats configuration

#### • Compensation factors for Heating / Cooling

The temperature of the water supplied by the YUTAKI unit to the circuits is determined by means of OTC (See "Water calculation mode").

This control determines water temperature according to the outdoor temperature. The higher the outdoor temperature, the lower the building demand is, and in consequence the temperature of the water supplied to the circuits is lower. Conversely, the thermal demand of the building rises in the case of low outdoor temperature, and therefore the temperature of the supplied water becomes higher.

The room temperature compensation control allows to modify the water temperature determined by OTC control according to the setting room temperature and the actual room temperature.

In the case of heating, if the difference between room temperature and setting temperature is large, then water temperature is increased by the YUTAKI unit in order to achieve the desired room temperature in a faster way, thus compensating the thermal difference between setting temperature and actual temperature.

In this manner, given two identical rooms, the YUTAKI unit determines the same room temperature according to OTC control. On the other hand, for a room in which there is a wider difference between setting temperature and actual temperature, the YUTAKI unit will increase the temperature of the pumped water in order to ensure a similar heating up time until reaching the setting temperature.

Compensation has no effect if Compensation factor is 0 or when OTC is Fix, and water temperature is determined according to OTC in chapter "Water calculation mode" in such case.

The more the factor is increased, the more is water temperature increased by the YUTAKI unit according to the difference between setting temperature and the current temperature.

**Maximum compensation factor heat + and -**: Maximum difference between room temperature and setting temperature. In case that the difference between room temperature and setting temperature is higher than this value, the YUTAKI unit takes the selected value as the maximum.

## 10.6.2.2 Timer and schedule configuration

# **i** NOTE

Timer settings are only valid if the corresponding zone is in ON state at the time of execution of the respective timer program.

The LCD controller must be set to the correct date and time before using the timer function.

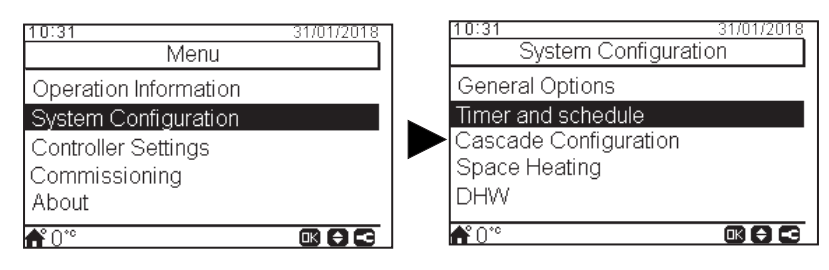

Select the desired area to apply the timer function or delete all timers configuration:

| 10:31 31/01/2018                | ٦ |
|---------------------------------|---|
| Timer and schedule              |   |
| Circuit 1                       |   |
| Circuit 2                       |   |
| DHW                             |   |
| Swimming Pool                   |   |
| Delete All Timers Configuration |   |
|                                 |   |

-Heating/Cooling (Air): To set the timer to adjust the room temperature. Only when using room thermostats.

**Heating/Cooling (Water):** To set the timer to adjust the water working conditions.

The timer function allows the selection of **simple** and **scheduled** timers, as shown in the figures below:

| 10:31<br>Heating | 31/01/2018<br>g (Air) |
|------------------|-----------------------|
| Timer Type       | Simple Timer          |
| Frequency        | Never                 |
| Starting Time    | 06:00                 |
| Mode             | Eco                   |
| Stopping time    | 12:00                 |
| <b>f</b> * 0*°   |                       |

| Heating (Air)                                                                  | 31/01/2018 |
|--------------------------------------------------------------------------------|------------|
| Timer Type                                                                     | Schedule   |
| Timer Configuration<br>Copy to Circuit 2<br>Change Mode<br>Reset Configuration |            |
| <b>f</b> 0*°                                                                   |            |

#### • Setting of Simple timer

Setting of temperature or operation mode (ECO or Comfort) to be applied during operation for a defined period, after which operation returns to the previous settings. This type of timer cannot be used to modify the operation state from ON to OFF, which can be accomplished with a Schedule timer.

| Timer type:<br>Selection of the timer type<br>• Disable<br>• Simple timer<br>• Schedule                      | 1 / 2<br>10:31<br>Heating (Air)                                                                                        | 31/01/2018                                       | Mode: Selection of the working mode Eco Comfort                                                                                                    |
|----------------------------------------------------------------------------------------------------|----------------------------------------------------------------------------------------------------|--------------------------------------------------|----------------------------------------------------------------------------------------------------|
| Frequency:<br>Selection of the timer frequency<br>• Never<br>• Once<br>• Everyday<br>• Weekend<br>• Work day | <ul> <li>Timer Type Str</li> <li>Frequency</li> <li>Starting Time<br/>Mode<br/>Stopping time</li> <li>* 0**</li> </ul> | nple Timer<br>Never<br>06:00<br>Eco ●<br>12:00 ● | <ul> <li>Setting temperature: when this option<br/>is selected is possible to configure the<br/>temperature using the arrow keys. (Only when<br/>OTC is Fix)</li> <li>Stopping time:<br/>Use the arrow keys to select the stopping time of<br/>the timer</li> </ul> |
| Starting time:<br>Use the arrow keys to select the starting<br>time of the timer                             | 2/2<br>T0:31<br>Heating (Air)<br>Frequency<br>Starting Time<br>Mode<br>Stopping time<br>Configuration Parameters       | 31/01/2018<br>Never<br>06:00<br>Eco<br>12:00     | <b>Configuration parameters:</b><br>—Configure the temperature for the Eco or Comfort<br>Mode.                                                                                                    |
|                                                                                                    | € 0°°                                                                                                    |                                                  | Mode.<br>Only available for Air settings (Circuit 1 or 2).                                                                                                    |

#### Setting of Schedule timer

Setting of temperature, operation mode (ECO or Comfort) or change of operation state from ON to OFF for a defined period, after which operation returns to the previous settings. Manual operation of the unit controller has priority over schedule settings.

| Timer type:         Selection of the timer type         Disable         Simple timer         Schedule                 | 10:31<br>Heating (Air)<br>→ Timer Type                                            | 31/01/2018<br>Schedule | Change Mode: Selection of the working mode<br>(Only for Circuit 1 or Circuit 2).In Water mode only                     |
|----------------------------------------------------------------------------------------------------|-----------------------------------------------------------------------------------|------------------------|----------------------------------------------------------------------------------------------------|
| Timer configuration:         New screen appears to configure         a schedule timer. See explanation         below. | Timer Configuration     Copy to Circuit 2     Change Mode     Poset Configuration |                        | <ul> <li>when circuit is Fix.</li> <li>Mode (uses Eco/Comfort configurations)</li> <li>Setting temperature.</li> </ul> |
| Copy to circuit 2: It is possible to copy the schedule timer to circuit 2.                                            | Reset Conliguration ←                                                             |                        | Press OK button to reset scheduled timers.                                                                             |

Pressing the OK button with "Timer Configuration" being selected displays the detailed schedule screen. The active schedule timers are shown in a weekly calendar.

| 13:42 | 2   |   |      |        |   |      | 31/01 | 1/2018 |
|-------|-----|---|------|--------|---|------|-------|--------|
|       |     |   | Circ | cuit 1 |   |      |       |        |
|       | 0   | 6 |      | 1      | 2 |      | 18    | 24     |
| Mon   | Off |   |      |        |   | 51°C | Off   |        |
| Tue   | Off |   |      |        |   | 51°C | Off   |        |
| Wed   | Off |   |      |        |   | 51°C | Off   |        |
| Thu   | Off |   |      |        |   | 51°C | Off   |        |
| Fri   | Off |   |      |        |   | 51°C | Off   |        |
| Sat   | Off | 0 | ff   |        |   |      |       |        |
| Sun   | Off | 0 | )ff  |        |   |      |       |        |
|       |     |   |      |        |   |      | Ð     | 3 3    |

Up to five timer events can be defined for each weekday, and these can be used for turning the operation ON or OFF, to change the setting temperature or the working mode (Eco/Comfort). Pressing the OK key with one of the weekdays being selected in the weekly calendar screen displays the detailed schedule for the weekday.

| 13:42            |         |               | 31/01/2018 |
|------------------|---------|---------------|------------|
| ◀                | Mo      | nday          |            |
| 0                | 6       | 12 18         | 24         |
| 011              |         | 45°           |            |
| From             | То      | Status        | Setting    |
| ⊲ <u>12:00</u> ⊳ | (06:00) | ⊲ <u>On</u> ⊳ | 45         |
| -                | -       | -             | -          |
|                  |         |               |            |
|                  |         |               |            |
|                  |         | OK 🗘          | 080        |

Timer configuration as Setting temperature

| 13:42            |         |               | 31/01/2018 |
|------------------|---------|---------------|------------|
| ◀                | Mo      | nday          | ►          |
| 0                | 6       | 12 18         | 24         |
| υπ               |         | þ             |            |
| From             | То      | Status        | Mode       |
| ⊲ <u>12:00</u> ⊳ | (06:00) | ⊲ <u>On</u> ⊳ | ⊲ Eto ⊳    |
| -                | -       | -             | -          |
|                  |         |               |            |
|                  |         |               |            |
|                  |         | ok 📢          | 0080       |

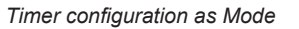

Pressing the "Menu" button during the edition of the timer events for a given weekday displays a menu to copy the daily pattern to other weekdays or to suppress the selected timer event.

## • CASCADE configuration

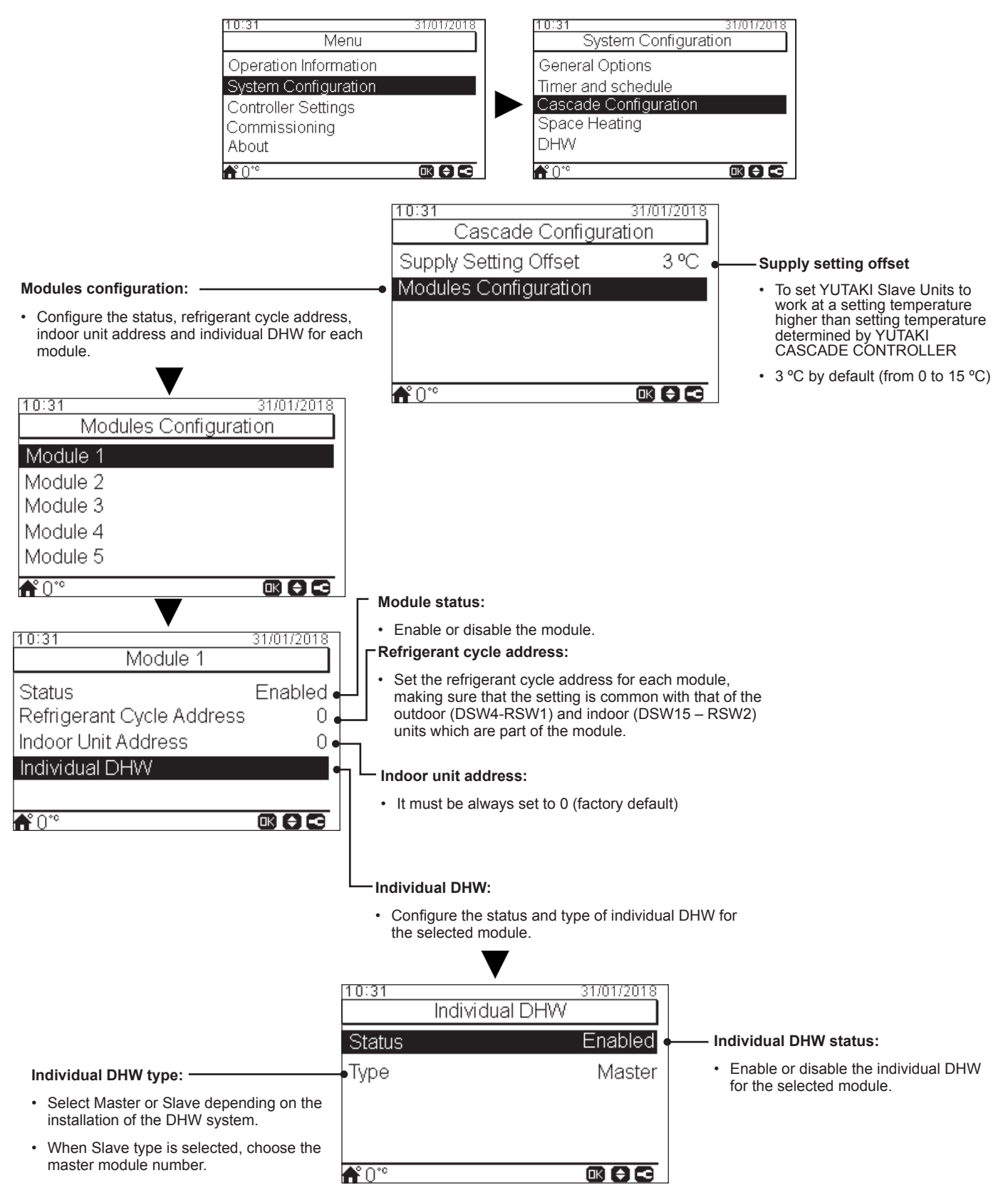

## **10.6.2.3 Space Heating / Space Cooling configuration**

Control the temperature for Space Heating or Space Cooling by configuring the following parameters.

|                       | System Configuration  |
|-----------------------|-----------------------|
|                       | General Options       |
|                       | Timer and schedule    |
| 10:31 31/01/20        | Cascade Configuration |
| IMeriu                | Space Heating         |
| Operation Information | Space Cooling         |
| System Configuration  |                       |
| Controller Settings   |                       |
| Commissioning         | System Configuration  |
| ADOUT                 | - General Options     |
| 🕂 0°° 🛛 🖸 🕻           |                       |
|                       | Cascade Configuration |
|                       | Space Heating         |
|                       | Space Cooling         |
|                       |                       |
|                       |                       |

10:31

#### Water calculation mode: -

Selection of the water set point for Circuit 1 or Circuit 2 (Space Heating or Space Cooling).

- · Disabled
- Points •
- Gradient (only in heating mode)
- Fix

See detailed explanation below.

#### Eco Offset Water setting:

Configure the offset water temperature for the ECO mode for Space Heating or Space Cooling.

By using this function, current water temperature setting is reduced by the indicated parameter.

Range: -10 ~ 10

10:3131/01/2018 Circuit 1 Water Calculation Mode 3°C Eco Offset Water Set Working Limits **f**°0°

#### Working Limits:

Limit for the temperature set-point to prevent high or low temperatures at Space Heating or Space Cooling:

٠ Maximum supply temperature

31/01/2018

· Minimum supply temperature

| 10:31                  | 31/01/2018 |
|------------------------|------------|
| Circuit 2              |            |
| Water Calculation Mode |            |
| Eco Offset Water Set   | 3 °C       |
| Working Limits         |            |
| Mixing valve           | •          |
|                        |            |
| <b>Å</b> °0°°          |            |

#### Mixing valve:

To control the second water temperature (only for circuit 2).

Values are adjusted for the use with the 2nd zone mixing kit accessory ATW-2KT-05. It is highly recommended not to change these values.

In case of using a mixing kit different from the ATW-2KT-05 configure the following parameters:

- Proportional band: 0 ~20 K (6.0 K by default).
- Integral reset factor: 0.0 ~20 % (2.5 % by default). . Running time factor: 10 ~250 sec (140 sec by default).
- Over temperature offset protection: OFF, 3 ~10 °C (5 °C by default).

#### Water calculation mode

#### Disabled

Points

Fix

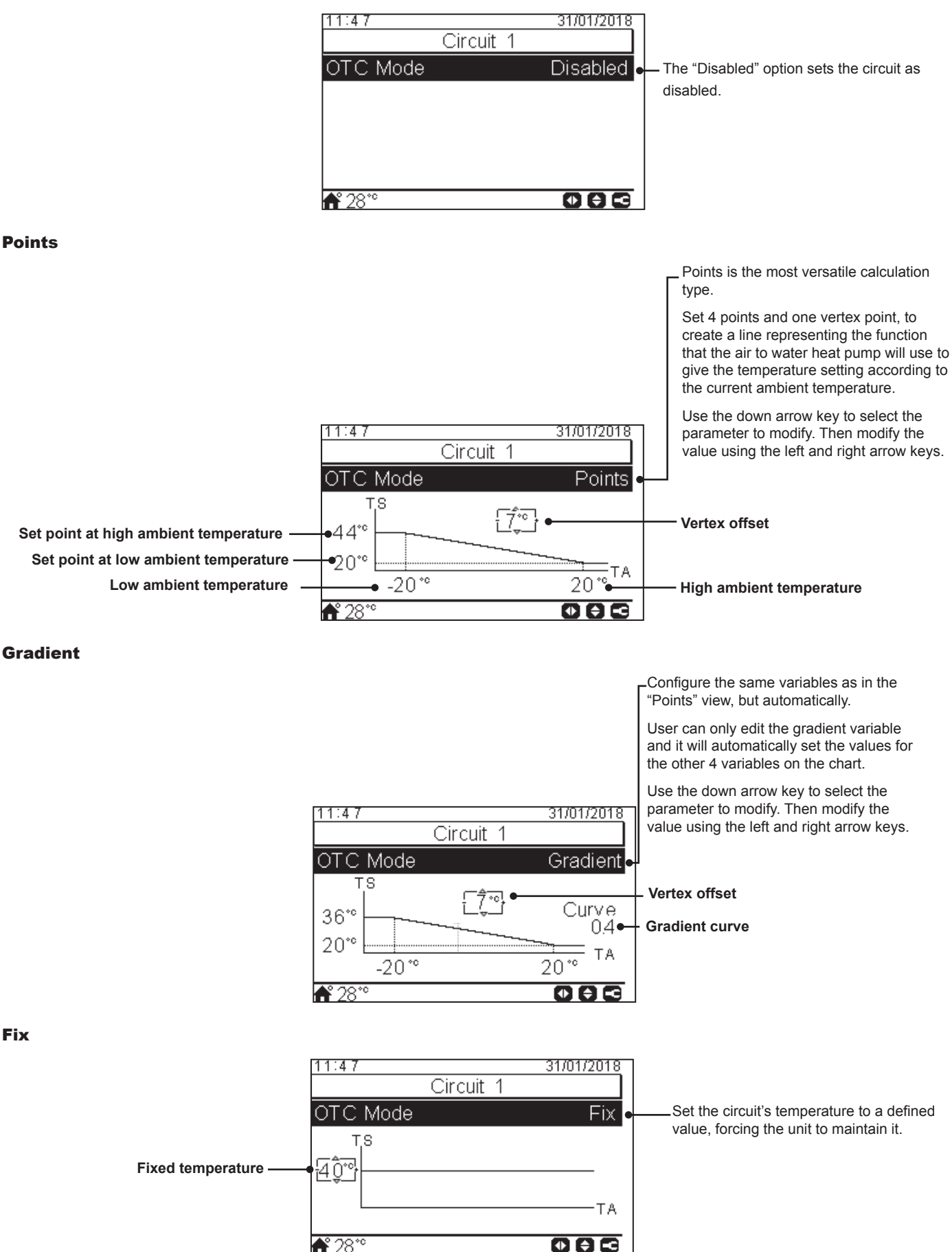

## 10.6.2.4 Domestic Hot Water (DHW) configuration

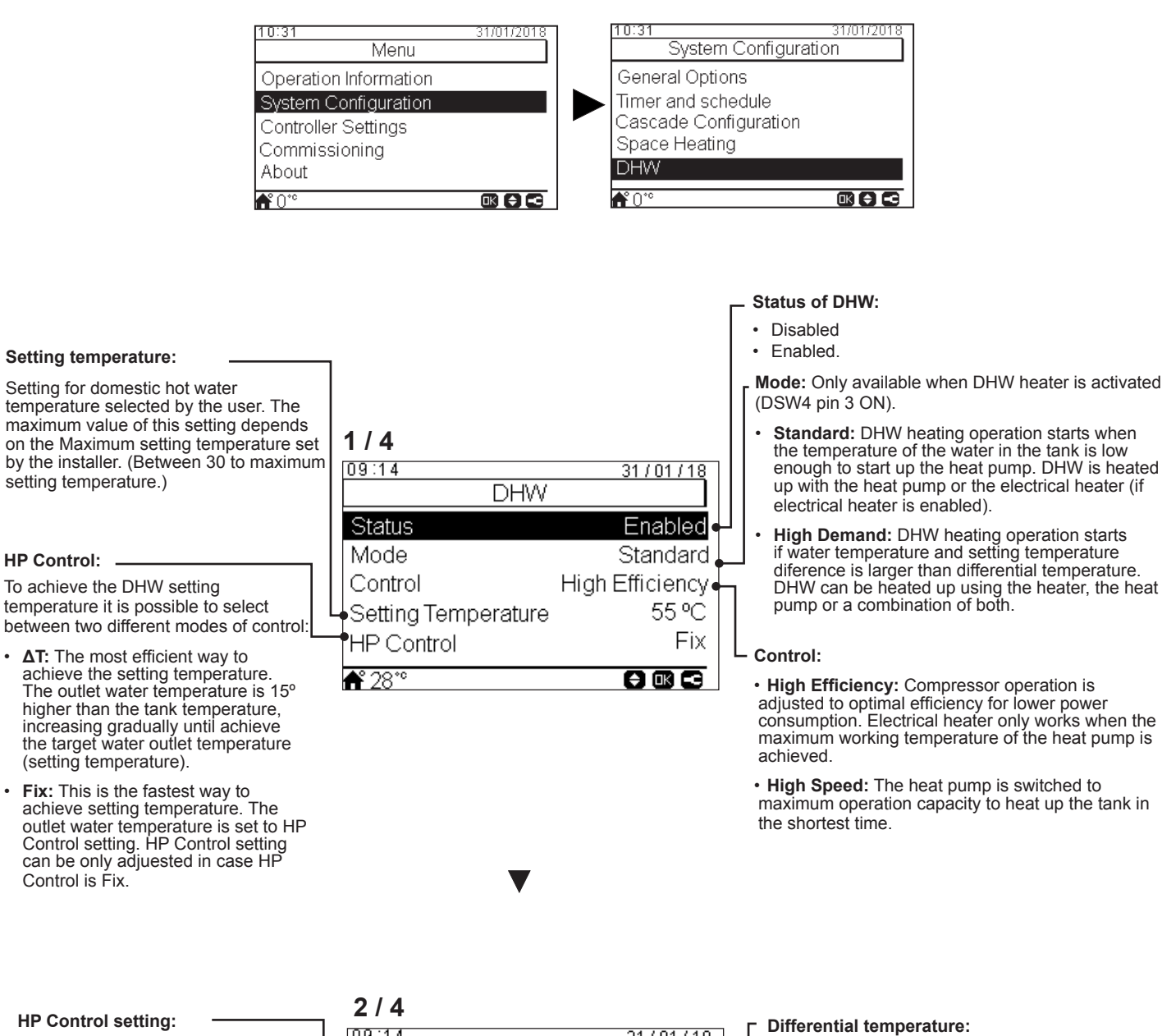

Selection of the DHW temperature for the Fix HP Control.

HP Control:

#### Maximum setting temperature: -

Maximum value of DHW setting temperature permitted by the installer.

| 2/4                   |          |
|-----------------------|----------|
| 09:14                 | 31/01/18 |
| DHW                   |          |
| HP Control Setting    | 55 °C    |
| Maximum Setting T     | 55 °C    |
| Differential T        | 6°C∙     |
| HP OFF Differential T | 5°C•     |
| HP ON Differential T  | 10 ºC∙   |
| <b>希</b> °28°°        |          |

Value that the unit restart heating operation of the tank.

Only available if DHW is in High demand mode.

#### HP OFF differential temperature:

Hysteresis for the stop of DHW heating operation with the heat pump.

#### HP ON differential temperature:

Hysteresis for the start of DHW heating operation with the heat pump.

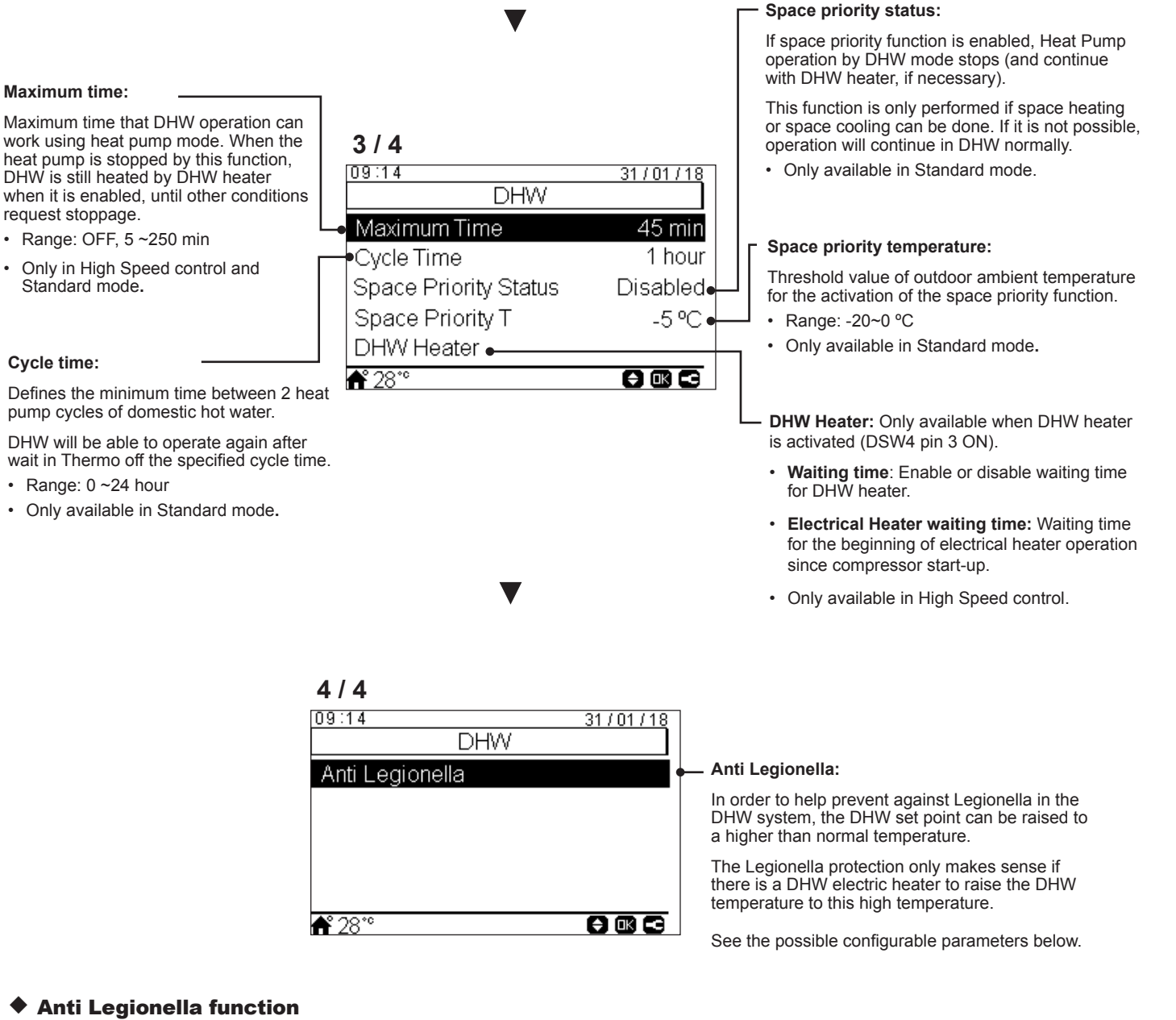

| 12:04               | 31/01/2018 |                                                                          |
|---------------------|------------|--------------------------------------------------------------------------|
| Anti Legionella     |            |                                                                          |
| Status              | Enabled    | Status of anti legionella operation (enabled/disabled)                   |
| Operation Day       | Sunday •   | Specified day for anti legionella operation                              |
| Starting Time       | 01:00•     | Specified time of the day for anti legionella operation                  |
| Setting Temperature | 70°C∙      | Setting for domestic hot water temperature in anti legionella operation. |
| Duration            | 10 min∙    | Duration of shock treatment. Between 10 to 60 minutes.                   |
| <b>ff</b> 28*°      |            |                                                                          |

#### **10.6.2.5 Swimming Pool configuration**

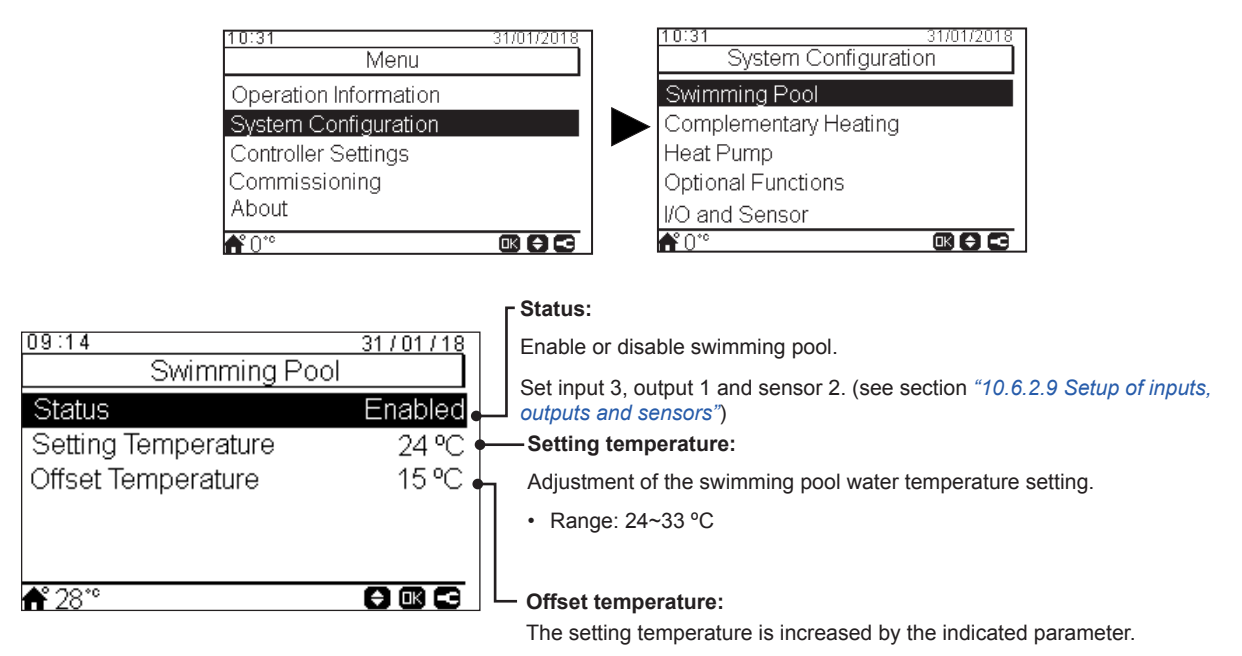

# 10.6.2.6 Complementary Heating configuration

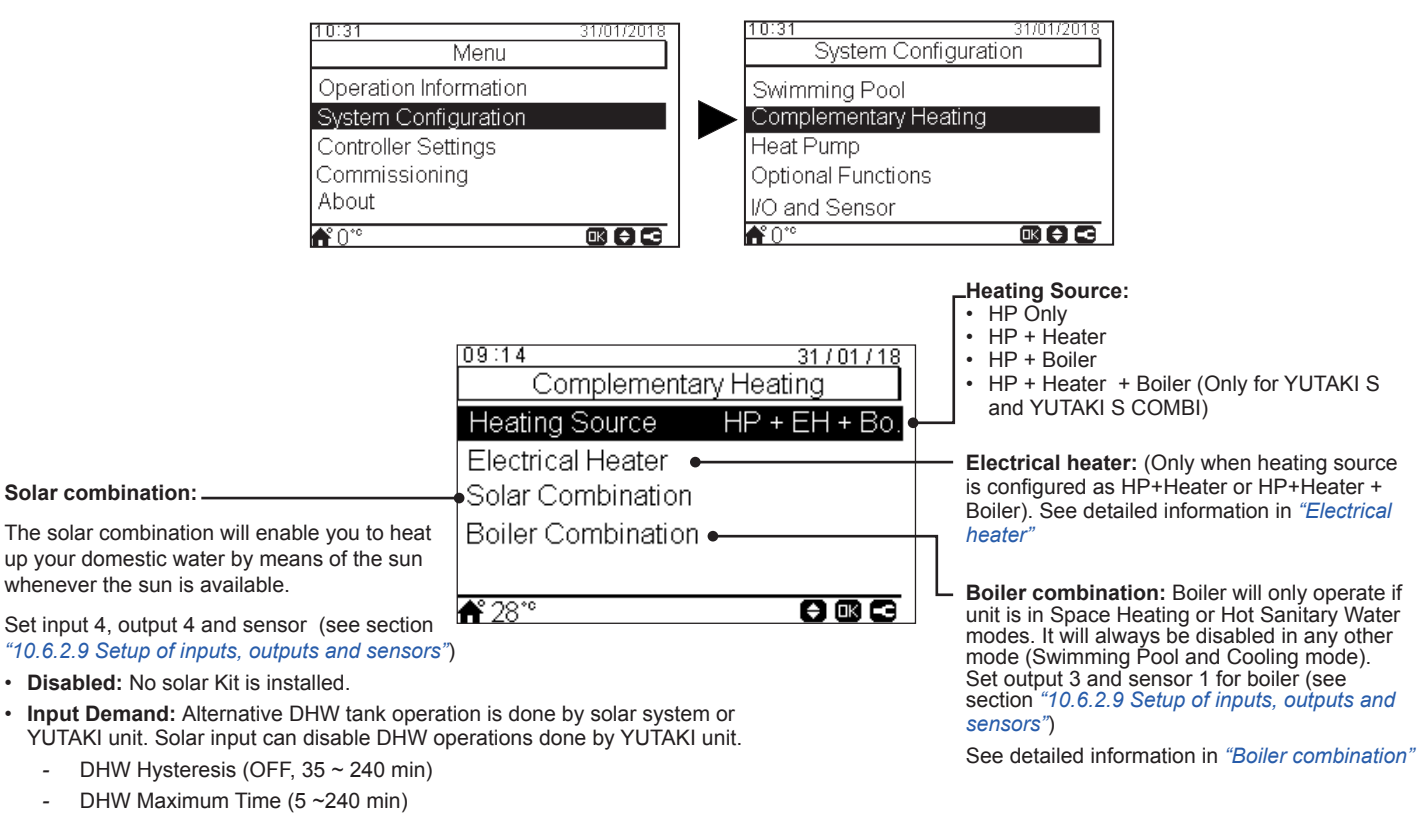

• **Total Control**: YUTAKI units controls the solar operation for the system, based on different temperatures: DHWT is heated by either the hot water that comes from the solar panels or the hot water that comes from the heat pump, depending on the solar temperature. See detailed information in *"Solar combination - Total control"*.

## Electrical heater

|                                                                                                    |                                                                                                    | Γ'     | Operation:                                                                                                    |
|----------------------------------------------------------------------------------------------------|----------------------------------------------------------------------------------------------------|--------|----------------------------------------------------------------------------------------------------|
| Proportional band:     Outrol to determine how fast setting                                                                                                    | 09:14 31/01/18                                                                                            |        | • <b>Starting:</b> Space Heating electric Heater is switched ON in case of low water temperature and low ambient temperature to provide extra capacity to HP.                                                      |
| temperature is going to be reached.<br>Higher values imply fast achievement<br>of water setting point and therefore<br>higher utilization of heater.                                                       | Electrical HeaterOperationBackupBivalent Point0 °CSupply Setting Offset4 K                                | ן<br>ו | <ul> <li>Backup: Space Heating Electric Heater is switched ON<br/>in case of low ambient temperature (below Bivalent point)<br/>in order to provide extra capacity to HP at coldest days of<br/>winter.</li> </ul> |
| Popot footor:                                                                                                    | Proportional Band 6.0 °C/100%     Appart Factor     2 5%     Comin                                        | וון    | Bivalent point:                                                                                                    |
| Used to guarantee setting temperature<br>achievement without surpassing<br>its value. Higher values imply less                                                                                             | Reset Factor     2.5%/*Cmin       ▲ 28**     ➡ ■ □ □                                                      | •      | Electric heater is enabled to operate in case ambient<br>temperature goes below this value. Only in case of Backup<br>option.                                                                                      |
| utilization of heater.                                                                                                    |                                                                                                    | Ľę     | Supply setting offset:                                                                                                    |
|                                                                                                    | ▼                                                                                                    | •      | Setting offset for electric Heater. Higher values imply earlier stoppage of electric heater and vice versa. Only in case of Backup option.                                                                         |
| <ul> <li>Waiting time:</li> <li>Delay time to start Electric Heater<br/>in case all conditions allow Electric<br/>Heater to start after HP has been<br/>started. Only in case of Backup option.</li> </ul> | 09:14     31/01/18       Electrical Heater       Inter Stage Time     5 min       Waiting Time     30 min |        | <ul> <li>Inter stage time:</li> <li>Time of Electric Heater phase overlapping when there is switch ON/OFF transition from/to phase 1 to/from phase 2. Only in case of Backup option.</li> </ul>                    |

#### **Solar combination - Total control**

#### ΔT connection:

Allows to specify a difference temperature between tank and Panel temperature to allow solar operation. Solar operation is allowed in case Panel temperature is "ΔT connection" °C above tank temperature.

#### ΔT disconnection: .

Allows to specify a difference temperature between tank and Panel temperature to stop solar operation. Solar operation is not allowed in case Panel temperature is "AT connection"ºC below tank temperature

#### Panel antifreeze temperature:

Minimum Solar panel temperature at which Solar Pump is switched ON in order to protect system against frost formation at pipes due to low ambient temperature.

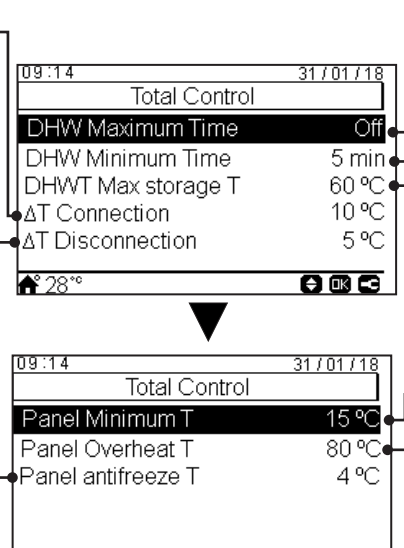

📌 28°

#### -DHW maximum time:

Maximum time YUTAKI allows to heat tank by means Solar. At the end of this time Solar pump is stopped regardless temperature conditions at Solar Panel.

#### DHW minimum time:

Minimum Time solar operation cannot be performed once it has been stopped due to DHW Maximum Time or due to low temperature at solar panel.

#### DHWT maximum storage temperature:

Maximum DHW temperature that allows Solar operation.

#### -Panel minimum temperature:

Minimum temperature of the solar Panel to allow Solar operation

#### Panel overheat temperature:

- Maximum panel operation temperature at which Solar Pump is set to off in case Panel sensor reads a temperature above this value in order to protect system.
- In case Solar pump is stopped due to Panel Overheat temperature, YUTAKI unit sets Solar overheat output to high state in case of configured in *"10.6.2.9 Setup of*" inputs, outputs and sensors

#### **Boiler combination**

#### Bivalent point: Boiler is allowed to operate in case ambient temperature is below this value Minimum ON time: 09:14 31/01/18 Combination mode: Time that must pass before stop Boiler Combination boiler after being switched ON Serial: Boiler operates in series with the heat-pump. The Bivalent Point 5°C boiler provides additional peak load capacity and works Combination mode Parallel together with the HP 4 °C Supply Setting Offset Minimum OFF time: · Parallel: Boiler operates in parallel with the heat pump. The boiler provides the full heating requirements. In case Boiler is ON, HP is not allowed to operate Minimum ON Time 2 min Time that must pass before start Minimum OFF Time 5 min boiler after being switched OFF **≜°**28°° Supply setting offset: Setting offset for Boiler. Higher values imply earlier stoppage of Boiler and vice versa. 09:14 <u>31/01/18</u> Boiler Combination Waiting time: Wait time for DHW: Waitina Time 30 min DHW by Boiler Disabled Delay time to start Boiler in case all conditions allow Boiler Delay time to start Boiler for DHW to start after HP has been started for Space Heating Wait Time for DHW 45 min in case all conditions allow Boiler to start after HP has been started for DHW. -DHW by boiler: · Control to allow heat DHW by means Boiler 📤 28°°

886

## **10.6.2.7 Heat Pump configuration**

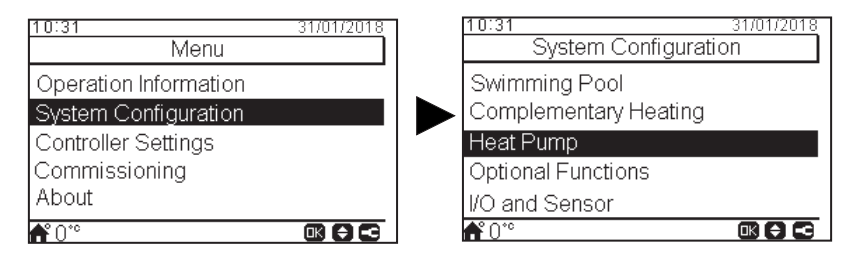

#### Water pump configuration: -

Configure the water pump of the heat pump. See detailed information in the next page.

#### Outdoor average temperature: ----

OTC average is used to neutralise the effect of occasional temperature variations.

The average value of outdoor temperature sampled over a selected period (between 1 and 24 hours) is used for the calculation of weatherdependent set point temperature.

|   | <b>↑</b> 28°°            |          |
|---|--------------------------|----------|
|   | Seizure Protection       | o min    |
|   | Minimum ON Time          | 6 min    |
|   | Outdoor Average Timer    | 4 h      |
| • | Water Pump Configuration |          |
|   | Heat Pump                |          |
|   | 09:14                    | 31/01/18 |

Minimum ON time: In order to reduce a possible compressor damage, demand ON cycles can be reduced by determining the time that must pass before accepting new Demand OFF.

Minimum OFF time: In order to reduce a possible compressor damage, demand OFF cycles can be reduced by determining the time that must pass before accepting new Demand ON.

Seizure protection: The pump seizure protection function prevents sticking of components due to long periods of inactivity, by running the components during a short period every week. Mixing valves and pumps are fully opened and then fully closed (time depends on Mixing valve Run Time Factor).

| ▼              |          |
|----------------|----------|
| 09:14          | 31/01/18 |
| Seizure Pro    | tection  |
| Status         | Enabled  |
| Operation Day  | Monday   |
| Starting Time  | 01:00    |
|                |          |
|                |          |
| <b>♣°</b> 28°° |          |

#### Water pump configuration

| 09:14       31/01/18         Water Pump Configuration       Minimum time of the water pump OFF.         Minimum OFF Time       40 min         Minimum ON Time       10 min         Overrun Time       10 min         Minimum time of the water pump OFF.         Minimum OFF Time       40 min         Minimum ON Time       10 min         Overrun Time       10 min |
|----------------------------------------------------------------------------------------------------|
| Water Pump Configuration       • Only when Economic mode is active (DSW)         Minimum OFF Time       40 min         Minimum ON Time       10 min         Overrun Time       10 min         Minimum time of the water pump ON.                                                                                                    |
| Minimum OFF Time     40 min       Minimum ON Time     10 min       Minimum ON Time     10 min       Overrun Time     10 min                                                                                                    |
| Minimum ON Time     10 min     Minimum ON Time:       Overrun Time     10 min     Minimum time of the water pump ON.                                                                                                    |
| Overrun Time 10 min Minimum time of the water pump ON.                                                                                                    |
|                                                                                                    |
| • Only when Economic mode is active (DSW)                                                                                                    |
|                                                                                                    |
| A° 28 <sup>°°</sup>                                                                                                    |

Added operation time of water pump after Demand OFF.

#### **10.6.2.8 Optional functions configuration**

This menu allows to configure the optional functions for system, space heating or space cooling, DHW and Emergency operation.

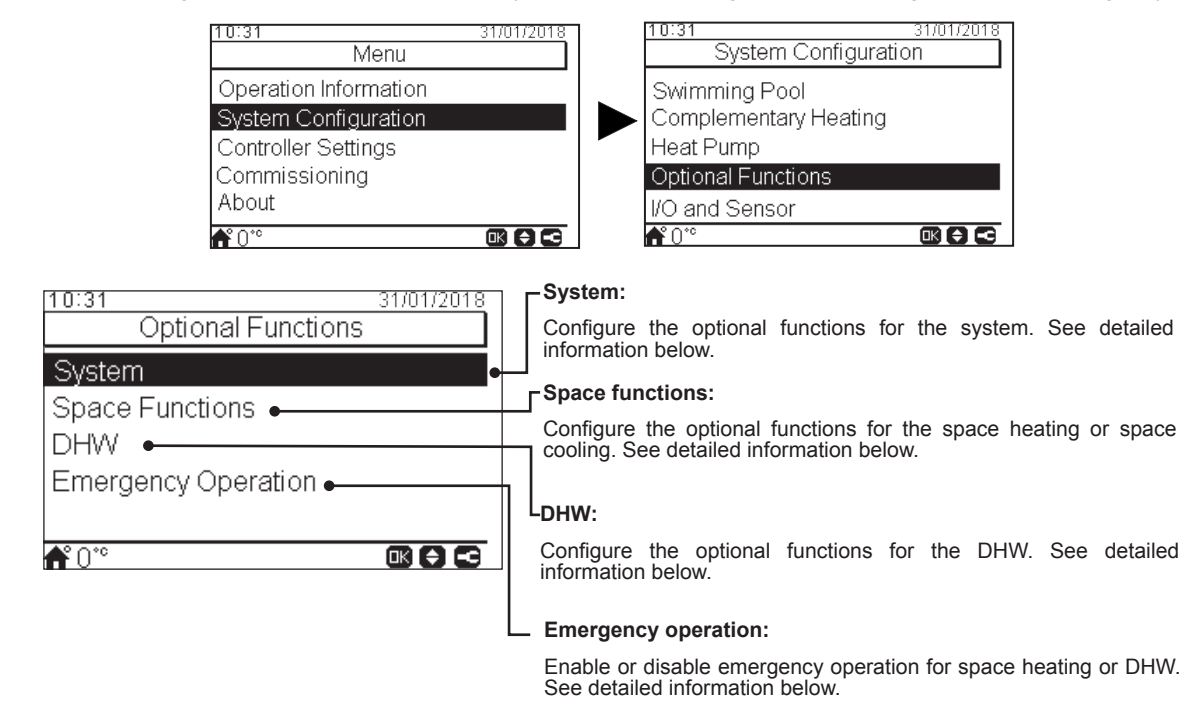

#### System optional functions

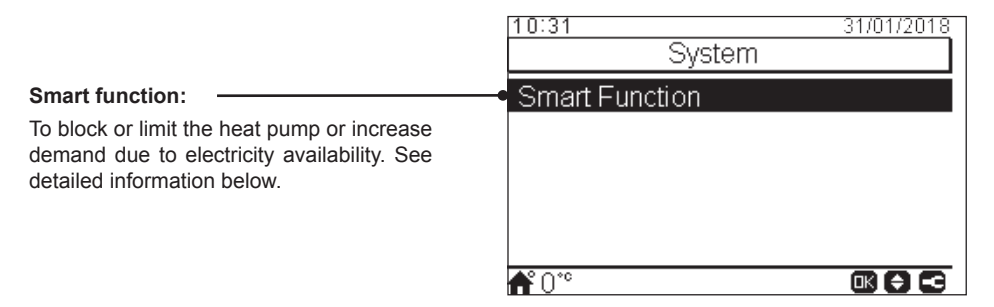

#### **Smart Function**

| Status: Enable or disable smart function.                                                                               | ]                                            |                                   |
|----------------------------------------------------------------------------------------------------|----------------------------------------------|-----------------------------------|
| <ul> <li>Trigger type:</li> <li>Closed: Action when input is closed</li> <li>Open: Action when input is open</li> </ul> | 09:14<br>Smart Functi<br>● Status            | 31701718<br>on<br>Enabled         |
| Start boiler:<br>Permission to use the boiler in case that                                                              | Smart Action<br>Trigger Type<br>Start Boiler | HP Block<br>Open (NO)<br>Disabled |
| Start DHW Heater:                                                                                                    | ▲Start DHvv Heater                           | Disabled                          |

Permission to use the DHW heater in case that the system has been blocked due to HP Block..

#### -Smart Action:

Check that Smart Act/SG1 is set in input 5 (see section "10.6.2.9 Setup of inputs, outputs and sensors")

- **HP Block:** Heat Pump is forbidden in any condition (Space Heating, Cooling, DHW) when signal is active.
- HP Limited (A): Limitation of power consumption up to a limit of "x" amperes (to be set up in Limitation of amperage).
- SG Ready: The SG Grid is awarded to heat pump series. This control technology integrates the system in a smart grid by using two digital inputs establishing an unidirectional connection. It is necessary to configure an input for SG2.
- **DHW Block:** DHW Operation is forbidden when signal is active.
- DHW only: Heat pump operation for any condition except DHW is forbidden when signal is active. DHW operation is allowed normally.

### Space optional functions

#### Auto Heat/Cool: -

Only available in units capable of heating and cooling operation, and when cooling operation is enabled.

Allows to set automatic switch over to heating and cooling operation using the same daily average outdoor temperature of the previous day as in Heating auto ON/ OFF.

- Status: Enable or disable auto heat/cool.
- Switch to Heat temperature: operation switches to heating in case that the measured outdoor temperature value is lower than the threshold for switching to heating.
- Switch to Cool temperature: Operation switches to cooling in case that the measured outdoor temperature value is higher than the threshold for switching to cooling.

#### DHW optional functions

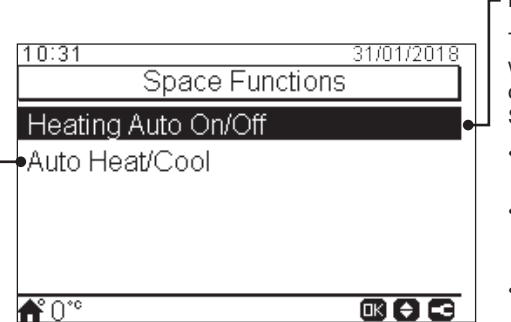

DHW

#### - Heating Auto On/Off:

To stop automatically stop heating operation when the daily average outdoor temperature of the previous day is higher than the defined Switch-OFF temperature

- Status: Enable or disable heating auto on/ off function.
- Switch Off temperature: System is stopped in case that the outdoor temperature is higher than the Switch-OFF temperature.
- Switch On differential: Differential temperature between average outdoor temperature of the previous day and the Switch Off temperature.

- Circuit Pump: By using this output, user can heat all the water inside DHW piping system. Output must be configured at the I/O and sensors menu. (see section "10.6.2.9 Setup of inputs, outputs and sensors")

· Disabled.

31/01/2018

Timer

- Demand: Enable DHW recirculation.
- Anti Legionella: Allows DHW recirculation while anti legionella is active.
- Timer: A timer can be programmed in order to start or stop the water recirculation.

#### **Recirculation timer:**

- Frequency: Allows to select when timer is applied (Everyday, weekend, workday)
- Starting Time: When the water pump circulation starts.
- Stopping Time: When the water pump circulation stops.
- Operation: In case of ON, means that water pump is always ON between "Starting Time" and "Stopping Time". In case it is set to Timer, Recirculation pump is ON during "ON Time" after being OFF during "OFF Time" within Starting Time and Stopping Time.
- ON Time: On time period of Recirculation pump.
- OFF Time: Off time period of Recirculation pump.

#### DHW Boost: .

To force a one-time heating of the DHW tank up to the temperature set as DHW Boost temperature. 10:31

**₼°**0°°

Circuit Pump

DHW Boost

Recirculation Timer

This feature is useful to cover exceptional demand of DHW.

- Trigger type: Push (favourite button), Open (NC) or Closed (NO). Set input 6 for DHW Boost (for trigger type open/closed). (see section "10.6.2.9 Setup of inputs, outputs and sensors")
- **Boost setting:** DHW temperature setting for the Boost function.

### • Emergency Operation

#### Mode:

Selection of the emergency operation mode:

- Manual: Emergency operation is active when is manually enabled (by DSW4 pin 4 ON). The emergency mode uses the heater (space heating or DHW) to provide the required heating.
- Automatic: Emergency mode operates when there is an event of outdoor unit failure and Demand ON of space heating (enabled) or DHW (enabled).

| 10:31<br>Emergency O | 31/01/2018<br>peration |
|----------------------|------------------------|
| Space Heating        | Disabled •             |
| DHW                  | Disabled               |
| Mode                 | Manual                 |
|                      |                        |
|                      |                        |

**f**°0°°

#### ┌ Space Heating:

Enable or disable emergency operation for space heating. Only available in case "Heating source"

on "10.6.2.6 Complementary Heating configuration" contains "Electrical heater option"

#### -DHW:

Enable or disable emergency operation for DHW. Only available when electrical heater for DHW is enabled (by DSW).

#### 10.6.2.9 Setup of inputs, outputs and sensors

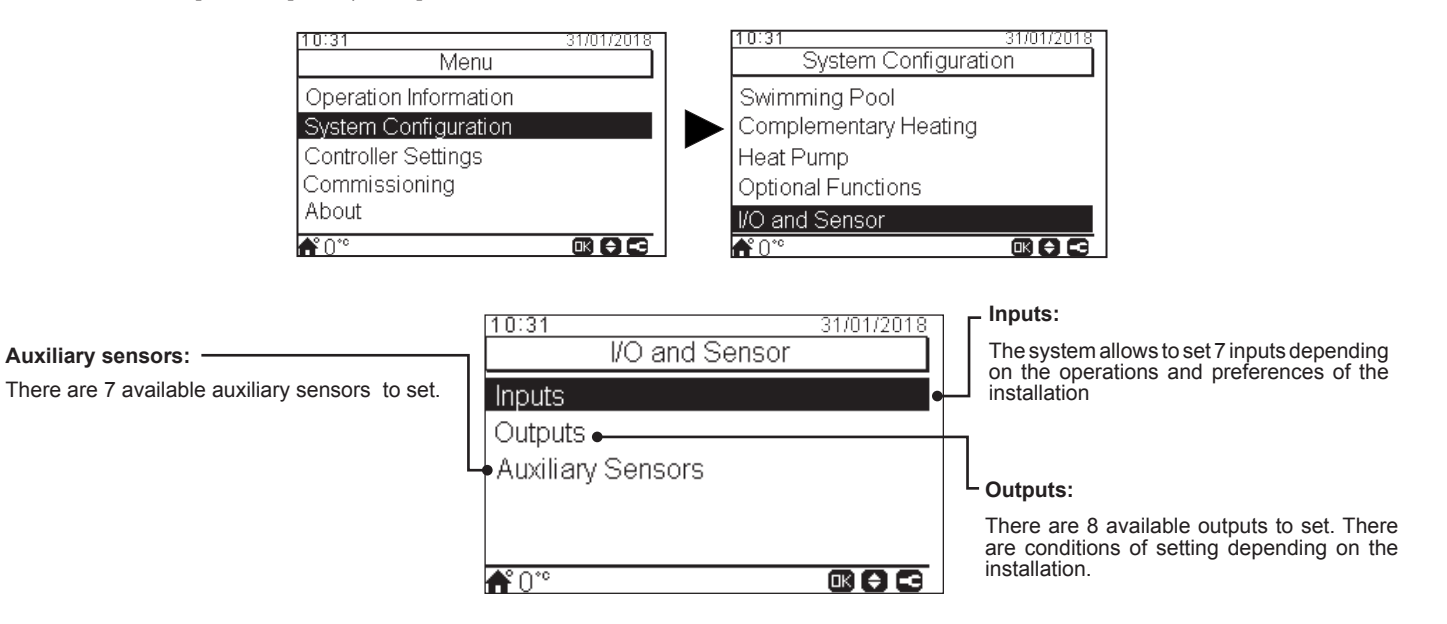

#### List of available inputs:

- Disabled
- Demand ON/OFF (by default in input 1): Consider both Circuit 1 and Circuit 2 in Demand ON when the signal is ON.
- Demand ON/OFF C1: Consider Circuit 1 in Demand ON when the signal is ON.
- Demand ON/OFF C2: Consider Circuit 2 in Demand ON when the signal is ON.
- ECO C1 + C2: Switch both Circuit 1 and Circuit 2 to ECO mode when input is closed.
- ECO C1 (by default in input 2, if there is circuit 1 in the installation): Switch Circuit 1 to ECO mode when input is closed.
- ECO C2: Switch Circuit 2 to ECO mode when input is closed.
- Forced Off: Forbid DHW, space heating and space cooling.
- Smart Act / SG1 (Fixed in input 5 if smart action is enabled): To active Smart Function.
- Swimming Pool (Fixed in input 3 if swimming pool is enabled): Consider Swimming pool in Demand ON when the signal is ON.
- Solar (Fixed in input 4 if solar is enabled): To let YUTAKI know that external Solar management system is ready to provide Solar energy.
- Operation: To switch between space cooling and space heating.
- DHW Boost (Fixed in input 6 if is DHW Boost is enabled): If it is set to open (NC), boost signal ON if circuit is open. If it is set to close (NO), boost signal ON if circuit is closed.
- · Forced Heating: Force mode heating when input is closed
- Forced Cooling: Force mode cooling when input is closed.
- SG2: To active the different estates of Sm Grid Ready.

#### List of available outputs:

- Disabled
- SWP 3WV: (Fixed in output 1 if swimming pool is enabled): Signal control of the 3-way valve of the swimming pool.
- Water pump 3: (Fixed in output 2 if hydraulic separator or buffer tank is installed): Signal control of the water pump for hydraulic separator or buffer tank.
- **Boiler:** (Fixed in input 3 if boiler is enabled): Signal control of the boiler.
- Solar Pump: (Fixed in input 4 if solar pump is enabled): Signal control of the solar pump.
- Alarm: (By default in output 5):Signal is active if there is an alarm.
- **Operation:** (By default in output 6): Signal active in case Thermo ON in any condition.
- Cooling: (By default in output 7): Signal active when space cooling is operating.
- Dem-ON C1: (By default in output 8): Signal active when there is Demand in circuit 1.
- Heating: Signal active when space heating is operating.
- DHW: Signal active when DHW is operating.
- Solar overheat: Signal is active when solar overheat (only when solar combination status is total control)
- Defrost: Signal active when outdoor unit is defrosting.
- DHW Re-circulation: Signal active depending on option selected at chapter Circuit pump.
- Heater relay 1: Signal control of the Space heating heater 1 (Only for YUTAKI S80 or YUTAKI M units)
- Heater relay 2: Signal control of the Space heating heater 2 (Only for YUTAKI S80 or YUTAKI M units)

#### List of available sensors:

- Disabled
- Two3: (Fixed in sensor 1 if boiler is installed): Use this sensor to monitor water temperature when boiler is used.
- Swimming Pool: (Fixed in sensor 2 if swimming pool is installed): Use this sensor when swimming pool is used in order to monitor swimming pool temperature.
- Solar panel sensor: Use this sensor when Total control is configured to monitor Solar Panel temperature.
- C1 + C2 Ambient: Use this sensor when auxiliary ambient temperature sensor is used for C1 and C2.
- C1 Ambient: Use this sensor when auxiliary ambient temperature sensor is used for C1.
- C2 Ambient: Use this sensor when auxiliary ambient temperature sensor is used for C2.
- **Outdoor sensor (NTC):** (By default sensor 3) To connect to the controller an auxiliary outside temperature sensor in case the heat pump is located in a position not suitable for this measurement.

#### **10.6.3 Controller settings**

Under the controller settings menu it is possible to adjust the several parameters:

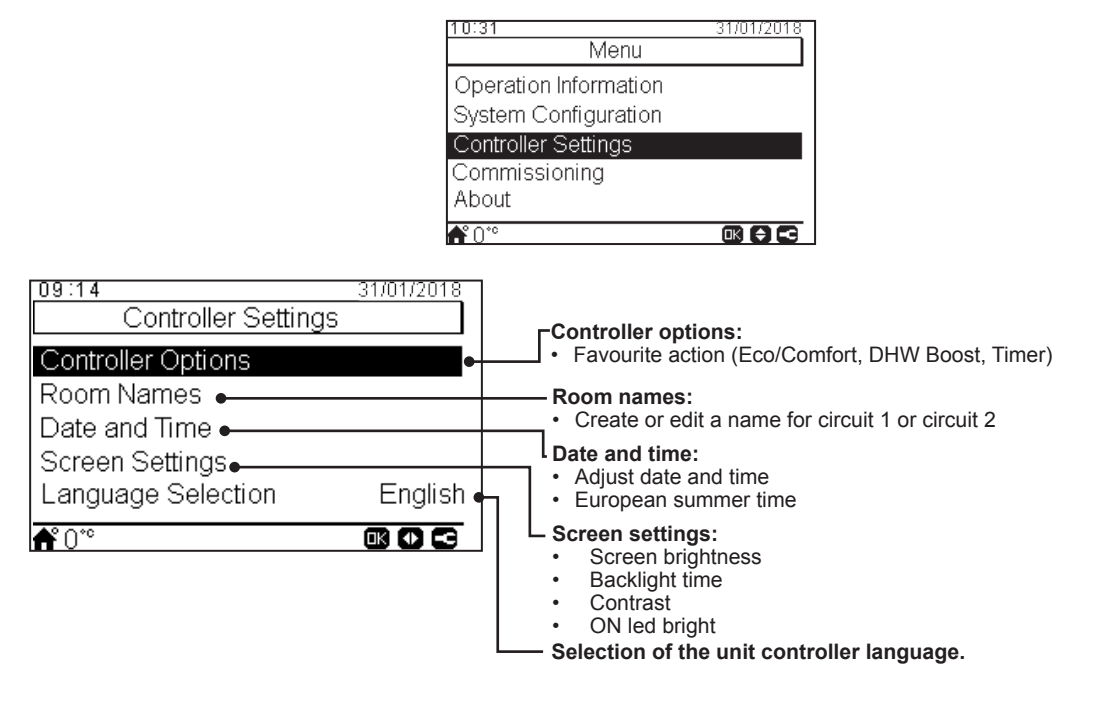

#### **10.6.4 Commissioning**

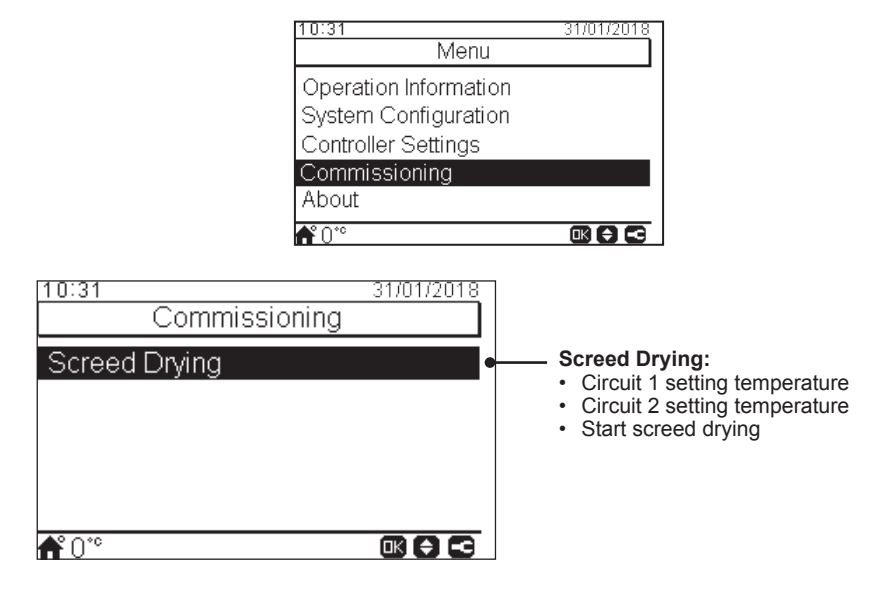

Under the commissioning menu it is possible to adjust the several parameters:

#### 10.6.5 About

In this section of the LCD controller it is possible to find the following information:

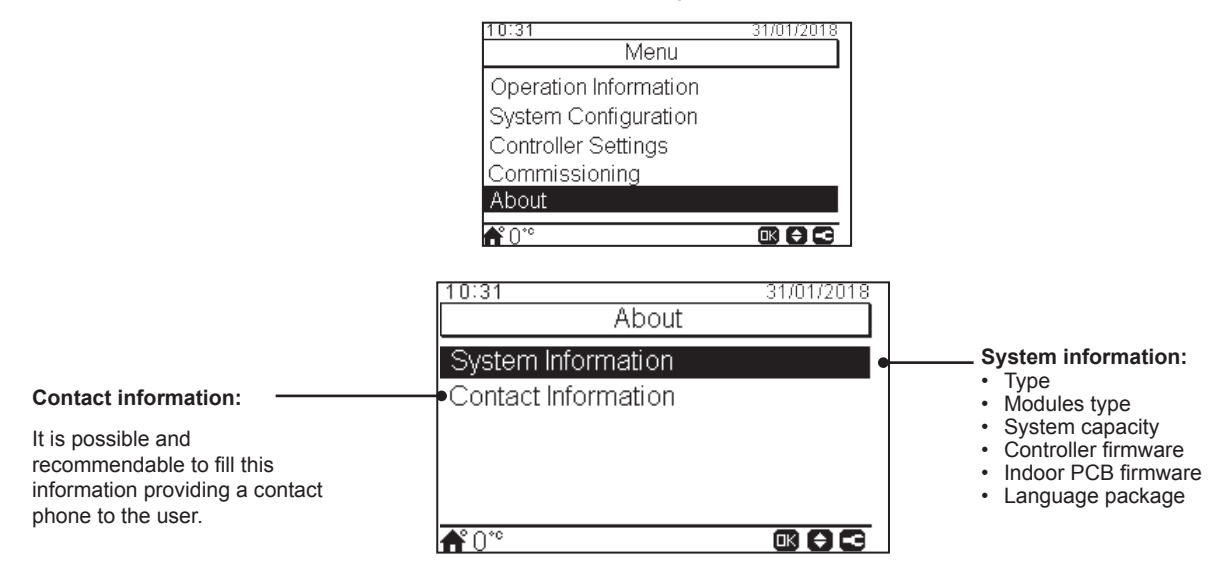

ENGLISH

#### **10.6.6 Factory reset**

This function is only visible for the installer. It asks for removing all the settings and returns to the factory setting configuration.

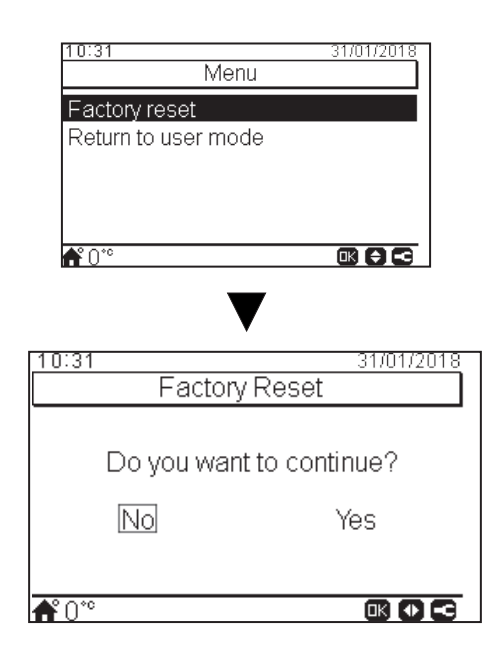

#### 10.6.7 Return to user mode

This function allows to getting out of the "Installer mode".

| 10:31            | 31/01/2018      |
|------------------|-----------------|
| M                | enu             |
| Factory reset    |                 |
| Return to user m | node            |
|                  |                 |
|                  |                 |
|                  |                 |
| <b>f</b> *0*°    |                 |
|                  | V               |
|                  | ▼               |
| 10:31            | 31/01/2018      |
| Return to        | user mode       |
|                  |                 |
| Do you wa        | nt to continue? |
| No               | Vaa             |
| INO              | res             |
|                  |                 |
| <b>▲</b> °∩∾     |                 |
|                  |                 |

# 11 YUTAKI CASCADE CONTROLLER ATW-YCC-03

The new YUTAKI CASCADE CONTROLLER for YUTAKI series (PC-ARFH2E) is an user-friendly remote control which ensures a strong and safe communication through H-LINK.

Available for the following unit models:

- RWM-(2.0-3.0)N1E
- RWD-(2.0-3.0)RW1E-220S(-K)

## **11.1 DEFINITION OF THE SWITCHES**

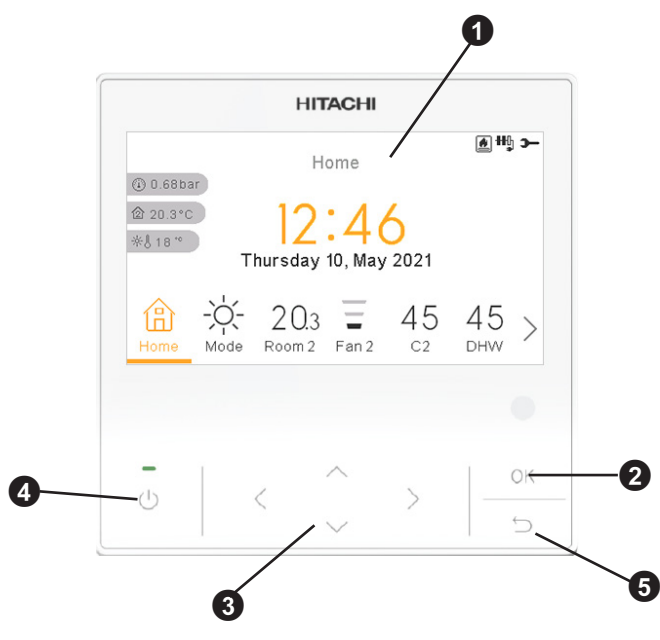

Liquid Crystal Display

Screen where controller software is displayed.

2 OK button

To select the variables to be edited and to confirm the selected values.

3 Arrows key

It helps the user to move through the menus and views.

4 Run/Stop button

It works for all zones if none of the zones is selected or only for one zone when that zone is selected.

6 Return button

To return to the previous screen.

# 

## **11.2 DESCRIPTION OF THE ICONS**

| lcon | Name                                                  |                                                                                                    | Explanation                                                                                                    |  |  |
|------|-------------------------------------------------------|----------------------------------------------------------------------------------------------------|----------------------------------------------------------------------------------------------------|--|--|
|      |                                                       | OFF                                                                                                    | Circuit I or II is in Demand-OFF                                                                                                 |  |  |
|      |                                                       | 3                                                                                                    | Circuit I or II is on Thermo-OFF                                                                                                 |  |  |
| 3    | Status for circuit 1, 2,<br>DHW and swimming<br>pool. |                                                                                                    | Circuit I or II is working between $0 < X \le 33\%$ of the desired water outlet temperature                                      |  |  |
|      |                                                       | ∎                                                                                                    | Circuit I or II is working between 33 < X $\leq$ 66% of the desired water outlet temperature                                     |  |  |
|      |                                                       |                                                                                                    | Circuit I or II is working between 66 < X $\leq$ 100% of the desired water outlet temperature                                    |  |  |
|      |                                                       | Ò.                                                                                                    | Heating                                                                                                    |  |  |
| Ö.   | Mode                                                  | *                                                                                                    | Cooling                                                                                                    |  |  |
|      |                                                       | À                                                                                                    | Auto                                                                                                    |  |  |
| 00   | Setting temperatures                                  | Value                                                                                                    | Displays the setting temperature of the circuit 1, circuit 2, DHW and swimming pool                                              |  |  |
|      | Setting temperatures                                  | OFF                                                                                                    | Circuit 1, Circuit 2, DHW or Swimming Pool are stopped by button or timer                                                        |  |  |
| A    | Alarm                                                 | Existing alarm. This icon appears with the alarm code                                                                                                    |                                                                                                    |  |  |
| Ĩ    | Timer                                                 | Weekly timer                                                                                                    |                                                                                                    |  |  |
| Ŷ    | Derogation                                            | When there                                                                                                    | e is a derogation from the configured timer                                                                                      |  |  |
| Э-   | Installer mode                                        | Informs tha                                                                                                    | t user controller is logged on the installer mode which has special privileges                                                   |  |  |
| ÷    | Menu lock                                             | It appears v<br>disappears                                                                                                    | when menu is blocked from a central control. When indoor communication is lost, this icon                                        |  |  |
| ۵    | Holiday                                               | When some                                                                                                    | e of the zones are set as holiday, it has it's own holiday icon on their icons zone.<br>/ icon is also shown on the home screen. |  |  |
| ①    |                                                       |                                                                                                    |                                                                                                    |  |  |
| ➁    | Ambient temperature                                   | The ambient temperature of Circuit 1 or 2 is indicated at the right side of this button                                                                                                    |                                                                                                    |  |  |
| ÷*J  | Outdoor temperature                                   | The outdoor temperature is indicated at the right side of this button                                                                                                    |                                                                                                    |  |  |
| ●1   |                                                       | This icon informs about pump operation.<br>There are three available pumps on the system. Each one is numbered, and its corresponding number is<br>displayed below to the pump icon when it is operating |                                                                                                    |  |  |
| €2   | Pump                                                  |                                                                                                    |                                                                                                    |  |  |
| €.   |                                                       |                                                                                                    |                                                                                                    |  |  |

| lcon                       | Name                         |                                                                                                    | Explanation                                                                                                    |  |  |  |  |
|----------------------------|------------------------------|----------------------------------------------------------------------------------------------------|----------------------------------------------------------------------------------------------------|--|--|--|--|
| +ty<br>+ty<br>+ty<br>+ty   | Heater step                  | Indicates which of the 3 possible heater steps is applied on space heating                                                                                      |                                                                                                    |  |  |  |  |
| -004                       | DHW Heater                   | Informs abo                                                                                                    | out DHW Heater operation. (If it is enabled)                                                                                    |  |  |  |  |
| \$\$                       | Solar                        | Combinatio                                                                                                    | n with solar energy                                                                                                    |  |  |  |  |
| 0                          | _                            | 0                                                                                                    | Compressor enabled (For YUTAKI S, S COMBI)                                                                                      |  |  |  |  |
| 0<br>1 2                   | Compressor                   |                                                                                                    | Compressors enabled.<br>1: R410A/R32<br>2: R-134a (For YUTAKI S80)                                                              |  |  |  |  |
| 2                          | Boiler                       | Auxiliary bo                                                                                                    | biler is working                                                                                                    |  |  |  |  |
| ନ୍ତ୍ର                      | Tariff                       | Tariff signal                                                                                                    | informs about some cost conditions of the consumption of the system                                                             |  |  |  |  |
| *                          | Defrost                      | Defrost fun                                                                                                    | Defrost function is active                                                                                                    |  |  |  |  |
| 6                          | Central                      | Ģ                                                                                                    | Central mode icon is shown after some central order has been received and for the next 60 seconds.                              |  |  |  |  |
| (. <u>.</u> .)             |                              | R                                                                                                    | Central error                                                                                                    |  |  |  |  |
| •                          | Forced OFF                   | When forced off Input is configured and its signal is received, all the configured items (C1, C2, DHW, and/or SWP) are shown in OFF, with this small icon below |                                                                                                    |  |  |  |  |
| (A)<br>OFF                 | Auto ON/OFF                  | When daily<br>Auto ON/O                                                                                                    | When daily average is over auto summer switch-off temperature, circuits 1 and 2 are forced to OFF (Only if Auto ON/OFF enabled) |  |  |  |  |
| TEST<br>RUN                | Test Run                     | Informs abo                                                                                                    | but the activation of the "Test Run" function                                                                                   |  |  |  |  |
| ANTI<br>LEG                | Anti-Legionella              | Activation of                                                                                                    | of the Anti-Legionella operation                                                                                                |  |  |  |  |
| ¥                          | DHW boost                    | It activates                                                                                                    | the DHW heater for an immediate DHW operation                                                                                   |  |  |  |  |
| <u>م</u>                   | ECO mode                     | -                                                                                                    | No icon means Comfort mode                                                                                                    |  |  |  |  |
| 10                         | ECO mode                     | æ                                                                                                    | ECO/Comfort mode for circuits 1 and 2                                                                                           |  |  |  |  |
| ⊾ <sup>Z<sup>Z</sup></sup> | Night Shift                  | Informs about night shift operation                                                                                                    |                                                                                                    |  |  |  |  |
| G                          | CASCADE                      | Informs about the activation of the "CASCADE" mode.                                                                                                    |                                                                                                    |  |  |  |  |
| 弦                          | CONTROLLER                   | CASCADE CONTROLLER in alarm state                                                                                                    |                                                                                                    |  |  |  |  |
| FAN<br>OFF                 | Fan stopped by<br>Demand OFF | Informs about the stopagge of fan 1 or 2 by Demand OFF                                                                                                    |                                                                                                    |  |  |  |  |

ENGLISH

## **11.3 CASCADE CONTROLLER CONTENTS**

| Level 1     Level 3     Level 4     Level 5       Operation Information                                                                                                    |          | Menu Contents Menu Contents |                |                |                      |                                 |               |                |                |                          |
|----------------------------------------------------------------------------------------------------|----------|-----------------------------|----------------|----------------|----------------------|---------------------------------|---------------|----------------|----------------|--------------------------|
| Operation Information         System Configuration           General         General           Modules information         Setting temperature range (air)           Circuit 1         Circuit 2           Circuit 2         Thermosatic Configuration           Bioir Combination C         Setting temperature range (air)           Air Eco Offset         Configuration           Boier Combination C         Space Heating / Space Cooling           Solar Combination C         Space Heating / Space Cooling           Solar Combination C         Space Heating / Space Cooling           Communication Status         Timer status           Timer and schedule         Space Heating / Space Cooling           Reant / Room 1/         Deactivated           Timer configuration         Supply setting offset           Modules configuration         Module 1           Launch timer assistant         Circuit 1 / 2           Corpu to Circuit 1 / 2         Reset configuration           Deactivated         Timer status           Timer status         Corput office at the status           Corput office at the status         Module 1           Modules on figuration         Space Priority Status C           Timer status         Enabled           Deactivated                                                                                                    | Level 1  | Level 2                     | Level 3        | Level 4        | Level 5              | Level 1                         | Level 2       | Level 3        | Level 4        | Level 5                  |
| General       Room Thermostats       Room Thermostats       Status gemperature range (at)         Circuit 1       Circuit 2       Thermostats       Status gemperature range (at)         Circuit 2       Thermostats       Status gemperature range (at)         Heating Pool       Comparation       Comparation         Solar Combination       Status       Room Temp Demand OFF         Boler Combination       Space Heating / Space Cooling       Corrupt 1/ Circuit 12         Communication Status       Circuit 1/ Circuit 12       DHW         Timer and schedule       Status       Supply setting offset         Modules onfiguration       Supply setting offset       Module onfiguration         Circuit 1 / Circuit 2       DHW       Status       Supply setting offset         Modules Configuration       Status       Root for provide address       Indor unit address         Indoor unit address       Indoor unit address       Indoor unit address       Indoor unit address         Circuit 1 / Circuit 2       Timer status       Space Heating / Cooling       Economic         Circuit 1 / Circuit 2       Timer status       Economic       Status       Circuit 1 / 2         Module Configuration       Reset configuration       Status       Antilegionelis       Status       Antilegionelis </td <td>Operatio</td> <td>n Information</td> <td></td> <td></td> <td></td> <td>System 0</td> <td>Configuration</td> <td></td> <td></td> <td></td>                                                                                                    | Operatio | n Information               |                |                |                      | System 0                        | Configuration |                |                |                          |
| Modules information       Setting temperature range (air)         Circuit 1       Circuit 2         Circuit 12       There could configuration         Bieter Combination C       Setting temperature range (air)         Setting temperature range (air)       Circuit 1         Circuit 12       There could configuration         Balier Combination C       Space Heating / Space Coulding (air)         Timer achedule       Space Heating / Space Coulding (air)         Timer configuration       Supply setting offset         Corcuit 1 / Circuit 2       Status         Circuit 1 / Circuit 2       Status         Circuit 1 / Circuit 2       Status         Circuit 1 / Circuit 2       Status         Circuit 1 / Circuit 2       Status         Circuit 1 / Circuit 2       Status         Circuit 1 / Circuit 2       Status         Circuit 1 / Circuit 2       Space Heating / Cooling         Circuit 1 / Circuit 2       Modules configuration         Capu to Circuit 1 / 2       Reset configuration         Capu to Circuit 1 / 2       Reset configuration         Capu to Circuit 1 / 2       Reset configuration         Capu to Circuit 1 / 2       Reset configuration         Capu to Circuit 1 / 2       Reset configuration                                                                                                    | operatio | Concrol                     |                |                | Room Therm           | nostats 🖻                       |               |                |                |                          |
| Includes information         Circuit 1         Circuit 2         Hot Water Tank         Swimming Pool         Electrical Heater 3         Solar Combination 3         Solar Combination 3         Solar Combination 4         Solar Combination 5         Solar Combination 6         Atarn History         Communication Status         Timer and schedule         Room 1 / foom 2         Leacht Heating / Cooling (air)         Timer status         Enabled         Deactivated         Timer configuration         Corput to Circuit 1 / 2         Reset configuration         Control         Control         Deactivated         Timer status         Enabled         Deactivated         Timer configuration         Corput to Circuit 1 / 2         Reset configuration         Control         Enabled         Deactivated         Timer status         Enabled         Deactivated         Timer configuration         Reset configuration         Reset configuration         Reset configuration </td <td></td> <td colspan="3"></td> <td></td> <td colspan="3">Setting temperature range (air)</td> <td>(air)</td>                                                                                                    |          |                             |                |                |                      | Setting temperature range (air) |               |                | (air)          |                          |
| Lickel 1 Circuit 2 Circuit 2 Compensation Factors Swimming Pool Electrical Heater  Compensation Factors Electrical Heater  Compensation Factors Electrical Heater  Compensation Factors Electrical Heater  Compensation Factors Room Temp Demand OFF Water settings  Compensation Factors Room Temp Demand OFF Water settings  Circuit 1/ Circuit 2 Circuit 1/ Circuit 2 Cascade configuration Launch timer assistant Circuit 1/ Circuit 2 Circuit 1/ Circuit 2 Ci |          |                             |                |                |                      |                                 |               | of a tange     |                |                          |
| Liccuit 2 Letrical Heater 3 Swimming Pool Electrical Heater 3 Solar Combination 3 Solar Combination 3 Solar Complementary Heating  Solar Complementary Heating Soure 3 Enabled Deactivated Timer status Solar Configuration Solar Configuration Solar Configuration DHW Timer status Solar Configuration Solar Configuration Solar Configuration Solar Configuration Solar Configuration Copy to Circuit 1 / 2 Reset configuration Copy to Circuit 1 / 2 Reset configuration Solar Configuration Solar Configuration Deactivated Timer status Solar Configuration Solar Configuration  |          |                             |                |                |                      |                                 |               |                |                |                          |
| Hot Water Tank                                                                                                    |          | Circuit 2                   |                |                |                      |                                 | I nermostat ( | Jonfiguration  |                |                          |
| Swimming Pool  Electrical Heater  Boler Combination  Solar Combination  Solar Combination |          | Hot Water Tank              |                |                |                      |                                 |               | Check RT ad    | ddress         |                          |
| Electrical Heater       Room Temp Demand OFF         Boiler: Combination (C)       Salar: Combination (C)         Alam History       Concult 1/ Circuit 2         Communication Status       DHW         Room 1 / Room 2       DHW         Immer and schedule       SWP         Room 1 / Room 2       Enabled         Immer and schedule       SWP         Cascade configuration       Supply setting offset         Copy to Cricuit 1 / 2       Reset configuration         Cascade configuration       Module on         Cascade configuration       Module on         Launch timer assistant       Space Heating / Cooling         Circuit 1 / Circuit 2       Module configuration         Immer configuration       Module configuration         Circuit 1 / Circuit 2       Module configuration         Deactivated       Timer status         Immer configuration       Space Priority Status 3         DHW       Space Priority Status 4         Swimming Pool       Status 3         Timer status       Space Priority Status 3         Immer configuration       Space Priority Status 3         Reset configuration       Status 3         Timer configuration       Status 3         Swimming Pool                                                                                                    |          | Swimming Pool               |                |                |                      |                                 | Compensatio   | on Factors     |                |                          |
| Boiler Combination G Solar Combination G Solar |          | Electrical Heater 🖸         |                |                | Room Temp Demand OFF |                                 |               |                |                |                          |
| Solar Combination       Space Heating / Space Cooling         Aarm History       Circuit 1 / Circuit 2         Communication Status       SupPly setting offset         Timer and schedule       SupPly setting offset         Modules 1       SupPly setting offset         Immer configuration       Modules configuration         Corput to Circuit 1 / 2       Reset configuration         Circuit 1 / Circuit 2       Indoor unit address         Immer configuration       Circuit 1 / 2         Keset configuration       Circuit 1 / 2         Timer status       Modules 1         Timer configuration       Circuit 1 / 2         Timer configuration       Circuit 1 / 2         Reset configuration       Circuit 1 / 2         Reset configuration       Circuit 1 / 2         Reset configuration       Status 6         Corput Dircuit 1 / 2       Space Heating / Solor 2         Timer status       Mode         Deactivated       Site 5         Timer status       Space Priority Status 6         Antitegionella       Site 5         Swimming Pool       Circuit 1 / 2         Timer configuration       Status 6         Reset configuration       Status 6         Complementary Heating                                                                                                    |          | Boiler Combin               | nation 뎍       |                |                      |                                 | Water setting | gs 🗲           |                |                          |
| Alarm History       Concut 1/ Circuit 2         Communication Status       SWP         Timer and schedule       SWP         Alarm History       Enabled         Timer status       Supply setting offset         Timer configuration       Cascade configuration         Corput to Circuit 1 / 2       Module 1         Reset configuration       Status         Circuit 1 / Circuit 2       Indoor unit address         Circuit 1 / Circuit 2       Enabled         Circuit 1 / Circuit 1 / Circuit 2       Enabled         Circuit 1 / Circuit 1 / Circuit 1 / Circuit 1 / Circuit 1 / Circuit 1 / Circuit 1 / Circuit 2       Water Calculation Mode         Circuit 1 / Circuit 1 / Circuit 2       Enabled         Timer configuration       Copy to Circuit 1 / 2         Reset configuration       Mode         DHW       Enabled         Timer status       Enabled         Enabled       Space Priority Status C         Model       Status C         Timer status       Enabled         Deactivated       Status C         Timer status       Complementare         Deactivated       Status C         Timer status       Complementare         Deactivated       Status C                                                                                                    |          | Solar Combin                | nation 🖻       |                |                      |                                 |               | Space Heati    | ng / Space Co  | ooling                   |
| Communication Status       DHW         Room 1 / Room 2       SWP         Room 1 / Room 2       SWP         Iterating / Cooling (air)       SWP         Enabled       SWP         Deactivated       Modules configuration         Corput to Circuit 1 / 2       Reset configuration         Launch filter assistant       Cricuit 1 / Circuit 2         Heating / Cooling (water)       Individual DHW         Timer status       Circuit 1 / 2         Heating / Cooling (water)       Water Calculation Mode         Enabled       Circuit 1 / 2         Reset configuration       Circuit 1 / 2         Copy to Circuit 1 / 2       Water Calculation Mode         Enabled       Circuit 1 / 2         Module       Space Heating / Cooling         Timer status       Circuit 1 / 2         Reset configuration       Mixing valve (only circuit 2)         Hot Water Tank       Space Priority Status Commits         Timer status       Space Priority Status Commits         Timer status       Space Priority Status Commits         Deactivated       Status Commits         Timer status       Comptementary Heating         Consplorentification       Status Comptementary Complication         Status                                                                                                    |          | Alarm History               | /              |                |                      |                                 |               |                | Circuit 1/ Cir | rcuit 2                  |
| Timer and schedule       SWP         Room 1 / Room 2       SWP         Immer and schedule       SWP         Room 1 / Room 2       Supply setting offset         Immer and schedule       Modules configuration         Copy to Circuit 1 / 2       Modules configuration         Copy to Circuit 1 / 2       Reset configuration         Circuit 1 / Circuit 2       Feating / Cooling         Immer status       Indevidues configuration         Copy to Circuit 1 / 2       Water Calculation Model         Enabled       Corcuit 1 / 2         Heating / Cooling (water)       Water Calculation Model         Timer configuration       Copy to Circuit 1 / 2         Reset configuration       Model         Copy to Circuit 1 / 2       Water Calculation Model         Enabled       Eco offset C         Working limits C       Working limits C         Working limits C       Model         Summing Pool       Status Configuration         Timer configuration       Status C         Reset configuration       Status C         Reset configuration       Status C         Timer status       Enabled         Deactivated       Enabled         Deactivated       Tene totage                                                                                                    |          | Communicati                 | on Status      |                |                      |                                 |               | DHW            |                |                          |
| Room 1 / Room 2         Heating / Cooling (air)         Immer and survedue         Immer and survedue         Immer and survedue         Immer and survedue         Immer and survedue         Immer and survedue         Immer and survedue         Immer and survedue         Immer and survedue         Immer and survedue         Immer and survedue         Immer and survedue         Immer configuration         Circuit 1 / Circuit 2         Immer status         Immer configuration         Cory to Circuit 1 / 2         Heating / Cooling (water)         Immer status         Immer configuration         Cory to Circuit 1 / 2         Reset configuration         Cory to Circuit 1 / 2         Reset configuration         Immer status         Immer status         Enabled         DHW         Timer status         Enabled         Deactivated         Timer configuration         Reset configuration         Reset configuration         Reset configuration         Reset configuration         Reset configuration                                                                                                    | Timer an | d schedule                  |                |                |                      |                                 |               | SWD            |                |                          |
| Heating / Cooling (air)       Timer status         Image: Cascade consiguration       Supply setting offset         Image: Cascade consiguration       Modules configuration         Image: Cascade consiguration       Status         Image: Cascade consiguration       Modules configuration         Copy to Circuit 1 / 2       Reset configuration         Indoor unit address       Individual DHW         Space Heating / Cooling       Water Calculation Mode         Individual DHW       Space Heating / Cooling         Image: Cascade consiguration       Water Calculation Mode         Image: Cascade consiguration       Water Calculation Mode         Image: Cascade consiguration       Water Calculation Mode         Image: Cascade consiguration       Water Calculation Mode         Image: Cascade consiguration       Water Calculation Mode         Image: Cascade consiguration       Water Calculation Mode         Image: Cascade consiguration       Water Calculation Mode         Image: Cascade consiguration       Water Calculation Mode         Image: Cascade consiguration       Mode         Image: Cascade consiguration       Satus Image: Cascade consiguration         Image: Cascade consiguration       Satus Image: Cascade consiguration         Imabled       Satatus Image: Cascade consiguration                                                                                                    |          |                             |                |                |                      |                                 |               | 5WF            |                |                          |
| Heating / Cooling (air)       Supply Setting offset         Immer status       Modules configuration         Copy to Circuit 1/2       Modules configuration         Copy to Circuit 1/2       Refrig. cycle         Reset configuration       Individual DHW         Circuit 1 / Circuit 2       Enabled         Immer status       Circuit 1 / 2         Heating / Cooling (water)       Timer status         Immer configuration       Circuit 1 / 2         Enabled       Opeactivated         Timer status       Enabled         Deactivated       Module sconfiguration         Circuit 1 / Circuit 2       Enabled         Deactivated       Module 1         Timer status       Enabled         DHW       Deactivated         Timer configuration       Standard         Reset configuration       Status Configuration         Swimming Pool       Enabled         Timer status       Status Configuration         Swimming Pool       Enabled         Deactivated       Status Configuration         Setting Temperature       Offset Temperature         Offset Temperature       Complementary Heating         Deactivated       Electrical Heater Configuration <td< td=""><td></td><td>Room 1 / Roo</td><td></td><td></td><td></td><td></td><td>Cascade cor</td><td>nfiguration 🗳</td><td></td><td></td></td<>                                                                                                    |          | Room 1 / Roo                |                |                |                      |                                 | Cascade cor   | nfiguration 🗳  |                |                          |
| Timer status       Modules configuration         Image: Configuration       Status         Copy to Circuit 1 / 2       Refig. cycle         Reset configuration       Indoor unit address         Launch timer assistant       Circuit 1 / Circuit 2         Hating / Cooling (water)       Water Calculation Mode         Enabled       Water Calculation Mode         Enabled       Working limits I         Enabled       Working limits I         Copy to Circuit 1 / 2       Water Calculation Mode         Enabled       Water Calculation Mode         Copy to Circuit 1 / 2       Water Calculation Mode         Enabled       Water Calculation Mode         Copy to Circuit 1 / 2       Water Calculation Mode         Enabled       Model         DHW       Space Priority Status I         Timer status       Enabled         Deactivated       Situng Pool         Timer status       Status I         Enabled       Deactivated         Timer status       Enabled         Deactivated       Situs I         Timer status       Complementary Heating         Enabled       Deactivated         Timer status       Complementary Heating         Enabled <t< td=""><td></td><td>-</td><td>Heating / Coo</td><td>oling (air)</td><td></td><td></td><td></td><td>Supply settin</td><td>ig offset</td><td></td></t<>                                                                                                    |          | -                           | Heating / Coo  | oling (air)    |                      |                                 |               | Supply settin  | ig offset      |                          |
| Enabled       Module 1         Deactivated       Refig.cycle         Copy to Circuit 1 / 2       Refig.cycle         Reset configuration       Indioor unit address         Launch timer assistant       Copy to Circuit 1 / 2         Heating / Cooling (water)       Indivor unit address         Imer configuration       Circuit 1 / 2         Enabled       Enabled         Imer configuration       Vater Calculation Mode         Eco offset ©       Working limits ©         Mixing valve (only circuit 2)       Mixing valve (only circuit 2)         Timer configuration       Space Priority Status ©         Enabled       Eco onfiset         DHW       Space Priority Status ©         Timer configuration       Space Priority Status ©         Reset configuration       Status ©         Reset configuration       Swimming Pool         Swimming Pool       Enabled         Deactivated       Status ©         Timer configuration       Electrical Heater ©         Reset configuration       Electrical Heater ©         Deactivated       Electrical Heater ©         Timer configuration       Electrical Heater ©         Reset configuration       Electrical Heater ©         Reset configurat                                                                                                    |          |                             |                | Timer status   |                      |                                 |               | Modules con    | figuration     |                          |
| Imer configuration       Status         Copy to Circuit 1 / 2       Refrig. cycle         Reset configuration       Indoor unit address         Launch timer assistant       Space Heating / Cooling         Circuit 1 / Circuit 2       Enabled         Timer configuration       Circuit 1 / 2         Heating / Cooling (water)       Water Calculation Mode         Enabled       Eco offset I         Deactivated       Working limits I         Timer configuration       Mode         Copy to Circuit 1 / 2       Reset configuration         Copy to Circuit 1 / 2       Reset configuration         DHW       Space Priority Status I         Second       Space Priority Status I         Enabled       Space Priority Status I         DHW       Space Priority Status I         Seconfiguration       Space Priority Status I         Reset configuration       Space Priority Status I         Reset configuration       Enabled         Swimming Pool       Enabled         Deactivated       Status I         Timer status       Complementary Heating         Complementary Heating       Electrical Heater I         Reset configuration       Boiler Combination I         Solar Combination                                                                                                    |          |                             |                |                | Enabled              |                                 |               |                | Module 1       |                          |
| Timer configuration       Refrig. cycle         Copy to Circuit 1 / 2       Indoor unit address         Launch timer assistant       Individual DHW         Launch timer assistant       Cooling         Circuit 1 / Circuit 2       Circuit 1 / 2         Heating / Cooling (water)       Water Calculation Mode         Enabled       Working limits C         Deactivated       Mixing valve (only circuit 2) C         Timer configuration       Mode         Copy to Circuit 1 / 2       Reset configuration         DHW       Space Priority Status C         Timer status       Space Priority Status C         Enabled       Smart Configuration         Swimming Pool       Status C         Timer status       Configuration         Reset configuration       Status C         Enabled       Swimming Pool         Timer status       Configuration         Reset configuration       Status C         Enabled       Complementary Heating         Override Configuration       Electrical Heater C         Reset configuration       Boiler Combination C         Solar Combination       Solar Combination         Until next action       Status                                                                                                    |          |                             |                |                | Deactivated          |                                 |               |                |                | Status                   |
| Copy to Circuit 1 / 2       Indoor unit address         Launch timer assistant       Individual DHW         Circuit 1 / Circuit 2       Vater Calculation Mode         Enabled       Eco offset 3         Timer status       Eco offset 3         Enabled       Working limits 3         Timer configuration       Mode         Copy to Circuit 1 / 2       Mode         Reset configuration       Standard         DHW       Standard         DHW       Standard         Enabled       Standard         Deactivated       Standard         Timer status       Standard         Enabled       Swimming Pool         Timer configuration       Status 3         Reset configuration       Enabled         Swimming Pool       Enabled         Timer configuration       Status 3         Reset configuration       Setting Temperature 3         Complementary Heating Source 3       Complementary Heating Source 3         Electrical Heater 3       Boiler Combination 3         Solar Combination       Status 3         Timer configuration       Solar Combination         Electrical Heater 3       Solar Combination                                                                                                    |          |                             |                | Timer configu  | uration              |                                 |               |                |                | Refrig. cycle<br>address |
| Reset configuration     Individual DHW       Launch timer assistant     Space Heating / Cooling       Circuit 1 / Circuit 2     Imer status       Imer status     Imer configuration       Copy to Circuit 1 / 2     Water Calculation Mode       Enabled     Working limits Imer       Deactivated     Mixing valve (only circuit 2) Imer       Timer configuration     Mode       DHW     Space Priority Status Imer       DHW     Space Priority Status Imer       Deactivated     Standard       Symming Pool     Status Imer       Timer status     Status Imer       Enabled     Setting Temperature       Deactivated     Offset Temperature       Timer configuration     Status Imer       Reset configuration     Status Imer       Enabled     Deactivated       Timer status     Status Imer       Deactivated     Status Imer       Timer configuration     Status Imer       Enabled     Deactivated       Deactivated     Status Imer       Timer configuration     Status Imer       Reset configuration     Status Imer       Reset configuration     Status Imer       Reset configuration     Status Imer       Reset configuration     Status Imer       Reset configuration                                                                                                    |          |                             |                | Copy to Circu  | uit 1 / 2            |                                 |               |                |                | Indoor unit address      |
| Launch timer assistant       Space Heating / Cooling         Circuit 1 / Circuit 2       Varter Calculation Mode         Enabled       Eco offset ©         Deactivated       Mixing valve (only circuit 2) ©         Timer configuration       Mixing valve (only circuit 2) ©         DHW       Economic         Enabled       Mode         DHW       Space Peating / Cooling         DHW       Economic         Enabled       Space Peating / Cooling         DHW       Space Peating / Cooling         Enabled       Mode         Enabled       Space Peating / Cooling         DHW       Space Priority Status ©         Space Peating / Cooling       Space Peating / Cooling         Space Peating / Cooling       Mixing valve (only circuit 2) ©         Timer status       Space Peating / Cooling         Enabled       Smart Configuration         Swimming Pool       Enabled         Deactivated       Status ©         Timer status       Offset Temperature         Deactivated       Setting Temperature         Deactivated       Setting Temperature         Other Configuration       Boiler Combination ©         Reset configuration       Solar Combination                                                                                                    |          |                             |                | Reset configu  | uration              |                                 |               |                |                | Individual DHW           |
| Circuit 1 / Circuit 2         Heating / Cooling (water)         Timer status         Enabled         Deactivated         Timer configuration         Copy to Circuit 1 / 2         Reset configuration         DHW         Enabled         DHW         Enabled         Deactivated         Timer status         Enabled         Deactivated         Timer configuration         Reset configuration         Reset configuration         Reset configuration         Reset configuration         Reset configuration         Reset configuration         Reset configuration         Reset configuration         Enabled         Deactivated         Timer configuration         Reset configuration         Reset configuration         Reset configuration         Reset configuration         Reset configuration         Reset configuration         Reset configuration         Reset configuration         Reset configuration         Reset configuration         Reset configuration         Boiler Combination                                                                                                    |          | -                           | Launch timer   | assistant      |                      |                                 | Space Heati   | ng / Cooling   |                |                          |
| Heating / Cooling (water)       Water Calculation Mode         Enabled       Eco offset C         Deactivated       Working limits C         Timer configuration       Mixing valve (only circuit 2) C         DHW       Reset configuration         DHW       Space Priority Status C         Enabled       Standard         DHW       Space Priority Status C         Enabled       Smart Configuration         Swimming Pool       Status C         Timer status       Enabled         Swimming Pool       Status C         Enabled       Deactivated         Timer configuration       Status C         Reset configuration       Status C         Enabled       Deactivated         Timer configuration       Status C         Enabled       Deactivated         Timer configuration       Status C         Enabled       Deactivated         Deactivated       Complementary Heating         Timer configuration       Electrical Heater C         Reset configuration       Electrical Heater C         Reset configuration       Solar Combination         Timer configuration       Status         Timer configuration       Solar Combination                                                                                                    |          | Circuit 1 / Circ            | cuit 2         |                |                      |                                 | Space Heating | Circuit 1 / 2  |                |                          |
| Image: Solution of the status       Image: Solution of the status       Eco offset Image: Solution of the status         Image: Solution of the status       Image: Solution of the status       Image: Solution of the status         Image: Solution of the status       Image: Solution of the status       Image: Solution of the status         Image: Solution of the status       Image: Solution of the status       Image: Solution of the status         Image: Solution of the status       Image: Solution of the status       Image: Solution of the status         Image: Solution of the status       Image: Solution of the status       Image: Solution of the status         Image: Solution of the status       Image: Solution of the status       Image: Solution of the status         Image: Solution of the status       Image: Solution of the status       Image: Solution of the status         Image: Solution of the status       Image: Solution of the status       Image: Solution of the status         Image: Solution of the status       Image: Solution of the status       Image: Solution of the status         Image: Solution of the status       Image: Solution of the status       Image: Solution of the status         Image: Solution of the status       Image: Solution of the status       Image: Solution of the status         Image: Solution of the status       Image: Solution of the status       Image: Status         Image: Solution of                                                                                                    |          |                             | Heating / Coo  | oling (water)  |                      |                                 |               |                | Mater Oaler    | lefter Merele            |
| Enabled   Deactivated   Timer configuration   Copy to Circuit 1 / 2   Reset configuration   DHW   Timer status   Enabled   Deactivated   Timer configuration   Enabled   Deactivated   Timer configuration   Enabled   Deactivated   Timer configuration   Reset configuration   Reset configuration   Swimming Pool   Timer status   Deactivated   Timer status   Deactivated   Timer configuration   Reset configuration   Reset configuration   Enabled   Deactivated   Timer configuration   Reset configuration   Reset configuration  <                                                                                                    |          |                             |                |                |                      |                                 | Water Calcu   | lation Mode    |                |                          |
| Linkidd       Working limits         Deactivated       Mixing valve (only circuit 2)         Timer configuration       Mode         Copy to Circuit 1 / 2       Mode         Reset configuration       Standard         DHW       Space Priority Status         Enabled       Smart Configuration         Deactivated       Swimming Pool         Timer configuration       Status         Reset configuration       Status         Timer status       Setting Temperature         Deactivated       Offset Temperature         Deactivated       Complementary Heating         Timer configuration       Electrical Heater Complementary Electrical Heater Complementary Status         Override Configuration       Solar Combination         Type       Until next action                                                                                                    |          |                             |                | Enabled        |                      |                                 |               | Eco offset     | 3              |                          |
| Deactivated     Mixing valve (only circuit 2)        Timer configuration     Mode       Copy to Circuit 1 / 2     Mode       Reset configuration     Space Priority Status        Enabled     Smart Configuration       Timer configuration     Smart Configuration       Reset configuration     Status        Timer configuration     Status        Reset configuration     Status        Timer status     Status        Enabled     Status        Swimming Pool     Enabled       Timer configuration     Setting Temperature       Offset Temperature     Offset Temperature        Offset Temperature     Complementary Heating       Timer configuration     Electrical Heater        Reset configuration     Boiler Combination        Timer configuration     Status                                                                                                    |          |                             |                |                |                      |                                 |               |                | Working limi   | ts 🖸                     |
| Timer configuration       Hot Water Tank         Copy to Circuit 1 / 2       Reset configuration         Reset configuration       Space Priority Status          Enabled       Smart Configuration         Timer configuration       Smart Configuration         Reset configuration       Smart Configuration         Reset configuration       Swimming Pool         Swimming Pool       Enabled         Timer configuration       Setting Temperature         Enabled       Offset Temperature         Deactivated       Complementary Heating         Timer configuration       Electrical Heater          Reset configuration       Electrical Heater          Reset configuration       Solar Combination          Reset configuration       Solar Combination         Reset configuration       Solar Combination         Reset configuration       Solar Combination         Reset configuration       Solar Combination         Reset configuration       Solar Combination         Delectivated       Status         Timer configuration       Solar Combination         Solar Combination       Status                                                                                                    |          |                             |                |                | Deactivated          |                                 |               |                | Mixing valve   | e (only circuit 2) 💽     |
| Copy to Circuit 1 / 2       Mode         Reset configuration       Standard         DHW       Space Priority Status          Enabled       Smart Configuration         Deactivated       Swimming Pool         Timer status       Setting Temperature         Enabled       Deactivated         Swimming Pool       Setting Temperature         Timer status       Setting Temperature         Deactivated       Offset Temperature         Timer configuration       Setting Source          Enabled       Offset Temperature         Deactivated       Complementary Heating         Reset configuration       Electrical Heater          Reset configuration       Solar Combination          Reset configuration       Solar Combination         Deactivated       Solar Combination                                                                                                    |          |                             |                | Timer configu  | iration              | Hot Water Tank                  |               |                |                |                          |
| Reset configuration       Economic         DHW       Standard         Immer status       Space Priority Status Immediate         Enabled       Smart Configuration         Reset configuration       Swimming Pool         Timer status       Status Immediate         Swimming Pool       Enabled         Timer status       Setting Temperature         Deactivated       Deactivated         Timer configuration       Setting Temperature Imperature         Deactivated       Complementary Heating         Timer configuration       Electrical Heater Immediate         Reset configuration       Boiler Combination Immediate         Timer configuration       Solar Combination         Timer configuration       Solar Combination         Timer configuration       Solar Combination         Reset configuration       Solar Combination                                                                                                    |          |                             |                | Copy to Circu  | uit 1 / 2            |                                 |               | Mode           |                |                          |
| DHW       Standard         Imer status       Space Priority Status Image: Space Priority Status Image: Space Priori                                                                            |          |                             |                | Reset configu  | uration              |                                 |               |                | Economic       |                          |
| Timer status   Enabled   Deactivated   Timer configuration   Reset configuration   Swimming Pool   Timer status   Enabled   Swimming Pool   Timer status   Enabled   Deactivated   Setting Temperature   Deactivated   Deactivated   Timer configuration   Reset configuration   Enabled   Deactivated   Timer configuration   Reset configuration   Reset configuration   Reset configuration   Reset configuration   Reset configuration   Reset configuration   Reset configuration   Reset configuration   Deactivated   Deactivated   Solar Combination   Solar Combination   Status                                                                                                    |          | DHW                         |                |                |                      |                                 |               |                | Standard       |                          |
| Enabled       Smart Configuration         Timer configuration       Swimming Pool         Swimming Pool       Status S         Timer status       Enabled         Imer status       Setting Temperature         Deactivated       Offset Temperature         Offset Temperature       Offset Temperature         Imer configuration       Electrical Heater         Reset configuration       Electrical Heater         Timer configuration       Boiler Combination         Reset configuration       Solar Combination         Type       Until next action                                                                                                    |          |                             | Timer status   |                |                      |                                 |               | Space Priorit  | ty Status 🗳    |                          |
| Deactivated       Similar Configuration         Timer configuration       Status         Reset configuration       Enabled         Swimming Pool       Deactivated         Timer status       Setting Temperature         Deactivated       Offset Temperature         Deactivated       Complementary Heating         Timer configuration       Electrical Heater C         Reset configuration       Boiler Combination         Reset configuration       Solar Combination         Type       Nutil next action                                                                                                    |          | -                           |                | Enabled        |                      |                                 |               | Antilegionella | 3<br>Autrotion |                          |
| Timer configuration       Status         Reset configuration       Enabled         Swimming Pool       Enabled         Timer status       Setting Temperature         Enabled       Offset Temperature         Deactivated       Complementary Heating         Timer configuration       Electrical Heater         Reset configuration       Boiler Combination         Type       Until next action                                                                                                    |          |                             |                | Deactivated    |                      |                                 | Swimming P    |                | Juration       |                          |
| Reset configuration   Swimming Pool   Timer status   Enabled   Deactivated   Deactivated   Deactivated   Timer configuration   Reset configuration   Reset configuration   Override Configuration   Override Configuration   Type   Until next action                                                                                                    |          | -                           | Timer configu  | uration        |                      |                                 | Owinining I   | Statue 🖪       |                |                          |
| Swimming Pool     Deactivated       Timer status     Setting Temperature       Enabled     Offset Temperature       Deactivated     Offset Temperature       Timer configuration     Heating Source       Reset configuration     Electrical Heater       Override Configuration     Boiler Combination       Type     Status       Until next action     Input demand                                                                                                    |          | -                           | Reset config   | iration        |                      |                                 |               | Status         | Enabled        |                          |
| Timer status     Setting Temperature       Enabled     Offset Temperature       Deactivated     Offset Temperature       Timer configuration     Heating Source C       Reset configuration     Electrical Heater C       Override Configuration     Boiler Combination       Type     Status       Until next action     Input demand                                                                                                    |          | Swimming Pc                 |                |                |                      |                                 |               |                | Deastiveted    |                          |
| Inner status     Setting Temperature       Enabled     Offset Temperature       Deactivated     Complementary Heating       Timer configuration     Heating Source       Reset configuration     Electrical Heater       Override Configuration     Boiler Combination       Type     Status       Until next action     Input demand                                                                                                    |          | owinning re                 | Timor status   |                |                      |                                 |               | Catting Tang   | Deactivated    |                          |
| Enabled       Offset Temperature         Deactivated       Complementary Heating         Timer configuration       Heating Source         Reset configuration       Electrical Heater         Override Configuration       Boiler Combination         Type       Solar Combination         Until next action       Input demand                                                                                                    |          | -                           | Timer status   |                |                      |                                 |               |                |                |                          |
| Deactivated     Complementally Heating       Timer configuration     Heating Source C       Reset configuration     Electrical Heater C       Override Configuration     Boiler Combination C       Type     Solar Combination       Until next action     Input demand                                                                                                    |          |                             |                | Enabled        |                      |                                 | Complement    | Offiset Tempe  | erature 🗳      |                          |
| Timer configuration     Heating Source       Reset configuration     Electrical Heater       Override Configuration     Boiler Combination       Type     Solar Combination       Until next action     Input demand                                                                                                    |          | -                           |                | Deactivated    |                      |                                 | Complement    |                |                |                          |
| Reset configuration     Electrical Heater        Override Configuration     Boiler Combination       Type     Solar Combination       Until next action     Input demand                                                                                                    |          |                             | Timer configu  | uration        |                      |                                 |               | Heating Sou    | rce 🕒          |                          |
| Override Configuration     Boiler Combination       Type     Solar Combination       Until next action     Status       Input demand                                                                                                    |          |                             | Reset configu  | uration        |                      |                                 |               | Electrical He  | ater 🗳         |                          |
| Type Solar Combination Until next action Input demand                                                                                                    |          | Override Con                | figuration     |                |                      |                                 |               | Boiler Comb    | ination 🗳      |                          |
| Until next action Input demand                                                                                                    |          |                             | Туре           |                |                      |                                 |               | Solar Combi    | Statuc         |                          |
| Input demand                                                                                                    |          |                             |                | Until next act | ion                  |                                 |               |                | Status         | Input demand             |
| Specific time Total control                                                                                                    |          |                             |                | Specific time  |                      |                                 |               |                |                | Total control            |
| Forever Heat Pump                                                                                                    |          |                             |                | Forever        |                      |                                 | Heat Pump     | 3              |                |                          |
| Override duration                                                                                                    |          |                             | Override dura  | ation          |                      |                                 | noutr unp     | _              |                |                          |
| Delete all timers configuration                                                                                                    |          | Delete all time             | ers configurat | ion            |                      |                                 |               |                |                |                          |

|                         |                  | Menu Co        | ontents       |                                               |  |  |  |
|-------------------------|------------------|----------------|---------------|-----------------------------------------------|--|--|--|
| Level 1                 | Level 2          | Level 3        | Level 4       | Level 5                                       |  |  |  |
|                         |                  | Water Pump     | Configuration | 6                                             |  |  |  |
| Outdoor average Timer 🖻 |                  |                |               |                                               |  |  |  |
| Minimum ON Time 🖻       |                  |                |               |                                               |  |  |  |
|                         | Minimum OFF Time |                |               |                                               |  |  |  |
|                         |                  | Seizure Prote  | ection 🖻      |                                               |  |  |  |
|                         |                  |                | Status 🖻      |                                               |  |  |  |
|                         |                  |                | Operation Da  | VG                                            |  |  |  |
|                         |                  |                | Starting Time | <u>,                                     </u> |  |  |  |
|                         | Fan Coils        |                |               |                                               |  |  |  |
|                         |                  | Controlled Fa  | an Zones      |                                               |  |  |  |
|                         |                  | Delay ON Tin   | ne            |                                               |  |  |  |
|                         |                  | Demand OFF     | Actions       |                                               |  |  |  |
|                         | Optional Fun     | ctions         |               |                                               |  |  |  |
|                         |                  | Hydraulic Se   | p. Status 🗳   |                                               |  |  |  |
|                         |                  | Smart Function | on 🗳          |                                               |  |  |  |
|                         |                  | Heating Auto   | On/Off        |                                               |  |  |  |
|                         |                  | Auto Heat/Co   | 00l           |                                               |  |  |  |
|                         |                  | HOL WALEF TA   |               | •                                             |  |  |  |
|                         |                  |                |               | 2<br>//                                       |  |  |  |
|                         |                  |                | Recirculation | timer                                         |  |  |  |
|                         |                  | Emergency (    | Drivi Boosi   |                                               |  |  |  |
|                         | I/O and Sens     |                | poration      |                                               |  |  |  |
|                         |                  |                |               |                                               |  |  |  |
|                         |                  |                |               |                                               |  |  |  |
|                         |                  |                |               |                                               |  |  |  |
|                         |                  |                |               |                                               |  |  |  |
|                         | Holiday mod      |                | 5015          |                                               |  |  |  |
|                         | Tionady mod      | Affected zone  | es            |                                               |  |  |  |
|                         |                  | Start Holiday  | Mode          |                                               |  |  |  |
| Controlle               | er Settings      |                |               |                                               |  |  |  |
|                         | Room Config      | juration       |               |                                               |  |  |  |
|                         |                  | Room Names     | 3             |                                               |  |  |  |
|                         | Date and Tim     | ne             |               |                                               |  |  |  |
|                         |                  | European Su    | mmer Time     |                                               |  |  |  |
|                         | Screen settin    | Hour Format    |               |                                               |  |  |  |
| Screen settings         |                  |                |               |                                               |  |  |  |
|                         |                  |                |               |                                               |  |  |  |
| Commiss                 |                  |                |               |                                               |  |  |  |
| Commo                   | Screed drvin     | a 🖪            |               |                                               |  |  |  |
|                         |                  | Start Screed   | Drving 🗖      |                                               |  |  |  |
| About                   |                  | Start Scieeu   |               |                                               |  |  |  |
|                         | System Infor     | mation         |               |                                               |  |  |  |
|                         | Contact Infor    | mation         |               |                                               |  |  |  |
| Factory Reset           |                  |                |               |                                               |  |  |  |
| Lock the                | controller 🗲     |                |               |                                               |  |  |  |
| Return to               | user mode        | 3              |               |                                               |  |  |  |
| Return to               |                  | -              |               |                                               |  |  |  |

#### Installer mode

Icon C means that this menu is available only for installer, a special user with higher access privileges to configure the system. In order to access the controller as Installer, go to "Installer access" menu.

After that, the "Enter password" message is displayed.

The login password for the Installer is:

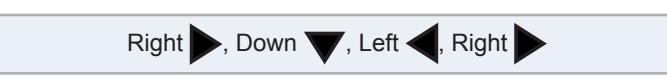

Press "OK" to confirm the password.

If the correct access code is entered, the installer mode icon appears on the notifications bar (bottom line).

| Installer mode icon | 6 |
|---------------------|---|
|---------------------|---|

After 30 minutes of inactivity, it is necessary to repeat the log in process. To exit the Installer mode and return to the unit menu, go to the "Return to user mode" on the main menu.

# **i** NOTE

The following chapters explain the special settings the Installer can edit. It is important to understand that the Installer can also perform all the actions available for the typical user.

## **11.4 CASCADE CONTROLLER CONFIGURATION**

| 0        |                    |         |
|----------|--------------------|---------|
|          | Language selection |         |
| English  |                    | $\odot$ |
| Español  |                    | •       |
| Français |                    | •       |
| Italiano |                    |         |
| Deutsch  |                    |         |
| ok 💮     |                    | Back ڬ  |

- Select the desired language using the arrow keys.
- Press OK button.

| 2      |          |       |       |     |    |      |
|--------|----------|-------|-------|-----|----|------|
|        |          | Date  | and T | ime |    |      |
| Europ  | ean Sumi | mer T | ime   |     |    |      |
| Hour F | ormat    |       |       |     |    | 24 h |
|        | YYYY     | MM    | DD    | hh  | mm | _    |
|        | 2021     | 02    | 25    | 11  | 04 |      |
|        |          | A     | ccept |     |    |      |

- Select the date and time using the arrow keys.
- Select Enabled or Deactivated for European summer time.
- Press OK button.

| •                   |        |
|---------------------|--------|
| Controller Settings |        |
| Controller Type     | Unit   |
| Display Theme       | Light  |
| NEXT                |        |
|                     |        |
|                     |        |
| ok ⊕                | Back 🕤 |

- Select the controller type:
  - Unit: the device controls the unit.
  - Room: the device acts as a room thermostat of a zone.
  - Unit + Room: the device controls the unit and acts as a room thermostat.

6

- Select the display theme:
  - Light: normal view.
  - Dark: black background with white icons.
  - Auto: changes automatically to light at 08:00 am and turns to dark at 20:00 pm.

| 4                 |               |
|-------------------|---------------|
| Space Heating     |               |
| Circuit 1         | Fix           |
| Circuit 2         | Gradient      |
| Hot Water Tank    |               |
| Swimming Pool     |               |
| Heating Source    | HP + EH + Bo. |
| OK 💮 🕥 >          | Back 🕤        |
| ▼                 |               |
| Space Heating     |               |
| Electrical Heater | Starting      |
| Boiler            | Parallel      |
| Solar Combination | Total Control |
|                   |               |
| NEXT              |               |
| ок 💮              | Back 🕤        |

- Configure circuit 1 and circuit 2 OTC: Deactivated, Points, Gradient, Fix.
- Enable or disable DHW and Swimming Pool.
- Select the heating source: HP only, HP + EH, HP + Boiler.
- Configure electrical heater use: Starting or Backup.
- Configure Boiler type: Parallel or Serial.
- Configure Solar Combination options: Deactivated, Input Demand, Total Control. (only in case DHW is enabled).
- Select Next and press OK button.

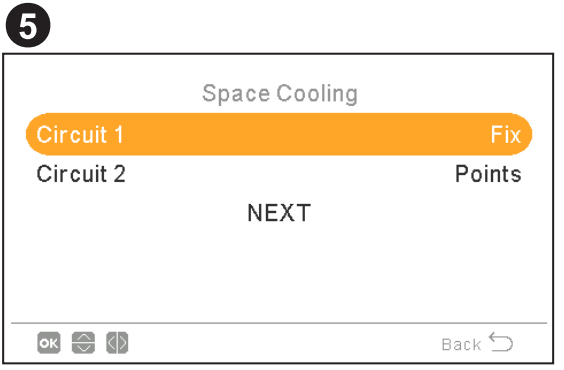

- Configure circuit 1 and circuit 2 options (Only available for cooling mode): Deactivated, Points, Gradient, Fix.
- Select Next and press OK button.

| 6        |                       |        |
|----------|-----------------------|--------|
|          | Cascade Configuration |        |
| Module 1 |                       |        |
| Module 2 |                       | •      |
| Module 3 |                       |        |
| Module 4 |                       |        |
| Module 5 |                       |        |
| ок 🕀 🕼   |                       | Back 🕤 |

- Enable or disable the desired modules (module 1 is enabled by default)
- Select Next and press OK button.

| 7        |                |        |
|----------|----------------|--------|
|          | Individual DHW |        |
| Module 1 |                |        |
| Module 2 |                |        |
|          | NEXT           |        |
|          |                |        |
|          |                |        |
| ок 🕀 🔇   |                | Back 🕤 |

- Enable or disable the individual DHW for each module.
- Select Next and press OK button.

| 8                |             |  |  |
|------------------|-------------|--|--|
| External El      | ements      |  |  |
| Thermostat 2     | Wired       |  |  |
| Check RT address |             |  |  |
| Fan 1            | Heat & Cool |  |  |
| Fan 2            | Heating     |  |  |
| WIZARD COMPLETED |             |  |  |
| <b>к</b>         | Back 🕤      |  |  |

- Configure thermostat (1 or 2): None, wired or wireless.
- Check RT address if wired is selected.
- Select Wireless binding ID (1 or 2) if wireless is selected.
- Configure Fan coils: Deactivated, cooling, heating or heat & cool if wired is selected.
- Select Wizard complete and press OK button.

| 9 |                          |  |
|---|--------------------------|--|
|   | WIZARD COMPLETED         |  |
|   | Do you want to continue? |  |
|   |                          |  |
|   | No Yes                   |  |

- Select Yes to complete the configuration.
- Press OK button to go to the main screen.
ENGLISH

#### 11.5 MAIN VIEW

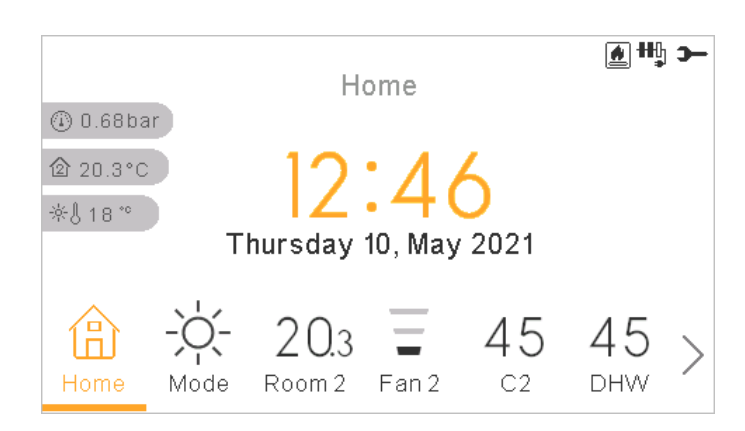

Main view of the device is composed by a bottom tab widget to move around the different views:

- Home
- Mode
- Room 1 (if space is small it shows R1)
- Room 2 (if space is small it shows R2)
- Circuit 1 (if space is small it shows C1)
- Circuit 2 (if space is small it shows C2)
- Fan 1 (if space is small it shows F1)
- Fan 2 (if space is smaill it shows F2)
- DHW
- SWP
- Menu

#### **11.5.1 Quick actions function**

The following quick actions are shown when pressing the OK button at the selected zone in comprehensive view or room thermostat view:

#### Room 1/2

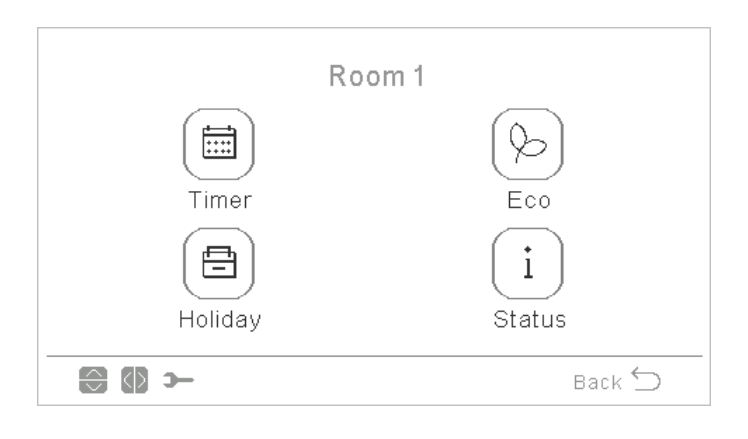

- Timer
- ECO
- Holiday (If Zone is enabled)
- Status

♦ Circuit 1/2

|         | Circuit 1     |
|---------|---------------|
| Timer   | Eco           |
| Holiday | (i)<br>Status |
| -c 🕼 🕄  | Back 🕤        |

- Timer
- ECO
- Holiday (If Zone is enabled)
- Status

#### Domestic Hot Water Tank (DHW)

|         | Hot Water Tank |
|---------|----------------|
| Timer   |                |
| Holiday | i<br>Status    |
| - ()    | Back ڬ         |

- Timer
- · Boost (If DHW is ON and Boost is availbable. It can also be cancelled from quick actions).
- Holiday (If Zone is enabled)
- Status
- Swimming Pool (SWP)

| Sv            | vimming Pool |
|---------------|--------------|
|               |              |
| Timer         | Holiday      |
| (i)<br>Status |              |
| 🚯 🕄           | Back 🕤       |

- Timer
- Holiday (If Zone is enabled)
- Status

#### **11.6 HOME VIEW**

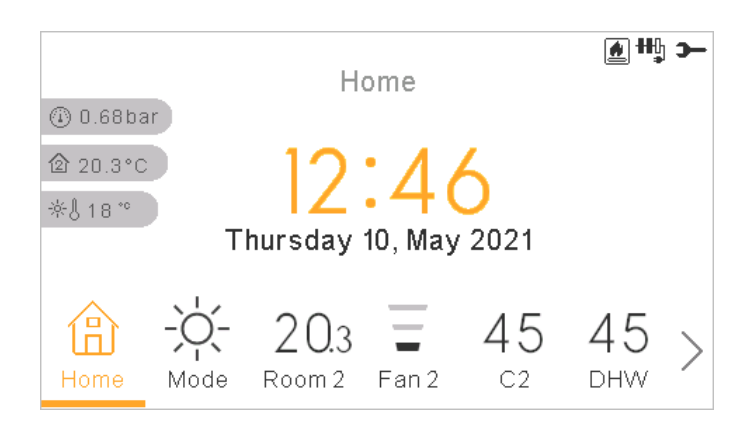

Home view shows on the middle the date and time

On the left side it shows:

•

- Inside temperature (home icon):
  - If LCD works as Room 1, it took it from the controller sensor or auxiliary sensor
  - If LCD works as Room 2, it took it from the controller sensor or auxiliary sensor
  - If LCD works as Room 1+2, it took it from the controller sensor or auxiliary sensor, or the average of the ones used per each zones.
  - If LCD works as main LCD or water control but not room, it will took them from the configured Rooms, if no one is configured, that temperature will not be displayed.
- Outside temperature (thermometer icon).
- · Water pressure indicator

#### **11.6.1 Next schedule indication**

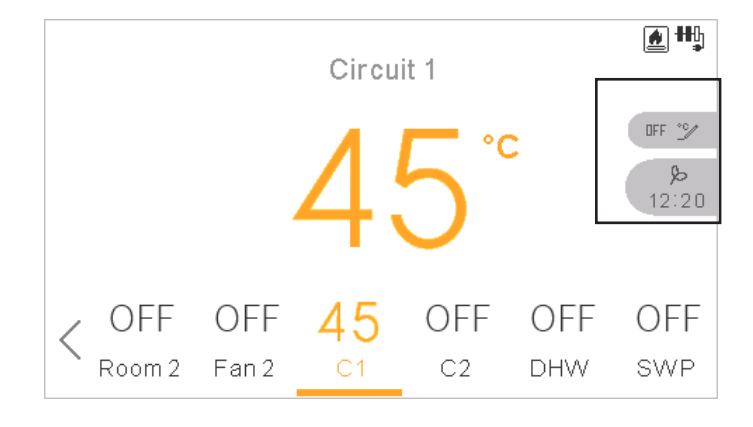

The indication of next schedule shows by priority:

- Date of returning of absent mode
- Next schedule action:
  - If no derogation has been made, shows next schedule action
  - If derogation has been made it checks the configured override type:
    - If override type is Next action, it shows next schedule action.
    - If override type is Forever, does not show any information
    - If override type is Specific time, it shows "Pending" text and the remaining minutes.

## 11.7 MODE VIEW

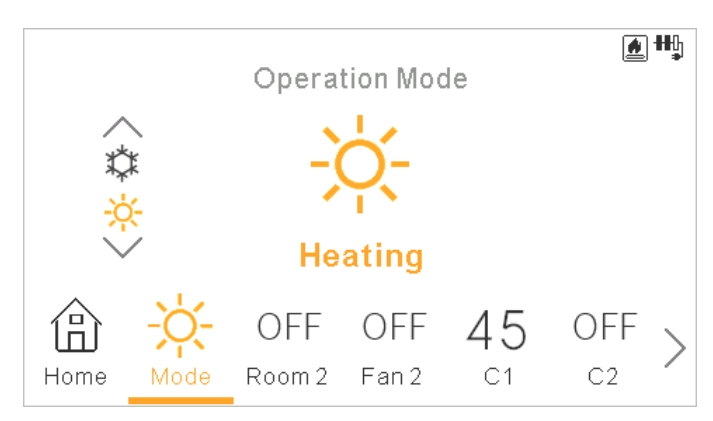

- Mode view shows the selected mode.
- In case of being a heating and cooling unit, it lets also to change the mode by using the top/bottom arrows, and it shows the mode spinner on the left side.
- If it has been enabled the auto mode, it is also available here.

### 11.8 ROOM 1/2 VIEW

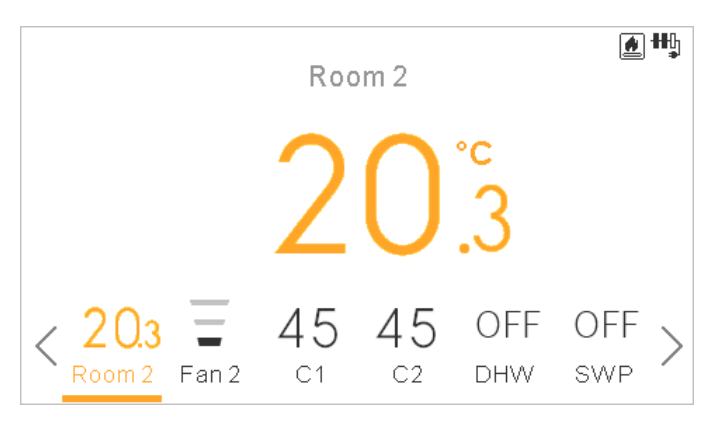

Room thermostats view displays:

- Ambient Temperature of the room. This temperature is got from controller or external sensor.
- When editing it shows the setting temperature
- On right side it has zone notifications for:
  - Next timer action
  - Eco and timer icons

#### 11.9 FAN COILS 1/2 VIEW

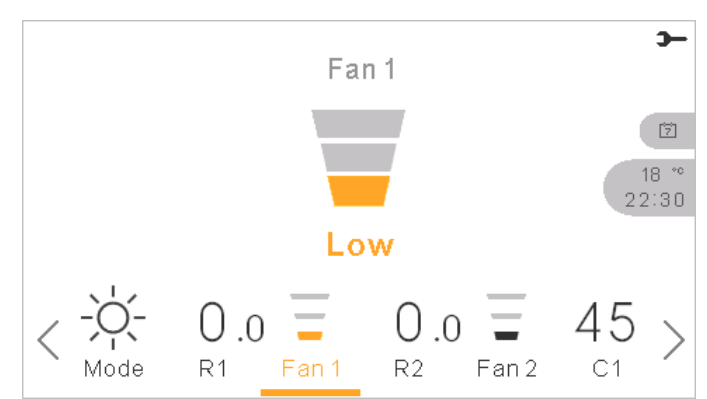

Room 1 or 2 could control Fan Coils. Once configured to control them on the menu, the bottom bar includes the option to manage those fan coils:

- Fan speeds: Low, Medium, High and Auto •
- Each fan has its independent on/off

#### 11.10 CIRCUIT 1/2 VIEW

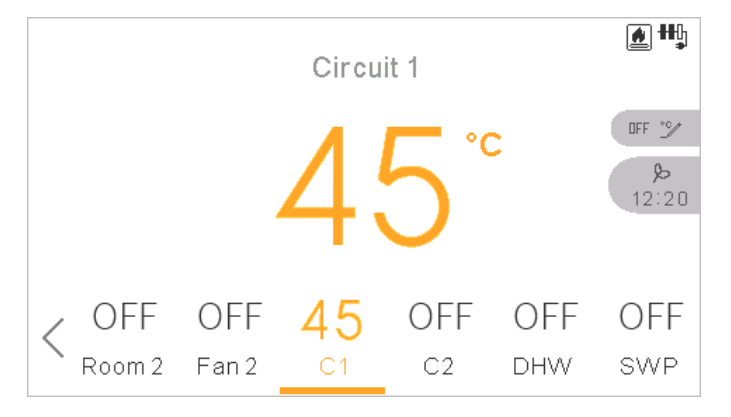

Circuit 1 or 2 view displays:

- Water setting feedback .
- When editing it shows the setting temperature
  - On right side it has zone notifications for:
  - Next timer action \_

•

Eco, throughput, summer switch-off, forced off and timer icons -

ENGLISH

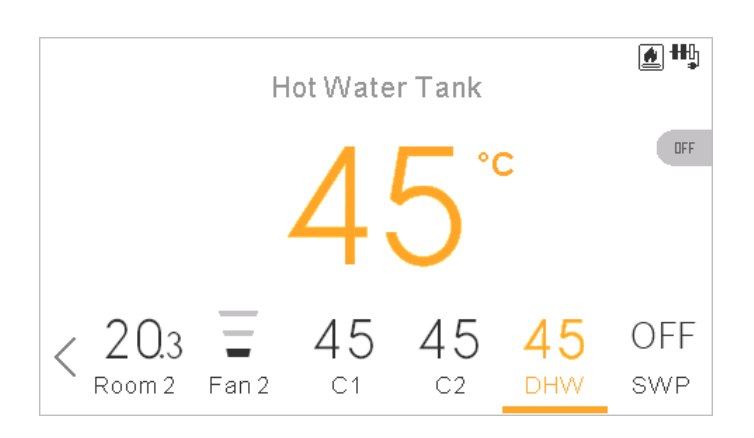

DHW view displays:

- Water setting feedback
- When editing it shows the setting temperature
- On right side it has zone notifications for:
  - Next timer action
  - Boost, throughput, operating in comfort and timer icons
- During boost, setting changed is the boost seeting

### 11.12 SWP VIEW

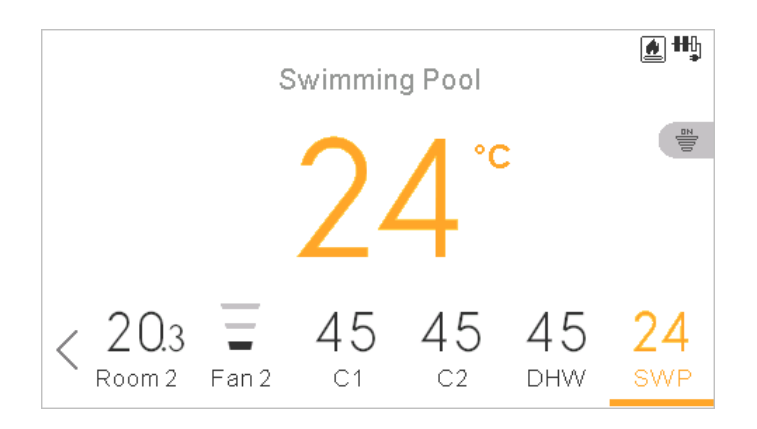

SWP view displays:

- Water setting feedback
- · When editing if shows the setting temperature
- On right side it has zone notifications for:
  - Next timer action
  - Throughput and timer icons

#### 11.13 MENU

#### **11.13.1 Operation information**

In operation information menu it is possible to find the most important setting parameters of the system besides the information of the operation conditions.

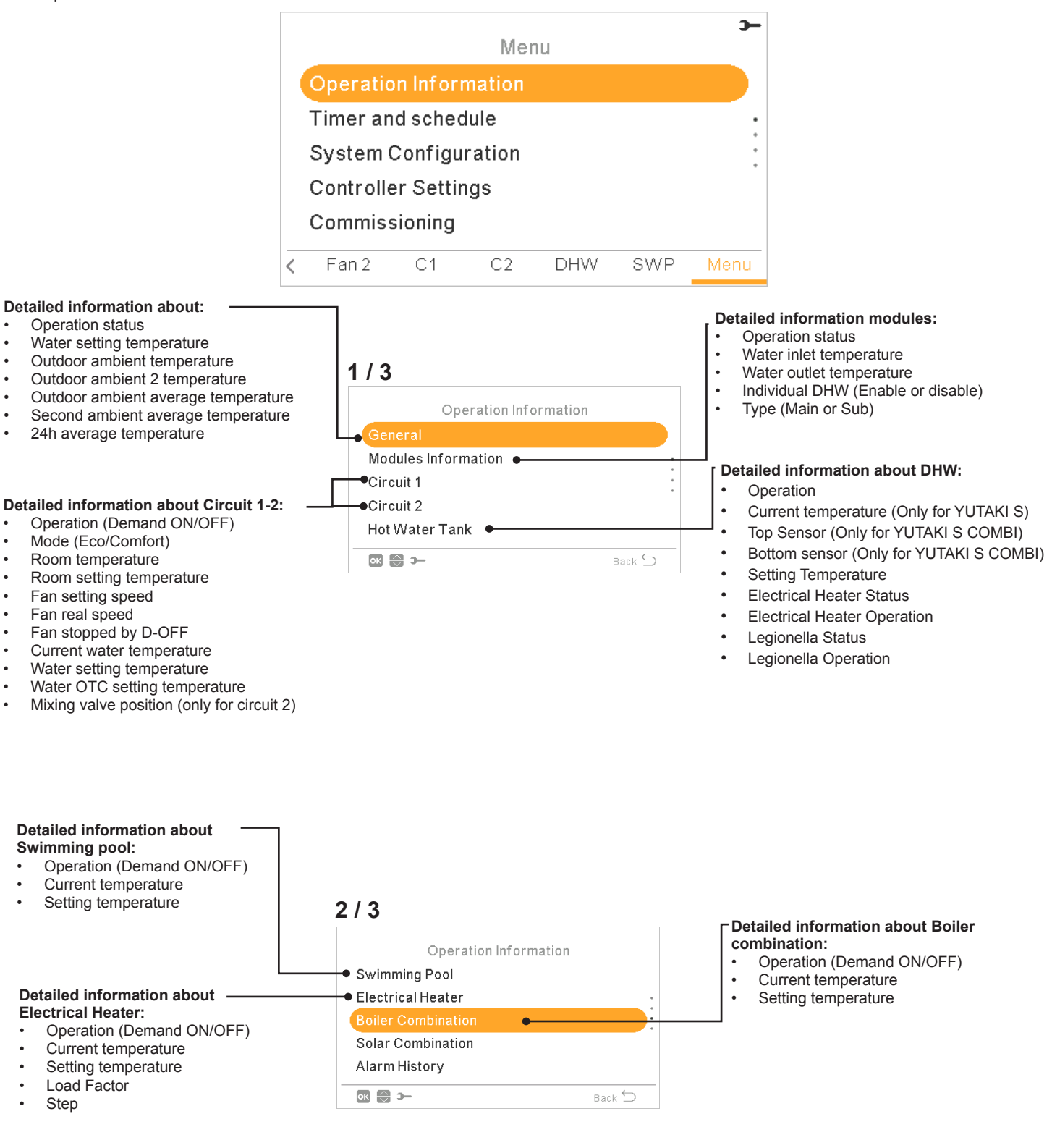

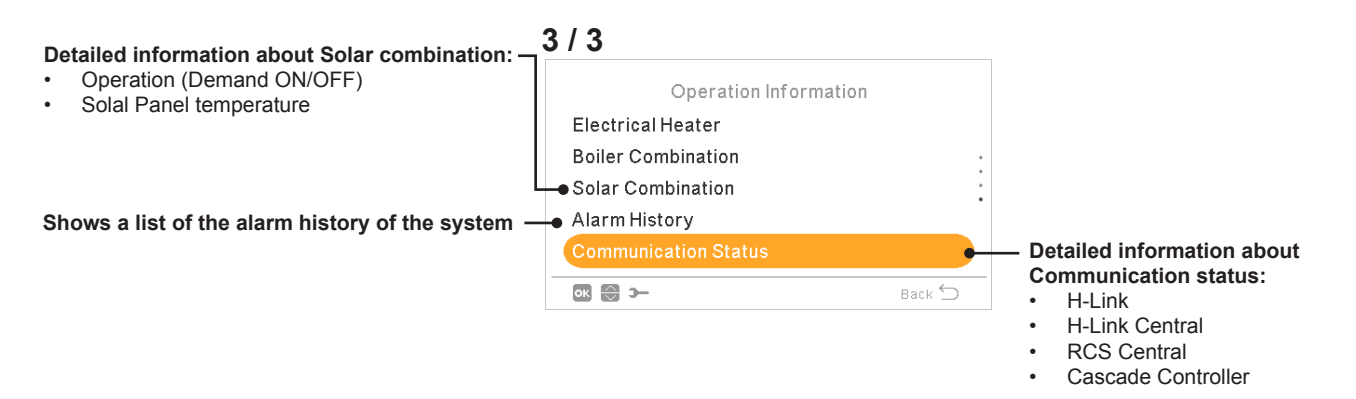

# **11.13.2 Timer and schedule configuration**

#### Timer settings are only valid if the corresponding zone is in ON state at the time of execution of the respective timer program.

The LCD controller must be set to the correct date and time before using the timer function.

|   | Menu                  |    |    |     |     |      |  |  |
|---|-----------------------|----|----|-----|-----|------|--|--|
|   | Operation Information |    |    |     |     |      |  |  |
|   | Energy Data           |    |    |     |     |      |  |  |
|   | Timer and schedule    |    |    |     |     |      |  |  |
|   | System Configuration  |    |    |     |     |      |  |  |
|   | Controller Settings   |    |    |     |     |      |  |  |
| < | Fan 2                 | C1 | C2 | DHW | SWP | Menu |  |  |

Select the desired area to apply the timer function or delete all timers configuration:

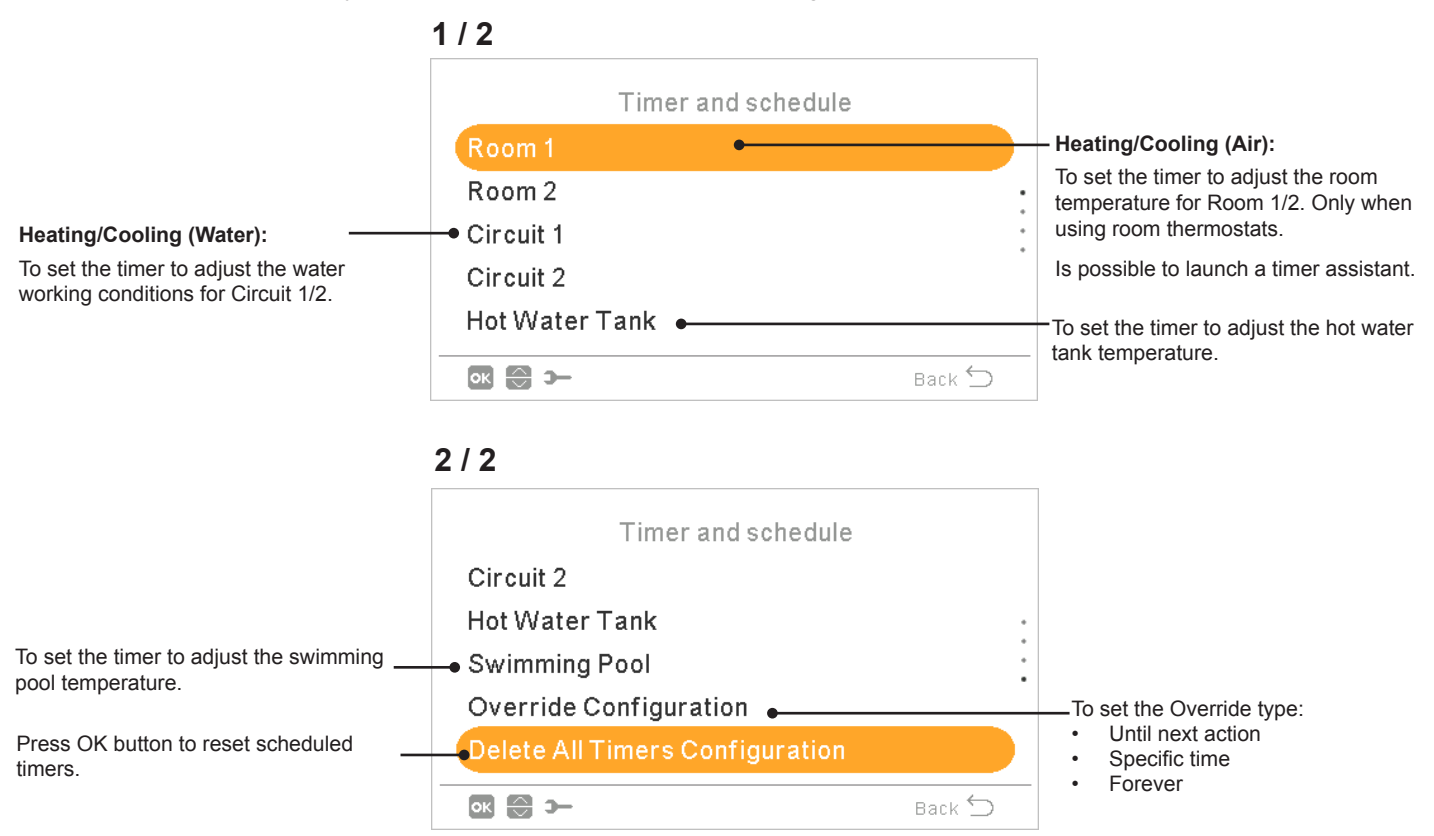

The affected zone is stopped Do you want to switch it on? No Yes

When a timer is being switched on, if that zone is stopped, it will request to switch on the zone or not.

#### 11.13.2.1 Setting of timer for Room Thermostats

Setting of temperature or change of operation state from ON to OFF for a defined period, after which operation returns to the previous settings. Manual operation of the unit controller has priority over schedule settings.

| Timer configuration:           New screen appears to    | Heating (Air)                           |            |                                            |  |
|---------------------------------------------------------|-----------------------------------------|------------|--------------------------------------------|--|
| configure a schedule timer. See explanation below.      | Status                                  | $\bigcirc$ | Timer status:     Disable                  |  |
|                                                         | <ul> <li>Timer Configuration</li> </ul> | Enable     |                                            |  |
| Copy to circuit 2:                                      | • Copy to Circuit 2                     |            |                                            |  |
| It is possible to copy the schedule timer to circuit 2. | Reset Configuration •                   |            | — Reset configuration:                     |  |
|                                                         |                                         |            | Press OK button to reset scheduled timers. |  |
|                                                         | ok 💮 🚯 >                                | Back 🕤     |                                            |  |

Pressing the OK button with "Timer Configuration" being selected displays the detailed schedule screen. The active schedule timers are shown in a weekly calendar.

|     | <u> </u> | <u>6</u> | 12    | 1 | 8     | 24 |
|-----|----------|----------|-------|---|-------|----|
| Mon | 18 **    |          | 18 °° |   | 21 *  | ٤  |
| Tue | 18 *     |          | 18 °° |   | 21 *  | ٤  |
| Wed | 18 **    |          | 18 °° |   | 21 °° | 3  |
| Thu | 18 **    |          | 18 ** |   | 21 °° | 3  |
| Fri | 18 **    |          | 18 °° |   | 21 °° | ٤  |
| Sat | 18 **    | 21*      | c     |   |       | ٤  |
| Sun | 18 **    | 21*      | c     |   |       | ٤  |

Up to six timer events can be defined for each weekday, and these can be used for turning the operation ON or OFF or to change the setting temperature. Pressing the OK key with one of the weekdays being selected in the weekly calendar screen displays the detailed schedule for the weekday.

| < |       |             |   | Monday |         | >      |
|---|-------|-------------|---|--------|---------|--------|
|   | From  | То          |   | Status | Setting |        |
|   | 06:00 | 06:20       |   | On     | 25      |        |
|   | 06:20 | ( 06:00     | ) | Off    | -       | 1      |
|   | -     | -           |   | -      | -       |        |
|   |       |             |   |        |         |        |
|   |       |             |   |        |         |        |
| 0 | K 🕀 🤇 | <b>&gt;</b> |   |        | Back    | $\leq$ |

Pressing the "Gear" button during the edition of the timer events for a given weekday displays a menu to copy the daily pattern to other weekdays or to suppress the selected timer event.

| Heating (Air)            | Wednesday               |
|--------------------------|-------------------------|
| Copy the selected day    |                         |
| Remove day configuration | Mon Tue Thu Fri Sat Sun |
| Back 🕤                   | Cancel Accept           |

#### Setting with Timer assistant

It is possible to set the timer for Room thermostats with a timer assistant.

| Timer and schedule |        | Room 1                |        |
|--------------------|--------|-----------------------|--------|
| Room 1             |        | Heating (Air)         |        |
| Room 2             |        | Cooling (Air)         |        |
| Circuit 1          | •      | Launch Timer Assitant |        |
| Circuit 2          |        |                       |        |
| Hot Water Tank     |        |                       |        |
| ok 😁 >             | Back ᠫ | ok) 😂 স্–             | Back 🕤 |

When launching the timer assistant the current timer will be deleted.

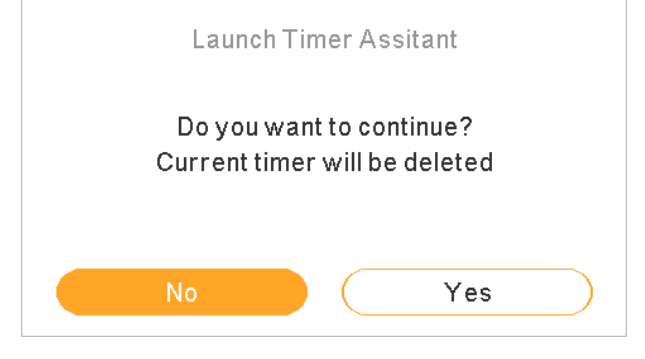

Timer assistant asks if user stays at home during weekend and weekdays

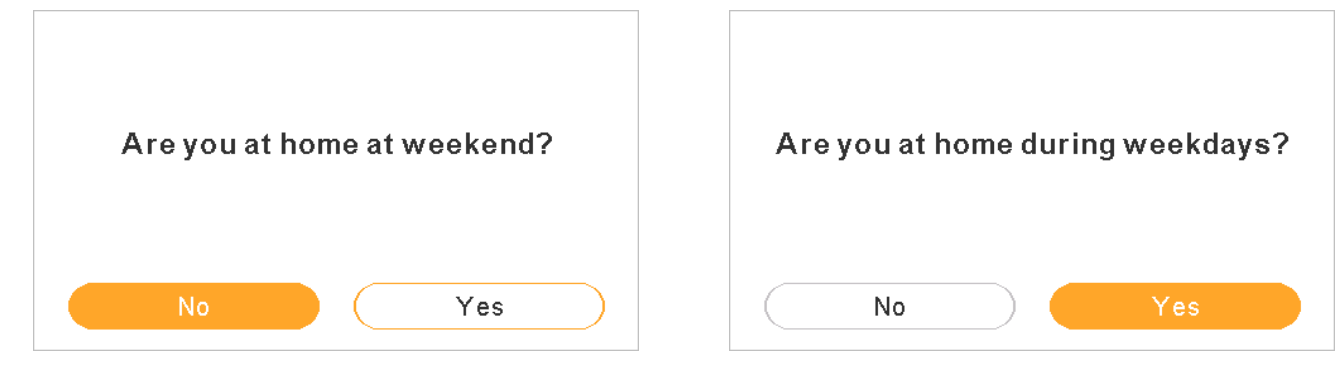

· If stay at home at weekend / weekdays the followning patterns are applied:

- Heating: 6:30h =20°C / 22:30h =18°C
- Cooling 6:30h =23°C / 22:30h =25°C

Timer assistant asks if user is sensistive to cold.

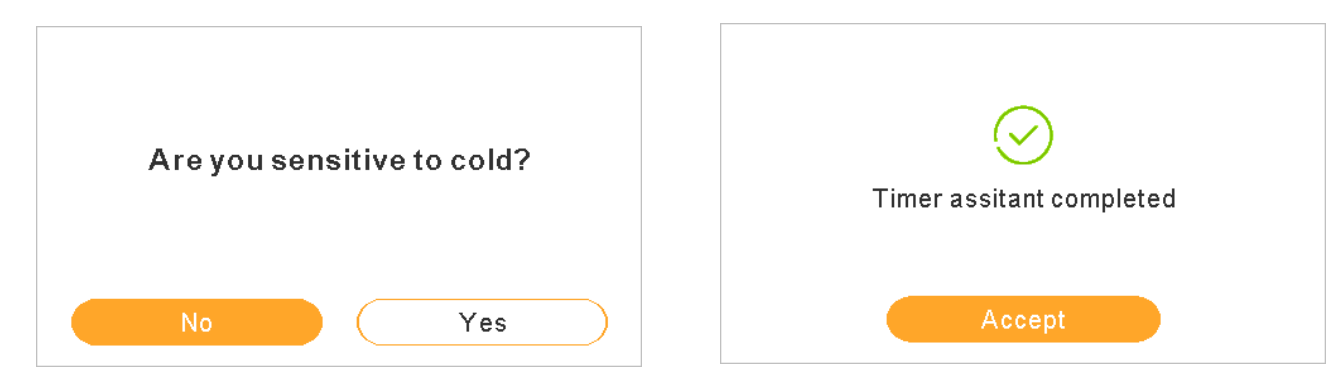

If senstive to cold is marked as Yes, an offset of 1°C is applied for heating. •

#### 11.13.2.2 Setting of timer for Circuit 1/2

To change the operation mode (ECO or Comfort) or change of operation state from ON to OFF for a defined period, after which operation returns to the previous settings. Manual operation of the unit controller has priority over schedule settings.

| Timer configuration:                        | Heating (Water)                       |        |                                            |
|---------------------------------------------|---------------------------------------|--------|--------------------------------------------|
| a schedule timer.<br>See explanation below. | Status 💽 –                            |        | Timer status:     Disable     Enable       |
| · I                                         | Timer Configuration                   |        |                                            |
| Copy to circuit 2:                          | <ul> <li>Copy to Circuit 2</li> </ul> |        |                                            |
| It is possible to copy the                  | Reset Configuration •                 |        | — Reset configuration:                     |
|                                             |                                       |        | Press OK button to reset scheduled timers. |
|                                             |                                       | Back 🕤 |                                            |

Pressing the OK button with "Timer Configuration" being selected displays the detailed schedule screen. The active schedule timers are shown in a weekly calendar.

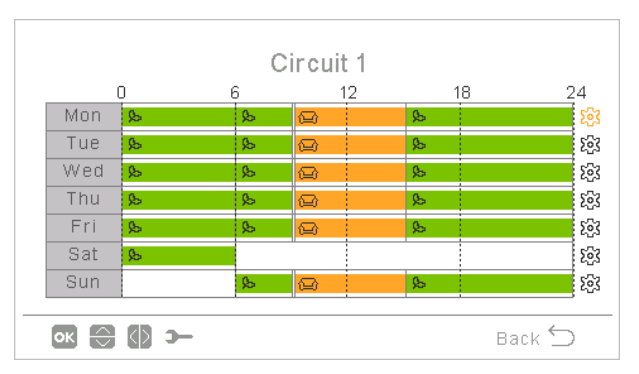

Up to six timer events can be defined for each weekday, and these can be used for turning the operation ON or OFF or operation mode (ECO or Comfort). Pressing the OK key with one of the weekdays being selected in the weekly calendar screen displays the detailed schedule for the weekday.

| <       |       |   | Monday |         | >      |
|---------|-------|---|--------|---------|--------|
| From    | То    |   | Status | Setting |        |
| 06:00   | 06:20 |   | On     | 25      |        |
| 06:20 ( | 06:00 | ) | Off    | -       | 0      |
| -       | -     |   | -      | -       |        |
|         |       |   |        |         |        |
|         |       |   |        |         |        |
| ок 🕀 🕼  | э-    |   |        | Back    | $\leq$ |

Pressing the "Gear" button during the edition of the timer events for a given weekday displays a menu to copy the daily pattern to other weekdays or to suppress the selected timer event.

| Heating (Water)          | Wednesday                                     |
|--------------------------|-----------------------------------------------|
| Copy the selected day    |                                               |
| Remove day configuration | Copy the selected day Mon Tue Thu Fri Sat Sun |
| Back 🕤                   | Cancel Accept                                 |

#### 11.13.2.3 Setting of timer for Hot water tank or Swimming Pool

Setting the temperature or change of operation state from ON to OFF for a defined period, after which operation returns to the previous settings. Manual operation of the unit controller has priority over schedule settings.

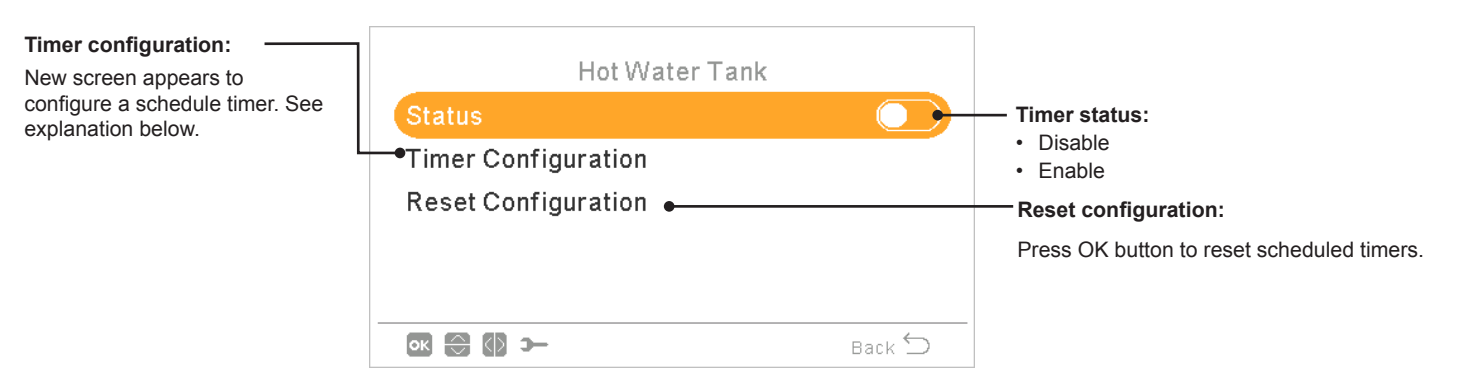

Pressing the OK button with "Timer Configuration" being selected displays the detailed schedule screen. The active schedule timers are shown in a weekly calendar.

|                    |       |    | Circuit | : 1  |       |     |
|--------------------|-------|----|---------|------|-------|-----|
| (                  | ) 6   |    | 1       | .2 1 | 8     | 24  |
| Mon                | 18 ** |    | 18 **   |      | 21 ** | £63 |
| Tue                | 18 °° |    | 18 *    |      | 21 ** | £93 |
| Wed                | 18 ** |    | 18 *    |      | 21 ** | £93 |
| Thu                | 18 °° |    | 18 *    |      | 21 ** | £63 |
| Fri                | 18 °° |    | 18 *    |      | 21 ** | £63 |
| Sat                | 18 ** | 21 | *0      |      |       | £63 |
| Sun                | 18 °° | 21 | *0      |      |       | £93 |
|                    |       |    |         |      |       |     |
| 💽 🔂 🎾 🗲 🛛 🕞 Back 🕤 |       |    |         |      |       |     |

Up to six timer events can be defined for each weekday, and these can be used for turning the operation ON or OFF or to change the setting temperature. Pressing the OK key with one of the weekdays being selected in the weekly calendar screen displays the detailed schedule for the weekday.

| <       |       |   | Monday |         | >      |
|---------|-------|---|--------|---------|--------|
| From    | То    |   | Status | Setting |        |
| 06:00   | 06:20 |   | On     | 25      |        |
| 06:20 ( | 06:00 | ) | Off    | -       | 0      |
| -       | -     |   | -      | -       |        |
|         |       |   |        |         |        |
|         |       |   |        |         |        |
| ок 🕀 🕼  | э-    |   |        | Back    | $\leq$ |

Pressing the "Gear" button during the edition of the timer events for a given weekday displays a menu to copy the daily pattern to other weekdays or to suppress the selected timer event.

| Hot Water Tank           | Wednesday                                                                                       |
|--------------------------|-------------------------------------------------------------------------------------------------|
| Copy the selected day    |                                                                                                 |
| Remove day configuration | Copy the selected day           Mon         Tue         Thu         Fri         Sat         Sun |
| Back 🕤                   | Cancel Accept                                                                                   |

ENGLISH

#### **11.13.2.4 Override Configuration**

When a different configuration from the defined by the timer of a zone is done, it is possible to override the timer configuration during a specific time.

| Туре              |         |
|-------------------|---------|
| Until Next Action | $\odot$ |
| Specific Time     |         |
| Forever           |         |
|                   |         |
|                   |         |
| ok 🕀 >            | Back 🕤  |

- Until next action: derogation remains until next action of the timer. ٠
- Specific Time: derogation status remains for the specified minutes.
- Forever: Derogation status is never released. •

#### **11.13.3 System configuration**

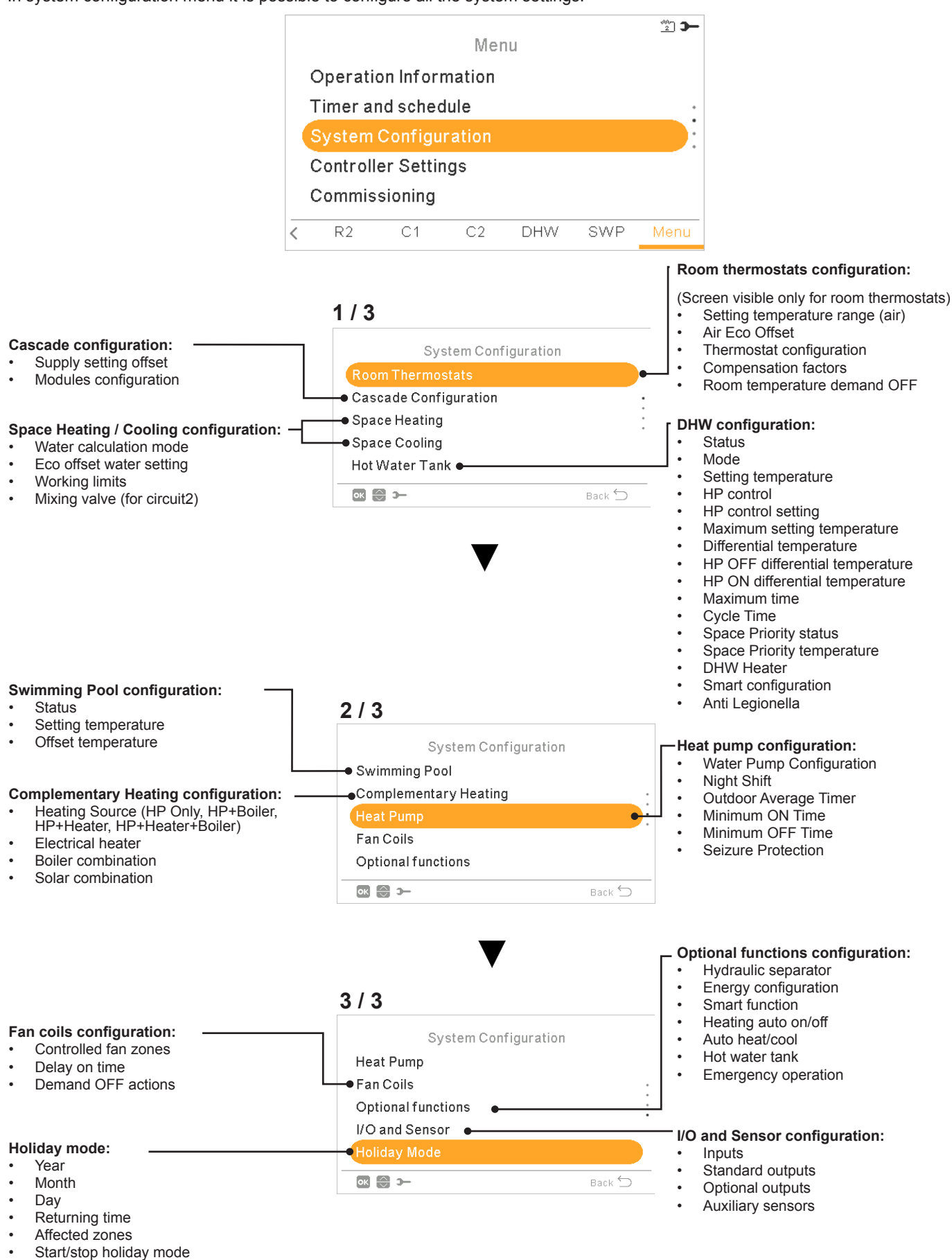

In system configuration menu it is possible to configure all the system settings.

#### 11.13.3.1 Room thermostats configuration

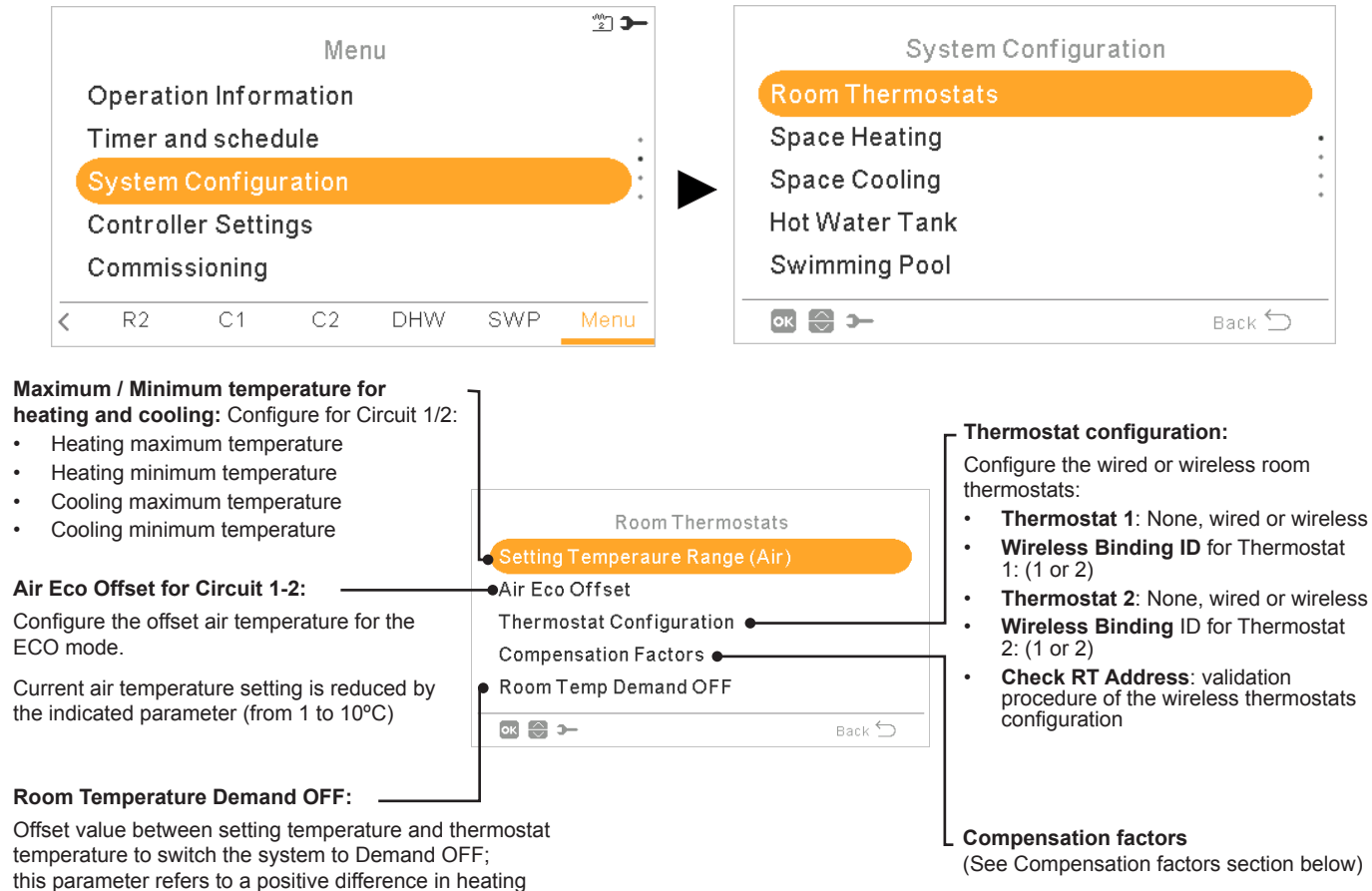

this parameter refers to a positive difference in heating operation and a negative difference in cooling operation.

#### Compensation factors for Heating / Cooling

The temperature of the water supplied by the YUTAKI unit to the circuits is determined by means of OTC (See "Water calculation mode").

This control determines water temperature according to the outdoor temperature. The higher the outdoor temperature, the lower the building demand is, and in consequence the temperature of the water supplied to the circuits is lower. Conversely, the thermal demand of the building rises in the case of low outdoor temperature, and therefore the temperature of the supplied water becomes higher.

The room temperature compensation control allows to modify the water temperature determined by OTC control according to the setting room temperature and the actual room temperature.

In the case of heating, if the difference between room temperature and setting temperature is large, then water temperature is increased by the YUTAKI unit in order to achieve the desired room temperature in a faster way, thus compensating the thermal difference between setting temperature and actual temperature.

In this manner, given two identical rooms, the YUTAKI unit determines the same room temperature according to OTC control. On the other hand, for a room in which there is a wider difference between setting temperature and actual temperature, the YUTAKI unit will increase the temperature of the pumped water in order to ensure a similar heating up time until reaching the setting temperature.

Compensation has no effect if Compensation factor is 0 or when OTC is Fix, and water temperature is determined according to OTC in chapter *"Water calculation mode"* in such case.

The more the factor is increased, the more is water temperature increased by the YUTAKI unit according to the difference between setting temperature and the current temperature.

**Maximum compensation factor heat + and -**: Maximum difference between room temperature and setting temperature. In case that the difference between room temperature and setting temperature is higher than this value, the YUTAKI unit takes the selected value as the maximum.

#### 11.13.3.2 Water settings configuration

This menu is only visible for a room thermostat if the controller is not controlling the unit.

|   |                       |    | Mer | าน  |     | <u></u> |  | System Configuration  |  |  |
|---|-----------------------|----|-----|-----|-----|---------|--|-----------------------|--|--|
|   | Operation Information |    |     |     |     |         |  | Room Thermostats      |  |  |
|   | Timer and schedule    |    |     |     |     |         |  | Cascade Configuration |  |  |
|   | System Configuration  |    |     |     |     |         |  | Water Settings        |  |  |
|   | Controller Settings   |    |     |     |     |         |  | Holiday Mode          |  |  |
|   | Commissioning         |    |     |     |     |         |  |                       |  |  |
| < | R2                    | C1 | C2  | DHW | SWP | Menu    |  | Back 🕤                |  |  |

Select the desired area to apply the water settings configuration:

| Water Settings |        |
|----------------|--------|
| Space Heating  |        |
| Space Cooling  |        |
| Hot Water Tank |        |
| Swimming Pool  |        |
|                |        |
| ok 😂 >         | Back 🕤 |

#### Space Heating or Space Cooling water settings

|                                                                                                    |            | Circuit 1 |                                                                                                    |
|----------------------------------------------------------------------------------------------------|------------|-----------|----------------------------------------------------------------------------------------------------|
| $\Delta \theta$ (Vertex offset):                                                                                                    | Curve      | 0.8       | _Curve:                                                                                                    |
| <ul> <li>To modify the curve vertex for Circuit 1 or<br/>Circuit 2 (only for heating mode).</li> <li>Only when water calculation mode is<br/>Gradient or Points (setting in Main device).</li> <li>Range: -10 ~ 10</li> <li>Circuit 1 or Circuit 2 must be ON to<br/>confirment the section.</li> </ul> |            | 0 °C      | <ul> <li>Selection of the gradient curve for Circuit 1 or Circuit 2 (only for heating mode).</li> <li>Only when water calculation mode is Gradient (setting in Main device).</li> <li>Range: 0.2 ~ 2.2</li> <li>Circuit 1 or Circuit 2 must be ON to confirment the pathient.</li> </ul> |
| configure this setting.                                                                                                    |            | Circuit 1 | configure this setting.                                                                                                    |
| Fixed temperature:                                                                                                    | • Fixed T. | 20°C      |                                                                                                    |
| <ul> <li>Selection of the temperature for Circuit 1 or Circuit 2 (heating or cooling mode).</li> <li>Only when water calculation mode is Fix (setting in Main device).</li> <li>Circuit 1 or Circuit 2 must be ON to configure</li> </ul>                                                               |            |           |                                                                                                    |
| this setting.                                                                                                    | ok 😂 🚯 >   | Back 🕤    |                                                                                                    |

#### Hot Water Tank or Swimming pool water settings

| Hot Water Tank      |        | Setting temperature:                                                                                                    |
|---------------------|--------|----------------------------------------------------------------------------------------------------|
| Setting Temperature | 55°C   | <ul> <li>Selection of the temperature for DHW or Swimming Pool.</li> <li>Hot water tank or Swimming pool must be ON to configur this setting.</li> <li>Range:</li> </ul> |
|                     |        | <ul> <li>DHW: 30°C ~ Max. setting temperature</li> </ul>                                                                                                    |
| ok 🚯 >              | Back 🕤 | <ul> <li>Swimming pool: 24 ~33°C</li> </ul>                                                                                                    |

#### 11.13.3.3 Cascade configuration

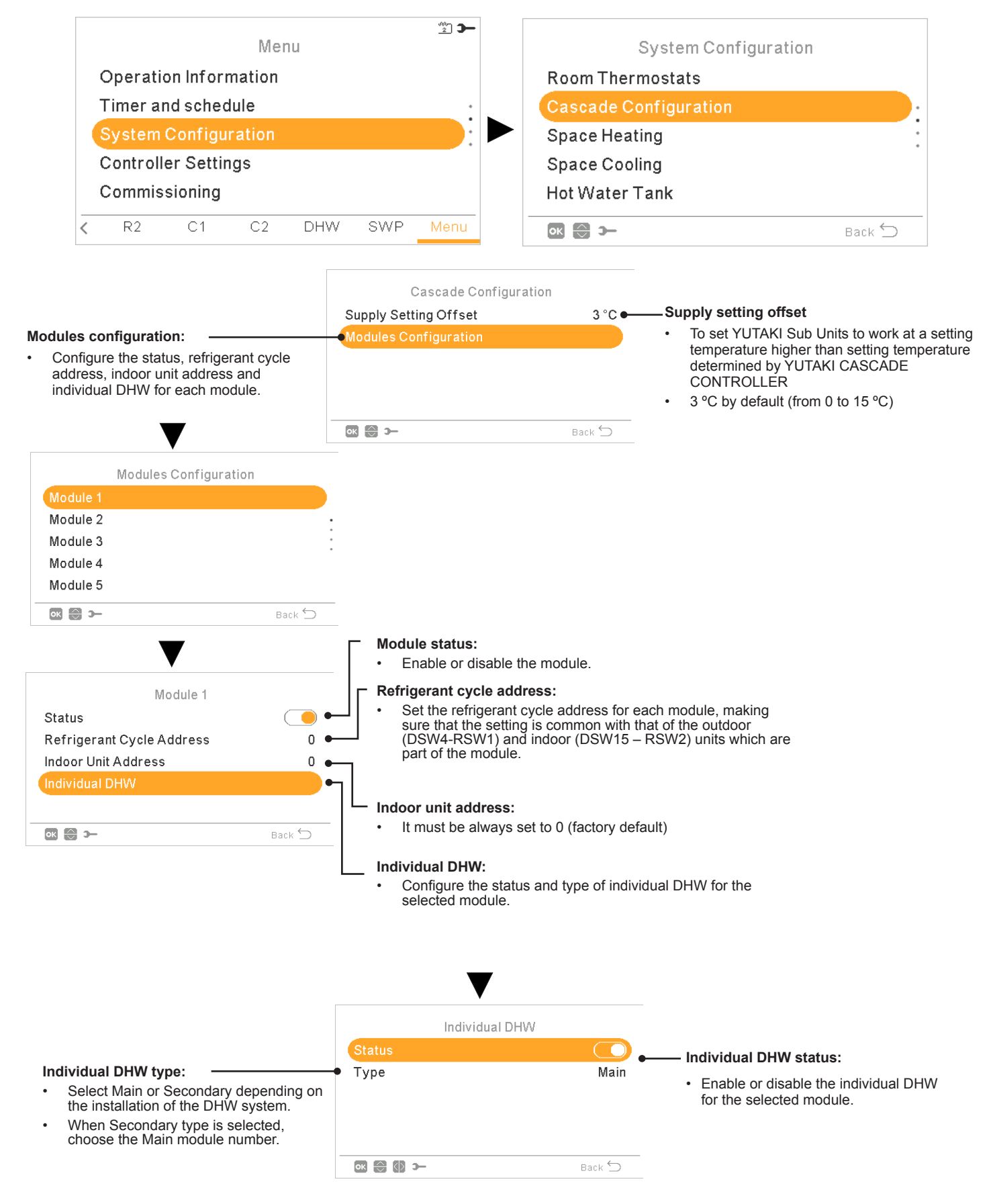

#### 11.13.3.4 Space Heating / Space Cooling configuration

Control the temperature for Space Heating or Space Cooling by configuring the following parameters.

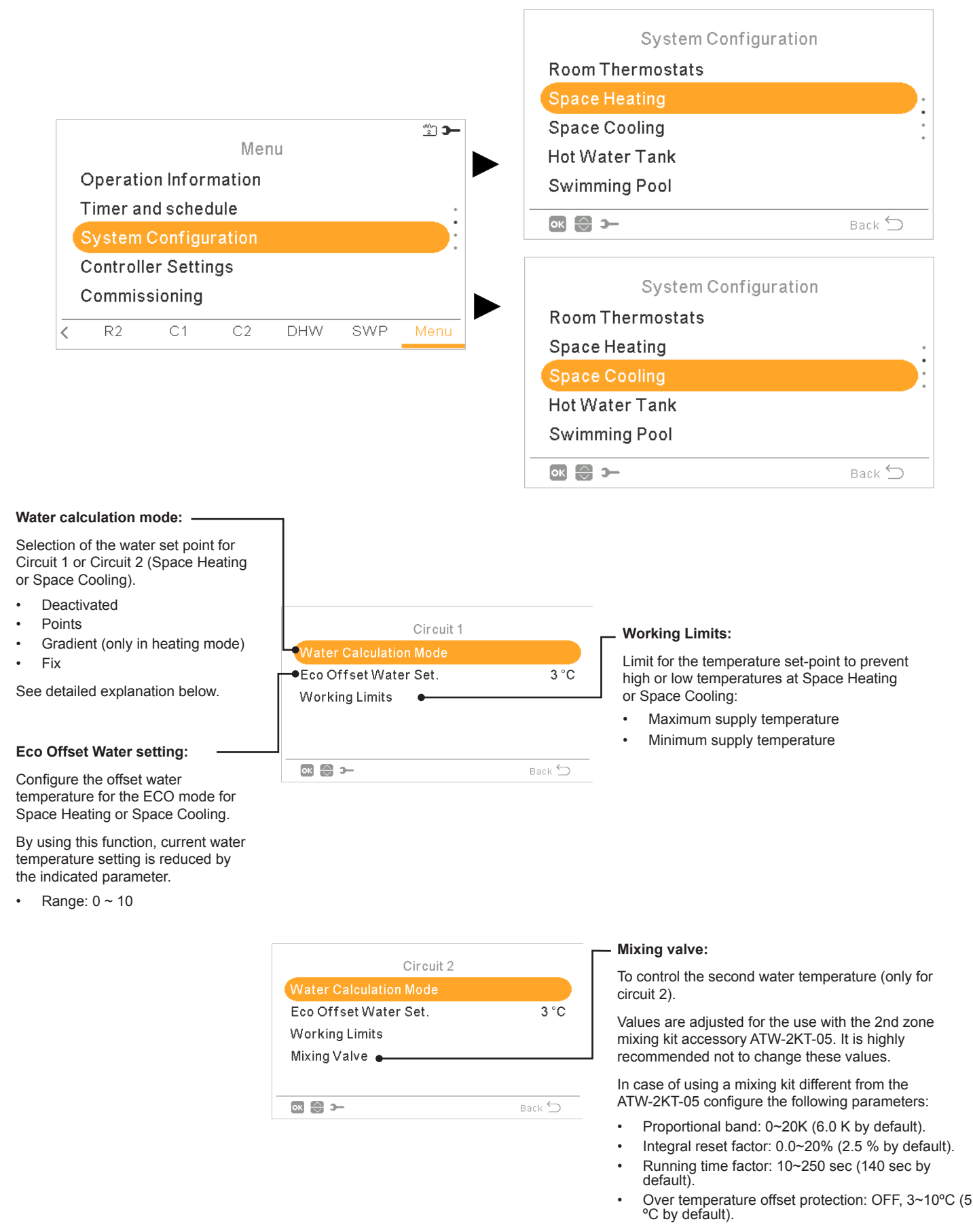

#### Water calculation mode

#### Deactivated

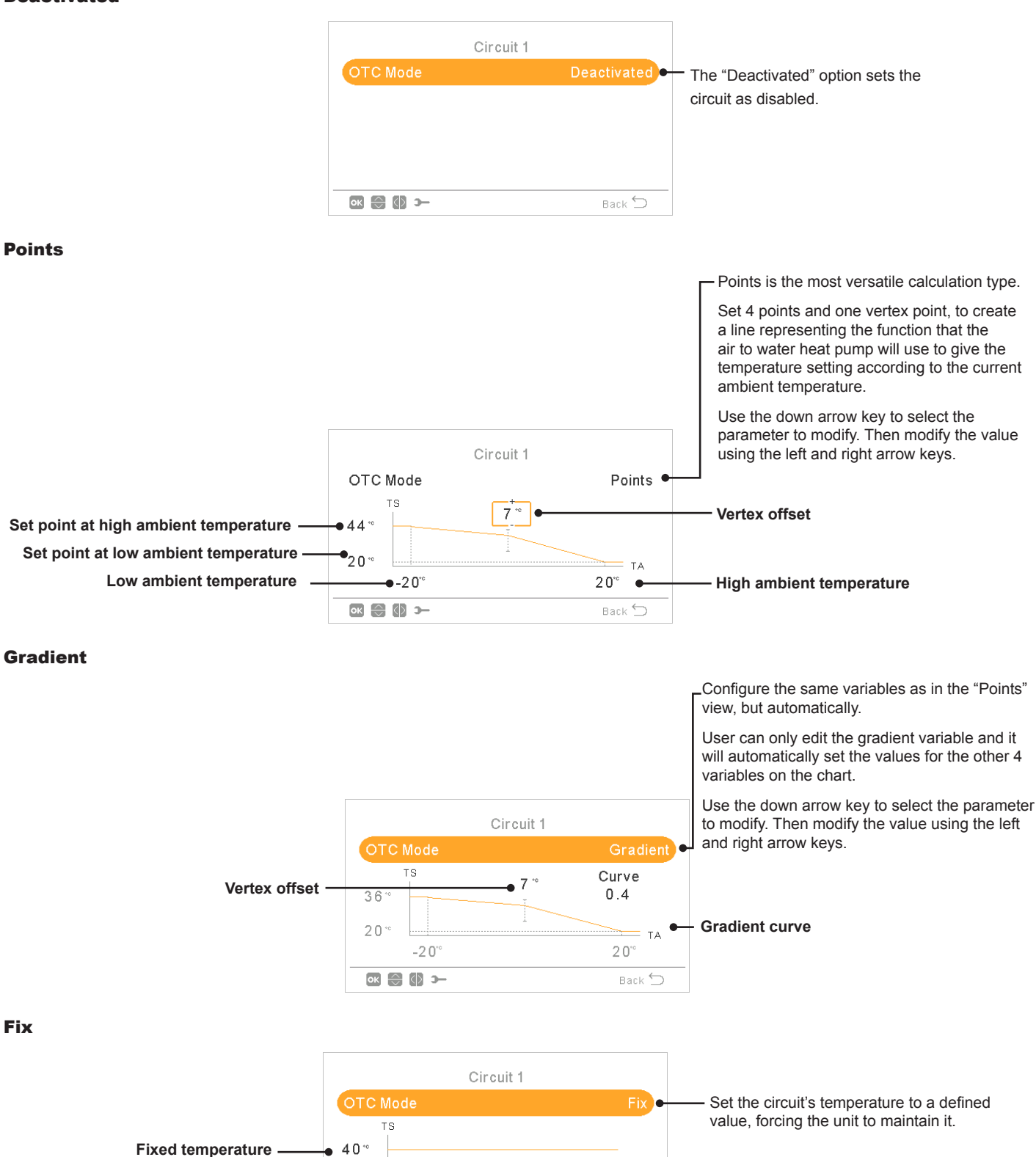

ΤA

Back ڬ

ок 🕀 🚺 э—

#### 11.13.3.5 Hot Water Tank configuration

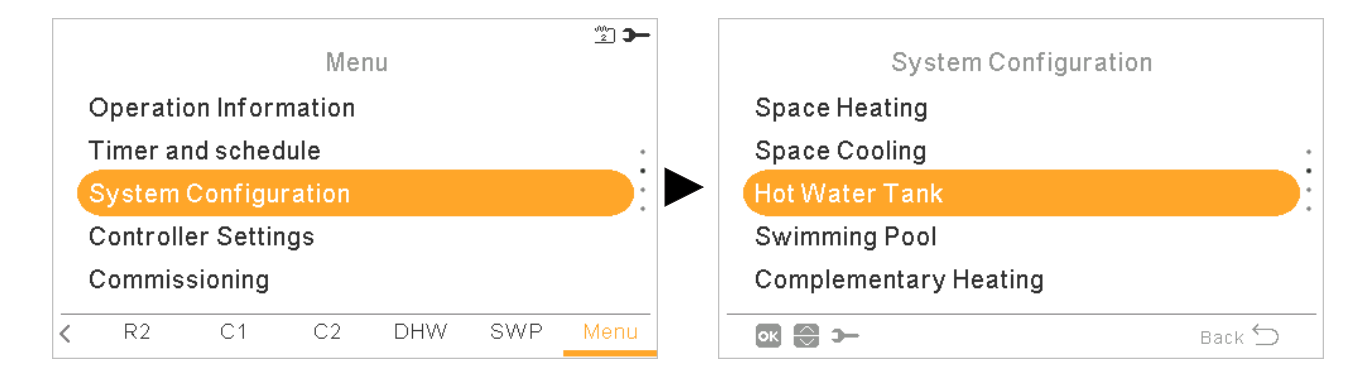

Hot Water Tank

#### Setting temperature:

Setting for domestic hot water temperature selected by the user. The maximum value of this setting depends on the Maximum setting temperature set by the installer. (Between 30 to maximum setting temperature.)

#### HP Control:

To achieve the DHW setting temperature it is possible to select between two different modes of control: 1/3

Mode

HP Control

ок 🕀 🕼 🛏

Setting Temperature

Maximum Setting T.

- ΔT: The most efficient way to achieve the setting temperature. The outlet water temperature is 15° higher than the tank temperature, increasing gradually until achieve the target water outlet temperature (setting temperature).
- Fix: This is the fastest way to achieve setting temperature. The outlet water temperature is set to HP Control setting. HP Control setting can be only adjuested in case HP Control is Fix.

#### Maximum setting temperature:

Maximum value of DHW setting temperature permitted by the installer.

#### Cycle time:

Defines the minimum time between 2 heat pump cycles of domestic hot water.

DHW will be able to operate again after wait in Thermo off the specified cycle time

- Range: 0 ~24 hour
- Not available in High demand mode.

#### Space priority status:

If space priority function is enabled, Heat Pump operation by DHW mode stops (and continue with DHW heater, if necessary).

This function is only performed if space heating or space cooling can be done. If it is not possible, operation will continue in DHW normally.

Not available in High demand mode.

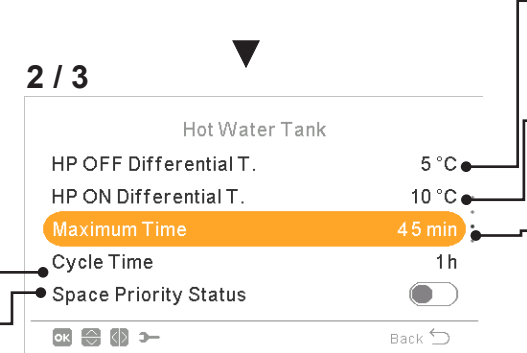

#### Status of Hot Water Tank: Deactivated

Enabled (by default for YUTAKI S COMBI).

#### Mode:

•

45°C

55°C

Back ڬ

ΔT

Standard

- Standard: DHW heating operation starts when the temperature of the water in the tank is low enough to start up the heat pump. DHW is heated up with the heat pump or the electrical heater (if electrical heater is enabled)
- Economic (Only for YUTAKI S COMBI): DHW heating operation starts under same conditions as Standard Mode with the difference that water temperature measurement is done at higher tank position. Due to this fact number of DHW operations decrease and its duration becomes longer which becomes more efficiency.
- **High Demand:** DHW heating operation starts if water temperature and setting temperature difference is larger than differential temperature. DHW can be heated up using the heater, the heat pump or a combination of both.Only available when Hot Water Tank heater is activated (DSW4 pin 3 ON).

#### HP OFF differential temperature:

Hysteresis for the stop of DHW heating operation with the heat pump.

#### HP ON differential temperature:

Hysteresis for the start of DHW heating operation with the heat pump.

#### Maximum time:

Maximum time that DHW operation can work using heat pump mode. When the heat pump is stopped by this function, DHW is still heated by DHW heater when it is enabled, until other conditions request stoppage.

- Range: OFF, 5 ~250 min
- Not available in High demand mode.

**DHW Heater:** Only available when DHW heater is activated (DSW4 pin 3 ON).

- Waiting time: Enable or disable waiting time for DHW heater.
- Electrical Heater waiting time: Waiting time for the beginning of electrical heater operation since compressor start-up.

**Smart Configuration:** Option to allow the tank to be heated to an intermediate temperature of comfort in conditions of water consumption in order to avoid heating to the traditional setting temperature (Only available in Economic mode).

- Comfort setting: Intermediate target temperature of tank heating under water consumption conditions.
- Comfort cycles: Number of operations allowed to heat water to the comfort temperature.

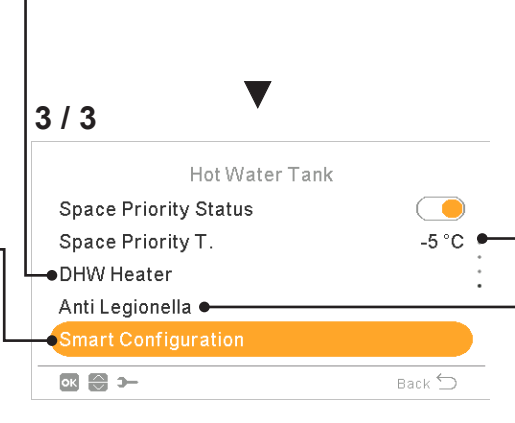

#### Space priority temperature:

Threshold value of outdoor ambient temperature for the activation of the space priority function.

- Range: -20~0°C
- Not available in High demand mode.

#### Anti Legionella:

In order to help prevent against Legionella in the DHW system, the DHW set point can be raised to a higher than normal temperature.

The Legionella protection only makes sense if there is a DHW electric heater to raise the DHW temperature to this high temperature.

See the possible configurable parameters below.

#### Anti Legionella function

| Anti Legionell      | a        |                                                                          |
|---------------------|----------|--------------------------------------------------------------------------|
| Status              | <b></b>  | ——— Status of anti legionella operation (enabled/deactivated)            |
| Operation Day       | Sunday 🗕 | Specified day for anti legionella operation                              |
| Starting Time       | 01:00 🖕  | ———Specified time of the day for anti legionella operation               |
| Setting Temperature | 55°C 🗕   | Setting for domestic hot water temperature in anti legionella operation. |
| Duration            | 10 min 🖷 | Duration of shock treatment. Between 10 to 60 minutes.                   |
| ok 🕀 🕼 >            | Back 🕤   |                                                                          |

# **i** note

In case anti legionella treatment has not been possible to achieve within a time lapse of 6 hours since the moment it has been trigered, anti legionella treatment is released and normal operation can be resumed.

#### **11.13.3.6 Swimming Pool configuration**

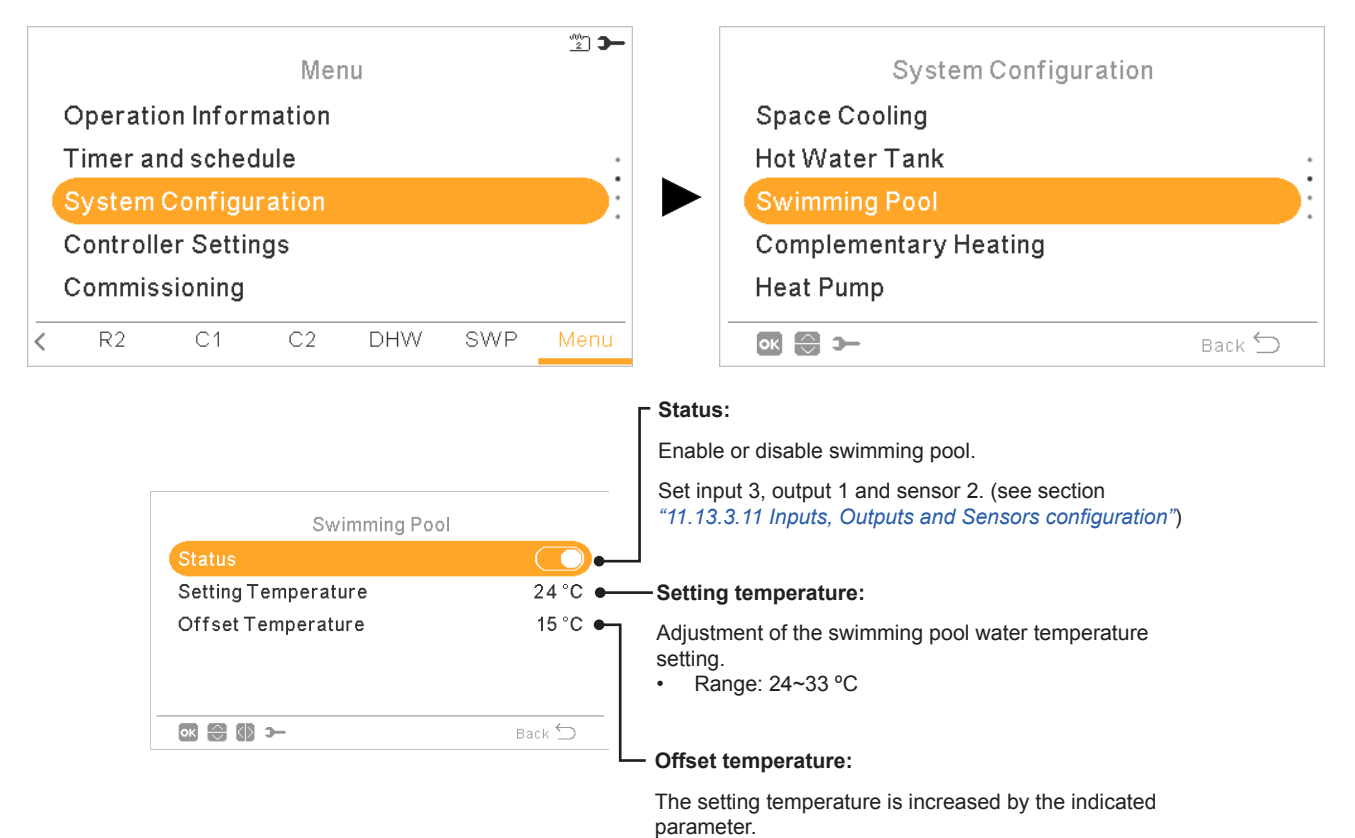

#### 11.13.3.7 Complementary Heating configuration

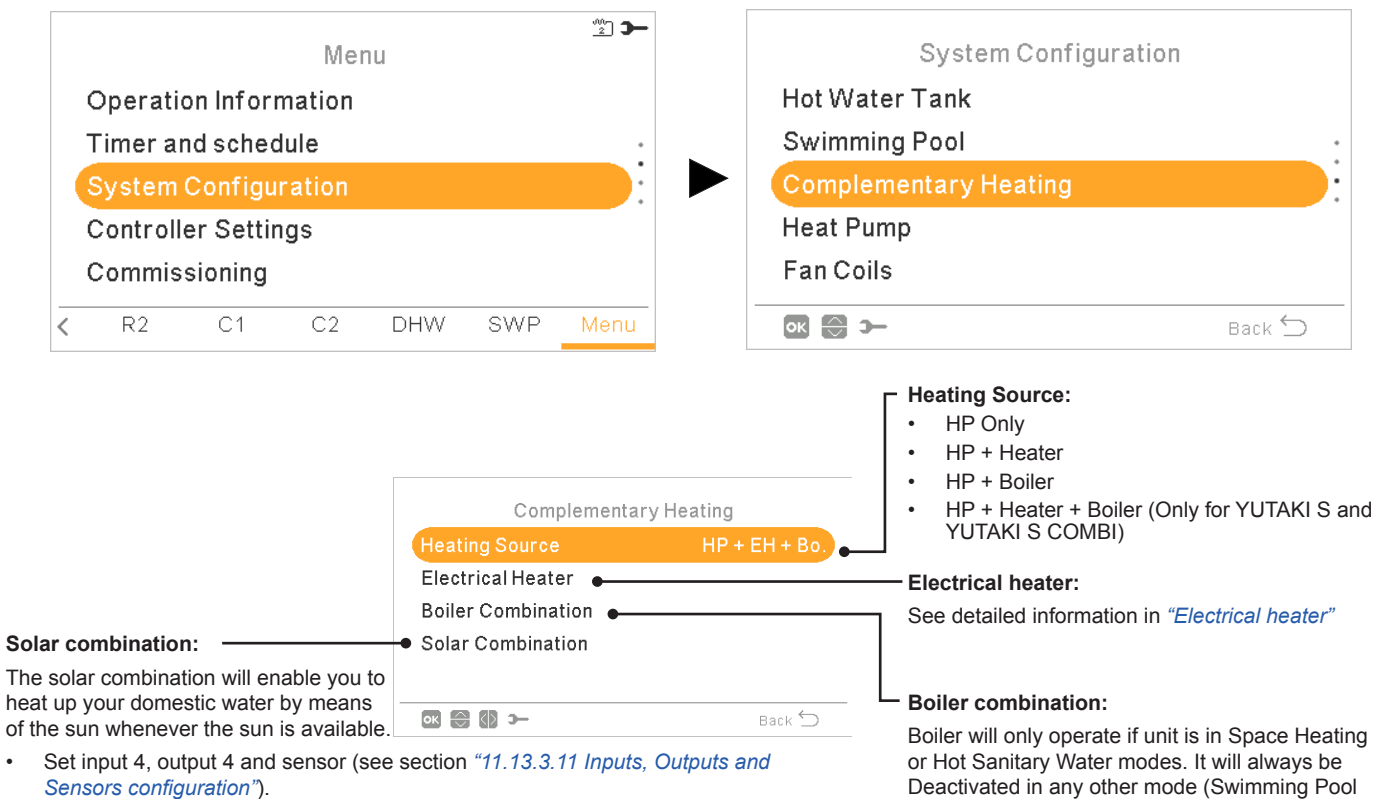

- Deactivated: No solar Kit is installed.
- Input Demand: Alternative DHW tank operation is done by solar system or YUTAKI unit. Solar input can disable DHW operations done by YUTAKI unit.
  - DHW Hysteresis (OFF, 35 ~ 240 min).
  - DHW Maximum Time (5 ~240 min).
- Total Control: YUTAKI units controls the solar operation for the system, based on different temperatures: DHWT is heated by either the hot water that comes from the solar panels or the hot water that comes from the heat pump, depending on the solar temperature. See detailed information in "Solar combination - Total control".

Deactivated in any other mode (Swimming Pool and Cooling mode). Set output 3 and sensor 1 for boiler (see section "11.13.3.11 Inputs, Outputs and Sensors configuration")

See detailed information in "Boiler combination"

#### Electrical heater

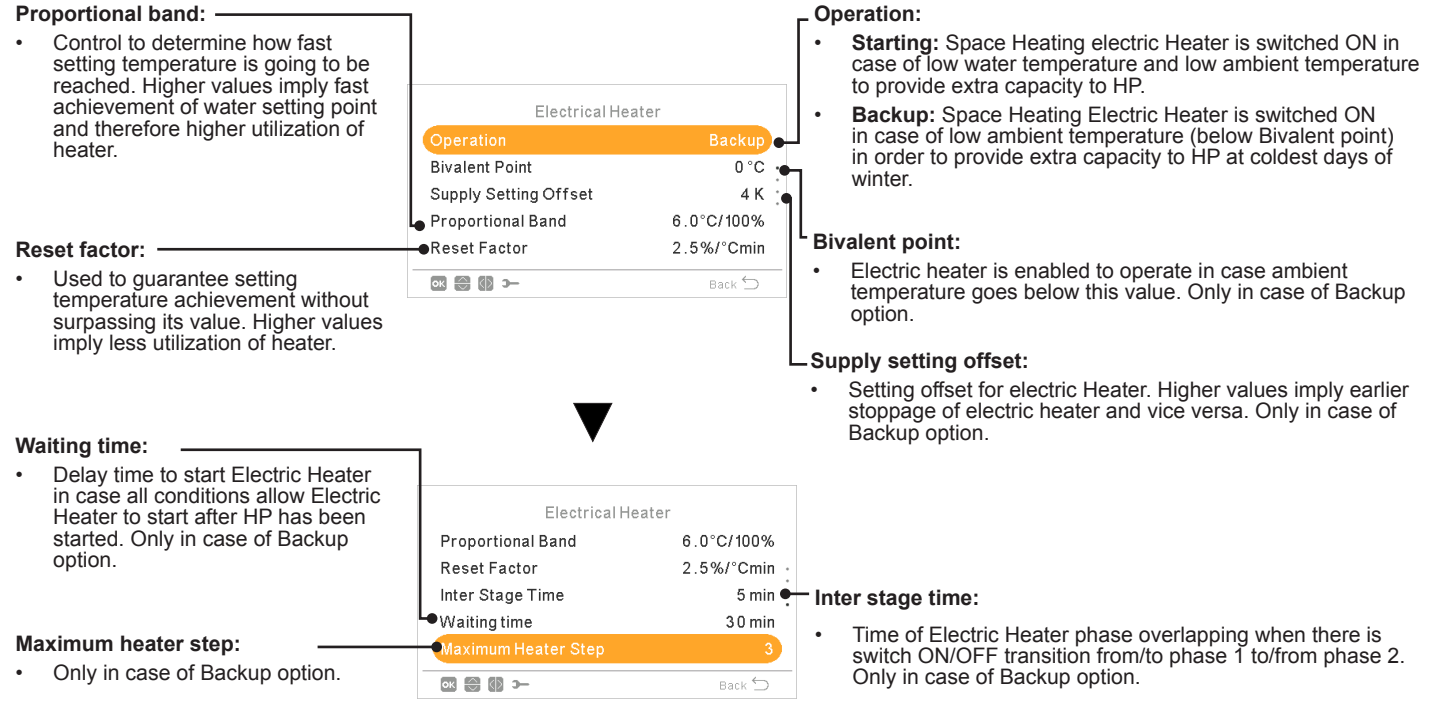

#### **Solar combination - Total control** DHW maximum time: Maximum time YUTAKI allows to heat tank by ΔT connection: means Solar. At the end of this time Solar pump is stopped regardless temperature conditions at Allows to specify a difference temperature Solar Panel. between tank and Panel temperature to Total Control allow solar operation. Solar operation is allowed in case Panel temperature is "AT DHW minimum time: connection" °C above tank temperature. DHW Minimum Time 5 min Minimum Time solar operation cannot be 60°C 🔶 DHW Max storage T performed once it has been stopped due to DHW AT Connection 10 °C Maximum Time or due to low temperature at solar ΔT disconnection: AT Disconnection 5°C panel Allows to specify a difference temperature ok 😂 🚯 ว– Back 🕤 between tank and Panel temperature to DHWT maximum storage temperature: stop solar operation. Solar operation is not allowed in case Panel temperature is "ΔT connection"°C below tank temperature Maximum DHW temperature that allows Solar operation. Total Control Panel minimum temperature: Panel antifreeze temperature: ∆T Connection 10 °C Minimum temperature of the solar Panel to allow Minimum Solar panel temperature at which ∆T Disconnection 5°C Solar operation Solar Pump is switched ON in order to 15 °C Panel Minimum T protect system against frost formation at Panel Overheat T 80°C ● pipes due to low ambient temperature. Panel overheat temperature: Maximum panel operation temperature at which ok 😂 🚯 ว-Back ⊆ Solar Pump is set to off in case Panel sensor reads a temperature above this value in order to protect system. In case that the solar pump is stopped due to panel overheat temperature, the YUTAKI unit sets solar overheat output to high state provided that this function has been setup as described in "11.13.3.11 Inputs, Outputs and Sensors configuration". **Boiler combination Bivalent point:** Boiler is allowed to operate in case ambient temperature is below this value Combination mode: Minimum ON time: Serial: Boiler operates in series with the heat-pump. **Boiler** Combination The boiler provides additional peak load capacity and Time that must pass before stop works together with the HP boiler after being switched ON Combination mode Parallel Parallel: Boiler operates in parallel with the Supply Setting Offset 4°C heat pump. The boiler provides the full heating requirements. In case Boiler is ON, HP is not allowed Minimum OFF time: Minimum ON Time 2 min Time that must pass before start Minimum OFF Time to operate 5 min boiler after being switched OFF ок 💮 🚺 э-Supply setting offset: Setting offset for Boiler. Higher values imply earlier stoppage of Boiler and vice versa. **Boiler Combination** Minimum ON Time 2 min Minimum OFF Time 5 min Wait time for DHW Waitingtime 30 min 🄶 Waiting time: (Only for YUTAKI S): DHW by Boiler Delay time to start Boiler in case all conditions allow Delay time to start Boiler for DHW in Boiler to start after HP has been started for Space case all conditions allow Boiler to start Heating after HP has been started for DHW. OK 💮 🚺 🗩 DHW by boiler (Only for YUTAKI S): Control to allow heat DHW by means Boiler

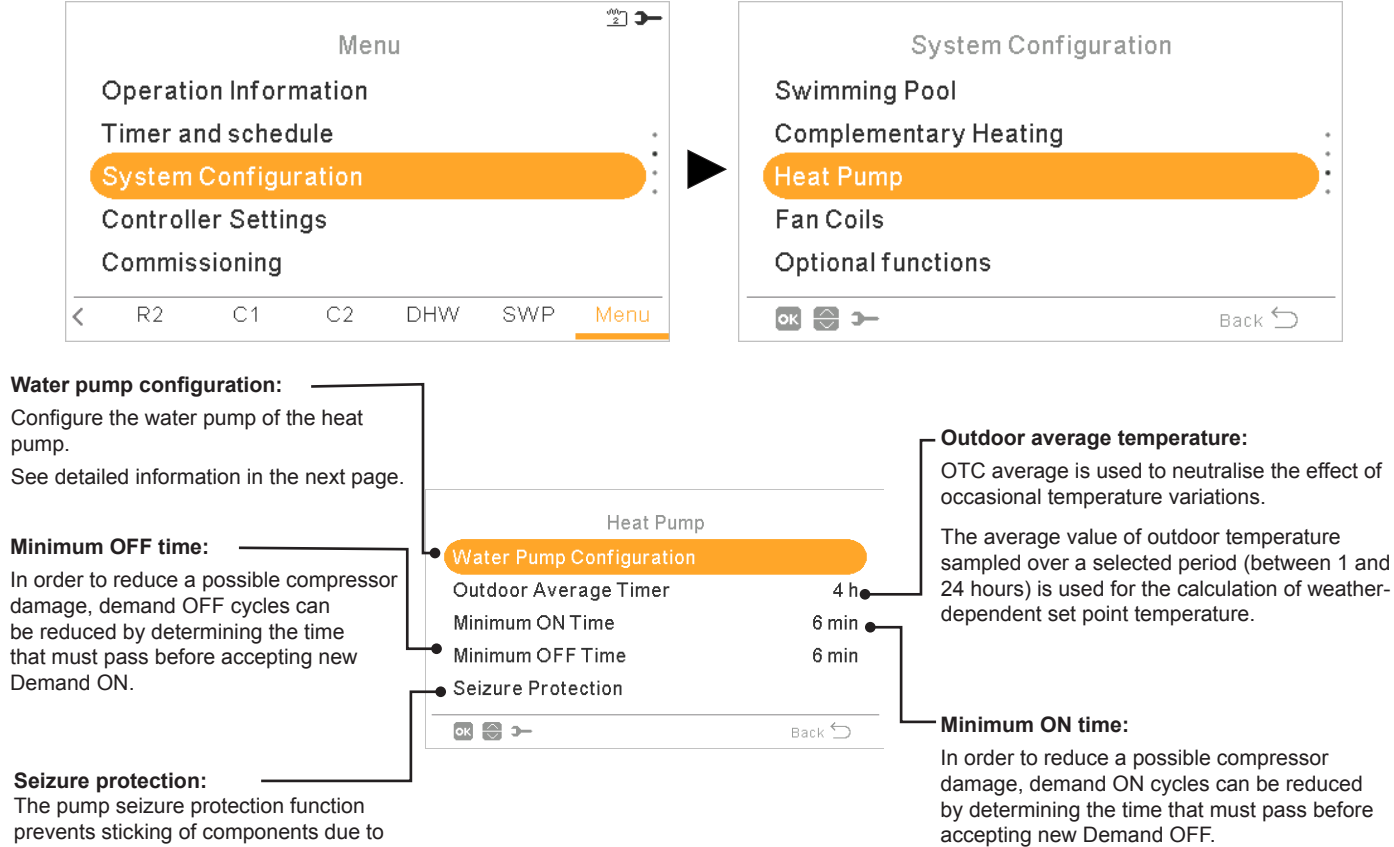

The pump seizure protection function prevents sticking of components due to long periods of inactivity, by running the components during a short period every week. Mixing valves and pumps are fully opened and then fully closed (time depends on Mixing valve Run Time Factor).

#### Water pump configuration

|          |                                                                                               |                  |            | Pumps during DHW:                                                                           |
|----------|-----------------------------------------------------------------------------------------------|------------------|------------|---------------------------------------------------------------------------------------------|
|          |                                                                                               | 1/2              |            | This option allows to stop Water Pumps                                                      |
| ٥v       | verrun Time:                                                                                  | Water Pump Cont  | iguration  | are allowed to stop are the ones that are<br>not directly involved to DHW heating-up        |
| Ad<br>De | ded operation time of water pump after                                                        | Pumps during DHW | Yes •      | procedure. This is WP2 and WP3 depending<br>on the hydraulic configuration                  |
| DU       |                                                                                               | Stop Conditions  | Thermo OFF |                                                                                             |
| Mi       | nimum OFF Time:                                                                               | Minimum OFF Time | 4 0 min    | L Stop conditions:                                                                          |
| Mi       | nimum time of the water pump OFF                                                              | Minimum ON Time  | 10 min     | Standard                                                                                    |
| •        | Only when Economic mode is active (DSW)                                                       | ok 💮 🚯 ว–        | Back ᠫ     | <ul> <li>Thermo OFF: The water pump stops<br/>after Thermo OFF. (DSW5 pin 4 ON).</li> </ul> |
| Pu       | mp Setup:                                                                                     | 2/2              |            | —• Minimum ON Time:                                                                         |
| Th       | is option allows user to select hydraulic                                                     | Water Pump Conf  | iguration  | Minimum time of the water nump ON                                                           |
| co       | nfiguration of the system.                                                                    | Overrun Time     | 10 min     | Only when Economic mode is active                                                           |
| •        | Standard: WP2 is connected after WP3 by                                                       | Stop Conditions  | Thermo OFF | (DSW)                                                                                       |
|          | by means Hitachi mixing kit accessory.                                                        | Minimum OFF Time | 40 min :   |                                                                                             |
|          | Whenever WP2 is switched ON, WP3 is also switched ON in order to transfer heat                | Minimum ON Time  | 10 min 🕳   |                                                                                             |
|          | to C2                                                                                         | • Pump Setup     | Parallel   |                                                                                             |
| •        | <b>Parallel:</b> WP2 is directly connected to the buffer tank in parallel with WP3. Operation | ок 💮 🚯 Э-        | Back ᠫ     |                                                                                             |
|          | of WP3 is independent of the operation of WP2. When this configuration is used,               |                  |            |                                                                                             |

#### 11.13.3.9 Fan coils

used.

Hitachi mixing kit accessory cannot be

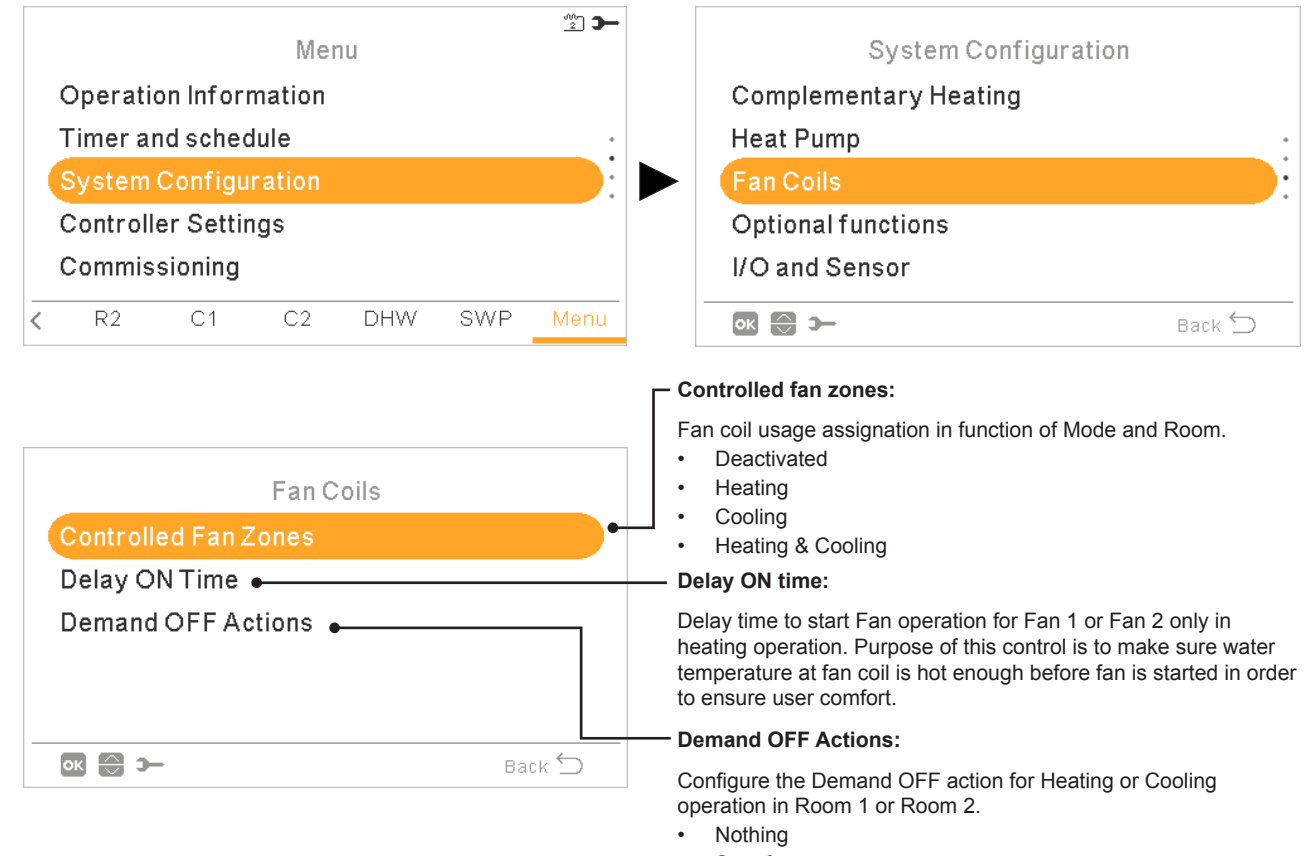

#### 11.13.3.10 Optional functions configuration

This menu allows to configure the optional functions for system, space heating or space cooling, DHW and Emergency operation.

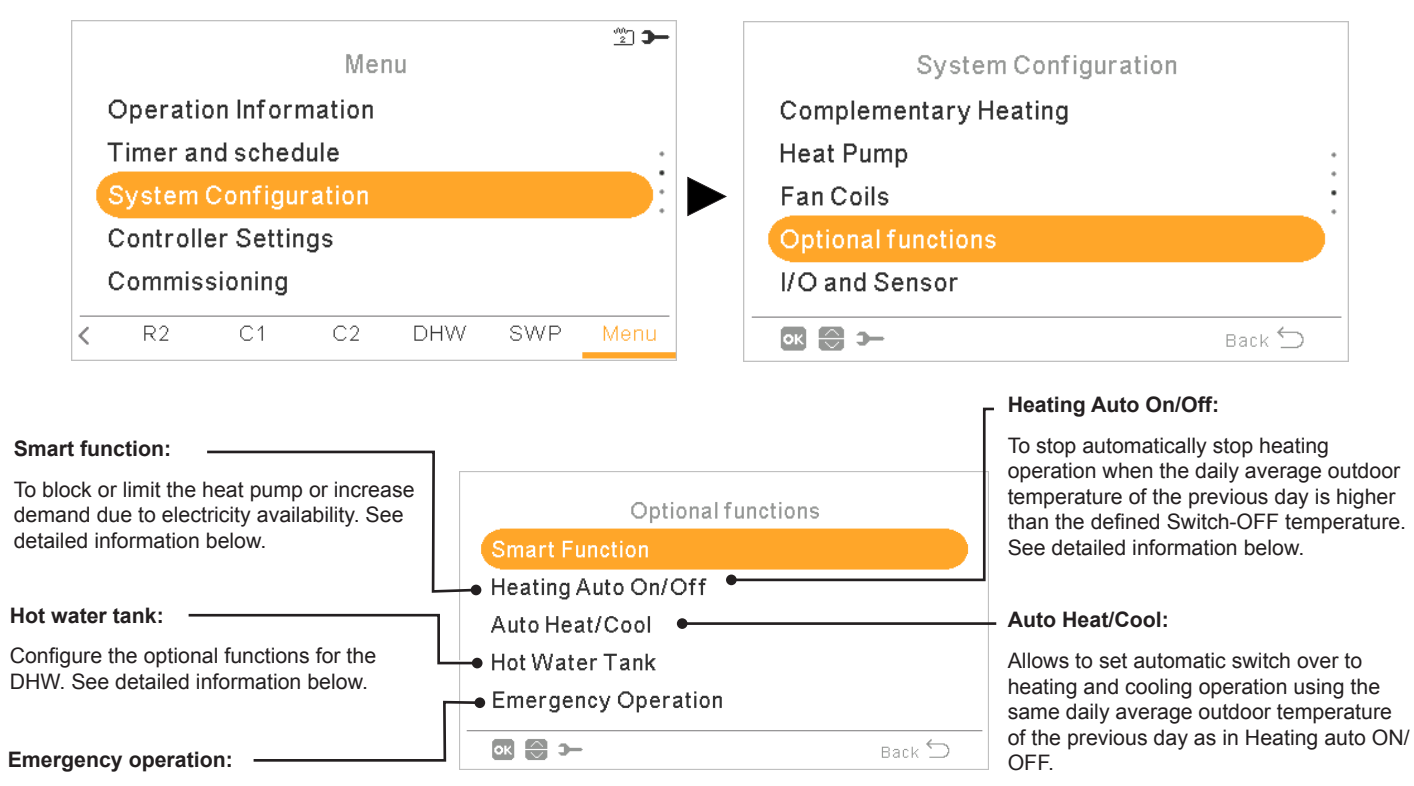

Enable or disable emergency operation for space heating or DHW. See detailed information below.

#### Smart Function

| Status:                                                                                          | 7                |        |
|--------------------------------------------------------------------------------------------------|------------------|--------|
| Enable or disable smart function.                                                                | 1/3              |        |
| Trigger type:                                                                                    | Smart Fur        | nction |
| <ul> <li>Closed: Action when input is closed</li> <li>Open: Action when input is open</li> </ul> | Status           |        |
| Otherst he allow                                                                                 | Smart Action     |        |
| Permission to use the boiler in case that                                                        | Start Boiler     |        |
| the system has been blocked due to HP                                                            | Start DHW Heater |        |
| BIOCK.                                                                                           | ok 😂 🕼 >         | Back 🕤 |
| Start DHW Heater:                                                                                |                  |        |

212

Permission to use the DHW heater in case that the system has been blocked due to HP Block.

#### Smart Action:

Check that Smart Act/SG1 is set in input 5 (see section "11.13.3.11 Inputs, Outputs and Sensors configuration").

- **HP Block:** Heat Pump is forbidden in any condition (Space Heating, Cooling, DHW) when signal is active.
- **SG Ready:** The SG Grid is awarded to heat pump series. This control technology integrates the system in a smart grid by using two digital inputs establishing an unidirectional connection. See Service Manual for detailed information. It is necessary to configure an input for SC2 input for SG2.
- DHW Block: DHW Operation is forbidden • when signal is active.
- **DHW only:** Heat pump operation for any condition except DHW is forbidden when signal is active. DHW operation is allowed . normally.

|                                 | 2/3                                   |               |  |  |  |
|---------------------------------|---------------------------------------|---------------|--|--|--|
|                                 | Smart Function                        |               |  |  |  |
|                                 | Status                                |               |  |  |  |
|                                 | Smart Action                          | Sm Grid Ready |  |  |  |
|                                 | SG Heating Offset                     | 5 °C •        |  |  |  |
| SG Cooling offset:              | <ul> <li>SG Cooling Offset</li> </ul> | 5 °C          |  |  |  |
| To adjust Space Cooling setting | SG DHW Offset                         | 9°C •         |  |  |  |
| in Low price mode               | ok 💮 🕼 ว–                             | Back 🕤        |  |  |  |

#### SG Heating offset:

To adjust Space Heating setting temperature increase when SG ready is in Low price mode

#### SG DHW offset:

To adjust DHW setting temperature increase when SG ready is in Low price mode

# ENGLISH

### Heating Auto On / Off

#### Switch-Off Temperature: -

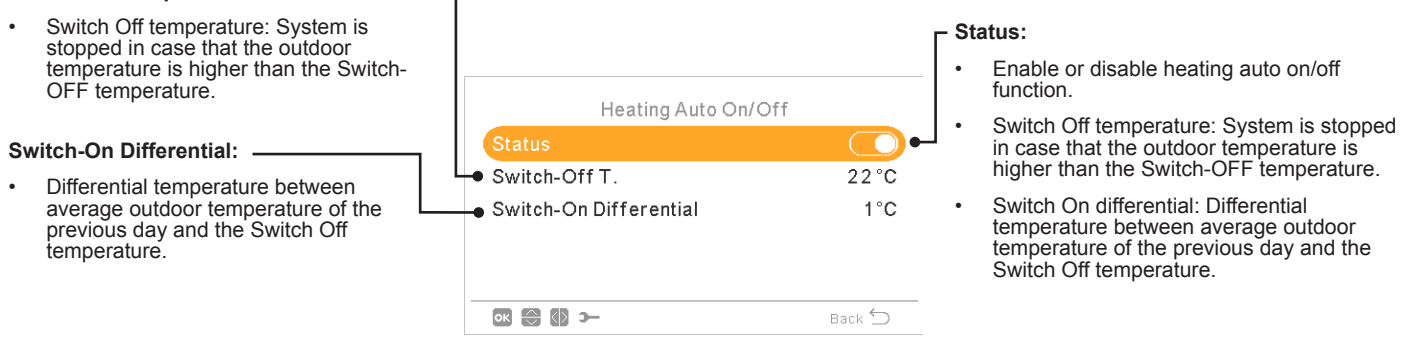

#### Auto Heat/Cool

. . .

Only available in units capable of heating and cooling operation, and when cooling operation is enabled.

| Enable or disable auto heat/cool.                                                                                                    | 7                                                                | г                  | Switch to Heat temperature:                                                                                                    |  |  |
|----------------------------------------------------------------------------------------------------|------------------------------------------------------------------|--------------------|----------------------------------------------------------------------------------------------------|--|--|
| <ul> <li>Switch to Cool temperature:</li> <li>Operation switches to cooling in<br/>case that the measured outdoor<br/>temperature value is higher than the<br/>threshold for switching to cooling.</li> </ul> | Auto Heat/Co<br>Status<br>Switch to Heat T.<br>Switch to Cool T. | ol<br>22°C<br>25°C | <ul> <li>Operation switches to heating in case that the measured outdoor temperature value is lower than the threshold for switching to heating.</li> <li>25 °C</li> </ul> |  |  |
|                                                                                                    | ox ⊜ ⊗ >                                                         | Back ᠫ             |                                                                                                    |  |  |

#### Hot water tank optional functions

#### **DHW Boost:**

To force a one-time heating of the DHW tank up to the temperature set as DHW Boost temperature.

This feature is useful to cover exceptional demand of DHW.

- Trigger type: Push (favourite button), Open (NC) or Closed (NO). Set input 6 for DHW Boost (for trigger type open/closed). (see section "11.13.3.11 Inputs, Outputs and Sensors configuration")
- **Boost setting:** DHW temperature setting for the Boost function.

Hot Water Tank
Circuit Pump Timer
Recirculation Timer
DHW Boost

- Circuit Pump: By using this output, user can heat all the water inside DHW piping system. Output must be configured at the I/O and sensors menu. (see section "11.13.3.11 Inputs, Outputs and Sensors configuration")

- · Deactivated.
- Demand: Enable DHW recirculation.
- Anti Legionella: Allows DHW recirculation while anti legionella is active.
- Timer: A timer can be programmed in order to start or stop the water recirculation.

#### - Recirculation timer:

- Frequency: Allows to select when timer is applied (Everyday, weekend, workday)
- Starting Time: When the water pump circulation starts.
- Stopping Time: When the water pump circulation stops.
- Operation: In case of ON, means that water pump is always ON between "Starting Time" and "Stopping Time". In case it is set to Timer, Recirculation pump is ON during "ON Time" after being OFF during "OFF Time" within Starting Time and Stopping Time.
- ON Time: On time period of Recirculation pump.
- OFF Time: Off time period of Recirculation pump.

#### Emergency Operation

#### Mode:

Selection of the emergency operation mode:

- Manual: Emergency operation is active when is manually enabled (by DSW4 pin 4 ON). The emergency mode uses the heater (space heating or DHW) to provide the required heating.
- Automatic: Emergency mode operates when there is an event of outdoor unit failure and Demand ON of space heating (enabled) or DHW (enabled).

| Emergency Operation |        |  |
|---------------------|--------|--|
| Space Heating       |        |  |
| Hot Water Tank      |        |  |
| -• Mode             | Manual |  |
|                     |        |  |
|                     |        |  |
|                     |        |  |

#### - Space Heating:

Enable or disable emergency operation for space heating.

Only available in case "Heating source" on "11.13.3.7 Complementary Heating configuration" contains "Electrical heater or boiler" option.

#### Hot water tank:

Enable or disable emergency operation for DHW. Only available when electrical heater for DHW is enabled (by DSW).

#### 11.13.3.11 Inputs, Outputs and Sensors configuration

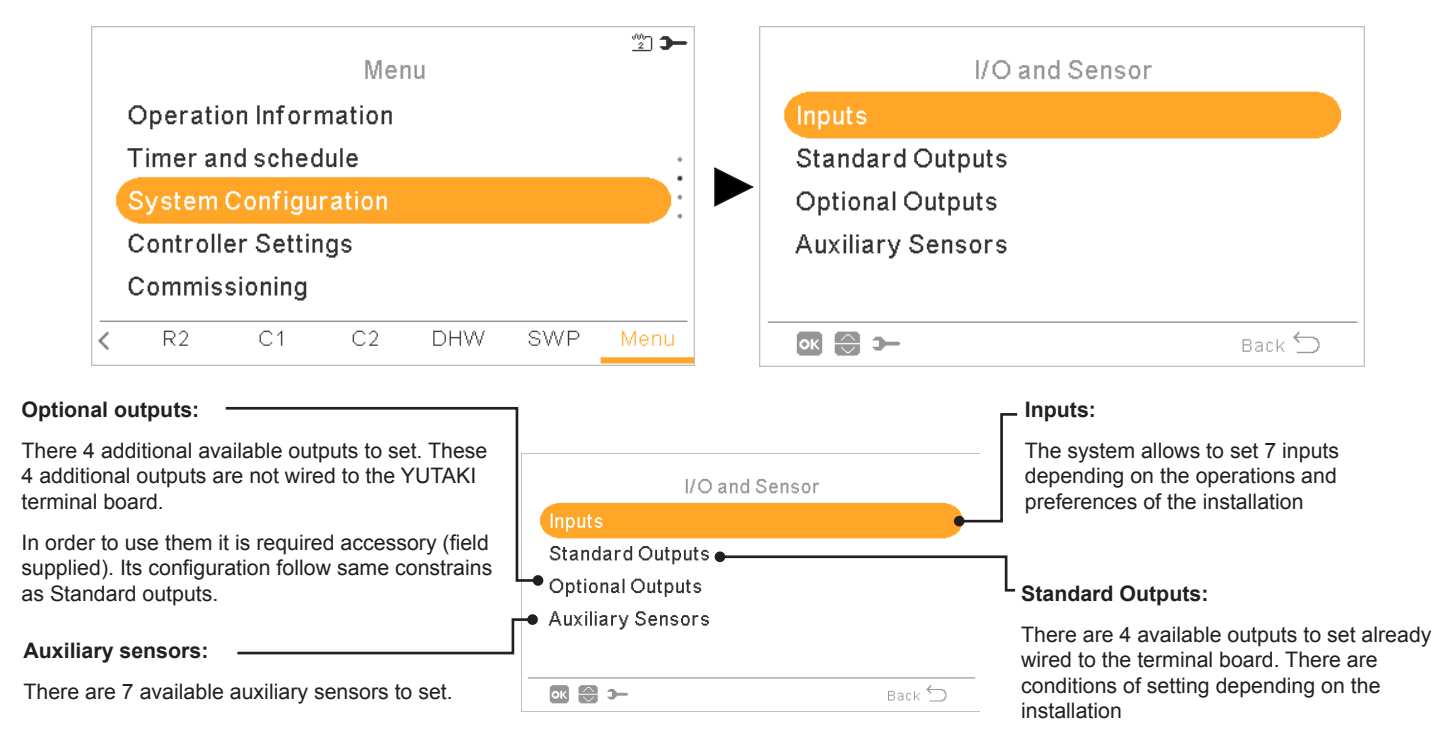

#### • List of available inputs:

- Deactivated
- Demand ON/OFF (by default in input 1): Consider both Circuit 1 and Circuit 2 in Demand ON when the signal is ON.
- Demand ON/OFF C1: Consider Circuit 1 in Demand ON when the signal is ON.
- Demand ON/OFF C2: Consider Circuit 2 in Demand ON when the signal is ON.
- Power Meter 2: To count any pulse received from the power meter 2 and sent to central control energy consumption calculation.
- ECO C1 + C2: Switch both Circuit 1 and Circuit 2 to ECO mode when input is closed.
- ECO C1 (by default in input 2, if there is circuit 1 in the installation): Switch Circuit 1 to ECO mode when input is closed.
- ECO C2: Switch Circuit 2 to ECO mode when input is closed.
- Forced Off: Forbid DHW, space heating and space cooling.
- Smart Act / SG1 (Fixed in input 5 if smart action is enabled): To active Smart Function.
- Swimming Pool (Fixed in input 3 if swimming pool is enabled): Consider Swimming pool in Demand ON when the signal is ON.
- Solar (Fixed in input 4 if solar is enabled): To let YUTAKI know that external Solar management system is ready to provide Solar energy.
- **Operation:** To switch between space cooling and space heating.
- DHW Boost (Fixed in input 6 if is DHW Boost is enabled): If it is set to open (NC), boost signal ON if circuit is open. If it is set to close (NO), boost signal ON if circuit is closed.
- Forced Heating: Force mode heating when input is closed
- Forced Cooling: Force mode cooling when input is closed.
- SG2: To active the different estates of Sm Grid Ready.
- **Drain pump**: System forbids operation and alarm 85 is triggered in case signal is closed for more than 30 seconds. Purpose of this input is to be used in conjunction of Water float switch (field supplied) located at drain pan.

#### List of available outputs:

- Deactivated
- SWP 3WV: (Fixed in output 1 if swimming pool is enabled): Signal control of the 3-way valve of the swimming pool.
- Water pump 3: (Fixed in output 2 if buffer tank is installed): Signal control of the water pump for buffer tank.
- Boiler: (Fixed in input 3 if boiler is enabled): Signal control of the boiler.
- **Solar Pump:** (Fixed in input 4 if solar pump is enabled): Signal control of the solar pump.
- Alarm: (By default in output 5):Signal is active if there is an alarm.
- Operation: (By default in output 6): Signal active in case Thermo ON in any condition. •
- Cooling: (By default in output 7): Signal active when space cooling is operating. .
- Dem-ON C1: (By default in output 8): Signal active when there is Demand in circuit 1.
- Heating: Signal active when space heating is operating.
- DHW: Signal active when DHW is operating. •
- Solar overheat: Signal is active when solar overheat (only when solar combination status is total control)
- Defrost: Signal active when outdoor unit is defrosting.
- DHW Re-circulation: Signal active depending on option selected at chapter Circuit pump. .
- Fan 1 Low: Signal is active when fan coil speed selected for Circuit 1 is set to Low.
- Fan 1 Medium: Signal is active when fan coil speed selected for Circuit 1 is set to Medium.
- Fan 1 High: Signal is active when fan coil speed selected for Circuit 1 is set to High. •
- Fan 2 Low: Signal is active when fan coil speed selected for Circuit 2 is set to Low
- Fan 2 Medium: Signal is active when fan coil speed selected for Circuit 2 is set to Medium.
- Fan 2 High: Signal is active when fan coil speed selected for Circuit 2 is set to High.
- Constant Heating: Signal is active in case operation mode of LCD controller is set to Heating.
- Constant Cooling: Signal is active in case operation mode of LCD controller is set to Cooling.

#### • List of available sensors:

- Deactivated
- Two3: (Fixed in sensor 1 if boiler is installed): Use this sensor to monitor water temperature when boiler is used.
- Swimming Pool: (Fixed in sensor 2 if swimming pool is installed): Use this sensor when swimming pool is used in order to monitor swimming pool temperature.
- Solar panel sensor: Use this sensor when Total control is configured to monitor Solar Panel temperature.
- C1 + C2 Ambient: Use this sensor when auxiliary ambient temperature sensor is used for C1 and C2.
- C1 Ambient: Use this sensor when auxiliary ambient temperature sensor is used for C1.
- C2 Ambient: Use this sensor when auxiliary ambient temperature sensor is used for C2.
- Outdoor sensor (NTC): (By default sensor 3) To connect to the controller an auxiliary outside temperature sensor in case the heat pump is located in a position not suitable for this measurement.

#### 11.13.4 Holiday mode

This menu allows to configure the date, time and the temperature conditions for the holiday come back.

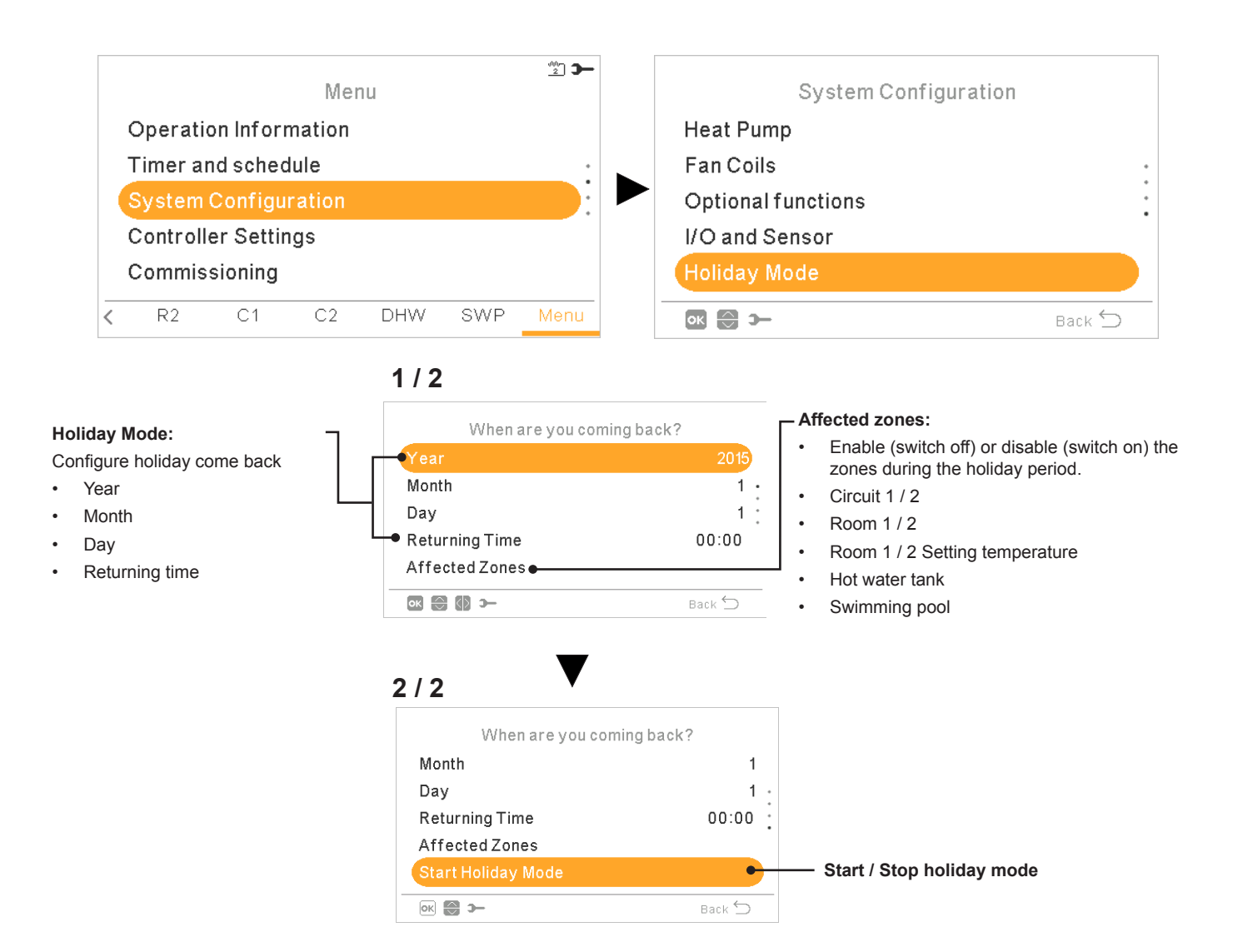

#### **11.13.5 Controller settings**

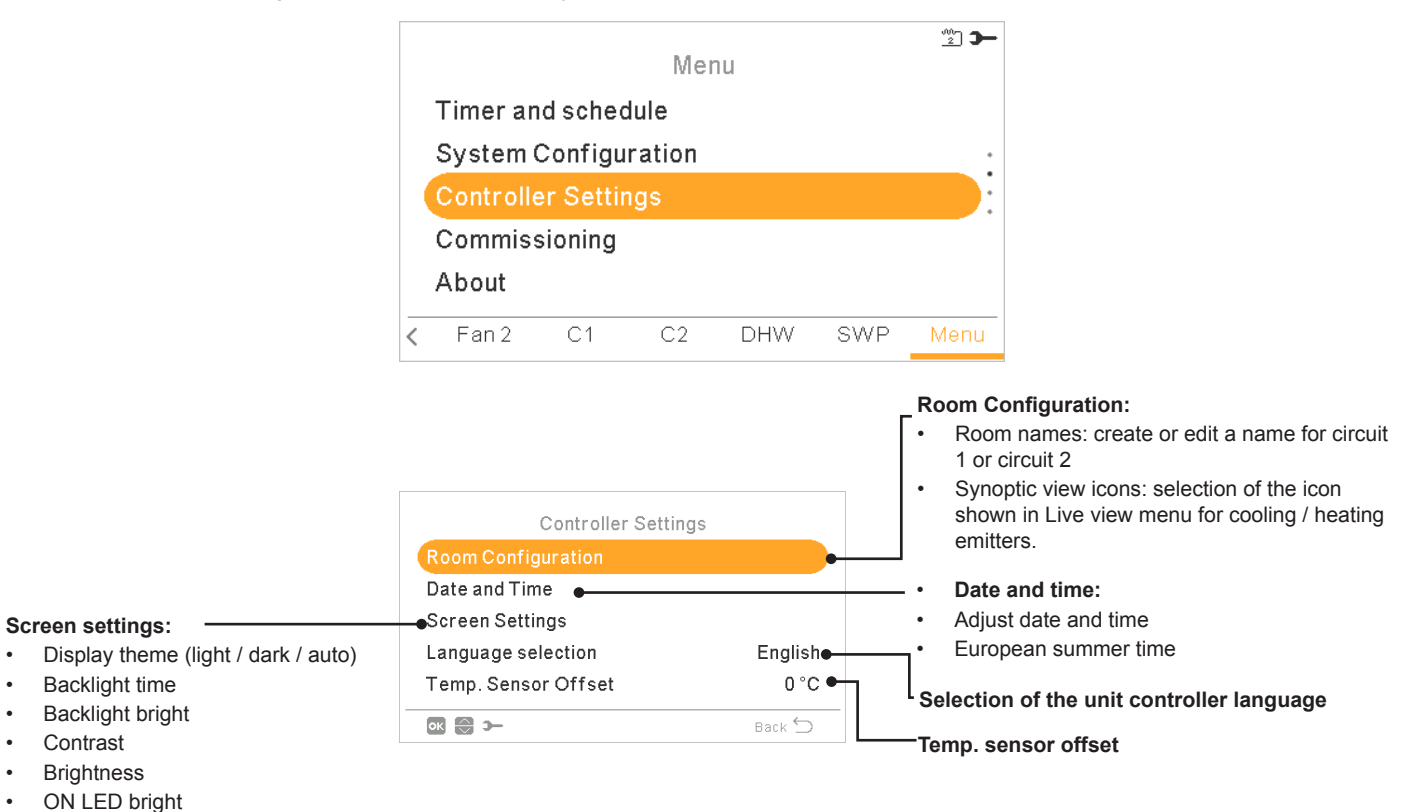

Under the controller settings menu it is possible to adjust the several parameters:

#### **Display theme**

Beep on touch volume

.

| Screen Settings  |          | Screen Settings  |          | Screen Settings  |        |
|------------------|----------|------------------|----------|------------------|--------|
| Display Theme    | Light    | Display Theme    | Dark     | Display Theme    | Auto   |
| Backlight Time   | 30 sec · | Backlight Time   | 30 sec • | Backlight Time   | 30 sec |
| Backlight Bright | 4        | Backlight Bright | 4        | Backlight Bright | 4      |
| Contrast         | 7        | Contrast         | 7        | Contrast         | 7      |
| Brightness       | 8        | Brightness       | 8        | Brightness       | 8      |
| ok 🕀 🕼 >         | Back 🖕   | ok ⊖ () ≻        | Back ᠫ   | ok 🕀 🕼 >−        | Back 🕤 |
| Light            |          | Dark             |          | rk Auto          |        |

When Dark theme is selected, background is changed to black, text and icons to white.

When Auto theme is selected, it changes automatically between light (at 8:00 am) and dark (at 20:00 pm).
#### 11.13.6 Commissioning

|              |                     |               |           |        |                                                                     |                                                       | <u>2</u> <b>)</b>                        |  |  |  |
|--------------|---------------------|---------------|-----------|--------|---------------------------------------------------------------------|-------------------------------------------------------|------------------------------------------|--|--|--|
|              |                     |               |           | Mei    | าน                                                                  |                                                       |                                          |  |  |  |
|              |                     | System (      | Configu   | ration |                                                                     |                                                       |                                          |  |  |  |
|              |                     | Controlle     | er Settir | ngs    |                                                                     |                                                       | •                                        |  |  |  |
|              |                     | Commissioning |           |        |                                                                     |                                                       |                                          |  |  |  |
|              |                     | About         |           |        |                                                                     |                                                       |                                          |  |  |  |
|              | Lock the Controller |               |           |        |                                                                     |                                                       |                                          |  |  |  |
|              | <                   | Fan 2         | C1        | C2     | DHW                                                                 | SWP                                                   | Menu                                     |  |  |  |
|              | Сс                  | mmissionin    | g         |        |                                                                     |                                                       |                                          |  |  |  |
| Screed Dryin | ng                  |               |           | •      | <ul> <li>Screed</li> <li>Cir</li> <li>Cir</li> <li>State</li> </ul> | d Drying:<br>cuit 1 sett<br>cuit 2 sett<br>art screed | ing temperati<br>ing temperati<br>drying |  |  |  |
| ок 💮 э       |                     |               | E         | Back 🕤 |                                                                     |                                                       |                                          |  |  |  |

Under the commissioning menu it is possible to adjust the several parameters:

#### 11.13.7 About

In this section of the LCD controller it is possible to find the following information:

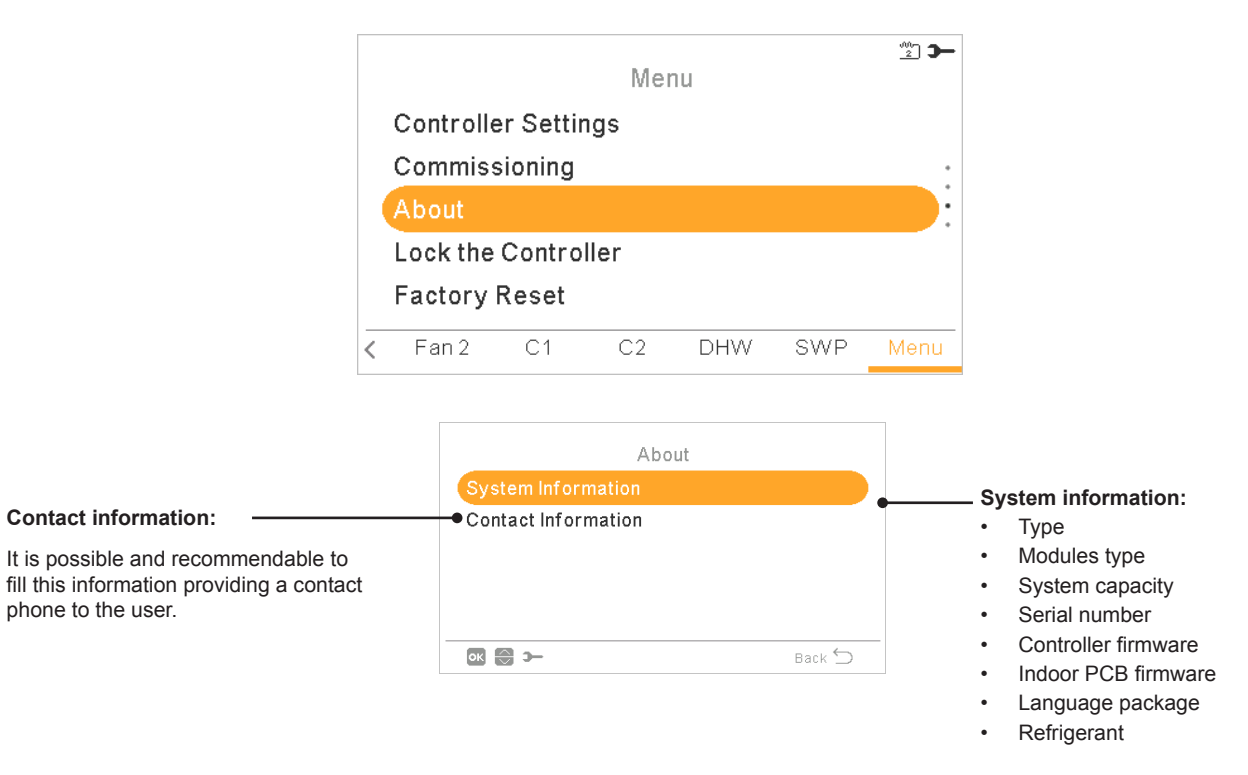

#### 11.13.8 Factory reset

This function is only visible for the installer. It asks for removing all the settings and returns to the factory setting configuration.

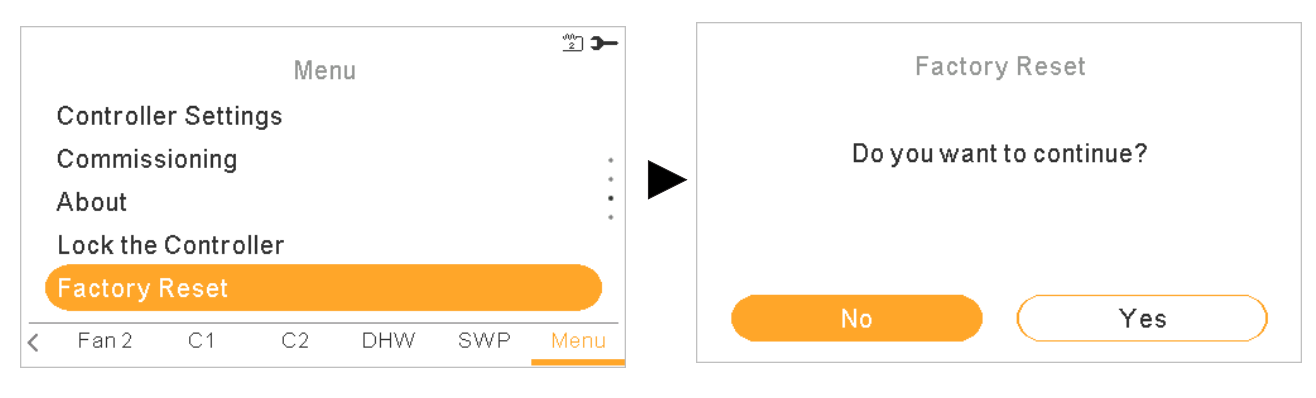

#### **11.13.9 Installer access**

Menu to enable the access to configure the system.

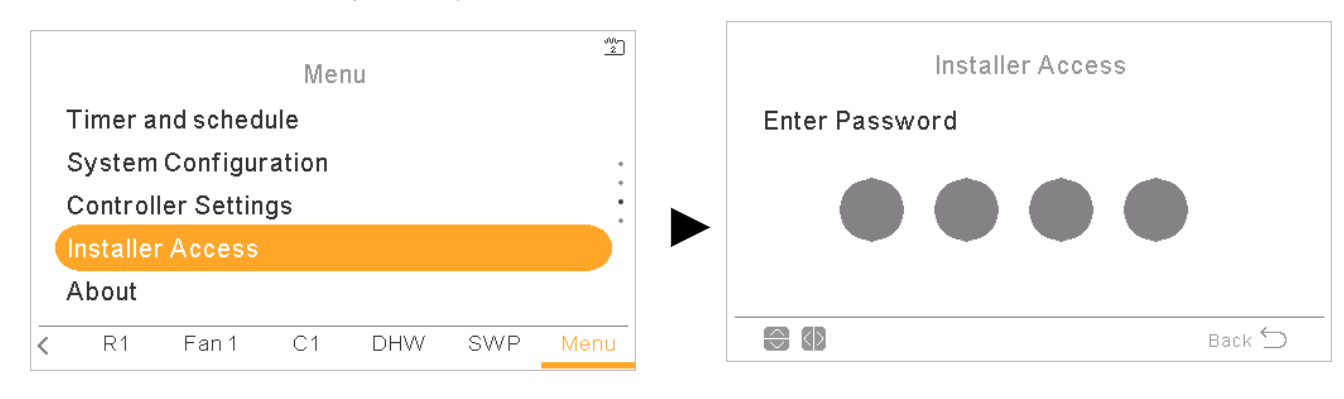

The login password for the Installer is:

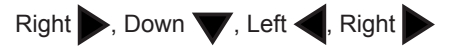

Press "OK" to confirm the password.

If the correct access code is entered, the installer mode icon **c** appears on the notifications bar (bottom line).

After 30 minutes of inactivity, it is necessary to repeat the log in process. To exit the Installer mode and return to the unit menu, go to the "Return to user mode" on the main menu.

#### 11.13.10 Return to user mode

This function allows to getting out of the "Installer mode".

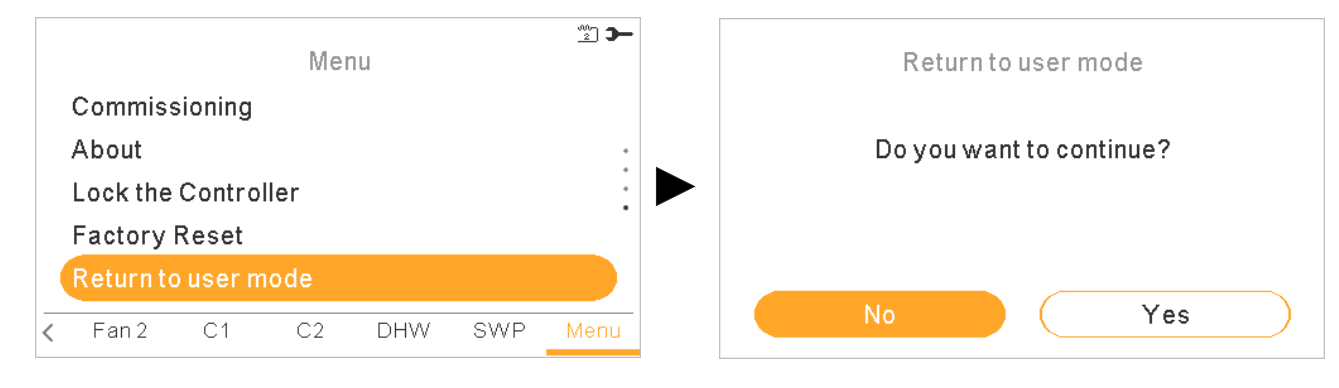

#### **11.13.11 Lock the controller**

This function is only visible for the installer and allows to lock the menu in case of exhibition. This action can also be launched from central.

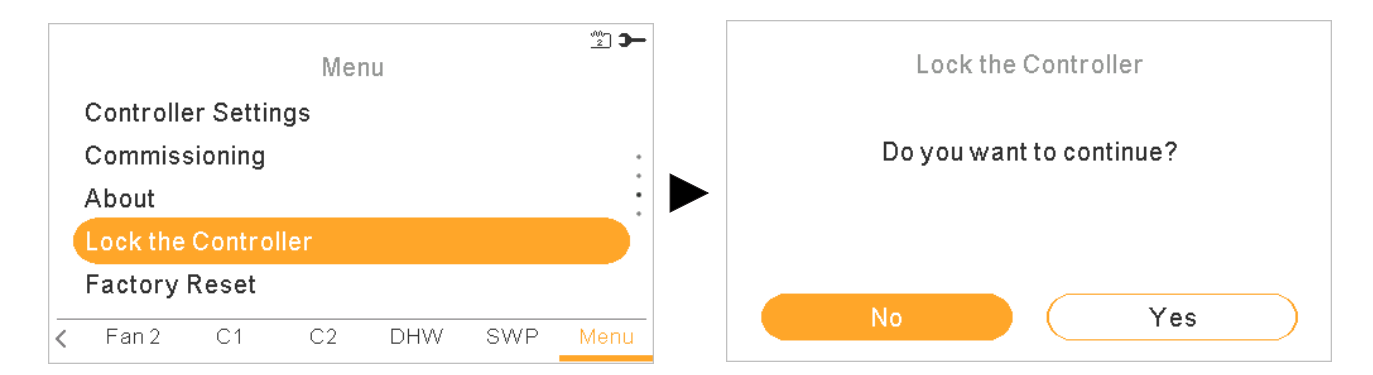

When the controller is locked the lock icon  $\bigcirc$  appears insted the icon menu.

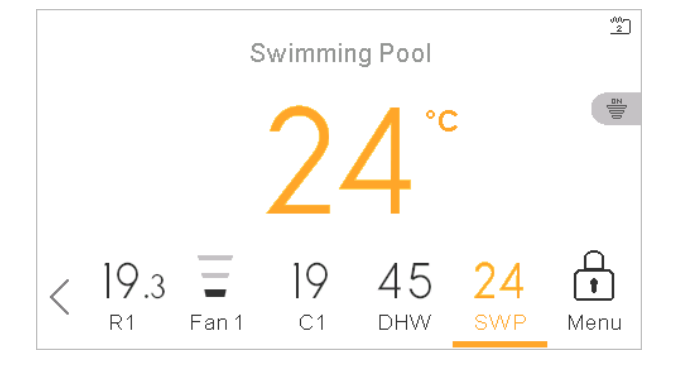

The password requested to unblock the controller is: Right , Down , Left , Right

## **12 TROUBLESHOOTING**

# **i** NOTE

- (o): Option configurable from Unit controller. This alarm will be displayed if the system has been configured. •
- o: Default. This alarm will be displayed in the Unit controller.
- -: No applicable.

## 12.1 ALARM CODE INDICATION ON REMOTE CONTROL SWITCH (PC-ARFH1E)

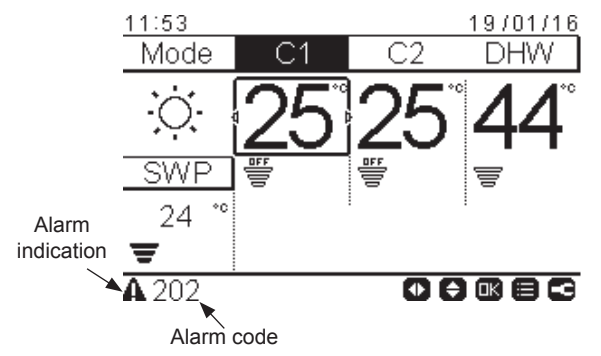

#### 12.1.1 Alarms for Indoor units

| Alarm<br>Code | Retry<br>Stop<br>Code | YUTAKI<br>S/SC | YUTAKI<br>S80 | YUTAKI<br>M | Origin        | Detail of Abnormality                                        | Main Factors                                              |
|---------------|-----------------------|----------------|---------------|-------------|---------------|--------------------------------------------------------------|-----------------------------------------------------------|
| 3             | -                     | о              | о             | о           | Communication | Transmission Alarm (Not outdoor unit detected)               | Loose, disconnected, broken or short-circuited connector  |
| 11            | -                     | о              | о             | о           | Indoor        | Water inlet thermistor abnormally (THMwi)                    | Loose, disconnected, broken or short-circuited connector  |
| 12            | -                     | о              | о             | о           | Indoor        | Water outlet thermistor abnormally (THMwo)                   | Loose, disconnected, broken or short-circuited connector  |
| 13            | -                     | о              | о             | о           | Indoor        | Indoor Liquid Pipe Temp Thermistor<br>Abnormality (THMI)     | Loose, disconnected, broken or short-circuited connector  |
| 14            | -                     | о              | о             | о           | Indoor        | Indoor Gas Pipe Temperature<br>Thermistor Abnormality (THMg) | Loose, disconnected, broken or short-circuited connector  |
| 15            | -                     | (0)            | (0)           | (0)         | Indoor        | Water Circuit 2 thermistor abnormally (THMwo2)               | Loose, disconnected, broken or short-circuited connector  |
| 16            | -                     | (0)            | (0)           | (0)         | Indoor        | Water DHW thermistor abnormally (THMdhwt)                    | Loose, disconnected, broken or short-circuited connector  |
| 17            | -                     | (0)            | (0)           | (0)         | Indoor        | Auxiliary sensor 2 thermistor abnormally (THMaux2)           | Loose, disconnected, broken or short-circuited connector  |
| 18            | -                     | (0)            | (0)           | (0)         | Indoor        | Auxiliary sensor 1 thermistor abnormally (THMaux1)           | Loose, disconnected, broken or short-circuited connector  |
| 19            | -                     | о              | -             | -           | Indoor        | Water Plate HEX pipe thermistor abnormally (THMwohp)         | Loose, disconnected, broken or short-circuited connector  |
| 19            |                       | -              | 0             | -           | Indoor        | Suction R134a pipe thermistor abnormally (THMs)              | Loose, disconnected, broken or short-circuited connector  |
| 23            |                       | -              | о             | -           | Indoor        | Discharge R134a pipe thermistor abnormally (THMd)            | Loose, disconnected, broken or short-circuited connector  |
| 25            | -                     | (0)            | (0)           | (0)         | Indoor        | Auxiliary sensor 3 thermistor abnormally (THMaux3)           | Loose, disconnected, broken or short-circuited connector  |
| 40            | -                     | 0              | 0             | 0           | Indoor        | Incorrect LCD setting                                        | Current LCD configuration does not allow proper operation |

| Alarm<br>Code | Retry<br>Stop<br>Code | YUTAKI<br>S/SC | YUTAKI<br>S80 | YUTAKI<br>M | Origin          | Detail of Abnormality                                                                                                    | Main Factors                                                                                                    |
|---------------|-----------------------|----------------|---------------|-------------|-----------------|----------------------------------------------------------------------------------------------------|----------------------------------------------------------------------------------------------------|
|               |                       |                |               |             |                 | No Cascade Messages.                                                                                                    |                                                                                                    |
|               |                       |                |               |             |                 | Triggered in case unit is configured to work against cascade control and:                                                                                                    |                                                                                                    |
| 61            | -                     | (0)            | (0)           | (0)         | Indoor          | <ul> <li>No messages have been received<br/>for 180 seconds.</li> </ul>                                                                                                    | Loose, disconnected, broken or                                                                                                 |
|               |                       |                |               | ~ /         |                 | <ul> <li>No messages have been received<br/>from beginning of operation.</li> </ul>                                                                                                    | snort-circuited connector                                                                                                    |
|               |                       |                |               |             |                 | In case this alarm appears, software stops Indoor and Outdoor operations until communication is restored.                                                                                                    |                                                                                                    |
|               |                       |                |               |             |                 | Central mismatch.                                                                                                    |                                                                                                    |
| 62            | -                     | (0)            | (0)           | (0)         | Indoor          | Triggered in case YUTAKI CASCADE<br>CONTROLLER is configured and<br>they are received central messages<br>or central control is configured and<br>they are received messages form<br>YUTAKI CASCADE CONTROLLER. | Loose, disconnected, broken or short-circuited connector                                                                       |
|               |                       |                |               |             |                 | In case this alarm appears, software<br>stops Indoor and Outdoor operations<br>until system is properly configured                                                                                              |                                                                                                    |
| 63            | -                     | (0)            | (0)           | (0)         | Communication   | Transmission error between Central and indoor communication                                                                                                    | Indoor fuse meltdown, Indoor/central connection wiring (breaking, wiring error, etc.)                                          |
| 70            | P70                   | 0              | 0             | 0           | Indoor          | Hydraulic alarm flow & Water Pump malfunction                                                                                                    | Water flow is not detected in the hydraulic cycle or Pump defective                                                            |
| 83            | P83                   | 0              | 0             | 0           | Indoor          | Hydraulic alarm pressure                                                                                                    | Water pressure is not detected in the hydraulic cycle                                                                          |
| 72            |                       | 0              | -             | -           | Indoor          | Thermostat Heater Alarm                                                                                                    | High temperature is detected in<br>Electric Heater                                                                             |
| 73            |                       | 0              | 0             | 0           | Indoor          | Mixing over-temperature limit<br>protection for Mixed circuit.                                                                                                    | Circuit 2 supply temperature > Target<br>temperature + offset                                                                  |
| 74            | P74                   | 0              | 0             | 0           | Indoor          | Unit over-temperature limit protection                                                                                                    | Two > Tmax +5K                                                                                                    |
| 75            | -                     | o              | o             | 0           | Indoor          | Freeze Protection by Cold water inlet,<br>outlet temperature detection                                                                                                    |                                                                                                    |
| 76            | -                     | o              | 0             | o           | Indoor          | Freeze Protection Stop by indoor liquid temperature thermistor                                                                                                    |                                                                                                    |
| 77            | -                     | 0              | 0             | 0           | Indoor-LCD      | Receiver Communication failure                                                                                                    | No Opentherm/Hlink communication for a continuous period of 10 minutes.                                                        |
| 78            |                       | 0              | 0             | 0           | Indoor-LCD      | RF Communication failure                                                                                                    | There is no communication for 1 hour with on or two RF receives which are bound to the RF-Bridge.                              |
| 79            | -                     | 0              | 0             | 0           | Indoor -outdoor | Unit Capacity setting Error                                                                                                    | There is no concordance between indoor outdoor unit capacity                                                                   |
|               |                       |                |               |             | Indoor          | LCD H-link RCS transmission error                                                                                                    | No H-link communication for a                                                                                                  |
| 80            | -                     | 0              | 0             | 0           | LCD             | (If no H-LINK RCS has no power)                                                                                                    | continuous period of 1 minute<br>between Indoor and LCD User<br>control by connection wiring<br>(breaking, wiring error, etc.) |
| 81            |                       | 0              | 0             | 0           | Indoor          | "Momentary Power interruption" or<br>"Low voltage detected"                                                                                                    |                                                                                                    |

| Alarm<br>Code | Retry<br>Stop<br>Code | YUTAKI<br>S/SC | YUTAKI<br>S80 | YUTAKI<br>M | Origin     | Detail of Abnormality                                                      | Main Factors                                                                                                    |
|---------------|-----------------------|----------------|---------------|-------------|------------|----------------------------------------------------------------------------|----------------------------------------------------------------------------------------------------|
| 100           | -                     | 0              | 0             | 0           | Indoor-LCD | Compressor protection                                                      | "Compressor failure. This alarm code<br>appears when the following alarms<br>02, 07, 08, 45, 47 occur three times<br>within 6 hours."<br><b>NOTE</b><br>This alarm is shown in the outdoor<br>unit with alarm code "EE". |
| 101           |                       | -              | 0             | -           | Indoor     | Activation of high pressure switch                                         |                                                                                                    |
| 102           | P12                   | -              | 0             | -           | Indoor     | Activation of protection control for excessively high pressure             | Stop after P12 retry due to discharge pressure Pd $\geq$ 2.78 MPa continued for 10 seconds.                                                                                                    |
| 104           | P06                   | -              | о             | -           | Indoor     | Activation of low control                                                  | Stop after P06 retry due to Ps $\leq$ 0.15 MPa continued for 90 seconds                                                                                                    |
| 104           | P06                   | -              | 0             | -           | Indoor     | Activation of low control                                                  | Immediate stop with Ps ≤ 0.1 MPa                                                                                                    |
| 105           | P11                   | -              | о             | -           | Indoor     | Excessively low pressure difference                                        | Stop after P11 retry due to pressure ratio $\varepsilon$ < 1.8 continued for 3 minutes.                                                                                                    |
| 106           |                       | -              | o             | -           | Indoor     | Excessively high discharge gas temperature                                 | Td ≥ 120 °C continued for 10<br>minutes, Td ≥ 140 °C continued for 5<br>seconds                                                                                                    |
| 129           |                       | -              | о             | -           | Indoor     | Failure of discharge gas pressure sensor                                   | Loose, disconnected, broken or short-circuited connector                                                                                                    |
| 130           |                       | -              | о             | -           | Indoor     | Failure of suction gas pressure sensor                                     | Loose, disconnected, broken or short-circuited connector                                                                                                    |
| 132           |                       | -              | о             | -           | Indoor     | Transmission error between Inverter PCB and Main PCB                       | Described in inverter abnormal stop control                                                                                                    |
| 134           |                       | -              | 0             | -           | Indoor     | Abnormality of Power Supply Phase                                          | Reverse/Open Phase                                                                                                    |
| 135           |                       | -              | о             | -           | Indoor     | Incorrect PCB Setting                                                      | Wrong DSW setting in the case of Co041                                                                                                    |
| 151           |                       | -              | o             | -           | Indoor     | Excessively low voltage or<br>excessively high voltage for the<br>inverter | Described in inverter abnormal stop control                                                                                                    |
| 152           |                       | -              | о             | -           | Indoor     | Abnormal operation of the current sensor                                   | Described in inverter abnormal stop control                                                                                                    |
| 153           |                       | -              | о             | -           | Indoor     | Activation of protection for inverter instantaneous over current           | Described in inverter abnormal stop control                                                                                                    |
| 154           |                       | -              | ο             | -           | Indoor     | Transistor module protection activation                                    | Described in inverter abnormal stop control                                                                                                    |
| 155           |                       | -              | 0             | -           | Indoor     | Increase in the inverter fin temperature or abnormality                    | Described in inverter abnormal stop control                                                                                                    |
| 156           |                       | -              | 0             | -           | Indoor     | Inverter non operation                                                     | Described in inverter abnormal stop control                                                                                                    |
| 157           |                       | -              | о             | -           | Indoor     | Inverter Communication abnormality                                         | Described in inverter abnormal stop control                                                                                                    |

# ENGLISH

## 12.1.2 Alarms for YUTAKI CASCADE CONTROLLER ATW-YCC-(01/02)

| Alarm<br>Code | Retry<br>Stop<br>Code | Origin        | Detail of Abnormality                                                                                                    | Main Factors                                                                                                    |
|---------------|-----------------------|---------------|----------------------------------------------------------------------------------------------------|----------------------------------------------------------------------------------------------------|
| 03            | -                     | Communication | Lost communication with all slave YUTAKI Units                                                                                                    | Loose, disconnected, broken or short-circuited connector                                                                       |
| 15            | -                     | Indoor        | Water Circuit 2 thermistor abnormally (THMwo2)                                                                                                    | Loose, disconnected, broken or short-circuited connector                                                                       |
| 16            | -                     | Indoor        | Water DHW thermistor abnormally (THMdhwt)                                                                                                    | Loose, disconnected, broken or short-circuited connector                                                                       |
| 17            | -                     | Indoor        | Auxiliary sensor 2 thermistor abnormally (THMaux2)                                                                                                    | Loose, disconnected, broken or short-circuited connector                                                                       |
| 18            | -                     | Indoor        | Auxiliary sensor 1 thermistor abnormally (THMaux1)                                                                                                    | Loose, disconnected, broken or short-circuited connector                                                                       |
| 25            | -                     | Indoor        | Auxiliary sensor 3 thermistor abnormally (THMaux3)                                                                                                    | Loose, disconnected, broken or short-circuited connector                                                                       |
| 40            | -                     | Indoor        | Incorrect LCD setting                                                                                                    | Current LCD configuration does not allow proper operation                                                                      |
| 60            | -                     | Slave unit    | All slave units are in alarm state or there is no communication.<br>Alarm release, when issue disappears                                                                                                    | Slave unit alarm                                                                                                    |
| 73            |                       | Indoor        | Mixing over-temperature limit protection for Mixed circuit.                                                                                                    | Circuit 2 supply temperature ><br>Target temperature + offset                                                                  |
| 74            | P74                   | Indoor        | Unit over-temperature limit protection                                                                                                    | Two > Tmax +5K                                                                                                    |
| 75            | -                     | Indoor        | Freeze Protection by Cold water inlet, outlet temperature detection                                                                                                    |                                                                                                    |
| 77            | -                     | Indoor-LCD    | Receiver Communication failure                                                                                                    | No Opentherm/Hlink<br>communication for a continuous<br>period of 10 minutes.                                                  |
| 78            |                       | Indoor-LCD    | RF Communication failure                                                                                                    | There is no communication for 1<br>hour with on or two RF receives<br>which are bound to the RF-Bridge.                        |
|               |                       | Indoor        | LCD H-link RCS transmission error                                                                                                    | No H-link communication for a                                                                                                  |
| 80            | 80 - LCD              |               | (If no H-LINK RCS has no power)                                                                                                    | continuous period of 1 minute<br>between Indoor and LCD User<br>control by connection wiring<br>(breaking, wiring error, etc.) |
| 21X           | -                     | Slave unit    | Module X is in alarm state. X stands for the module number. A module is determined to be in alarm state in case that module is in alarm or YUTAKI CASCADE CONTROLLER lost communication with specific module. | Slave unit alarm                                                                                                    |

## **12.1.3 Alarms for Outdoor units**

| Code<br>number | Category     | Type of abnormality                                                      | Main cause                                                                                                    |
|----------------|--------------|--------------------------------------------------------------------------|----------------------------------------------------------------------------------------------------|
|                |              |                                                                          | Activation of PSH, locked motor, abnormal operation in the power supply phase.                                         |
| 2              | Outdoor unit | Activation of protection device (high pressure cut)                      | Failure of fan motor, drain discharge, PCB, relay, float switch activated.                                             |
|                |              |                                                                          | (Pipe clogging, excessive refrigerant, innert gas mixing, fan motor locking at cooling operation)                      |
| 3              | Transmission | Abnormal transmission between outdoor and indoor units                   | Incorrect wiring. Loose terminals, Failure of PCB. Tripping of fuse.<br>Power supply OFF.                              |
| 4              | Transmission | Abnormal transmission between inverter PCB and RASC unit PCB             | Transmission failure between inverter PCBs. (Loose Connector, Wire Breaking, Blowout of Fuse).                         |
| 5              | Power supply | Reception of abnormal operation code for detection of power source phase | Power source with abnormal wave pattern. Main power supply phase is reversely connected or one phase is not connected. |
| 6              | Voltage      | Excessively low voltage or excessively high voltage for the inverter     | Voltage drop in power supply. Incorrect wiring or insufficient capacity of power supply wiring.                        |

| Code<br>number | Category                  | Type of abnormality                                                                                            | Main cause                                                                                                    |  |
|----------------|---------------------------|----------------------------------------------------------------------------------------------------|----------------------------------------------------------------------------------------------------|--|
| 7              | Cycle                     | Decrease in discharge gas superheat                                                                            | Excessive Refrigerant Charge, Failure of Thermistor, Incorrect<br>Wiring, Incorrect Piping Connection, Expansion Valve Locking at<br>Opened Position (Disconnected Connector). |  |
| 8              |                           | Excessively high discharge gas temperature at the top of compressor                                            | Insufficient refrigerant charge, refrigerant leakage. Expansion valve closed or clogged.                                                                                       |  |
| 19             | Fan motor                 | Activation of the protection device for the indoor fan motor                                                   | Failure of fan motor.                                                                                                    |  |
| 20             |                           | Thermistor for discharge gas temperature (THM9)                                                                |                                                                                                    |  |
| 21             | Quitdeen unit             | High pressure sensor                                                                                           | Incorrect wiring, disconnected wiring, broken cable, short circuit.                                                                                                    |  |
| 22             | sensor                    | Thermistor for outdoor ambient temperature (THM7)                                                              |                                                                                                    |  |
| 24             |                           | Thermistor for evaporating temperature (THM8)                                                                  | Incorrect Wiring, Disconnected Wiring, Wire Breaking, Short Circuit, Fan Motor Locking at Heating Operation.                                                                   |  |
| 31             |                           | Incorrect capacity setting or combined capacity between outdoor and indoor units                               | Incorrect Capacity Code Setting, Excessive or Insufficient Indoor Unit Total Capacity Code.                                                                                    |  |
| 35             | System                    | Incorrect indoor unit number setting                                                                           | Duplication of indoor unit number, number of indoor units over specifications.                                                                                                 |  |
| 36             | System                    | Incorrect of Indoor Unit Combination.                                                                          |                                                                                                    |  |
| 38             |                           | Abnormality of picking up circuit for protection (Outdoor unit)                                                | Failure of indoor unit PCB, incorrect wiring, connection to PCB in indoor unit.                                                                                                |  |
| 45             |                           | Activation of the safety device from excessively high discharge pressure                                       | Overload (obstruction of HEX, short circuit) mixture of inert gas, Excessive Refrigerant.                                                                                      |  |
| 47             | Protection device         | Activation of the safety device from excessively<br>low suction pressure (protection from vacuum<br>operation) | Shortage or leakage of refrigerant, piping clogging, expansion valve close-locked, fan motor locked.                                                                           |  |
| 48             |                           | Activation of overcurrent protection                                                                           | Overload, overcurrent. Failure of Inverter PCB, heat exchanger clogged, locked compressor. EVI/EVO failure.                                                                    |  |
| 51             |                           | Abnormal operation of the current sensor                                                                       | Incorrect wiring of current sensor. Failure of control PCB or Inverter PCB.                                                                                                    |  |
| 53             | Inverter                  | Inverter fin temperature increase                                                                              | Inverter module (IPM, DIP-IPM) and Inverter PCB abnormality. Failure of compressor, clogging of heat exchanger.                                                                |  |
| 54             |                           | Abnormality of inverter fin temperature                                                                        | Heat Exchanger Clogging. Fan Motor Failure.                                                                                                    |  |
| 55             |                           | Abnormality of inverter module                                                                                 | Failure of DIP-IPM, IPM or Inverter PCB.                                                                                                    |  |
| EE             | Compressor                | Compressor protection                                                                                          | "Compressor failure. This alarm code appears when the following alarms 02, 07, 08, 45, 47 occur three times within 6 hours."                                                   |  |
| b0             | Indoor unit model setting | Incorrect setting of unit model                                                                                | No setting of unit capacity or incorrect setting of unit capacity.                                                                                                    |  |
| b1             | Number setting            | Incorrect setting address or refrigerant cycle                                                                 | Over 64 indoor units setting by number or indoor unit address.                                                                                                    |  |
| b5             | Number setting            | Incorrect setting of indoor unit number for H-LINK type                                                        | The number of indoor units connected to the H-LINK II of one system is 17 or higher.                                                                                           |  |

#### 12.1.4 Alarms for LCD

| Alarm<br>Code | Retry<br>Stop<br>Code | YUTAKI<br>S/SC | YUTAKI<br>S80 | YUTAKI<br>M | Origin | Detail of Abnormality                               | Main Factors                                             |
|---------------|-----------------------|----------------|---------------|-------------|--------|-----------------------------------------------------|----------------------------------------------------------|
| 202           |                       | (0)            | (0)           | (0)         | LCD    | Wrong settings of PC-ARFH1E                         |                                                          |
| 203           |                       | (0)            | (0)           | (0)         | LCD    | Slave PC-ARFH1E stops answering to Master PC-ARFH1E | Loose, disconnected, broken or short-circuited connector |
| 204           |                       | (0)            | (0)           | (0)         | LCD    | Indoor unit stops answering to<br>Master PC-ARFH1E  | Loose, disconnected, broken or short-circuited connector |
| 205           |                       | (0)            | (0)           | (0)         | LCD    | Central Alarm, no Central message                   | Loose, disconnected, broken or short-circuited connector |

ENGLISH

## 12.2 ALARM CODE INDICATION ON REMOTE CONTROL SWITCH (PC-ARFH2E)

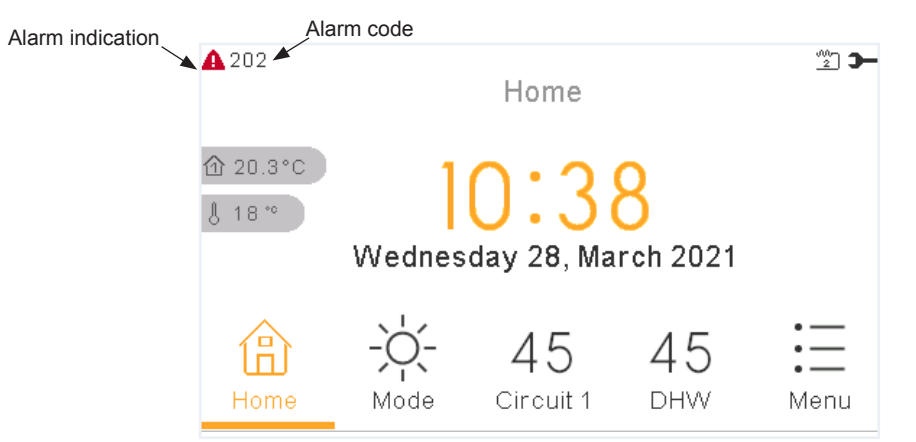

#### **12.2.1 Alarms for Indoor units**

| Alarm<br>Code | Retry<br>Stop<br>Code | YUTAKI<br>S | YUTAKI<br>S COMBI | Origin        | Detail of Abnormality                                                                                                    | Main Factors                                                                                                    |
|---------------|-----------------------|-------------|-------------------|---------------|----------------------------------------------------------------------------------------------------|----------------------------------------------------------------------------------------------------|
| 3             | -                     | о           | о                 | Communication | Transmission Alarm (Not outdoor unit detected)                                                                                                    | Loose, disconnected, broken or short-<br>circuited connector                                                                                          |
| 10            | -                     | -           | о                 | Indoor        | 2nd DHW thermistor anomaly                                                                                                    | Loose, disconnected, broken or short-<br>circuited connector                                                                                          |
| 11            | -                     | о           | о                 | Indoor        | Water inlet thermistor abnormally (THMwi)                                                                                                    | Loose, disconnected, broken or short-<br>circuited connector                                                                                          |
| 12            | -                     | о           | о                 | Indoor        | Water outlet thermistor abnormally (THMwo)                                                                                                    | Loose, disconnected, broken or short-<br>circuited connector                                                                                          |
| 13            | -                     | о           | о                 | Indoor        | Indoor Liquid Pipe Temp Thermistor<br>Abnormality (THMI)                                                                                                    | Loose, disconnected, broken or short-<br>circuited connector                                                                                          |
| 14            | -                     | о           | о                 | Indoor        | Indoor Gas Pipe Temperature Thermistor<br>Abnormality (THMg)                                                                                                    | Loose, disconnected, broken or short-<br>circuited connector                                                                                          |
| 15            | -                     | (0)         | (0)               | Indoor        | Water Circuit 2 thermistor abnormally (THMwo2)                                                                                                    | Loose, disconnected, broken or short-<br>circuited connector                                                                                          |
| 16            | -                     | (0)         | (0)               | Indoor        | Water DHW thermistor abnormally (THMdhwt)                                                                                                    | Loose, disconnected, broken or short-<br>circuited connector                                                                                          |
| 17            | -                     | (0)         | (0)               | Indoor        | Auxiliary sensor 2 thermistor abnormally (THMaux2)                                                                                                    | Loose, disconnected, broken or short-<br>circuited connector                                                                                          |
| 18            | -                     | (0)         | (0)               | Indoor        | Auxiliary sensor 1 thermistor abnormally (THMaux1)                                                                                                    | Loose, disconnected, broken or short-<br>circuited connector                                                                                          |
| 19            | -                     | о           | о                 | Indoor        | Water Plate HEX pipe thermistor<br>abnormally (THMwohp)                                                                                                    | Loose, disconnected, broken or short-<br>circuited connector                                                                                          |
| 25            | -                     | (0)         | (0)               | Indoor        | Auxiliary sensor 3 thermistor abnormally (THMaux3)                                                                                                    | Loose, disconnected, broken or short-<br>circuited connector                                                                                          |
| 26            | -                     | о           | о                 | Indoor        | Water pressure sensor (WPS) abnormality                                                                                                    | Loose, disconnected, broken or short-<br>circuited connector                                                                                          |
| 40            | -                     | о           | о                 | Indoor        | Incorrect LCD setting                                                                                                    | Current LCD configuration does not allow proper operation                                                                                             |
| 61            | -                     | (o)         | (o)               | Communication | Triggered in case no YCC messages<br>have been received for more than<br>180 seconds since last message was<br>received.<br>In case this alarm appears, software<br>stops Indoor and Outdoor operations<br>until communication is restored. | YCC stops sending messages to slave<br>unit since YCC has been powered OFF<br>or disconnected from the H-Link Line or<br>H-Link line has been damaged |
| 70            | P70                   | 0           | 0                 | Indoor        | Hydraulic alarm flow & Water Pump malfunction                                                                                                    | Water flow is not detected in the hydraulic cycle or Pump defective                                                                                   |
| 72            |                       | 0           | 0                 | Indoor        | Thermostat Heater Alarm                                                                                                    | High temperature is detected in Electric Heater                                                                                                    |
| 73            |                       | 0           | o                 | Indoor        | Mixing over-temperature limit protection for Mixed circuit.                                                                                                    | Circuit 2 supply temperature > Target<br>temperature + offset                                                                                         |

| Alarm<br>Code | Retry<br>Stop<br>Code | YUTAKI<br>S | YUTAKI<br>S COMBI | Origin          | Detail of Abnormality                                          | Main Factors                                                                                                    |                                 |                                                                                                    |
|---------------|-----------------------|-------------|-------------------|-----------------|----------------------------------------------------------------|----------------------------------------------------------------------------------------------------|---------------------------------|----------------------------------------------------------------------------------------------------|
| 74            | P74                   | 0           | 0                 | Indoor          | Unit over-temperature limit protection                         | Two > Tmax +5K                                                                                                    |                                 |                                                                                                    |
| 76            | -                     | о           | o                 | Indoor          | Freeze Protection Stop by indoor liquid temperature thermistor |                                                                                                    |                                 |                                                                                                    |
| 77            | -                     | о           | ο                 | Indoor-LCD      | Receiver Communication failure                                 | No Opentherm/Hlink communication for a continuous period of 10 minutes.                                                                                                    |                                 |                                                                                                    |
| 78            |                       | o           | 0                 | Indoor-LCD      | RF Communication failure                                       | There is no communication for 1 hour with on or two RF receives which are bound to the RF-Bridge.                                                                                                    |                                 |                                                                                                    |
| 79            | -                     | о           | о                 | Indoor -outdoor | Unit Capacity setting Error                                    | There is no concordance between indoor outdoor unit capacity                                                                                                    |                                 |                                                                                                    |
|               |                       |             |                   | Indoor          | LCD H-link RCS transmission error                              | No H-link communication for a                                                                                                    |                                 |                                                                                                    |
| 80            | -                     | 0           | o                 | 0               | o                                                              | LCD                                                                                                    | (If no H-LINK RCS has no power) | continuous period of 1 minute between<br>Indoor and LCD User control by<br>connection wiring (breaking, wiring error,<br>etc.) |
| 81            | -                     | о           | 0                 | Indoor          | "Momentary Power interruption" or "Low voltage detected"       |                                                                                                    |                                 |                                                                                                    |
| 83            | -                     | о           | 0                 | Indoor          | Low water pressure                                             | Water pressure of the system is below 0.5 bar                                                                                                    |                                 |                                                                                                    |
| 84            | -                     | о           | ο                 | Indoor          | High water pressure                                            | Water pressure of the system has increased above 3.7 bar                                                                                                    |                                 |                                                                                                    |
| 85            | -                     | 0           | 0                 | Indoor          | Float Switch Alarm                                             | Float switch detects high level of water<br>at drain pane. Malfunction of the drain<br>pump.<br>It is required to configure "Float switch"                                                                               |                                 |                                                                                                    |
|               |                       |             |                   |                 |                                                                | Accessory as input signal                                                                                                    |                                 |                                                                                                    |
| 100           | -                     | 0           | O                 | Indoor-LCD      | Compressor protection                                          | "Compressor failure. This alarm code<br>appears when the following alarms 02,<br>07, 08, 45, 47 occur three times within<br>6 hours."<br><b>NOTE</b><br>This alarm is shown in the outdoor unit<br>with alarm code "EE". |                                 |                                                                                                    |

ENGLISH

#### 12.2.2 Alarms for YUTAKI CASCADE CONTROLLER ATW-YCC-03

| Alarm<br>Code | Retry<br>Stop<br>Code | Origin                | Detail of Abnormality                                                                                                    | Main Factors                                                                                                    |
|---------------|-----------------------|-----------------------|----------------------------------------------------------------------------------------------------|----------------------------------------------------------------------------------------------------|
| 03            | -                     | Communication         | Lost communication with all Sub YUTAKI Units                                                                                                    | Loose, disconnected, broken or short-<br>circuited connector                                                                            |
| 15            | -                     | Indoor                | Water Circuit 2 thermistor abnormally (THMwo2)                                                                                                    | Loose, disconnected, broken or short-<br>circuited connector                                                                            |
| 16            | -                     | Indoor                | Water DHW thermistor abnormally (THMdhwt)                                                                                                    | Loose, disconnected, broken or short-<br>circuited connector                                                                            |
| 17            | -                     | Indoor                | Auxiliary sensor 2 thermistor abnormally (THMaux2)                                                                                                    | Loose, disconnected, broken or short-<br>circuited connector                                                                            |
| 18            | -                     | Indoor                | Auxiliary sensor 1 thermistor abnormally (THMaux1)                                                                                                    | Loose, disconnected, broken or short-<br>circuited connector                                                                            |
| 25            | -                     | Indoor                | Auxiliary sensor 3 thermistor abnormally (THMaux3)                                                                                                    | Loose, disconnected, broken or short-<br>circuited connector                                                                            |
| 40            | -                     | Indoor                | Incorrect LCD setting                                                                                                    | Current LCD configuration does not allow proper operation                                                                               |
| 60            | -                     | Sub unit              | All Sub units are in alarm state or there is no communication.<br>Alarm release, when issue disappears                                                                                                    | Sub unit alarm                                                                                                    |
| 73            |                       | Indoor                | Mixing over-temperature limit protection for Mixed circuit.                                                                                                    | Circuit 2 supply temperature > Target<br>temperature + offset                                                                           |
| 74            | P74                   | Indoor                | Unit over-temperature limit protection                                                                                                    | Two > Tmax +5K                                                                                                    |
| 75            | -                     | Indoor                | Freeze Protection by Cold water inlet, outlet temperature detection                                                                                                    |                                                                                                    |
| 77            | -                     | Indoor-LCD            | Receiver Communication failure                                                                                                    | No Opentherm/Hlink communication for a continuous period of 10 minutes.                                                                 |
| 78            |                       | Indoor-LCD            | RF Communication failure                                                                                                    | There is no communication for 1 hour with on or two RF receives which are bound to the RF-Bridge.                                       |
|               |                       | Indoor                | LCD H-link RCS transmission error                                                                                                    | No H-link communication for a                                                                                                    |
| 80            | -                     | LCD                   | (If no H-LINK RCS has no power)                                                                                                    | continuous period of 1 minute between<br>Indoor and LCD User control by<br>connection wiring (breaking, wiring<br>error, etc.)          |
| 208           | -                     | Cascade<br>Controller | Module with Repeated H-LINK address                                                                                                    | Wrong slave address configuration                                                                                                    |
| 209           | -                     | Cascade<br>Controller | Sub DHW configured on unexisting module                                                                                                    | Wrong configuration of the YCC<br>controller. There is at least one Sub<br>unit configured as Sub DHW tank<br>without any DHW Main unit |
| 21X           | -                     | Sub unit              | Module X is in alarm state. X stands for the module number.<br>A module is determined to be in alarm state in case that<br>module is in alarm or YUTAKI CASCADE CONTROLLER lost<br>communication with specific module. | Sub unit alarm                                                                                                    |

#### **12.2.3 Alarms for Outdoor units**

| Alarm<br>Code | Category          | Type of abnormality                                                                                            | Main cause                                                                                                    |  |  |
|---------------|-------------------|----------------------------------------------------------------------------------------------------|----------------------------------------------------------------------------------------------------|--|--|
|               |                   |                                                                                                    | Activation of PSH, locked motor, abnormal operation in the power supply phase.                                                                                                 |  |  |
| 2             | 2 Outdoor unit    | Activation of protection device<br>(high pressure cut)                                                         | Failure of fan motor, drain discharge, PCB, relay, float switch activated.                                                                                                    |  |  |
|               |                   |                                                                                                    | (Pipe clogging, excessive refrigerant, innert gas mixing, fan motor locking at cooling operation)                                                                              |  |  |
| 3             | Transmission      | Abnormal transmission between outdoor and indoor units                                                         | Incorrect wiring. Loose terminals, Failure of PCB. Tripping of fuse.<br>Power supply OFF.                                                                                      |  |  |
| 4             |                   | Abnormal transmission between inverter PCB<br>and RASC unit PCB                                                | Transmission failure between inverter PCBs. (Loose Connector, Wire Breaking, Blowout of Fuse).                                                                                 |  |  |
| 5             | Power supply      | Reception of abnormal operation code for detection of power source phase                                       | Power source with abnormal wave pattern. Main power supply<br>phase is reversely connected or one phase is not connected.                                                      |  |  |
| 6             | Voltage           | Excessively low voltage or excessively high voltage for the inverter                                           | Voltage drop in power supply. Incorrect wiring or insufficient capacity of power supply wiring.                                                                                |  |  |
| 7             | Cycle             | Decrease in discharge gas superheat                                                                            | Excessive Refrigerant Charge, Failure of Thermistor, Incorrect<br>Wiring, Incorrect Piping Connection, Expansion Valve Locking at<br>Opened Position (Disconnected Connector). |  |  |
| 8             |                   | Excessively high discharge gas temperature at the top of compressor                                            | Insufficient refrigerant charge, refrigerant leakage. Expansion valve closed or clogged.                                                                                       |  |  |
| 19            | Fan motor         | Activation of the protection device for the indoor fan motor                                                   | Failure of fan motor.                                                                                                    |  |  |
| 20            | -                 | Thermistor for discharge gas temperature (THM9)                                                                |                                                                                                    |  |  |
| 21            | Outdoor unit      | High pressure sensor                                                                                           | Incorrect wiring, disconnected wiring, broken cable, short circuit.                                                                                                    |  |  |
| 22            | sensor            | Thermistor for outdoor ambient temperature (THM7)                                                              |                                                                                                    |  |  |
| 24            |                   | Thermistor for evaporating temperature (THM8)                                                                  | Incorrect Wiring, Disconnected Wiring, Wire Breaking, Short<br>Circuit, Fan Motor Locking at Heating Operation.                                                                |  |  |
| 31            |                   | Incorrect capacity setting or combined capacity between outdoor and indoor units                               | Incorrect Capacity Code Setting, Excessive or Insufficient Indoor<br>Unit Total Capacity Code.                                                                                 |  |  |
| 35            | System            | Incorrect indoor unit number setting                                                                           | Duplication of indoor unit number, number of indoor units over specifications.                                                                                                 |  |  |
| 36            |                   | Incorrect of Indoor Unit Combination.                                                                          |                                                                                                    |  |  |
| 38            |                   | Abnormality of picking up circuit for protection (Outdoor unit)                                                | Failure of indoor unit PCB, incorrect wiring, connection to PCB in indoor unit.                                                                                                |  |  |
| 45            |                   | Activation of the safety device from excessively high discharge pressure                                       | Overload (obstruction of HEX, short circuit) mixture of inert gas, Excessive Refrigerant.                                                                                      |  |  |
| 47            | Protection device | Activation of the safety device from excessively<br>low suction pressure (protection from vacuum<br>operation) | Shortage or leakage of refrigerant, piping clogging, expansion valve close-locked, fan motor locked.                                                                           |  |  |
| 48            |                   | Activation of overcurrent protection                                                                           | Overload, overcurrent. Failure of Inverter PCB, heat exchanger clogged, locked compressor. EVI/EVO failure.                                                                    |  |  |
| 51            |                   | Abnormal operation of the current sensor                                                                       | Incorrect wiring of current sensor. Failure of control PCB or Inverter PCB.                                                                                                    |  |  |
| 53            | Inverter          | Inverter fin temperature increase                                                                              | Inverter module (IPM, DIP-IPM) and Inverter PCB abnormality. Failure of compressor, clogging of heat exchanger.                                                                |  |  |
| 54            |                   | Abnormality of inverter fin temperature                                                                        | Heat Exchanger Clogging. Fan Motor Failure.                                                                                                    |  |  |
| 55            |                   | Abnormality of inverter module                                                                                 | Failure of DIP-IPM, IPM or Inverter PCB.                                                                                                    |  |  |
| 57            | Outdoor           | Activating the protection of the fan motor                                                                     |                                                                                                    |  |  |
| 5B            | Outdoor fan       | Activation of over current protection                                                                          |                                                                                                    |  |  |

Category

Outdoor fan

Alarm

Code

5C

|                                          | HITACHI                                                                                                    | ENGLISH |
|------------------------------------------|----------------------------------------------------------------------------------------------------|---------|
| Type of abnormality                      | Main cause                                                                                                    |         |
| Abnormality in current detection circuit |                                                                                                    |         |
| Compressor protection                    | "Compressor failure. This alarm code appears when the following alarms 02, 07, 08, 45, 47 occur three times within 6 hours." |         |
|                                          |                                                                                                    |         |

|    | EE                                                              | Compressor     | Compressor protection                                      | "Compressor failure. This alarm code appears when the following alarms 02, 07, 08, 45, 47 occur three times within 6 hours." |  |  |
|----|-----------------------------------------------------------------|----------------|------------------------------------------------------------|----------------------------------------------------------------------------------------------------|--|--|
|    | b0 Indoor unit<br>model setting Incorrect setting of unit model |                | Incorrect setting of unit model                            | No setting of unit capacity or incorrect setting of unit capacity.                                                           |  |  |
|    | b1                                                              | Number esting  | Incorrect setting address or refrigerant cycle             | Over 64 indoor units setting by number or indoor unit address.                                                               |  |  |
| b5 |                                                                 | Number setting | Incorrect setting of indoor unit number for<br>H-LINK type | The number of indoor units connected to the H-LINK II of one system is 17 or higher.                                         |  |  |

#### 12.2.4 Alarms for LCD

| Alarm<br>Code | Retry<br>Stop<br>Code | YUTAKI<br>S/SC | Origin | Detail of Abnormality                           | Main Factors                                             |
|---------------|-----------------------|----------------|--------|-------------------------------------------------|----------------------------------------------------------|
| 202           | -                     | (0)            | LCD    | Wrong settings of PC-ARFH2E                     |                                                          |
| 203           | -                     | (0)            | LCD    | Sub PC-ARFH2E stops answering to Main PC-ARFH2E | Loose, disconnected, broken or short-circuited connector |
| 204           | -                     | (0)            | LCD    | Indoor unit stops answering to Main PC-ARFH2E   | Loose, disconnected, broken or short-circuited connector |

## **13 MAINTENANCE**

#### **13.1 REMOVING THE COVERS**

If it is necessary to access to the indoor unit components, please follow these operations.

#### 13.1.1 YUTAKI S

#### 13.1.1.1 Removing the indoor unit service cover

# **i** ΝΟΤΕ

The indoor unit service cover needs to be removed for any task inside the indoor unit.

1 Remove the screws which fix the service cover.

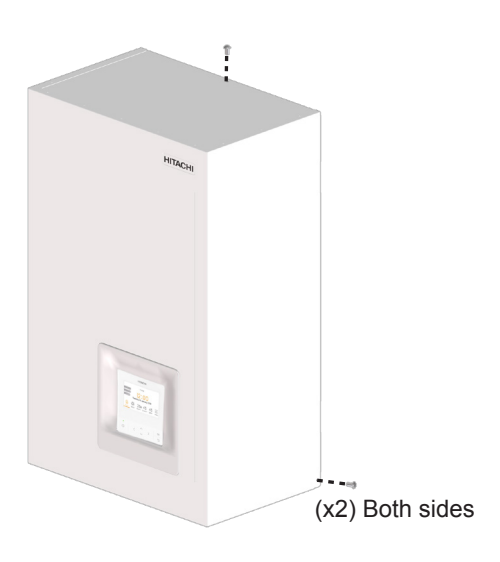

2 Slide the service cover slightly upward and remove it pulling to back.

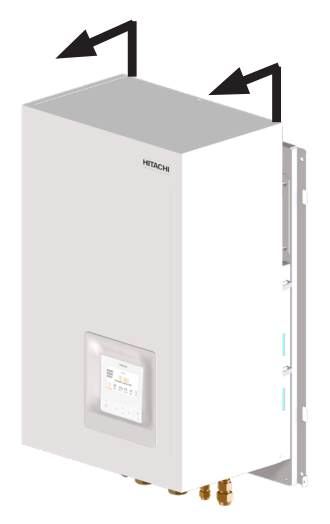

# 

- Pay attention of no falling off the service cover.
- Take care when removing service cover; the parts inside the unit could be hot.

#### 13.1.1.2 Removing indoor unit electrical box

## \Lambda DANGER

- Disconnect the unit from the power supply before touching any of the parts in order to avoid an electrical shock.
- Do not touch the switch for DHW tank heater operation when handling the electrical box. Keep the position of this switch in factory setting position ("Automatic" operation).

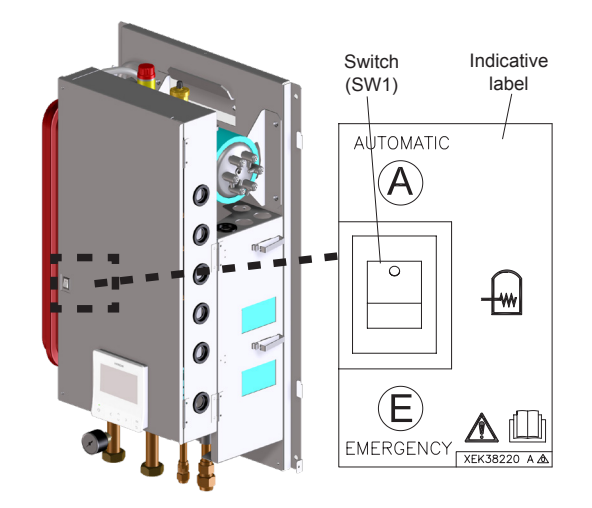

#### Remove the electrical box cover

#### RWM-(2.0-3.0)R1E

- 1 Remove the indoor unit service cover as explained above.
- 2 Unscrew the 2 front screws of the electrical box cover and then, rotate it.

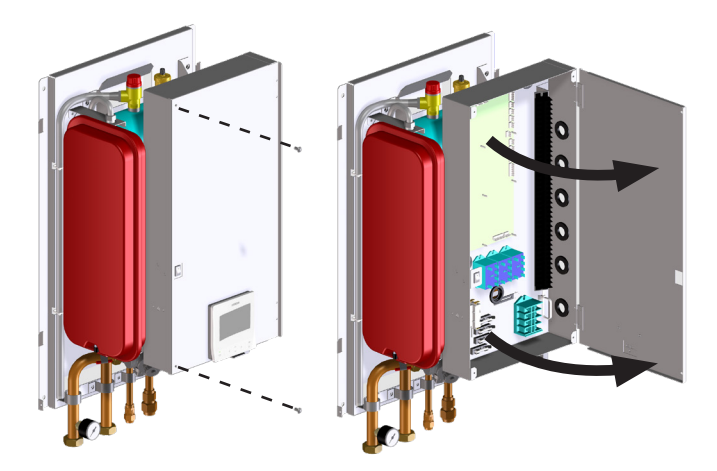

# 

Take care with the electrical box components in order to avoid damaging it.

#### RWM-(4.0-10.0)N1E

- 1 Remove the indoor unit service cover as explained above.
- 2 Unscrew the 4 front screws of the electrical box cover and then, remove it.

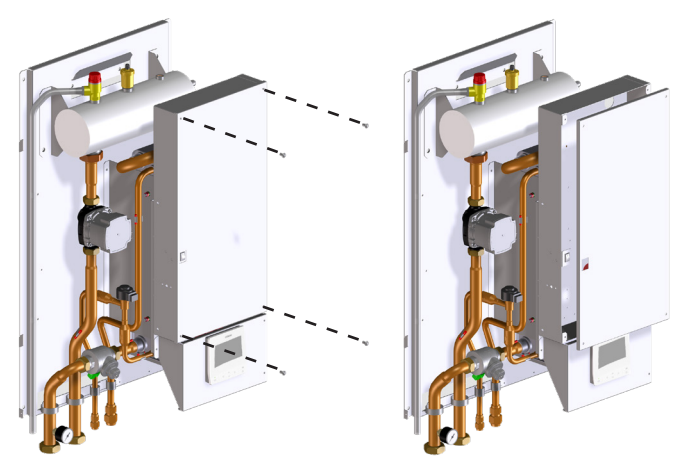

## 

Take care with the electrical box components in order to avoid damaging it.

#### 13.1.1.3 Space heating pipes connection

The unit is factory supplied with two shut-off valves which have to be connected to the water inlet / outlet connections. With these shut-off valves it is very practical to connect the indoor unit to the heating system by using the factory supplied gaskets just below the valves (G 1" connection for 2.0-3.0HP; G 1-1/4" connection for 4.0-10.0HP). Then, the space heating installation can be carried out.

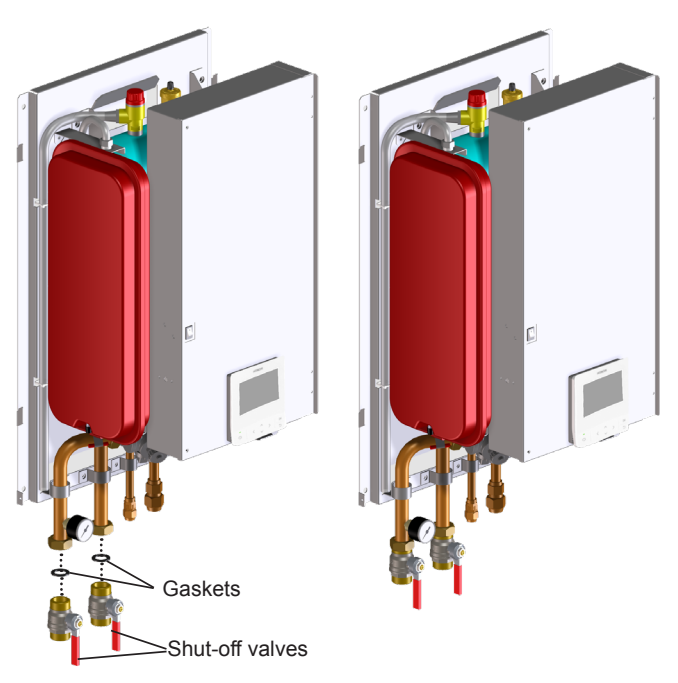

#### 13.1.1.4 Drain pipes connection

For a correct drainage, connect the drain pipe for the safety valve to the general draining system.

# 

- The safety valve is activated when water pressure reaches 3 bars.
- Drain taps must be provided at all low points of the installation to permit complete drainage of the circuit during servicing.

#### 13.1.1.5 Cover assembly

1 Place the indoor unit service cover at the same level of the wall mounted unit by taking it from the bottom side (one person can perform this operation, during this operation it is possible to rest the cover on the electrical box).

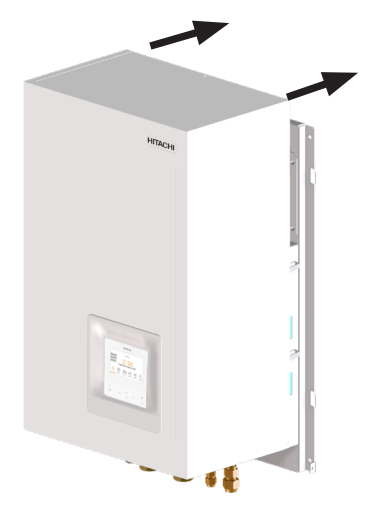

2 Place the holes on the right side of the indoor unit cover over the back plate hooks (x2 locations). When the right side is centred, repeat the operation on the left side. Put the holes on the left side of the indoor unit cover into the back plate frame hooks (x2 locations).

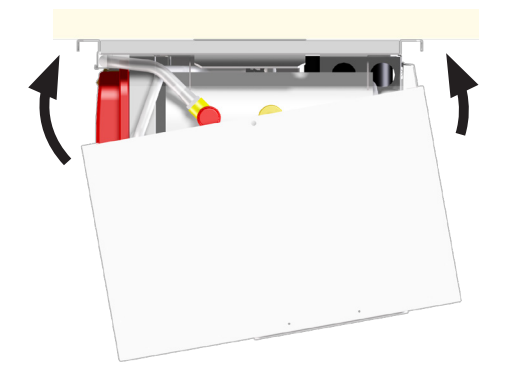

3 Once the 4 hooks are placed into their corresponding cover holes, adjust the cover to the end of the hooks.

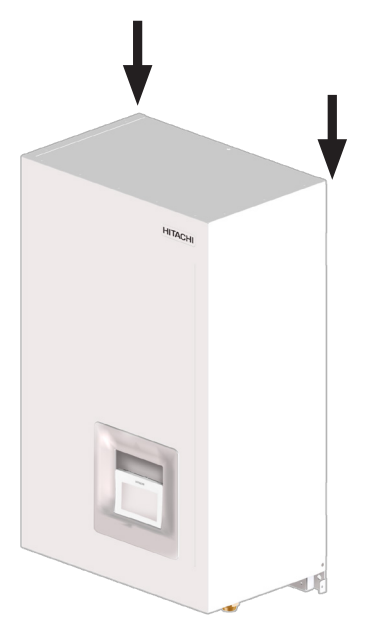

4 Fix the indoor unit service cover using the screw which had been previously removed during the unpacking procedure.

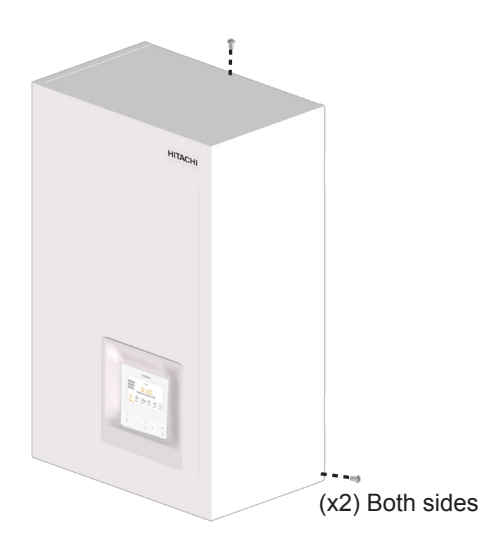

#### 13.1.2 YUTAKI S COMBI

#### 13.1.2.1 Removing the indoor unit covers

## **i** ΝΟΤΕ

- Front cover needs to be removed for any task inside the indoor unit.
- Back, left and right covers do not need to be removed.

#### Removing the indoor unit front cover

1 Remove the 2 screws of the indoor unit front cover.

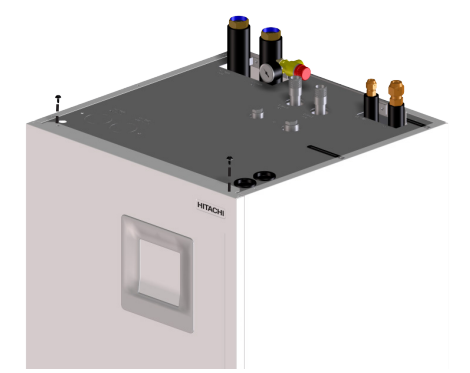

2 Slide the service cover slightly upward and remove it pulling to back.

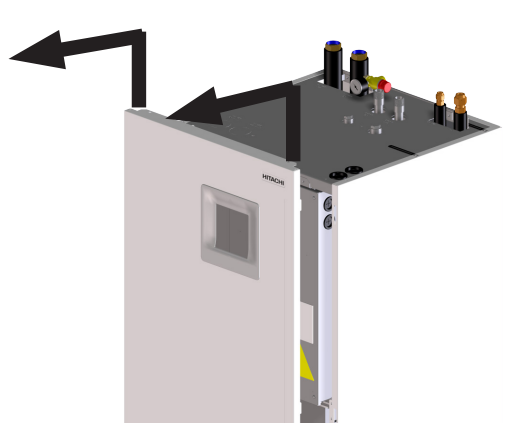

## 

- Pay attention of no falling off the service cover.
- Take care when removing service cover; the parts inside the unit could be hot.

#### 13.1.2.2 Removing indoor unit electrical box

## \land DANGER

- Disconnect the unit from the power supply before touching any of the parts in order to avoid an electrical shock.
- Do not touch the switch for DHW tank heater operation when handling the electrical box. Keep the position of this switch in factory setting position ("Automatic" operation).

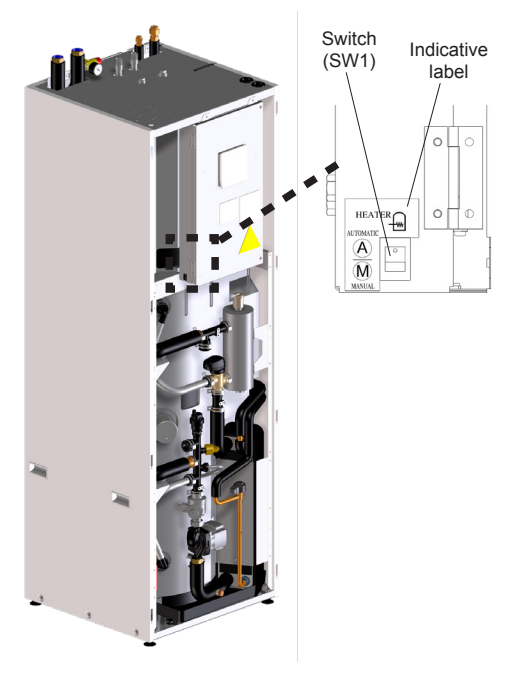

#### Open the electrical box cover

- 1 Remove the indoor unit front cover.
- 2 Unscrew the 2 front screws of the electrical box cover and then, open it.

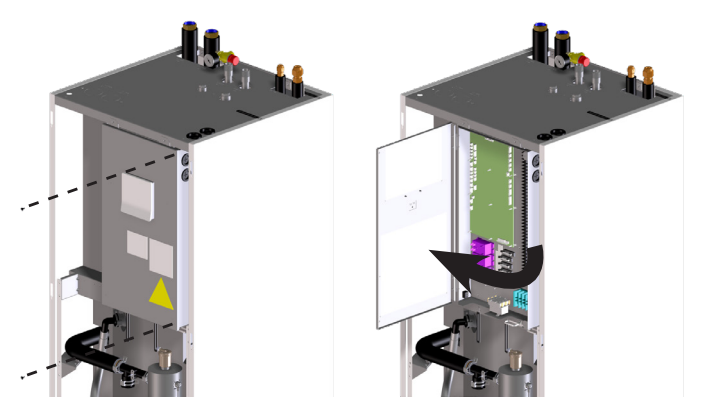

## 

Take care with the electrical box components in order to avoid damaging it.

#### 13.1.2.3 Space heating pipes connection

The unit is factory supplied with two shut-down valves to be connected to the water inlet/outlet pipe. With these shut-down valves it is very practical to connect the indoor unit to the heating system by using the factory supplied gaskets just below the valves (2-3HP: G 1"; 4-6HP: G 1-1/4"). Then, the space heating installation can be carried out.

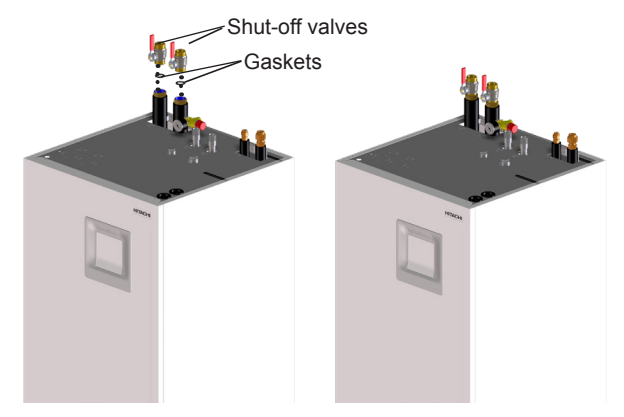

#### 13.1.2.4 DHW pipes connection

The connection between the DHW installation and the DHW connections of the indoor unit must be done taking into account the following considerations:

- 1 Install a pressure and temperature relief valve at the DHW inlet connection (as close as possible to the tank) to provide the following functions.
- Pressure protection
- Non-return function
- Shut-down valve
- Filling
- Draining

If not, a specific device for each function should be installed.

2 Install also a shut-down valve (field supplied) in the DHW outlet connection, in order to make easier any maintenance work.

**i** NOTE

For more details, refer to the section "14.2.3 Hydraulic circuit checking (space heating and DHW)".

#### **13.1.2.5 Drain pipes connection**

For a correct drainage, connect the drain pipe for the safety valve (located at the top rear side of the unit) to the general draining system.

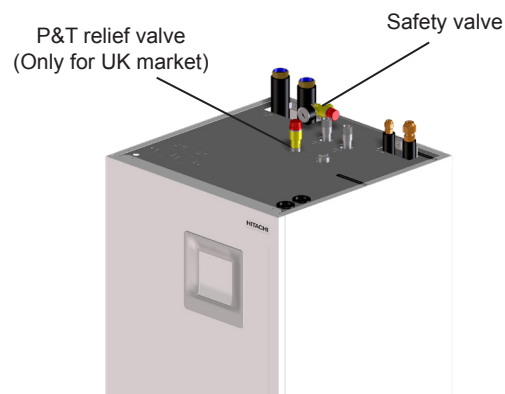

# **i** NOTE

- The safety valve is activated when water pressure reaches 3 bars.
- Drain taps must be provided at all low points of the installation to permit complete drainage of the circuit during servicing.
- P&T relief valve is activated when water pressure reaches 7 bar and/or water temperature reaches 96°C
- Discharge pipe must be made of metal or any other material capable to withstand the high pressure and high temperature from the P&T relief valve.
- · For a correct installation and workpipe of the discharge pipe on UK market models, refer to UK Building Requirements

#### 13.1.3 Test and check

Finally, test and check the following items:

- Water leakage
- Refrigerant leakage
- Electrical connection

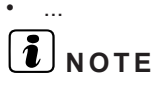

Please refer to the chapters of "6.3.3 Refrigerant charge", "6.5.3.1 Water filling" and "5 Once all the water has been drained, and all maintenance operations have been finished, close again the drain port and open again the valve of the water inlet pipe to restart the normal operation of the unit." in this document and refer the Outdoor unit Installation and Operation manual for the specific details about refrigerant charge tasks.

#### <u>/!</u>\ DANGER

Do not connect the power supply to the indoor unit prior to filling the space heating circuit (and DHW circuit if it were the case) with water and checking water pressure and the total absence of any water leakage.

#### 13.1.4 YUTAKI S80

#### 13.1.4.1 Removing the indoor unit covers

# ΙΝΟΤΕ

- The pictures shown correspond to the YUTAKI S80 TYPE 1, but the procedure for removing covers is exactly the same for the TYPE 2 except in case of lateral covers.
- Front cover needs to be removed for any task inside the indoor unit.
- Back cover does not need to be removed.
- Removing the indoor unit front cover
- Unscrew the 2 fixing screws at the lower side. 1

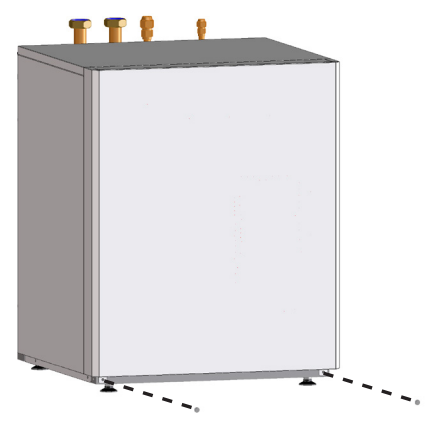

2 Pull the indoor unit front cover forward and then remove it.

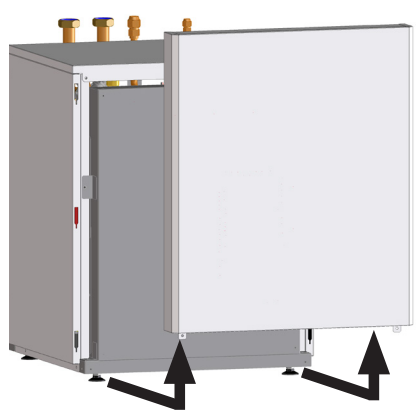

- Removing the indoor unit upper cover
- 1 Remove the indoor unit front cover.
- 2 Unscrew the 2 upper fixing screws.

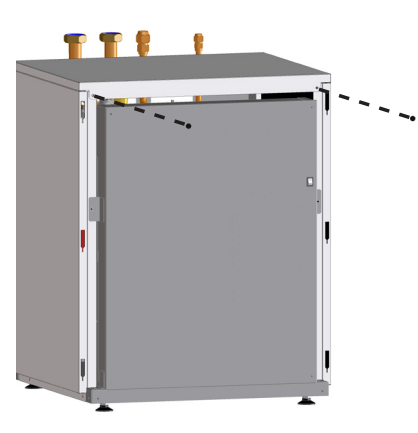

3 Pull the indoor unit upper cover forward and then remove it.

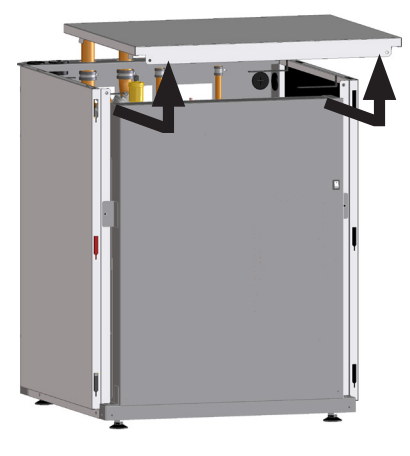

#### • Removing the indoor unit lateral cover

# **i** NOTE

Pictures refer to the left side cover, but the removal procedure is exactly the same for the right side cover.

- 1 Remove the indoor unit front cover.
- 2 Remove the indoor unit upper cover.
- 3 Unscrew the screws which fix the cover to the indoor unit.

### TYPE 1 (5 screws)

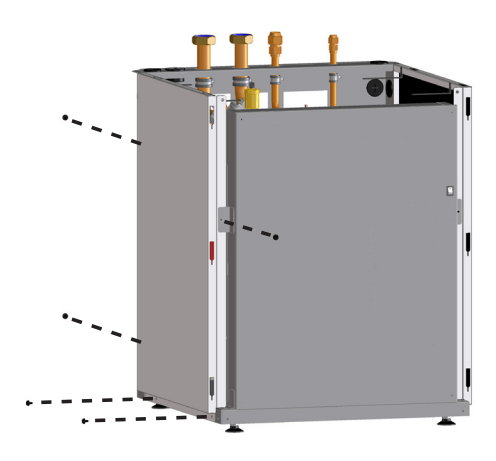

TYPE 2 (6 screws)

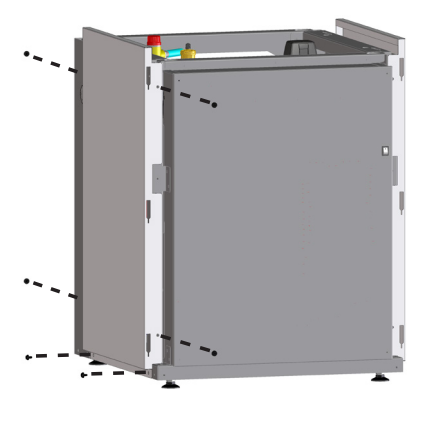

4 Remove the indoor unit lateral cover.

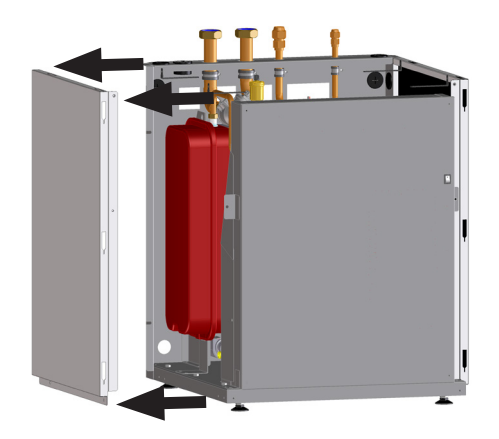

# **13.1.4.2 Removing indoor unit electrical box**

- Disconnect the unit from the power supply before touching any of the parts in order to avoid an electrical shock.
- Do not touch the switch for DHW tank heater operation when handling the electrical box. Keep the position of this switch in factory setting position ("Automatic" operation).

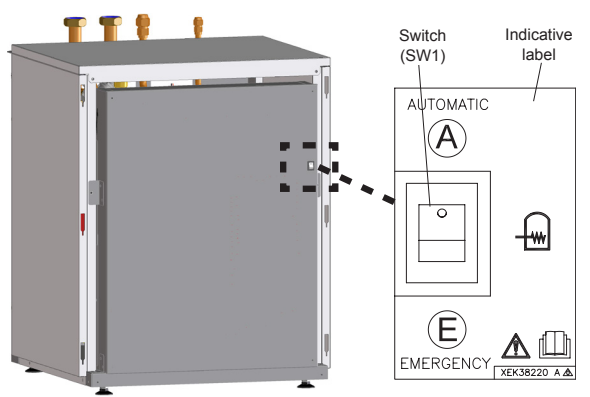

#### Removing the electrical box

If there is a need of accessing to the indoor unit internal parts from the front, follow these steps:

- 1 Remove the indoor unit front cover.
- 2 Unscrew the 2 front screws and the 2 lower screws which fixes the electrical box to the unit structure.

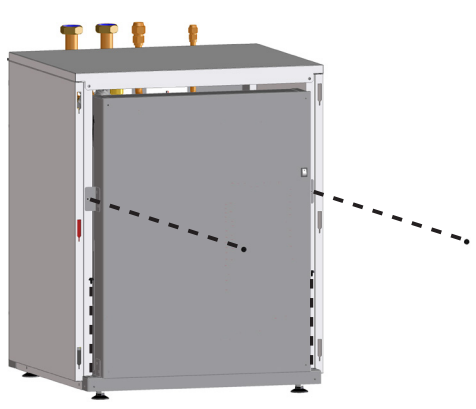

- 3 Take out the electrical box from the indoor unit until it has passed the edge. Choose one of the following steps:
  - a. Electrical box can be rotated 90° approximately, making easy the indoor unit component's accessibility, without the necessity to remove all the electrical box.

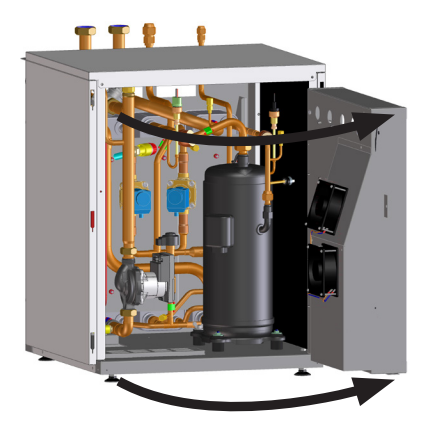

**b.** If it is needed, the electrical box can be completely extracted by disconnecting all the necessary wiring. Please, refer to the "Servicing" chapter of the "Service Manual" for the specific instructions.

## A CAUTION

Take care with the electrical box components in order to avoid damaging it.

<u>ENGLISH</u>

#### Removing the electrical box cover

In order to access to the electrical components, follow these steps:

- 1 Remove the indoor unit front cover.
- 2 Unscrew the 2 front screws and the 2 lower screws which fixes the electrical box to the unit structure.

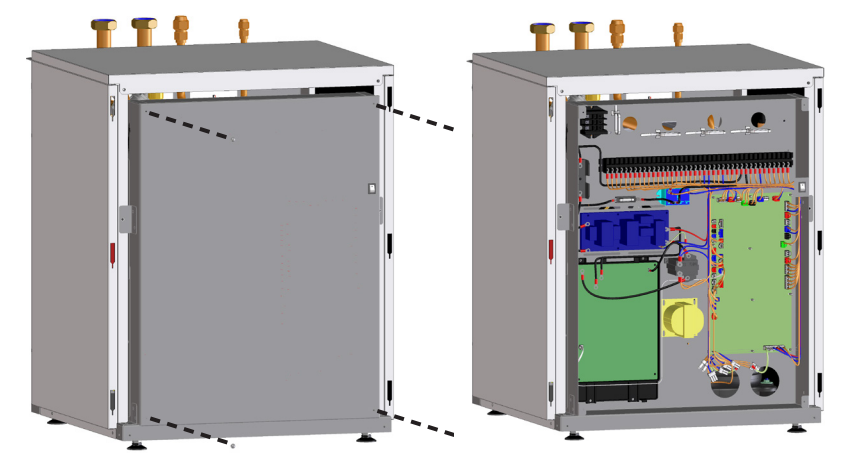

#### **13.1.5 Space heating pipes connection**

The unit is factory supplied with two shutdown valves which have to be connected to the water inlet / outlet connections. With these shut-off valves it is very practical to connect the indoor unit to the heating system by using the factory supplied gaskets just below the valves (G 1-1/4" connection). Then, the space heating installation can be carried out.

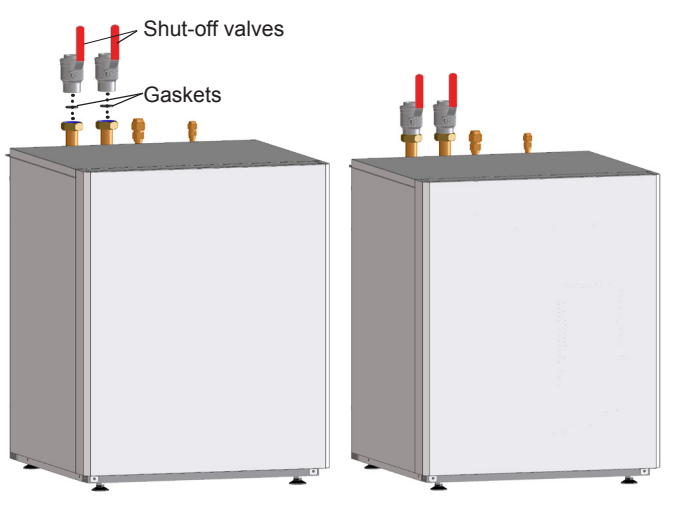

#### **13.1.6 Drain pipes connection**

For a correct drainage, connect the drain pipe for the safety valve to the general draining system.

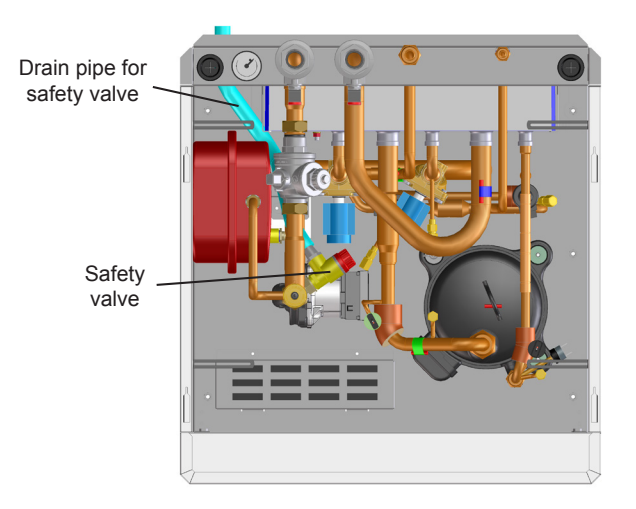

# **i** NOTE

- The safety valve is activated when water pressure reaches 3 bars.
- · Drain taps must be provided at all low points of the installation to permit complete drainage of the circuit during servicing.

#### 13.1.7 Test and check

Finally, test and check the following items:

- Water leakage
- Refrigerant leakage
- Electrical connection

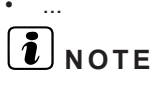

Please refer to the chapters of "6.3.3 Refrigerant charge", "6.5.3.1 Water filling" and "14 Commissioning" in this document and refer the Outdoor unit Installation and Operation manual for the specific details about refrigerant charge tasks.

## 🛆 danger

Do not connect the power supply to the indoor unit prior to filling the space heating circuit (and DHW circuit if it were the case) with water and checking water pressure and the total absence of any water leakage.

## **13.2 MAINTENANCE WORK**

## 

- · All inspections and checks have to be carried out by a licensed technician and never by the user itself.
- Before any inspection and check the unit main power supply has to be switched OFF.
- Wait a minimum off 10 minutes from all power supply have been turned OFF.
- Take care with the crankcase heater. It could operate even when compressor is OFF.
- Take care with the electrical box components. Some of them could remain hot after switching OFF the unit.

# **i** note

All these maintenance operations must be done with appropriate materials and following this manual.

#### 13.2.1 General maintenance procedure for the outdoor unit

- 1 Fan and fan motor
  - · Lubrication: All the fan motors are pre-lubricated and sealed at factory. Therefore no lubrication maintenance is required.
  - Sound and vibration: Check for abnormal sounds and vibrations.
  - Rotation: Check the clockwise rotation and the rotating speed.
  - Insulation: Check the electrical insulation resistance.
- 2 Heat exchanger
  - Clog: Inspect the heat exchanger at regular intervals and remove any accumulated dirt and any accumulated dust from the heat exchanger. Other obstacles must be removed such as the growing grass and the pieces of paper which might restrict the airflow.
- 3 Refrigerant piping connection
  - · Leakage: Check for the refrigerant leakage at the piping connection between the outdoor and the indoor unit.
  - · Pressure: On split system, check the refrigerant pressure using the check joints of the outdoor unit.
- 4 Cabinet
  - Stain: Check for any stain and remove it cleaning if it is the case.
  - Fixing screw: Check for any loosened screw or any lost screw. Fix the loosened screws and the lost screws.
  - Insulation material: Check for any peeled thermal insulator on the cabinet. Repair the thermal insulator.

- 5 Electrical equipment
  - · Activation: Check for an abnormal activation of the magnetic contactor, the auxiliary relay, the PCB and others.
  - Line condition: Pay attention to the working voltage, the working amperage and the working phase balance. Check for any faulty contact that is caused by the loosened terminal connections, the oxidized contacts, the foreign matter and other items. Check the electrical insulation resistance.
- 6 Control device and protection device
  - Setting: Do not readjust the setting in the field unless the setting is maintained at a point that is different from the point listed in the Technical Documentation.
- 7 Compressor
  - · Sound and vibration: Check for abnormal sounds and vibrations.
  - Activation: Check that the voltage drop of the power supply line is within 15% at the start and within 2% during the operation.
- 8 Reverse valve
  - Activation: Check for any abnormal activation sound.
- 9 Strainer
  - Clog: Check that there is no temperature difference between both ends.
- 10 Ground wire
  - · Ground line: Check for the continuity to earth.
- 11 Oil heater (Crankcase heater of the compressor)
  - Activation: The oil heater should be activated at least twelve hours before the start-up by turning ON the main switch.

#### 13.2.2 General maintenance procedure for the indoor unit

To ensure good operation and reliability of the indoor unit, main parts and field wiring have to be checked periodically.

The following checks have to be done by qualified technicians at least once a year:

- 1 Cabinet
  - Stain: Check for any stain and remove it cleaning if it is the case.
  - · Fixing screw: Check for any loosened screw or any lost screw. Tighten the loosened screws and replace the lost screws.
  - Insulation material: Check for any peeled thermal insulator on the indoor part of the covers. Repair the thermal insulator.
- 2 Water piping connection
  - Leakage: Check there are no water leakages neither in the inlet and outlet water connections (space heating and DHW if used), nor in the main water circuit nor the tank connections. Check all the joints, connections and circuit elements.

# **i** note

- · If leakage is detected in the inlet/outlet water connections, repair it and remember to replace the gaskets.
- Pay special attention to the water pipe connection placed over the electrical box.
- 3 Water flow and pressure:
  - Water flow:
    - Space heating: Check the water flow (m<sup>3</sup>/h) through the unit controller in the "Heat Pump Details" of the "Operation Information" menu.
    - DHW (if used): Check whether the water circulation is correct along all the DHW circuit.
  - Pressure checking:
    - Space heating: Check the water pressure using the manometer in the indoor unit (In YUTAKI M units, this manometer is field supplied). This value shall be between 1.5 and 2.0 bars approximately (1.8 bars is a proper value).
- 4 Ground wire
  - Ground line: Check for the continuity to earth.
- 5 YUTAKI S80 Refrigerant piping connection
  - Leakage: Check for the refrigerant leakage at the piping connection between the outdoor and the indoor unit.
  - Pressure: On split system, check the refrigerant pressure using the check joints of the outdoor unit.

- 6 YUTAKI S80 Electrical equipment
  - · Activation: Check for an abnormal activation of the magnetic contactor, the auxiliary relay, the PCB and others.
  - Line condition: Pay attention to the working voltage, the working amperage and the working phase balance. Check for any faulty contact that is caused by the loosened terminal connections, the oxidized contacts, the foreign matter and other items. Check the electrical insulation resistance.
- 7 YUTAKI S80 Control device and protection device
  - Setting: Do not readjust the setting in the field unless the setting is maintained at a point that is different from the point listed in the Technical Documentation.
- 8 YUTAKI S80 Compressor
  - Sound and vibration: Check for abnormal sounds and vibrations.
  - Activation: Check that the voltage drop of the power supply line is within 15% at the start and within 2% during the operation.
- 9 YUTAKI S80 Oil heater (Crankcase heater of the compressor)
  - Activation: The oil heater should be activated at least twelve hours before the start-up by turning ON the main switch.

The manometer is placed at different positions according to each unit model

#### YUTAKI S / S COMBI

In YUTAKI S and S COMBI models, the manometer is installed factory supplied as it is shown:

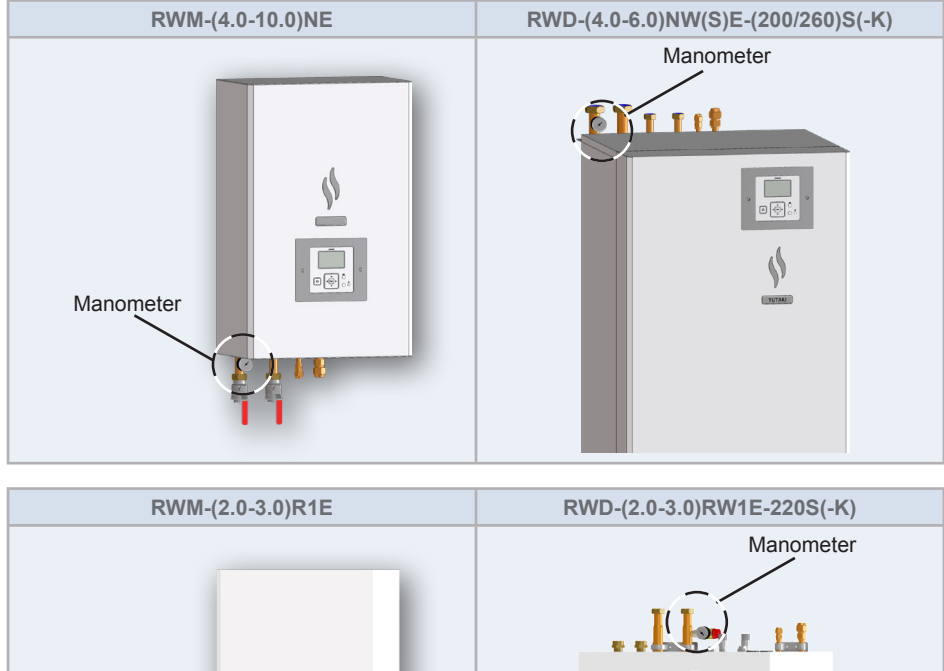

# Manometer

#### Υυτακι Μ

For the YUTAKI M series it is highly recommended to install, field supplied, a manometer gauge attached to the water inlet pipe and after the shut-off valve.

#### YUTAKI S80 Type 2

YUTAKI S80 has special configurations for the position of the manometer. While it is factory supplied in only one position (left side), it can be moved by the installer to the right side or to the front of the unit. For example, in case of a wall at the left side or at both sides of the YUTAKI S80 unit, respectively.

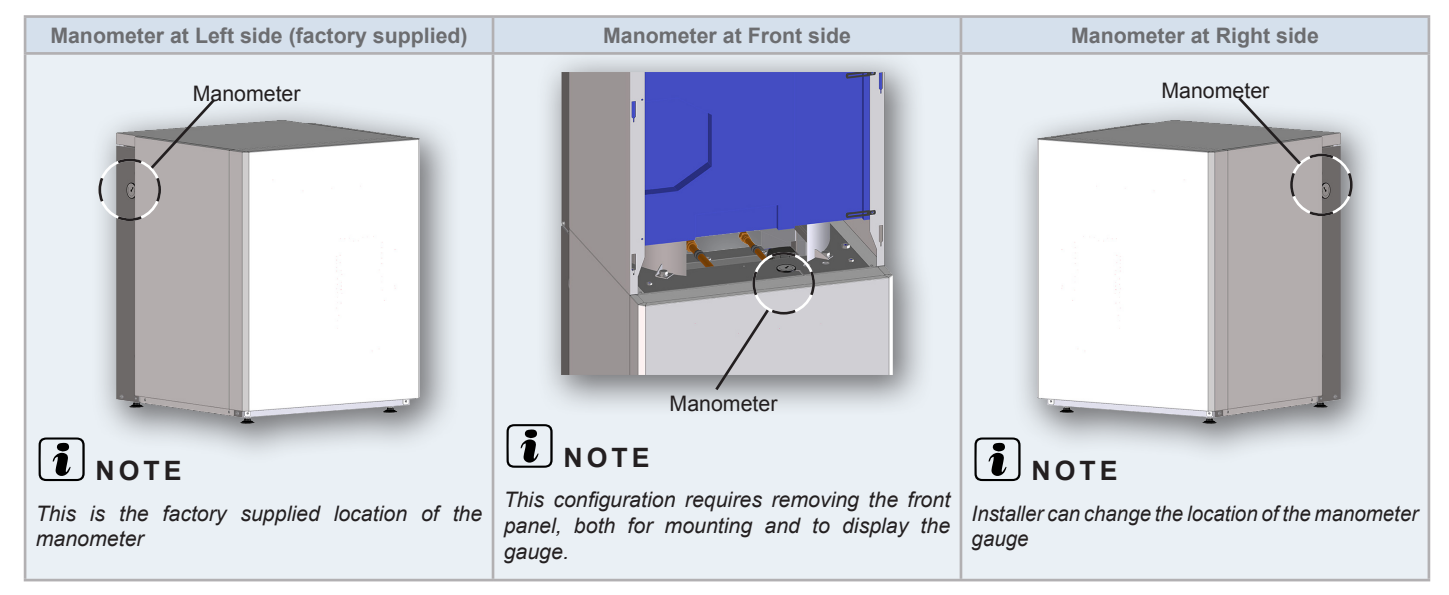

# **i**)<sub>NOTE</sub>

The water pressure must remain above 1 bar in order to prevent air from entering the circuit, and below 3.0 bars (safety valve opening value).

- DHW (if used): Check there is no loss of pressure and ensure that DHW pressure is not higher than 6 bars. Connect a gauge to the DHW drain port for this purpose.
- 10 Security water valve for DHW (if used):
  - Operation: Check the correct operation of the security water valve (pressure and temperature relief valve) at the DHW inlet connection. Remember that this element must ensure that the following functions are provided: Pressure protection, nonreturn function, shut-off valve, filling and draining.
- 11 DHWTank inspection hatch

The DHW tank has an inspection hatch at the bottom. This hatch allows the inspection of the interior of the tank.

# DANGER

Be careful when using this inspection hatch. There are high temperature and high pressure inside the tank. Before open it wait a reasonable time for the water to cool.

For a safe operation using the inspection hatch, proceed as it is explained in the manual of the specific unit.

Additional hydraulic elements are necessary in the DHW circuit. Refer to chapter "6 Refrigerant and water piping".

#### 12 Filter +:

The Filter + valve is an on-off ball valve containing an interchangeable cylindrical filter which is easy to inspect and remove for normal maintenance operations. Normally, Filter + ball valve it is used as a shut-off valve by turning the handle 90° clockwise (1).

Filter+ ball valve makes the maintenance operations easier. Once the valve is in closed position, open the draining port tap (2) and, by turning the handle up to 22° clockwise, the water from the inlet is guided behind the filter and runs in opposite direction through the draining port (3). The water circuit can be cleaned even under full pressure, avoiding the need to drain the unit prior the cleaning process. After cleaning, simply close the draining port tap (2), and open the valve again.

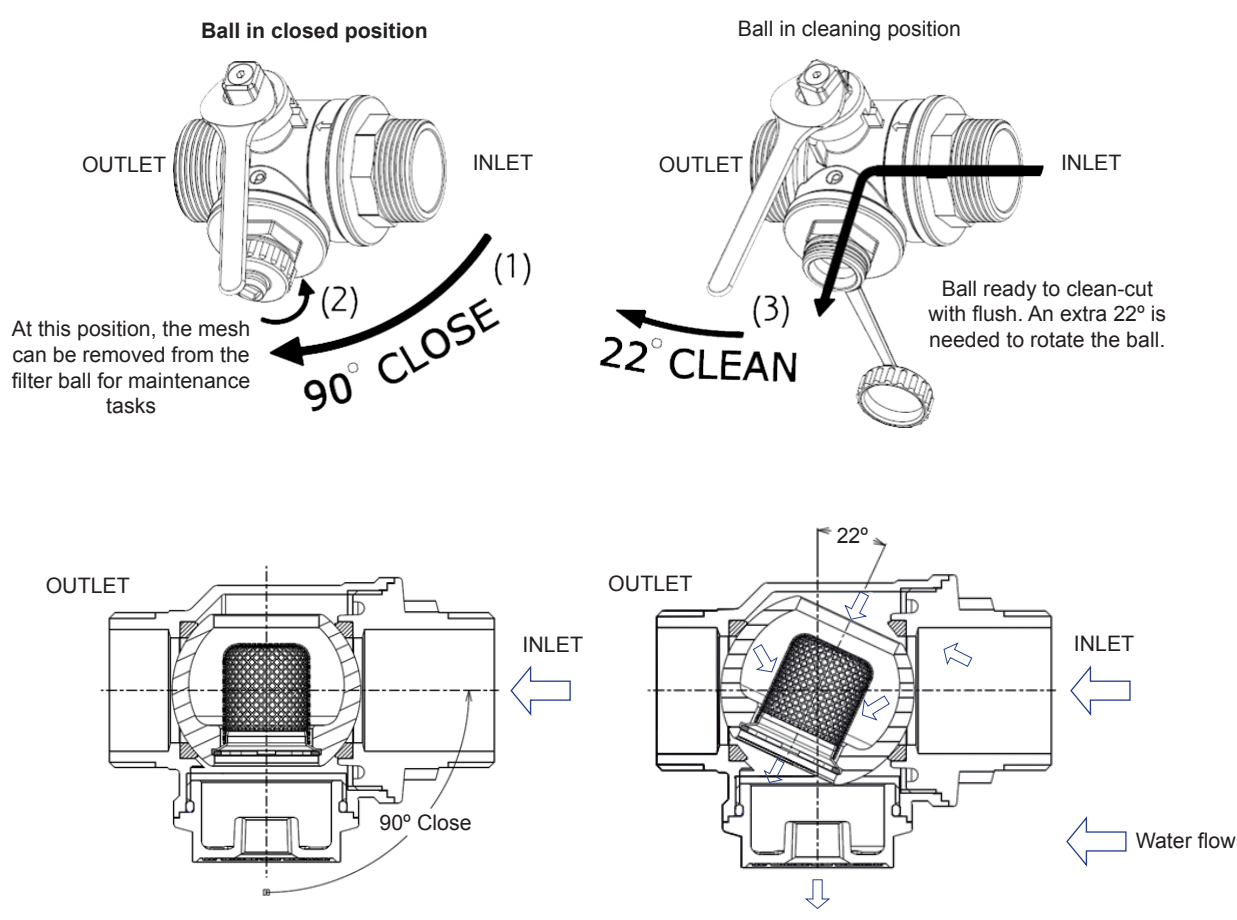

# **i** note

The draining port must be connected to the sewage system by means of a hose or a pipe.

## 

- Take care when draining the unit. Ensure the connection of the hose or drain pipe in order to avoid water leakage on any electrical component.
- The expelled water could be hot and could keep in pressure. Take care with this draining.

13 Safety valve

Operation: Check the correct operation of the indoor unit safety valve (pressure relief valve) on the space heating circuit.
 Open it manually and some water should be expelled by its connected drain pipe.

**14** Air purger:

• Excessive air: Check the correct operation of the indoor unit air purger. Turn it twice at least, since there may be air in the water circuit, which needs to be expelled by this air purger.

**15** Water pump:

- Pump performance curves: Check as explained in point 3 that water flow and pressure is in accordance with the Pump performance curves.
- Electrical connection: Check the correct connection of the electrical wiring of the water pump. If moisture is detected in the pump surface, revise the water pipes, since a water leakage could have been occurred.

**16** Fixing points tightening:

• Check the fixing points of the indoor unit. Check the indoor unit wall support. The indoor unit has to be always in a vertical position.

17 Refrigerant piping connection

• Leakage: Check for the refrigerant leakage at the refrigerant piping connections in the indoor unit. Check the different connections of the plate heat exchanger.

18 Electrical equipment

- Activation: Check for an abnormal activation of the magnetic contactor, the relay, the PCBs and others.
- Line condition: Pay attention to the working voltage, the working amperage and the working phase balance. Check for any faulty contact that is caused by the loosened terminal connections, the oxidized contacts, the foreign matter and other items. Check the electrical insulation resistance.

19 Control device and protection device

• Setting: Do not readjust the setting in the field unless the setting is maintained at a point that is different from the point listed in the Service Manual.

20 Ground wire

Ground line: Check for the continuity to earth in the main electrical components.

#### Descaling (S/S COMBI)

Water quality and set temperature can affect the scale production and it can deposit on the surface of the plate heat exchanger, restricting the heat exchange and the good operation of the unit.

# **i** NOTE

Descaling should be necessary periodically at certain intervals depending on the supplied water quality.

Check the scale level when proceeding maintenance to ensure reliability of the unit.

If necessary, proceed with descaling:

- 1 Switch OFF the main power supply of the indoor unit.
- 2 Empty the indoor unit water as explained in "Draining" procedure.
- **3** Proceed with descaling of the plate heat exchangers.
- 4 Ensure that the water quality remains compliant with the EU council directive 98/83 EC.

## Draining

#### **i** | NOTE

Draining operation is unique for each model. Refer to the service manual of the specific unit for drain operation procedure.

#### **Draining operation for YUTAKI S**

YUTAKI S models have no drain port factory supplied. It must be considered the installation of a drain port after the shut-off valve (factory supplied) and before the water inlet of the unit when proceeding to the installation of the unit.

#### **Draining operation for YUTAKI S COMBI**

#### Draining of the indoor unit

- 1 Switch OFF the main power supply of the indoor unit.
- 2 Close the 2 shut-off valves (factory-supplied) installed at the space heating connections (Water inlet and outlet connections).
- Open manually the drain port for indoor unit water and collect the 3 water into a bucket.
- 4 Once all the water has been drained, close again the drain port for indoor unit water.

# 

When draining the indoor unit water from its drain port, the leaved water could be hot and could keep in pressure. Perform the draining procedure carefully.

#### Draining of the DHW circuit

- Switch OFF the main power supply of the indoor unit. 1
- 2 Close the main DHW inlet valve (water inlet shut-off valve) in order to avoid the tank filling.
- 3 Open the shut-off valve of the DHW outlet to allow draining without creating a vacuum. Ensure that valve at the highest level of the DHW system is also opened.
- 4 Connect a drain hose to the drain port for DHW and lead the other end to the general draining.
- Open manually the drain port for DHW and wait a long time until 5 all the water has been removed.

# 

When draining the DHW from its drain port, the leaved water could be hot and could keep in pressure. Perform the draining procedure carefully.

#### RWD-(2.0-3.0)RW1E-220S(-K)

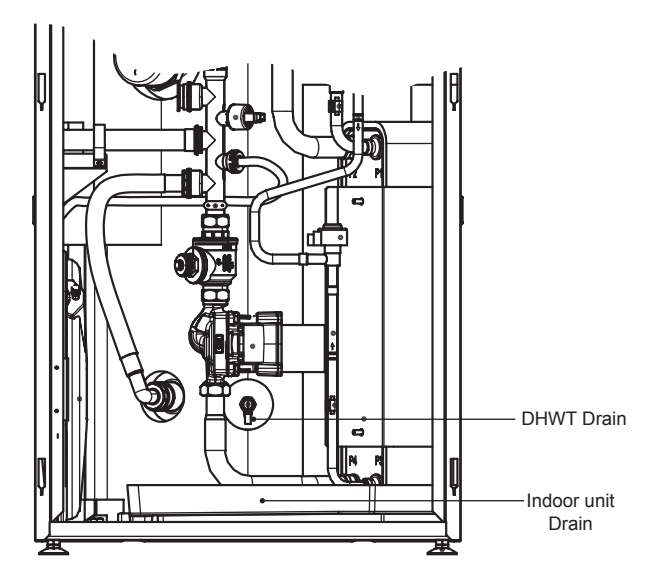

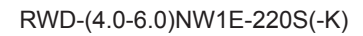

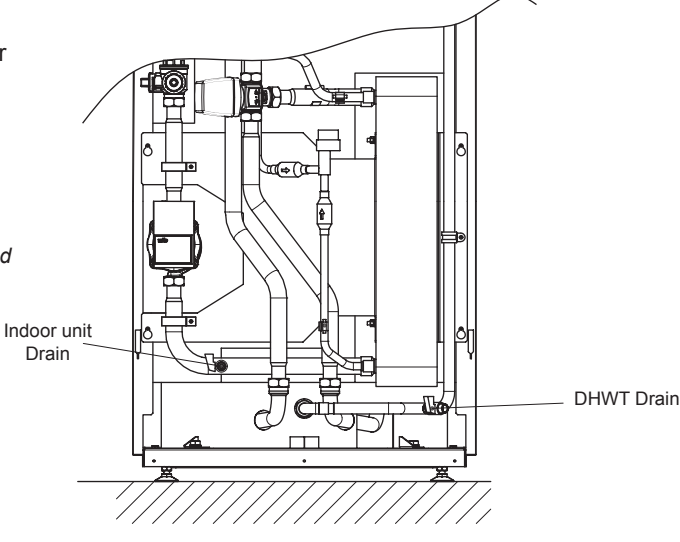

#### **Draining operation for YUTAKI S80**

To drain the indoor unit follow the next procedure:

- 1 Switch OFF the main power supply of the indoor unit.
- 2 Close the 2 shut-off valves (factory-supplied) installed at the space heating connections (Water inlet and outlet connections).
- 3 Connect a drain pipe to the drain port of the shut-off valves and lead it to the general draining system.
- 4 Open manually the drain port of the shut-off valves and collect the water into a bucket.
- 5 Once all the water has been drained, close again the drain port of the shut-off valves and open the main shut-off valve to restart the normal operation.

## 

When draining the indoor unit water from its drain port, the leaved water could be hot and could keep in pressure. Perform the draining procedure carefully.

#### **Draining operation for YUTAKI M**

YUTAKI M has no drain port factory supplied. It is highly recommended to install a drain port valve attached to the water outlet of the YUTAKI M unit in order to ease the operation of draining. When the drain port is installed the draining procedure for the YUTAKI M follows the next steps:

- 1 Switch OFF the main power of the unit.
- 2 Close the shut-off valve installed at the water inlet connection (field supplied).
- 3 Connect a pipe or a drain hose to the drain port (field supplied) placed in the water outlet pipe of the unit.
- 4 Open manually the drain port of the shut-off valve (field supplied), and collect the water into a bucket (or to a sewage system)
- 5 Once all the water has been drained, and all maintenance operations have been finished, close again the drain port and open again the valve of the water inlet pipe to restart the normal operation of the unit.

## 14 COMMISSIONING

## 14.1 BEFORE OPERATION

# A CAUTION

- Supply electrical power to the system for approximately 12 hours before start-up after a long shut-off. Do not start the system immediately after power supply, it may cause compressor failure because the compressor is not well-heated.
- When the system is started after a shut-off longer than approximately 3 months, it is recommended that the system be checked by your service contractor.
- Turn OFF the main switch when the system is to be stopped for a long period of time: as the oil heater is always energized even when the compressor is not working, there will be electricity consumption unless the main switch is turned OFF.

### **14.2 PRELIMINARY CHECK**

When installation is complete, perform commissioning according to the following procedure, and hand over the system to the customer. Perform the commissioning of the units methodically, and check that the electrical wiring and the piping are correctly connected.

Indoor and outdoor units must be configured by the installer to get the perfect setting and the unit working.

# **i** note

For the commissioning of the outdoor unit please refer to the outdoor unit installation and operation manual.

#### 14.2.1 Checking the unit

- · Check external appearance of the unit to look for any damage due to transportation or installation.
- · Check that all the covers are totally closed.
- Check that the recommended service space is respected (see *Service space* chapter in the Indoor unit Instruction manual and the outdoor unit Installation and operation manual).
- · Check that the unit has been correctly installed onto the wall.

#### **14.2.2 Electrical checking**

## 

Do not operate the system until all the check points have been cleared:

- Check to ensure that the electrical resistance is more than 1 MΩ, by measuring the resistance between ground and electrical parts terminal. If
  not, do not operate the system until the electrical leakage is found and repaired. Do not impress the voltage on the terminals for transmission and
  sensors.
- Check to ensure that the switch on the main power source has been ON for more than 12 hours, in order to give the oil heater time to warm the compressor.
- In three-phase unit check phase sequence connection on terminal board.
- Check the power supply voltage (±10% of the rated voltage).
- Check that field-supplied electrical components (main switches, breakers, wires, conduit connectors and wire terminals) have been properly
  selected according to the electrical specifications given in this document, and check that the components comply with national and local standards.
- Do not touch any electrical components for more than three minutes after turning OFF the main switch.
- Check the dip switch settings of the indoor unit and the outdoor unit are connected as shown in the corresponding chapter.
- Check to ensure the electrical wiring of the indoor unit and the outdoor unit are connected as shown in the chapter.
- Check to ensure the external wiring is correctly fixed. To avoid problems with vibrations, noises and cut out wires with the plates.

#### 14.2.3 Hydraulic circuit checking (space heating and DHW)

- Check that the circuit has been properly flushed and filled with water and that the installation has been drained: the pressure of the heating circuit must be 1.8 bar.
- · Check for any leakage in water cycle. Pay special attention to the water piping connections.
- · Make sure the system's internal water volume is correct.
- Check that the hydraulic circuit's valves are fully open.
- · Check to see that electrical heater is completely filled with water by operating pressure of safety valve.
- · Check to see that additional water pumps (WP2 or/and WP3) are correctly connected to terminal board.

# 

- Operating the system with closed valves will damage the unit.
- Check to see that air purge valve is open and that the hydraulic circuit is air purged. The installer is responsible of completely air purging the installation.
- Check that the water pump of the space heating circuit works within the pump operating range and that the water flow is over the pump's minimum. If the water flow is under 12 litres/minute for 4.0-10.0HP (6 litres/minute for 2.0/2.5/3.0HP unit) (with flow switch tolerance), alarm will be displayed on the unit.
- Remember that water connection must be accordance with local regulations.
- Water quality must comply with EU directive 98/83 EC.
- Electrical heater operation when not completely filled with water will damage the heater.

#### 14.2.4 Checking the refrigerant circuit

- · Check to ensure that the stop valves on the gas and liquid lines are fully open.
- · Check that the size of the piping and the refrigerant charge comply with the applicable recommendations.
- Check the inside of the unit for refrigerant leakage. If there is a refrigerant leak, call your dealer.
- Check outdoor unit commissioning procedure manual.

#### **14.3 COMMISSIONING PROCEDURE**

This procedure is valid regardless of what options are on the module.

- When installation is complete and all necessary settings (Dip-switches in PCBs and user controller configuration) have been carried out, close the electrical box and place the cabinet as shown in the manual.
- Make the start-up wizard configuration in the user controller.
- Make a test run as shown in item "14.4 Test run / air purge".
- After test run is completed, start the entire unit or the selected circuit by pressing the OK button.

#### ◆ Initial start-up at low outdoor ambient temperatures

During commissioning and when water temperature is very low, it is important for the water to be heated gradually. Additional optional function can be used for starting at low water temperature conditions: Screed drying function:

- The screed function is used exclusively for the process of drying a newly applied screed to the floor heating system. The process is based on EN-1264 par 4.
- When user activates screed function, the water set point follows a predetermined schedule:
- 1 Water set point is kept constant at 25°C for 3 days.
- 2 Water set-point is set to the maximum Heating supply temperature (but always limited to  $\leq$  55°C) for 4 days.

## 

- Heating at lower water temperatures (approximately 10°C to 15°C) and lower outdoor ambient temperatures (<10°C) can be damaging to the heat pump when defrosting.
- As a result, Heating up to 15°C when outdoor temperature is lower than 10°C is performed by the Electrical Heater.

# **i** NOTE

In case of Heater Forced OFF (by optional dip switch setting) these condition is not performed and heating is performed by Heat Pump. Hitachi is not responsible for its operation.

# A CAUTION

It is recommended start the unit (first power ON) with heater forced OFF and compressor forced OFF (See "6.7.2.3 Additional hydraulic optional elements (For DHW)"). In order to circulate water by water pump and remove possible air into the heater (Check heater completely filled).

## 14.4 TEST RUN / AIR PURGE

Test run is a working mode used when commissioning the installation. Some settings are made to let the installer an easy job. Air purge function drives the pump in a way for evacuating air bubbles in the installation.

|                     |                      |        | Mer | าน  |     | <u>**</u> <b>&gt;-</b> |
|---------------------|----------------------|--------|-----|-----|-----|------------------------|
|                     | System Configuration |        |     |     |     |                        |
|                     | Controller Settings  |        |     |     |     | •                      |
|                     | Commiss              | ioning |     |     |     |                        |
| About               |                      |        |     |     |     |                        |
| Lock the Controller |                      |        |     |     |     |                        |
| <                   | Fan 2                | C1     | C2  | DHW | SWP | Menu                   |

Example for PC-ARFH2E

This menu shows the following test to be launched:

- Unit Test Run
- Air Purge
- Screed Drying
- Pump down procedure

After "Test Run", "Air Purge" or "Pump down procedure" option is selected, the YUTAKI user controller asks for the duration of the test.

| Unit Test Run       |           |  |  |  |
|---------------------|-----------|--|--|--|
| Duration            | 00:30min  |  |  |  |
| Mode                | Heating   |  |  |  |
| Start Test Run      |           |  |  |  |
|                     |           |  |  |  |
| ∞ 💮 🜑 >             | Back 🕤    |  |  |  |
|                     |           |  |  |  |
| Air Purge Proced    | ure       |  |  |  |
| Duration            | 00:20min  |  |  |  |
|                     |           |  |  |  |
| ok 😂 🕼 >            | Back 🕤    |  |  |  |
|                     |           |  |  |  |
| Pump Down Procedure |           |  |  |  |
| Duration            | 00:10 min |  |  |  |
| Start Pump Down     |           |  |  |  |
|                     |           |  |  |  |
| ok 🕀 🛈 🗩            | Back 🕤    |  |  |  |

Example for PC-ARFH2E
During the execution of this test, the following screen is shown: Unit Test Run Remaining 0 h 30m Water Flow Level 0.70m³/h

Cancel

2

When the test starts, the user controller will exit from the installer mode.

In case of test run, user can also select the mode of the test (cooling or heating).

- User can cancel the test run regardless of the time left for test finishing.
- The Test Run icon is shown in the notifications zone, but the notification of this test run is taken from H-LINK.

When user confirms the test run or the air purge, the YUTAKI user controller sends the order to the indoor.

When test run has finished, an information message is displayed in the screen, and pressing accept, the user returns to the global view.

## **i** note

- When commissioning and installing the unit, it is very important to use the "Air purge" function to remove all the air in the water circuit. When the air purge function is running, the water pump starts the automatic air venting routine which consists of regulating the speed and open/close configured 3-way valve to help to evacuate air from the system.
- For Outdoor test run, refer to Outdoor Unit Installation Manual.
- If there is a Heater or a Boiler installed, disable the operation before running the test run.

## HITACHI

## Cooling & Heating

Johnson Controls-Hitachi Air Conditioning Spain, S.A.U. Ronda Shimizu, 1 - Políg. Ind. Can Torrella 08233 Vacarisses (Barcelona) Spain

© Copyright 2022 Johnson Controls-Hitachi Air Conditioning Spain, S.A.U. – All rights reserved.

**Printed in Spain**